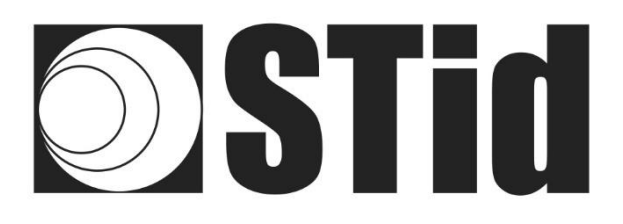

## uctrys

## User Manual

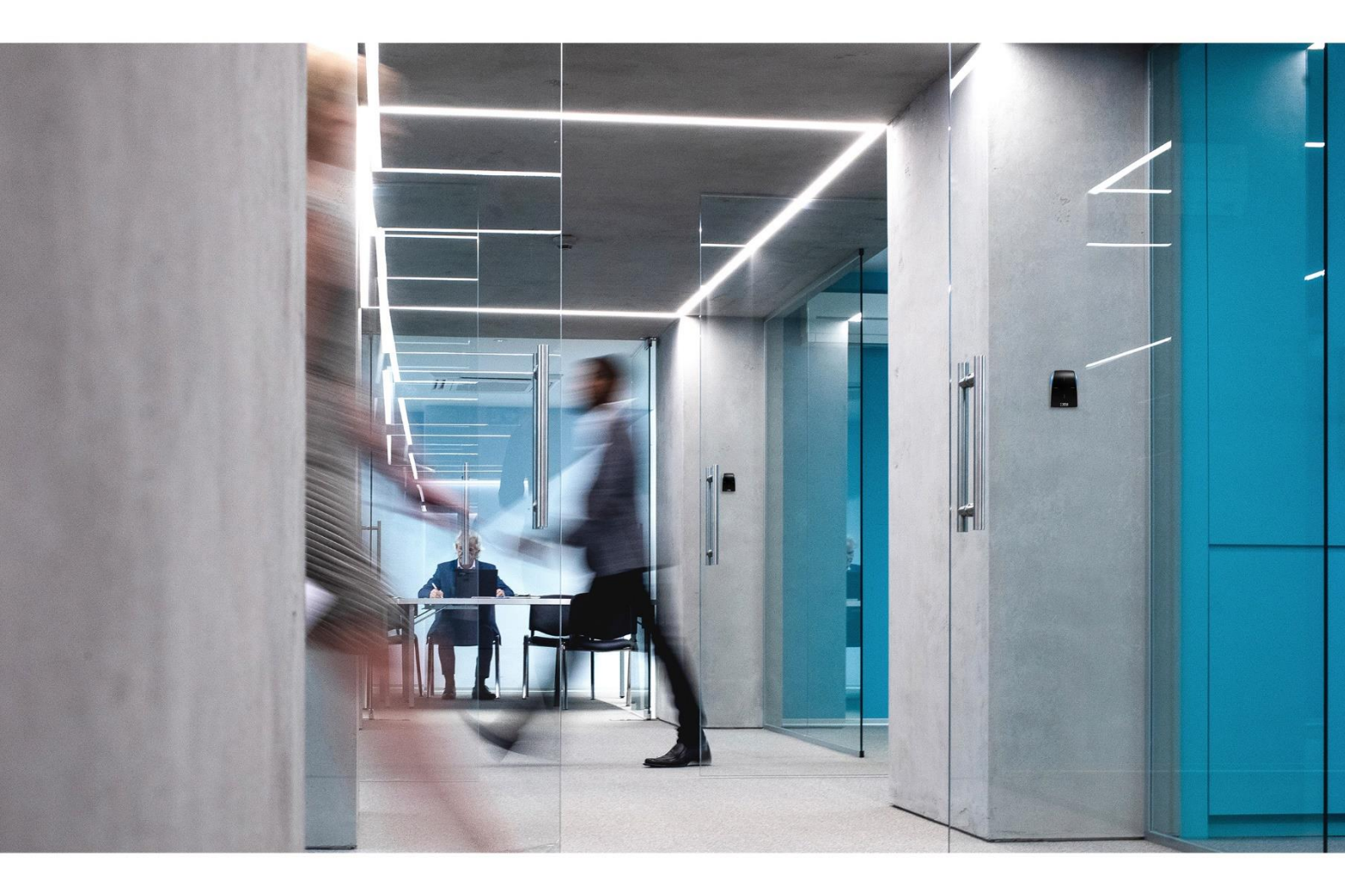

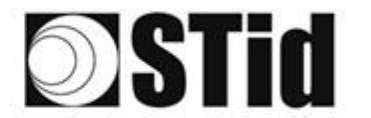

| 20  | 20 | 25  | 20             | 17   | 1 | 1  | 171 | 12      | 82 | 15  | 12 | 1    | <u></u> | <br> | 10   | 10 | 20 | 20 | 53 | 25   | 10   |     | 1       | 15   |
|-----|----|-----|----------------|------|---|----|-----|---------|----|-----|----|------|---------|------|------|----|----|----|----|------|------|-----|---------|------|
| 55  | 83 | (2) | $(\mathbf{r})$ | 22   |   | 35 | (2) | $(\pi)$ | 85 | 65  | 35 | 12   | 22      |      | 53   | 53 | 55 | 35 | 83 | (2)  | 22   | (2) | 35      | 15   |
| 200 |    |     | 10.0           | (-1) |   | -  | 140 | 1.00    |    | 1.0 |    | 1.14 |         | <br> | <br> |    |    |    |    | 14.1 | 1.00 | -   | <br>1.4 | 1.00 |
|     |    |     |                |      |   |    |     |         |    |     |    |      |         |      |      |    |    |    |    |      |      |     |         |      |

## Acknowledgment

Welcome to the world of high security!

You have purchased ULTRYS software; it will allow you to configure SPECTRE readers, encode user cards and vehicle tags.

We would like to thank you for the confidence you place in us and we hope that this solution developed by STid will keep you satisfied.

We remain at your disposal for any further information about this programming tool and our cutting-edge solutions.

We look forward to seeing you for more information on our website <u>www.stid-security.com</u>.

The STid Team

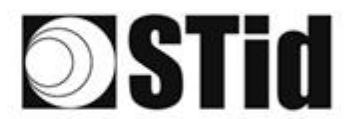

| 1.             | INFORMATION                                                                                                    | 6                                                                                                    |
|----------------|----------------------------------------------------------------------------------------------------|----------------------------------------------------------------------------------------------------|
|                | PC REQUIREMENTS                                                                                                    | 6                                                                                                    |
|                | USB Key Content                                                                                                    | 6                                                                                                    |
|                | HARDWARE REQUIRED                                                                                                    | 6                                                                                                    |
|                | WINDOWS INSTALLATION                                                                                                    | 7                                                                                                    |
|                | COMPATIBILITY ULTRYS / READER RANGE / USER IDS                                                                                                    | 7                                                                                                    |
|                | COMPATIBILITY ULTRYS / FIRMWARE READER                                                                                                    | 7                                                                                                    |
|                | OVERVIEW                                                                                                    | 8                                                                                                    |
|                | OPEN                                                                                                    | 9                                                                                                    |
| 2.             | READERS CONFIGURABLE                                                                                                    | 11                                                                                                    |
| SP             | PECTRE READER                                                                                                    | 12                                                                                                    |
| 3.             | READER CONFIGURATION SPECTRE READ ONLY                                                                                                    | 13                                                                                                    |
|                | 3-1 ULTRYS SETTINGS                                                                                                    | 13                                                                                                    |
|                | 3-2 CREATE NEW CONFIGURATION                                                                                                    | 15                                                                                                    |
|                | Step 1- UHF frequency band regulation                                                                                                    | 16                                                                                                    |
|                | Step 2- Configuration protection loaded into the reader                                                                                                    | 18                                                                                                    |
|                | Step 3- Reader configuration                                                                                                    | 19                                                                                                    |
|                | Step 4- Antenna type selection                                                                                                    | 21                                                                                                    |
|                | Step 5- Installation configuration with SPECTRE Antenna                                                                                                    | 22                                                                                                    |
|                | Step 6- Light indicator configuration                                                                                                    | 35                                                                                                    |
|                | Step 7- Reading & communication parameters                                                                                                    | 37                                                                                                    |
|                | Step 8- User Security Roles                                                                                                    | 42                                                                                                    |
|                | Step 9- Configuration save and protect                                                                                                    | 43                                                                                                    |
|                |                                                                                                    |                                                                                                    |
| 4.             | READER CONFIGURATION SPECTRE OSDP™                                                                                                    | 45                                                                                                    |
| 4.             | READER CONFIGURATION SPECTRE OSDP™         4-1 ULTRYS settings                                                                                                    | <b>45</b><br>45                                                                                                    |
| 4.             | READER CONFIGURATION SPECTRE OSDP™         4-1 ULTRYS settings         4-2 CREATE NEW CONFIGURATION                                                                                                    | <b>45</b><br>45<br>47                                                                                                    |
| 4.             | READER CONFIGURATION SPECTRE OSDP™         4-1 ULTRYS settings         4-2 CREATE NEW CONFIGURATION         Step 1- UHF frequency band regulation                                                                                                    | <b>45</b><br>45<br>47<br>48                                                                                                    |
| 4.             | READER CONFIGURATION SPECTRE OSDP™         4-1 ULTRYS settings         4-2 CREATE NEW CONFIGURATION         Step 1- UHF frequency band regulation         Step 2- Configuration protection loaded into the reader                                                                                                    | 45<br>47<br>48<br>50                                                                                                    |
| 4.             | READER CONFIGURATION SPECTRE OSDP™                                                                                                    | 45<br>47<br>47<br>48<br>50<br>51                                                                                                    |
| 4.             | READER CONFIGURATION SPECTRE OSDP™         4-1 ULTRYS settings         4-2 CREATE NEW CONFIGURATION         Step 1- UHF frequency band regulation         Step 2- Configuration protection loaded into the reader         Step 3- Reader configuration         Step 4- Antenna type selection                                                                                                    | 45<br>47<br>48<br>50<br>51<br>53                                                                                                    |
| 4.             | READER CONFIGURATION SPECTRE OSDP™         4-1 ULTRYS SETTINGS         4-2 CREATE NEW CONFIGURATION         Step 1- UHF frequency band regulation         Step 2- Configuration protection loaded into the reader         Step 3- Reader configuration         Step 4- Antenna type selection         Step 5- Installation configuration                                                                                                    | 45<br>47<br>48<br>50<br>51<br>53<br>53                                                                                              |
| 4.             | READER CONFIGURATION SPECTRE OSDP™         4-1 ULTRYS SETTINGS         4-2 CREATE NEW CONFIGURATION         Step 1- UHF frequency band regulation         Step 2- Configuration protection loaded into the reader         Step 3- Reader configuration         Step 4- Antenna type selection         Step 5- Installation configuration         Step 6- Light indicator configuration                                                                                                    | 45<br>47<br>48<br>50<br>51<br>53<br>53<br>65                                                                                        |
| 4.             | READER CONFIGURATION SPECTRE OSDP™         4-1 ULTRYS settings         4-2 CREATE NEW CONFIGURATION         Step 1- UHF frequency band regulation         Step 2- Configuration protection loaded into the reader         Step 3- Reader configuration         Step 4- Antenna type selection         Step 5- Installation configuration         Step 6- Light indicator configuration         Step 7- Reading & communication parameters                                                                                                    | 45<br>47<br>48<br>50<br>51<br>53<br>65<br>66                                                                                        |
| 4.             | READER CONFIGURATION SPECTRE OSDP™<br>4-1 ULTRYS SETTINGS                                                                                                    | 45<br>47<br>48<br>50<br>53<br>53<br>65<br>66<br>69                                                                                  |
| 4.<br>SP       | READER CONFIGURATION SPECTRE OSDP™         4-1 ULTRYS SETTINGS         4-2 CREATE NEW CONFIGURATION         Step 1- UHF frequency band regulation         Step 2- Configuration protection loaded into the reader         Step 3- Reader configuration         Step 4- Antenna type selection         Step 5- Installation configuration         Step 6- Light indicator configuration         Step 7- Reading & communication parameters         Step 8- User Security Roles                                                                                                    | 45<br>47<br>48<br>50<br>53<br>53<br>65<br>66<br>69<br>72                                                                            |
| 4.<br>SP<br>5. | READER CONFIGURATION SPECTRE OSDP™         4-1 ULTRYS SETTINGS         4-2 CREATE NEW CONFIGURATION         Step 1- UHF frequency band regulation         Step 2- Configuration protection loaded into the reader.         Step 3- Reader configuration         Step 4- Antenna type selection         Step 5- Installation configuration         Step 6- Light indicator configuration         Step 7- Reading & communication parameters         Step 8- User Security Roles.                                                                                                    | 45<br>47<br>48<br>50<br>53<br>53<br>65<br>66<br>69<br>72<br>73                                                                      |
| 4.<br>SP<br>5. | READER CONFIGURATION SPECTRE OSDP™         4-1 ULTRYS SETTINGS         4-2 CREATE NEW CONFIGURATION         Step 1- UHF frequency band regulation         Step 2- Configuration protection loaded into the reader         Step 3- Reader configuration         Step 4- Antenna type selection         Step 5- Installation configuration         Step 6- Light indicator configuration         Step 7- Reading & communication parameters         Step 8- User Security Roles                                                                                                    | 45<br>47<br>48<br>50<br>53<br>53<br>65<br>66<br>69<br>72<br>73<br>73                                                                |
| 4.<br>SP<br>5. | READER CONFIGURATION SPECTRE OSDP™         4-1 ULTRYS SETTINGS         4-2 CREATE NEW CONFIGURATION         Step 1- UHF frequency band regulation         Step 2- Configuration protection loaded into the reader         Step 3- Reader configuration         Step 4- Antenna type selection         Step 5- Installation configuration         Step 6- Light indicator configuration         Step 7- Reading & communication parameters         Step 8- User Security Roles         PECTRE NANO READER         READER CONFIGURATION SPECTRE NANO READ ONLY         5-1 ULTRYS SETTINGS         5-2 OPEATE NEW CONFIGURATION                                                                                                    | 45<br>47<br>48<br>50<br>53<br>53<br>65<br>66<br>69<br>72<br>73<br>73                                                                |
| 4.<br>SP<br>5. | READER CONFIGURATION SPECTRE OSDP™         4-1 ULTRYS SETTINGS         4-2 CREATE NEW CONFIGURATION         Step 1- UHF frequency band regulation         Step 2- Configuration protection loaded into the reader         Step 3- Reader configuration         Step 4- Antenna type selection         Step 5- Installation configuration         Step 6- Light indicator configuration         Step 7- Reading & communication parameters         Step 8- User Security Roles         PECTRE NANO READER         READER CONFIGURATION SPECTRE NANO READ ONLY         5-1 ULTRYS SETTINGS         5-2 CREATE NEW CONFIGURATION         Step 1- UHF frequency band regulation                                                                                                    | 45<br>47<br>48<br>50<br>53<br>53<br>65<br>66<br>69<br>72<br>73<br>73<br>73<br>75<br>76                                              |
| 4.<br>SP<br>5. | READER CONFIGURATION SPECTRE OSDP™         4-1 ULTRYS SETTINGS         4-2 CREATE NEW CONFIGURATION         Step 1- UHF frequency band regulation         Step 2- Configuration protection loaded into the reader         Step 3- Reader configuration         Step 4- Antenna type selection         Step 5- Installation configuration         Step 6- Light indicator configuration         Step 7- Reading & communication parameters         Step 8- User Security Roles         PECTRE NANO READER         READER CONFIGURATION SPECTRE NANO READ ONLY         5-1 ULTRYS SETTINGS         5-2 CREATE NEW CONFIGURATION         Step 1- UHF frequency band regulation UHF         Step 1- UHF frequency band regulation UHF                                                                                                    | 45<br>47<br>48<br>50<br>53<br>53<br>65<br>66<br>69<br>72<br>73<br>73<br>75<br>76<br>76                                              |
| 4.<br>SP<br>5. | READER CONFIGURATION SPECTRE OSDP™         4-1 ULTRYS SETTINGS         4-2 CREATE NEW CONFIGURATION         Step 1- UHF frequency band regulation         Step 2- Configuration protection loaded into the reader         Step 3- Reader configuration         Step 4- Antenna type selection         Step 5- Installation configuration         Step 6- Light indicator configuration         Step 7- Reading & communication parameters         Step 8- User Security Roles         PECTRE NANO READER         READER CONFIGURATION SPECTRE NANO READ ONLY         5-1 ULTRYS SETTINGS         5-2 CREATE NEW CONFIGURATION         Step 1- UHF frequency band regulation UHF         Step 2- Configuration protection loaded into the reader                                                                                                    | 45<br>47<br>48<br>50<br>53<br>53<br>65<br>66<br>69<br>72<br>73<br>73<br>75<br>76<br>78<br>78                                        |
| 4.<br>SP<br>5. | READER CONFIGURATION SPECTRE OSDP™         4-1 ULTRYS SETTINGS         4-2 CREATE NEW CONFIGURATION         Step 1 - UHF frequency band regulation         Step 2 - Configuration protection loaded into the reader         Step 3 - Reader configuration         Step 4 - Antenna type selection         Step 5 - Installation configuration         Step 6 - Light indicator configuration         Step 7 - Reading & communication parameters         Step 8 - User Security Roles         PECTRE NANO READER         READER CONFIGURATION SPECTRE NANO READ ONLY         5-1 ULTRYS SETTINGS         5-2 CREATE NEW CONFIGURATION         Step 1 - UHF frequency band regulation UHF         Step 2 - Configuration         Step 3 - Reader configuration                                                                                                    | 45<br>47<br>48<br>50<br>53<br>53<br>65<br>66<br>69<br>71<br>73<br>73<br>75<br>76<br>78<br>79                                        |
| 4.<br>SP<br>5. | READER CONFIGURATION SPECTRE OSDP™         4-1 ULTRYS settings         4-2 CREATE NEW CONFIGURATION         Step 1- UHF frequency band regulation         Step 2- Configuration protection loaded into the reader         Step 3- Reader configuration         Step 4- Antenna type selection         Step 5- Installation configuration         Step 6- Light indicator configuration         Step 7- Reading & communication parameters         Step 8- User Security Roles         PECTRE NANO READER         READER CONFIGURATION SPECTRE NANO READ ONLY         5-1 ULTRYS SETTINGS         5-2 CREATE NEW CONFIGURATION         Step 1- UHF frequency band regulation UHF         Step 2- Configuration protection loaded into the reader         Step 3- Reader configuration         Step 1- UHF frequency band regulation UHF         Step 2- Configuration protection loaded into the reader         Step 3- Reader configuration         Step 4- Antenna type selection         Step 3- Reader configuration                                                                                                    | 45<br>47<br>48<br>50<br>53<br>53<br>65<br>66<br>69<br>72<br>73<br>73<br>75<br>76<br>78<br>79<br>80                                  |
| 4.<br>SP<br>5. | READER CONFIGURATION SPECTRE OSDP™         4-1 ULTRYS SETTINGS         4-2 CREATE NEW CONFIGURATION         Step 1 - UHF frequency band regulation         Step 2 - Configuration protection loaded into the reader         Step 3 - Reader configuration         Step 4 - Antenna type selection         Step 5 - Installation configuration         Step 6 - Light indicator configuration         Step 7 - Reading & communication parameters         Step 8 - User Security Roles         PECTRE NANO READER         READER CONFIGURATION SPECTRE NANO READ ONLY         5-1 ULTRYS SETTINGS         5-2 CREATE NEW CONFIGURATION         Step 1 - UHF frequency band regulation UHF         Step 2 - Configuration protection loaded into the reader         Step 3 - Reader configuration         Step 1 - UHF frequency band regulation UHF         Step 2 - Configuration protection loaded into the reader         Step 3 - Reader configuration         Step 3 - Reader configuration         Step 4 - Antenna type selection         Step 5 - Installation configuration         Step 5 - Installation configuration                                                                                                    | 45<br>47<br>48<br>50<br>53<br>53<br>65<br>66<br>69<br>72<br>73<br>73<br>73<br>75<br>76<br>78<br>79<br>80<br>81                      |
| 4.<br>SP<br>5. | READER CONFIGURATION SPECTRE OSDP™         4-1 ULTRYS SETTINGS         4-2 CREATE NEW CONFIGURATION         Step 1- UHF frequency band regulation         Step 1- UHF frequency band regulation         Step 1- UHF frequency band regulation         Step 2- Configuration protection loaded into the reader         Step 3- Reader configuration         Step 4- Antenna type selection         Step 5- Installation configuration         Step 6- Light indicator configuration         Step 7- Reading & communication parameters         Step 8- User Security Roles         PECTRE NANO READER         READER CONFIGURATION SPECTRE NANO READ ONLY         5-1 ULTRYS SETTINGS         5-2 CREATE NEW CONFIGURATION SPECTRE NANO READ ONLY         5-1 ULTRYS SETTINGS         5-2 CREATE NEW CONFIGURATION         Step 1- UHF frequency band regulation UHF         Step 2- Configuration protection loaded into the reader         Step 3- Reader configuration         Step 4- Antenna type selection         Step 5- Installation configuration         Step 6- Light and sound indicator setting <t< td=""><td>45<br/>47<br/>48<br/>50<br/>53<br/>53<br/>65<br/>66<br/>66<br/>69<br/>72<br/>73<br/>73<br/>73<br/>75<br/>76<br/>78<br/>79<br/>80<br/>81<br/>104</td></t<> | 45<br>47<br>48<br>50<br>53<br>53<br>65<br>66<br>66<br>69<br>72<br>73<br>73<br>73<br>75<br>76<br>78<br>79<br>80<br>81<br>104         |
| 4.<br>SP<br>5. | READER CONFIGURATION SPECTRE OSDP™         4-1 ULTRYS setTIINGS         4-2 CREATE NEW CONFIGURATION         Step 1 - UHF frequency band regulation         Step 2 - Configuration protection loaded into the reader         Step 2 - Configuration protection loaded into the reader         Step 3 - Reader configuration         Step 4 - Antenna type selection         Step 5 - Installation configuration         Step 7 - Reading & communication parameters         Step 8 - User Security Roles         PECTRE NANO READER         READER CONFIGURATION SPECTRE NANO READ ONLY         Step 1 - UHF frequency band regulation UHF         Step 2 - Configuration         Step 2 - Configuration         Step 3 - Reader configuration         Step 2 - Configuration protection loaded into the reader         Step 3 - Reader configuration         Step 4 - Antenna type selection         Step 4 - Antenna type selection         Step 5 - Installation configuration         Step 6 - Light and sound indicator setting         Step 7 - Reading & communication parameters         Step 7 - Reading & communication                                                                                                    | 45<br>47<br>48<br>50<br>51<br>53<br>65<br>66<br>69<br>73<br>73<br>73<br>73<br>75<br>76<br>78<br>79<br>80<br>81<br>104<br>108        |
| 4.<br>SP<br>5. | READER CONFIGURATION SPECTRE OSDP™         4-1 ULTRYS SETTINGS         4-2 CREATE NEW CONFIGURATION         Step 1 - UHF frequency band regulation         Step 2 - Configuration protection loaded into the reader         Step 3 - Reader configuration         Step 4 - Antenna type selection         Step 5 - Installation configuration         Step 6 - Light indicator configuration         Step 7 - Reading & communication parameters         Step 8 - User Security Roles         PECTRE NANO READER         READER CONFIGURATION SPECTRE NANO READ ONLY         5-1 ULTRYS SETTINGS         5-2 CREATE NEW CONFIGURATION         Step 1 - UHF frequency band regulation UHF         Step 2 - Configuration protection loaded into the reader         Step 3 - Reader configuration         Step 1 - UHF frequency band regulation UHF         Step 2 - Configuration protection loaded into the reader         Step 3 - Reader configuration         Step 4 - Antenna type selection         Step 5 - Installation configuration         Step 4 - Light and sound indicator setting         Step 7 - Reading & communication parameters         Step 7 - Reading & communication parameters         Step 8 - User Security Roles                                        | 45<br>47<br>48<br>50<br>53<br>53<br>53<br>65<br>66<br>69<br>72<br>73<br>73<br>73<br>75<br>76<br>79<br>80<br>81<br>104<br>108<br>118 |

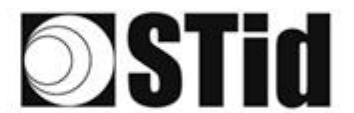

| 6.  | READER CONFIGURATION SPECTRE NANO OSDP™                                     | 122 |
|-----|-----------------------------------------------------------------------------|-----|
| 6   | 5-1 ULTRYS SETTINGS                                                         |     |
| 6   | 5-2 Create new configuration                                                |     |
| -   | Step 1- UHF frequency band regulation                                       |     |
|     | Step 2- Configuration protection loaded into the reader                     |     |
|     | Step 2- Configuration protection loaded into the reduct infinite interview. | 128 |
|     | Step 5 Antenna selection                                                    | 129 |
|     | Step 5- Installation configuration                                          | 130 |
|     | Step 5- Instantion configuration setting                                    | 153 |
|     | Step 7- Reading & communication narameters                                  | 155 |
|     | Step 7- Redding & communication parameters                                  | 164 |
|     | Step 8- Oser Security Roles                                                 |     |
| CDE |                                                                             |     |
| 3PE |                                                                             |     |
| 7.  |                                                                             |     |
| /   | 7-1 ULTRYS SETTINGS                                                         |     |
| 7   | 7-2 CREATE NEW CONFIGURATION                                                |     |
|     | Step 1- UHF frequency band regulation                                       |     |
|     | Step 2- Configuration protection loaded into the reader                     |     |
|     | Step 3- Reader configuration                                                |     |
|     | Step 4- Antenna type selection                                              |     |
|     | Step 5- Installation configuration                                          |     |
|     | Step 6- Light indicator configuration                                       |     |
|     | Step 7- Reading & communication parameters                                  |     |
|     | Step 8- User Security Roles                                                 |     |
|     | Step 9- Configuration save and protect                                      |     |
| 8.  | READER CONFIGURATION SPECTRE ATX OSDP™                                      | 194 |
| 8   | 3-1 ULTRYS SETTINGS                                                         |     |
| 8   | 3-2 CREATE NEW CONFIGURATION                                                |     |
|     | Step 1- UHF frequency band regulation                                       |     |
|     | Step 2- Configuration protection loaded into the reader                     |     |
|     | Step 3- Reader configuration                                                |     |
|     | Step 4- Antenna type selection                                              |     |
|     | Step 5- Installation configuration                                          |     |
|     | Step 6- Light indicator configuration                                       |     |
|     | Step 7- Reading & communication parameters                                  |     |
|     | Step 8- User Security Roles                                                 |     |
|     | Step 9- Configuration save and protect                                      |     |
| SPF | ECTRE ATX4 READER                                                           | 215 |
| 9   | READER CONFIGURATION SPECTRE ATX4 READ ONLY                                 | 216 |
| J.  |                                                                             | 210 |
| 9   | 9.1 ULTRYS SETTINGS                                                         |     |
| g   | J.2 CREATE NEW CONFIGURATION                                                |     |
|     | Step 1- UHF frequency band regulation                                       |     |
|     | Step 2- Configuration protection loaded into the reader                     |     |
|     | Step 3- Keader configuration                                                |     |
|     | Step 4- Antenna type selection                                              |     |
|     | Step 5- Installation configuration                                          |     |
|     | Step 6- Light indicator configuration                                       |     |
|     | Step 7- Reading & communication parameters                                  |     |

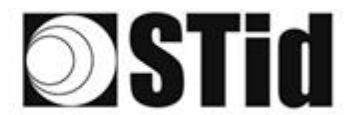

|     | Step 8- User Security Roles                                | 241        |
|-----|------------------------------------------------------------|------------|
|     | Step 9- Configuration save and protect                     | 242        |
| 10  |                                                            | 244        |
| 10. | READER CONFIGURATION SPECTRE ATA4 OSDP                     | 244        |
| 1(  | D-1 ULTRYS SETTINGS                                        | 244        |
| 1(  | D-2 CREATE NEW CONFIGURATION                               | 246        |
|     | Step 1- UHF frequency band regulation                      | 247        |
|     | Step 2- Configuration protection loaded into the reader    | 249        |
|     | Step 3- Reader configuration                               | 250        |
|     | Step 4- Antenna type selection                             | 252        |
|     | Step 5- Installation configuration                         | 252        |
|     | Step 6- Light indicator configuration                      | 263        |
|     | Step 7- Reading & communication parameters                 | 264        |
|     | Step 8- User Security Roles                                | 267        |
|     | Step 9- Configuration save and protect                     | 268        |
| 11  | ODEN AN EXISTING CONFIGURATION                             | 270        |
| 11. | OPEN AN EXISTING CONFIGURATION                             | 270        |
| 1:  | 1.1 CONFIGURATION FILE                                     | 270        |
| 1:  | 1.2 READER VIA USB                                         | 272        |
| 11  | 1.3 CONFIGURATION BADGE (SCB/OCB UHF)                      | 274        |
| 12  | LOAD THE CONFIGURATION INTO THE READER                     | 276        |
|     |                                                            |            |
| 12  | 2.1 LOADING THE CONFIGURATION INTO THE READER              | 277        |
| 12  | 2.2 CONFIGURATION CARD (SCB/OCB UHF)                       | 279        |
| 13. | USER CREDENTIALS                                           | 280        |
|     | Stop 1 Configuration datails landed                        | 290        |
|     | Step 1- Conjiguration details loadea                       | 280<br>202 |
|     | Step 2 – Oser ID dejinition                                |            |
|     | Step 3- Encoding tag                                       | 286        |
| 14. | ANNEX 1: USING THE EPC CODE FEEDBACK FORMAT AND EPC FILTER | 287        |
| U   | SING MODE                                                  |            |
| U   | SING EPC FILTER AND MODES                                  |            |
| U   |                                                            |            |
|     |                                                            |            |
| 15. | ANNEX 2: PROTOCOLS                                         | 290        |
| Pi  | ROTOCOLS CLOCK & DATA                                      | 290        |
|     | Clock & Data 2B                                            | 291        |
|     | Clock & Data 2H                                            |            |
| Pi  | ROTOCOLES WIEGAND                                          | 293        |
|     | Wiegand 3i                                                 |            |
|     | WIEGAND 3Ca                                                |            |
|     | WIEGAND 3Cb                                                |            |
|     | WIEGAND 3La                                                |            |
|     | WIEGAND 3Lb                                                |            |
|     | Wiegand 3Fh                                                | 295        |
|     | Wiegand 3W                                                 |            |
|     | Wiegand 3V                                                 |            |
|     |                                                            |            |
| 16. | REVISION                                                   | 297        |

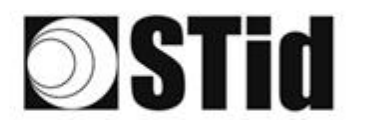

| 1 | 1.5 | 6 J. | t.) | 7  |   | 1  | 173 | 12      | 22 | 15 | ्र  | 17  | <u></u> | . * . | 110 | 10 | 1                | 20 | 20 | 53 | 25  | 10 |    |   | 12 | 15             |
|---|-----|------|-----|----|---|----|-----|---------|----|----|-----|-----|---------|-------|-----|----|------------------|----|----|----|-----|----|----|---|----|----------------|
| 3 | 1.3 | 8.3  | 8   | 5  | 5 | 35 | 15  | $(\pi)$ | 25 | 65 | 35  | 2   | 22      |       |     | 23 | $\mathbb{C}^{2}$ | 25 | 33 | 83 | (2) | 32 | 22 |   | 35 |                |
| 0 | 1   | 2.3  |     |    |   |    |     | 8       | 2  | 10 | 12  | 82  | 2       | 3     |     | 53 |                  | 51 | 50 | 2  | 8   |    |    |   | 2  |                |
|   |     |      | ÷.  | Ψ. | - |    | 1.  | 1       | 1  |    | 1.7 | 1.0 | 1.1     |       |     | ÷  |                  | 10 | -  | -  | .47 |    |    | - |    | $(\mathbf{r})$ |

## 1. Information

## **PC requirements**

- A PC with operating system: Windows 7 or 10 or Windows server 2012r2.
- USB communication port.
- 50 MB min of free disk space.

## **USB Key Content**

- FTDI USB Driver for Windows 7, 8.x and 10.
- ULTRYS Version 3.x.x.

## **Hardware required**

## To configure the reader:

• USB cable provided with SLA and SMA to directly configure the reader via USB link.

Or

• STid UHF 866-915 MHZ encoder to encode UHF SCB/OCB configuration card:

Part number:

- ARC-Wx5-G/U04-5AA/1
- STR-Wx5-E/U04-5AA/1 (v10 firmware version required\*)
- GAD-Wx5-E/U04-5AA/1 (v08 firmware version required\*)
- UHF ISO card part number: CCTW630\_AP (ISO card UHF Broadband- Quanray QS-5AE 64K).

## To encode user credentials and vehicle tags:

STid UHF 866-915 MHz encoder, part number:

- ARC-Wx5-G/U04-5AA/1
- STR-Wx5-E/U04-5AA/1 (v10 firmware version required\*)
- GAD-Wx5-E/U04-5AA/1 (v08 firmware version required\*)

\*Identification on the back of the encoder.

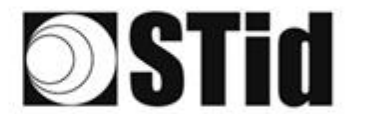

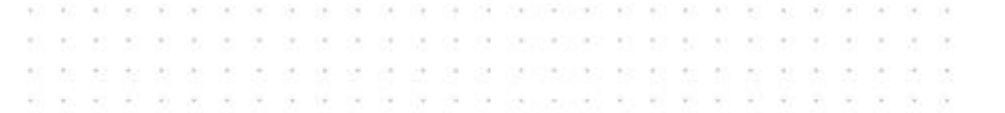

## **Windows Installation**

- 1. Insert the ULTRYS v2 USB stick on an USB port of your PC.
- 2. Wait for the automatic opening of the browser window.
- 3. Launch ULTRYS V2.x.x\_setup.exe.
- 4. Follow the instructions on the screen.

## **Compatibility ULTRYS / Reader Range / User IDs**

This ULTRYS version (3.x.x) allows you to configure SPECTRE, SPECTRE NANO, ATX and ATX4 readers.

To configure URx & GAT readers, please use ULTRYS v1.x.x.

|                                    | ULTRYS v1    | ULTRYS 3.0   |
|------------------------------------|--------------|--------------|
| SPECTRE + SPECTRE ANTENNA          | х            | $\checkmark$ |
| SPECTRE + URD ANTENNA              | Х            | $\checkmark$ |
| URx + URD ANTENNA                  | $\checkmark$ | Х            |
| URx + SPECTRE ANTENNA              | ✓            | Х            |
| Credential encoding in secure mode | Х            | $\checkmark$ |

Warning:

- To read credentials encoded with ULTRYS v1 on a SPECTRE reader: configure the EPC reading in Mode 1(standard) and do not use the EPC filter.
- Credentials encoded with ULTRYS v2 will not read on the Urx /GAT readers.

## **Compatibility ULTRYS / Firmware reader**

This ULTRYS version (3.x) allows you to configure SPECTRE, SPECTRE NANO, ATX and ATX4 readers according to the firmware version of the reader.

|                | ULTRYS v2.0 | ULTRYS v2.1 | ULTRYS v2.4 | ULTRYS v3.0 |
|----------------|-------------|-------------|-------------|-------------|
| Firmware v7    | ~           | v           | V           | v           |
| Firmware v9    |             | ~           | ~           | ~           |
| Firmware ≥ v10 |             |             | ~           | ~           |
| Firmware ≥ v13 |             |             |             | ~           |

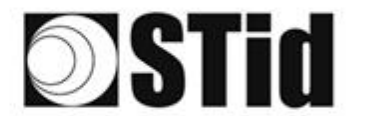

| 26 | 1  | 8  | 20  | 1  |                  | 1  | 121 | 18  | 28  | 18 | ्र | 2        | 1  |   |     |                  | 10 | 20 |     | 20 | 31  | 10  |                | 1   | 1  |
|----|----|----|-----|----|------------------|----|-----|-----|-----|----|----|----------|----|---|-----|------------------|----|----|-----|----|-----|-----|----------------|-----|----|
| 25 | 83 | 2  | (2) | 3  | $(\cdot, \cdot)$ | 15 | 35  | (2) | 35  | 65 | 35 | $\sim 2$ | 32 |   |     | $\mathbb{S}^{2}$ | 13 | 20 | 33  | 83 | (2) | (2) | $(\mathbf{z})$ | 555 | 3  |
| 55 | 22 | 12 |     |    |                  |    |     | 8   | 2   | 10 | 12 | 32       | 2  | 3 | 120 | 53               |    | 11 | (1) | 2  | 33  |     |                | 2   | 1  |
| 10 | 27 | Ξ. |     | Ψ. | -                |    | 12  | Υ.  | 1.0 | 1  | 17 | 10       |    |   |     |                  |    | 1  |     | -  | 11  | τ.  |                |     | ÷. |

## **Overview**

It is possible to install the software on an unlimited number of workstations.

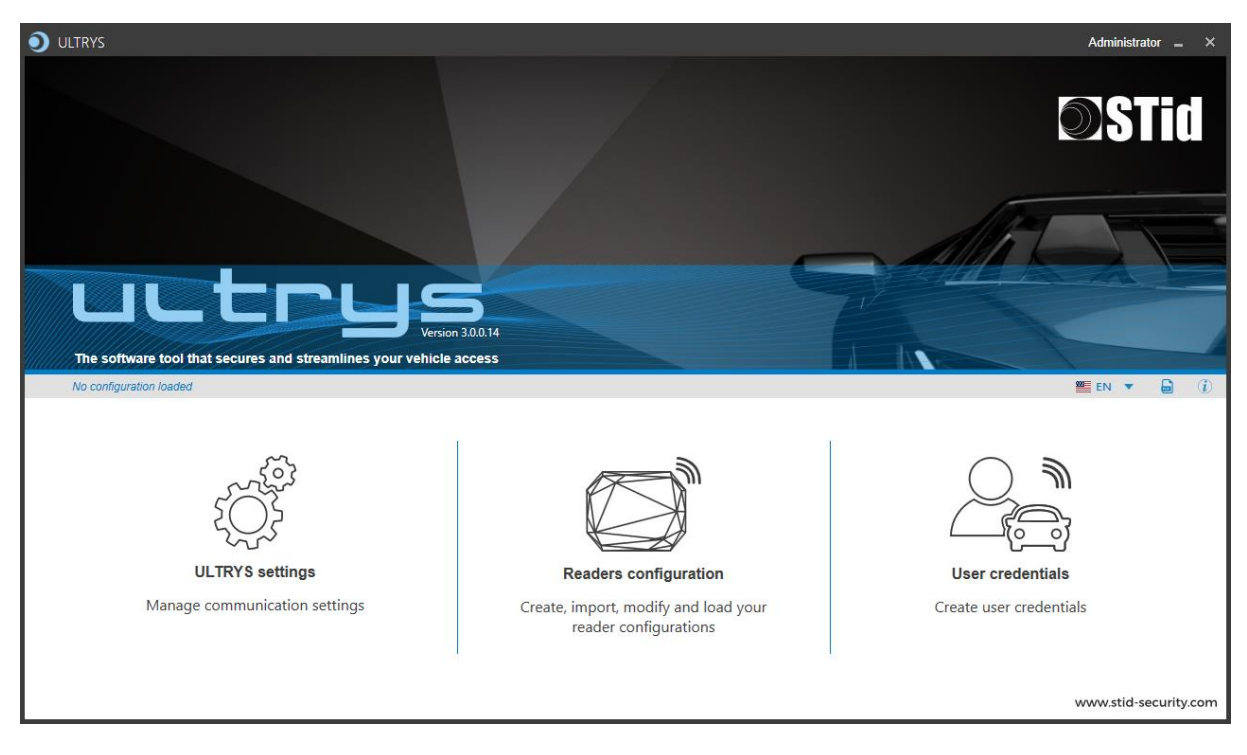

The software is divided into three distinct parts:

**ULTRYS** settings

Readers configuration

User credentials

On the Home page, you can select the language (English, Spanish, French) and click on the link for user manual.

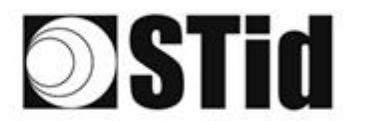

| 20  | 20 | 25  | 10  | 17.1 |   | 1   | 171 | 12          | 22  | 15  | 12 | 17  | <u></u> |   | 0.7.0 | 10  | 10               | 20 | 20  | 53 | 25  | 20 |    | 12 | 15 |
|-----|----|-----|-----|------|---|-----|-----|-------------|-----|-----|----|-----|---------|---|-------|-----|------------------|----|-----|----|-----|----|----|----|----|
| 55  | 83 | (2) | (2) |      |   | 15  | (2) | $\{ \pi \}$ | 35  | 65  | 35 | 12  | 32      |   | 10    | 23  | $\mathbb{C}^{2}$ | 25 | 33  | 83 | (2) | 32 | 22 | 35 | 15 |
| 53  | 22 | 12  |     |      |   |     |     | 8           | 2   | 0   | 17 | 32  | 2       | 1 | 120   | 53  |                  | 51 | (0) | 2  | 8   |    |    |    |    |
| 10. | 10 |     |     |      | - | ÷., | 1.0 |             | 1.0 | 1.0 | 1  | 1.0 | 1.1     |   |       | 1.1 |                  | *  |     |    | 11  |    |    |    | 1  |

## Open

At the first opening no file is loaded by default. ULTRYS is directly open on the home page.

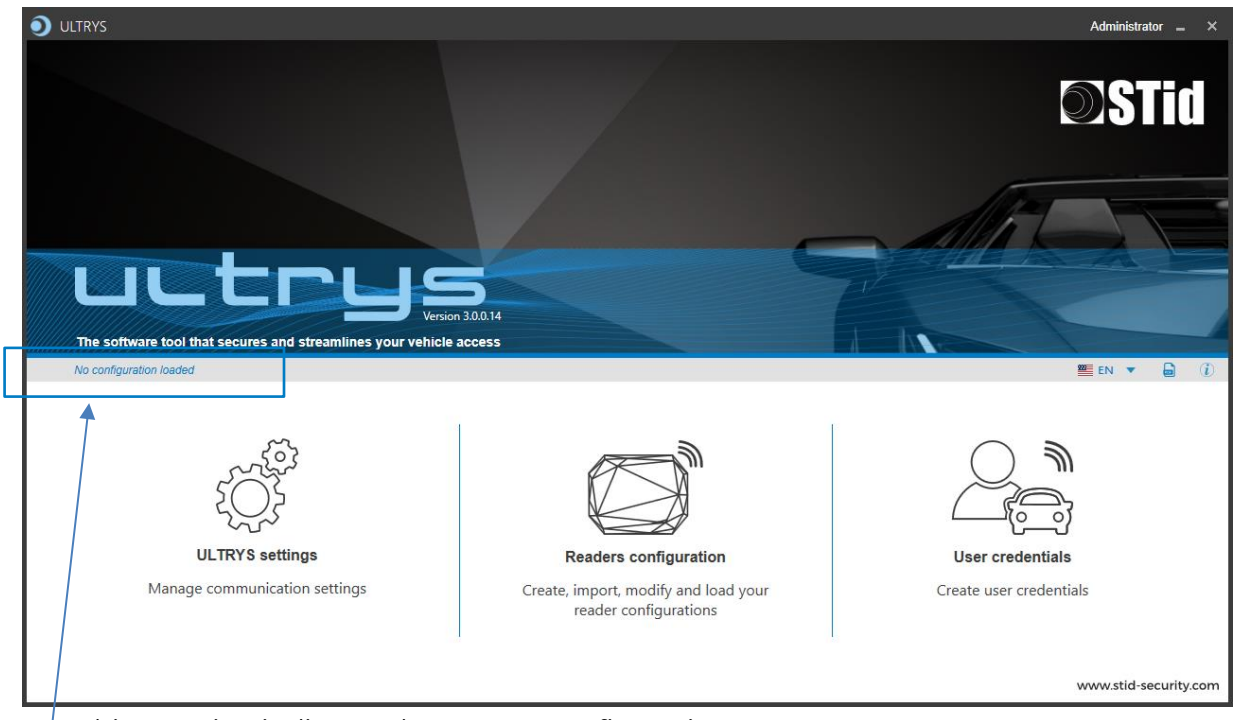

This mention indicates the current configuration.

At the next opening, ULTRYS will automatically load the last loaded configuration file.

Two possible cases:

- The loaded file is the one to use
- The loaded file is not the one to use

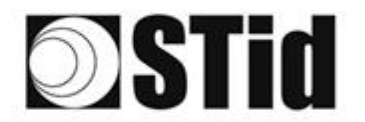

## 1st Case: the loaded file is the one to use

| en the last configurati                                      | on file used                                                  |
|--------------------------------------------------------------|---------------------------------------------------------------|
| figuration name                                              | MU ULTRYS                                                     |
| figuration file path                                         | C:\Program Files (x86)\STid\ULTRYS<br>v3.0.0.13\MU ULTRYS.ucg |
| e last used                                                  | 1/3/2022 11:58:10 AM                                          |
| .ucg file requires a user ID ar                              | nd a password                                                 |
| k on Cancel to skip this file ar                             | nd continue to the home page                                  |
| île                                                          | Administrator                                                 |
| sword                                                        |                                                               |
|                                                              |                                                               |
| Cancel                                                       | Confirm                                                       |
|                                                              |                                                               |
|                                                              | Administrator 🕳 🗙                                             |
|                                                              |                                                               |
|                                                              |                                                               |
| LOD that secures and streamlines your vehicle access         |                                                               |
| Per Penny IV CC Userstonenov Desktadopener Ubyd Penny IV vog |                                                               |
|                                                              |                                                               |

- 1. Enter the password of the configuration file if there is one if not go to step 2.
- 2. Select the profile to use to open the file.
- 3. Enter the profile password if there is one.
- 4. Please confirm.

5. ULTRYS loads the file and opens the home page.

## 2<sup>nd</sup> case the loaded file is not the one to use

| Open the last configurati                                                              | ion file used                                                  |
|----------------------------------------------------------------------------------------|----------------------------------------------------------------|
|                                                                                        |                                                                |
|                                                                                        |                                                                |
| Configuration file path                                                                | C:\Program Files (x86)\STId\ULTRYS<br>v3.0.0.13\MU ULTRYS.ucg  |
| Date last used                                                                         | 1/3/2022 11:58:10 AM                                           |
| The .ucg file requires a user ID an<br>Click on Cancel to skip this file an<br>Profile | nd a password<br>nd continue to the home page<br>Administrator |
| Password                                                                               |                                                                |
|                                                                                        |                                                                |
| Cancel                                                                                 | Confirm                                                        |
|                                                                                        |                                                                |

- 1- Cancel.
- 2- ULTRYS is open on the home page without any configuration loaded

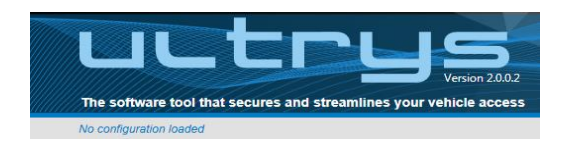

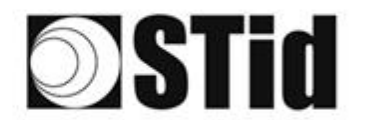

| 26 | 2  | 25 |     | .* |      | 171  | 125 | 22   | 15  | ्र  | 1                | 1   |   | . * . |   | 1  | 1  | 20        | 2.5 | 2  | 10.1 |    |    |    | 18 |
|----|----|----|-----|----|------|------|-----|------|-----|-----|------------------|-----|---|-------|---|----|----|-----------|-----|----|------|----|----|----|----|
| 55 | 83 | 2  | (2) | 22 | 35   | 55   | (2) | 35   | 65  | 25  | $\mathbb{S}^{n}$ | 52  |   | . *   |   | 23 | 13 | 25        | 35  | 83 | (2)  | 35 | 22 | 55 | 15 |
| 68 | 22 | 12 |     |    |      |      | 8   | 2    | 10  | 12  | 32               | 2   | 1 | 120   | 1 | 53 |    | <u>†1</u> | 50  | 2  | 8    |    |    | 2  | 1  |
|    |    |    |     |    | <br> | 14.1 |     | 1.00 | 1.0 | 1.1 | 1.1              | 1.1 |   | -     |   |    |    |           |     |    |      |    |    |    | 14 |

## 2. Readers configurable

| $\Box \Box \Box \Box \Box \Box \Box \blacksquare @$                          |                   |  |  |  |  |
|------------------------------------------------------------------------------|-------------------|--|--|--|--|
| SLA-Rx1-A-U04-xx/SMA-Rx1-A-U04-xx                                            |                   |  |  |  |  |
| SLA-RX2-A-U04-5AB/ SMA-RX2-A-U04-5AB<br>SLA-Rx3-A-U04-7AB/ SMA-Rx3-A-U04-7AB | SPECTRE READ ONLY |  |  |  |  |
| SLA-Wx3-A-U04-70S/SMA-Wx3-A-U04-70S                                          | SPECTRE OSDP™     |  |  |  |  |

| SNA-Rx1-A-BT4-xx  |                        |
|-------------------|------------------------|
| SNA-Rx2-A-BT4-5AB | SPECTRE NANO READ ONLY |
| SNA-Rx3-A-BT4-7AB |                        |
| SNA-Wx3-A-BT4-7OS | SPECTRE NANO OSDP™     |

|                     | ार≡<br><b>∧ ┬ ) · (</b> <sup>∅</sup>         |
|---------------------|----------------------------------------------|
| ATX-Rx1-A-U04-xx    |                                              |
| ATX-Rx2-A-U04-5AB   | SPECTRE ATX READ ONLY                        |
| ATX-Rx3-A-U04-7AB   |                                              |
| ATX -Wx3-A-U04-7OS  | SPECTRE ATX OSDP™                            |
|                     | -⊤ <b>≂</b> ≡<br>∧ <b>て</b> )·( <sup>⊘</sup> |
| ATX4-Rx1-A-U04-xx   |                                              |
| ATX4-Rx2-A-U04-5AB  | SPECTRE ATX 4 READ ONLY                      |
| ATX4-Rx3-A-U04-7AB  |                                              |
| ATX4 -Wx3-A-U04-7OS | SPECTRE ATX 4 OSDP™                          |

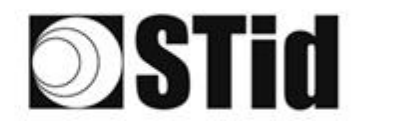

| 20       | 20 | 25  | a., | 1  |   | 1  | 17.1 | 12  | 22 | 10 | 12 | 1  | 2  |     |   |   |    | 1                | 20               | 2         | 22 | 25  | 10 |    |   | 1  | 15 |
|----------|----|-----|-----|----|---|----|------|-----|----|----|----|----|----|-----|---|---|----|------------------|------------------|-----------|----|-----|----|----|---|----|----|
| 25       | 83 | (2) | (2) | 22 |   | 35 | 35   | (2) | 35 | 65 | 35 | 52 | 52 |     |   |   | 23 | $\mathbb{C}^{2}$ | 25               | 35        | 83 | (2) | 35 |    |   | 55 | 15 |
| 50       | 22 | 12  |     |    |   |    |      | 8   | 2  | 0  | 12 | 12 | 2  | 1   |   | 1 | 53 |                  | $\mathbb{T}^{2}$ | $(\cdot)$ | 2  | 8   |    |    |   |    | 15 |
| <u>.</u> | 21 | -   | 2   |    | - | Ξ. | 3    | ۰.  | 1  | 1  | 17 | 8  | 1  | . • | - | * | ٠. | ۰.               |                  |           | -  | 1   | 5  | Ξ. | • |    | 3  |

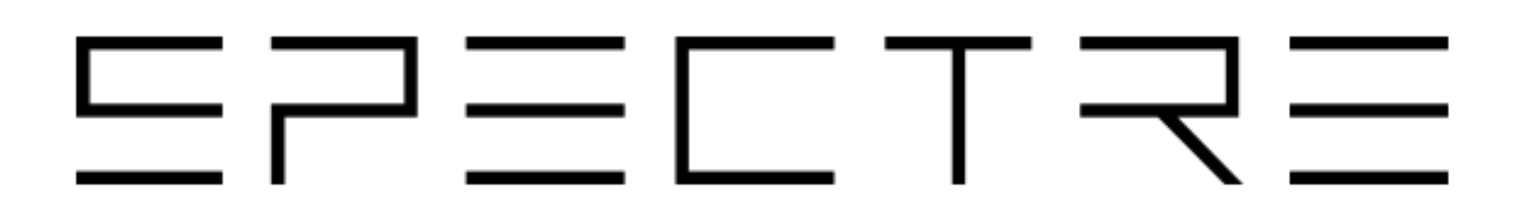

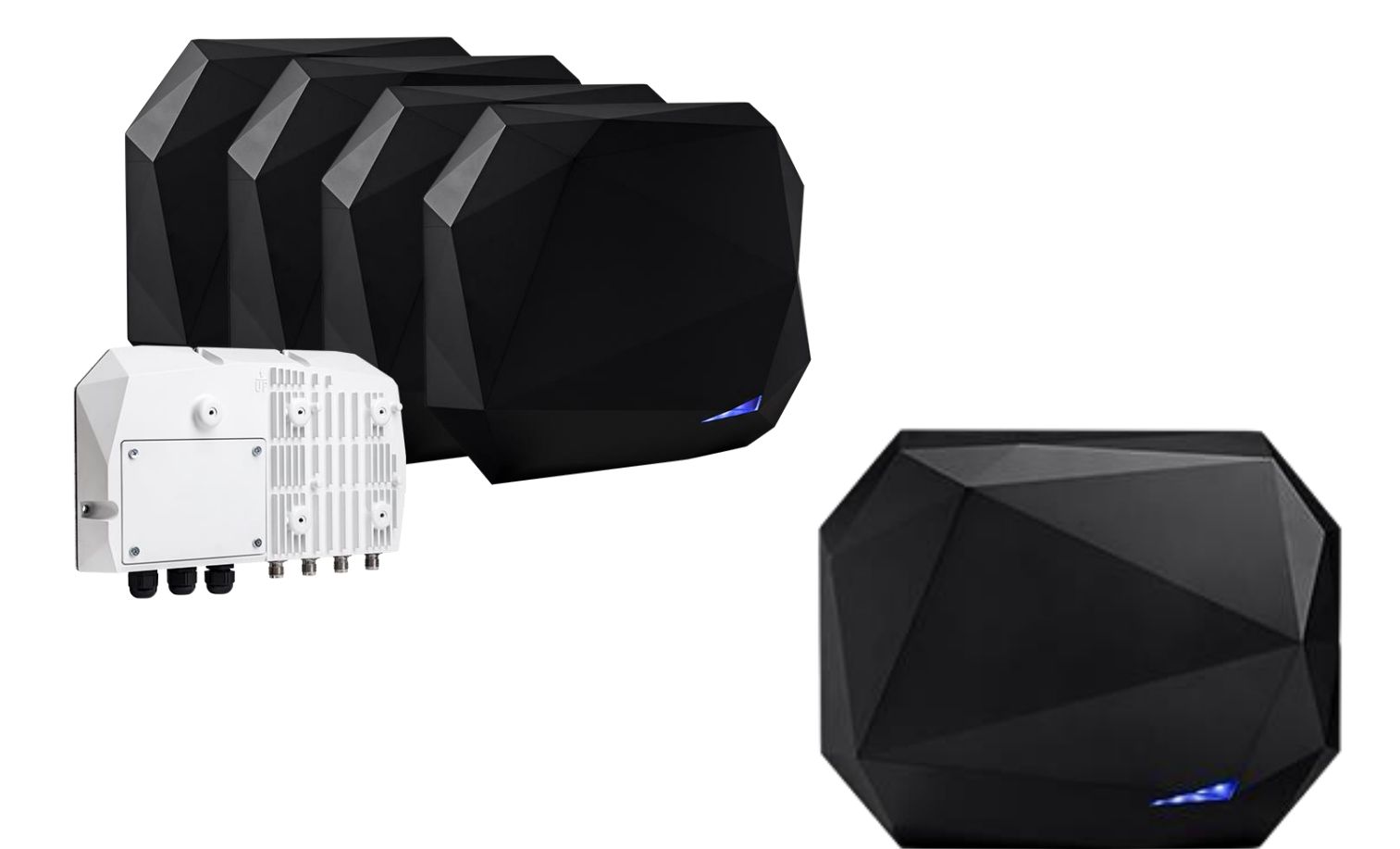

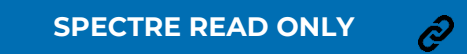

SPECTRE OSDP™

Ò

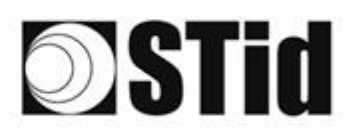

## **3. Reader configuration SPECTRE READ ONLY**

## **3-1 ULTRYS settings**

| ULTRYS                  |                                                                     |                     |                   |                                  | Administrat | or 🗕 | ×   |
|-------------------------|---------------------------------------------------------------------|---------------------|-------------------|----------------------------------|-------------|------|-----|
| uut                     |                                                                     |                     |                   | ULTRYS settings<br>Communication |             | SC:  | 3   |
| No configuration loaded | 1                                                                   |                     |                   |                                  | 🚾 EN 🔻      | 6    | (i) |
| کې<br>ULTRYS settings   | Communication<br>Port selection for encoder or reader<br>connection |                     |                   |                                  |             |      |     |
| Readers configuration   |                                                                     | Select device       | Select a reader 🔹 |                                  |             |      |     |
| User credentials        |                                                                     | O Connectivity test |                   |                                  |             |      |     |
|                         |                                                                     |                     |                   |                                  |             |      |     |

SPECTRE READ ONLY

Connect the SPECTRE reader to the PC using the provided USB cable to load the configuration via serial link directly onto the reader.

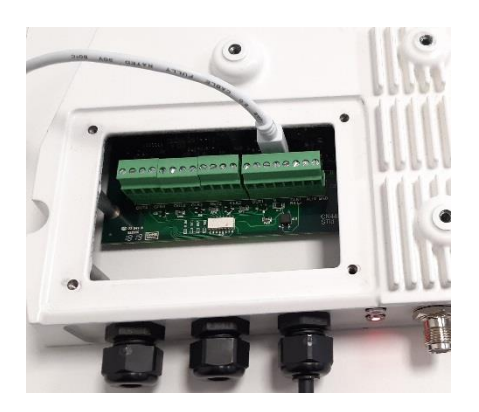

or

Connect an UHF encoder to the PC to load the configuration onto UHF SCB configuration card.

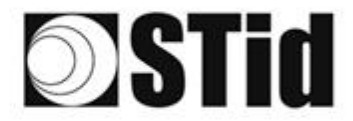

Select device

Select device

## To set the communication port

C Refresh

C Refresh

Connectivity test

Connectivity test

| Select device       | Select a reader 🔹 |
|---------------------|-------------------|
| $\bigcirc$ Refresh  |                   |
| O Connectivity test |                   |

ARC-W55-G/U04-5AA [COM9]

ARC-W55-G/U04-5AA [COM9]

COM3

COM3

Device detected: Version 7 (29.7)

Close

Failed to connect; check

Close

compatible reader

communication port and connect a

1- Click on 'Refresh' to detect all readers connected to the PC.

- 2- Open the dropdown list Select device
- 3- Readers whose firmware is ≥ 8 will appear in the drop-down list under their commercial reference.
   Select the communication port number for the encoder or reader or select the reader to use.
- 4- Run the connectivity test

Message OK (with indication of the firmware version).

## Message: Failed

•

- Check the compatibility of the reader.
- Check the USB cable.
- Check the Baudrate reader: it must be fixed to 115200.

Note: during the connectivity test on a UHF encoder, a sound and light signal (orange) will be emitted for 1 second.

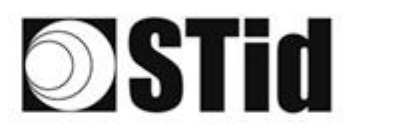

## **3-2 Create new configuration**

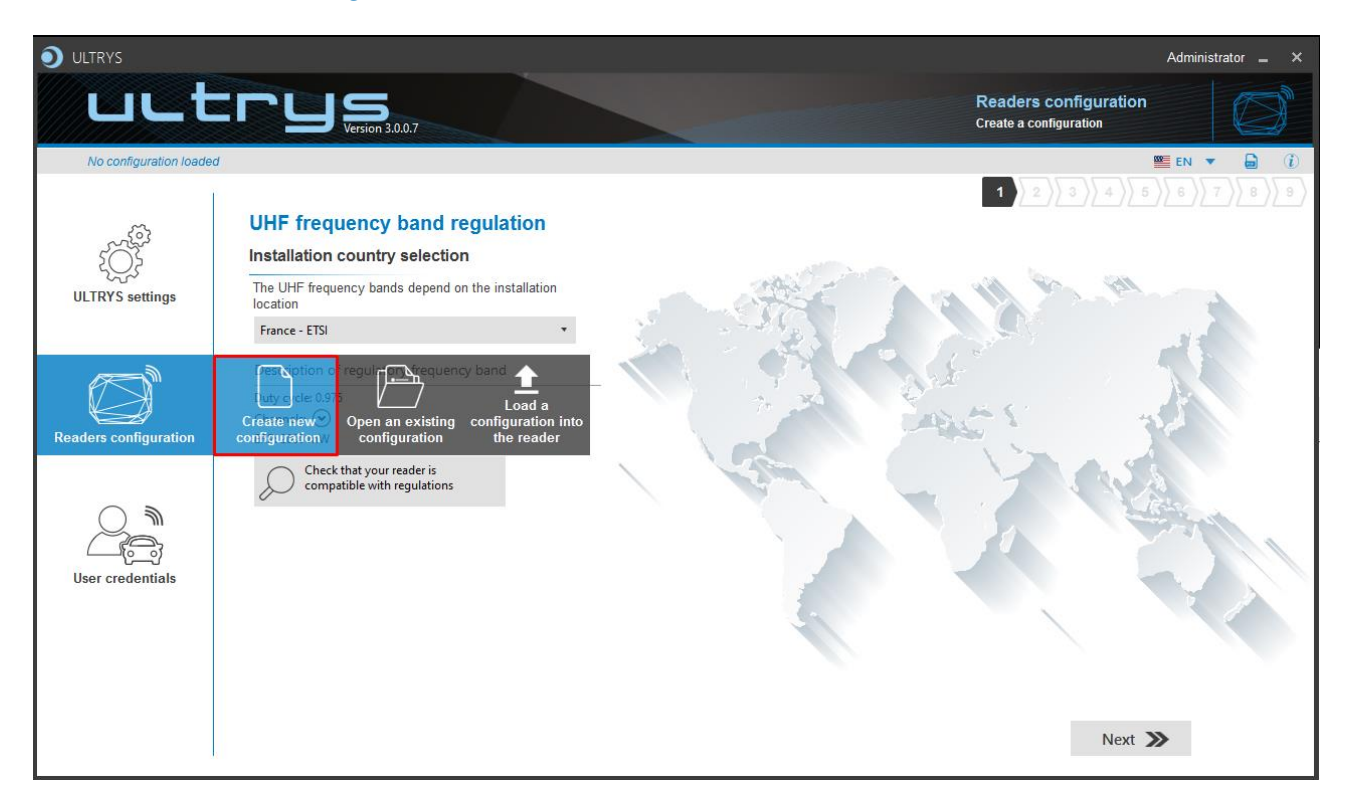

The reader configuration is done in 9 steps. To move from one stage to another, you must click on "Next".

| 1 2 3 4 5 6 7 8 9 | UHF frequency band regulation                          |
|-------------------|--------------------------------------------------------|
| 1 2 3 4 5 6 7 8 9 | Configuration protection loaded into the <u>reader</u> |
| 1 2 3 4 5 6 7 8 9 | Reader configuration                                   |
| 1 2 3 4 5 6 7 8 9 | Antenna type selection                                 |
|                   | Installation configuration                             |
|                   | Light indicator configuration                          |
|                   | Reading & communication parameters                     |
|                   | User Security Roles                                    |
|                   | Configuration save and protect                         |

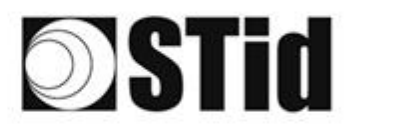

## Step 1- UHF frequency band regulation

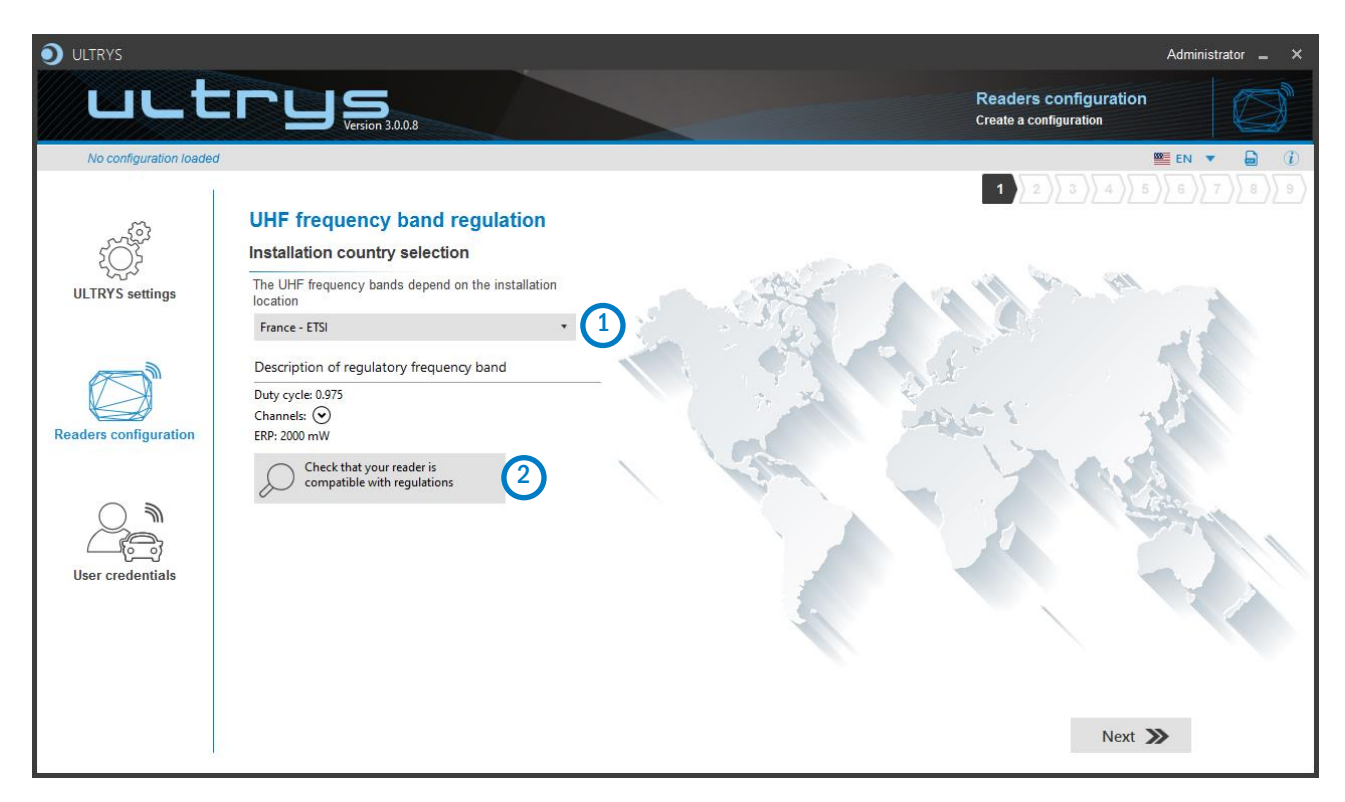

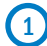

The frequency bands depend on the installation location

| Andorra - ETSI               | , |
|------------------------------|---|
| Andorra - ETSI               |   |
| Australia - AustraliaCustom1 |   |
| Austria - ETSI               |   |
| Azerbaijan - ETSI            |   |
| Belgium - ETSI               |   |
| Bosnia - ETSI                |   |
| Bulgaria - ETSI              |   |
| Canada - FCC                 |   |
| Croatia - ETSI               |   |
| Cyprus - ETSI                |   |
| Czech Republic - ETSI        |   |
| Denmark - ETSI               |   |
| Estonia - ETSI               |   |
| Finland - ETSI               |   |
| France - ETSI                |   |
| Germany - ETSI               |   |

Type the first characters to display a country or select the country in which the installation will be done.

For a country which is not in the list, please contact STid: <a href="mailto:support@stid.com">support@stid.com</a>.

2 To approve the feasibility to install your reader in the selected country, you can check the compatibility.

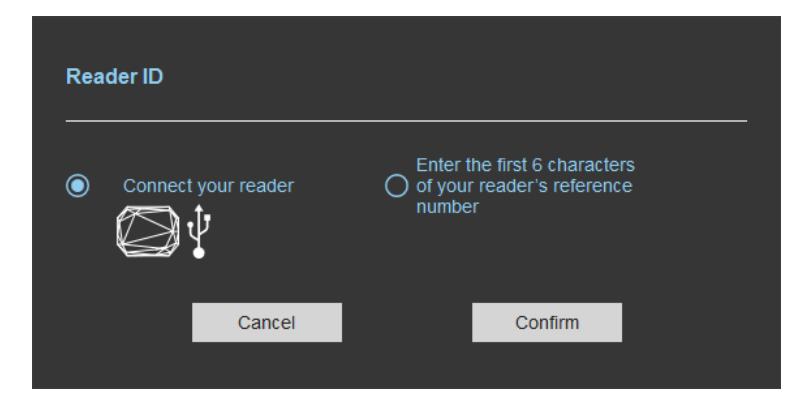

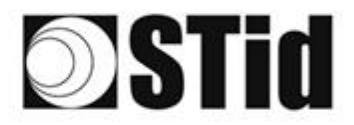

## With USB reader connection

| Reader ID                                                                           |
|-------------------------------------------------------------------------------------|
| Connect your reader O fyour reader's reference number                               |
| Cancel Confirm                                                                      |
| Reader's frequency band compatible with selected country's regulations              |
| Reader's frequency band incompatible with selected country's regulations            |
| Try again Check later                                                               |
| No reader connected, check your USB           connection and communication settings |
| Try again Connect later                                                             |

## With reader part number

Cancel

 $\cap$ 

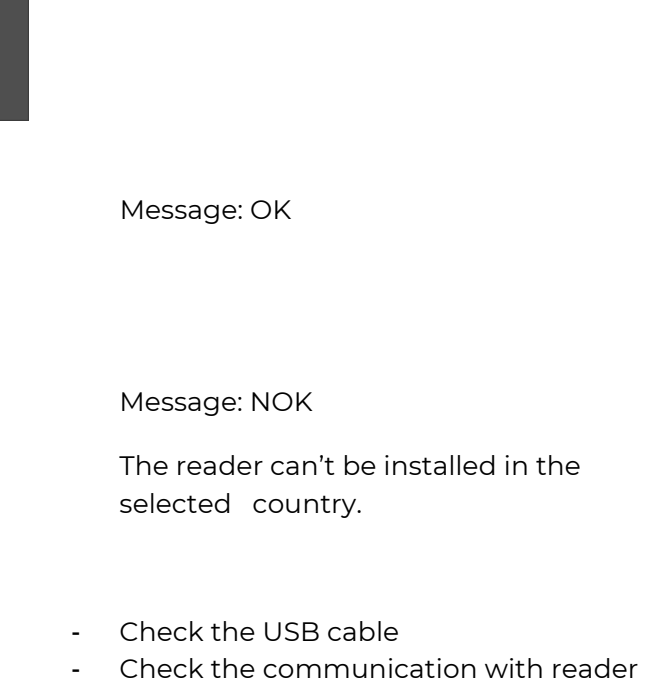

 Connect the reader and set the communication COM port.
 Select 'Connect your reader'

3- Please confirm

SPECTRE READ ONLY

Enter the first 5 characters of the reader part number Example: SLAR41, SLAR51, SMAR43...

 Reader's frequency band compatible with selected country's regulations

 Close

 Incorrect reader reference number

 Try again
 Check later

Enter the first 6 characters of your reader's reference number

Confirm

Message: OK

Message: the reference reader is not compatible with regulation selected.

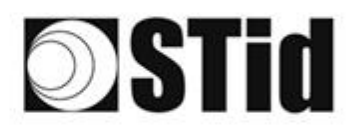

## Step 2- Configuration protection loaded into the reader

| <b>O</b> ULTRYS         |                          |                                                                                                    |                                                                                         |                                                 | Administrator 🗕 🗙 |
|-------------------------|--------------------------|----------------------------------------------------------------------------------------------------|-----------------------------------------------------------------------------------------|-------------------------------------------------|-------------------|
| uut                     |                          |                                                                                                    |                                                                                         | Readers configuration<br>Create a configuration | ' Ø               |
| No configuration loaded | í.                       |                                                                                                    |                                                                                         |                                                 | 💴 EN 🔻 🖨 🕧        |
| Ĩ<br>Ĵ                  | Configuration protection | on loaded into the reader                                                                                                    |                                                                                         | 1 2 3 4                                         |                   |
| ULTRYS settings         |                          | The protection code is a data that can be cust<br>configuration of a reader during installation.                                                                         | comized by the administrator to protec                                                  | t the                                           |                   |
|                         |                          | Modifying this configuration requires the protection All readers have the default protection code "F                                                                     | ction code.<br>FFFFFFFFF                                                                |                                                 |                   |
| Readers configuration   |                          | We recommend you to change the default pro-<br>configuration process.<br>Enter FFFFFFFFFF in the "Protection code" fie<br>(hexadecimal) in the "New protection code" fie | tection code the first time you carry o<br>eld and specify the new protection co<br>ld. | ut the<br>de                                    |                   |
|                         |                          | Protection code                                                                                                    | FFFFFFFFF                                                                               |                                                 |                   |
| User credentials        |                          | New protection code                                                                                                    |                                                                                         |                                                 |                   |
|                         |                          |                                                                                                    |                                                                                         |                                                 |                   |
|                         | <b>«</b> Previous        |                                                                                                    |                                                                                         | Next                                            | <b>»</b>          |

SPECTRE readers are initially supplied with a default configuration and a protection code to 0xFFFFFFFFF.

The size of this protection code is 5 bytes (10 hexadecimal characters).

After the initial setup and in order to reconfigure the reader, it will be necessary to present an UHF SCB card or a configuration file with the same 'protection code' as the reader.

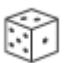

Random protection code generator.

 

 Caution

 This protection code is important and should definitely be known by the administrator. It protects the configuration data and allows reader configuration updates.

 If you lose this protection code, you won't be able to reconfigure the reader again and the reader must be reset at the factory.

 To change the protection code, it will be necessary to know the current protection code.

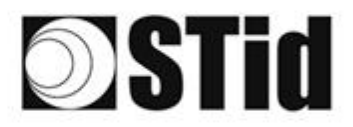

## Step 3- Reader configuration

| ULTRYS                     |                      |                |                             | Administrator 🗕 🗙                               |
|----------------------------|----------------------|----------------|-----------------------------|-------------------------------------------------|
| uut                        |                      |                |                             | Readers configuration<br>Create a configuration |
| No configuration loade     | d                    |                |                             | 🔤 EN 🔻 🖨 🕧                                      |
| د<br>ک<br>ULTRY's settings | Reader configuration |                |                             |                                                 |
|                            | SPECTRE              | SPECTRE NANO   | ATX                         | ATX4                                            |
| Readers configuration      |                      |                | Cr<br>T H                   |                                                 |
|                            | Read only OSDP       | Read only OSDP | Read only OSDP              | Read only OSDP                                  |
| User credentials           |                      |                |                             |                                                 |
|                            | 2 Firmware v13 • (i) |                | Auto detecti<br>Connect and | on<br>check my reader configuration             |
|                            | K Previous           |                |                             | Next ≫                                          |

(1) Selecting the reader type

SPECTRE SLA-R4/5x-A/U04-xx readers can be configured in "Read only" mode from firmware version 7.

## 2 Selecting Firmware

You must select the firmware version that is compatible with your reader.

To do so, you can manually select the reader and firmware version, or you can use the function "Auto detection – Connect and check my reader configuration".

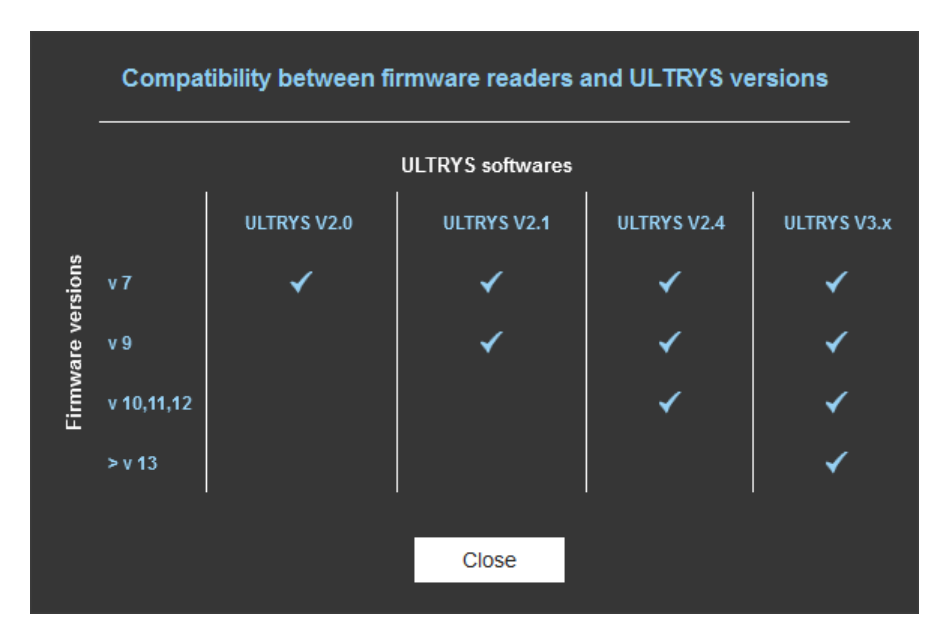

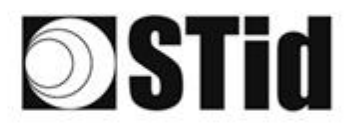

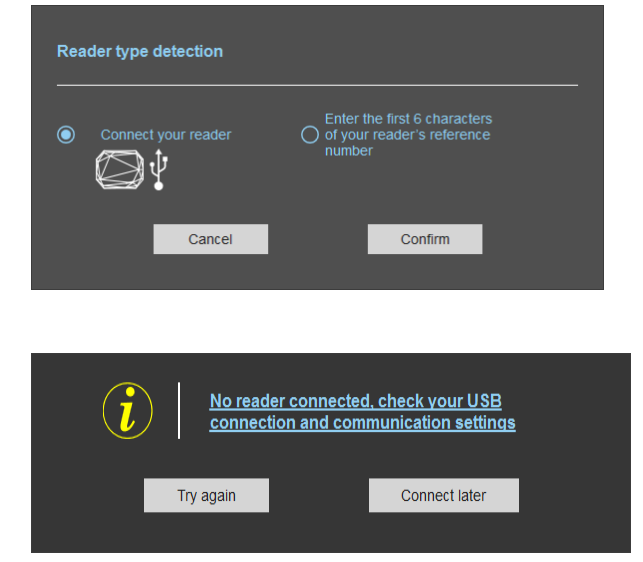

## With reader's number reference

## Reader type detection Connect your reader Continut Cancel Confirm Cancel Confirm Ty again Check later

1- Connect the reader via USB cable provided. Configure the communication parameters.

SPECTRE READ ONLY

- 2- Select the Connect your reader.
- 3- Click on Confirm.

## Message : NOK

- Check the USB cable
- Check the communication with reader

Enter the first 6 characters of your reader's reference number.

Examples: SLAR41, SLAR51, SMAR41

Message: NOK

Check your reader's reference number.

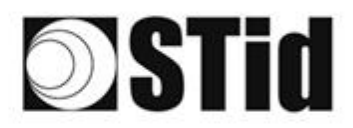

## Step 4- Antenna type selection

| ULTRYS                  |                        | Administrator 🕳 🗙                               |
|-------------------------|------------------------|-------------------------------------------------|
| uut                     | ECUS<br>Version 3.0.8  | Readers configuration<br>Create a configuration |
| No configuration loaded | 1                      | 📟 en 🔻 🖨 🤃                                      |
| کی<br>ULTRYS settings   | Antenna type selection |                                                 |
| Readers configuration   |                        |                                                 |
| User credentials        | SPECTRE antenna        | URD antenna                                     |
|                         |                        |                                                 |
|                         | <b>«</b> Previous      | Next ≫                                          |

The SPECTRE reader can be connected to new SPECTRE antennas (ANT-UHF2), or previous antennas (ANT\_URD).

Select the type of antenna used in the installation and compatible with the reader selected.

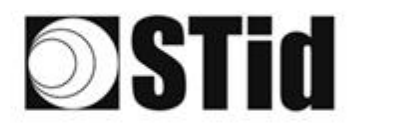

## Step 5- Installation configuration with SPECTRE Antenna

| ULTRYS                      |                            |                                      |              | ,                                       | Administrator 🗕 🗙                                                                                                    |
|-----------------------------|----------------------------|--------------------------------------|--------------|-----------------------------------------|----------------------------------------------------------------------------------------------------|
| uut                         |                            |                                      | Rea<br>Creat | ders configuration<br>e a configuration |                                                                                                    |
| No configuration loade      | ed<br>                     |                                      | 1            |                                         | EN ▼ 🖨 🕖<br>6 \ 7 \ 8 \ 9                                                                                                    |
| کې<br>کې<br>ULTRYS settings | Installation configuration | Lane 2 🖋                             | Lane 3       | Lane 4                                  | 6 Contraction Contraction Cont |
| Readers configuration       | Ant 1 Behind the reader •  | Ani 3 1.5 m cable  Ani 4 1.5 m cable | < 0 >        | 406                                     | settings                                                                                                    |
| User credentials            | 2 —<br>Remove a<br>lane    |                                      |              |                                         | (3) +<br>Add a<br>lane                                                                                                    |
|                             |                            |                                      |              |                                         |                                                                                                    |
|                             | <b>«</b> Previous          | 000:                                 | 9 9 9        | Next ≫                                  |                                                                                                    |

SPECTRE READ ONLY

## 1 Name the lane

Maximum 10 characters.

For example, Entryl.

## 23Add / Delete lane

Use 'Add /Delete lane' to configure the number of lanes you will use in your application.

The default setting is one antenna on the first lane.

For more information about the possible combination please refer to the document NA\_SPECTRE.

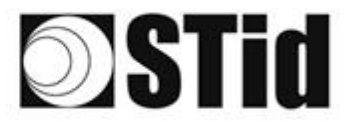

## 4 Add / Remove antenna on lane

Set the number of antennas on the corresponding lane.

When an antenna is added, the RF port to which the antenna has to be connected appears on the reader with corresponding color to help the installation.

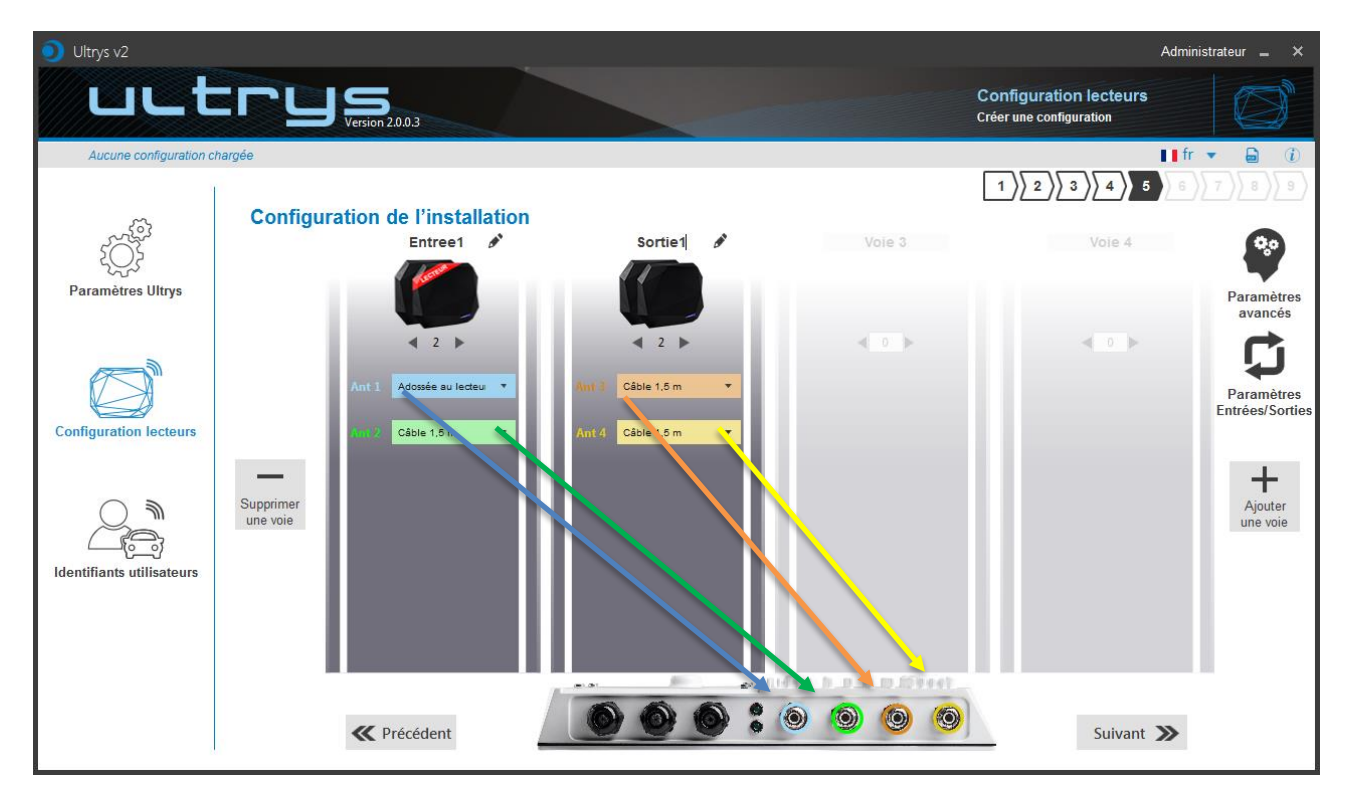

RF ports are assigned in order to add the antennas in the configuration wizard. When an antenna is removed from the configuration, the RF port connection for other antennas does not change.

Example: Ant 2 deleted from lane 1 and added to lane 2.

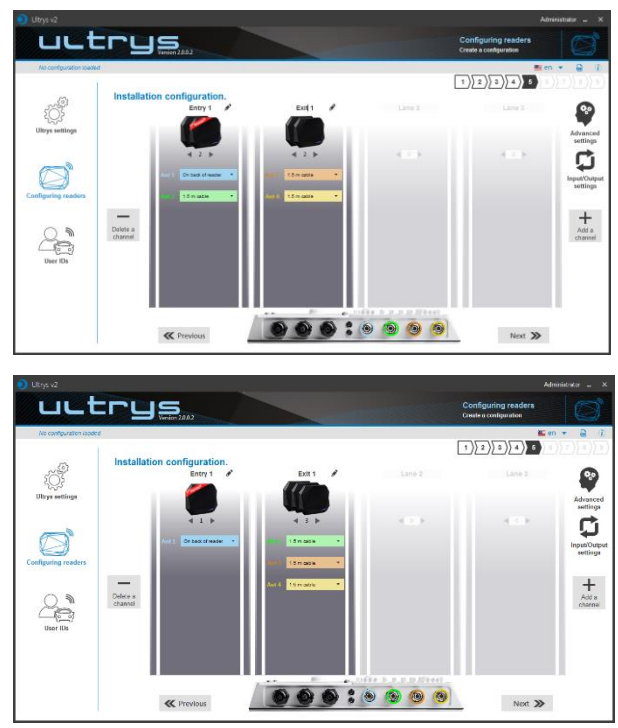

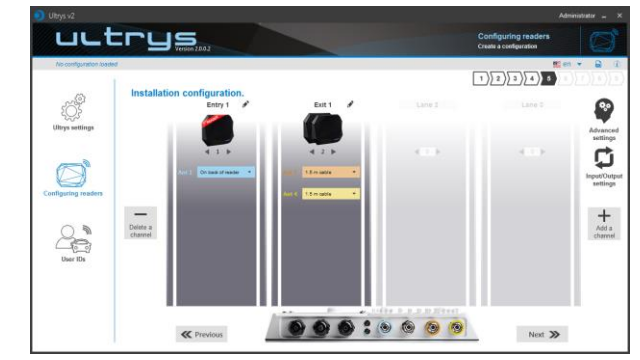

SPECTRE READ ONLY

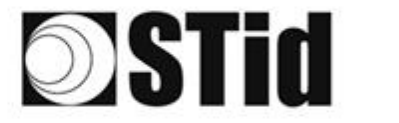

## 5 Select the cable length for each antenna

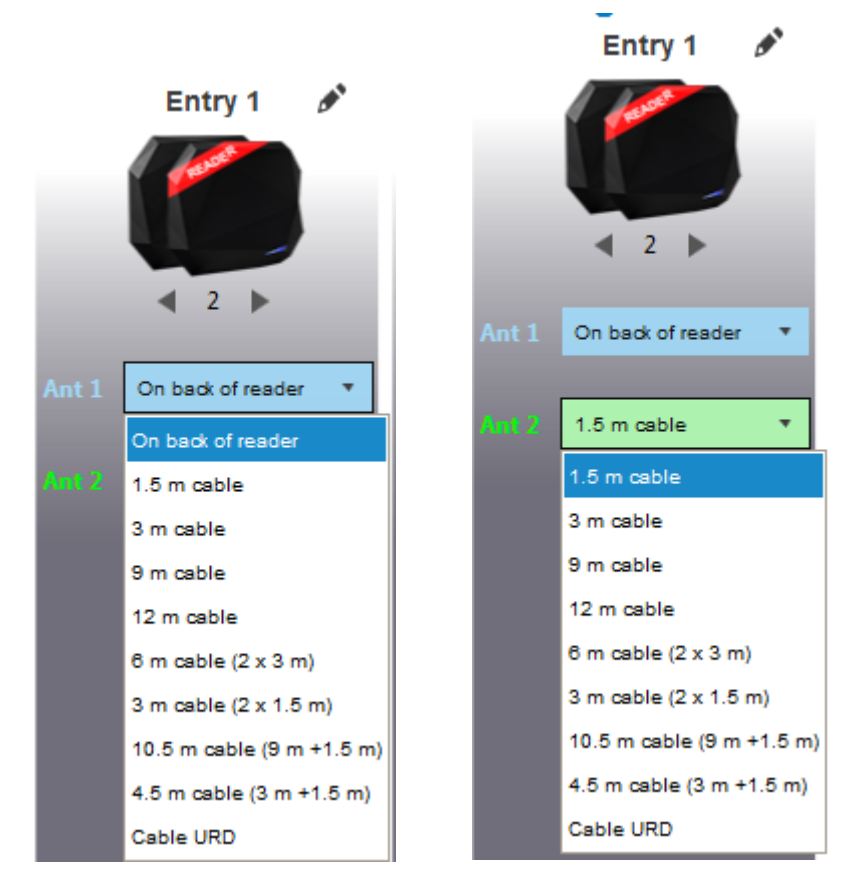

For each antenna, select the cable length you would like to use between antenna and reader.

Only the first Antenna of the lane I can be lean against the reader.

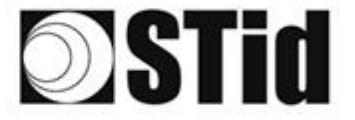

## 6 Advanced settings

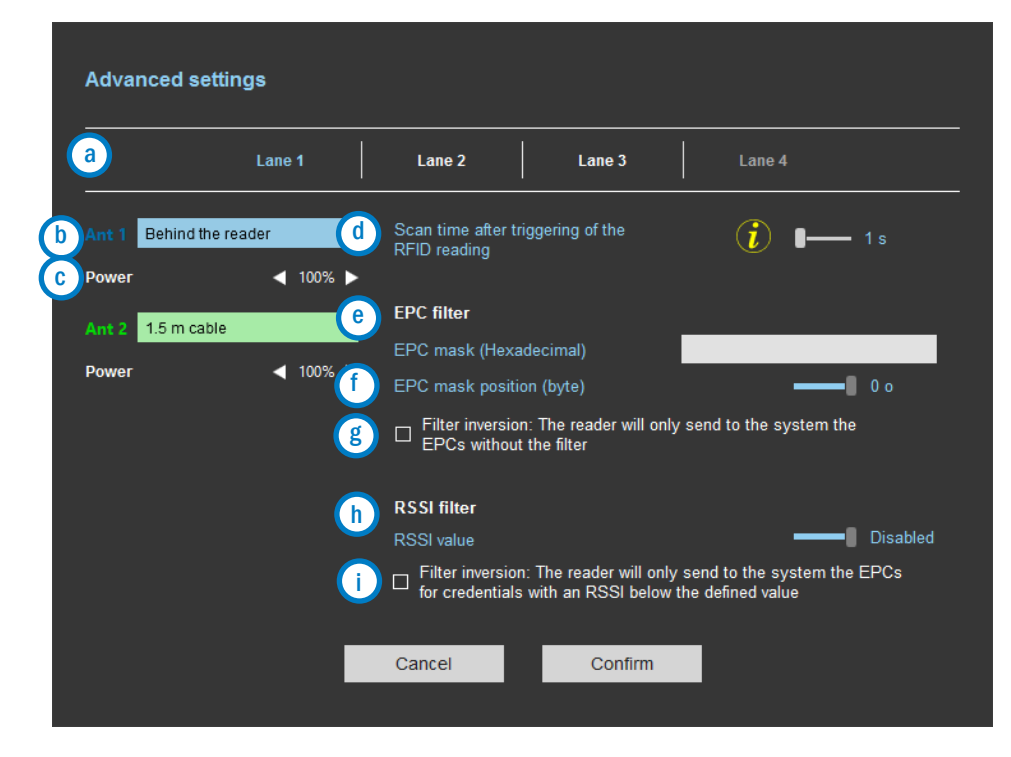

- Select the lane to configure. The lanes selected in installation setup are in white, unused lanes are grayed out. When a lane is selected in Advanced parameters it is written in blue.
- b Select / Change the cable length between the antenna and the reader.
- C Adjust the power of each antenna (from 10% to 100%) to adjust the reading distances.
- Adjust the timing for a scan (reading) by step of 1 second (max 30s). This setting is taking into account only if Input type selection is set to Activating all lanes or Activating the event lane.
- e <u>Th</u> Er

The EPC filter is not available in Secure Mode.

Enter the value for EPC Mask, max 62 hexadecimal bytes.

- Adjust the value for offset EPC mask in bytes (0 to 65535). It depends on the EPC Mask length.
- Filter inversion not selected: only tags with an EPC value corresponding to the EPC mask value will be provided to the user.
  - Filter inversion selected: only tags with an EPC value different from the EPC mask value will be provided to the user.
- RSSI (Received Signal Strength Indication) is a measure of the power in reception of the tag response. The value returned by the reader is proportional to the amplitude of the reception signal.

Adjust the RSSI value (-110dBm to 0dBm). 0dBm deactivates the RSSI filter.

Filter inversion not selected: only tags with an RSSI greater than or equal to the specified value will be provided to the user.

Filter inversion selected: only tags with an RSSI smaller or equal to the specified value will be provided to the user.

Ex: RSSI filter= -49dBm + Reversal not selected

A tag that will have a RSSI value of -20dBm will be sent back,

A tag that will have a RSSI value of -60dBm will not be sent back.

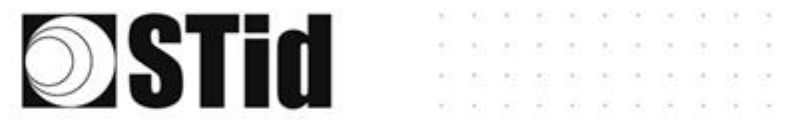

Scan time, EPC filter and RRSI filter settings are the same for antennas on the same lane.

SPECTRE READ ONLY

The cable length and RF power antenna are set for each antenna.

Example 1: 4 antennas on lane 1.

|                       | Lane 1         | Lane 2 Lane 3 Lane 4                                                                                                    |
|-----------------------|----------------|----------------------------------------------------------------------------------------------------|
| Ant 1 Behind<br>Power | the reader 🔹 🔹 | Scan time after triggering of the first sector of the first sector |
| Ant 2 1.5 m c         | able 🔹         | EPC filter                                                                                                    |
| Power                 | ◀ 100% ►       | EPC mask position (byte) 0 o                                                                                                    |
| Ant 3 1.5 m c         | able 🔹         | □ Filter inversion: The reader will only send to the system the EPCs without the filter                                                                                                    |
| Power                 | ◀ 100% ▶       |                                                                                                    |
| Ant 4 1.5 m c         | able 🔻         | RSSI filter                                                                                                    |
| Power                 | ◀ 100% ►       | □ Filter inversion: The reader will only send to the system the EPCs for credentials with an RSSI below the defined value                                                                                                    |

Example 2: 2 antennas on lane 1 et 2 antennes on lane 2.

| Advanced settings       |                                                                                                    | Advanced settings                                                                                                    |
|-------------------------|----------------------------------------------------------------------------------------------------|----------------------------------------------------------------------------------------------------|
| Lane 1                  | Lane 2 Lane 3 Lane 4                                                                                                    | Lane 1 Lane 2 Lane 3 Lane 4                                                                                                |
| Ant 1 Behind the reader | Scan time after triggering of the <b>()</b> I 1 s                                                                          | Ant 3 1.5 m cable ▼ Scan time after triggering of the<br>RFID reading Power ◀ 100% ►                                       |
| Ant 2 1.5 m cable       | EPC filter<br>EPC mask (Hexadecimal)<br>EPC mask position (byte)                                                           | Ant 4     1.5 m cable     EPC filter       Power     < 100% ▶     EPC mask (Hexadecimal)   EPC mask position (byte)        |
|                         | ☐ Filter inversion: The reader will only send to the system the EPCs without the filter                                    | □ Filter inversion: The reader will only send to the system the<br>EPCs without the filter                                 |
|                         | RSSI filter                                                                                                    | RSSI filter                                                                                                    |
|                         | RSSI value Disabled                                                                                                    | RSSI value                                                                                                    |
|                         | Filter inversion: The reader will only send to the system the EPCs<br>for credentials with an RSSI below the defined value | Filter inversion: The reader will only send to the system the EPCs<br>for credentials with an RSSI below the defined value |
|                         | Cancel Confirm                                                                                                    | Cancel Confirm                                                                                                    |

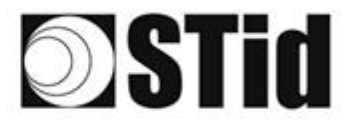

## **EPC Filter**

## Examples:

1- *EPC mask* = AA AA and *Offset* = 0

Only tag 1 is transmitted.

2- EPC mask = AA AA AA and Offset = 0

No tag is transmitted.

3- EPC mask = 01 and Offset = 11

Tag 1: AA AA AB CD 00 00 00 00 00 00 00 00 01 Tag 2: AA 02 AB CD 00 00 00 00 00 00 00 02 Tag 3: AA 02 AB CD 00 00 00 00 00 00 00 03 Tag 4: AA 02 FF FF 00 00 00 00 00 00 00 03

Offset is represented in blue; the filter is done on byte 12. Only tag 1 is transmitted.

4- *EPC mask* = AB and *Offset* = 2

 Tag 1: AA AA AB CD 00 00 00 00 00 00 00 00

 Tag 2: AA 02 AB CD 00 00 00 00 00 00 00 00

 Tag 3: AA 02 AB CD 00 00 00 00 00 00 00 00

 Tag 4: AA 02 FF FF 00 00 00 00 00 00 00 00

Tags 1, 2 and 3 are transmitted.

5- EPC mask = AB, Offset = 2 and Reversal

 Tag 1: AA AA AB CD 00 00 00 00 00 00 00 00

 Tag 2: AA 02 AB CD 00 00 00 00 00 00 00 00

 Tag 3: AA 02 AB CD 00 00 00 00 00 00 00 00

 Tag 4: AA 02 FF FF 00 00 00 00 00 00 00 00

Tags 1, 2 and 3 are not transmitted. Only tag 4 is transmitted.

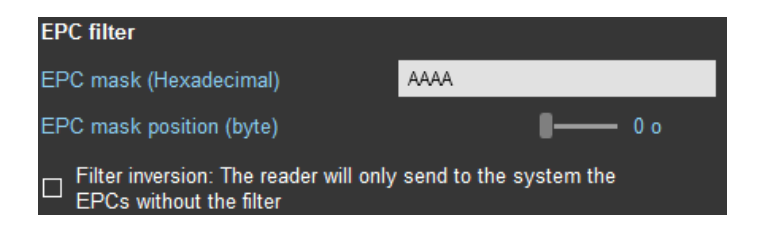

SPECTRE READ ONLY

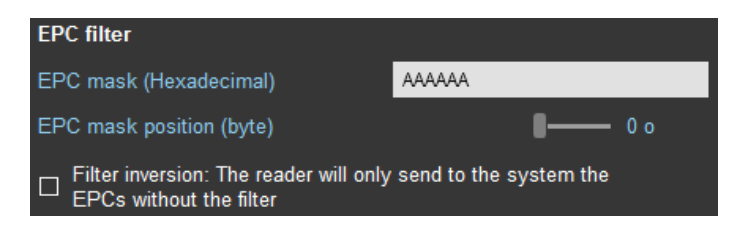

| EPC filter                                                       |                        |
|------------------------------------------------------------------|------------------------|
| EPC mask (Hexadecimal)                                           | 01                     |
| EPC mask position (byte)                                         | <b>- 1</b> 1 o         |
| □ Filter inversion: The reader will only EPCs without the filter | send to the system the |

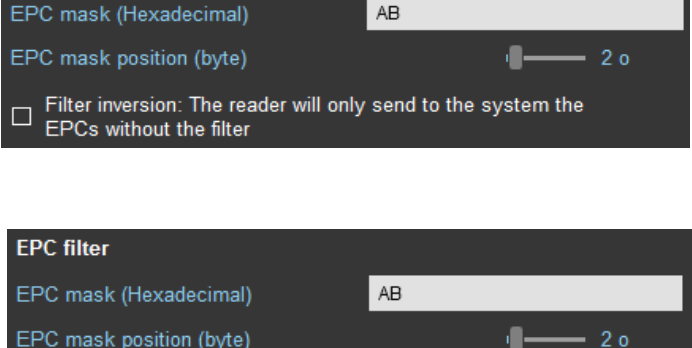

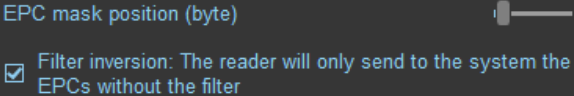

**EPC filter** 

© STid – MU\_ULTRYS\_V3.0\_EN

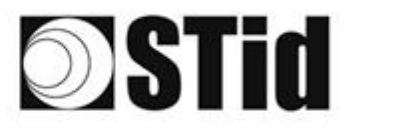

# Input / output settings Input management RFID reader behavior options based on external events (detector, ground loop etc.) Selection of the RFID reading mode and use of the inputs Continuous reading without using inputs Cancel

SPECTRE READ ONLY

The configuration of the outputs depends on the reading mode chosen.

| Output management     |            |            |                 |
|-----------------------|------------|------------|-----------------|
| Output type selection | Pull up    | to V+      | •               |
| Status of outputs     | Open       | Closed     | Maintain during |
| Output 1              | ۲          | 0          |                 |
| Output 2              | $\bigcirc$ |            |                 |
| Output 3              | $\bigcirc$ |            |                 |
| Output 4              | $\bigcirc$ | $\bigcirc$ |                 |
|                       |            |            |                 |
| Cancel K Previous     |            |            | Confirm         |

Both types of output are « Pull up to V+ » or « Open drain ».

Status of outputs: select for each output the default state 'Open' or 'Closed' and if the state is maintained during the detection process.

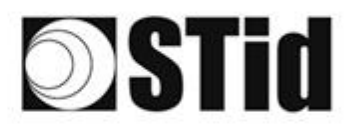

## Input management RFID reader behavior options based on external events (detector, ground loop etc.) Selection of the RFID Continuous reading without using inputs reading mode and use of the inputs a Continuous reading without using inputs b Trigger of the reading on all lanes С Trigger of the reading on the event lane Activation of the custom LED (triggered by the event) d Output activation (triggered on outputs) e Cancel »

## (a) Reading mode = Continuous reading without using inputs

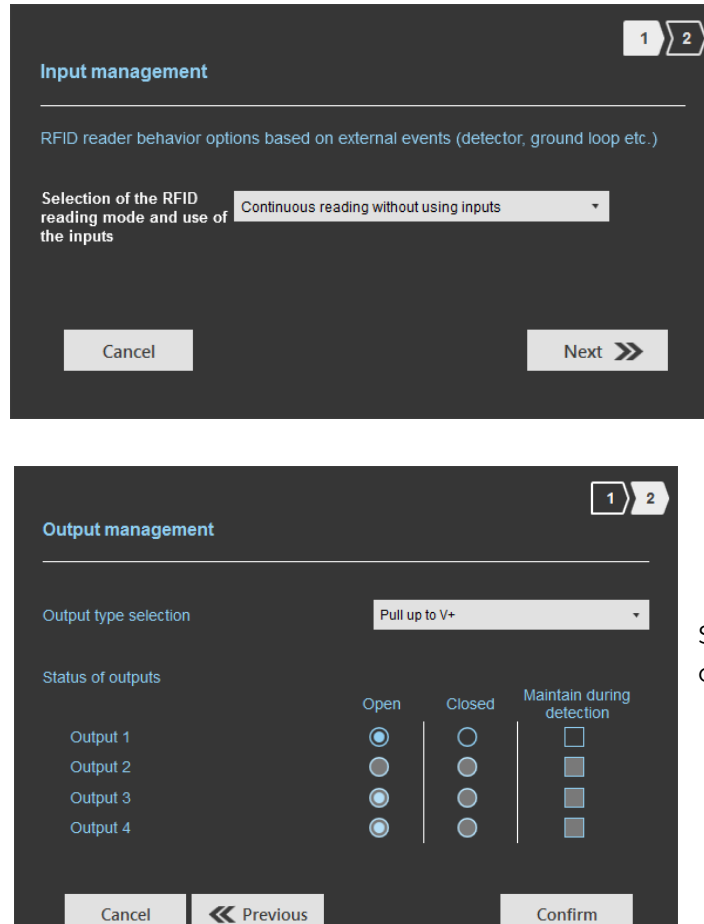

In this mode, the reader scan continuously.

There is no action on input activation.

SPECTRE READ ONLY

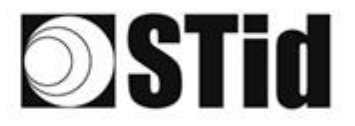

SPECTRE READ ONLY

## b <u>Reading mode = Trigger of the reading on all lanes</u>

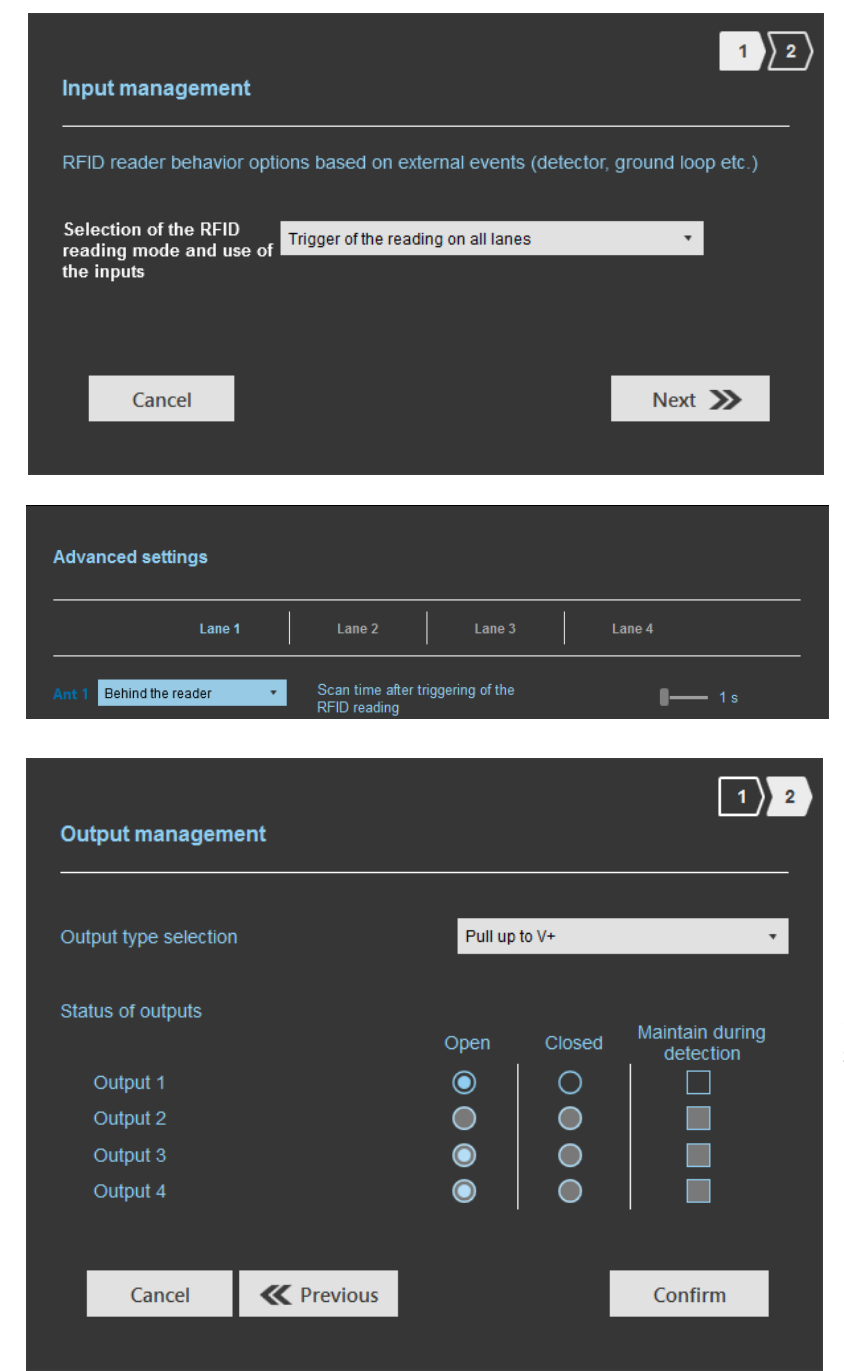

If an Input is activated (In1, In2, In3 or In4), the reader scans on all lanes set.

The duration of the reading is defined in 'Advanced settings'.

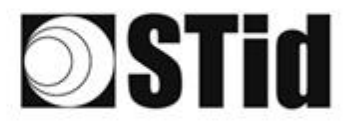

Advanced settings

Behind the reader

•

### SPECTRE READ ONLY

## C Reading mode = Trigger of the reading on the event lane

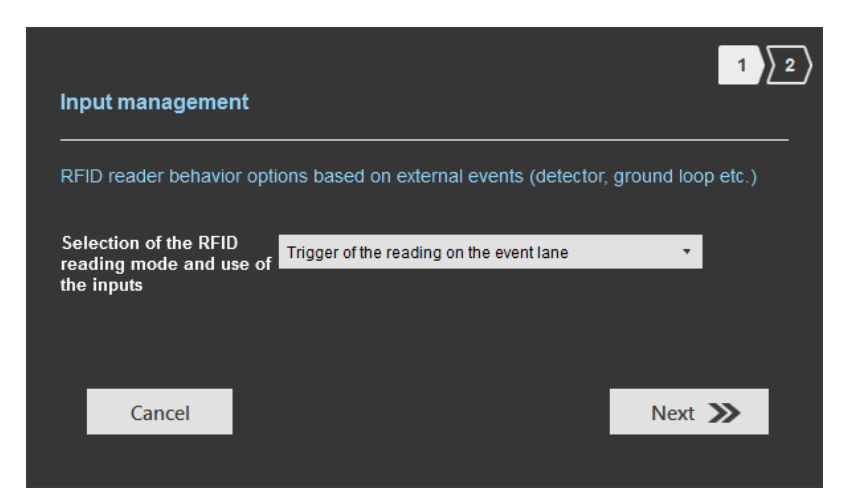

If an Input is activated, the reader scans on the corresponding lane.

The reading duration is defined in 'Advanced settings'.

|            |                                      | 1                                                               |
|------------|--------------------------------------|-----------------------------------------------------------------|
| Pull up    | to V+                                | •                                                               |
| 0000       | Closed                               | Maintain during                                                 |
|            |                                      | detection                                                       |
| $\bigcirc$ | Ŏ                                    |                                                                 |
| $\bigcirc$ | Õ                                    |                                                                 |
| $\bigcirc$ |                                      |                                                                 |
|            |                                      |                                                                 |
|            |                                      | Confirm                                                         |
|            | Pull up<br>Open<br>(©)<br>(©)<br>(©) | Pull up to V+ Open Closed O O O O O O O O O O O O O O O O O O O |

Scan time after triggering of the RFID reading

1 s

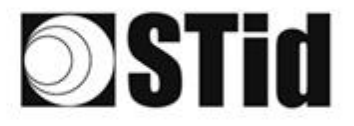

Reading mode = Activation of the custom LED (triggered by the event).

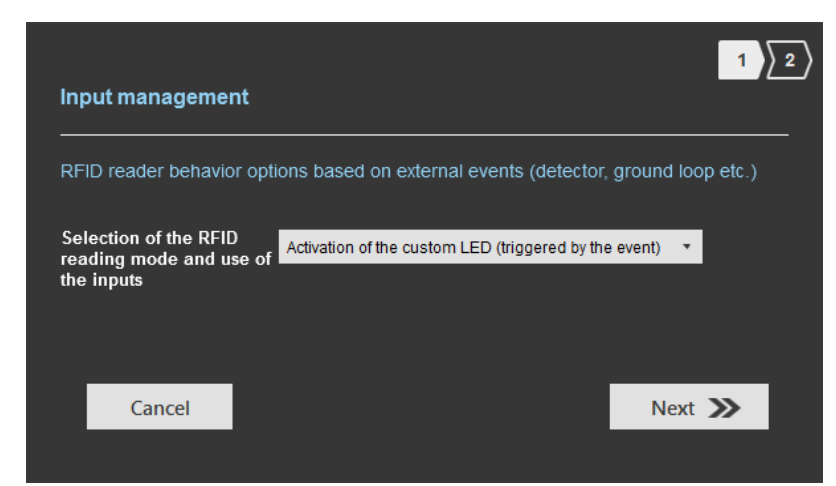

The LEDs are activated on 'Customized event' color during 1 second by Input.

SPECTRE READ ONLY

Examples:

- On lane 1 there is one antenna, an action on Input1 activates the LED during 1 second.
- On lane 2 there are four antennas, an action on Input2 activates the LED on each antenna during 250 ms.

| Light indicator configuration<br>Color and brightness selection |                     |                     |                  |
|-----------------------------------------------------------------|---------------------|---------------------|------------------|
| Reading in progress                                             | Reading error       | Detecting user ID   | Customized event |
| LED brightness 100%                                             | LED brightness 100% | LED brightness 100% | LED color        |

The LED 'Customized event' color is defined on step 6: Setting up light indicator.

| Output management     |            |            | 1 2                          | Nothing to do. |
|-----------------------|------------|------------|------------------------------|----------------|
| Output type selection | Pull up    | to V+      | •                            |                |
| Status of outputs     | Open       | Closed     | Maintain during<br>detection |                |
| Output 1              | $\bigcirc$ |            |                              |                |
| Output 2              | igodol     | $\bigcirc$ |                              |                |
| Output 3              | $\bigcirc$ | $\bigcirc$ |                              |                |
| Output 4              | ٢          |            |                              |                |
| Cancel K Pre          | evious     |            | Confirm                      |                |
|                       |            |            |                              |                |

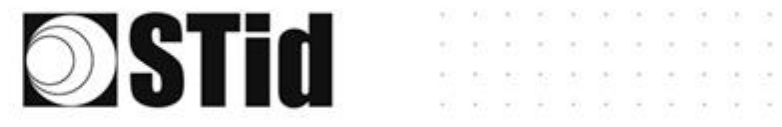

## Reading mode = Output activation (triggered on outputs)

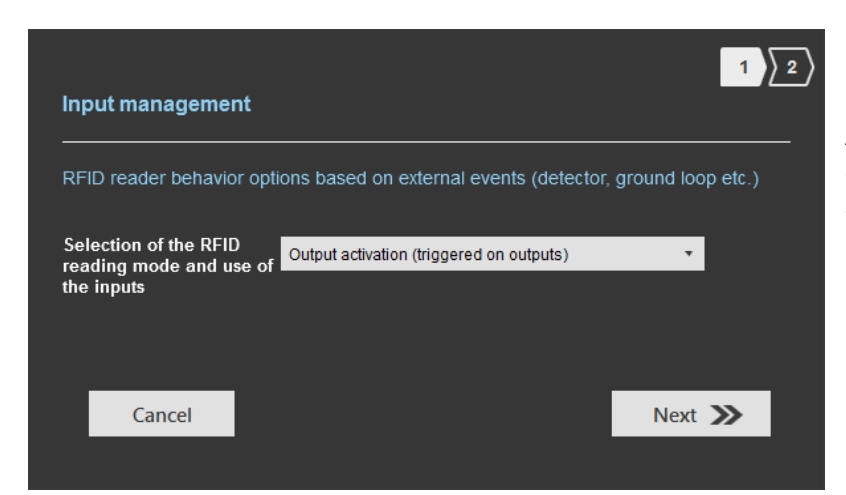

An action on Input toggles the corresponding output regardless of RF function of the reader.

SPECTRE READ ONLY

| Output management     |            |        | 1 2             |
|-----------------------|------------|--------|-----------------|
| Output type selection | Pull up    | to V+  | *               |
| Status of outputs     | Open       | Closed | Maintain during |
| Output 1              | $\odot$    |        |                 |
| Output 2              | Õ          | Õ      |                 |
| Output 3              | $\bigcirc$ |        |                 |
| Output 4              | $\bigcirc$ |        |                 |
|                       |            |        |                 |
| Cancel K Previous     |            |        | Confirm         |
| Cancei K Previous     |            |        | Confirm         |

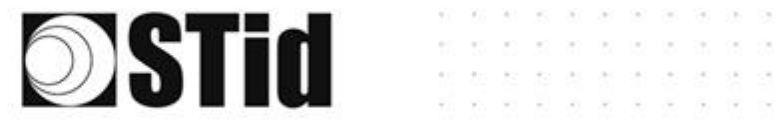

## Summary table

|          | Reading Mode                                                   | Input                                                                          | Configurable<br>Outputs<br>states? | Maintain<br>during<br>detection<br>available? | Output                                                                                                    |
|----------|----------------------------------------------------------------|--------------------------------------------------------------------------------|------------------------------------|-----------------------------------------------|----------------------------------------------------------------------------------------------------|
| (3)      | Continuous<br>reading without<br>using inputs                  | No action                                                                      | Yes<br>by lane                     | Yes<br>by lane                                | <ul> <li>If 'Continuing during detection process' not activated: the output state toggles at the ascent.</li> <li>If 'Continuing during detection process' activated: the output state toggles to the RF detection and remains in this state as long as, at each scan is at least one detection.</li> </ul> |
| b        | Trigger of the<br>reading on all<br>lanes                      | An action on any<br>input activates the<br>reading on all<br>configured lanes. | Yes<br>by lane                     | Yes                                           | <ul> <li>If 'Continuing during<br/>detection process' not<br/>activated: the output<br/>state toggles at the</li> </ul>                                                                                                    |
| €        | Trigger of the<br>reading on the<br>event lane.                | An action on Input<br><i>x</i> activate the scan<br>on lane <i>x</i> .         | Yes<br>by lane                     | Yes                                           | ascent during the ascent<br>time of the identifier<br>(physically on the BUS +<br>200ms.                                                                                                    |
|          |                                                                |                                                                                |                                    |                                               | - If 'Continuing during<br>detection process'<br>activated: the output<br>state toggles to the RF<br>detection and remains in<br>this state as long as, at<br>each scan is at least one<br>detection.                                                                                                    |
| 0        | Activation of the<br>custom LED<br>(triggered by<br>the event) | Custom LED<br>lighting for all<br>antennas / lane                              | No                                 | No                                            | In this mode the Outputs<br>are not usable.                                                                                                    |
| <b>e</b> | Output<br>activation<br>(triggered on<br>outputs)              | An action on an<br>Input toggles the<br>corresponding<br>output.               | Yes                                | No                                            | The output state is only<br>linked to a user action on<br>the input.                                                                                                    |

Note: as long as the action is detected on the input, the output remains toggled.

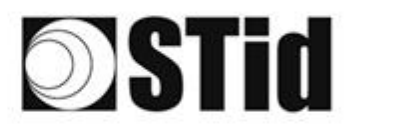

## Step 6- Light indicator configuration

|                        |                                                                 |               |                   | Administra                                   | itor 🗕 🗙       |
|------------------------|-----------------------------------------------------------------|---------------|-------------------|----------------------------------------------|----------------|
| uut                    | CCU S<br>Version 3.0.0.8                                        |               | Re<br>Cri         | eaders configuration<br>eate a configuration | Ø              |
| No configuration loade | d                                                               |               |                   | EN 🔻                                         | <b>a</b> (i)   |
| کې<br>ULTRYS settings  | Light indicator configuration<br>Color and brightness selection |               | L                 | 1 <u>2 3 4 5 5 6</u> 7                       | ) <u>8)</u> 9) |
| Readers configuration  | Reading in progress                                             | Reading error | Detecting user ID | Customized event                             |                |
|                        | Previous                                                        |               |                   | Next »                                       |                |

## Reading in progress:

This LED lights when the RF is on.

After initializing reader sequence, this LED must be lit on the selected color.

## **Reading error:**

This LED lights when the RF is bad, in this case the reader can't read the tag.

- Check the antenna connection \_
  - Check the antenna cable

## **Detecting user ID:**

This LED lights when a tag is detected by the antenna.

## Customized event\*:

By default, there is no color.

## LED brightness:

The LED brightness can be adjusted by step of 10% (from 10% to 100%)

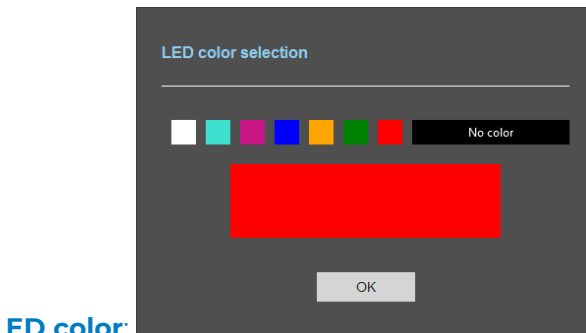

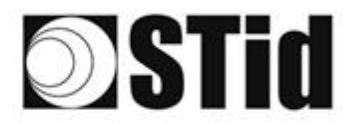

\* The LED 'Customized event' only appears if 'Reading Mode' = Continuous reading + custom LED lighting.

SPECTRE READ ONLY

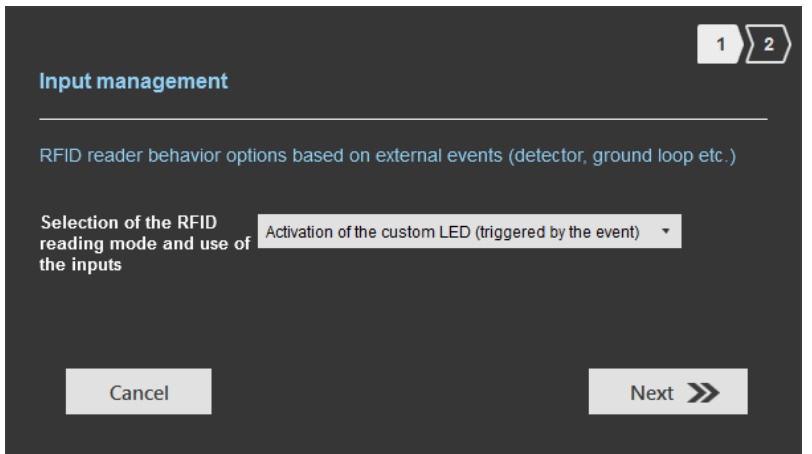

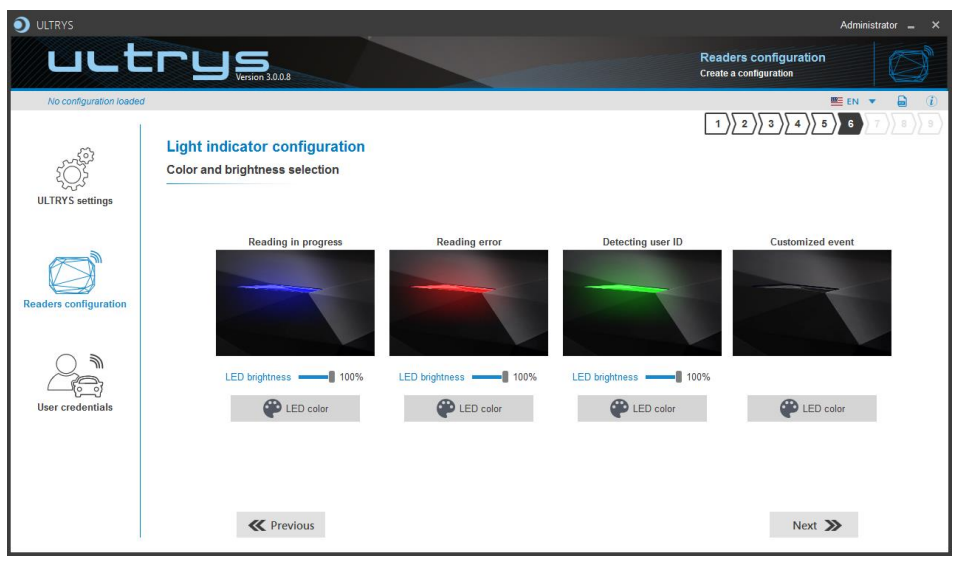

Default display:

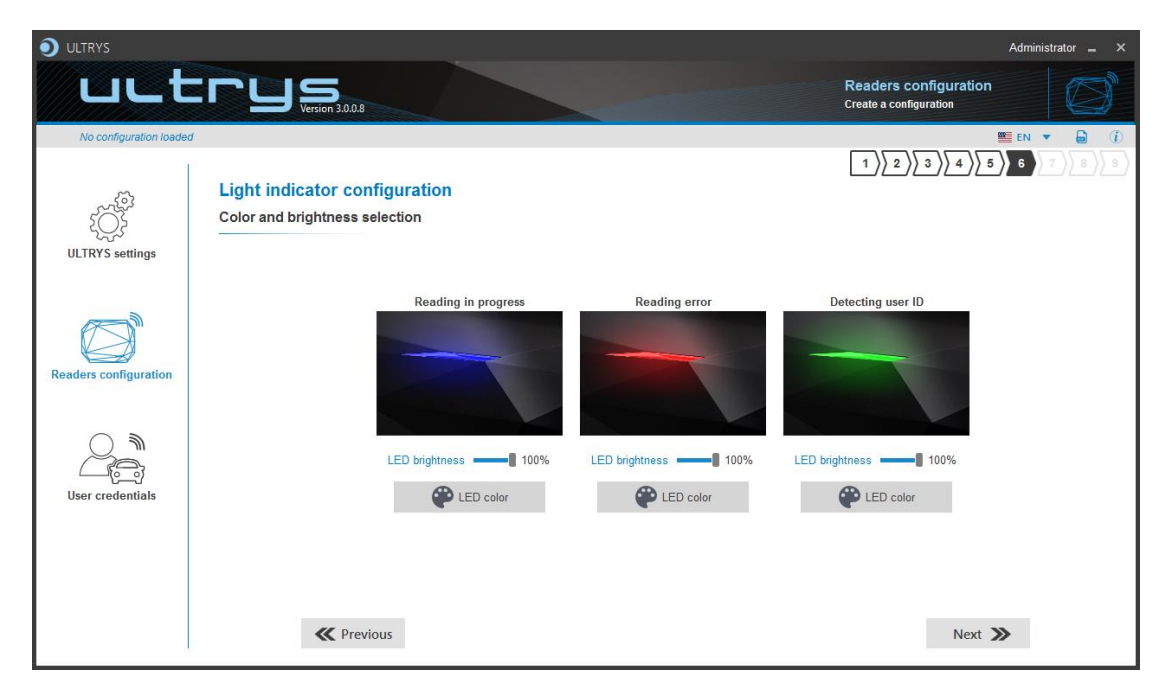
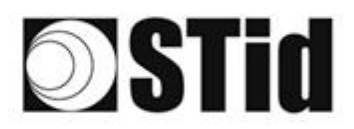

# Step 7- Reading & communication parameters

| <b>)</b> U |                                                                                                    | LCD S<br>Version 3.0.8                                                                                                    | R                                                                                                    | Administral<br>eaders configuration<br>reate a configuration |             |
|------------|----------------------------------------------------------------------------------------------------|----------------------------------------------------------------------------------------------------|----------------------------------------------------------------------------------------------------|--------------------------------------------------------------|-------------|
| U<br>Read  | No configuration loaded<br>LTRYS settings<br>ders configuration<br>ders configuration<br>ser credentials | Reading & communication parameters Authenticated UHF data encryption (Secure Mode) UHF user ID encryption UHF data formatting before uploading to the system Selection of the UHF data transmission format Mode 1 (Standard) Format details Mode 3 Mode 4 Mode 4 | Cutput protocol selection<br>Select output protocol<br>Size of the credential sent to the system (bytes)<br>C Filtering<br>Time between same user ID being read twice | 1)2)3)4)5)6)7<br>1)12)3)4)5)6)7<br>11B<br>                   | 2<br>3<br>5 |
|            |                                                                                                    | <b>«</b> Previous                                                                                                    |                                                                                                    | Next 🔉                                                       |             |
| 1          | Ô Au                                                                                                    | thenticated UHF data encryptio                                                                                                    | on (Secure Mode)                                                                                                    |                                                              |             |
|            | ש UHF ו                                                                                                  | user ID encryption                                                                                                    |                                                                                                    |                                                              |             |
|            | Private                                                                                                  | key definition (16 bytes - Hex)                                                                                                    |                                                                                                    |                                                              |             |
|            | 6B212F                                                                                                   | C17FF3A4A2EE15D1C5791E660E                                                                                                    |                                                                                                    |                                                              |             |

The EPC can be encrypted and signed before being written in the tag.

The reader will decrypt and authenticate the EPC before sending it on its output media.

Only an EPC correctly decrypted and authenticated will produce an output data, otherwise the reader will remain mute.

Notes:

Only UHF tags compatible with "FAST ID" feature and having at least 128 bits of EPC can be decrypted and authenticated by the SPECTRE Access reader.
 The chips compatible with secure encoding are: Monza X Monza P6P. Monza 4D.

The chips compatible with secure encoding are: Monza X, Monza R6P, Monza 4D, this chip is present into

- TLTA-W53M-943\_S
- TLTA-W75B-943\_S
- IronTag Aero
- CCTW490\_AN
- The secure mode is not accessible if an EPC mask has been set in 'Advanced settings'.

Note: After setting an EPC security key, if you return to step 5 with the Previous button, and you set an EPC filter, then returning to step 7, the "EPC ID Security" checkmark is displayed. in gray, the key field is still accessible but not taken into account.

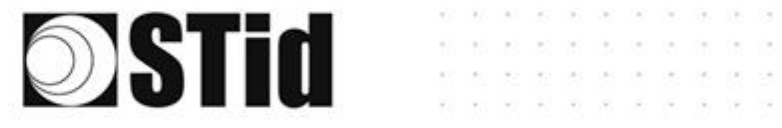

## The displays depend on the Ultrys version chosen in step 3.

#### Firmware =7.0

#### Firmware >=9.0

SPECTRE READ ONLY

| Select protocol        |                                  |
|------------------------|----------------------------------|
| Select output protocol | •                                |
|                        | RS232                            |
|                        | RS485                            |
|                        | Wiegand 26 bits - 3i             |
|                        | Wiegand with customized LRC size |
|                        | Wiegand with customized size     |
|                        | Clock&Data 40 bits - Iso 2B      |

| Output protocol sele   | ection                           |
|------------------------|----------------------------------|
| Select output protocol | R\$232 *                         |
|                        | RS232                            |
|                        | RS485                            |
|                        | Wiegand 26 bits - 3i             |
|                        | Wiegand with LRC custom size     |
|                        | Wiegand custom size              |
|                        | Clock&Data 40 bits - Iso 2B      |
|                        | Wiegand 34 bits - 3Eb            |
|                        | Wiegand 37 bits - 3V             |
|                        | Wiegand 35 bits - 3W             |
|                        | Clock&Data 32 bits - Iso 2H      |
|                        | Wiegand 36 bits (32+4 LRC) - 3Ca |
|                        | Wiegand 44 bits (40+4 LRC) - 3Cb |
|                        | Wiegand 32 bits - 3La            |
|                        | Wiegand 40 bits - 3Lb            |
|                        | Clock&Data custom size           |

#### RS232 / RS485

| Select protocol                           |    |             |   |
|-------------------------------------------|----|-------------|---|
| Select output protocol                    |    | RS232       | • |
|                                           |    |             |   |
| Data                                      |    | Hexadecimal | • |
| <ul><li>Padding</li><li>STX+ETX</li></ul> | CR | LRC ASCII   |   |
| Baud Rate                                 |    | 115200      | • |

#### Serial frame:

| 1 byte | X bytes | 1 byte | 1 byte | 1 byte | 1 byte |
|--------|---------|--------|--------|--------|--------|
| STX    | Data*   | LRC    | CR     | LF     | ETX    |

\*Doubled if the ASCII option is activated.

| Data    | Data sent in decimal or hexadecimal format.                                                   |
|---------|-----------------------------------------------------------------------------------------------|
| Padding | Add on the frame leading zeros. If this option is not activated, the leading zero won't sent. |
| STX+ETX | Add STX (0x02) and ETX (0x03) in the frame.                                                   |
| CR      | Carriage return (0x0D).                                                                       |
| LF      | Line feed (0x0A).                                                                             |
| LRC     | Checksum byte by XORing of all previously characters without the STX.                         |
| ASCII   | If this option is activated, the Data will be sent in ASCII mode.                             |

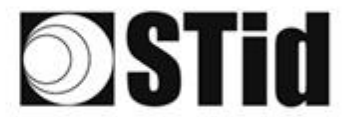

#### Wiegand 26 bits- 3i

| X Select protocol       |                                        |            |  |  |  |  |  |
|-------------------------|----------------------------------------|------------|--|--|--|--|--|
| Select output protocol  | Wiegand 26 bits - 3i 🔹                 |            |  |  |  |  |  |
| Overview of TTL outputs | Overview of TTL outputs                |            |  |  |  |  |  |
| Bit 1 Even parity from  | Bit 1 Even parity from bit 2 to bit 13 |            |  |  |  |  |  |
| Bit 26 Odd parity from  | bit 14 to bit 25                       |            |  |  |  |  |  |
| Lane 4 Lane 3           | Lane 2                                 | Lane 1     |  |  |  |  |  |
| CLK4 DATA4 CLK3 DATA3   | CLK2 DATA2                             | CLK1 DATA1 |  |  |  |  |  |
| 0000000000              | 00 <mark>00</mark> 00                  |            |  |  |  |  |  |
|                         | Ant 1<br>Ant 2                         |            |  |  |  |  |  |

Note: the graphic indicating the lanes, depends on the configuration of the number of antennas/lanes.

#### Wiegand with LRC customized size

| Select protocol                                                                                                    |                      |  |  |  |  |  |  |
|----------------------------------------------------------------------------------------------------|----------------------|--|--|--|--|--|--|
| Select output protocol Wiegand with customized LRC size •                                                                                                    |                      |  |  |  |  |  |  |
| Overview of TTL outputs<br>This protocol has the same message structure as the Wiegand 3Ca or 3Cb protocol, but<br>the number of bytes can be customized (EPC size). |                      |  |  |  |  |  |  |
| Lane 4 Lane<br>CLK4 DATA4 CLK3 D                                                                                                    | Lane 1<br>CLK1 DATA1 |  |  |  |  |  |  |
|                                                                                                    |                      |  |  |  |  |  |  |
| Ant 3 Ant 1<br>Ant 4 Ant 2                                                                                                    |                      |  |  |  |  |  |  |

#### Wiegand customized size

| Select protoco                                                                                                    | bl.                     |                      |                      |  |  |  |  |  |
|----------------------------------------------------------------------------------------------------|-------------------------|----------------------|----------------------|--|--|--|--|--|
| Select output protocol                                                                                                    | 1                       | Viegand with customi | zed size 🔹           |  |  |  |  |  |
| Overview of TTL outpu                                                                                                    | Overview of TTL outputs |                      |                      |  |  |  |  |  |
| This protocol has the same message structure as the Wiegand 3La or 3La protocol, but<br>the number of bytes can be customized (EPC size). |                         |                      |                      |  |  |  |  |  |
|                                                                                                    |                         |                      |                      |  |  |  |  |  |
| Lane 4                                                                                                    | Lane 3                  | Lane 2               | Lane 1               |  |  |  |  |  |
| Lane 4<br>CLK4 DATA4                                                                                                    | Lane 3<br>CLK3 DATA3    | Lane 2<br>CLK2 DATA2 | Lane 1<br>CLK1 DATA1 |  |  |  |  |  |
| Lane 4<br>CLK4 DATA4                                                                                                    |                         |                      | Lane 1<br>CLKI DATA1 |  |  |  |  |  |

#### Decimal Clock&Data – Iso 2B

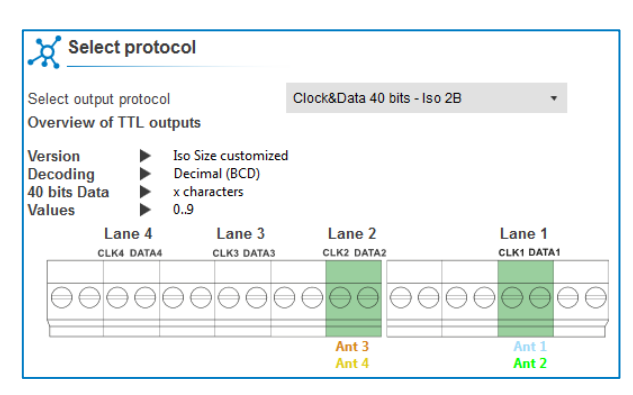

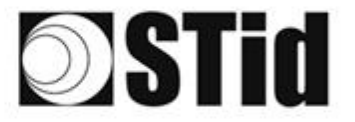

3

Size of the credential sent to the system (bytes)

| Protocol                       | Size in plain mode | Size in secure mode |
|--------------------------------|--------------------|---------------------|
| RS232 / RS485                  | 1b up to 62b       | 1b up to 6b         |
| Wiegand 26 bits                | Fixed to 3b        | Fixed to 3b         |
| Wiegand with LRC custom size / | 1b up to 16b       | 1b up to 6b         |
| Wiegand custom size            |                    |                     |
| Decimal Clock&Data – Iso 2B    | 1b up to 7b        | 1b up to 6b         |

SPECTRE READ ONLY

- 1 B

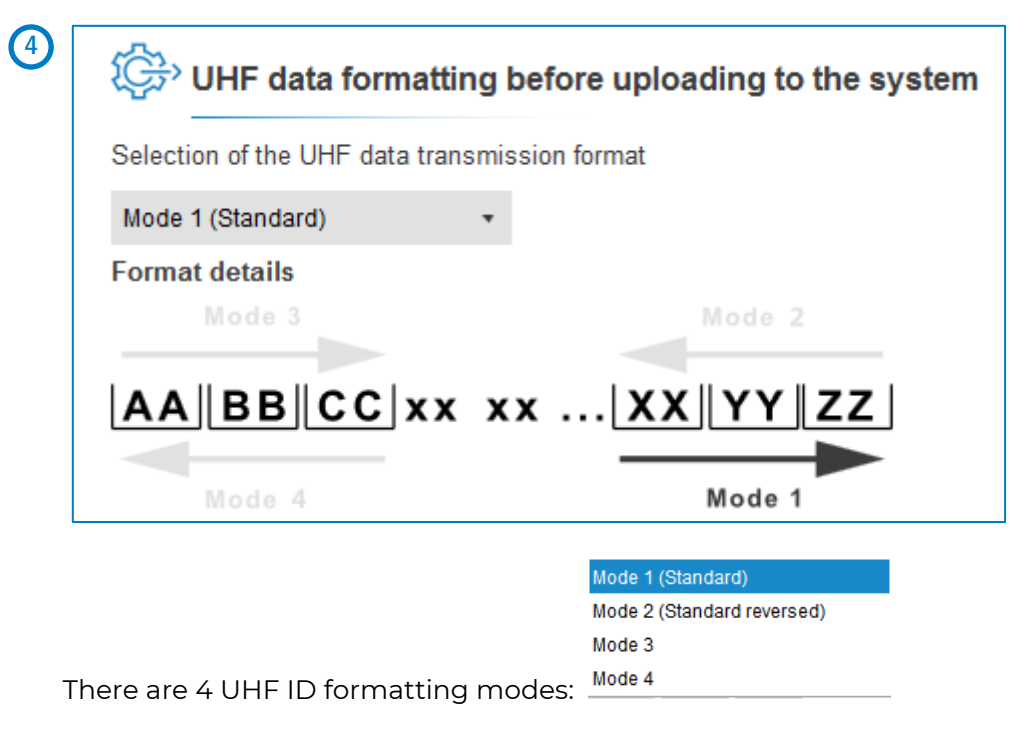

Example: EPC data: AA BB CC DD EE xx xx ... VV WW XX YY ZZ with 'Size of the credential sent to the system' fixed to 4bytes.

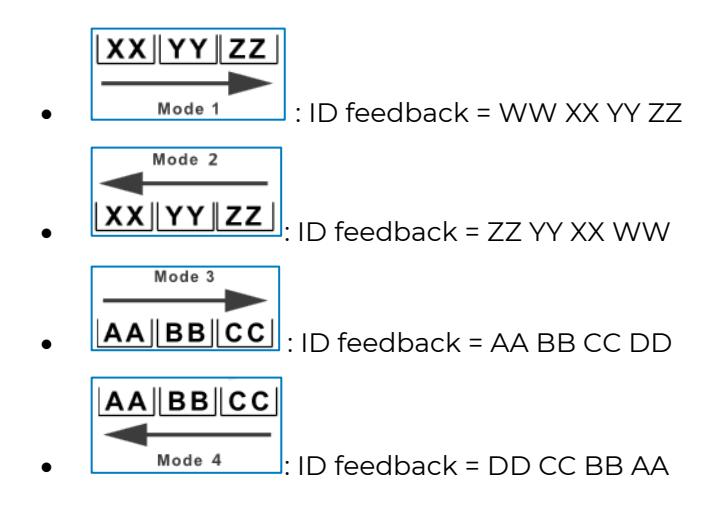

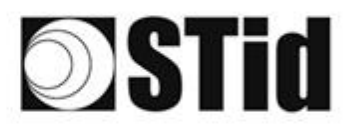

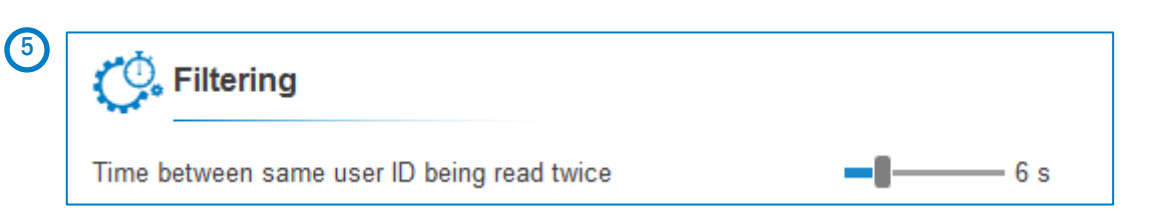

The reader emits the credential code present in the field only once during this time.

SPECTRE READ ONLY

This time is adjustable from 0 to 30 seconds.

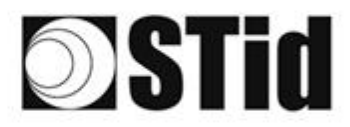

# **Step 8- User Security Roles**

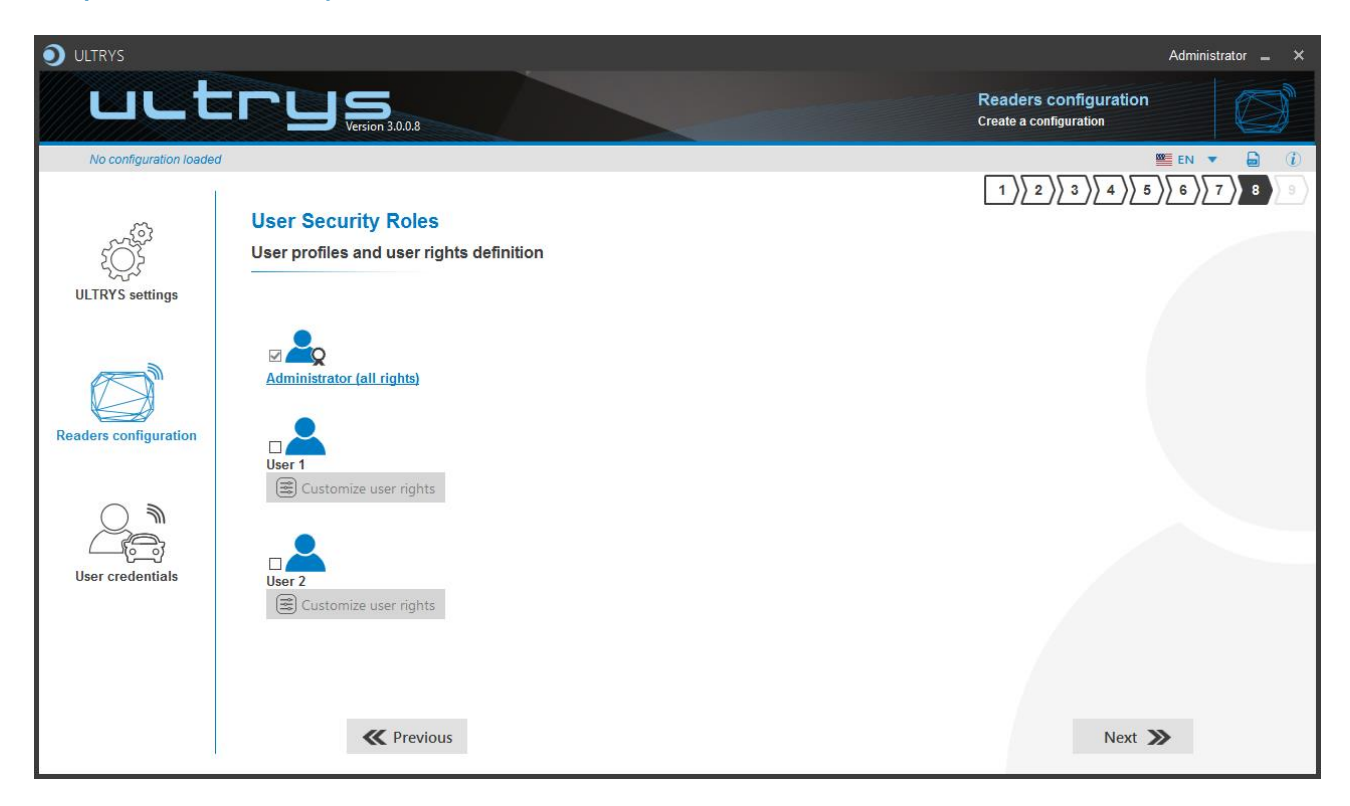

ULTRYS allows to manage three different profiles by configuration file.

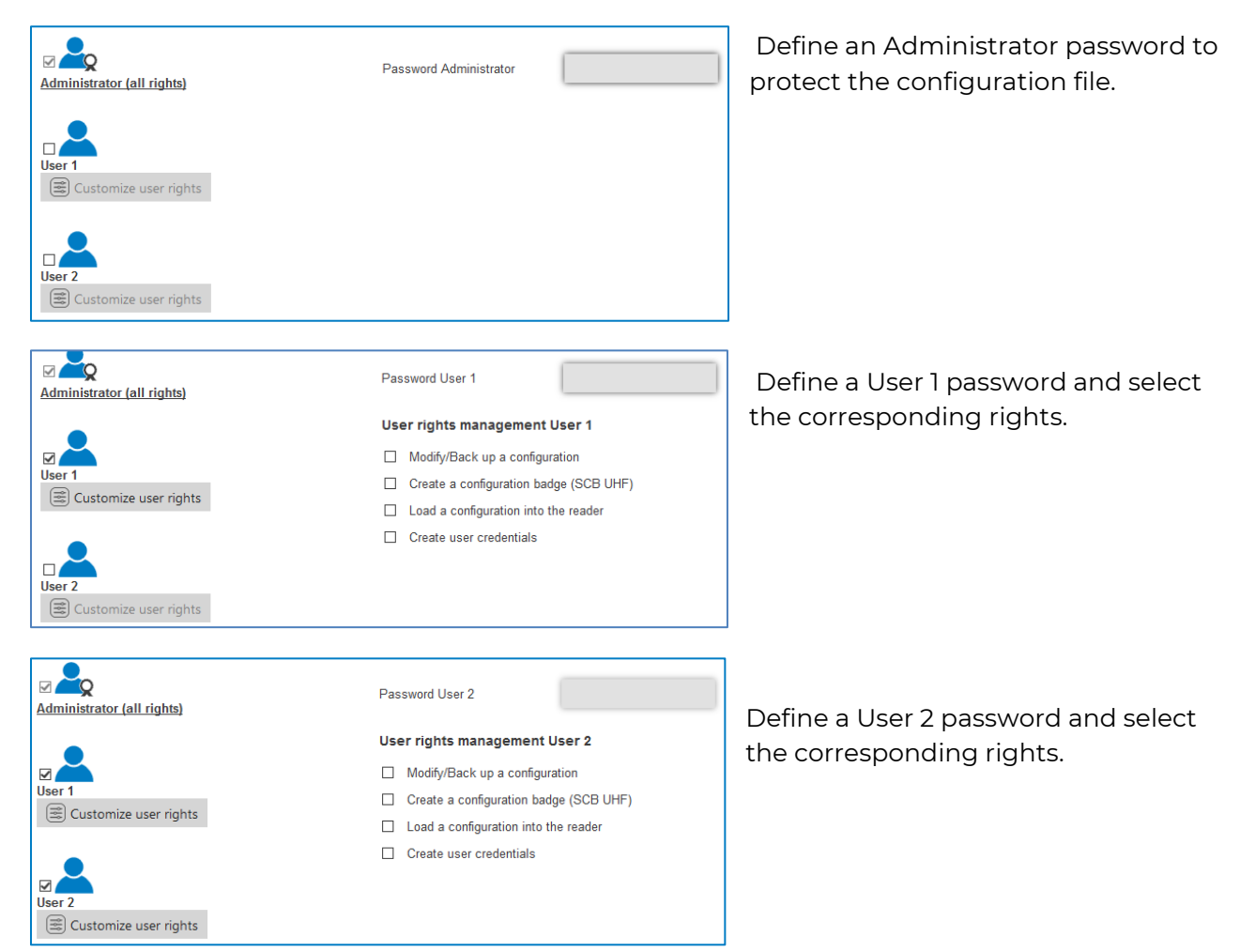

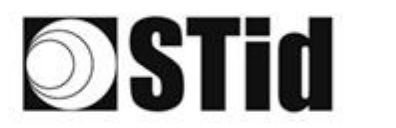

# Step 9- Configuration save and protect

| ULTRYS                 |                                | Administrator 🕳 🗙                               |
|------------------------|--------------------------------|-------------------------------------------------|
| uut                    | Version 3.0.8                  | Readers configuration<br>Create a configuration |
| No configuration loade | d 4                            | 🕮 EN 🔻 🖨 🤃                                      |
| 3                      |                                |                                                 |
| . S?                   | Configuration save and protect |                                                 |
| ĮÕž                    | Configuration save and protect |                                                 |
| ULTRYS settings        |                                |                                                 |
|                        |                                |                                                 |
|                        |                                |                                                 |
|                        |                                |                                                 |
| Readers configuration  |                                |                                                 |
|                        |                                |                                                 |
|                        |                                |                                                 |
|                        |                                |                                                 |
|                        |                                |                                                 |
| User credentials       |                                |                                                 |
|                        |                                |                                                 |
|                        | Save as                        | Summary of my configuration                     |
|                        |                                |                                                 |
|                        | II Provinus                    |                                                 |
|                        | Previous                       |                                                 |

This step allows you to save the configuration file containing all the current configuration settings (keys, formats, reader...). You can select a location and password to protect the file.

(1) Choose a name to easily find the configuration. (example: Parking IN).

#### Note: the name of the configuration must be contained in the file name.

- 2 To protect the configuration file, you can define a password. This password is different from Administrator password.
- 3 Select a directory and a file name to save.
- 4 The name and location of 'Configuration Loaded' indicates now the chosen name and location.

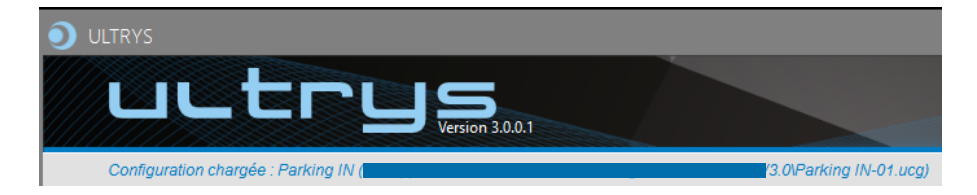

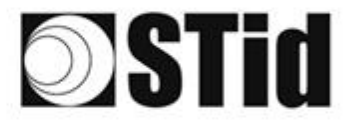

5 Get a summary of the configuration created.

| Summary of my configuration                                                                                                    |                        |                                                                                                |               | _ = ×  |
|----------------------------------------------------------------------------------------------------|------------------------|------------------------------------------------------------------------------------------------|---------------|--------|
|                                                                                                    |                        | #Reader + antenna configuration<br>Reader : SPECTRE Access Reader<br>Antenna : SPECTRE antenna |               |        |
| www.stdisecurity.com Version 3.0.0.8                                                                                                    | В                      | Installation overview                                                                          |               |        |
| Summary of configuration settings                                                                                                    |                        | Lane 1                                                                                         | Lane 2 Lane 3 | Lane 4 |
| This document contains all the configuration settings needed to install the reader and antennas on<br>site.<br>For further information on installation, please refer to the <u>Installation procedure</u>                                                                                                    |                        | Ant 1 Behns be re:  Ant 2 Ant 3 Behns be re:  Ant 4 Ant 4 Ant 4                                | 15 m cable V  | 4 0 ►  |
| #Configuration details<br>Configuration name : ParkingN<br>Created on : 10/26/2021 10.03                                                                                                    | Installation procedure |                                                                                                |               |        |
| #Regulation of frequency bands         Frequency bands         Countres         France         ESI         Difference         Difference <thdifference< th="">         Difference</thdifference<> |                        |                                                                                                | 00:00:00      |        |
|                                                                                                    |                        |                                                                                                |               |        |
|                                                                                                    |                        |                                                                                                |               |        |
|                                                                                                    | 4 1 de 3               | ▶<br>nt                                                                                        |               | = 5    |

SPECTRE READ ONLY

Print: allows printing of configuration information on a network, local or virtual printer (PDF).

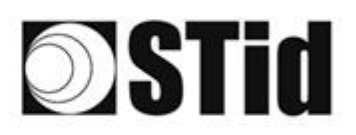

# **4. Reader configuration SPECTRE OSDP™**

# **4-1 ULTRYS settings**

| ULTRYS                  |                                                                     |                     |                     |                                  | Administrat | or _ ×    |
|-------------------------|---------------------------------------------------------------------|---------------------|---------------------|----------------------------------|-------------|-----------|
| uut                     |                                                                     |                     |                     | ULTRYS settings<br>Communication |             | ٢Ĉ]<br>پې |
| No configuration loaded | 1                                                                   |                     |                     |                                  | EN 🔻        | <b>i</b>  |
| کې<br>ULTRYS settings   | Communication<br>Port selection for encoder or reader<br>connection |                     |                     |                                  |             |           |
| Readers configuration   |                                                                     | Select device       | Select a reader 🗸 🔻 |                                  |             |           |
| User credentials        |                                                                     | O Connectivity test |                     |                                  |             |           |
|                         |                                                                     |                     |                     |                                  |             |           |

SPECTRE OSDP<sup>™</sup>

Connect the SPECTRE reader to the PC using the provided USB cable to load the configuration via serial link directly onto the reader.

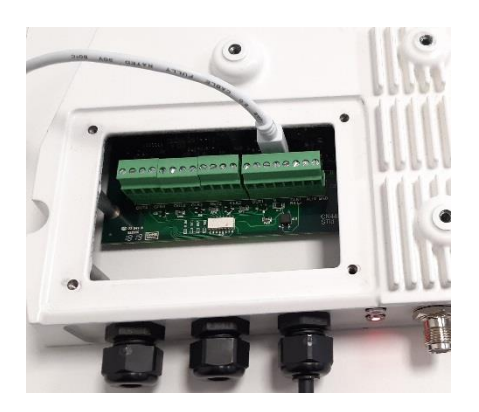

or

Connect an UHF encoder to the PC to load the configuration onto UHF OCB configuration card.

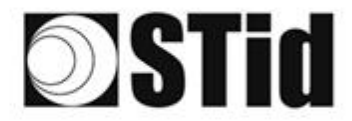

Select device

Select device

#### To set the communication port

C Refresh

C Refresh

Connectivity test

| Select device         | Select a reader 🔹 |
|-----------------------|-------------------|
| $\mathcal{G}$ Refresh |                   |
| O Connectivity test   |                   |

ARC-W55-G/U04-5AA [COM9]

ARC-W55-G/U04-5AA [COM9]

COM3

COM3

1- Click on 'Refresh' to detect all readers connected to the PC.

- 2- Open the dropdown list Select device
- 3- Readers whose firmware is ≥ 8 will appear in the drop-down list under their commercial reference.
   Select the communication port number for the encoder or reader or select the reader to use.
- 4- Run the connectivity test

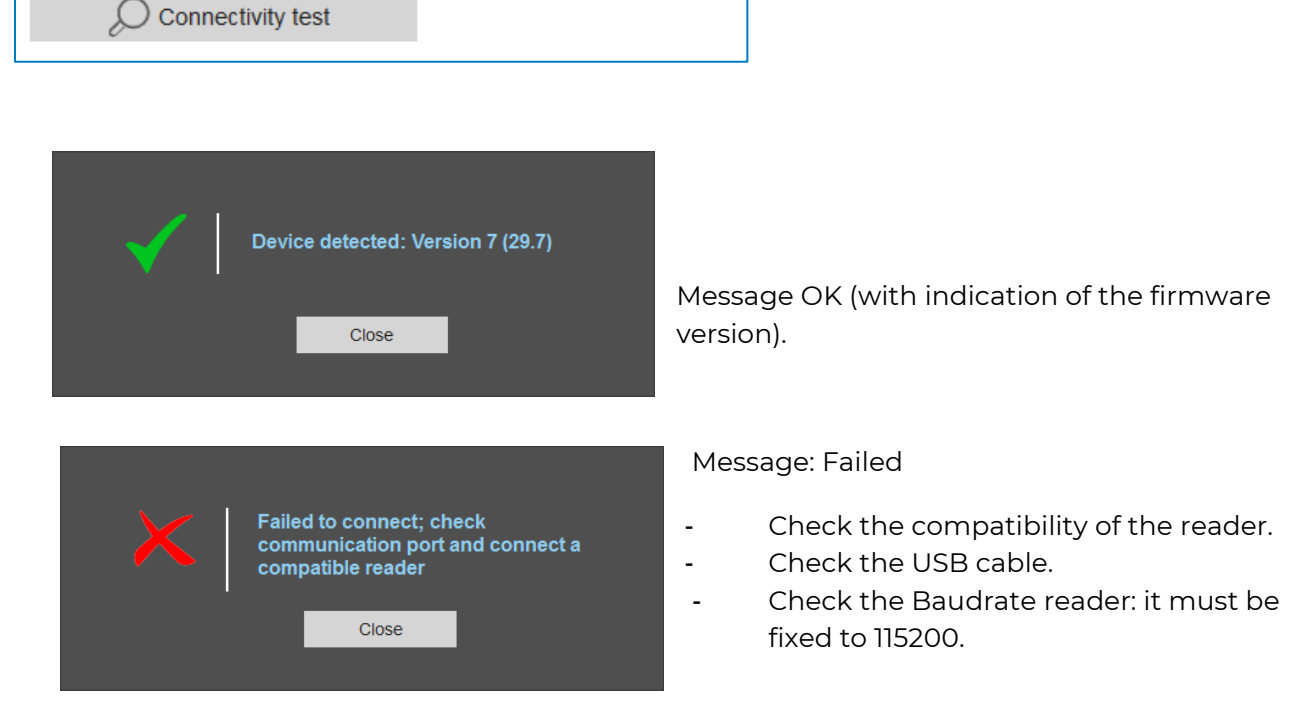

Ŧ

Note: during the connectivity test on a UHF encoder, a sound and light signal (orange) will be emitted for 1 second.

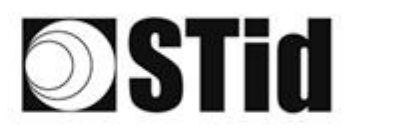

# 4-2 Create new configuration

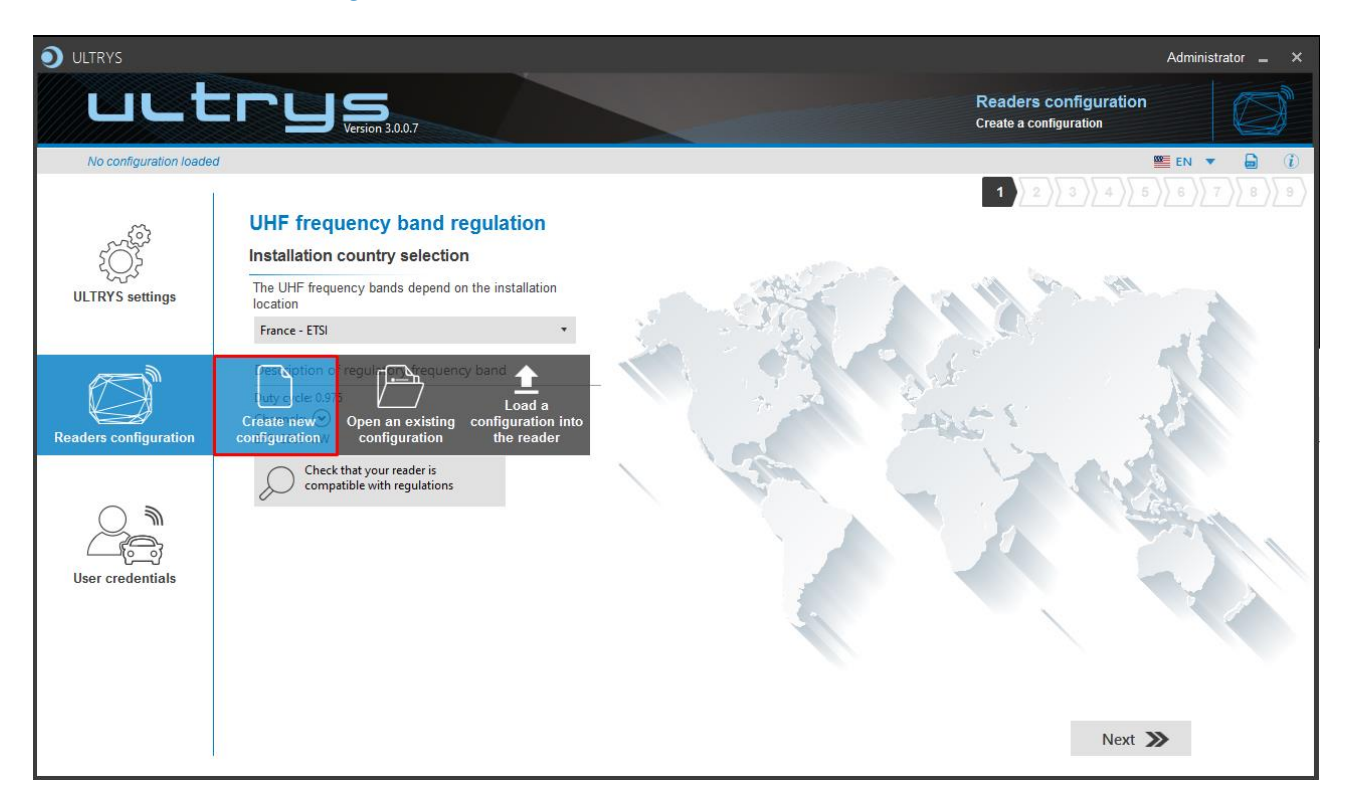

The reader configuration is done in 8 steps. To move from one stage to another, you must click on "Next".

| 1 2 3 4 5 6 7 8 9                    | UHF frequency band regulation                          |
|--------------------------------------|--------------------------------------------------------|
| 1 2 3 4 5 6 7 8 9                    | Configuration protection loaded into the <u>reader</u> |
| 1 2 3 4 5 6 7 8 9                    | Reader configuration                                   |
| Step 4 does not exist in the SPECTRI | E OSDP™ setup wizard                                   |
| 1 2 3 4 5 6 7 8 9                    | Installation configuration                             |
| 1)2)3)4)5)6 7 8 9                    | Light indicator configuration                          |
|                                      | Reading & communication parameters                     |
|                                      | User Security Roles                                    |
| 1 2 3 4 5 6 7 8 9                    | Configuration save and protect                         |

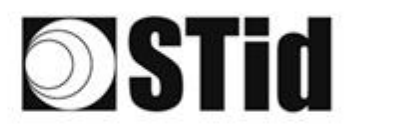

# Step 1- UHF frequency band regulation

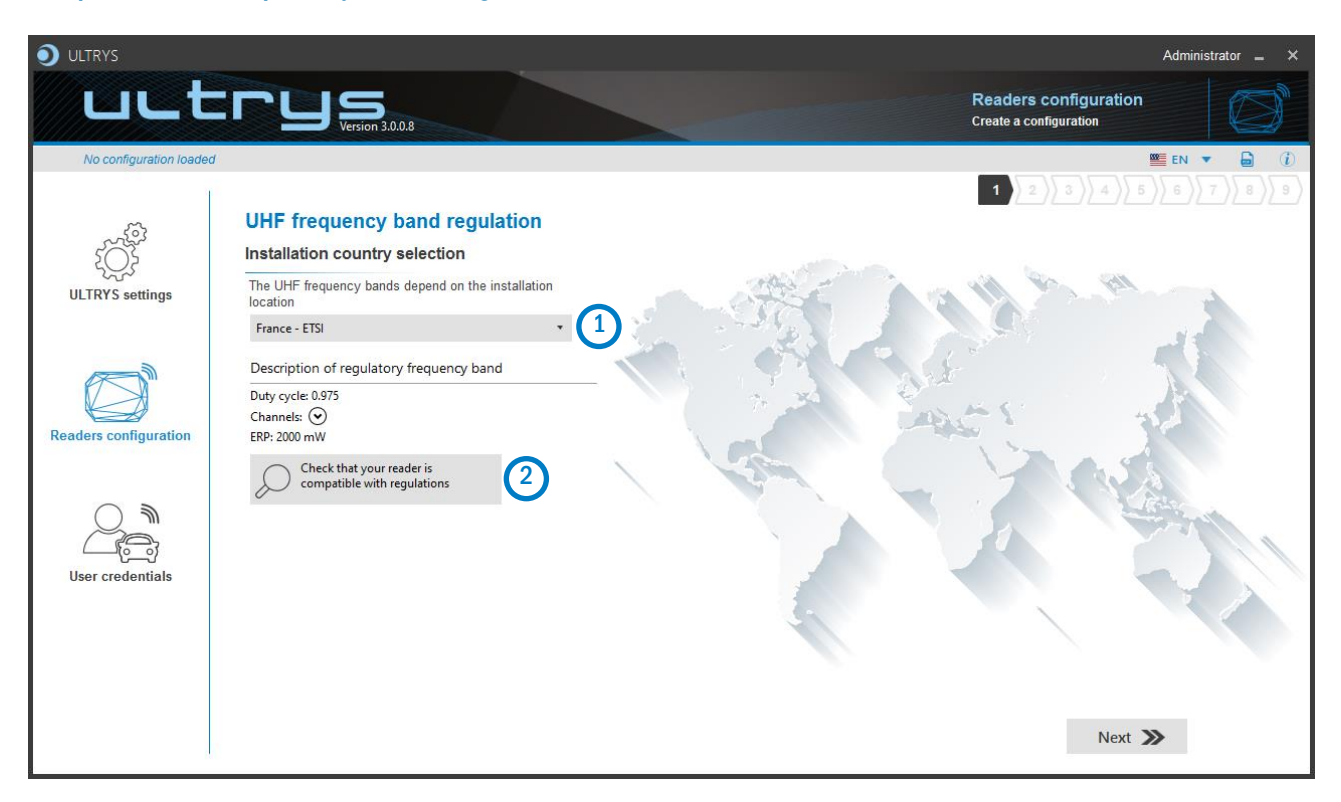

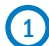

The frequency bands depend on the installation location

| Andorra - ETSI               | • |
|------------------------------|---|
| Andorra - ETSI               |   |
| Australia - AustraliaCustom1 |   |
| Austria - ETSI               |   |
| Azerbaijan - ETSI            |   |
| Belgium - ETSI               |   |
| Bosnia - ETSI                |   |
| Bulgaria - ETSI              |   |
| Canada - FCC                 |   |
| Croatia - ETSI               |   |
| Cyprus - ETSI                |   |
| Czech Republic - ETSI        |   |
| Denmark - ETSI               |   |
| Estonia - ETSI               |   |
| Finland - ETSI               |   |
| France - ETSI                |   |
| Germany - ETSI               | , |

Type the first characters to display a country or select the country in which the installation will be done.

For a country which is not in the list, please contact STid: <a href="mailto:support@stid.com">support@stid.com</a>.

2 To approve the feasibility to install your reader in the selected country, you can check the compatibility.

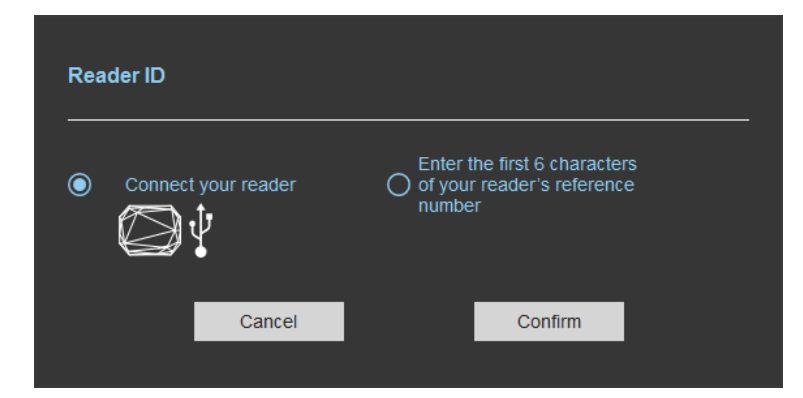

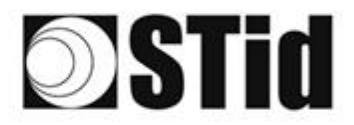

#### With USB reader connection

| Reader ID                                                                           |
|-------------------------------------------------------------------------------------|
| Connect your reader O fyour reader's reference number                               |
| Cancel Confirm                                                                      |
| Reader's frequency band compatible with selected country's regulations              |
| Close                                                                               |
| Reader's frequency band incompatible           with selected country's regulations  |
| Try again Check later                                                               |
| No reader connected, check your USB           connection and communication settings |
| Try again Connect later                                                             |

#### With reader part number

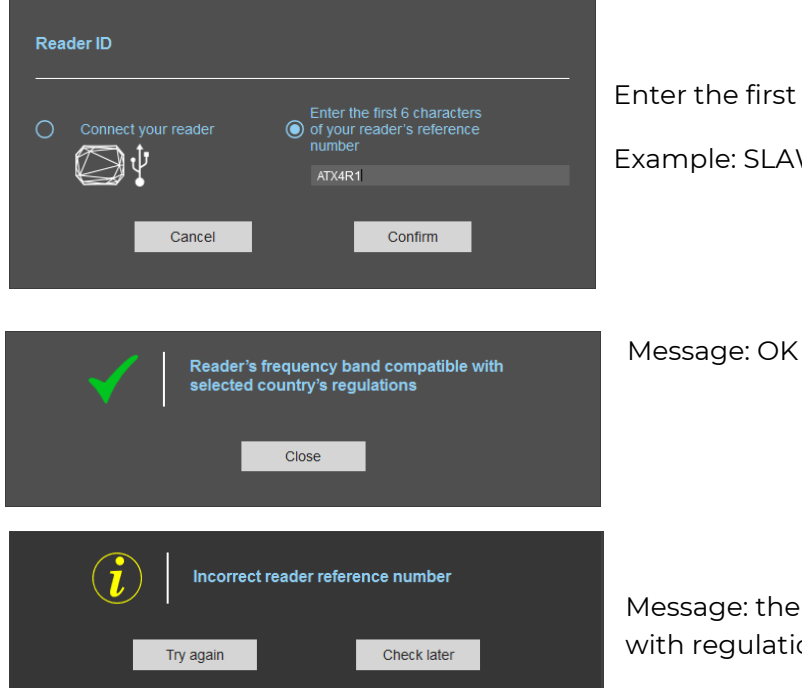

1- Connect the reader and set the communication COM port.

SPECTRE OSDP™

- 2- Select 'Connect your reader'
- 3- Please confirm

Message: OK

#### Message: NOK

The reader can't be installed in the selected country.

- Check the USB cable
- Check the communication with reader

Enter the first 5 characters of the reader part number Example: SLAW43, SLAW53, SMAW43, SMAW53...

Message: the reference reader is not compatible with regulation selected.

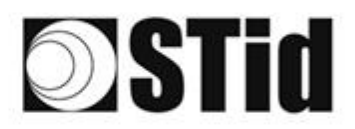

# Step 2- Configuration protection loaded into the reader

| <b>O</b> ULTRYS         |                          |                                                                                                    |                                                                                         |                                                 | Administrator 🕳 🗙 |
|-------------------------|--------------------------|----------------------------------------------------------------------------------------------------|-----------------------------------------------------------------------------------------|-------------------------------------------------|-------------------|
| uut                     |                          |                                                                                                    |                                                                                         | Readers configuratior<br>Create a configuration |                   |
| No configuration loaded | í                        |                                                                                                    |                                                                                         |                                                 | 💴 EN 🔻 🖨 🕧        |
| Ĩ<br>Ĵ                  | Configuration protection | on loaded into the reader                                                                                                    |                                                                                         | 1 2 3 4                                         | 5))6))7))8))9)    |
| ULTRYS settings         |                          | The protection code is a data that can be cust configuration of a reader during installation.                                                                             | omized by the administrator to protec                                                   | t the                                           |                   |
|                         |                          | Modifying this configuration requires the protect<br>All readers have the default protection code *F                                                                      | tion code.                                                                              |                                                 |                   |
| Readers configuration   |                          | we recommend you to change the default pro<br>configuration process.<br>Enter FFFFFFFFFF in the "Protection code" fiel<br>(hexadecimal) in the "New protection code" fiel | ection code the first time you carry of<br>eld and specify the new protection cod<br>d. | de                                              |                   |
|                         |                          | Protection code                                                                                                    | FFFFFFFFF                                                                               |                                                 |                   |
| User credentials        |                          | New protection code                                                                                                    |                                                                                         |                                                 |                   |
|                         |                          |                                                                                                    |                                                                                         |                                                 |                   |
|                         | <b>«</b> Previous        |                                                                                                    |                                                                                         | Next                                            | <b>»</b>          |

SPECTRE readers are initially supplied with a default configuration and a protection code to 0xFFFFFFFFF.

The size of this protection code is 5 bytes (10 hexadecimal characters).

After the initial setup and in order to reconfigure the reader, it will be necessary to present an UHF OCB card or a configuration file with the same 'protection code' as the reader.

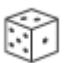

Random protection code generator.

Caution This protection code is important and should definitely be known by the administrator. It protects the configuration data and allows reader configuration updates. If you lose this protection code, you won't be able to reconfigure the reader again and the reader must be reset at the factory. To change the protection code, it will be necessary to know the current protection code.

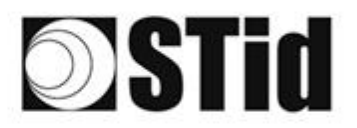

# SPECTRE OSDP™

# Step 3- Reader configuration

| ULTRYS                    |                      |                |                                       | Administrator 🗕 🗙                    |
|---------------------------|----------------------|----------------|---------------------------------------|--------------------------------------|
| uut                       | Version 3.0.8        |                | Read<br>Create                        | ers configuration<br>a configuration |
| No configuration loade    | d                    |                |                                       | 🗮 EN 🔻 🔓 🤃                           |
| د<br>ک<br>ULTRYS settings | Reader configuration |                |                                       |                                      |
|                           | SPECTRE              | SPECTRE NANO   | ATX                                   | ATX4                                 |
| Readers configuration     |                      |                |                                       |                                      |
| $\bigcirc$                | Read only OSDP       | Read only OSDP | Read only OSDP                        | Read only OSDP                       |
| User credentials          |                      |                |                                       |                                      |
|                           | 2 Firmware v13 • (i) |                | Auto detection<br>Connect and check m | ny reader configuration              |
|                           | <b>«</b> Previous    |                |                                       | Next ≫                               |

(1) Selecting the reader type

SPECTRE SLA-W43/53-A-U04-7OS readers can be configured in OSDP™ mode from firmware version 7.

# 2 Selecting Firmware

You must select the firmware version that is compatible with your reader.

To do so, you can manually select the reader and firmware version, or you can use the function "Auto detection – Connect and check my reader configuration".

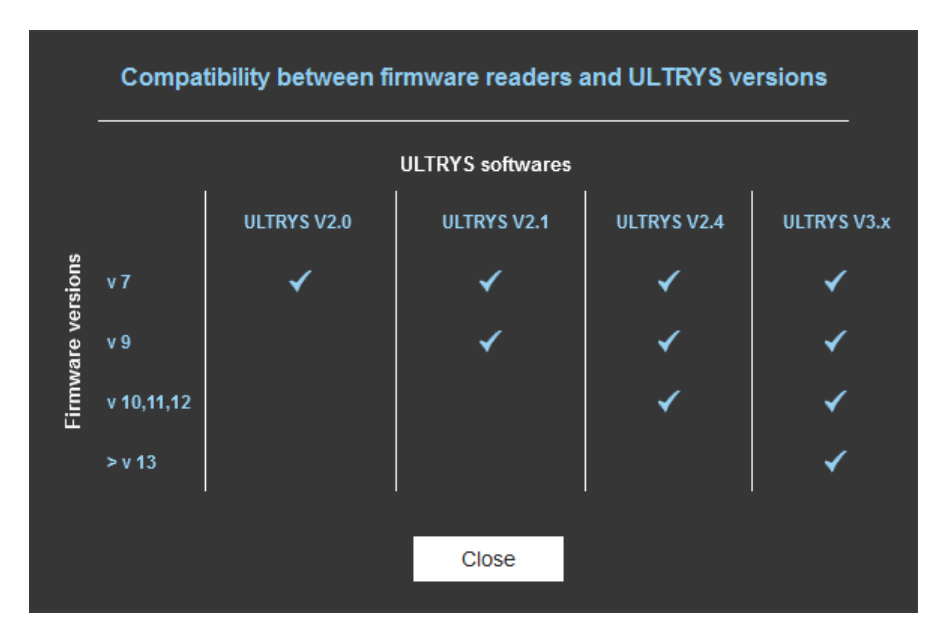

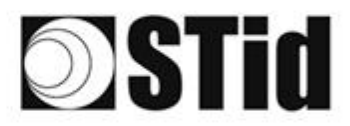

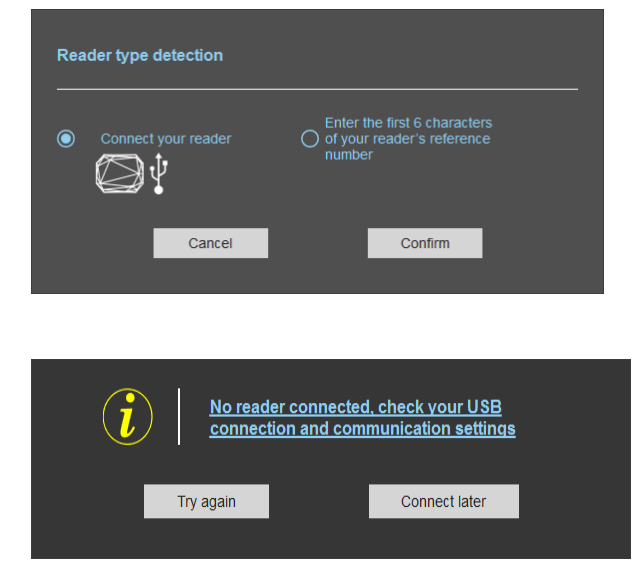

#### With reader's number reference

# Connect your reader Image: Enter the first 6 characters of your reader's reference number Image: Image:

| 1- | Connect the reader via USB cable provided. |
|----|--------------------------------------------|
|    | Configure the communication parameters.    |

SPECTRE OSDP™

- 2- Select the Connect your reader.
- 4- Click on Confirm.

#### Message: NOK

- Check the USB cable
- Check the communication with reader

Enter the first 6 characters of your reader's reference number

Examples: SLAW43, SLAW53

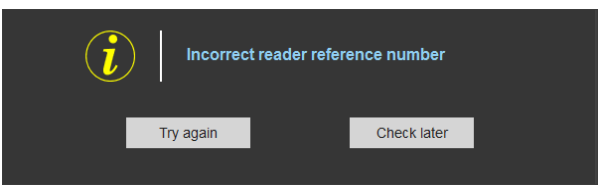

Message: NOK

Check your reader's reference number

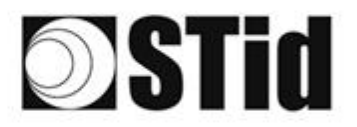

| ۲. | .* | 1 | 1  | 171 | 125                | 25  | 1 | 1 | 1 | 1   |   | -  |    | 10 |     | 20   |     | 20 | 31 | 120 |      |  |
|----|----|---|----|-----|--------------------|-----|---|---|---|-----|---|----|----|----|-----|------|-----|----|----|-----|------|--|
| 1  | 2  |   | 35 | 15  | $\left( T \right)$ | 85  | Γ |   |   |     | < | SD | FC | ТΡ | F ( | 25   | D   | тм |    |     |      |  |
| 1  |    |   |    |     | 88                 | 25  |   |   |   |     |   |    |    |    |     |      |     |    |    |     |      |  |
|    |    | - |    | 1.0 |                    | 1.0 |   |   |   | 1.1 |   |    |    |    |     | 10.0 | 1.1 |    | 11 |     | <br> |  |

# Step 4- Antenna type selection

The SPECTRE OSDP™ reader only works with the new SPECTER antennas (ANT-UHF2) Step 4 does not exist in the SPECTER OSDP™ setup wizard.

# Step 5- Installation configuration

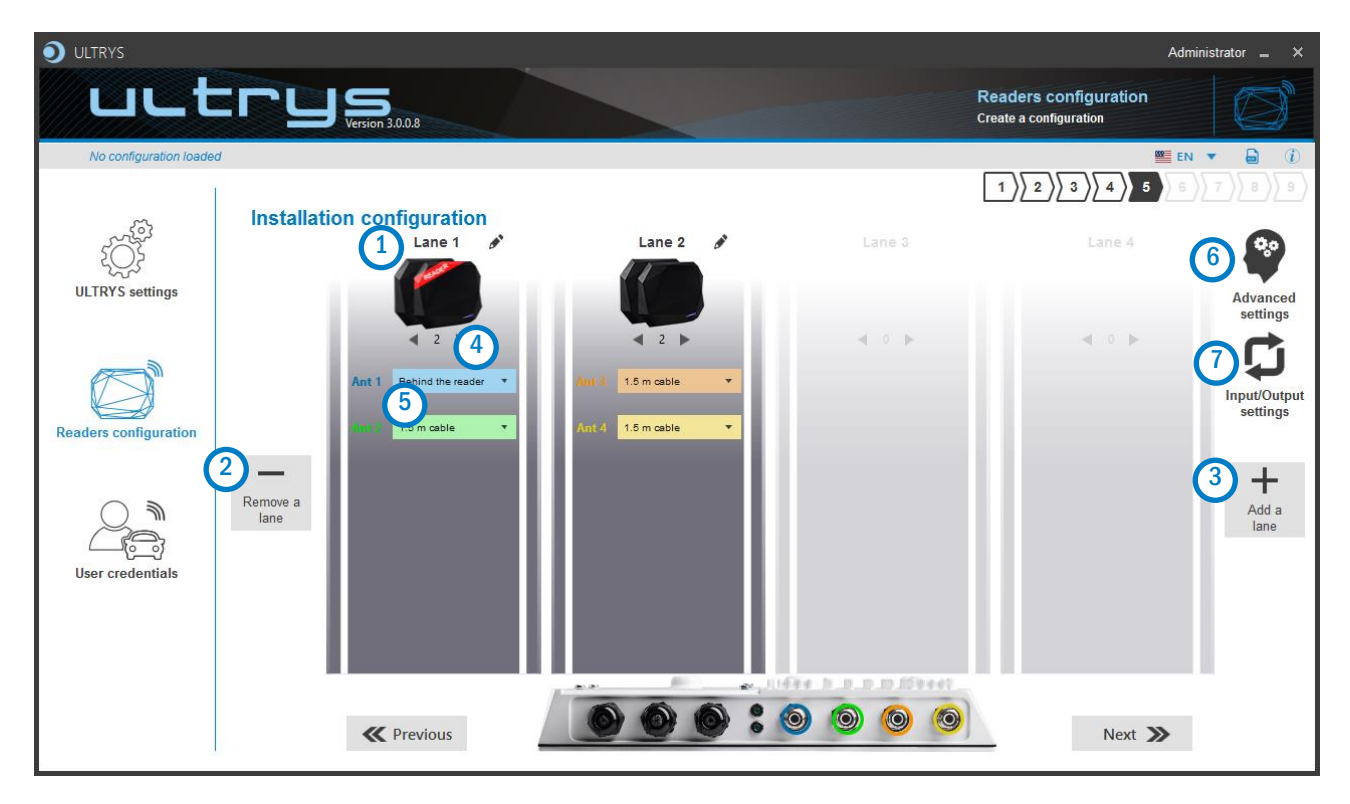

# 1 Name the lane

Maximum 10 characters.

For example, Entry1...

# 23Add / Delete lane

Use 'Add /Delete lane' to configure the number of lanes you will use in your application.

The default setting is one antenna on the first lane.

For more information about the possible combination please refer to the document NA\_SPECTRE.

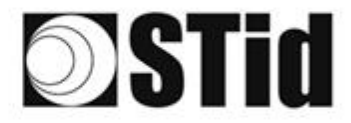

#### In OSDP™, the lane number corresponds to the "Reader Number":

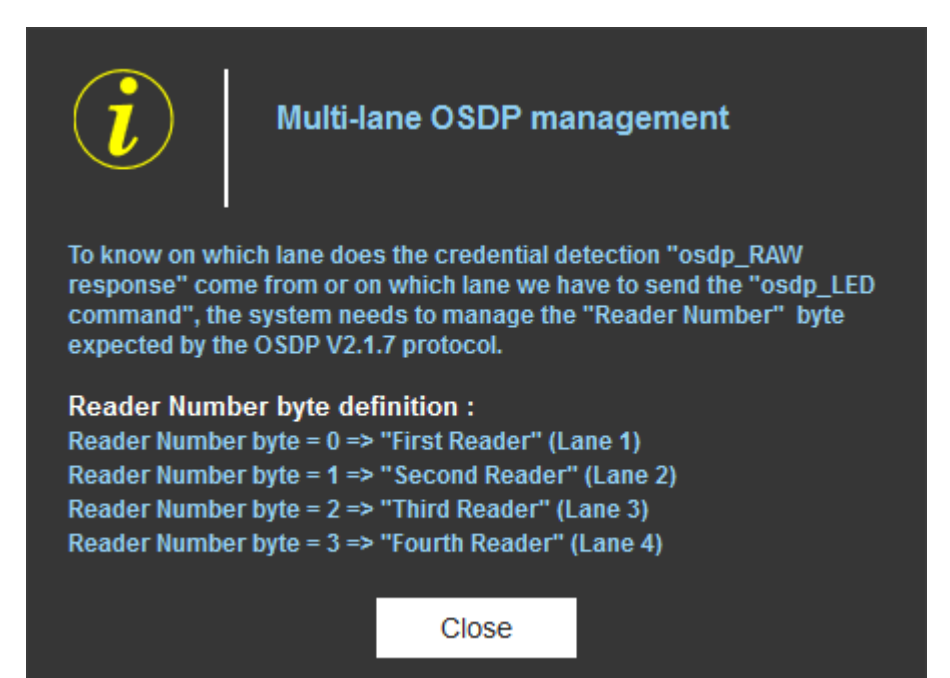

SPECTRE OSDP™

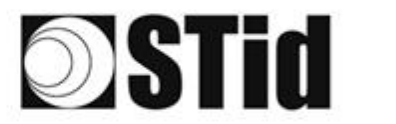

# 4 Add / Remove antenna on lane

Set the number of antennas on the corresponding lane.

When an antenna is added, the RF port to which the antenna has to be connected appears on the reader with corresponding color to help the installation.

| Oltrys v2                                 |                                 |                     |        | Admini                                           | strateur 🗕 🗙                  |
|-------------------------------------------|---------------------------------|---------------------|--------|--------------------------------------------------|-------------------------------|
| uLt                                       | L S Version 2.0.03              |                     | C      | configuration lecteurs<br>réer une configuration | $  \emptyset  $               |
| Aucune configuration c                    | nargée                          |                     |        | 🚺 fr                                             | • 🔒 (Ì)                       |
|                                           |                                 |                     | [      | 1 2 3 4 5 6                                      | $\left< 7 \right> 8 > 9$      |
| . 503                                     | Configuration de l'installation | 20-00 PP-01         |        |                                                  |                               |
| ĨŎĨ                                       | Entree1                         | Sortie1             | Voie 3 | Voie 4                                           | <b>\$</b> 0                   |
| کرتہ<br>Paramètres Ultrys                 |                                 |                     |        |                                                  | Paramètres<br>avancés         |
|                                           | ◀ 2 ▶                           | ◀ 2 ▶               | < 0 >  | < 0 ►                                            |                               |
| Configuration lecteurs                    | Ant 1 Adossée au lecteu 🔻       | Ant a Câble 1,5 m • |        |                                                  | Paramètres<br>Entrées/Sorties |
| configuration recreats                    |                                 | Ant 4 Cat e 15 m    |        |                                                  | +                             |
|                                           | Supprimer<br>une voie           |                     |        |                                                  | Ajouter<br>une voie           |
| رصارت الطالب<br>Identifiants utilisateurs |                                 |                     |        |                                                  |                               |
|                                           |                                 |                     |        |                                                  |                               |
|                                           |                                 |                     |        |                                                  |                               |
|                                           |                                 |                     |        |                                                  |                               |
| ,                                         | <b>«</b> Précédent              |                     |        | Suivant ≫                                        |                               |

RF ports are assigned in order to add the antennas in the configuration wizard.

When an antenna is removed from the configuration, the RF port connection for other antennas does not change.

Example: Ant 2 deleted from lane 1 and added to lane 2.

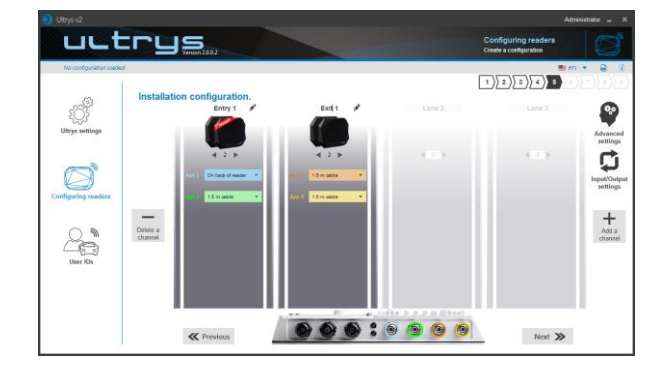

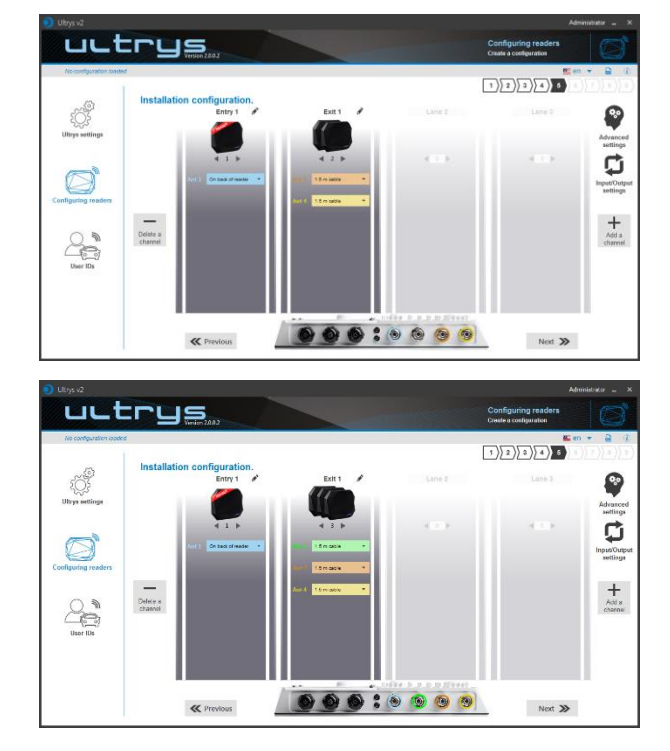

SPECTRE OSDP™

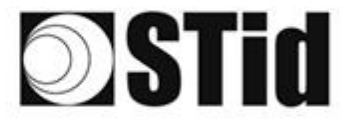

# 5 Select the cable length for each antenna

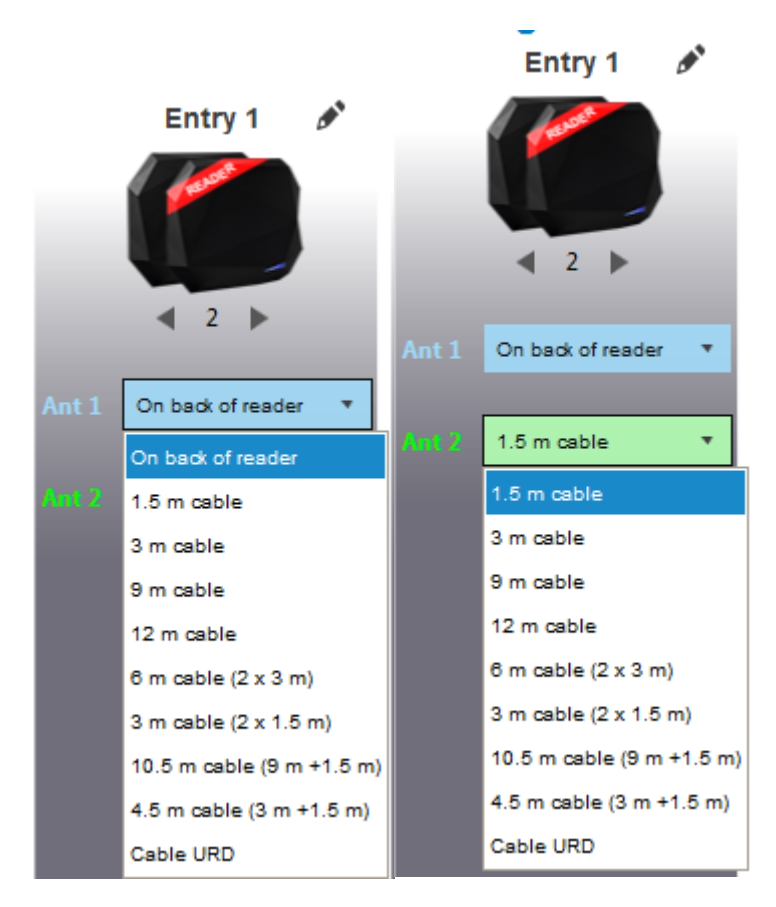

SPECTRE OSDP™

For each antenna, select the cable length you would like to use between antenna and reader.

Only the first Antenna of the lane 1 can be lean against the reader.

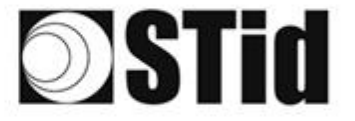

# ж. - **ж**

# 6 Advanced settings

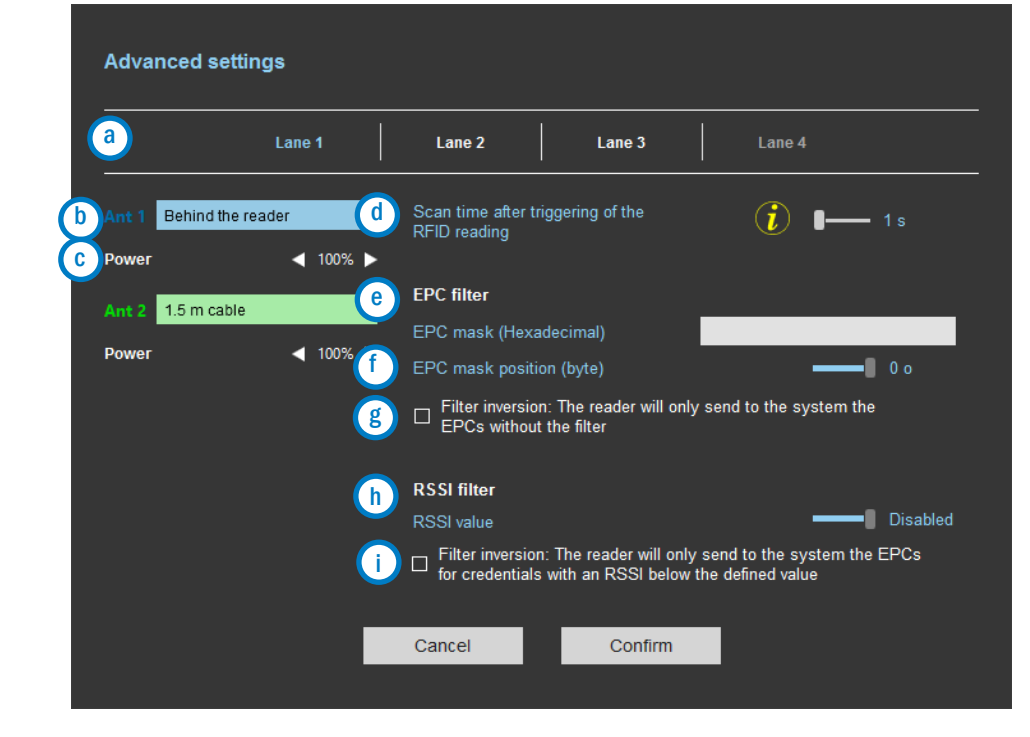

- 3 Select the lane to configure. The lanes selected in installation setup are in white, unused lanes are grayed out. When a lane is selected in Advanced parameters it is written in blue.
- **b** Select / Change the cable length between the antenna and the reader.
- C Adjust the power of each antenna (from 10% to 100%) to adjust the reading distances.
- Adjust the timing for a scan (reading) by step of 1 second (max 30s). This setting is taking into account only if Input type selection is set to Activating all lanes or Activating the event lane.
- The EPC filter is not available in Secure Mode. Enter the value for EPC Mask, max 62 hexadecimal bytes. Adjust the value for offset EPC mask in bytes (0 to 61). It depends on the EPC Mask length. Filter inversion not selected: only tags with an EPC value corresponding to the EPC mask value g will be provided to the user. Filter inversion selected: only tags with an EPC value different from the EPC mask value will be provided to the user. RSSI (Received Signal Strength Indication) is a measure of the power in reception of the tag (h) response. The value returned by the reader is proportional to the amplitude of the reception signal Adjust the RSSI value (-110dBm to 0dBm). 0dBm deactivates the RSSI filter. Filter inversion not selected: only tags with an RSSI greater than or equal to the specified value (i` will be provided to the user. Filter inversion selected: only tags with an RSSI smaller or equal to the specified value will be provided to the user. Ex: RSSI filter = -49f=dBm + Reversal not selected A tag that will have a RSSI value of -20dBm will be sent back, A tag that will have a RSSI value of -60dBm will not be sent back.

Scan time, EPC filter and RRSI filter settings are the same for antennas on the same lane. The cable length and RF power antenna are set for each antenna.

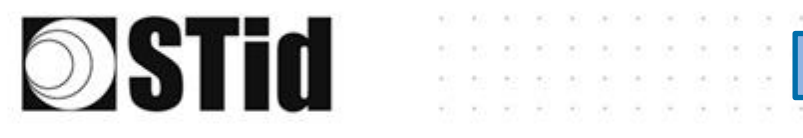

SPECTRE OSDP™

Example 1: 4 antennas on lane 1.

| Advanced set           | ttings       |                                                                                                    |
|------------------------|--------------|----------------------------------------------------------------------------------------------------|
|                        | Lane 1       | Lane 2 Lane 3 Lane 4                                                                                                |
| Ant 1 Behind the Power | e reader 🔹 🔹 | Scan time after triggering of the <b>i</b> I s<br>RFID reading                                                      |
| Ant 2 1.5 m cab        | le •         | EPC filter<br>EPC mask (Hexadecimal)                                                                                |
| Ant 3 1.5 m cab        | le •         | EPC mask position (byte) 0 o  Filter inversion: The reader will only send to the system the EPCs without the filter |
| Ant 4 1.5 m cab        | Ie ✓ 100% ►  | RSSI filter<br>RSSI value ——— Disabled<br>— Filter inversion: The reader will only send to the system the EPCs      |
|                        |              | <ul> <li>✓ for credentials with an RSSI below the defined value</li> <li>Cancel</li> <li>Confirm</li> </ul>         |

Example 2: 2 antennas on lane 1 et 2 antennes on lane 2.

| Advanced settings                                                    |                                                                                                    | Advanced settings                                                                                                    |  |
|----------------------------------------------------------------------|----------------------------------------------------------------------------------------------------|----------------------------------------------------------------------------------------------------|--|
| Lane 1                                                               | Lane 2 Lane 3 Lane 4                                                                                                    | Lane 1 Lane 2 Lane 3 Lane 4                                                                                                    |  |
| Ant 1 Behind the reader  Power  100%  Ant 2 1.5 m cable  Power  100% | Scan time after triggering of the<br>RFID reading  EPC filter  EPC mask (Hexadecimal) EPC mask position (byte)  Filter inversion: The reader will only send to the system the EPCS without the filter | Ant 3       1.5 m cable       Scan time after triggering of the RFID reading       Image: Constant of the RFID reading         Power       1 00%       EPC filter         Ant 4       1.5 m cable       EPC mask (Hexadecimal)         Power       1 00%       EPC mask position (byte)       0 0         EPC There is the provision: The reader will only send to the system the EPCs without the filter       EPC subtout the filter |  |
|                                                                      | RSSI filter       RSSI value       Filter inversion: The reader will only send to the system the EPCs for credentials with an RSSI below the defined value       Cancel                               | RSSI filter         RSSI value         Disabled         Filter inversion. The reader will only send to the system the EPCs for credentials with an RSSI below the defined value         Cancel       Confirm                                                                                                    |  |

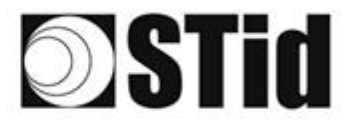

#### **EPC Filter**

#### Examples:

1- *EPC mask* = AA AA and *Offset* = 0

Only tag 1 is transmitted.

2- EPC mask = AA AA AA and Offset = 0

No tag is transmitted.

3- EPC mask = 01 and Offset = 11

Tag 1: AA AA AB CD 00 00 00 00 00 00 00 00 01 Tag 2: AA 02 AB CD 00 00 00 00 00 00 00 02 Tag 3: AA 02 AB CD 00 00 00 00 00 00 00 03 Tag 4: AA 02 FF FF 00 00 00 00 00 00 00 03

Offset is represented in blue; the filter is done on byte 12. Only tag 1 is transmitted.

4- *EPC mask* = AB and *Offset* = 2

 Tag 1: AA AA AB CD 00 00 00 00 00 00 00 00

 Tag 2: AA 02 AB CD 00 00 00 00 00 00 00 00

 Tag 3: AA 02 AB CD 00 00 00 00 00 00 00 00

 Tag 4: AA 02 FF FF 00 00 00 00 00 00 00 00

Tags 1, 2 and 3 are transmitted.

5- EPC mask = AB, Offset = 2 and Reversal

 Tag 1: AA AA AB CD 00 00 00 00 00 00 00 00

 Tag 2: AA 02 AB CD 00 00 00 00 00 00 00 00

 Tag 3: AA 02 AB CD 00 00 00 00 00 00 00 00

 Tag 4: AA 02 FF FF 00 00 00 00 00 00 00 00

Tags 1, 2 and 3 are not transmitted. Only tag 4 is transmitted.

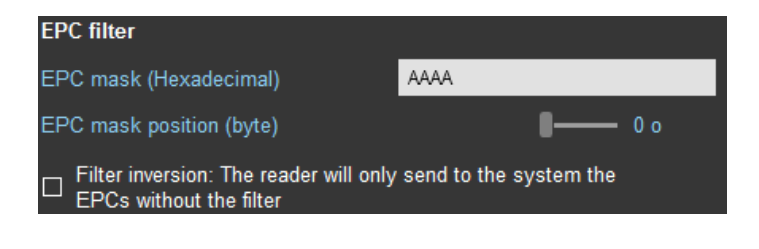

SPECTRE OSDP™

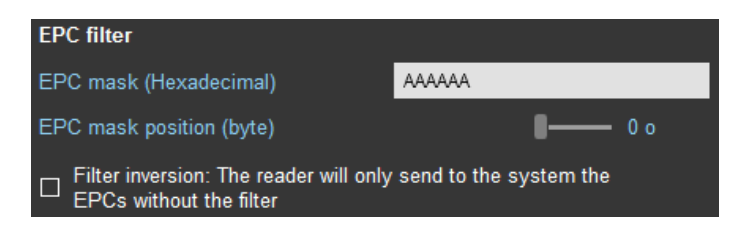

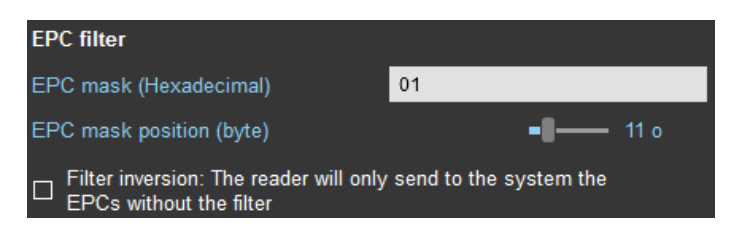

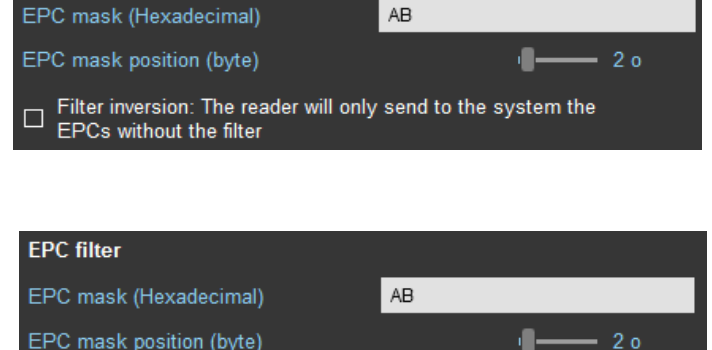

Filter inversion: The reader will only send to the system the

EPCs without the filter

**EPC filter** 

~

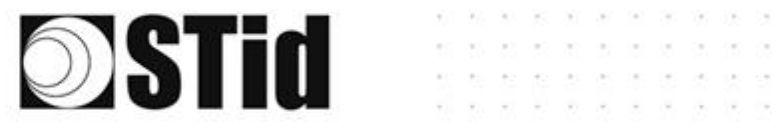

# Input / output settings

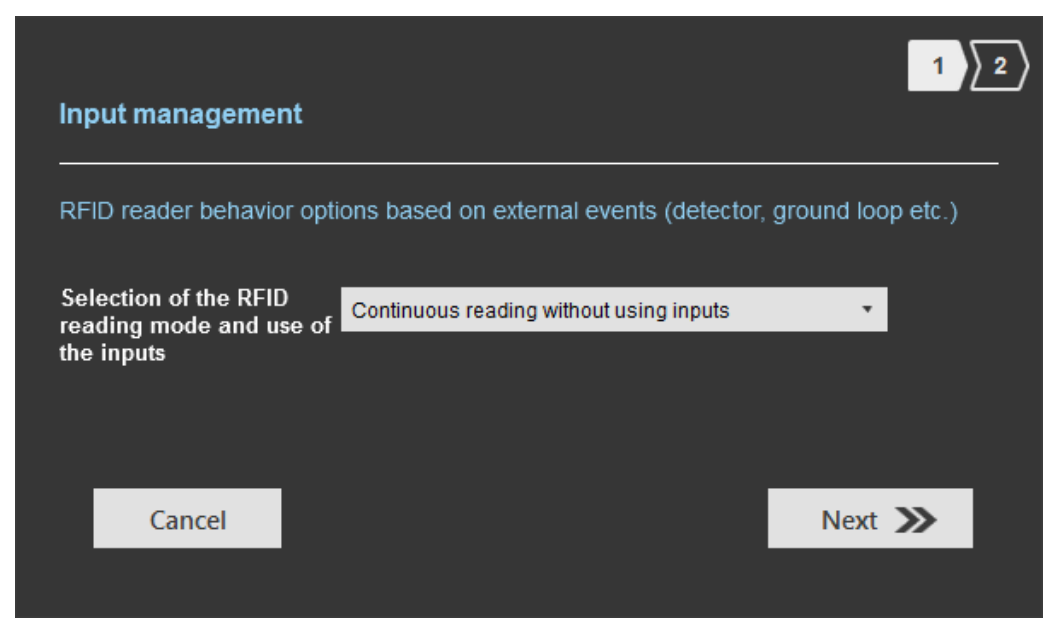

SPECTRE OSDP<sup>™</sup>

The configuration of the outputs depends on the reading mode chosen.

| Output management     |            |        |                              |
|-----------------------|------------|--------|------------------------------|
| Output type selection | Pull up    | to V+  | •                            |
| Status of outputs     | Open       | Closed | Maintain during<br>detection |
| Output 1              | $\bigcirc$ | 0      |                              |
| Output 2              | $\bigcirc$ |        |                              |
| Output 3              | $\bigcirc$ |        |                              |
| Output 4              | $\bigcirc$ |        |                              |
|                       |            |        |                              |
| Cancel K Previous     |            |        | Confirm                      |

Both types of output are « Pull up to V+ » or « Open drain ».

Status of outputs: select for each output the default state 'Open' or 'Closed' and if the state is maintained during the detection process.

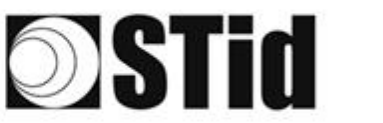

|                                                                                           |                                                                                                    |              | 1        |
|-------------------------------------------------------------------------------------------|----------------------------------------------------------------------------------------------------|--------------|----------|
| Input management                                                                          |                                                                                                    |              | · //     |
|                                                                                           |                                                                                                    |              |          |
| RFID reader behavior o                                                                    | ptions based on external events (detector                                                                                                    | ; ground loo | op etc.) |
| RFID reader behavior of Selection of the RFID                                             | otions based on external events (detector                                                                                                    | ; ground loo | op etc.) |
| RFID reader behavior of<br>Selection of the RFID<br>reading mode and use of<br>the inputs | otions based on external events (detector<br>Continuous reading without using inputs<br>Continuous reading without using inputs                                                                                    | , ground loo | op etc.) |
| RFID reader behavior of<br>Selection of the RFID<br>reading mode and use of<br>the inputs | otions based on external events (detector<br>Continuous reading without using inputs<br>Continuous reading without using inputs<br>Trigger of the reading on all lanes                                             | , ground loo | op etc.) |
| RFID reader behavior of<br>Selection of the RFID<br>reading mode and use of<br>the inputs | otions based on external events (detector<br>Continuous reading without using inputs<br>Continuous reading without using inputs<br>Trigger of the reading on all lanes<br>Trigger of the reading on the event lane | , ground loo | op etc.) |
| RFID reader behavior of<br>Selection of the RFID<br>reading mode and use of<br>the inputs | otions based on external events (detector<br>Continuous reading without using inputs<br>Continuous reading without using inputs<br>Trigger of the reading on all lanes<br>Trigger of the reading on the event lane | , ground loo | op etc.) |

# Reading mode = Continuous reading without using inputs

| RFID reader behavior options bas                               | ed on external event    | s (detector, | ground loop etc.)            |
|----------------------------------------------------------------|-------------------------|--------------|------------------------------|
| Selection of the RFID<br>reading mode and use of<br>the inputs | ous reading without usi | ng inputs    | ·                            |
| Cancel                                                         |                         |              | Next ≫                       |
| Output management                                              |                         |              | 1 2                          |
| Output type selection                                          | Pull up to \            | /+           | •                            |
|                                                                |                         |              |                              |
| Status of outputs                                              | Open                    | Closed       | Maintain during              |
| Status of outputs Output 1                                     | Open                    | Closed       | Maintain during<br>detection |
| Status of outputs<br>Output 1<br>Output 2                      | Open                    | Closed       | Maintain during<br>detection |
| Status of outputs<br>Output 1<br>Output 2<br>Output 3          | Open                    | Closed       | Maintain during<br>detection |

In this mode, the reader scan continuously.

There is no action on input activation.

SPECTRE OSDP<sup>™</sup>

Select the output type and default state for output.

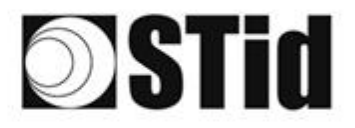

SPECTRE OSDP™

#### beading mode = Trigger of the reading on all lanes

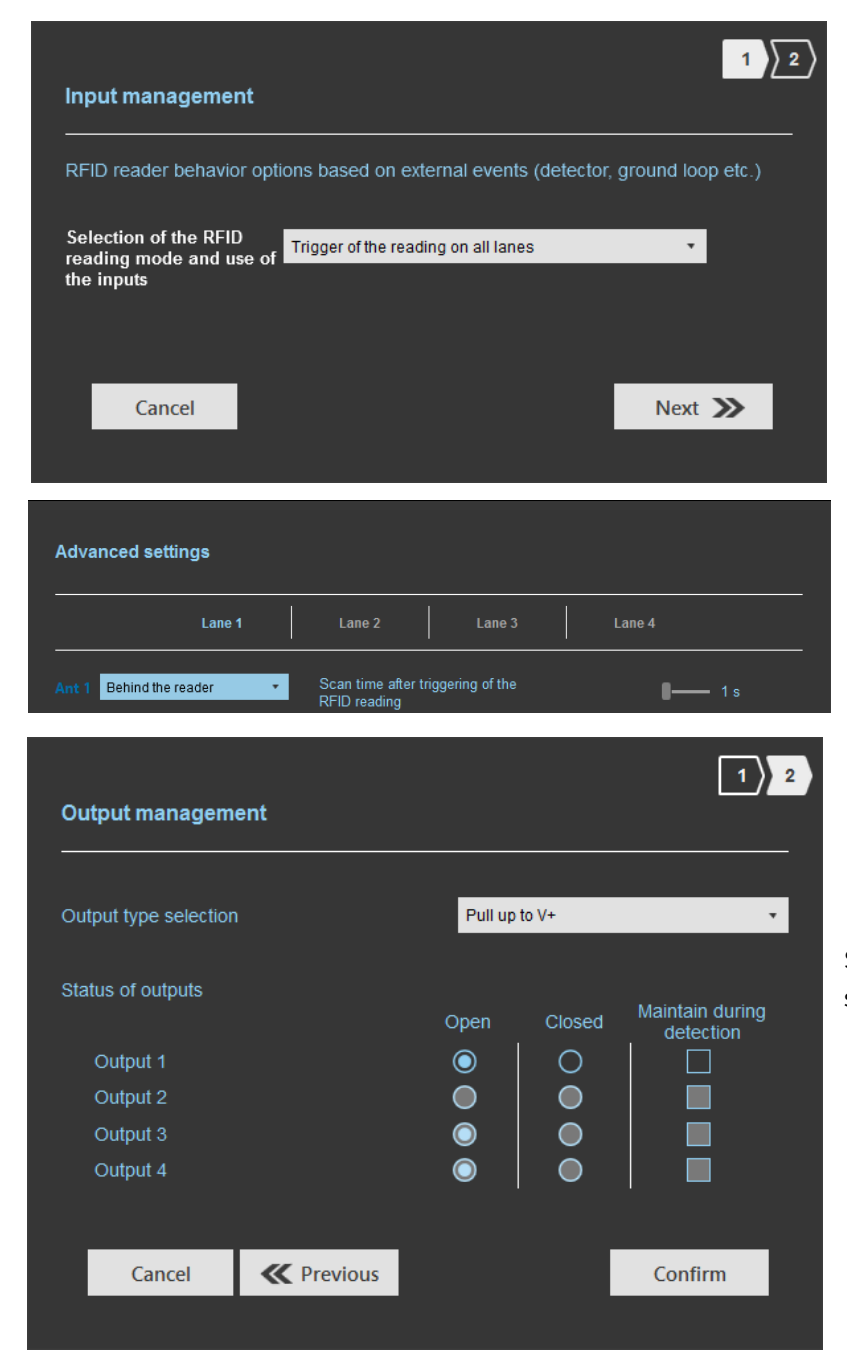

If an Input is activated (In1, In2, In3 or In4), the reader scans on all lanes set.

The duration of the reading is defined in 'Advanced settings'.

Select the output type and default state for output.

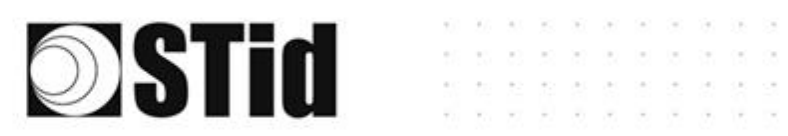

SPECT<u>RE OSDP™</u>

## Reading mode = Trigger of the reading on the event lane

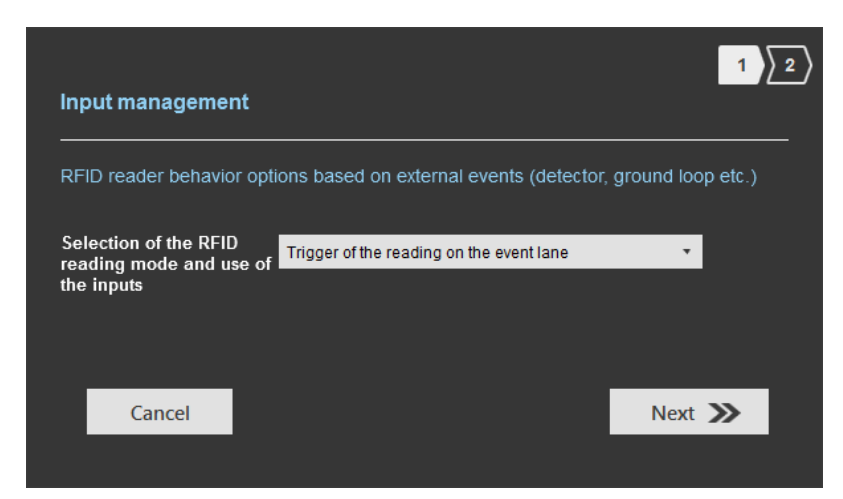

If an Input is activated, the reader scans on the corresponding lane.

| Advanced settings       |   |                               |           |             |            |
|-------------------------|---|-------------------------------|-----------|-------------|------------|
| Lane 1                  |   | Lane 2                        |           | Lane 3      | Lane 4     |
| Ant 1 Behind the reader | × | Scan time aft<br>RFID reading | er trigge | ring of the | <b>1</b> s |

The reading duration is defined in 'Advanced settings'.

| Output management     |            |            | 1 2                          |
|-----------------------|------------|------------|------------------------------|
|                       |            |            |                              |
| Output type selection | Pull up    | to V+      | •                            |
| Status of outputs     | Open       | Closed     | Maintain during<br>detection |
| Output 1              | $\bigcirc$ | 0          |                              |
| Output 2              | $\bigcirc$ | $\circ$    |                              |
| Output 3              | $\bigcirc$ | $\circ$    |                              |
| Output 4              | $\bigcirc$ | $\bigcirc$ |                              |
|                       |            |            |                              |
| Cancel K Previous     |            |            | Confirm                      |
|                       |            |            |                              |

Select the output type and default state for output.

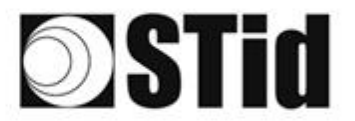

## Summary table

| F        | Reading Mode                                   | Input                                                                         | Configurable<br>Outputs<br>states? | Output                                                                                                    |
|----------|------------------------------------------------|-------------------------------------------------------------------------------|------------------------------------|----------------------------------------------------------------------------------------------------|
| <b>a</b> | Continuous<br>reading without<br>using inputs  | No action                                                                     | Yes<br>by lane                     | The output state toggles at the ascent                                                                                     |
| b        | Trigger of the<br>reading on all<br>lanes      | An action on any<br>input activates the<br>reading on all<br>configured lanes | Yes<br>by lane                     | The output state toggles at<br>the ascent during the<br>ascent time of the identifier<br>(physically on the BUS +<br>200ms |
| 0        | Trigger of the<br>reading on the<br>event lane | An action on Input<br><i>x</i> activates the scan<br>on lane <i>x</i>         | Yes<br>by lane                     |                                                                                                    |

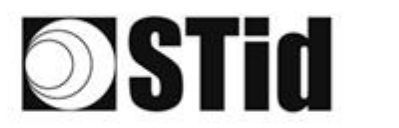

# Step 6- Light indicator configuration

| ULTRYS                    |                                                  |                   | Administrator 🗕 🗙                               |
|---------------------------|--------------------------------------------------|-------------------|-------------------------------------------------|
| uut                       | CCU Solution 3.0.8                               |                   | Readers configuration<br>Create a configuration |
| No configuration loade    | d                                                |                   | ■ EN ▼ 🖬 🕧                                      |
| ۲<br>۲<br>ULTRYS settings | Light indicator configuration<br>Color selection |                   |                                                 |
|                           |                                                  | Detecting user ID |                                                 |
| Readers configuration     |                                                  |                   |                                                 |
| User credentials          |                                                  | LED color         |                                                 |
|                           |                                                  |                   |                                                 |
|                           | K Previous                                       |                   | Next 🔉                                          |

#### **Detecting user ID**:

This LED lights when a tag is detected by the antenna.

Warning: An osdp\_LED command cancels this color.

## LED color:

| No color |
|----------|
|          |
|          |
| ОК       |

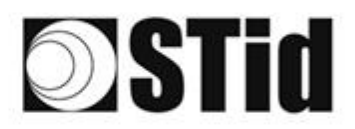

#### SPECTRE OSDP™

# Step 7- Reading & communication parameters

| <b>)</b> ( |                                  | CUS<br>Version 3.0.8                                                                                                    |                                                                                                    | Readers conf<br>Create a configur | Adminis<br>figuration<br>ation                  | trator _ ×  |
|------------|----------------------------------|----------------------------------------------------------------------------------------------------|----------------------------------------------------------------------------------------------------|-----------------------------------|-------------------------------------------------|-------------|
| Rea        | No configuration loaded          | Reading & communication parameters   Authenticated UHF data encryption (Secure Mode)   UHF user ID encryption   UHF data formatting before uploading to the system   Selection of the UHF data transmission format   Mode 1 (Standard)   Format details   Mode 3   Mode 4 | Output protocol selection<br>Output protocol<br>Data<br>Baud rate<br>Size of the credential sent to the syste<br>Constraints<br>Filtering<br>Time between same user ID being read | 1)2)3                             | ■ N ■ A 5 6 0 0 0 0 0 0 0 0 0 0 0 0 0 0 0 0 0 0 | 2<br>3<br>5 |
| 1          | O Au<br>UHF<br>Private<br>6B212F | thenticated UHF data encryption<br>user ID encryption<br>key definition (16 bytes - Hex)<br>FC17FF3A4A2EE15D1C5791E660E                                                                                                    | on (Secure Mode                                                                                                    | )                                 |                                                 |             |

The EPC can be encrypted and signed before being written in the tag.

The reader will decrypt and authenticate the EPC before sending it on its output media.

Only an EPC correctly decrypted and authenticated will produce an output data, otherwise the reader will remain mute.

Notes:

• Only UHF tags compatible with "*FAST ID*" feature and having at least 128 bits of EPC can be decrypted and authenticated by the SPECTRE Access reader.

The chips compatible with secure encoding are: Monza X, Monza R6P, Monza 4D, this chip is present into

- TLTA-W53M-943\_S
- TLTA-W75B-943\_S
- IronTag Aero
- CCTW490\_AN
- The secure mode is not accessible if an EPC mask has been set in 'Advanced settings'.

Note: After setting an EPC security key, if you return to step 5 with the Previous button, and you set an EPC filter, then returning to step 7, the "EPC ID Security" checkmark is displayed. in gray, the key field is still accessible but not taken into account.

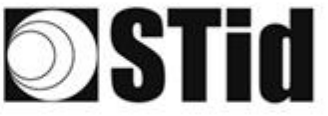

Format details

AA BB CC xx xx ... XX YY ZZ

There are 4 UHF ID formatting modes:

| Output protocol<br>Data                              | RS485 - OSDP                                                                  |                                   |     |
|------------------------------------------------------|-------------------------------------------------------------------------------|-----------------------------------|-----|
| Data                                                 |                                                                               |                                   |     |
|                                                      | Hexadecimal                                                                   |                                   |     |
| Baud rate                                            | 9600                                                                          | •                                 |     |
| The only modifial                                    | ble parameter is the baud                                                     | 19200<br>38400<br>57600<br>115200 |     |
| The only modifial                                    | ble parameter is the baud<br>tial sent to the system (bytes)                  | 19200<br>38400<br>57600<br>115200 | 1 B |
| The only modifial<br>Size of the credent<br>Protocol | ble parameter is the baud<br>tial sent to the system (bytes)<br>Size in plain | 19200<br>38400<br>57600<br>115200 | 1 B |

Example: EPC data: AA BB CC DD EE xx xx ... VV WW XX YY ZZ with 'Size of the credential sent to the system' fixed to 4bytes.

Mode 1 (Standard) Mode 2 (Standard reversed)

Mode 3 Mode 4

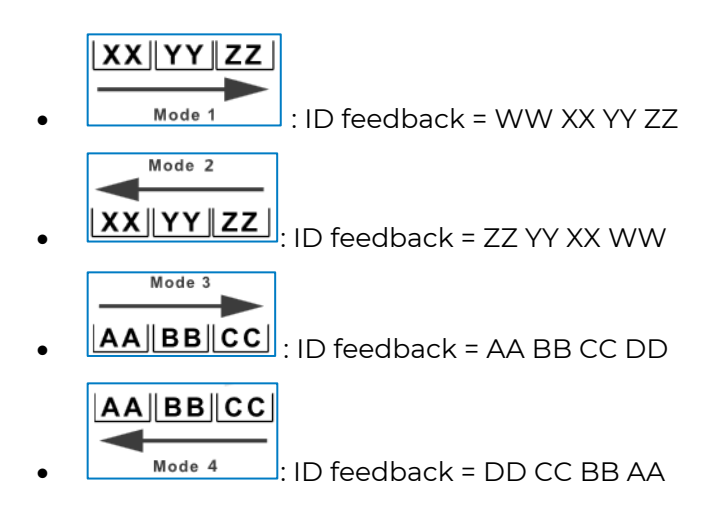

Mode 1

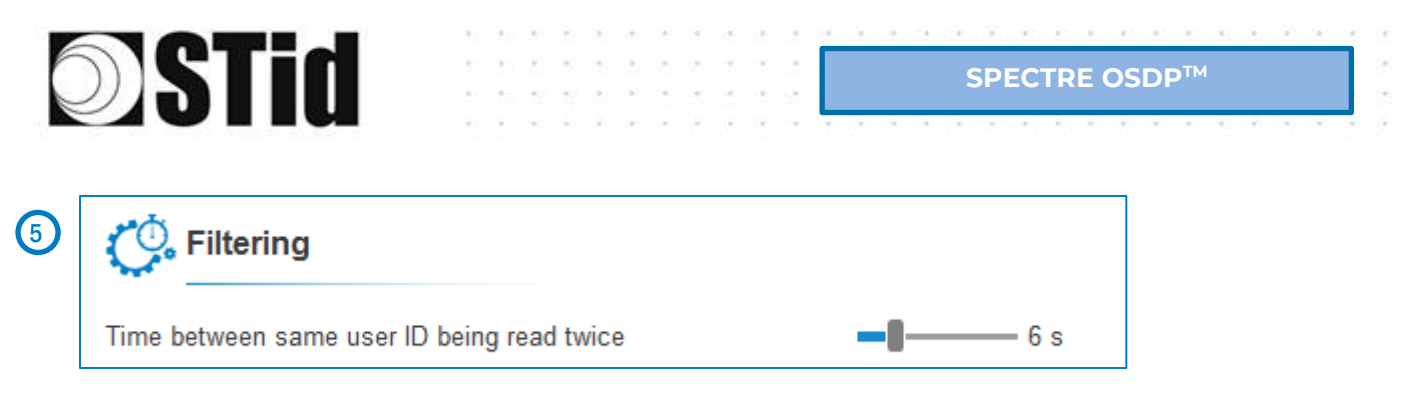

The reader emits the credential code present in the field only once during this time.

This time is adjustable from 0 to 30 seconds.

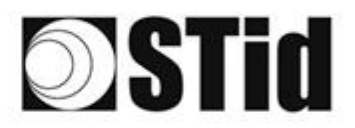

# **Step 8- User Security Roles**

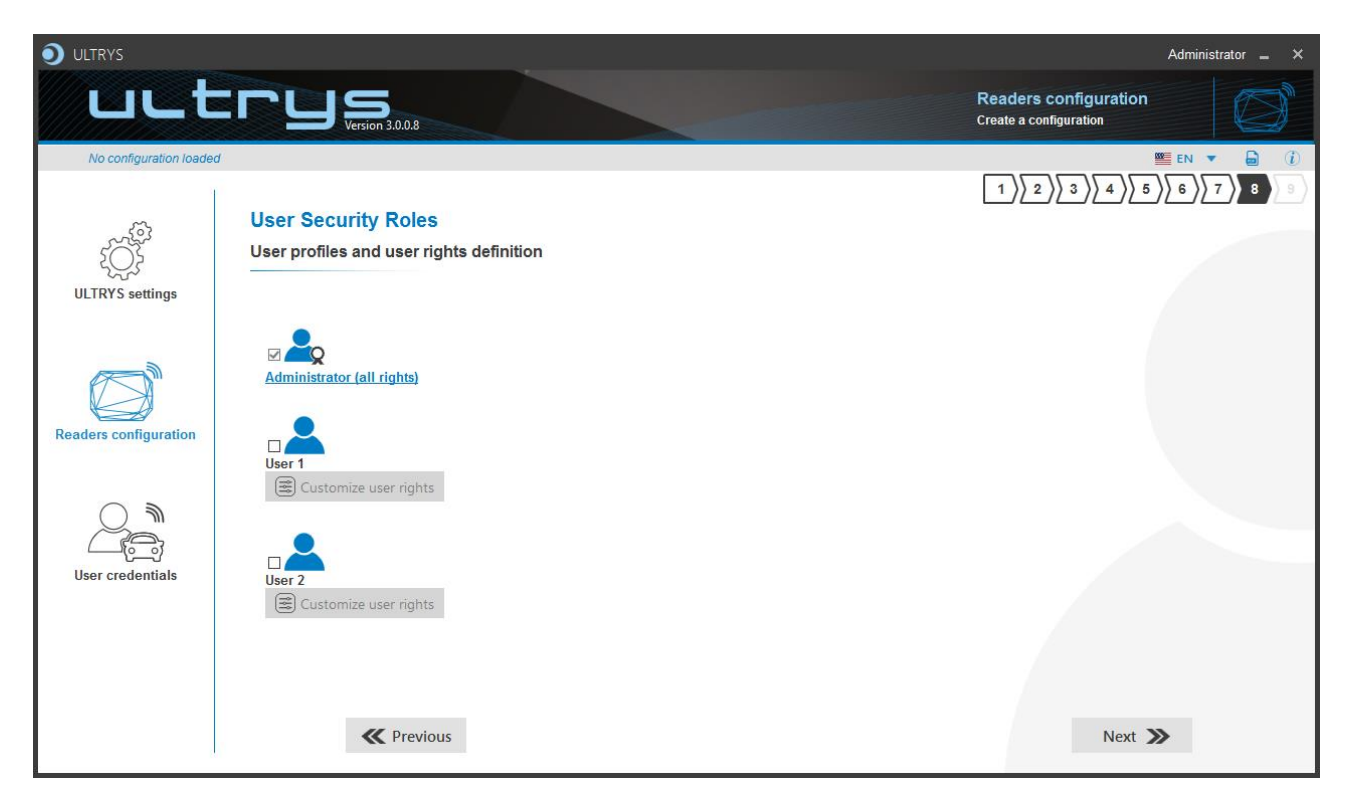

ULTRYS allows to manage three different profiles by configuration file.

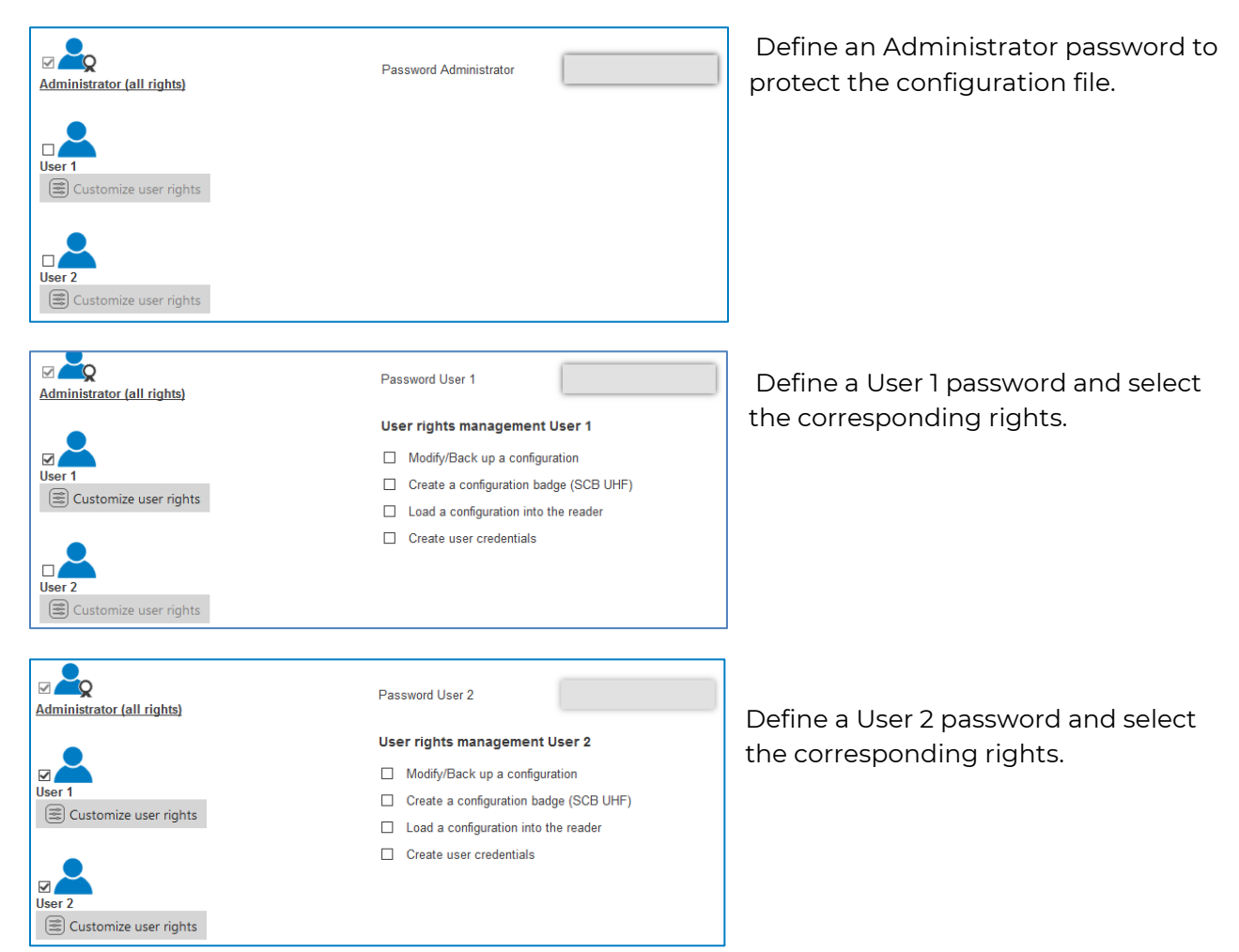

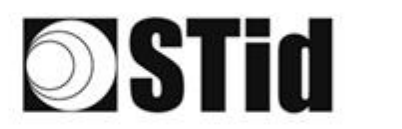

| .* |    |    | 121 | 125 | 28 | 1.5 | ्र | 2 | 1 | <br> |    |    | - 10 | 20 | 10 | 10 | 31 | 187 |  | . 4 |
|----|----|----|-----|-----|----|-----|----|---|---|------|----|----|------|----|----|----|----|-----|--|-----|
|    | 10 | 15 | 35  | (2) | 35 |     |    |   |   | SD   | EC | тр |      | 05 | П  | тм |    |     |  |     |
| 1  |    |    | 2   | 88  | 2  |     |    |   |   | 38   | EC |    |      | 03 |    |    |    |     |  |     |
|    |    |    |     |     |    |     |    |   |   |      |    |    |      |    |    |    |    |     |  |     |

# Step 9- Configuration save and protect

| <b>O</b> ULTRYS             |                                       | Administrator 🗕 🗙                               |
|-----------------------------|---------------------------------------|-------------------------------------------------|
| uut                         | Version 3.0.8                         | Readers configuration<br>Create a configuration |
| No configuration loade      | d 4                                   |                                                 |
| 1                           | Confirmation and another              |                                                 |
| - Contraction of the second | Configuration save and protect        |                                                 |
| 2023                        |                                       |                                                 |
| ULIRY'S settings            | <b>^</b>                              |                                                 |
|                             | Create a name (maximum 14 characters) |                                                 |
|                             |                                       |                                                 |
| Readers configuration       |                                       |                                                 |
|                             |                                       |                                                 |
|                             |                                       |                                                 |
|                             |                                       |                                                 |
| User credentials            |                                       |                                                 |
|                             |                                       |                                                 |
|                             | 3 Save as                             | Summary of my configuration                     |
|                             |                                       |                                                 |
|                             | <b>«</b> Previous                     |                                                 |
| 2                           |                                       |                                                 |

This step allows you to save the configuration file containing all the current configuration settings (keys, formats, reader...). You can select a location and password to protect the file.

(1) Choose a name to easily find the configuration. (example: Parking IN).

#### Note: the name of the configuration must be contained in the file name.

- 2 To protect the configuration file, you can define a password. This password is different from Administrator password.
- 3 Select a directory and a file name to save.
- The name and location of 'Configuration Loaded' indicates now the chosen name and location.

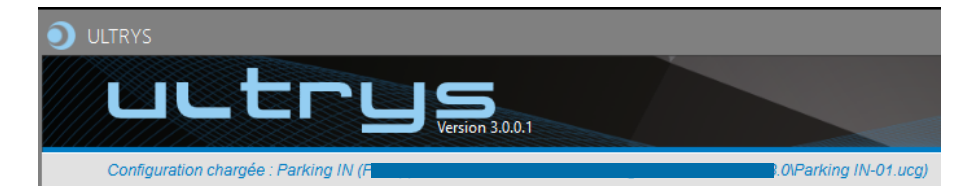

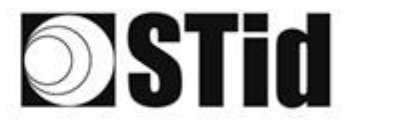

(5) Get a summary of the configuration created.

| Summary of my configuration 📃 🗖 🗙                                                                                                    |                           |                                                                                           |                                                                                     |        |        |  |  |  |  |
|----------------------------------------------------------------------------------------------------|---------------------------|-------------------------------------------------------------------------------------------|-------------------------------------------------------------------------------------|--------|--------|--|--|--|--|
|                                                                                                    |                           | Reader + antenna configuration<br>eader : SPECTRE Reader OSDP<br>ntenna : SPECTRE antenna |                                                                                     |        |        |  |  |  |  |
|                                                                                                    |                           | stallation overview                                                                       |                                                                                     |        |        |  |  |  |  |
| Summary of configuration settings                                                                                                    |                           | Lane 1                                                                                    | Lane 2                                                                              | Lane 3 | Lane 4 |  |  |  |  |
| This document contains all the configuration settings needed to install the reader and anternas on<br>site.<br>For further information on installation, please refer to the <u>Installation procedure</u>            |                           | Ant 1 Bahind ba mu 🔹 Ant<br>Corez 1.5 m cable 💌 Ant                                       | <ul> <li>✓ 2 ►</li> <li>Ant.3 1.5 m cable ▼</li> <li>Ant.4 1.5 m cable ▼</li> </ul> | 4 0 ►  | ◀ 0 ►  |  |  |  |  |
| #Configuration details Installation procedure<br>Configuration name : ParkingN<br>Created on : 10/26/2021 10.03                                                                                                    |                           |                                                                                           |                                                                                     |        |        |  |  |  |  |
| #Regulation of frequency bands           Frequency bands / Countries : France - ETSI           Duty crole :         0.975           Channels (MHz) :         867,5.806,9.806,3.805,7           ERP :         2000 mW |                           | 9                                                                                         | 00:0                                                                                |        |        |  |  |  |  |
|                                                                                                    |                           |                                                                                           |                                                                                     |        |        |  |  |  |  |
|                                                                                                    |                           |                                                                                           |                                                                                     |        |        |  |  |  |  |
|                                                                                                    | ↓ 1 de 2      ↓     Print |                                                                                           |                                                                                     |        |        |  |  |  |  |

SPECTRE OSDP<sup>™</sup>

Print: allows printing of configuration information on a network, local or virtual printer (PDF).

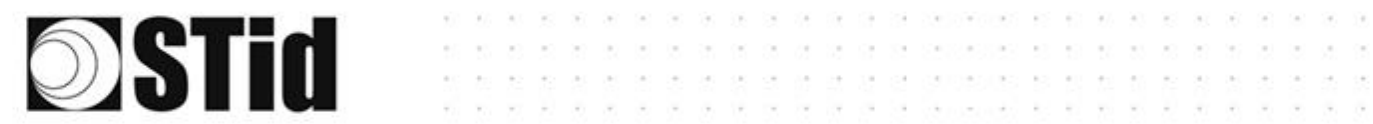

# 

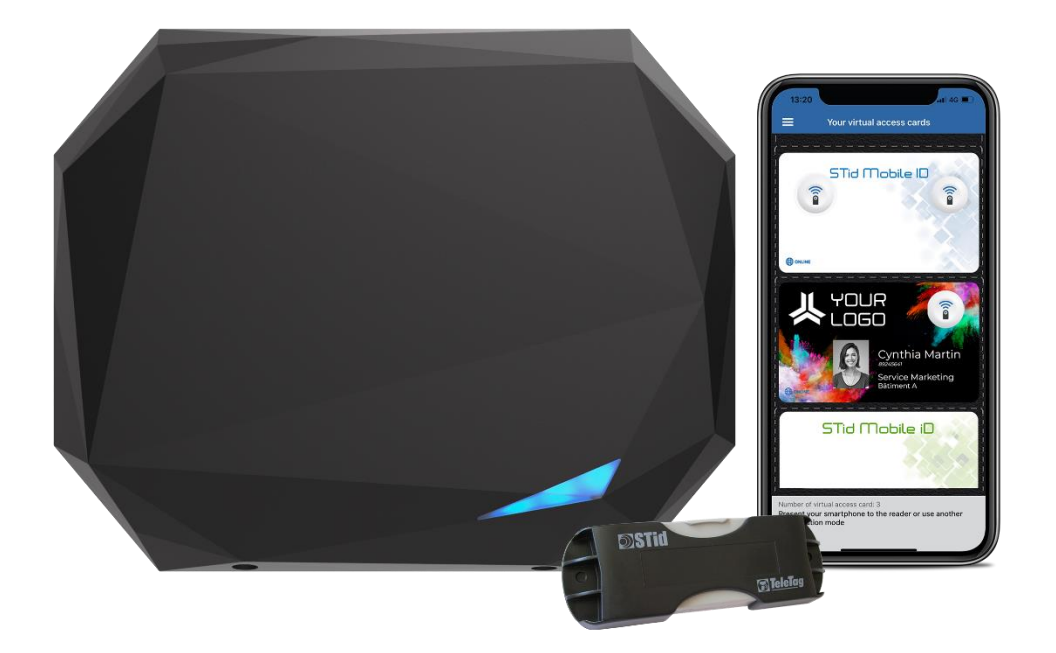

SPECTRE NANO READ ONLY

Ô

Ô

SPECTRE NANO OSDP™
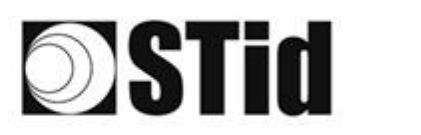

# 5. Reader configuration SPECTRE NANO READ ONLY

# **5-1 ULTRYS settings**

| <b>O</b> ULTRYS         |                                                                     |                   |                            |                                  | Administrato | or = ×          |
|-------------------------|---------------------------------------------------------------------|-------------------|----------------------------|----------------------------------|--------------|-----------------|
| uut                     |                                                                     |                   |                            | ULTRYS settings<br>Communication |              | ζÇ <sup>3</sup> |
| No configuration loaded | d                                                                   |                   |                            |                                  | EN 🔻         | <b>d</b> (1)    |
| کې<br>ULTRYS settings   | Communication<br>Port selection for encoder or reader<br>connection |                   |                            |                                  |              |                 |
| Readers configuration   |                                                                     | Select device     | ARC-W55-G/U04-5AA [COM9] 🔹 |                                  |              |                 |
| User credentials        |                                                                     | Connectivity test | 1                          |                                  |              |                 |
|                         |                                                                     |                   |                            |                                  |              |                 |

Connect the SPECTRE NANO reader to the PC using the provided USB cable to load the configuration via serial link directly onto the reader.

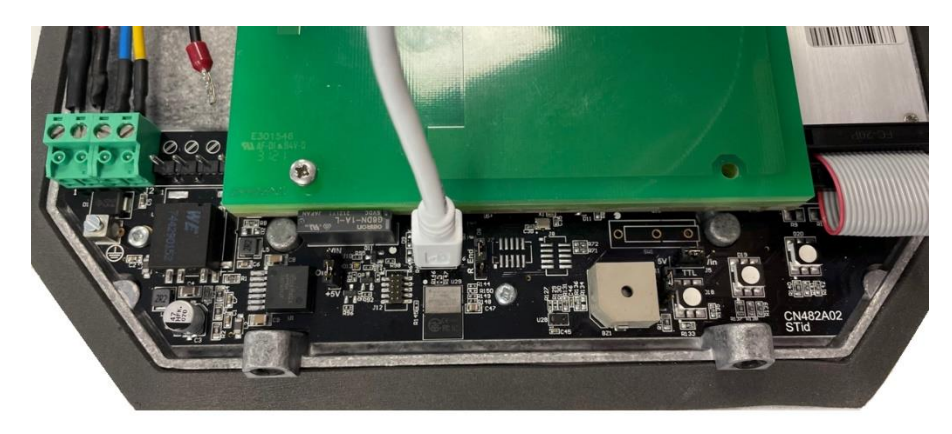

Or

 Connect an UHF encoder to the PC to load the configuration onto UHF SCB configuration card.

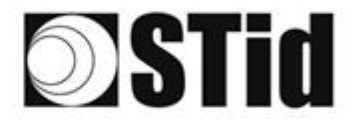

Select device

Select device

#### To set the communication port

C Refresh

C Refresh

Connectivity test

Connectivity test

| Select a reader | •               |
|-----------------|-----------------|
|                 |                 |
|                 |                 |
|                 |                 |
|                 |                 |
|                 | Select a reader |

ARC-W55-G/U04-5AA [COM9]

ARC-W55-G/U04-5AA [COM9]

COM3

COM3

Device detected: Version 7 (29.7)

Close

Failed to connect; check

Close

compatible reader

communication port and connect a

1- Click on 'Refresh' to detect all readers connected to the PC.

- 2- Open the dropdown list Select device
- 3- Readers whose firmware is ≥ 8 will appear in the drop-down list under their commercial reference.
   Select the communication port number for the encoder or reader or select the reader to use.
- 4- Run the connectivity test

Message OK (with indication of the firmware version).

#### Message: Failed

•

- Check the compatibility of the reader.
- Check the USB cable.
- Check the Baudrate reader: it must be fixed to 115200.

Note: during the connectivity test on a UHF encoder, a sound and light signal (orange) will be emitted for 1 second.

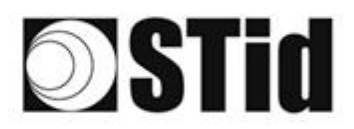

# 5-2 Create new configuration

| ULTRYS                 |                                                                                                    | Administrator 🗕 🗙                               |
|------------------------|----------------------------------------------------------------------------------------------------|-------------------------------------------------|
| uut                    | Version 3.0.7                                                                                                    | Readers configuration<br>Create a configuration |
| No configuration loade | d j                                                                                                    | 🔤 EN 🔻 🖨 (Ì)                                    |
| کې<br>ULTRYS settings  | UHF frequency band regulation<br>Installation country selection<br>The UHF frequency bands depend on the installation<br>location<br>France - ETSI |                                                 |
| Readers configuration  | Créate new<br>Configuration                                                                                                    |                                                 |
| User credentials       | compatible with regulations                                                                                                    |                                                 |
|                        |                                                                                                    | Next ≫                                          |

The reader configuration is done in 9 steps. To move from one stage to another, you must click on "Next".

| 1 2 3 4 5 6 7 8 9                      | UHF frequency band regulation                   |  |
|----------------------------------------|-------------------------------------------------|--|
| 1 2 3 4 5 6 7 8 9                      | Configuration protection loaded into the reader |  |
| 1 2 3 4 5 6 7 8 9                      | Reader configuration                            |  |
| Step 4 does not exist in the SPECTER N | ANO configuration wizard                        |  |
| 1 2 3 4 5 6 7 8 9                      | Installation configuration                      |  |
| 1 2 3 4 5 6 7 8 9                      | Light and sound indicator configuration         |  |
|                                        | Reading & communication parameters              |  |
|                                        | <u>User Security Roles</u>                      |  |
|                                        | Configuration save and protect                  |  |

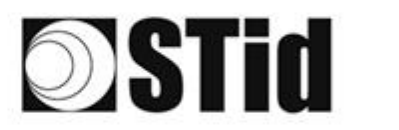

## Step 1- UHF frequency band regulation UHF

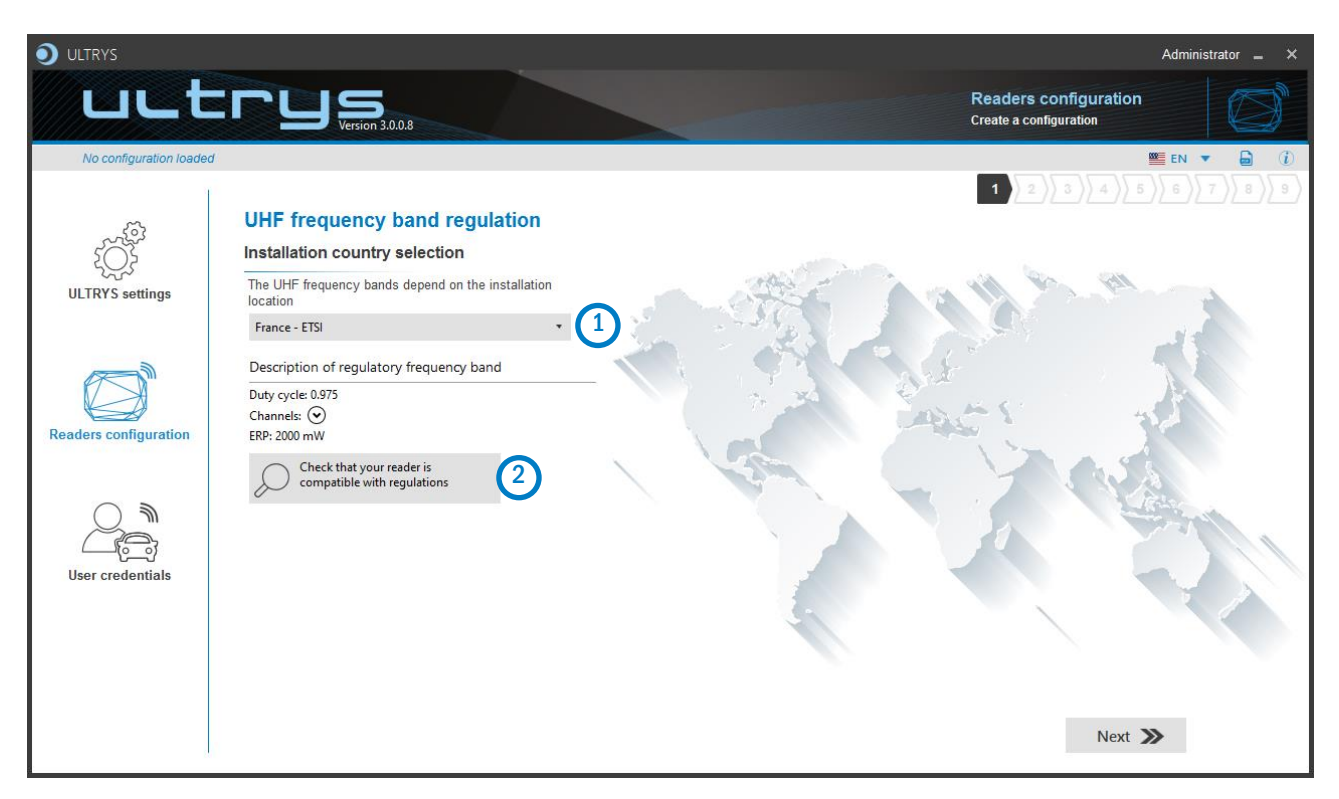

The frequency bands depend on the installation location

| Andorra - ETSI               | • |
|------------------------------|---|
| Andorra - ETSI               |   |
| Australia - AustraliaCustom1 |   |
| Austria - ETSI               |   |
| Azerbaijan - ETSI            |   |
| Belgium - ETSI               |   |
| Bosnia - ETSI                |   |
| Bulgaria - ETSI              |   |
| Canada - FCC                 |   |
| Croatia - ETSI               |   |
| Cyprus - ETSI                |   |
| Czech Republic - ETSI        |   |
| Denmark - ETSI               |   |
| Estonia - ETSI               |   |
| Finland - ETSI               |   |
| France - ETSI                |   |
| Germany - ETSI               | ~ |

Type the first characters to display a country or select the country in which the installation will be done.

For a country which is not in the list, please contact STid: <a href="mailto:support@stid.com">support@stid.com</a>.

2 To approve the feasibility to install your reader in the selected country, you can check the compatibility.

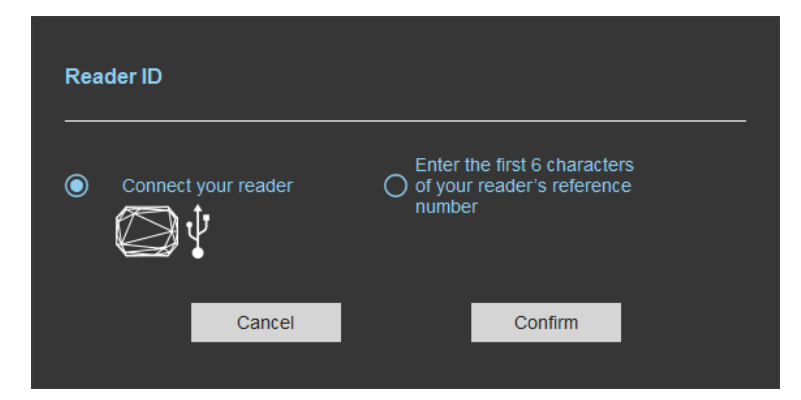

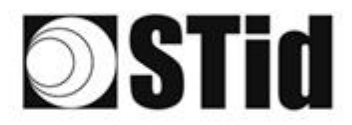

### With USB reader connection

| Reader ID                                                                                                    |
|----------------------------------------------------------------------------------------------------|
| <ul> <li>Connect your reader</li> <li>Connect your reader</li> <li>Connect your reader&lt;</li></ul> |
| Cancel Confirm                                                                                                    |
| Reader's frequency band compatible with selected country's regulations                                                                                                    |
| Close                                                                                                    |
| Reader's frequency band incompatible           with selected country's regulations                                                                                                    |
| Try again Check later                                                                                                    |
| No reader connected, check your USB           connection and communication settings                                                                                                    |
| Try again Connect later                                                                                                    |

### With reader part number

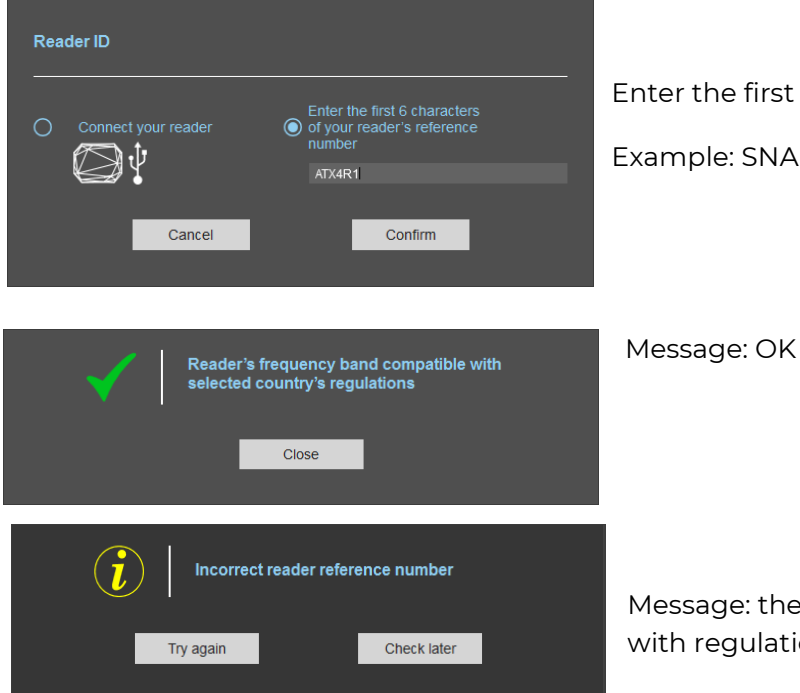

- 1- Connect the reader and set the communication COM port.
- 2- Select 'Connect your reader'
- 3- Please confirm

. . . . . . . . . . . . .

#### Message: OK

#### Message: NOK

The reader can't be installed in the selected country.

- Check the USB cable
- Check the communication with reader

Enter the first 5 characters of the reader part number Example: SNAR41, SNAR51, SNAR42...

Message: the reference reader is not compatible with regulation selected.

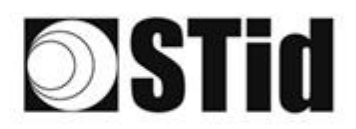

### SPECTRE NANO READ ONLY

## Step 2- Configuration protection loaded into the reader

| <b>O</b> ULTRYS         |                          |                                                                                                    |                                                                                                    |                                                 | Administrator 🗕 🗙  |
|-------------------------|--------------------------|----------------------------------------------------------------------------------------------------|----------------------------------------------------------------------------------------------------|-------------------------------------------------|--------------------|
| LLL                     |                          |                                                                                                    | F                                                                                                    | Readers configuration<br>Create a configuration | Ø                  |
| No configuration loaded | l                        |                                                                                                    |                                                                                                    |                                                 | 🎟 en 🔻 🖨 🤃         |
| ţÇ.                     | Configuration protection | on loaded into the reader                                                                                                    |                                                                                                    | 1 2 3 4 5                                       | ) <u>6)7)8)</u> 9) |
| ULTRYS settings         |                          | The protection code is a data that can be cust<br>configuration of a reader during installation.<br>Modifying this configuration requires the protec<br>All readers have the default protection code "Ff<br>We recommend you to change the default prot<br>configuration process.<br>Enter FFFFFFFFF in the "Protection code" fiel<br>(hexadectima) in the "New protection code" fiel | omized by the administrator to protect f<br>tion code.<br>=FFFFFFFF*.<br>ection code the first time you carry out<br>ald and specify the new protection code<br>d | the<br>the                                      |                    |
| User credentials        |                          | Protection code                                                                                                    | FFFFFFFFF                                                                                                    |                                                 |                    |
|                         | <b>«</b> Previous        |                                                                                                    |                                                                                                    | Next                                            | »                  |

SPECTRE NANO readers are initially supplied with a default configuration and a protection code to 0xFFFFFFFFFF.

The size of this protection code is 5 bytes (10 hexadecimal characters).

After the initial setup and in order to reconfigure the reader, it will be necessary to present an UHF SCB card or a configuration file with the same 'protection code' as the reader.

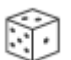

Random protection code generator.

Caution This protection code is important and should definitely be known by the administrator. It protects the configuration data and allows reader configuration updates. If you lose this protection code, you won't be able to reconfigure the reader again and the reader must be reset at the factory. To change the protection code, it will be necessary to know the current protection code.

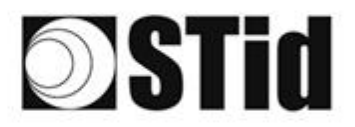

## Step 3- Reader configuration

|                           |                      |                |                                     | Administrator 🗕 🗙                       |
|---------------------------|----------------------|----------------|-------------------------------------|-----------------------------------------|
| uut                       | CC Version 3.0.8     |                | Rea<br>Creat                        | ders configuration<br>e a configuration |
| No configuration loade    | d                    |                |                                     | 🛎 en 🔻 🖨 🤃                              |
| د<br>ک<br>ULTRYS settings | Reader configuration |                | 1                                   |                                         |
|                           | SPECTRE              | SPECTRE NANO   | ATX                                 | ATX4                                    |
| Readers configuration     |                      |                | SH SH                               |                                         |
| $\bigcirc$                | Read only OSDP       | Read only OSDP | Read only OSDP                      | Read only OSDP                          |
| User credentials          |                      |                |                                     |                                         |
|                           | Eirmware v13 •       |                | Auto detection<br>Connect and check | my reader configuration                 |
| E                         | <b>«</b> Previous    |                |                                     | Next ≫                                  |

1 Selecting the reader type

SPECTRE NANO SNA-R4/5x-A/U04-xx readers can be configured in "Read only" mode from firmware v13.

## Selecting Firmware

You must select the firmware version that is compatible with your reader.

To do so, you can manually select the reader and firmware version, or you can use the function "Auto detection – Connect and check my reader configuration".

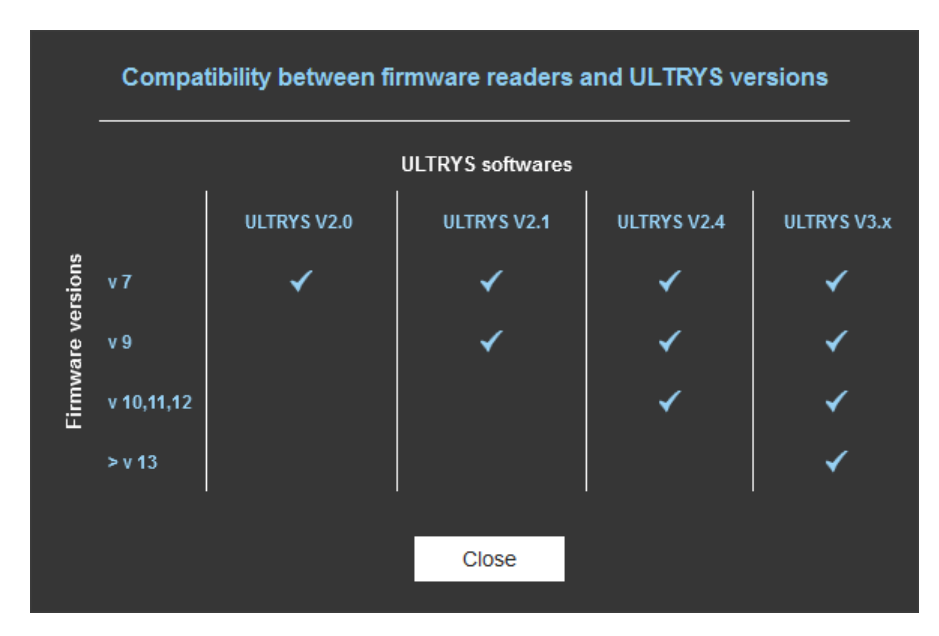

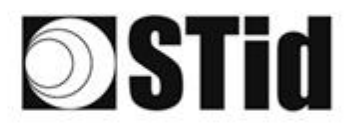

### With USB reader connection

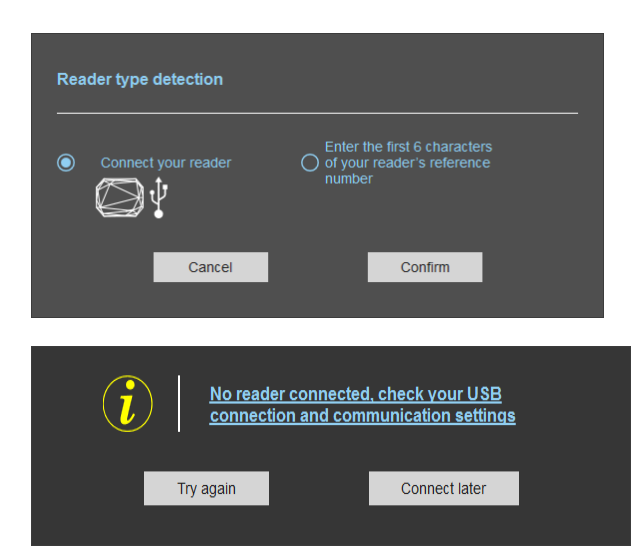

- 1- Connect the reader via USB cable provided. Configure the communication parameters.
- 2- Select the Connect your reader.
- 5- Click on Confirm.

#### Message: NOK

- Check the USB cable
- Check the communication with reader

### With reader's number reference

| Reader type detection | Enter the first 6 characters<br>of your reader's reference<br>number<br>ATX4R1<br>Confirm | Enter the first 6 characters of your reader's<br>reference number<br>Examples: SNAR41, SNAR51, |
|-----------------------|-------------------------------------------------------------------------------------------|------------------------------------------------------------------------------------------------|
| Try again             | t reader reference number<br>Check later                                                  | Message: NOK<br>Check your reader's reference number.                                          |

## Step 4- Antenna type selection

The SPECTER NANO reader works with an integrated antenna.

Step 4 does not exist in the SPECTER NANO configuration wizard.

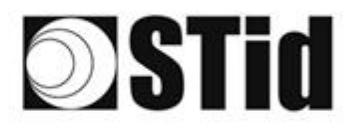

# Step 5- Installation configuration

| ULTRYS                 |                            |                   |              |                       | Administrator 🗕 🗙                                |
|------------------------|----------------------------|-------------------|--------------|-----------------------|--------------------------------------------------|
| uut                    |                            |                   |              | Readers configuration | ' Ø                                              |
| No configuration loade | d                          |                   |              |                       | 📰 en 🔻 🖨 🕧                                       |
| ULTRYS settings        | Installation configuration | Bluetooth<br>Toff | 1 Access 1 🖋 |                       | 5 6 7 8 9<br>4 Advanced<br>settings<br>5 6 7 8 9 |
| User credentials       | Previous                   |                   |              | Next                  | <b>»</b>                                         |

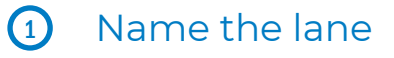

Maximum 10 characters.

For example, Entryl....

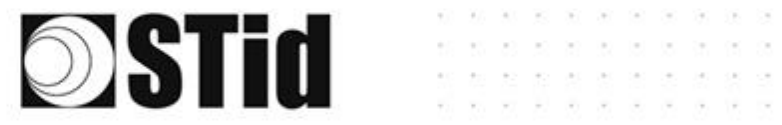

# Bluetooth<sup>®</sup> configuration

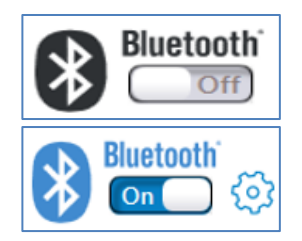

Reading of Bluetooth® identifiers disabled

SPECTRE NANO READ ONLY

Reading of Bluetooth® identifiers enabled

There are two possible displays of Step 1, depending on whether a Bluetooth® configuration is already defined or not:

No existing configuration: The Step 1 screen is as follows

| Bluetooth® configuration                  | 1 2 3 4                                                     |
|-------------------------------------------|-------------------------------------------------------------|
| Load a Bluetooth® configuration<br>(.pse) | →★         Open my current Bluetooth®         configuration |
| Cancel                                    | Next ≫                                                      |

Existing configuration: The Step 1 screen is as follows:

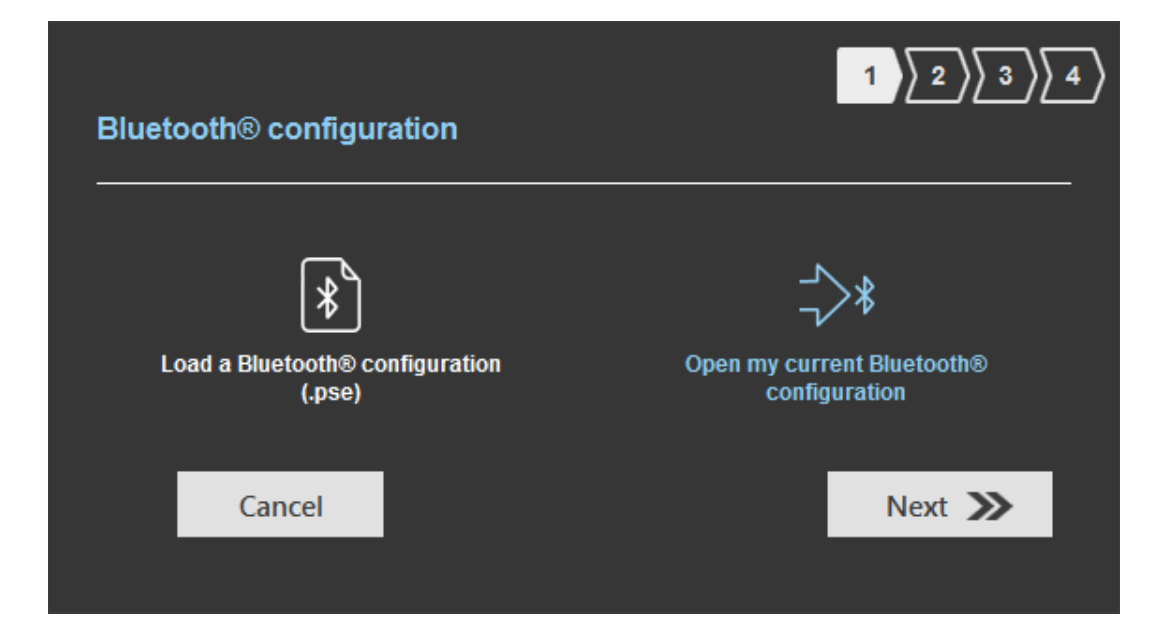

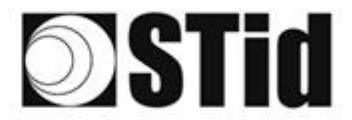

Bluetooth® configuration is done in 4 steps. To move from one Step to another you must click on "Next".

SPECTRE NANO READ ONLY

| 1 2 3 4 | Selecting the Bluetooth® configuration:<br>- Load a Bluetooth® configuration<br>- Open my current Bluetooth® configuration |  |  |
|---------|----------------------------------------------------------------------------------------------------|--|--|
|         | Name / Reading mode / Bluetooth® Reading mode / Security                                                                   |  |  |
|         | Identification mode / Reader options                                                                                       |  |  |
|         | Virtual access card parameters                                                                                             |  |  |

Step 1: Load a Bluetooth® configuration (.pse)

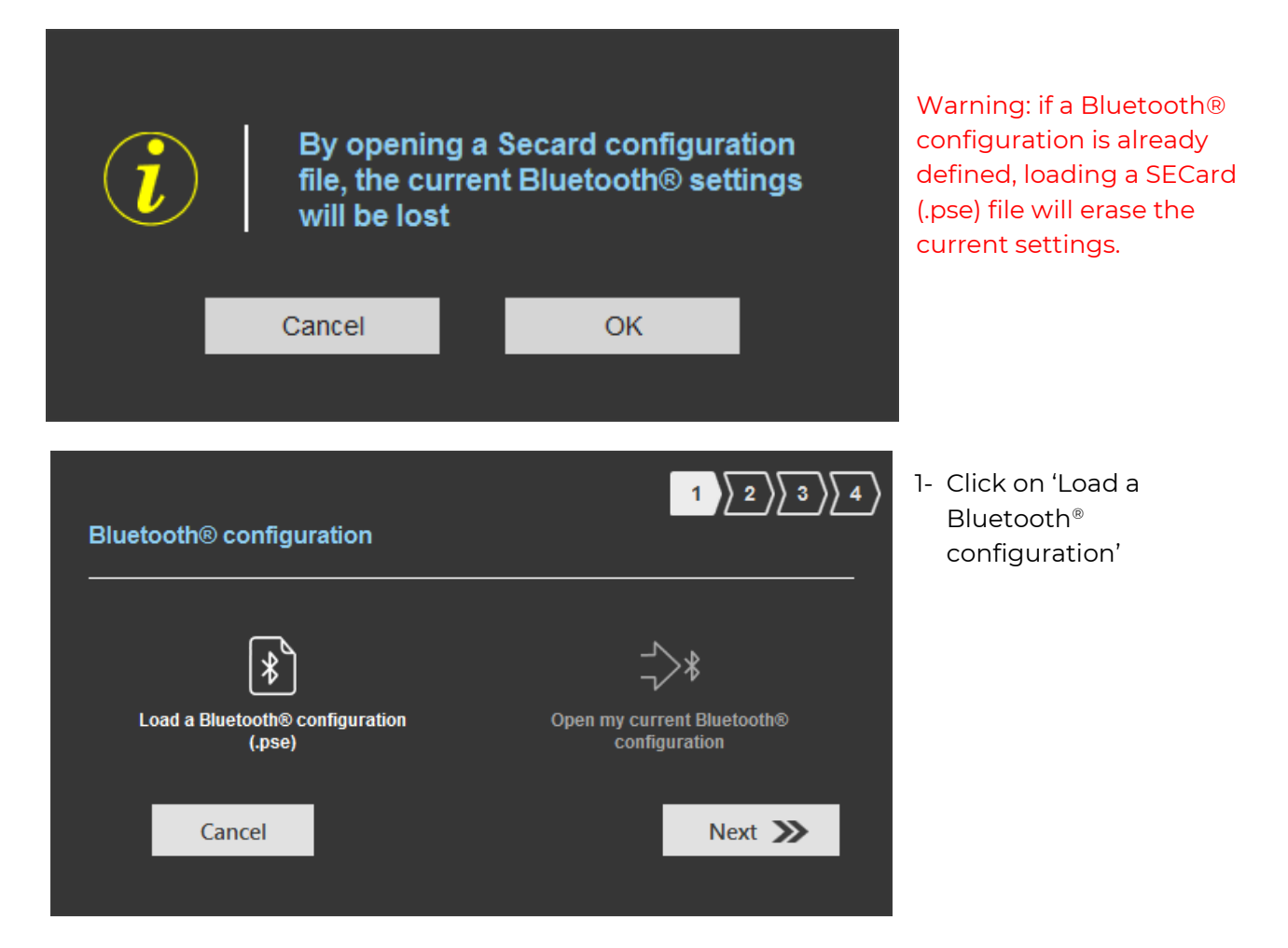

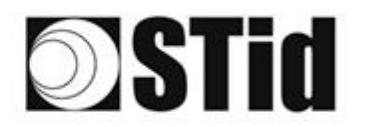

Nom

SPECTRE\_NANO\_BLUE-01.pse

^

\* 200 F

\*

Nom du fichier: SPECTRE\_NANO\_BLUE-01.pse

Bluetooth® configuration

Bluetooth® configuration file path

Cancel

Load a Blu

\*

(.pse)

® configuration

Sélectionner un fichier

📌 Accès rapide

EUREAU PERSO (U:) BE

← → × ↑ 🔲 > Ce PC → Bureau

Organiser 👻 Nouveau dossier

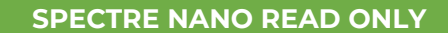

2- A window opens to select the desired configuration file.

3- Enter the passwords used when saving the SECard (.pse) file.

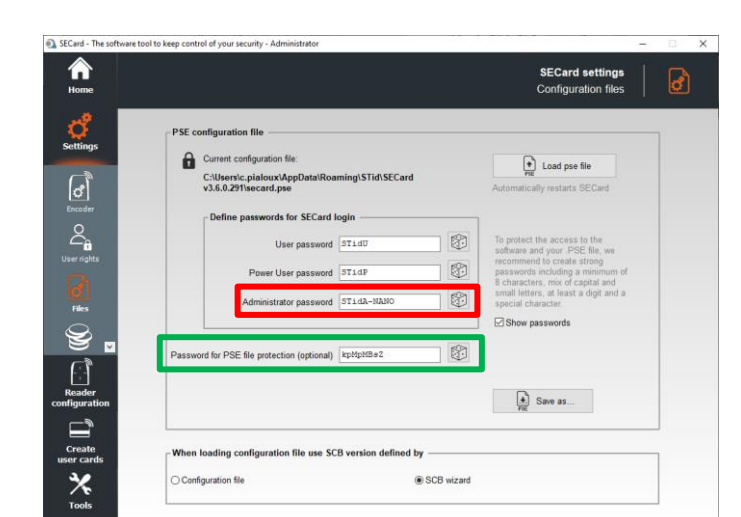

28/09/2021 10:28 13/08/2021 10:32 08/08/2021 09:43

-----

PSE file (\*.pse) Ouvrir Annule

onfiguration

C:\Program Files (x86)\STid\ULTRYS v3.0.0.13\NANO-BLUE-STID.pse

Next ≫

Modifié le

Type

Fichier

Raccou

 $1 \left\langle 2 \right\rangle \left\langle 3 \right\rangle \left\langle 4 \right\rangle$ 

>

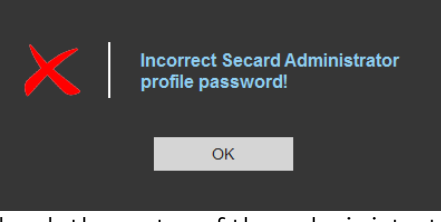

Check the entry of the administrator password

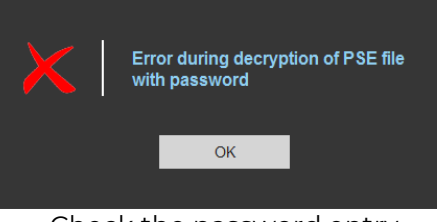

Check the password entry from the pse file

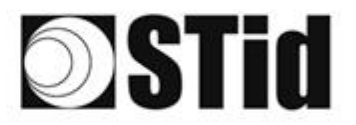

## Step 2: Bluetooth® configuration

Some parameters are inherited from the .pse SECard configuration file and therefore cannot be changed.

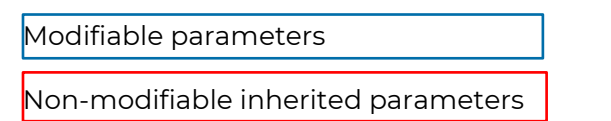

| lame<br>Configuration name (14 characters r                                                                                          | nax.) NANO-BLUE                               |                                                               |
|----------------------------------------------------------------------------------------------------|-----------------------------------------------|---------------------------------------------------------------|
| Reading mode <ul> <li>UHF or Bluetooth®</li> </ul>                                                                                   | O UHF then Bluetooth®                         | O Bluetooth® then UHF                                         |
| Bluetooth® reading mode Private ID Private ID else CSN CSN only                                                                      | Site code<br>6D45 (Hexadecimal<br>on 2 bytes) | Bluetooth® data format<br>Bluetooth®<br>ID size<br>Offset 0 B |
| Authenticated Bluetooth® data e<br>Bluetooth® ID encryption<br>Private key definition (16 bytes - He<br>4D6F077563A6D585330B499385B3 | ncryption<br>«.)<br>BCC2                      |                                                               |
| Bluetooth® communication encr                                                                                                    | yption - Key customization  (R and W)         |                                                               |
|                                                                                                    | s) Write key (Hexad                           | lecimal on 16 bytes)                                          |

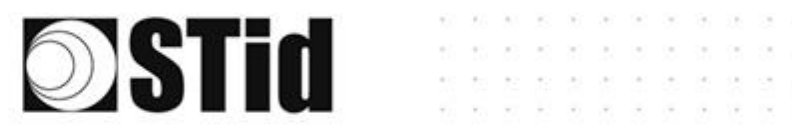

| Bluetooth® configuration - Loa           | ded from .pse           |                             |
|------------------------------------------|-------------------------|-----------------------------|
|                                          |                         |                             |
| Name                                     |                         |                             |
| Configuration name (14 characters max.   | NANO-BLUE               |                             |
| b<br>Boading modo                        |                         |                             |
|                                          |                         |                             |
|                                          |                         |                             |
| Bluetooth® reading mode                  | Site code               | Bluetooth® data format      |
| Private ID                               | 6D45 (Hexadecimal       | Bluetooth® -4 B             |
| Private ID else CSN                      | on 2 bytes)             | Offset 0 B                  |
| CSN only                                 |                         | Reverse                     |
| Authenticated Bluetooth® data encry      | rption                  |                             |
| Bluetooth® ID encryption 🥡               |                         |                             |
| Private key definition (16 bytes - Hex.) | _ ^                     |                             |
| 4D6F077563A6D585330B499385B3BCC          |                         |                             |
| Bluetooth® communication encryptic       | on - Key customization  |                             |
| One key (RW)                             | 🔘 Two keys (R and W)    |                             |
| Read key (Hexadecimal on 16 bytes)       | Write key (Hexad        | ecimal on 16 bytes)         |
| Current D07C4BA98676F3065C3103247        | 790CCC82 Current E2B0D9 | 0674678F297722045840A0D005A |
| New D07C4BA98676F3065C3103247            | 790CCC82 🕅 New E2B0D9   | 0674678F297722045840A0D005A |
| Cancel K Prev                            | /ious                   | Next 🔉                      |
|                                          |                         |                             |
|                                          |                         |                             |

These parameters must be those used for encoding the Bluetooth® virtual badge.

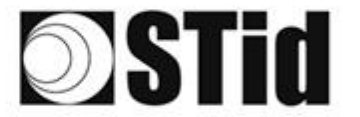

## (a) Name

Configuration name: enter the name of the configuration Mobile ID.

The name must be a maximum of 14 characters.

The configuration name "Conf Mobile ID" is reserved for the STid Mobile ID<sup>®</sup> configuration.

SPECTRE NANO READ ONLY

| b Reading I                        | mode                                                                                                    |
|------------------------------------|----------------------------------------------------------------------------------------------------|
| UHF or<br>Bluetooth®               | Reader configured to read UHF identifiers or Bluetooth® identifiers.<br>Feedback of all identifier.                                                                                                    |
| UHF then<br>Bluetooth®             | Reading the UHF identifier triggers reading of the Bluetooth® identifier.<br>The reader scans in UHF. As soon as a valid UHF identifier is detected (key,<br>EPC filter, etc.), the reader checks (for a timeout of 6s by default) whether a<br>Bluetooth® identifier has to be returned (valid VCard read).          |
|                                    | Timeout adjustable at Step 7:<br>Timeout for second identification (UHF and Bluetooth® 6 s<br>mode) 6 s<br>The reader returns the two identifiers one after the other.                                                                                                    |
|                                    | If beyond the scan time no valid Bluetooth® identifier is read, the reader resumes UHF scan.                                                                                                    |
| Bluetooth <sup>®</sup><br>then UHF | Reading the Bluetooth <sup>®</sup> identifier triggers reading of the UHF identifier.<br>The reader scans in Bluetooth <sup>®</sup> . As soon as a valid VCard is detected (Site code,<br>etc.), the reader checks (for a timeout of 6s by default) whether a UHF<br>identifier has to be returned (key, EPC filter). |
|                                    | Timeout adjustable at Step 7:                                                                                                    |
|                                    | Timeout for second identification (UHF and Bluetooth® 6 s                                                                                                    |
|                                    | The reader returns the two identifiers one after the other.                                                                                                    |
|                                    | If beyond the scan time no valid UHF identifier is read, the reader resumes Bluetooth® scan.                                                                                                    |

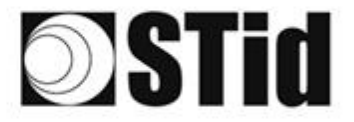

## (c)

## Bluetooth<sup>®</sup> reading mode

STid Mobile ID® can store 3 types of cards:

|       |                                                 | STid Mobile ID* ST<br>ACCESS<br>Stid Mobile ID<br>• access<br>Stid Mobile ID<br>• access | Id Mobile ID<br>REMIUM<br>YOUR<br>Corthia Marin<br>Seried Marin<br>Berner Meters<br>Berner Meters<br>Berner Meters |  |
|-------|-------------------------------------------------|------------------------------------------------------------------------------------------|----------------------------------------------------------------------------------------------------|--|
|       | Identifier issued on<br>download of application | A                                                                                        |                                                                                                    |  |
|       | Manageable cards with custom programming        |                                                                                          | P                                                                                                    |  |
|       | Full card customization                         |                                                                                          | P                                                                                                    |  |
|       | Card revocation function                        |                                                                                          | P                                                                                                    |  |
|       | Temporary visitor badge                         |                                                                                          | P                                                                                                    |  |
|       | Access user interaction                         | A                                                                                        | P                                                                                                    |  |
|       | Enhanced user interaction                       | Upgradeable to Premium identification experience                                         | P                                                                                                    |  |
| Priva | ate ID                                          | Reader configured for private code reading                                               | only.                                                                                                    |  |

| Private ID otherwise | Reader configured for private code reading.                                                                  |
|----------------------|----------------------------------------------------------------------------------------------------|
| CON                  | If this is not found or if the security settings are incorrect, then the reader will read and return the CSN |

Reader configured only to read CSN.

CSN only

| Γ. |  |
|----|--|
|    |  |
| 14 |  |
|    |  |

## Site Code

Number on two hexadecimal bytes designating the site code to use to create the VCard.

Site code 51BC is reserved for STid Mobile ID® configuration.

Note: this site code is unrelated to the 26-bit Wiegand protocol 'site code'.

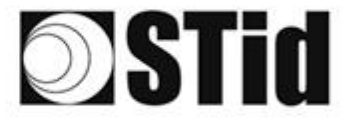

# e

### Bluetooth<sup>®</sup> data format

| Bluetooth <sup>®</sup> ID size | Determines the length in bytes of the Bluetooth® identifier.<br>Max 48 bytes.<br>When Authenticated Bluetooth® data encryption is used, the max<br>size cannot exceed 12 bytes. |
|--------------------------------|----------------------------------------------------------------------------------------------------|
| Offset                         | Set an offset from the first byte for reading data.                                                                                                    |
| Reverse                        | - checked: identifier read Least Significant Byte First (LSB First).                                                                                                    |
|                                | - not checked: identifier read Most Significant Byte First (MSB First).                                                                                                    |

## Authenticated Bluetooth<sup>®</sup> data encryption

Private identifiers can be encrypted AND signed before being written to the badge.

The reader will decrypt and authenticate the private identifier thus protected, before sending it to its output media. Only a correctly decrypted and authenticated identifier will produce an exit code, otherwise the reader will remain silent.

The encryption-authentication uses the mode MtE (MAC Then Encrypt).

## Bluetooth<sup>®</sup> communication encryption – Key customization

| One key (RW)      | Use a key to read and write.          |
|-------------------|---------------------------------------|
| Two keys (R et W) | Use a key to read and a key to write. |

Allows you to define the security keys used for Bluetooth® data.

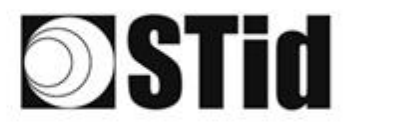

SPECTRE NANO READ ONLY

# Step 3: Bluetooth® configuration

|   | Bluetooth® configuration                                                  |                                                  |
|---|---------------------------------------------------------------------------|--------------------------------------------------|
| a | Identification modes and communication ranges                             |                                                  |
|   | ☑ Card                                                                    | ☑ Hands-free                                     |
|   | Contact                                                                   | Up to ≈5m                                        |
|   | ☑ Bluetooth <sup>®</sup> communication activation by sensor / ground loop | ☑ Remote                                         |
|   | Up to ≈1m                                                                 | Up to ~5m                                        |
|   | ✓ ТарТар                                                                  | Remote button active       Remote 1     Remote 2 |
|   | Up to ≈5m                                                                 |                                                  |
| b | Reader options                                                            |                                                  |
|   | LED activation at Bluetooth® connection                                   | Unlocking smartphone required by the reader      |
|   | Cancel                                                                    | Next ≫                                           |

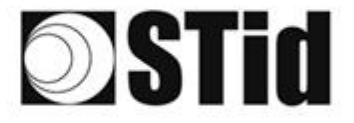

# **a**

# Identification modes and communication ranges

## Card

Works by presenting the smartphone in front of the reader (like a badge).

SPECTRE NANO READ ONLY

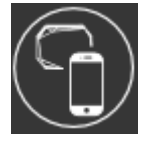

Contact: the smartphone must be in contact with the reader Up to 0.2m: smartphone must be in an area of 0.2m around the reader Up to 0.3m: smartphone must be in an area of 0.3m around the reader Up to 0.5m: smartphone must be in an area of 0.5m around the reader

### Bluetooth® communication activation by sensor / ground loup

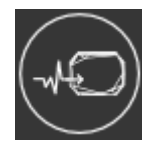

Up to 1m: Smartphone must be in an area of 1m around the reader Up to 2m: Smartphone must be in an area of 2m around the reader Up to 3m: Smartphone must be in an area of 3m around the reader Up to 4m: Smartphone must be in an area of 4m around the reader Up to 5m: Smartphone must be in an area of 5m around the reader

## ТарТар

By tapping your smartphone twice in your pocket.

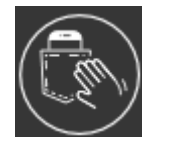

Up to 3m Up to 5m Up to 10m Up to 15m

## Hands-free

Works without any user action.

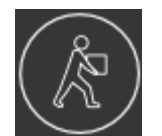

Up to 3m Up to 5m Up to 10m

Up to 5m Up to 10m

## Remote

Works remotely. The phone becomes your remote control. You can display up to two buttons per virtual badge.

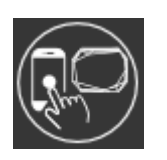

Up to 15m Up to 20m Remote control button active: If th

Remote control button active: If the "Remote" identification mode has been activated, allows you to associate the current configuration with the Remote 1 or Remote 2 button. Possibility to use the fields to name the buttons.

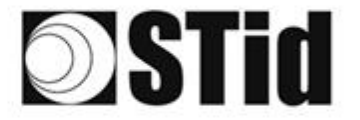

## **b** Reader options

### LED activation at Bluetooth<sup>®</sup> connection

Allows the reader to light up briefly when connecting with a smartphone.

The color can be selected by clicking on

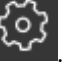

SPECTRE NANO READ ONLY

This action, independent of the detection of the virtual card, informs the user that communication between the smartphone and the reader is in progress.

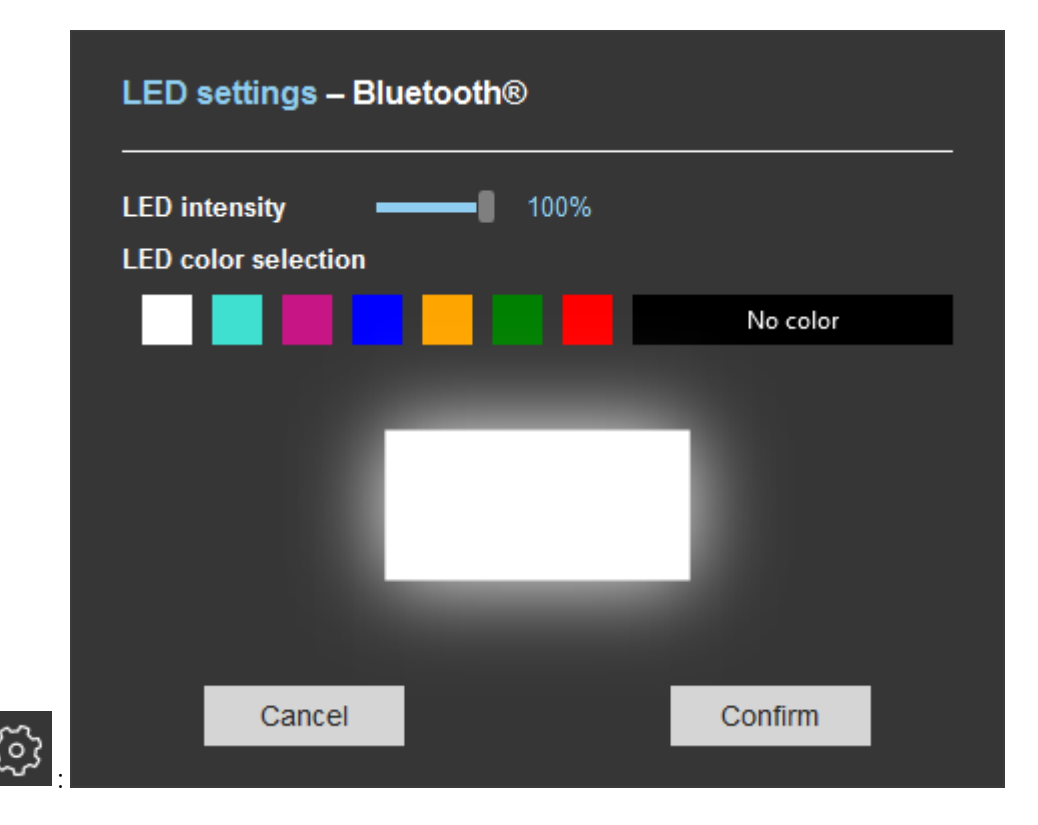

## Unlocking smartphone required by the reader

If checked: the smartphone must be unlocked (with PIN code or other unlocking option depending on the smartphone) to authenticate with the reader.

If unchecked: unlocking the smartphone is not required to authenticate with the reader.

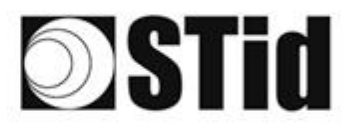

## Step 4: Bluetooth® configuration

| Bluetooth® configu                                                                          | ıration                                                                                    |                                                                                                    | 1 2 3 4 |
|---------------------------------------------------------------------------------------------|--------------------------------------------------------------------------------------------|----------------------------------------------------------------------------------------------------|---------|
| Virtual access card par                                                                     | ameters                                                                                    |                                                                                                    |         |
| Vcard name (14 characte                                                                     | ers max.) STid                                                                             |                                                                                                    |         |
| R<br>R<br>R<br>R<br>R<br>R<br>R<br>R<br>R<br>R<br>R<br>R<br>R<br>R<br>R<br>R<br>R<br>R<br>R | ] Display ID<br>] Display site code<br>] Display configuration name<br>] Prohibit deletion | <ul> <li>Button Remote 1</li> <li>Button Remote 2</li> <li>Unlock required i</li> <li>Bio unlock required i</li> </ul> |         |
| Card preview                                                                                | STId<br>NAND-BLUE<br>6D45<br>XXYYYYZZ                                                      |                                                                                                    |         |
| Cancel                                                                                      | Previous                                                                                   |                                                                                                    | Confirm |

Vcard name: Name that will appear on the virtual badge on the smartphone screen.

Note: choose a meaningful name allowing the user to quickly identify the virtual badge to use.

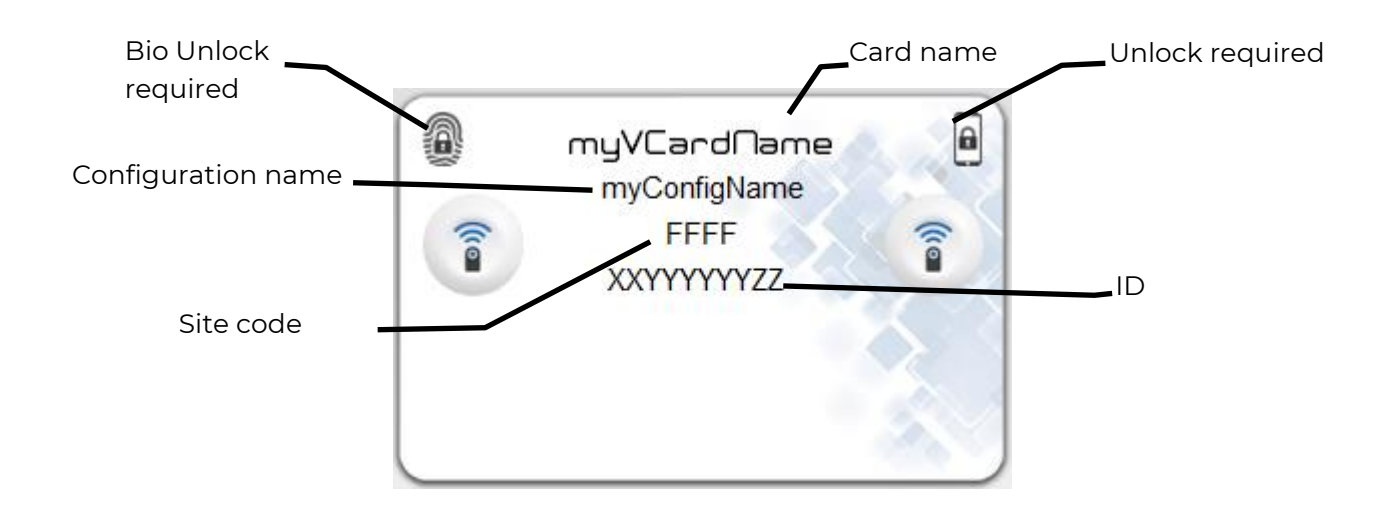

<u>Prohibit Deletion</u>: prohibit the deletion of the virtual access card by the user. Only the administrator, via SECard (Settings / Credits / Delete your virtual access card) can delete it.

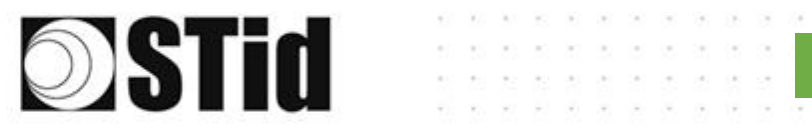

### Note: if the Bluetooth<sup>®</sup> configuration is configured on STid Mobile ID<sup>®</sup> CSN:

#### Step 2:

| Bluetooth® configura                                                          | ation              |                             |     | 1 2 3 4              |
|-------------------------------------------------------------------------------|--------------------|-----------------------------|-----|----------------------|
| Name<br>Configuration name (14 cha                                            | racters max.) Conf | Mobile ID                   |     |                      |
| Reading mode                                                                  |                    |                             |     |                      |
| O UHF or Bluetooth®                                                           | С                  | ) UHF then Bluetooth®       | О   | Bluetooth® then UHF  |
| Bluetooth® reading mode                                                       | e Sit              | te code                     | Blu | uetooth® data format |
| <ul> <li>Private ID</li> <li>Private ID else CSN</li> <li>CSN only</li> </ul> | 5                  | (Hexadecimal<br>on 2 bytes) |     | Reverse              |
| Cancel                                                                        | <b>«</b> Previous  |                             |     | Next ≫               |

SPECTRE NANO READ ONLY

### Step 3: Remote mode is not accessible.

| Bluetooth® configuration                                    |                                               |
|-------------------------------------------------------------|-----------------------------------------------|
| Identification modes and communication ranges               |                                               |
| ☑ Card                                                      | ☑ Hands-free                                  |
| Contact                                                     | Up to ~5m                                     |
| Bluetooth® communication activation by sensor / ground loop | ☑ Remote                                      |
| Up to *1m                                                   | Up to ≈5m                                     |
|                                                             | Remote button active                          |
| Up to *5m                                                   | Remote 1                                      |
| Reader options                                              |                                               |
| ☐ LED activation at Bluetooth® connection                   | □ Unlocking smartphone required by the reader |
| Cancel                                                      | Next ≫                                        |

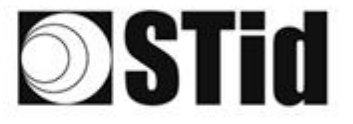

(3)

## Anti-intrusion settings

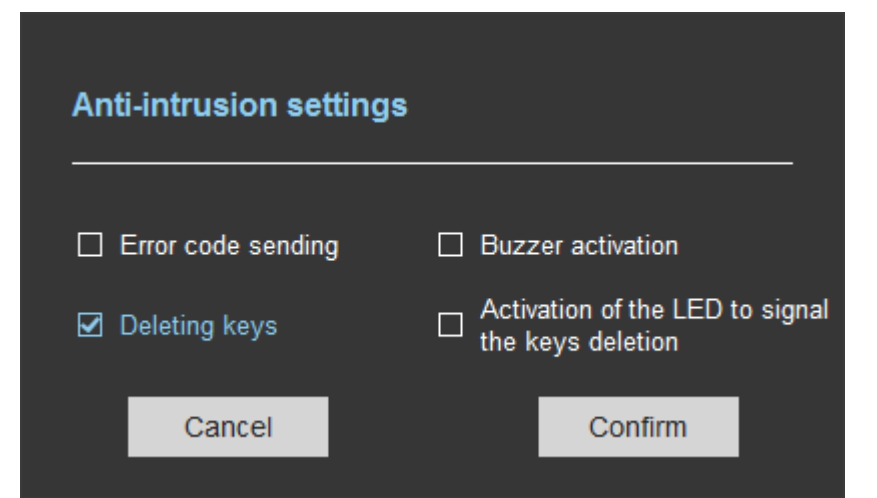

```
Error code sending
```

Sending error code 0xAA every 2 seconds as long as the reader is "open".

Buzzer Activation Activation of the buzzer at the highest intensity as long as the reader is "open". The buzzer stops as soon as the cover is detected as being closed or

when communication via the internal USB is established (for configuration for example) or if the reader is reconfigured by BLE or if the reader is restarted.

Deleting keys

Key erasure upon detection of opening.

Activation of the LED to signal the key deletion

\* Can only be activated if the Erase keys option has been activated Activation of the fixed or flashing LED depending on the setting below:

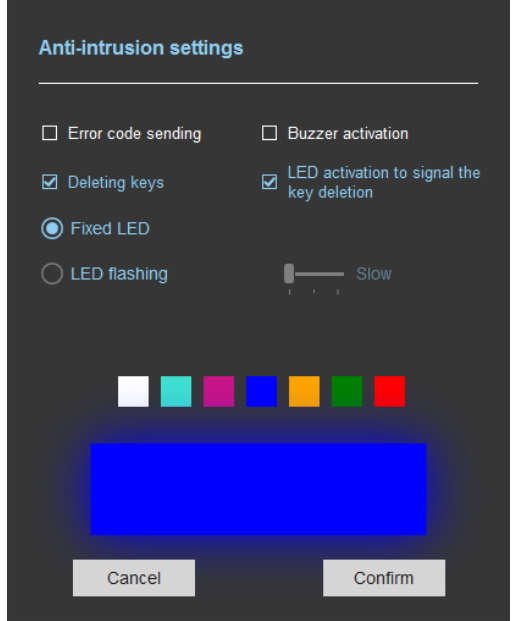

The LED sequence is repeated as long as the reader is switched on and stops if communication via the internal USB is established (for configuration for example) or if the reader is reconfigured using the BLE or if the system is restarted.

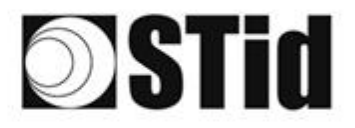

# Advanced settings

|   | Advanced settings                                                                                        |                              |                                    |                                       |                                   |
|---|----------------------------------------------------------------------------------------------------|------------------------------|------------------------------------|---------------------------------------|-----------------------------------|
| a | Power                                                                                                    | i                            | ◀ 100% ▶                           |                                       |                                   |
| b | Scan time after triggering the<br>UHF RFID reading /Bluetooth                                            | i                            | <b>[</b> 1 s                       |                                       |                                   |
|   | EPC filter                                                                                               |                              |                                    |                                       |                                   |
| C | EPC mask (Hexadecimal)                                                                                   |                              |                                    |                                       |                                   |
| d | EPC mask position (byte)                                                                                 |                              | ∎—— 0 В                            |                                       |                                   |
| e | $\hfill \ensuremath{\square}$ Filter inversion: the reader will only send to the EPCs without the filter | e system the                 |                                    |                                       |                                   |
|   | RSSI filter                                                                                              |                              |                                    |                                       |                                   |
| f | RSSI value                                                                                               |                              | Disable                            | ed                                    |                                   |
| g | □ Filter inversion: the reader will only send to th<br>for credentials with an RSSI below the defined    | e system the EF<br>d value   | PCs                                |                                       |                                   |
|   | Cancel                                                                                                   | Confirm                      | I                                  |                                       |                                   |
|   | Adjust the antenna power (10% to 10)                                                                     | 00%) to adjust               | the reading di                     | stance.                               |                                   |
|   | Adjust the reading time in steps of 1 if in the Input type selection, the read                           | second (max<br>ading mode is | 30s). This para<br>set to "Trigger | meter is taken iı<br>ing of reading o | nto account only<br>n the event". |
|   | C The EPC filter is not available in Section Enter the value for EPC Mask, max 6                         | ecure Mode.<br>52 hexadecima | al bytes.                          |                                       |                                   |
|   | Adjust the value for offset EPC mask<br>It depends on the EPC Mask length.                               | k in bytes (0 to             | o 61 bytes).                       |                                       |                                   |

Filter inversion not selected: only tags with an EPC value corresponding to the EPC mask value will be provided to the user.

Filter inversion selected: only tags with an EPC value different from the EPC mask value will be provided to the user.

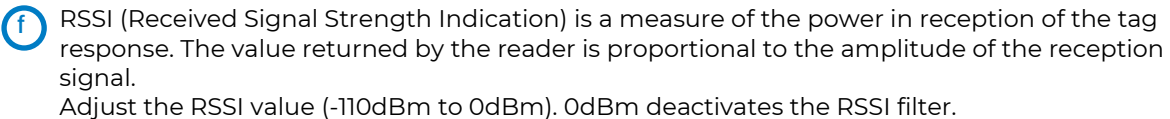

Filter inversion not selected: only tags with an RSSI greater than or equal to the specified value will be provided to the user.

Filter inversion selected: only tags with an RSSI smaller or equal to the specified value will be provided to the user.

Ex: RSSI filter= -49dBm + Reversal not selected

A tag that will have a RSSI value of -20dBm will be sent back,

A tag that will have a RSSI value of -60dBm will not be sent back.

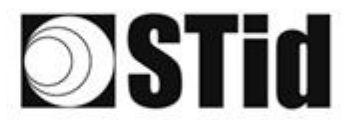

### **EPC Filter**

#### Examples:

1- *EPC mask* = AA AA and *Offset* = 0

Only tag 1 is transmitted.

2- EPC mask = AA AA AA and Offset = 0

No tag is transmitted.

3- EPC mask = 01 and Offset = 11

Tag 1: AA AA AB CD 00 00 00 00 00 00 00 00 01 Tag 2: AA 02 AB CD 00 00 00 00 00 00 00 02 Tag 3: AA 02 AB CD 00 00 00 00 00 00 00 03 Tag 4: AA 02 FF FF 00 00 00 00 00 00 00 03

Offset is represented in blue; the filter is done on byte 12. Only tag 1 is transmitted.

4- *EPC mask* = AB and *Offset* = 2

 Tag 1: AA AA AB CD 00 00 00 00 00 00 00 00

 Tag 2: AA 02 AB CD 00 00 00 00 00 00 00 00

 Tag 3: AA 02 AB CD 00 00 00 00 00 00 00 00

 Tag 4: AA 02 FF FF 00 00 00 00 00 00 00 00

Tags 1, 2 and 3 are transmitted.

5- EPC mask = AB, Offset = 2 and Reversal

 Tag 1: AA AA AB CD 00 00 00 00 00 00 00 00

 Tag 2: AA 02 AB CD 00 00 00 00 00 00 00 00

 Tag 3: AA 02 AB CD 00 00 00 00 00 00 00 00

 Tag 4: AA 02 FF FF 00 00 00 00 00 00 00 00

Tags 1, 2 and 3 are not transmitted. Only tag 4 is transmitted.

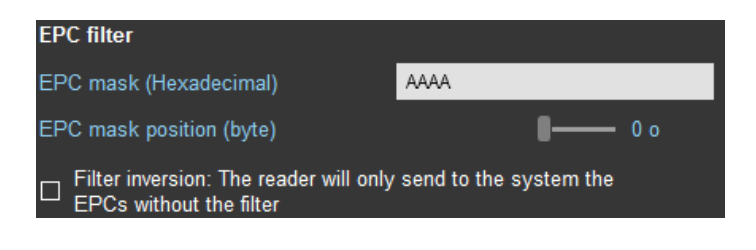

SPECTRE NANO READ ONLY

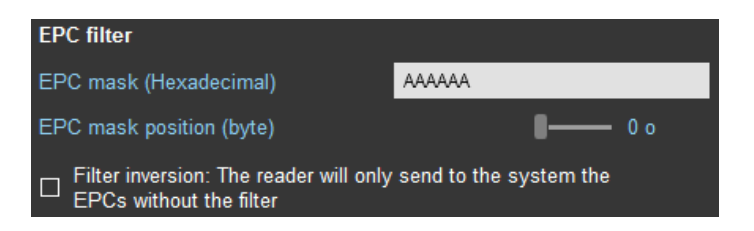

| EPC filter                                                       |                        |
|------------------------------------------------------------------|------------------------|
| EPC mask (Hexadecimal)                                           | 01                     |
| EPC mask position (byte)                                         | <b>- 1</b> 1 o         |
| □ Filter inversion: The reader will only EPCs without the filter | send to the system the |

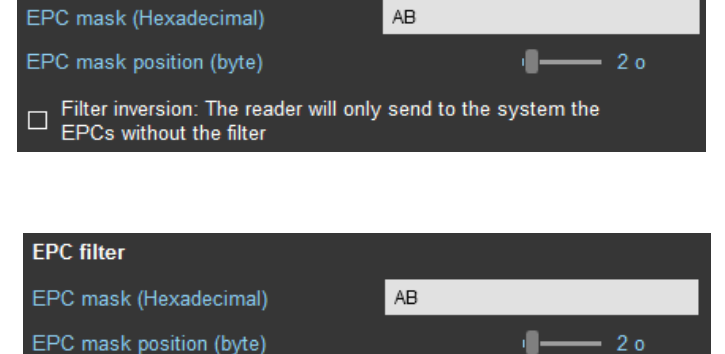

Filter inversion: The reader will only send to the system the

EPCs without the filter

**EPC filter** 

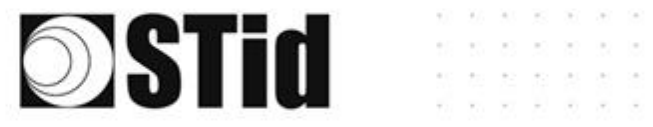

| 5 Input / output                              | t settings                                                          |
|-----------------------------------------------|---------------------------------------------------------------------|
| Input management                              | 1 2 3                                                               |
| RFID reader behavior opt                      | ions based on external events (detector, ground loop etc.)          |
| RFID/Bluetooth® reading mode selection        | Continuous reading without using the input                          |
| Input option selection<br>used to activate an | Activation of the LED and/or custom buzzer (triggered by the event) |
| external action                               | Output activation (triggered by the event)                          |
|                                               |                                                                     |
| Cancel                                        | Next ≫                                                              |
|                                               |                                                                     |

SPECTRE NANO READ ONLY

The configuration of the outputs depends on the reading mode chosen.

| Output type selection<br>Output status | Pull up to V+ (V out)       |
|----------------------------------------|-----------------------------|
| Output status                          |                             |
|                                        | Open Closed Maintain during |
| Output 1                               |                             |
| Cancel K Previous                      | Next ≫                      |

Both types of output are « Pull up to V+ » or « Open drain ».

Status of outputs: select for each output the default state 'Open' or 'Closed' and if the state is maintained during the detection process.

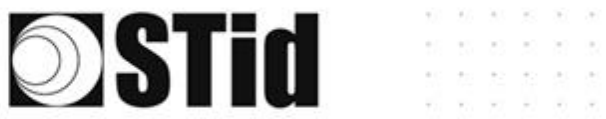

| Input management                              | 1 2 3                                                                                                    |
|-----------------------------------------------|----------------------------------------------------------------------------------------------------|
| RFID reader behavior op                       | tions based on external events (detector, ground loop etc.)                                                                                        |
| RFID/Bluetooth® reading<br>mode selection     | Continuous reading without using the input<br>Continuous reading without using the input<br>Trigger of the reading by the event (use of the input) |
| Input option selection<br>used to activate an | Activation of the LED and/or custom buzzer (triggered by the event)                                                                                |
| external action                               | Output activation (triggered by the event)                                                                                                    |
|                                               | Relay activation (triggered by the event)                                                                                                    |
| Cancel                                        | Next ≫                                                                                                    |

SPECTRE NANO READ ONLY

# Reading mode = Continuous reading without using input

| Input management                                                 |                                                                                                    | 1                                                                  | 2)3           | In this mode, the reader scan continuously. |
|------------------------------------------------------------------|----------------------------------------------------------------------------------------------------|--------------------------------------------------------------------|---------------|---------------------------------------------|
| RFID reader behavior op                                          | otions based on external events (                                                                                                 | detector, ground loop etc.)                                        |               | There is no action on input activation.     |
| RFID/Bluetooth® reading mode selection                           | Continuous reading without using                                                                                                  | the input 🔹                                                        |               |                                             |
| Input option selection<br>used to activate an<br>external action | <ul> <li>Activation of the LED and/or</li> <li>Output activation (triggered by</li> <li>Relay activation (triggered by</li> </ul> | custom buzzer (triggered by the ever<br>y the event)<br>the event) | nt)           |                                             |
| Cancel                                                           |                                                                                                    | Next 2                                                             | >             |                                             |
| Output management                                                |                                                                                                    | 1)                                                                 | 2 3           |                                             |
| Output type selection                                            |                                                                                                    | Pull up to V+ (V out)                                              | • Q           | Select the output type and default state    |
| Output status<br>Output 1                                        |                                                                                                    | Open Closed Maintain detect                                        | during<br>ion | or output.                                  |
| Cancel                                                           | Previous                                                                                                    | Next ≫                                                             |               |                                             |

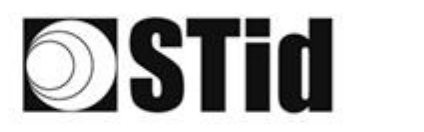

| Relay manageme        | nt                   |     |   | 1 2 3   |
|-----------------------|----------------------|-----|---|---------|
| Activate the relay wh | en a tag is detected | Off |   |         |
|                       |                      |     |   |         |
|                       |                      |     |   |         |
|                       |                      |     |   |         |
|                       |                      |     | I | _       |
| Cancel                | <b>«</b> Previous    |     |   | Confirm |
|                       |                      |     |   |         |

Activate the relay on detection

'OFF'.

SPECTRE NANO READ ONLY

| Activate the relay when a tag is detected On Con Con Con Con Con Con Con Con Con Co                              |              |
|----------------------------------------------------------------------------------------------------|--------------|
| Relay maintaining option                                                                                         |              |
|                                                                                                    |              |
| Maintain the relay as long as tags are<br>detected by the reader Activate the relay when a tag is<br>transmitted | ∎ <b>1</b> s |
| Cancel                                                                                                    | onfirm       |

Activate the relay on detection 'ON': maintaining the relay as long as there is detection or for a fixed period of between 1s and 20s.

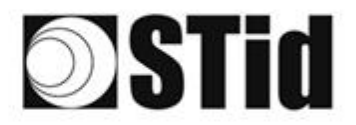

### Options available in this reading mode:

### Activation of the LED and/or buzzer (triggered by the event)

This option modifies the Step 6 of the main Wizard, with the addition of the setting of the LED and / or the buzzer "Custom event".

| ULTRYS                      |                                                                              |                     |                     | Administrator 🗕 🗙  |
|-----------------------------|------------------------------------------------------------------------------|---------------------|---------------------|--------------------|
| uut                         | Version 3.0.14                                                               |                     | Read<br>Create      | lers configuration |
| NANO-BLUE (from US          | B reader)                                                                    |                     |                     | 💴 EN 🔻 🖨 (         |
| کې<br>پې<br>ULTRYS settings | Light and sound indicator settin<br>Colors, intensity, flashing LEDs and buz | g<br>.zer           |                     |                    |
| Readers configuration       | Default LED                                                                  | Reading error       | User ID upload      | Customized event   |
|                             | LED brightness 100%                                                          | LED brightness 100% | LED brightness 100% |                    |
| User credentials            | ED settings                                                                  | ED settings         | LED settings        | ED settings        |
|                             |                                                                              |                     | M Coff              | Toff               |
|                             | <b>«</b> Previous                                                            |                     |                     | Next 🔉             |

### Output activation de la sortie (triggered by the event)

Possibility of activating the output when an event is detected on the input, independently of the reading of an identifier.

### Realy activation (triggered by the event)

Possibility of activating the relay when an event is detected on the input, regardless of the reading of an identifier.

At Step 3: it is no longer possible to activate the relay on detection.

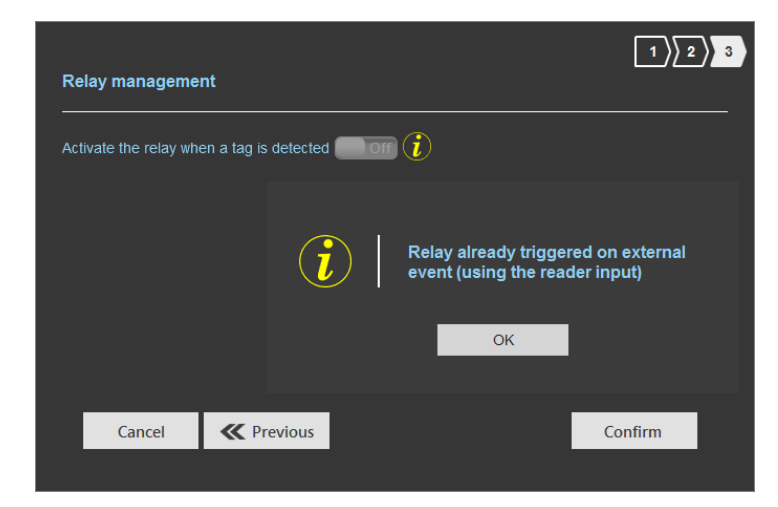

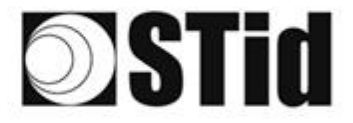

SPECTRE NANO READ ONLY

Reading mode = Trigger of the reading by the event (use the input)

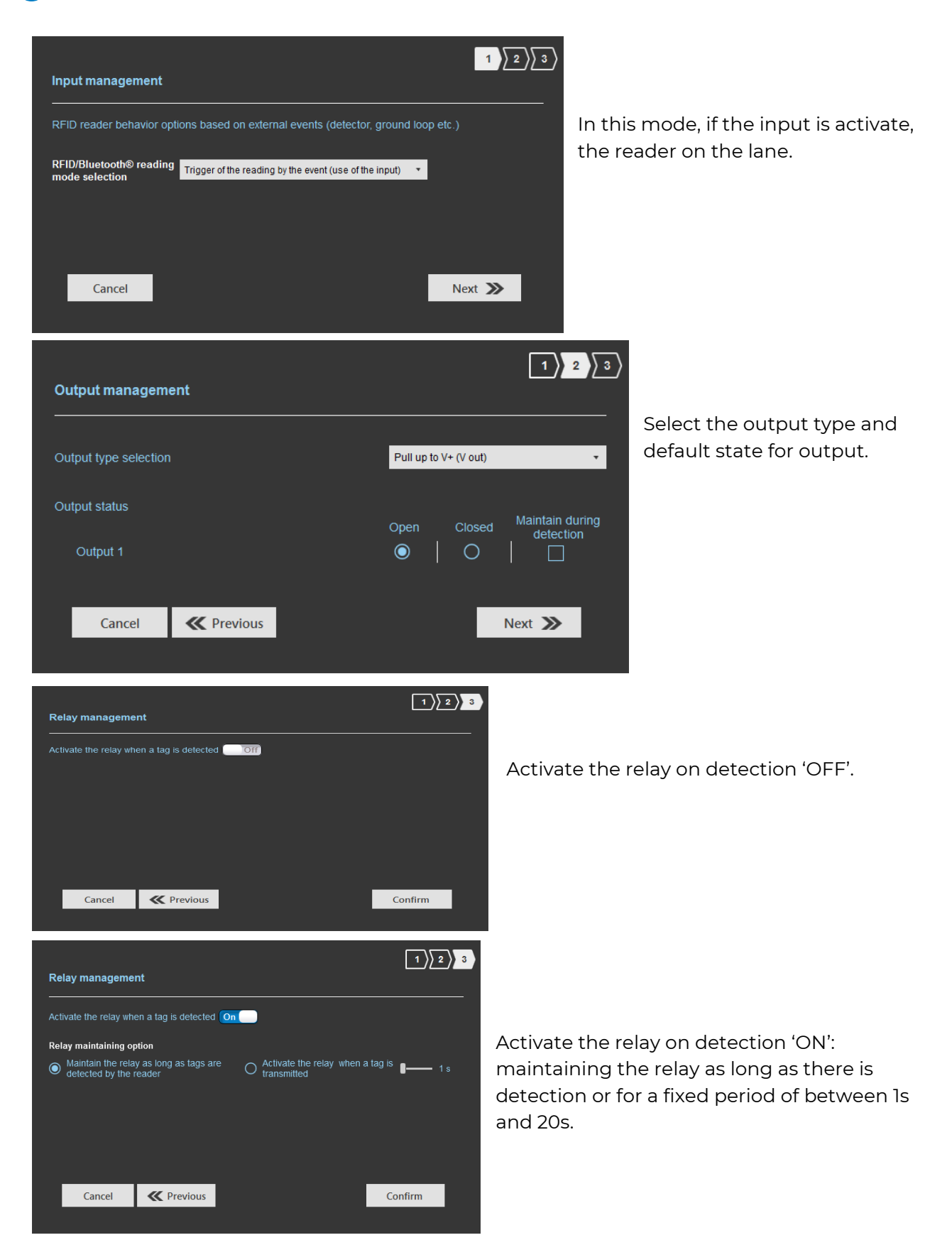

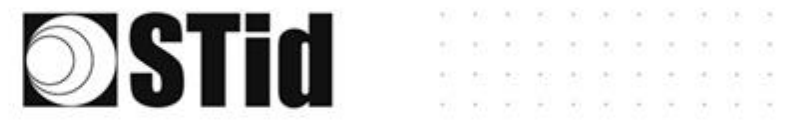

## Summary table

| Reading mode                                                 | Options                                                                         | Input                                                                                                    | Configurable<br>Outputs<br>states? | Maintain<br>during<br>detection<br>available? | Output                                                                                                    | Relay<br>on<br>detection |
|--------------------------------------------------------------|---------------------------------------------------------------------------------|----------------------------------------------------------------------------------------------------|------------------------------------|-----------------------------------------------|----------------------------------------------------------------------------------------------------|--------------------------|
| Continuous reading<br>without using<br>inputs                |                                                                                 | No action                                                                                                    | Yes                                | Yes                                           | <ul> <li>If 'Continuing<br/>during detection<br/>process' not<br/>activated: the output<br/>state toggles at the<br/>ascent</li> <li>If 'Continuing<br/>during detection<br/>process' activated:<br/>the output state<br/>toggles to the RF<br/>detection and<br/>remains in this state<br/>as long as, at each<br/>scan is at least one<br/>detection</li> </ul> | Yes                      |
| a<br>Continuous reading<br>without using<br>inputs           | Activation of<br>the LED and/or<br>custom buzzer<br>(triggered by<br>the event) | An action on the input<br>lights the LED and / or<br>Buzzer according to<br>the "Custom event"<br>parameters | Yes                                | No                                            |                                                                                                    | Yes                      |
| (a)<br>Continuous reading<br>without using<br>inputs         | Outpu<br>activation<br>(triggered by<br>the event)                              | An action on the input<br>activates the output                                                               | Yes                                | Yes                                           | - If 'Continuing<br>during detection<br>process' not<br>activated: the output<br>state toggles at the<br>ascent                                                                                                    | Yes                      |
| a<br>Continuous reading<br>without using<br>inputs           | Realy activation<br>(triggered by<br>the event)                                 | An action on the input<br>activates the relay                                                                | Yes                                | Yes                                           | - If 'Continuing<br>during detection<br>process' activated:<br>the output state<br>toggles to the RF<br>detection and<br>remains in this state<br>as long as, at each<br>scan is at least one<br>detection                                                                                                    | No                       |
| Trigger of the<br>reading by the event<br>(use of the input) |                                                                                 | An action on the input<br>activates reading on<br>the lanel                                                  | Yes                                | Yes                                           | <ul> <li>If 'Continuing<br/>during detection<br/>process' not<br/>activated: the output<br/>state toggles at the<br/>ascent</li> <li>If 'Continuing<br/>during detection<br/>process' activated:<br/>the output state<br/>toggles to the RF<br/>detection and<br/>remains in this state<br/>as long as, at each<br/>scan is at least one<br/>detection</li> </ul> | Yes                      |

Note: as long as the action is detected on the input, the output remains toggled.

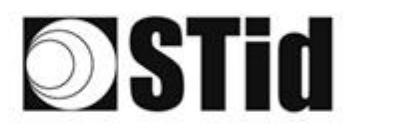

## Step 6- Light and sound indicator setting

| <b>O</b> ULTRYS        |                                            |                     | Administrator 🗕 🗙                               |
|------------------------|--------------------------------------------|---------------------|-------------------------------------------------|
| uut                    | EPU Superior 3.0.13                        |                     | Readers configuration<br>Create a configuration |
| No configuration loade | Light and sound indicator setting          |                     |                                                 |
| کی<br>ULTRYS settings  | Colors, intensity, hashing LEDs and buzzer |                     |                                                 |
| Readers configuration  | Default LED                                | Reading error       | User ID upload                                  |
| User credentials       | LED brightness ——— 100%                    | LED brightness 100% | LED brightness 100%                             |
|                        |                                            |                     | Toff                                            |
|                        | <b>«</b> Previous                          |                     | Next ≫                                          |

### **Default LED:**

After the reader initialization phase, the LED must be activated according to the color defined in the box.

The intensity of the LED is adjustable in 10% steps (from 10% to 100%).

#### **Reading error:**

This LED lights when the RF is bad, in this case the reader can't read the tag. The intensity of the LED is adjustable in 10% steps (from 10% to 100%).

### User ID upload:

LED: Color indicating the detection of an identifier by the antenna. The intensity of the LED is adjustable in 10% steps (from 10% to 100%).

| Buzzer parameter – Custom eve | nt |
|-------------------------------|----|
| Buzzer time 📲 200 ms          |    |
| Adjusting the buzzer volume   |    |
| Low volume                    |    |
| Cancel Confirm                |    |

Buzzer: OFF or ON+option :

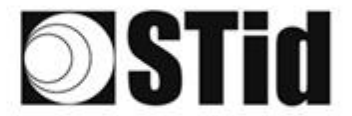

### **Customized event\*:**

LED lights if action on the input. Default set to no color / Buzzer OFF. LED: Color indicating the detection of an identifier by the antenna.

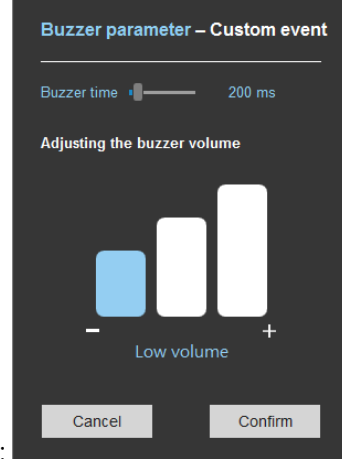

Buzzer: OFF or ON+options :

LED settings:

| LED settings – By default                                                                                                    | LED settings – Reading problem                                                                                                    |
|----------------------------------------------------------------------------------------------------|----------------------------------------------------------------------------------------------------|
| Continuous fixed LED  ELED flashing Flashing time  200 ms                                                                                                    | LED color selection                                                                                                    |
| LED color selection No color Cancel Confirm                                                                                                    | No color<br>Cancel Confirm                                                                                                    |
|                                                                                                    |                                                                                                    |
| LED settings – When the user ID is uploaded                                                                                                    | LED settings – Custom event                                                                                                    |
| LED settings – When the user ID is uploaded<br>O 1 LED (x200 ms)<br>LED flashing<br>Number of flashes (x100 ms)                                                                                       | LED settings – Custom event         O       1 LED (x1 s)         Image: Description of the set of the set |
| LED settings – When the user ID is uploaded          1 LED (x200 ms) <ul> <li>LED flashing<br/>Number of flashes (x100 ms)</li> <li>2</li> </ul> LED color selection           Image: Color selection | LED settings – Custom event<br>() 1 LED (x1 s)<br>() LED flashing<br>Number of flashes (x100 ms) () () 2<br>LED color selection<br>() () () () () () () () () () () () () (                                                                                                    |

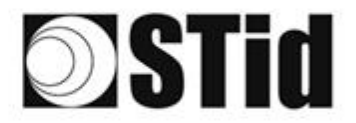

\* The LED 'Customized event' only appears if 'Reading Mode' = Continuous reading + Activation de la LED personnalisée ».

SPECTRE NANO READ ONLY

Readers configuration Create a configuration

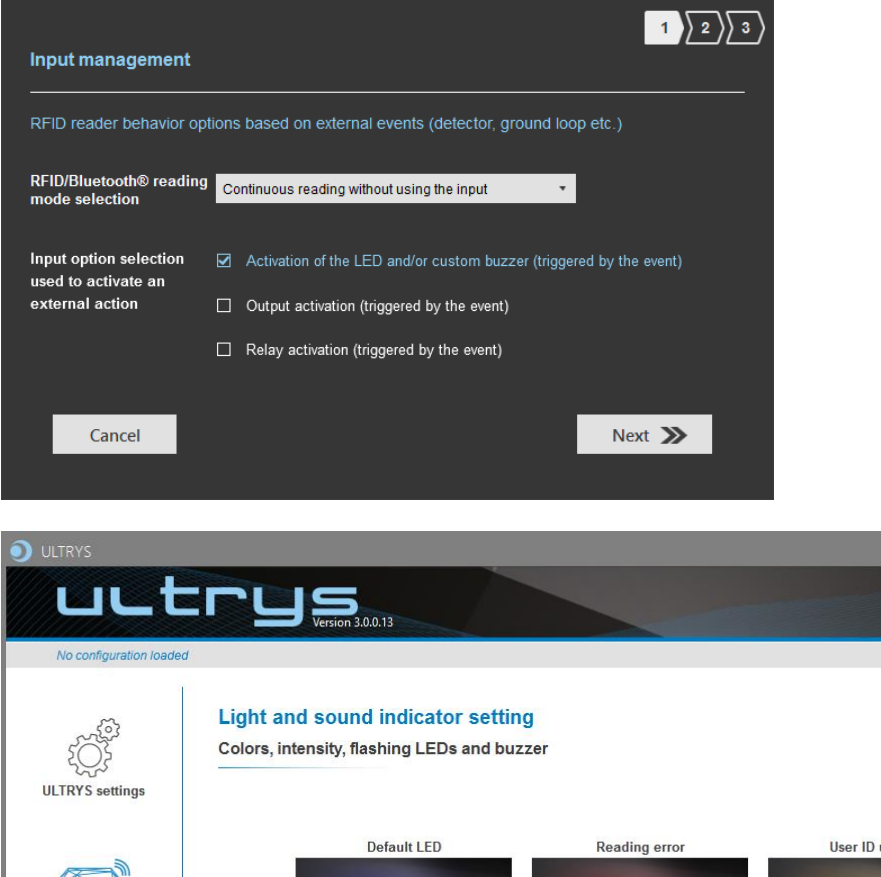

| کې<br>ULTRYS settings | Light and sound indicator settin<br>Colors, intensity, flashing LEDs and buz | g<br>.zer     | 1              |                  |
|-----------------------|------------------------------------------------------------------------------|---------------|----------------|------------------|
| Readers configuration | Default LED                                                                  | Reading error | User ID upload | Customized event |
| User credentials      | CED settings                                                                 | ED settings   | LED settings   | LED settings     |

Display in other cases:

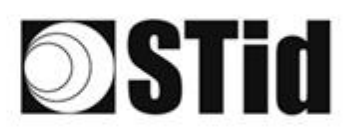

#### ULTRYS uutrys Version 3.0.0.13 **Readers** configuration Create a configurati EN 🔻 1 2 3 4 5 6 7 8 9 Light and sound indicator setting No. ίΩ, Colors, intensity, flashing LEDs and buzzer ULTRYS settings Default LED User ID upload Reading error tion 3 LED brightness \_\_\_\_\_ 100% LED brightness \_\_\_\_\_ 100% LED brightness \_\_\_\_\_ 100% 6 LED settings LED settings LED settings User credentials Off **«** Previous Next ≫

SPECTRE NANO READ ONLY

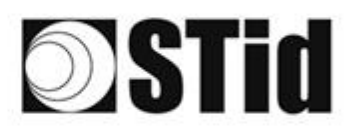

#### SPECTRE NANO READ ONLY

## Step 7- Reading & communication parameters

The parameters accessible in step 7 depend on the previously defined parameters and the selected protocol. The different modes will be discussed in the Application Note.

| ULTRYS                    |                                                         |                                | Administrator                                     |     |
|---------------------------|---------------------------------------------------------|--------------------------------|---------------------------------------------------|-----|
| uut                       | ITUS<br>Version 3.0.9                                   |                                | Readers configuration<br>Create a configuration   | Ð,  |
| No configuration loade    | d                                                       |                                | 🕮 EN 🔻 🔒                                          | ı i |
|                           | (                                                       |                                | 1 2 3 4 5 6 7 8                                   |     |
| . 503                     | Reading & communication                                 | n parameters                   |                                                   |     |
|                           | Authenticated UHF data e                                | ncryption (Secure Mode)        | Uutput protocol selection                         |     |
| ULTRY'S settings          | UHF user ID encryption                                  |                                | Select output protocol .                          |     |
|                           | UHF data formatting befo                                | re uploading to the system     | Size of the credential sent to the system (bytes) | (2) |
|                           | Use the predefined formats for<br>formatting the UHF ID | O Format the UHF ID manually   | C. Filtering                                      |     |
| Readers configuration     | Selection of the UHF data<br>transmission format        | UHF ID size 62 B<br>Offset 0 B | Time between same user ID being read twice 6 s    |     |
| $\frown$ $\triangleright$ | Mode 1 (Standard) 🔹                                     | Inverted                       |                                                   |     |
|                           | Format details                                          |                                |                                                   |     |
|                           | MODE 3                                                  | mode z                         |                                                   |     |
| User credentials          | AA BB CC xx xx .                                        | XX YY ZZ                       |                                                   | (4) |
|                           | Mode 4                                                  | Mode 1                         |                                                   |     |
|                           |                                                         |                                |                                                   |     |
|                           |                                                         |                                |                                                   |     |
|                           | // Draviour                                             |                                | Nort                                              |     |
|                           | <b>R</b> Previous                                       |                                | Next 77                                           |     |

 $\bigcirc$  The data can be encrypted and signed before being written in the tag.

The reader will decrypt and authenticate the data before sending it on its output media. Only an identifier correctly decrypted and authenticated will produce an output data, otherwise the reader will remain mute.

If authenticated encryption is also used for the Bluetooth® identifier, it is possible to use: - A different private key for EPC and for Bluetooth®

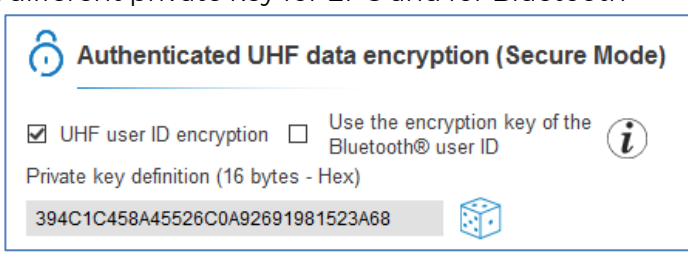

- An identical private key for the EPC and for Bluetooth<sup>®</sup> in this case, the value of the key is defined in the Bluetooth<sup>®</sup> configuration:

| huthenticated UHF data encryption (Secur                                     | Authenticated Bluetooth® data encryption |                                                                              |
|------------------------------------------------------------------------------|------------------------------------------|------------------------------------------------------------------------------|
| ☑ UHF user ID encryption ☑ Use the encryption key of t<br>Bluetooth® user ID | ne (i)                                   | Private key definition (16 bytes - Hex.)<br>4D6F077563A6D585330B499385B3BCC2 |
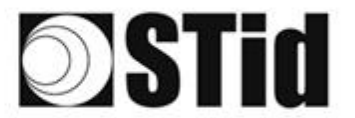

Notes:

• Only UHF tags compatible with "*FAST ID*" feature and having at least 128 bits of EPC can be decrypted and authenticated by the SPECTRE Access reader. The chips compatible with secure encoding are: Monza X, Monza R6P, Monza 4D, this chip is present into

SPECTRE NANO READ ONLY

- TLTA-W53M-943\_S
- TLTA-W75B-943\_S
- IronTag Aero
- CCTW490\_AN
- The secure mode is not accessible if an EPC mask has been set in 'Advanced settings'.

Note: After setting an EPC security key, if you return to step 5 with the Previous button, and you set an EPC filter, then returning to step 7, the "EPC ID Security" checkmark is displayed. in gray, the key field is still accessible but not taken into account

#### (2) Output protocol selection

The advanced options in this part depend on whether or not a Bluetooth® configuration is activated and the protocol chosen:

| Bluetooth <sup>®</sup><br>activation | Reading<br>mode                                           | Bluetooth®<br>reading<br>mode                                                                   | Output<br>protocol | Advanced options                                                                                                    |
|--------------------------------------|-----------------------------------------------------------|-------------------------------------------------------------------------------------------------|--------------------|----------------------------------------------------------------------------------------------------|
| Bluetooth<br>Off                     | NA                                                        |                                                                                                 |                    | NA                                                                                                    |
| Bluetooth<br>On                      | UHF or Bluetooth® UHF then Bluetooth® Bluetooth® then UHF | Private ID     Private ID else CSN     CSN only                                                 | RS232<br>RS485     | Advanced options  Protocol options  ID_Tag, to indicate whether the ID information comes from a UHF or Bluetooth® credential Cancel Confirm                              |
|                                      | UHE or Bluefooth®                                         | Private ID Private ID else CSN                                                                  | RS232<br>RS485     | Advanced options         Protocol options         D_Tag. to indicate whether the ID information comes from a UHF or Bluetooth® credential         Cancel         Confirm |
|                                      | UHF then Bluetooth® Bluetooth® then UHF                   | <ul> <li>CSN only</li> <li>Private ID</li> <li>Private ID else CSN</li> <li>CSN only</li> </ul> | Other<br>protocols | Advanced options  Protocol options  Site code forced on the Bluetooth® CSN ID  Cancel Confirm                                                                            |

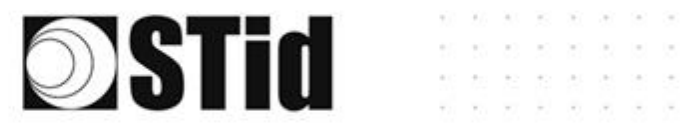

#### ID\_Tag:

| D_Tag:                              |                                                            |           |                     |               |
|-------------------------------------|------------------------------------------------------------|-----------|---------------------|---------------|
| Advanced option                     | s                                                          |           |                     |               |
| Protocol options                    |                                                            |           |                     |               |
| ID_Tag, to indicate comes from a UH | e whether the ID information<br>F or Bluetooth® credential | Site code | forced on the Bluet | tooth® CSN ID |
| 90 EPC UF                           | HF Gen 2 (Hex)                                             |           |                     |               |
| 60 Bluetoo                          | th® (Hex)                                                  |           |                     |               |
| C                                   | Cancel                                                     |           | Confirm             |               |

SPECTRE NANO READ ONLY

The ID-Tag values are editable.

| 1 byte | Lane number | ID-Tag                 | x bytes | 1 byte | 1 byte | 1 byte | 1 byte |
|--------|-------------|------------------------|---------|--------|--------|--------|--------|
| STX    | 1 byte      | 0x90: UHF<br>0x60: BLE | Data*   | LRC    | CR     | LF     | ETX    |

#### Site code forced on the Bluetooth<sup>®</sup> CSN ID:

| Advanced options                                                                           |                                                                            |
|--------------------------------------------------------------------------------------------|----------------------------------------------------------------------------|
| Protocol options                                                                           |                                                                            |
| □ ID_Tag, to indicate whether the ID information comes from a UHF or Bluetooth® credential | Site code forced on the Bluetooth® CSN ID AB (Hexadecimal on 2 bytes max.) |
| Cancel                                                                                     | Confirm                                                                    |

Force the value defined in the field to the value of the CSN.

The value of the code will be transmitted in high order on one or two bytes. The CSN can therefore be truncated depending on the size of the protocol used.

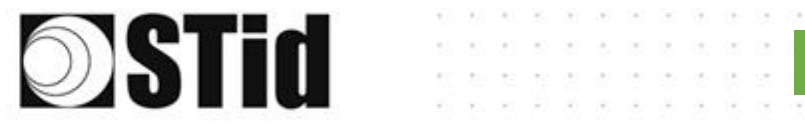

#### RS232 / RS485

| Output protocol selection                                                                 |              |                  |   |  |
|-------------------------------------------------------------------------------------------|--------------|------------------|---|--|
| Select output protocol                                                                    | RS485        |                  | * |  |
| Data                                                                                      | Hexadecimal  |                  | • |  |
| <ul> <li>Indicate the channel number upstrea</li> <li>Padding</li> <li>STX+ETX</li> </ul> | am of the ID | □ LRC<br>□ ASCII |   |  |
| Baud rate                                                                                 | 115200       |                  | • |  |
| Size of the credential sent to the system (bytes) 3 B                                     |              |                  |   |  |

#### Serial frame:

| 1 byte | Channel<br>number | X bytes | 1 byte | 1 byte | 1 byte | 1 byte |
|--------|-------------------|---------|--------|--------|--------|--------|
| STX    | 1 byte            | Data*   | LRC    | CR     | LF     | ETX    |
|        |                   | ,       |        |        |        |        |

\* Doubled if the ASCII is activated.

| Data                                                       | Data sent in decimal or hexadecimal format.                                                   |                     |  |
|------------------------------------------------------------|-----------------------------------------------------------------------------------------------|---------------------|--|
| Channel number                                             | The SPECTRE NANO having only one channel, indicates 01h.                                      |                     |  |
| Padding                                                    | Add on the frame leading zeros. If this option is not activated, the leading zero won't sent. |                     |  |
| STX+ETX                                                    | Add STX (0x02) and ETX (0x03) in the frame.                                                   |                     |  |
| CR                                                         | Carriage return (0x0D).                                                                       |                     |  |
| LF                                                         | Line feed (0x0A).                                                                             |                     |  |
| LRC                                                        | Checksum byte by XORing of all previously characters without the STX.                         |                     |  |
| ASCII                                                      | If this option is activated, the Data will be sent in ASCII mode.                             |                     |  |
| Baud Rate                                                  | 9600, 19200, 38400, 57600 ou 115200 bauds                                                     |                     |  |
| Size of the<br>credential sent to<br>the system<br>(bytes) | Size in plain mode                                                                            | Size in secure mode |  |
|                                                            | 1 to 62 bytes                                                                                 | 1 to 6 bytes        |  |

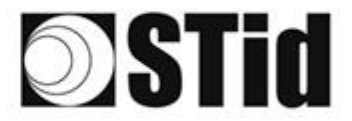

#### Wiegand /Clock&Data

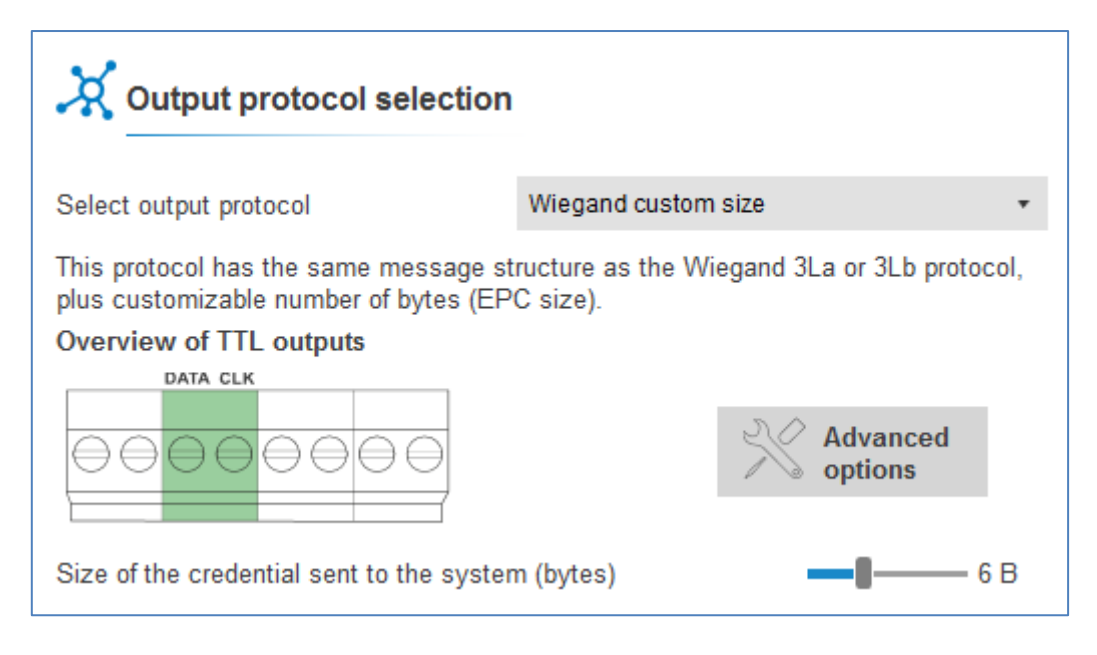

| Protocol                       | Size in plain mode | Size in secure mode |
|--------------------------------|--------------------|---------------------|
| Wiegand 26 bits                | Fixed to 3b        | Fixed to 3b         |
| Wiegand with LRC custom size / | 1b up to 16b       | 1b up to 6b         |
| Wiegand custom size            |                    |                     |
| Decimal Clock&Data – Iso 2B    | 1b up to 7b        | 1b up to 6b         |

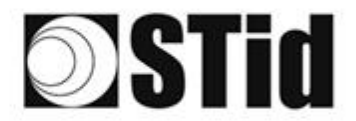

<u>Note:</u> If the "ID size" of the Bluetooth<sup>®</sup> data is greater than "Size of the credential sent to the system":

SPECTRE NANO READ ONLY

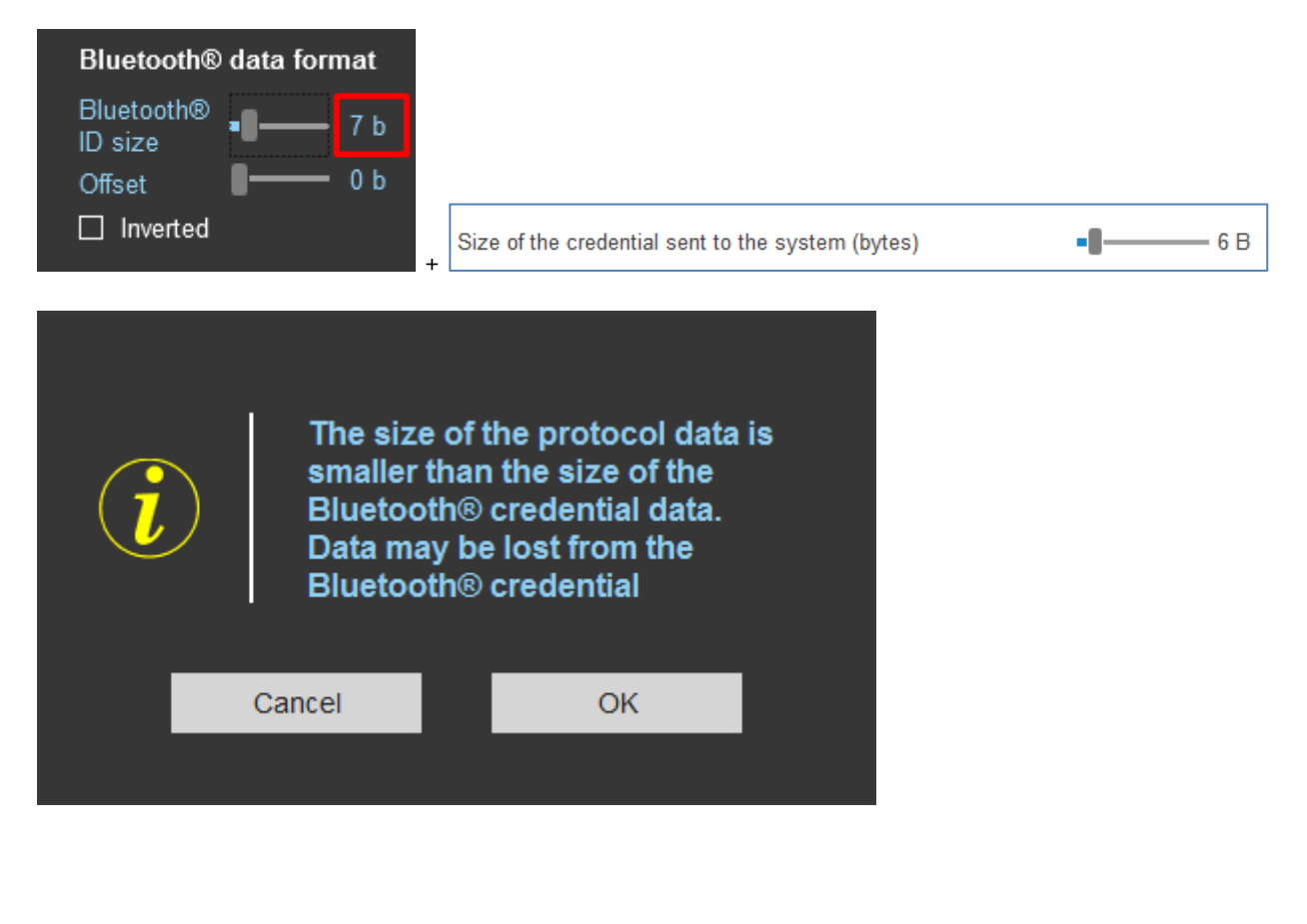

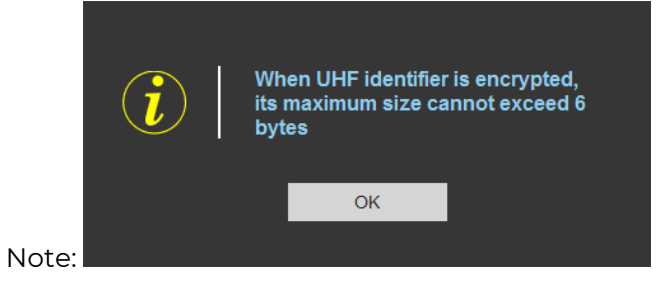

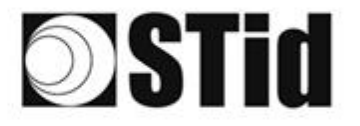

Please note: the data formatting only applies to the uploading of data into the system, it is not taken into account for the encoding of identifiers.

SPECTRE NANO READ ONLY

**<u>1st case</u>**: UHF data formatting before uploading to the system without active Bluetooth<sup>®</sup> configuration:

| <ul> <li>Use the predefined formats for<br/>formatting the UHF ID</li> </ul> | O Format the UHF ID manually                              |
|------------------------------------------------------------------------------|-----------------------------------------------------------|
| Selection of the UHF data<br>transmission format                             | UHF ID size 4 B<br>Offset 0 B                             |
| Mode 1 (Standard) •                                                          | Reverse                                                   |
| Format details                                                               |                                                           |
| Mode 3                                                                       | Mode 2                                                    |
|                                                                              | mode 2                                                    |
| AA BB CC xx xx                                                               | XXIYYIZZ                                                  |
| AA BB CC xx xx                                                               |                                                           |
| AA BB CC xx xx                                                               | Mode 1 (Standard)                                         |
| AA BB CC xx xx                                                               | Mode 1<br>Mode 1 (Standard)<br>Mode 2 (Standard reversed) |
| AA BB CC xx xx                                                               | Mode 1 (Standard)<br>Mode 2 (Standard reversed)<br>Mode 3 |

Example: EPC data: AA BB CC DD EE xx xx ... VV WW XX YY ZZ with 'Size of the credential sent to the system' fixed to 4bytes.

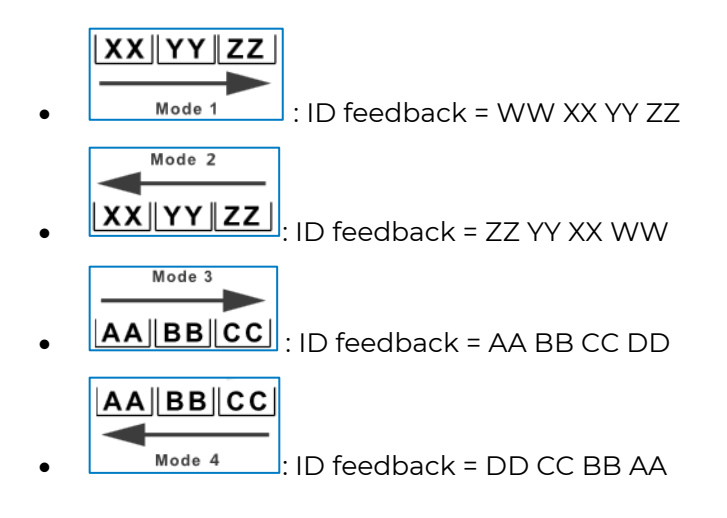

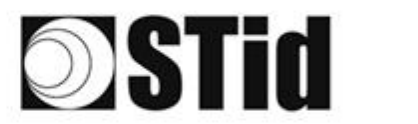

| UHF data formatting before uploading to the system     |                            |  |
|--------------------------------------------------------|----------------------------|--|
| O Use the predefined formats for formatting the UHF ID | Format the UHF ID manually |  |
| Selection of the UHF data<br>transmission format       | UHF ID size 4 B            |  |
| Mode 1 (Standard) 🔹                                    | Reverse                    |  |

Possibility to define the reporting format according to the size of the identifier, the offset and the reading direction.

#### WARNING

**UHF ID Size + Offset should not be larger than the EPC size of the tag used**. Otherwise the ID will not be returned to the system.

Example 1:

| ID encoded in the Tag:                     | AABBCCDDEEFF001122334455                              |
|--------------------------------------------|-------------------------------------------------------|
|                                            | UHF ID size 4 B                                       |
| Formatting:                                | Offset 8 B                                            |
|                                            | Reverse                                               |
| ID Formated:                               | 22334455                                              |
| Size of the credential sent to the system: | Size of the credential sent to the system (bytes) 4 B |
| Data sent to the system:                   | 22334455                                              |

#### Example 2:

| ID encoded in the Tag:                     | AABBCCDDEEFF001122334455                              |
|--------------------------------------------|-------------------------------------------------------|
|                                            | UHF ID size                                           |
| Formatting:                                | Offset 0 B                                            |
|                                            | ☑ Reverse                                             |
| ID Formated:                               | 55443322                                              |
| Size of the credential sent to the system: | Size of the credential sent to the system (bytes) 4 B |
| Data sent to the system:                   | 55443322                                              |

#### Example 3 :

| ID encoded in the Tag:                     | AABBCCDDEEFF001122334455                              |  |
|--------------------------------------------|-------------------------------------------------------|--|
|                                            | UHF ID size 4 B                                       |  |
| Formatting:                                | Offset 0 B                                            |  |
|                                            | Reverse                                               |  |
| ID Formated:                               | AABBCCDD                                              |  |
| Size of the credential sent to the system: | Size of the credential sent to the system (bytes) 4 B |  |
| Data sent to the system:                   | AABBCCDD                                              |  |

#### Example 4 :

| ID encoded in the Tag:                     | AABBCCDDEEFF001122334455                              |  |
|--------------------------------------------|-------------------------------------------------------|--|
|                                            | UHF ID size                                           |  |
| Formatting:                                | Offset 4 B                                            |  |
|                                            | Reverse                                               |  |
| ID Formated:                               | DDCCBBAA                                              |  |
| Size of the credential sent to the system: | Size of the credential sent to the system (bytes) 4 B |  |
| Data sent to the system:                   | DDCCBBAA                                              |  |

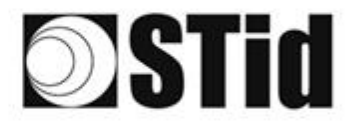

**2nd case**: UHF data formatting before uploading to the system with an active Bluetooth® configuration:

SPECTRE NANO READ ONLY

| UHF data formatting before uploading to the system                                |                              |  |  |
|-----------------------------------------------------------------------------------|------------------------------|--|--|
| O Use the predefined formats for formatting the UHF ID Use Bluetooth® data format |                              |  |  |
| -                                                                                 | O Format the UHF ID manually |  |  |
| Selection of the UHF data                                                         | UHF ID size 4 B              |  |  |
| transmission format                                                               | Offset 0 B                   |  |  |
| Mode 1 (Standard)                                                                 | Reverse                      |  |  |
|                                                                                   |                              |  |  |

Possibility to format the UHF ID manually (ditto case 1) or to use the Bluetooth® data format.

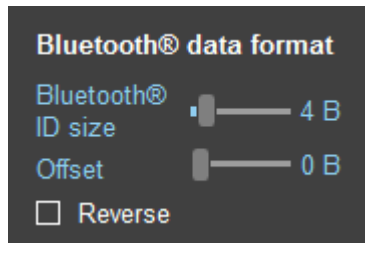

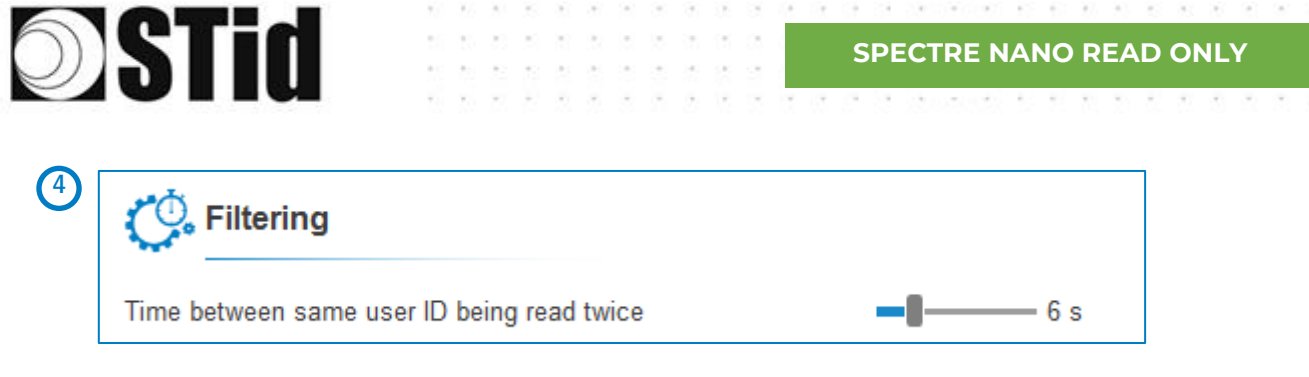

The reader emits the credential code present in the field only once during this time. This time is adjustable from 0 to 30 seconds.

If the Reading Mode has been set to 'UHF then Bluetooth®' or 'Bluetooth® then UHF', the timeout setting appears:

| Reading mode O UHF or Bluetooth®                                                     | O UHF then Bluetooth® | O Bluetooth® then UHF |
|--------------------------------------------------------------------------------------|-----------------------|-----------------------|
| Reading mode                                                                         | O UHF then Bluetooth® | O Bluetooth® then UHF |
| Filtering                                                                            |                       |                       |
| Time between same user ID being re<br>Timeout for second identification (UH<br>mode) | ad twice              | —— 6 s<br>—— 6 s      |

UHF then Bluetooth<sup>®</sup>: If beyond the Timeout no valid Bluetooth<sup>®</sup> identifier is read, the reader starts again in UHF scan.

Bluetooth<sup>®</sup> then UHF: If beyond the Timeout no valid UHF identifier is read, the reader starts again in Bluetooth<sup>®</sup> scan.

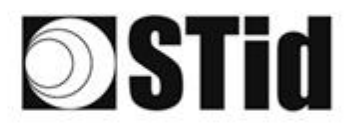

### Step 8- User Security Roles

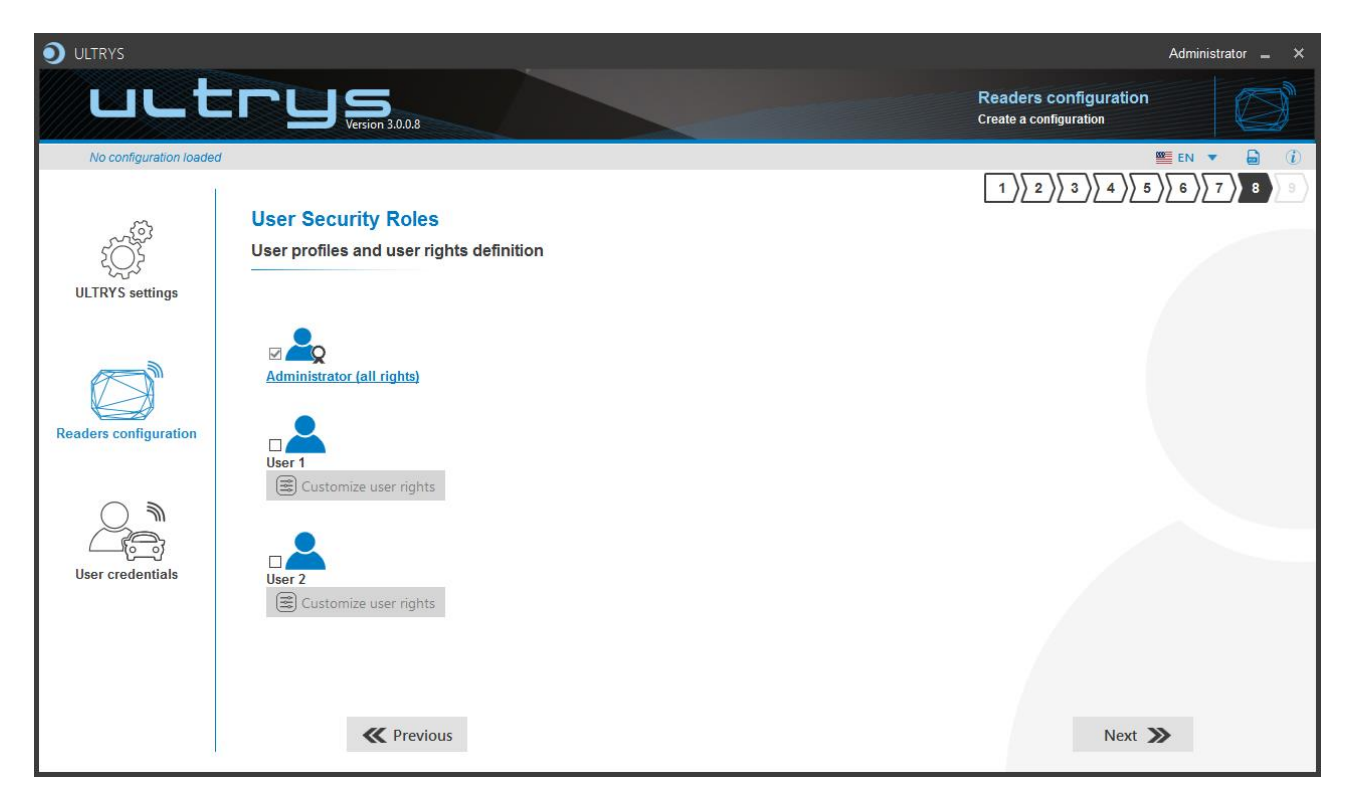

ULTRYS allows to manage three different profiles by configuration file.

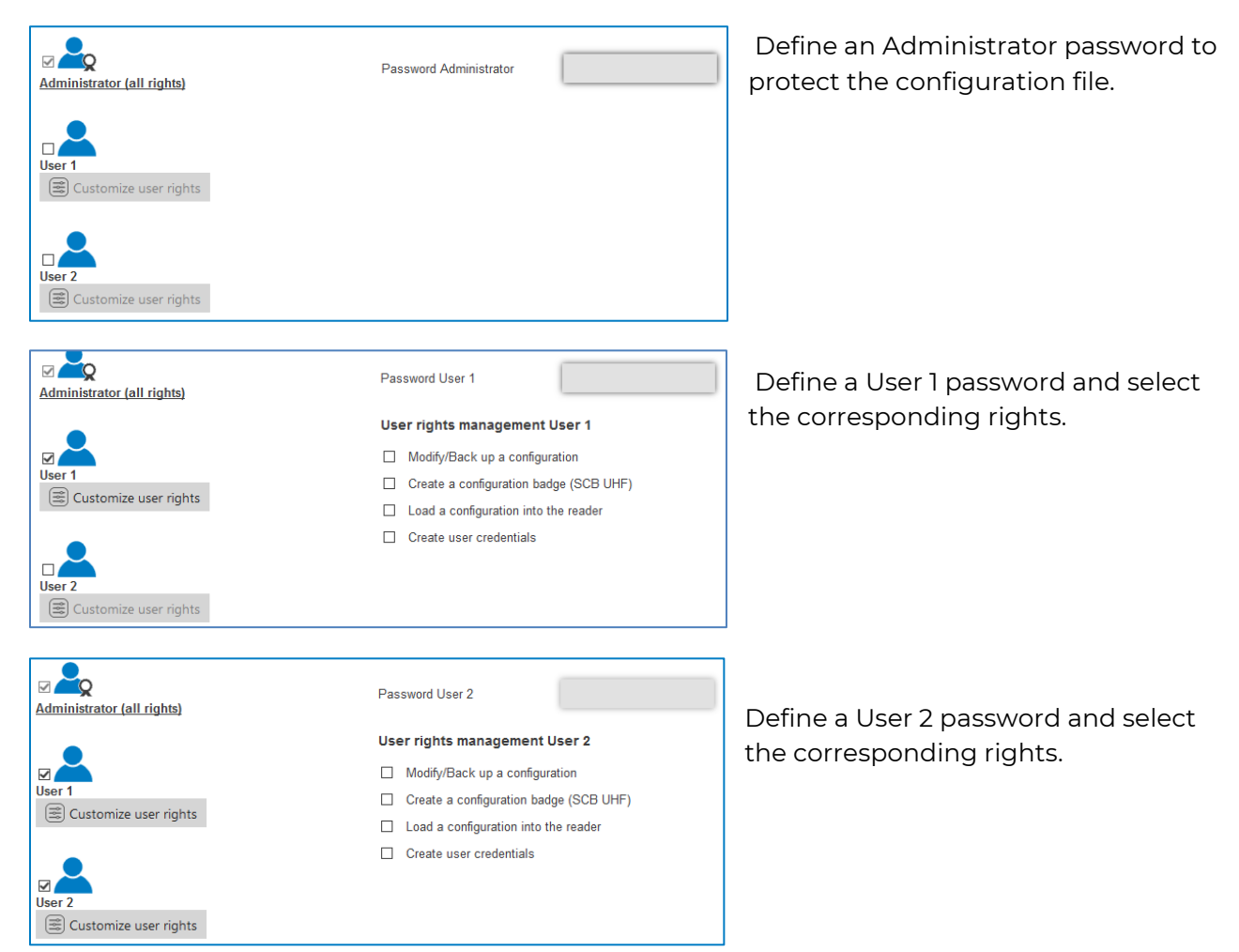

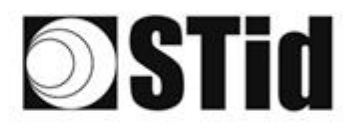

#### SPECTRE NANO READ ONLY

### Step 9- Configuration save and protect

|                        |                                                                                                    | Administrator 🕳 🗙                               |
|------------------------|----------------------------------------------------------------------------------------------------|-------------------------------------------------|
| uut                    | Version 3.0.14                                                                                                    | Readers configuration<br>Create a configuration |
| Conf Mobile ID (from L | ISB reader)                                                                                                    |                                                 |
| ţŎţ                    | Configuration save and protect                                                                                                    | 1)2)3)4)5)6)7)8}9                               |
| ULTRYS settings        | Create a name (maximum 14 characters) Conf Mobile ID                                                                                                    |                                                 |
|                        | Customizing .ucg file protection                                                                                                    |                                                 |
| Readers configuration  | 3 □ Disable the reader from taking into account the next UHF configuration cards.<br>next reader configurations will be done only by USB                                                                                                    | The                                             |
|                        | Allow ULTRYS to retrieve and open the reader and UHF parameters from the reader and UHF parameters from the reader and ut parameters from the reader and UHF parameters from the reader and UHF parameters from the reader and ut parameters from the reader and ut parameters from the reader and ut parameters from the reader and ut parameters from the reader and ut parameters from the reader and ut parameters from the reader and ut parameters from the reader and ut parameters from the reader and ut parameters from the reader and ut parameters from the reader and ut parame | eader (j)                                       |
| User credentials       | Allow ULTRYS to retrieve and open the reader and Bluetooth® parameters from reader (USB) and the configuration card                                                                                                    | n the (i)                                       |
|                        | 6 Save as Summary of my cor                                                                                                    | afiguration 8                                   |
|                        |                                                                                                    |                                                 |
| 8                      | K Previous                                                                                                    |                                                 |

This step allows you to save the configuration file containing all the current configuration settings (keys, formats, reader...). You can select a location and password to protect the file.

(1) Choose a name to easily find the configuration. (example: Parking IN).

#### Note: the name of the configuration must be contained in the file name.

2 To protect the configuration file, you can define a password. This password is different from Administrator password.

(3) If this option is enabled, the reader can only be configured again via the USB connection.

4 Authorize ULTRYS to retrieve and open the reader and UHF parameters from the reader and the configuration card. See 11-Open an existing configuration.

| i | To optimize the security level of<br>your configuration, disable the<br>retrieval and the opening in<br>ULTRYS, from the reader (by USB)<br>and the configuration card, of the<br>reader and UHF parameters<br>(including the security keys). |
|---|----------------------------------------------------------------------------------------------------|
|   | ок                                                                                                    |
|   |                                                                                                    |

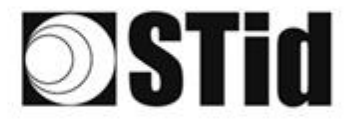

5 Authorize ULTRYS to retrieve and open the reader and Bluetooth® parameters from the reader and the configuration card. See 11-Open an existing configuration.

SPECTRE NANO READ ONLY

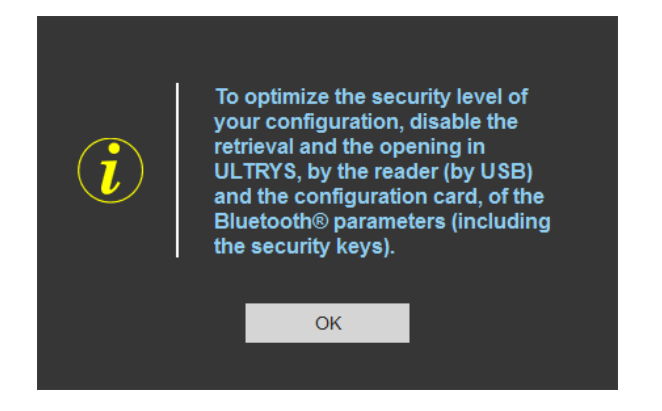

6 Select a directory and a file name to save

The name and location of 'Configuration Loaded' indicates now the chosen name and location.

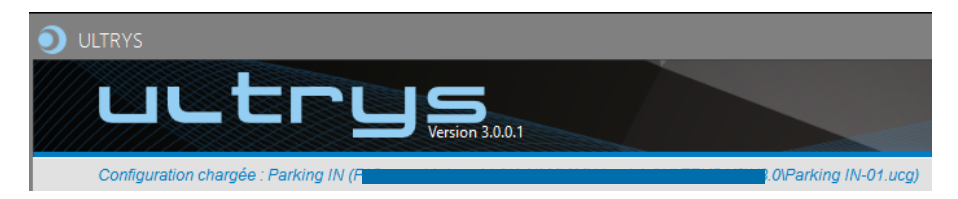

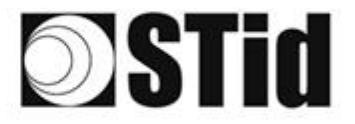

(8) Get a summary of the configuration created.

| Summary of my configuration                                                                                                    | _ =                                                                                                    |
|----------------------------------------------------------------------------------------------------|----------------------------------------------------------------------------------------------------|
|                                                                                                    | #Reader Configuration<br>Reader: Manoreader<br>Installation overview                                                        |
| Summary of configuration setti                                                                                                    | ngs 😵 🔤 👘                                                                                                    |
| This document contains all the configuration settings needed to install the reader and antennas-<br>site.<br>For further information on installation, please refer to the <u>installation procedure</u> |                                                                                                    |
| #Configuration details<br>Configuration name : NANO BLUE<br>Created on : 00250021913                                                                                                    |                                                                                                    |
| Updated on: 10/24/02/19/13<br><b>// Regulation of frequency bands</b><br>Frequency band/ Countries: France. ETSI<br>Duty crycle: 0.975<br>Channels (MHz): 807,5 609, 9803, 985,7                        |                                                                                                    |
| ERP : 2000 mW                                                                                                    |                                                                                                    |
|                                                                                                    | (14:3)                                                                                                    |
|                                                                                                    | Print                                                                                                    |
|                                                                                                    |                                                                                                    |
|                                                                                                    |                                                                                                    |
| Summary of my configuration                                                                                                    | 21 B                                                                                                    |
| Bluetooth® configuration<br>Reading mode Bluetooth® then UHF                                                                                                    | Input management<br>RFID/Bluetooth® reading mode selection : Continuous reading without using the input                     |
| Bluetooth® reading mode : CSN only<br>Site code : 51BC                                                                                                    | Activation of the LED and/or custom buzzer (triggered by the event) : No<br>Output activation (triggered by the event) : No |
| Isueloomo data format<br>Inverted : No<br>kiertification modes and communication ranges                                                                                                    | Relay activation (inggered by the events) : no<br>Output management                                                         |
| A A                                                                                                    | Output type selection : Pull up to V+<br>Status of outputs : Mantain during                                                 |
| Card : Contact TapTap : No                                                                                                    | Open Closed overcion                                                                                                    |
|                                                                                                    | Light indicator settings<br>Reading in progress Reading error                                                               |
| Hands-Iree : No bisecostre communication<br>actuation by sensor / ground<br>loop : No                                                                                                    |                                                                                                    |
| Unlocking smartphone required by the reader : No<br>LED activation at Bluetooth® connection : No                                                                                                    |                                                                                                    |
| Advanced settings                                                                                                    | LED brightness                                                                                                    |
| Anterna 1: Power :: 100 % Scone time offen                                                                                                    | LED color : Blue                                                                                                    |
| RFID reading 1 s<br>EPC mask (Hexadecimal) :                                                                                                    |                                                                                                    |
| EPC mask position (byte) : 0<br>Filter inversion: The reader will only send to the system the<br>EPCs without the filter : No                                                                           |                                                                                                    |
| RSSI value : 0 dBm<br>Filter inversion: The reader will only send to the system the EPCs<br>Encoded by other BCC halos the defined rates in the EPCs                                                    |                                                                                                    |
| for creatinals with an RSSI below the defined value :: No                                                                                                    |                                                                                                    |
|                                                                                                    | (2 de 3) =                                                                                                    |
|                                                                                                    | r Christen (Christen)                                                                                                    |
|                                                                                                    |                                                                                                    |
| Summary of my configuration                                                                                                    | - •                                                                                                    |
| Detecting user ID                                                                                                    | Time between same user ID being read twice : 6 s<br>Timeout for second identification (UHF and Bluetooth® mode) === 6 s     |
|                                                                                                    | Advanced options<br>Site code formed on the Bistelenth® CONID -: Ma                                                         |
| 150 bideese                                                                                                    | ane code loi ced un ale binecodino Can ID -, no                                                                             |
| LED color : Green                                                                                                    |                                                                                                    |
| नाजा 🐙                                                                                                    |                                                                                                    |
| #Communication protocol                                                                                                    |                                                                                                    |
| Secure mode : Disabled<br>Select output protocol : Wiegand custom size                                                                                                    |                                                                                                    |
| This protocol has the same message structure as the Wiegand 3La or 3Lb protocol,<br>plus customizable number of bytes (EPC size).<br>Observations of TTL outputs:                                       |                                                                                                    |
|                                                                                                    |                                                                                                    |
| Size of the credential sent to the system (bytes) : $\theta$ byte(s)                                                                                                    |                                                                                                    |
| Format The UHF ID manually : Yes<br>UHF ID USE : 02.8<br>Offset : 0.8<br>Inverted : No                                                                                                    |                                                                                                    |
|                                                                                                    |                                                                                                    |
|                                                                                                    | (3 de 3)                                                                                                    |
|                                                                                                    |                                                                                                    |

Print: allows printing of configuration information on a network, local or virtual printer (PDF).

SPECTRE NANO READ ONLY

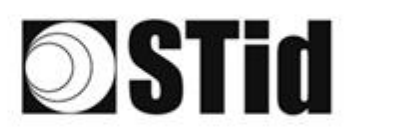

## 6. Reader configuration SPECTRE NANO OSDP™

### 6-1 ULTRYS settings

| ULTRYS                  |                                                                     |                   |                            |                                  | Administrat | or _ ×          |
|-------------------------|---------------------------------------------------------------------|-------------------|----------------------------|----------------------------------|-------------|-----------------|
| uut                     |                                                                     |                   |                            | ULTRYS settings<br>Communication |             | ζζ <sup>3</sup> |
| No configuration loaded | 1                                                                   |                   |                            |                                  | EN 🔻        | <b>i</b>        |
| کې<br>ULTRYS settings   | Communication<br>Port selection for encoder or reader<br>connection |                   |                            |                                  |             |                 |
| Readers configuration   |                                                                     | Select device     | ARC-W55-G/U04-SAA [COM9] 🔹 |                                  |             |                 |
| User credentials        |                                                                     | Connectivity test |                            |                                  |             |                 |
|                         |                                                                     |                   |                            |                                  |             |                 |

SPECTRE NANO OSDP™

Connect the SPECTRE NANO reader to the PC using the provided USB cable to load the configuration via serial link directly onto the reader.

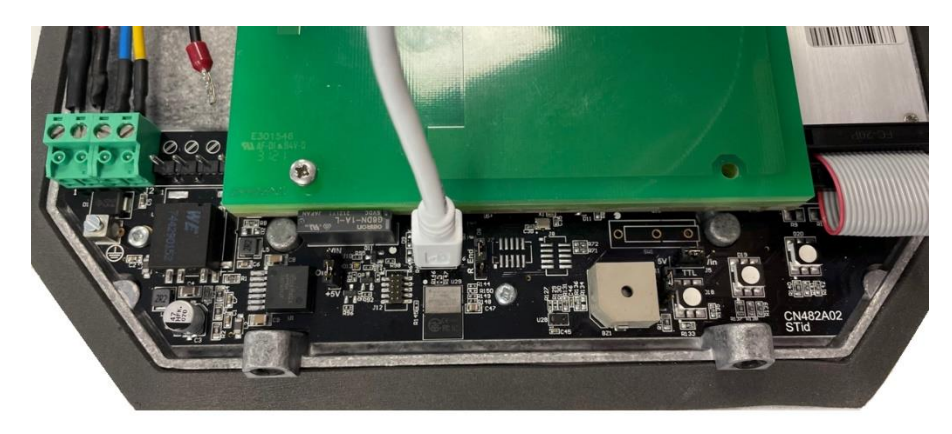

Or

 Connect an UHF encoder to the PC to load the configuration onto UHF OCB configuration card.

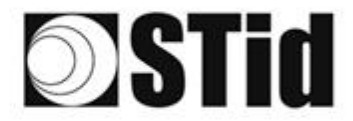

Select device

Select device

#### To set the communication port

C Refresh

C Refresh

Connectivity test

Connectivity test

| Select device         | Select a reader 🔹 |
|-----------------------|-------------------|
| $\mathcal{G}$ Refresh |                   |
| O Connectivity test   |                   |

ARC-W55-G/U04-5AA [COM9]

ARC-W55-G/U04-5AA [COM9]

COM3

COM3

Device detected: Version 7 (29.7)

Close

Failed to connect; check

Close

communication port and connect a compatible reader

1- Click on 'Refresh' to detect all readers connected to the PC.

- 2- Open the dropdown list Select device
- 3- Readers whose firmware is ≥ 8 will appear in the drop-down list under their commercial reference.
   Select the communication port number for the encoder or reader or select the reader to use.
- 4- Run the connectivity test

Message OK (with indication of the firmware version).

#### Message: Failed

- Check the compatibility of the reader.
- Check the USB cable.
- Check the Baudrate reader: it must be fixed to 115200.

Note: during the connectivity test on a UHF encoder, a sound and light signal (orange) will be emitted for 1 second.

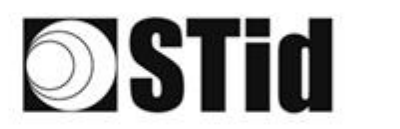

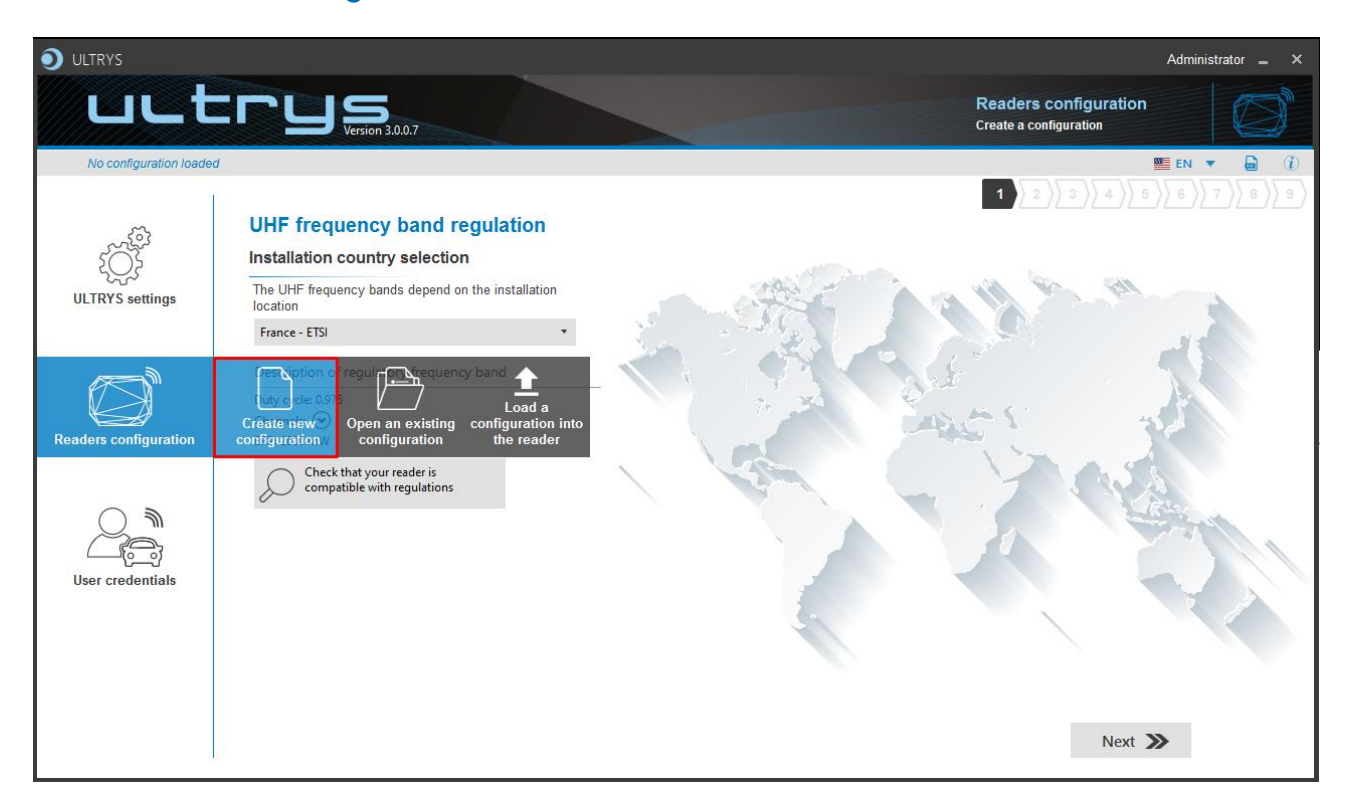

The reader configuration is done in 8 steps. To move from one stage to another, you must click on "Next".

| 1 2 3 4 5 6 7 8 9                      | UHF frequency band regulation                   |  |
|----------------------------------------|-------------------------------------------------|--|
| 1 2 3 4 5 6 7 8 9                      | Configuration protection loaded into the reader |  |
| 1 2 3 4 5 6 7 8 9                      | Reader configuration                            |  |
| Step 4 does not exist in the SPECTRE N | ANO OSDP™ setup wizard                          |  |
| 1 2 3 4 5 6 7 8 9                      | Installation configuration                      |  |
| 1 2 3 4 5 6 7 8 9                      | Light and sound indicator settings              |  |
|                                        | Reading & communication parameters              |  |
|                                        | <u>User Security Roles</u>                      |  |
|                                        | Configuration save and protect                  |  |

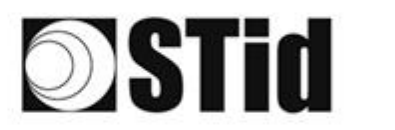

#### SPECTRE NANO OSDP™

### Step 1- UHF frequency band regulation

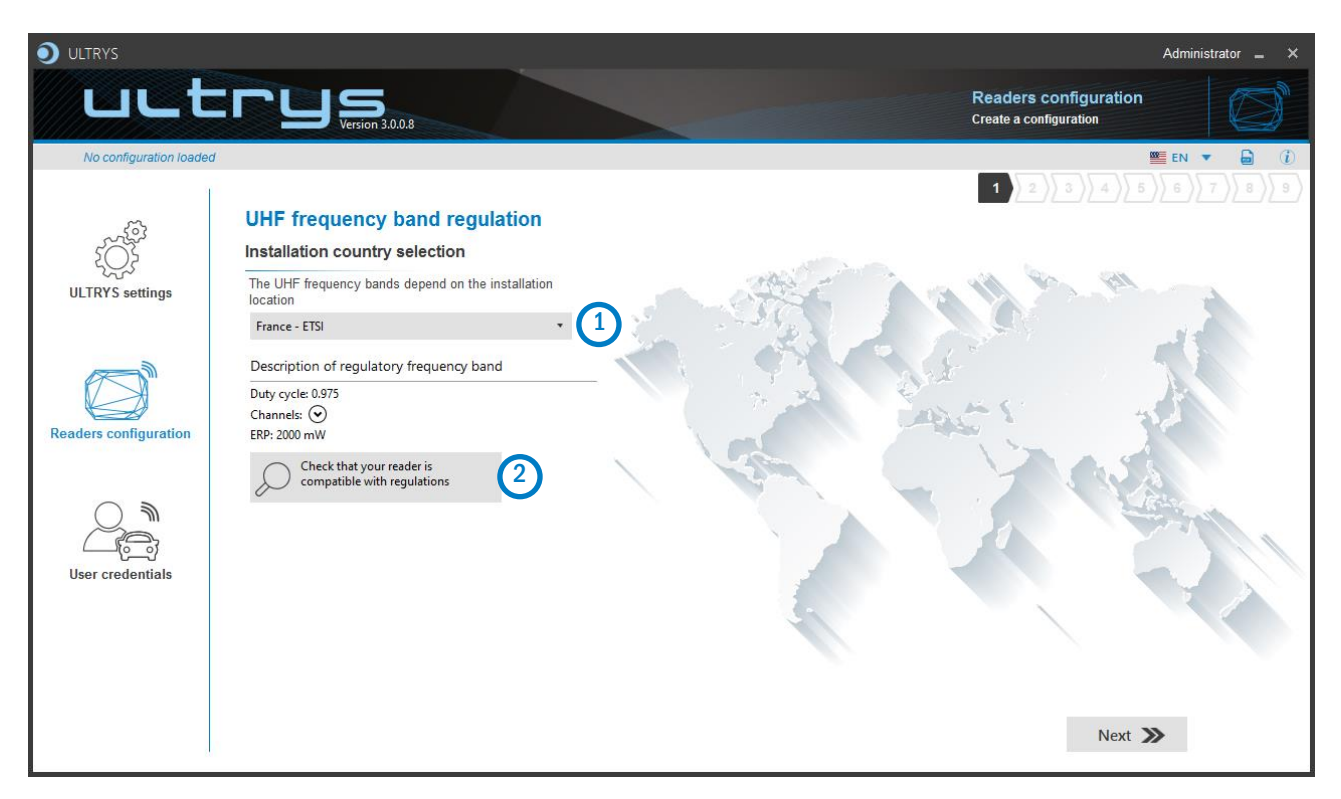

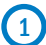

The frequency bands depend on the installation location

| Andorra - ETSI               |
|------------------------------|
| Andorra - ETSI               |
| Australia - AustraliaCustom1 |
| Austria - ETSI               |
| Azerbaijan - ETSI            |
| Belgium - ETSI               |
| Bosnia - ETSI                |
| Bulgaria - ETSI              |
| Canada - FCC                 |
| Croatia - ETSI               |
| Cyprus - ETSI                |
| Czech Republic - ETSI        |
| Denmark - ETSI               |
| Estonia - ETSI               |
| Finland - ETSI               |
| France - ETSI                |
| Germany - ETSI               |

Type the first characters to display a country or select the country in which the installation will be done.

For a country which is not in the list, please contact STid: <a href="mailto:support@stid.com">support@stid.com</a>.

2 To approve the feasibility to install your reader in the selected country, you can check the compatibility.

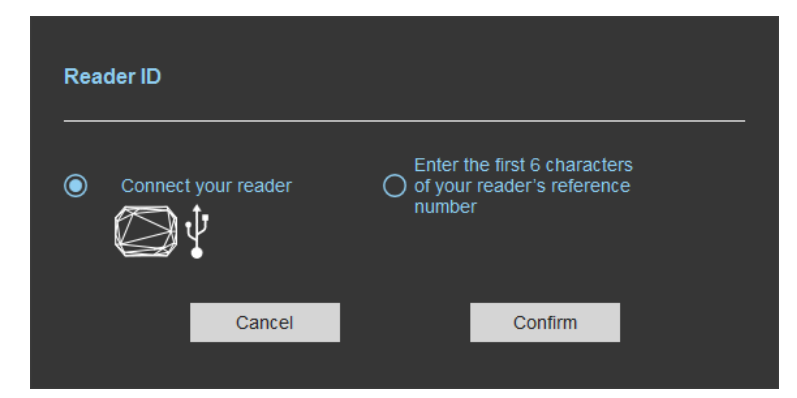

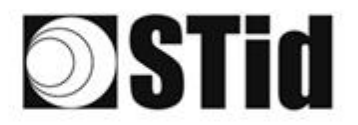

#### With USB reader connection

| Reader ID                                                                                                    |
|----------------------------------------------------------------------------------------------------|
| <ul> <li>Connect your reader</li> <li>Connect your reader</li> <li>Connect your reader&lt;</li></ul> |
| Cancel Confirm                                                                                                    |
| Reader's frequency band compatible with selected country's regulations                                                                                                    |
| Close                                                                                                    |
| Reader's frequency band incompatible           with selected country's regulations                                                                                                    |
| Try again Check later                                                                                                    |
| No reader connected, check your USB           connection and communication settings                                                                                                    |
| Try again Connect later                                                                                                    |

#### With reader part number

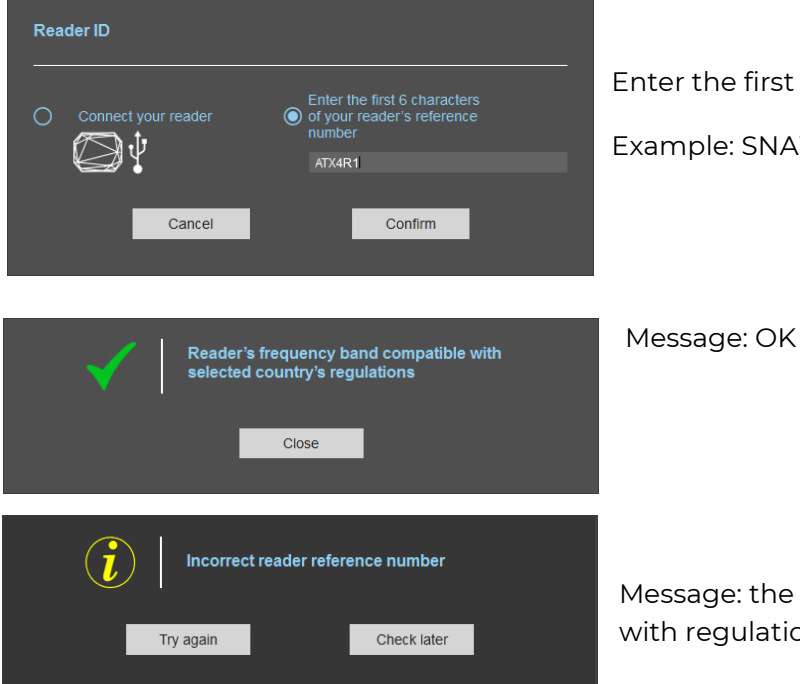

1- Connect the reader and set the communication COM port.

SPECTRE NANO OSDP<sup>™</sup>

- 2- Select 'Connect your reader'
- 3- Please confirm

Message: OK

#### Message: NOK

The reader can't be installed in the selected country.

- Check the USB cable
- Check the communication with reader

Enter the first 5 characters of the reader part number

Example: SNAW43, SNAW53.

Message: the reference reader is not compatible with regulation selected.

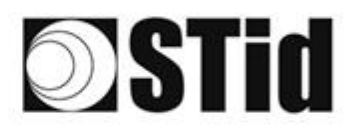

#### SPECTRE NANO OSDP™

# 10 X 10

### Step 2- Configuration protection loaded into the reader

|                           |                                                        |                                                                                                    |                                                                                                    |                                                 | Administrator 🗕 🗙 |
|---------------------------|--------------------------------------------------------|----------------------------------------------------------------------------------------------------|----------------------------------------------------------------------------------------------------|-------------------------------------------------|-------------------|
| uut                       |                                                        |                                                                                                    |                                                                                                    | Readers configuration<br>Create a configuration | Ø                 |
| No configuration loaded   | d                                                      |                                                                                                    |                                                                                                    | 1)2)3)4)5)                                      | EN ▼ 🖨 🛈          |
| د<br>ک<br>ULTRYS settings | Configuration protection<br>Protection code definition | n loaded into the reader                                                                                                    |                                                                                                    |                                                 |                   |
| Readers configuration     |                                                        | The protection code is a data that can be cust<br>configuration of a reader during installation.<br>Modifying this configuration requires the proter<br>All readers have the default protection code "F<br>We recommend you to change the default pro<br>configuration process.<br>Enter FEFEFFEFFEFFEFFEFFEFFEFFEFFEFFEFFEFFEFF | comized by the administrator to protect<br>ction code.<br>FFFFFFFFF*.<br>tection code the first time you carry ou<br>eld and specify the new protection coo | t the<br>ut the                                 |                   |
| User credentials          |                                                        | (hexadecimal) in the "New protection code" fie<br>Protection code                                                                                                    | Id.                                                                                                    |                                                 |                   |
|                           | K Previous                                             | New protection code                                                                                                    |                                                                                                    | िंग<br>Next 🌶                                   |                   |

SPECTRE NANO readers are initially supplied with a default configuration and a protection code to 0xFFFFFFFFFF.

The size of this protection code is 5 bytes (10 hexadecimal characters).

After the initial setup and in order to reconfigure the reader, it will be necessary to present an UHF OCB card or a configuration file with the same 'protection code' as the reader.

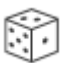

Random protection code generator.

## Caution

This protection code is important and should definitely be known by the administrator. It protects the configuration data and allows reader configuration updates.

If you lose this protection code, you won't be able to reconfigure the reader again and the reader must be reset at the factory.

To change the protection code, it will be necessary to know the current protection code.

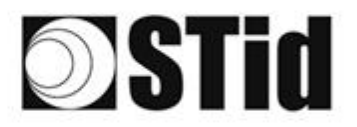

### Step 3- Reader configuration

| ULTRYS                      |                          |                |                      | Administrator 🕳 🗙      |
|-----------------------------|--------------------------|----------------|----------------------|------------------------|
| uut                         | C C U S<br>Version 3.0.9 |                | Reade<br>Create a    | ers configuration      |
| Conf Mobile ID (from L      | JSB reader)              |                |                      | 🕮 EN 🔻 🔓 🦚             |
| د<br>ک<br>الا TRYS settings | Reader configuration     |                |                      | 2 3 4 5 6 7 8 9        |
| o Entro octango             | SPECTRE                  | SPECTRE NANO   | ATX                  | ATX4                   |
| Readers configuration       |                          |                | E H                  |                        |
| $\bigcirc$                  | Read only OSDP           | Read only OSDP | Read only OSDP       | Read only OSDP         |
| User credentials            |                          |                |                      |                        |
|                             | Firmware v13 (i)         |                | Connect and check my | y reader configuration |
|                             | Previous                 |                |                      | INCAL                  |

(1) Selecting the reader type

SPECTRE NANO SNA-Wx3-A/U04-7OS can be configured in OSDP™ mode from firmware version v13.

#### 2 Selecting Firmware

You must select the firmware version that is compatible with your reader.

To do so, you can manually select the reader and firmware version, or you can use the function "Auto detection – Connect and check my reader configuration".

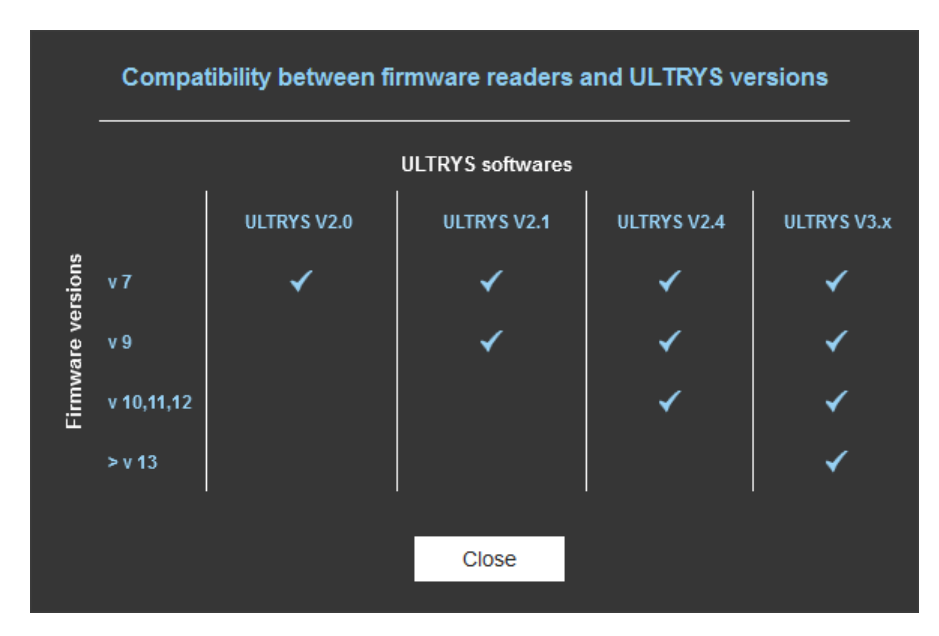

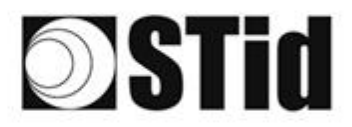

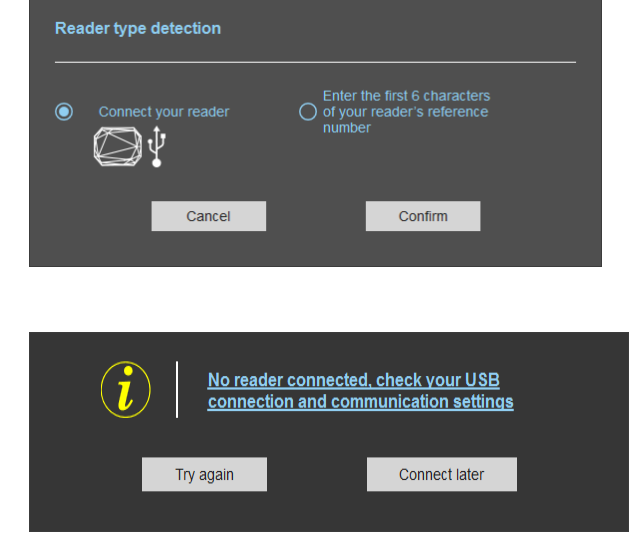

#### With reader's number reference

Reader type detection

λŲ

Cancel

#### 3- Connect the reader via USB cable provided. Configure the communication parameters.

SPECTRE NANO OSDP™

- 4- Select the Connect your reader.
- 6- Click on Confirm.

#### Message: NOK

- Check the USB cable
- Check the communication with reader

Enter the first 6 characters of your reader's reference number

Examples: SNAW43, SNAW53

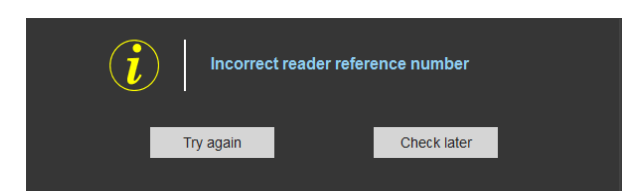

ATX4R1

Confirm

Message: NOK

Check your reader's reference number

### Step 4- Antenna selection

The SPECTER NANO reader works with an integrated antenna.

Step 4 does not exist in the SPECTER OSDP™ setup wizard.

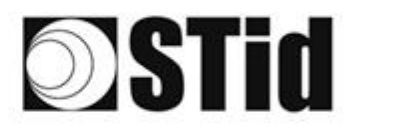

### Step 5- Installation configuration

|                        |                            |                  |              |                       | Administrator 🗕 🗙                                         |
|------------------------|----------------------------|------------------|--------------|-----------------------|-----------------------------------------------------------|
| uut                    |                            |                  |              | Readers configuration |                                                           |
| No configuration loade | d                          |                  |              |                       | 🗮 EN 🔻 🖨 🕧                                                |
| ULTRYS settings        | Installation configuration | Bluetooth<br>Off | 1 Access 1 🖋 |                       | 5 6 7 8 9<br>4 Advanced<br>settings<br>1 for the settings |
| User credentials       | K Previous                 |                  |              | Next                  | *                                                         |

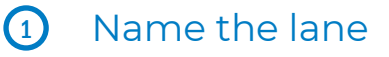

Maximum 10 characters.

For example, Entry1....

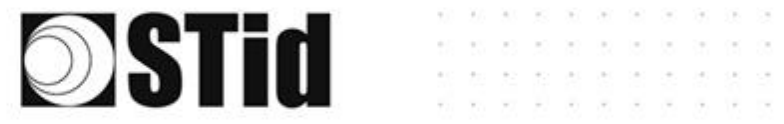

### 2 Bluetooth<sup>®</sup> configuration

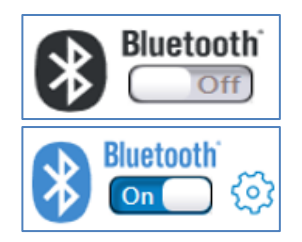

Reading of Bluetooth® identifiers disabled

SPECTRE NANO OSDP<sup>™</sup>

Reading of Bluetooth® identifiers enabled

There are two possible displays of Step 1, depending on whether a Bluetooth® configuration is already defined or not:

No existing configuration: The Step 1 screen is as follows

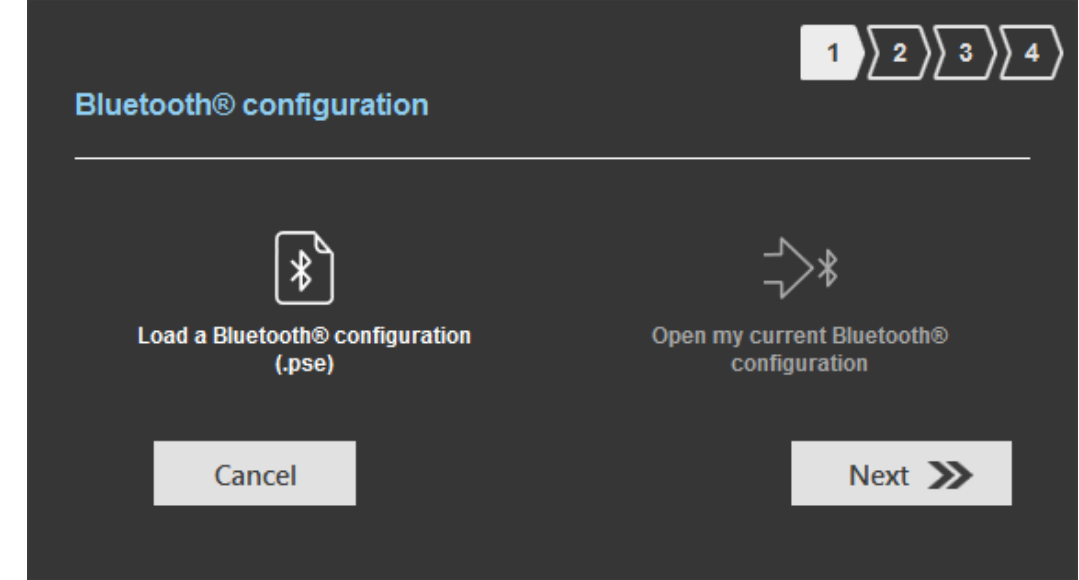

Existing configuration: The Step 1 screen is as follows:

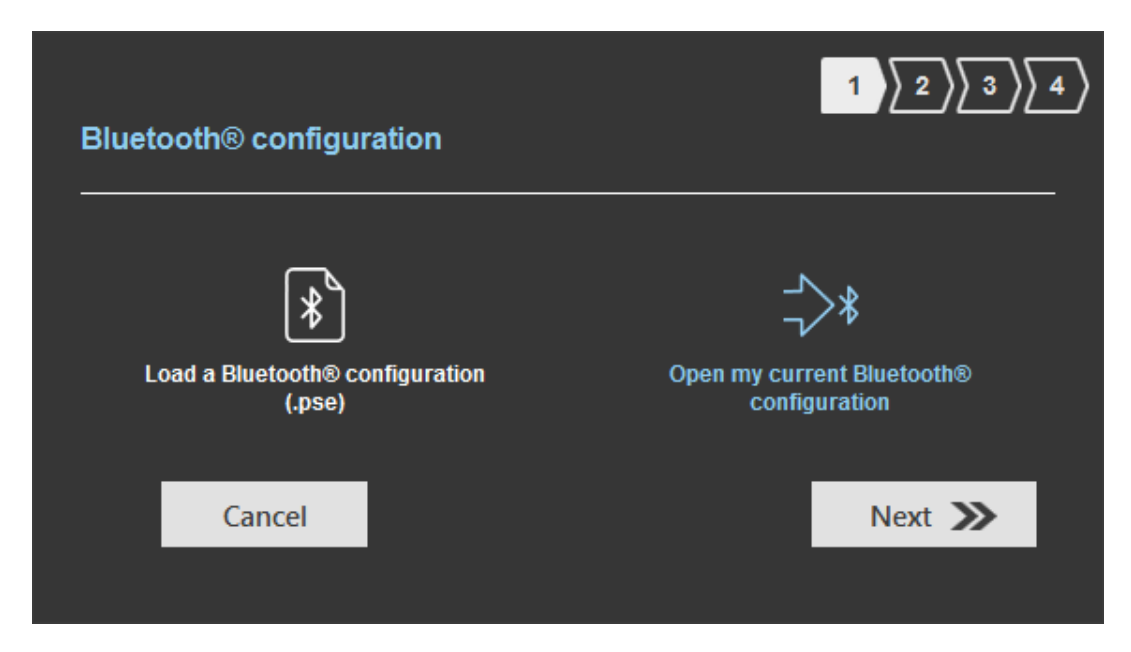

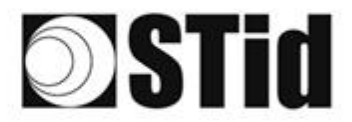

Bluetooth<sup>®</sup> configuration is done in 4 steps. To move from one Step to another you must click on "Next".

SPECTRE NANO OSDP™

| 1 2 3 4 | Selecting the Bluetooth® configuration:<br>- Load a Bluetooth® configuration<br>- Open my current Bluetooth® configuration |
|---------|----------------------------------------------------------------------------------------------------|
| 1 2 3 4 | Name / Reading mode / Bluetooth® Reading mode / Security                                                                   |
|         | Identification mode / Reader options                                                                                       |
| 1 2 3 4 | Virtual access card parameters                                                                                             |

Step 1: Load a Bluetooth® configuration (.pse)

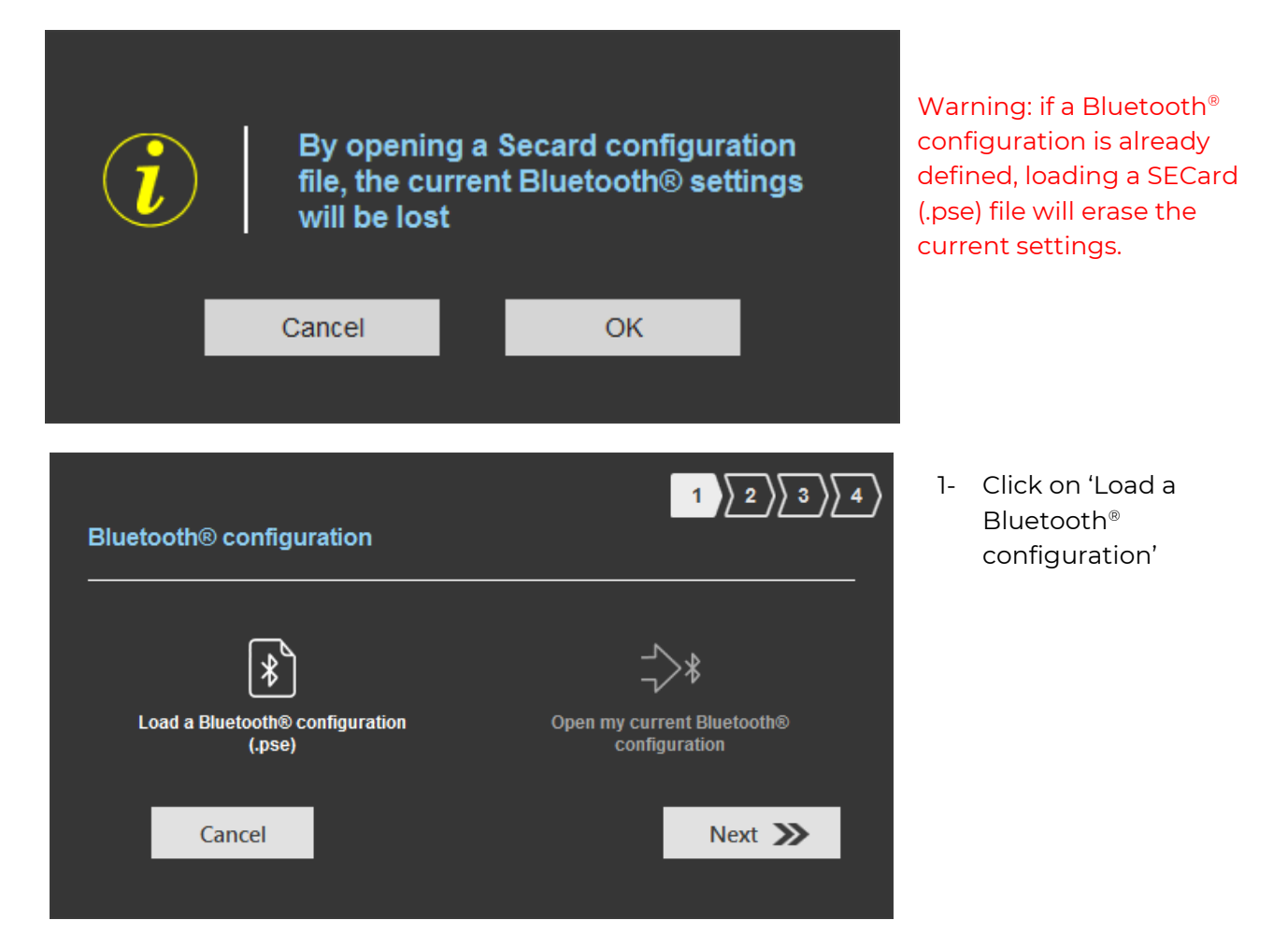

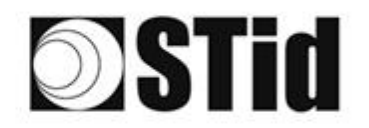

Bluetooth® configuration

Load a Blu

\*

(.pse)

Cancel

to keep control of your security - Adm

PSE configuration file Current configuration file

Ada

Configuration file

Password for PSE file protection (optional) kpMpMB#2

When loading configuration file use SCB version defined by

C:\Users\c.pialoux\AppData\Roaming\STid\SECard v3.6.0.291\secard.pse rds for SECard login

> ord STid User pass

> > ord STid

ord STidA-1

SECard - The sof

fraction for the second second

Setting: Encoder

Fas Fas Reader Infiguration Create Iser care

® configuration

Sélectionner un fichier

#### SPECTRE NANO OSDP™

2- A window opens to select the desired configuration file.

3- Enter the passwords used when saving the SECard (.pse) file.

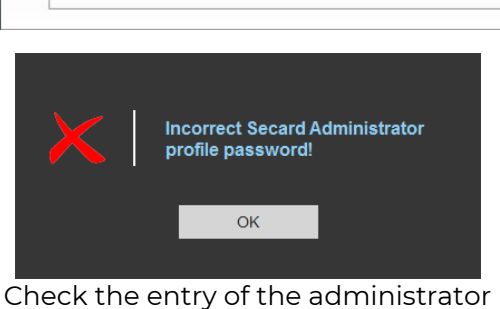

password

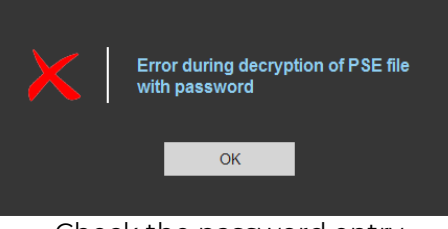

Check the password entry from the pse file

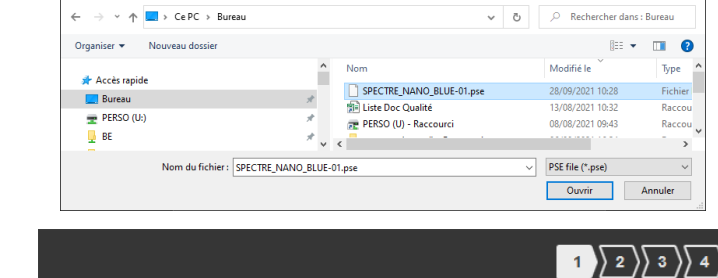

🏽 🕶 🔳 😮

Open my current Bluetooth®

C:\Program Files (x86)\STid\ULTRYS v3.0.0.13\NANO-BLUE-STID.pse

SECard settings Configuration files

Load pse file

Save as...

SCB wizard

Next ≫

Туре

>

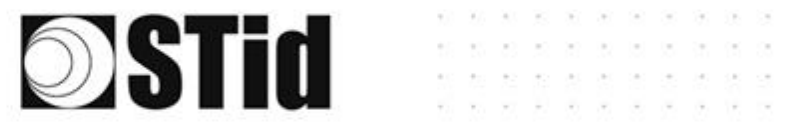

#### SPECTRE NANO OSDPT

#### Step 2: Bluetooth® configuration

Some parameters are inherited from the .pse SECard configuration file and therefore cannot be changed.

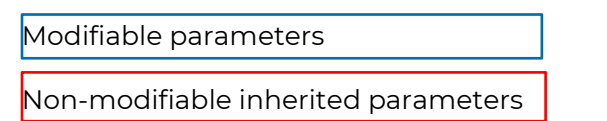

| Name<br>Configuration name (14 characters ma                                                                                               | ax.) NANO-BLUE                                |                                                                      |
|----------------------------------------------------------------------------------------------------|-----------------------------------------------|----------------------------------------------------------------------|
| Reading mode <ul> <li>UHF or Bluetooth®</li> </ul>                                                                                         | O UHF then Bluetooth®                         | O Bluetooth® then UHF                                                |
| Bluetooth® reading mode Private ID Private ID else CSN CSN only                                                                            | Site code<br>6D45 (Hexadecimal<br>on 2 bytes) | Bluetooth® data format<br>Bluetooth®<br>ID size<br>Offset<br>Reverse |
| Authenticated Bluetooth® data end<br>Bluetooth® ID encryption<br>Private key definition (16 bytes - Hex.)<br>4D6F077563A6D585330B499385B3B | cryption<br>)<br>CC2                          |                                                                      |
| Bluetooth® communication encryp                                                                                                    | otion - Key customization                     |                                                                      |
| Read key (Hexadecimal on 16 bytes)                                                                                                    | Write key (Hex                                | adecimal on 16 bytes)                                                |
| Current D07C4BA98676F3065C31032                                                                                                    | 24790CCC82 Current E2B0                       | 0D9674678F297722045840A0D005A                                        |
| New Dozo (DADADOSZCEDOSCODADOS                                                                                                    |                                               |                                                                      |

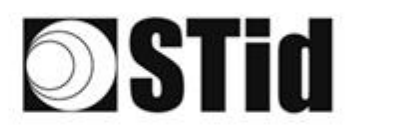

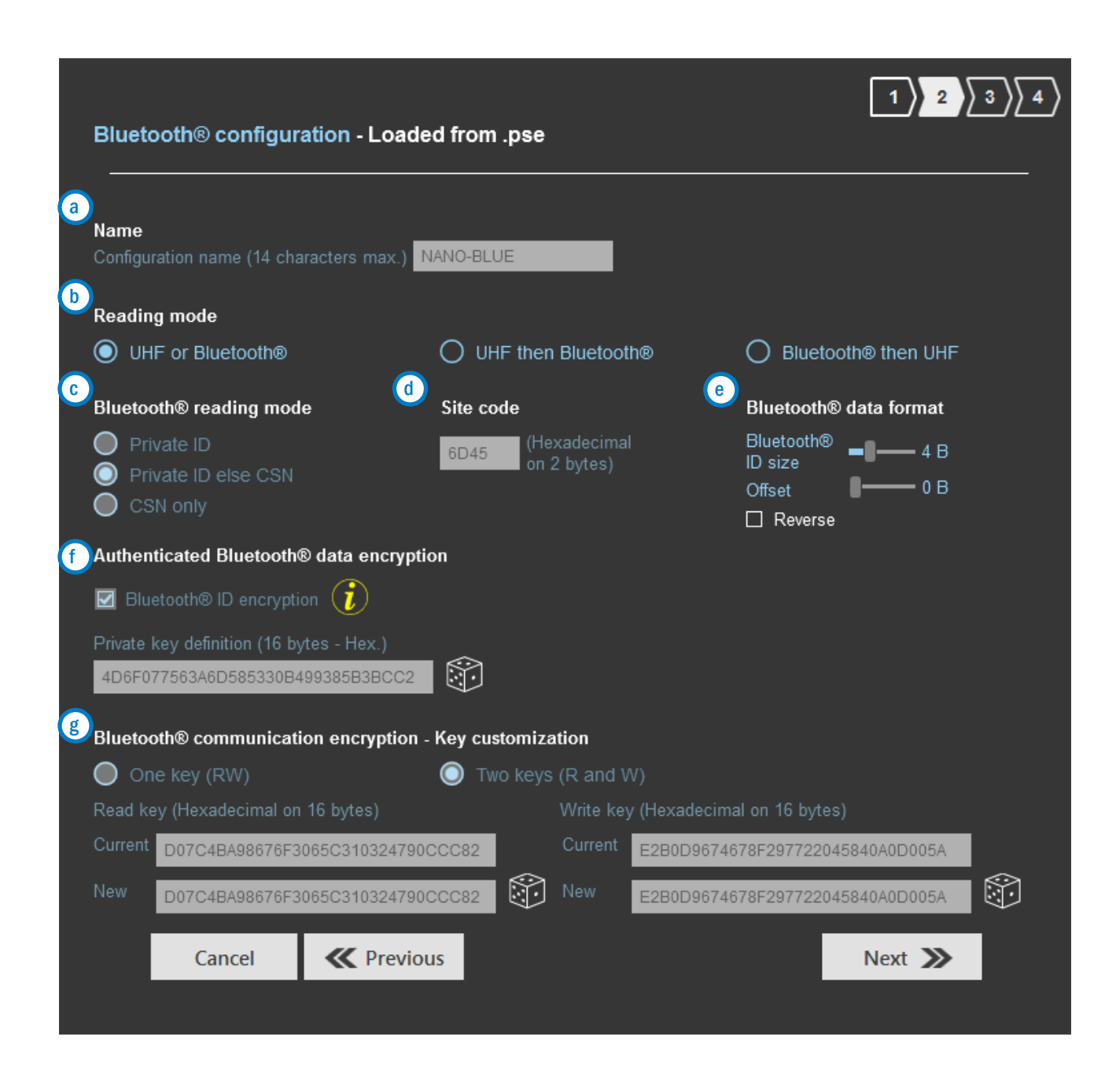

SPECTRE NANO OSDP™

These parameters must be those used for encoding the Bluetooth® virtual badge.

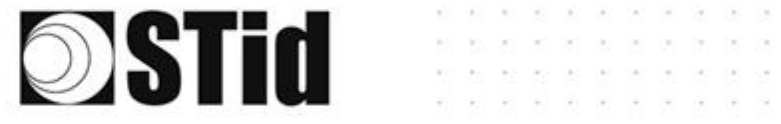

### (a) Name

Configuration name: enter the name of the configuration Mobile ID.

The name must be a maximum of 14 characters.

The configuration name "Conf Mobile ID" is reserved for the STid Mobile ID<sup>®</sup> configuration.

SPECTRE NANO OSDP™

| b Reading                          | mode                                                                                                    |
|------------------------------------|----------------------------------------------------------------------------------------------------|
| UHF or<br>Bluetooth®               | Reader configured to read UHF identifiers or Bluetooth® identifiers.<br>Feedback of all identifier.                                                                                                    |
| UHF then<br>Bluetooth®             | Reading the UHF identifier triggers reading of the Bluetooth <sup>®</sup> identifier.<br>The reader scans in UHF. As soon as a valid UHF identifier is detected (key,<br>EPC filter, etc.), the reader checks (for a timeout of 6s by default) whether a<br>Bluetooth® identifier has to be returned (valid VCard read).<br>Timeout adjustable at Stop 7: |
|                                    | Timeout for second identification (UHF and Bluetooth® 6 s                                                                                                    |
|                                    | The reader returns the two identifiers one after the other.<br>If beyond the scan time no valid Bluetooth® identifier is read, the reader<br>resumes UHF scan.                                                                                                    |
| Bluetooth <sup>®</sup><br>then UHF | Reading the Bluetooth <sup>®</sup> identifier triggers reading of the UHF identifier.<br>The reader scans in Bluetooth <sup>®</sup> . As soon as a valid VCard is detected (Site code,<br>etc.), the reader checks (for a timeout of 6s by default) whether a UHF<br>identifier has to be returned (key, EPC filter).                                     |
|                                    | Timeout for second identification (UHF and Bluetooth® 6 s                                                                                                    |
|                                    | The reader returns the two identifiers one after the other.                                                                                                    |
|                                    | If beyond the scan time no valid UHF identifier is read, the reader resumes Bluetooth® scan.                                                                                                    |

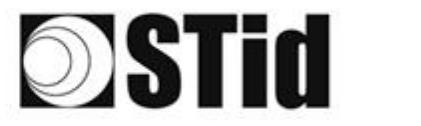

 $\bigcirc$ 

#### Bluetooth<sup>®</sup> reading mode

|                                                 | STid Mobile ID®<br>A CCESS<br>STid Mobile II<br>e Adaptarts | STid Mobile ID<br>PREMIUM<br>UDGD<br>Cynthia Marin<br>Sarver Kernen<br>Sarver Kernen |
|-------------------------------------------------|-------------------------------------------------------------|--------------------------------------------------------------------------------------|
| Identifier issued on<br>download of application | A                                                           |                                                                                      |
| Manageable cards with custom programming        |                                                             | P                                                                                    |
| Full card customization                         |                                                             | P                                                                                    |
| Card revocation function                        |                                                             | P                                                                                    |
| Temporary visitor badge                         |                                                             | P                                                                                    |
| Access user interaction                         | A                                                           | P                                                                                    |
| Enhanced user interaction                       | Upgradeable to Premium identification experience            | P                                                                                    |

STid Mobile ID® can store 3 types of cards:

| Private ID                  | Reader configured for private code reading only.                                                              |
|-----------------------------|----------------------------------------------------------------------------------------------------|
| Private ID otherwise<br>CSN | Reader configured for private code reading.                                                                   |
|                             | If this is not found or if the security settings are incorrect, then the reader will read and return the CSN. |
| CSN only                    | Reader configured only to read CSN.                                                                           |

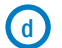

#### Site Code

Number on two hexadecimal bytes designating the site code to use to create the VCard.

Site code 51BC is reserved for STid Mobile ID® configuration.

Note: this site code is unrelated to the 26-bit Wiegand protocol 'site code'

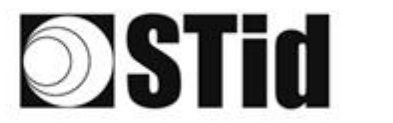

| e Bluetooth® data form         | at                                                                                                    |
|--------------------------------|----------------------------------------------------------------------------------------------------|
| Bluetooth <sup>®</sup> ID size | Determines the length in bytes of the Bluetooth <sup>®</sup> identifier.<br>Max 48 bytes.<br>When Authenticated Bluetooth® data encryption is used, the max<br>size cannot exceed 12 bytes. |
| Offset                         | Set an offset from the first byte for reading data.                                                                                                    |
| Reverse                        | - checked: identifier read Least Significant Byte First (LSB First).                                                                                                    |
|                                | - not checked: identifier read Most Significant Byte First (MSB First).                                                                                                    |

SPECTRE NANO OSDP™

#### (f) Authenticated Bluetooth<sup>®</sup> data encryption

Private identifiers can be encrypted AND signed before being written to the badge.

The reader will decrypt and authenticate the private identifier thus protected, before sending it to its output media. Only a correctly decrypted and authenticated identifier will produce an exit code, otherwise the reader will remain silent.

The encryption-authentication uses the mode MtE (MAC Then Encrypt).

| g Bluetooth® commu | nication encryption – Key customization |
|--------------------|-----------------------------------------|
| One key (RW)       | Use a key to read and write.            |
| Two keys (R et W)  | Use a key to read and a key to write.   |

Allows you to define the security keys used for Bluetooth<sup>®</sup> data.

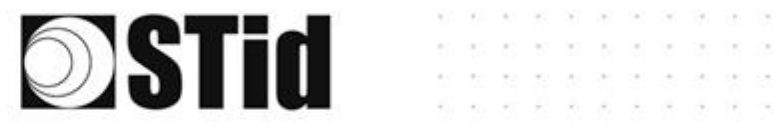

### Step 3: Configuration Bluetooth®

| Bluetooth® configuration                                                  | 1 2 3 4                                     |
|---------------------------------------------------------------------------|---------------------------------------------|
| a Identification modes and communication ranges                           |                                             |
| ☑ Card                                                                    | ☑ Hands-free                                |
| Contact                                                                   | Up to ≈5m                                   |
| ☑ Bluetooth <sup>®</sup> communication activation by sensor / ground loop | ✓ Remote                                    |
| Up to ~1m                                                                 | Up to ≈5m                                   |
|                                                                           | Remote button active                        |
| Up to ~5m                                                                 | Remote 1 Remote 2                           |
| Beader options                                                            |                                             |
| LED activation at Bluetooth® connection     Cancel                        | Unlocking smartphone required by the reader |
| cancer (110000                                                            |                                             |

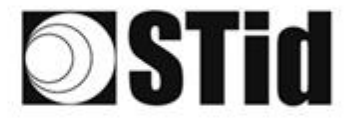

#### Identification modes and communication ranges

#### Card

**(**a)

Works by presenting the smartphone in front of the reader (like a badge).

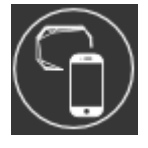

Contact: the smartphone must be in contact with the reader Up to 0.2m: smartphone must be in an area of 0.2m around the reader Up to 0.3m: smartphone must be in an area of 0.3m around the reader Up to 0.5m: smartphone must be in an area of 0.5m around the reader

#### Bluetooth<sup>®</sup> communication activation by sensor / ground loup

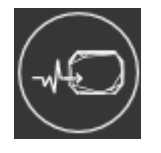

Up to 1m: Smartphone must be in an area of 1m around the reader Up to 2m: Smartphone must be in an area of 2m around the reader Up to 3m: Smartphone must be in an area of 3m around the reader Up to 4m: Smartphone must be in an area of 4m around the reader Up to 5m: Smartphone must be in an area of 5m around the reader

#### ТарТар

By tapping your smartphone twice in your pocket.

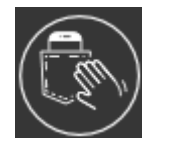

Up to 3m Up to 5m Up to 10m Up to 15m

#### Hands-free

Works without any user action.

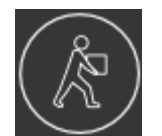

Up to 3m Up to 5m Up to 10m

#### Remote

Works remotely. The phone becomes your remote control. You can display up to two buttons per virtual badge.

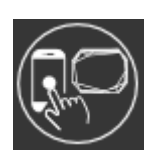

Up to 5m Up to 10m Up to 15m Up to 20m

Remote control button active: If the "Remote" identification mode has been activated, allows you to associate the current configuration with the Remote 1 or Remote 2 button. Possibility to use the fields to name the buttons.

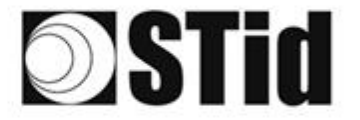

#### **b** Reader options

#### LED activation at Bluetooth<sup>®</sup> connection

Allows the reader to light up briefly when connecting with a smartphone.

The color can be selected by clicking on

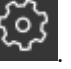

SPECTRE NANO OSDP™

This action, independent of the detection of the virtual card, informs the user that communication between the smartphone and the reader is in progress.

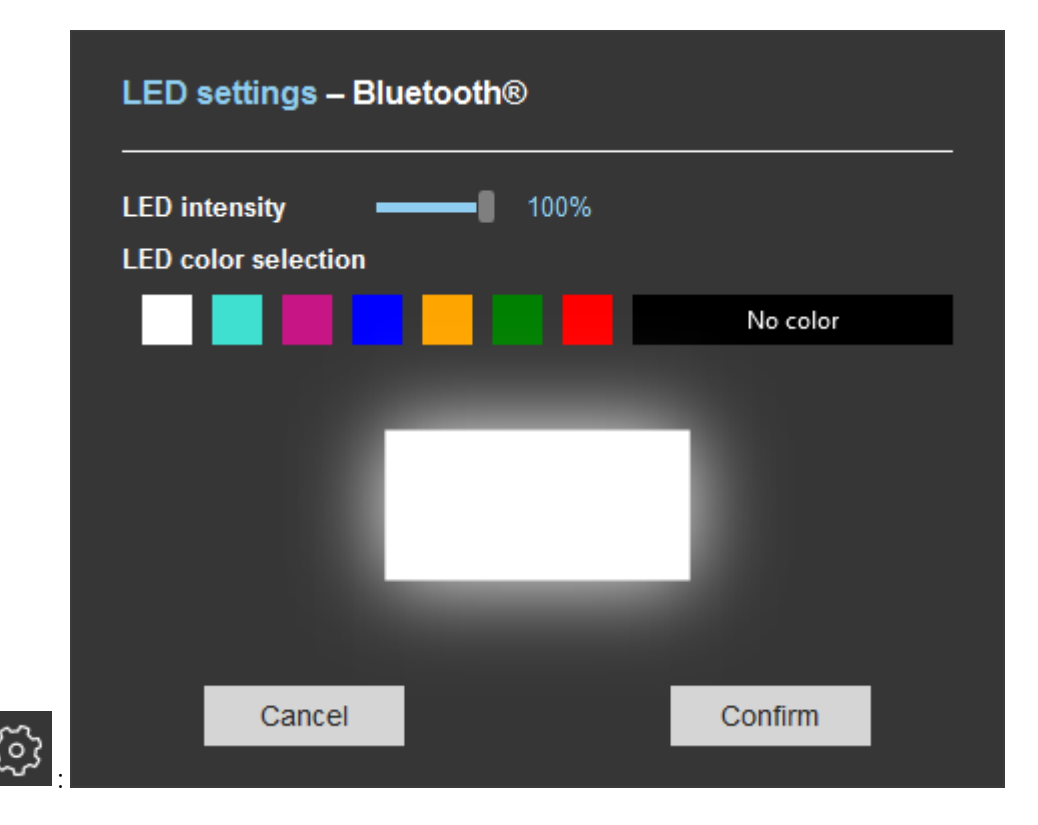

#### Unlocking smartphone required by the reader

If checked: the smartphone must be unlocked (with PIN code or other unlocking option depending on the smartphone) to authenticate with the reader.

If unchecked: unlocking the smartphone is not required to authenticate with the reader.

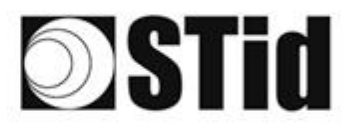

#### Step 4: Bluetooth® configuration

| Bluetooth® configu      | uration                                                                                                    |                                                                                                    | 1)2)3)4 |
|-------------------------|----------------------------------------------------------------------------------------------------|----------------------------------------------------------------------------------------------------|---------|
| Virtual access card par | rameters                                                                                                    |                                                                                                    |         |
| Vcard name (14 characte | ers max.) STid                                                                                                    |                                                                                                    |         |
| प्र<br>प्र<br>प्र       | <ul> <li>Display ID</li> <li>Display site code</li> <li>Display configuration name</li> <li>Prohibit deletion</li> </ul> | <ul> <li>Button Remote 1</li> <li>Button Remote 2</li> <li>Unlock required i</li> <li>Bio unlock required i</li> </ul> |         |
| Card preview            | STId<br>NAND-BLU<br>6D45<br>XXYYYYZZ                                                                                     |                                                                                                    |         |
| Cancel                  | <b>C</b> Previous                                                                                                    |                                                                                                    | Confirm |

Vcard name: Name that will appear on the virtual badge on the smartphone screen.

Note: choose a meaningful name allowing the user to quickly identify the virtual badge to use.

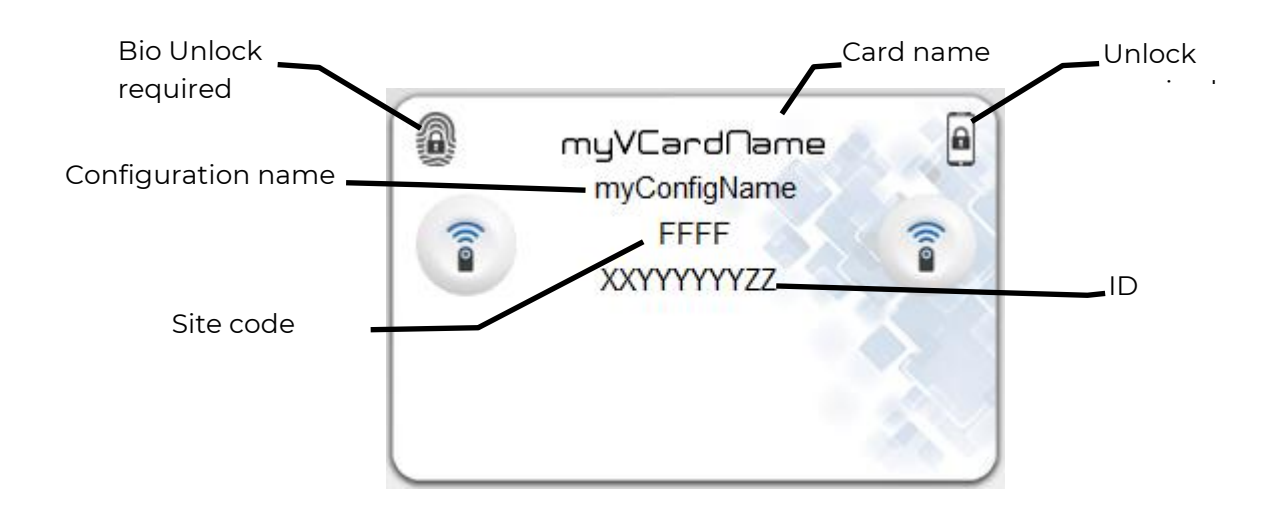

<u>Prohibit Deletion</u>: prohibit the deletion of the virtual access card by the user. Only the administrator, via SECard (Settings / Credits / Delete your virtual access card) can delete it.

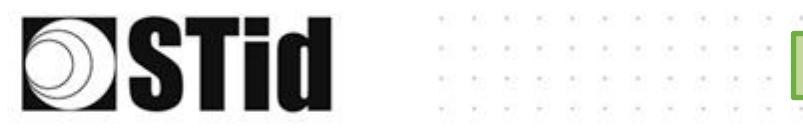

#### Note: if the Bluetooth<sup>®</sup> configuration is configured on STid Mobile ID<sup>®</sup> CSN:

#### Step 2:

| Bluetooth® configuration                                                      |                                  | 1)2/3/4                |
|-------------------------------------------------------------------------------|----------------------------------|------------------------|
| Name<br>Configuration name (14 characters                                     | max.) Conf Mobile ID             |                        |
| Reading mode                                                                  |                                  |                        |
| O UHF or Bluetooth®                                                           | O UHF then Bluetooth®            | O Bluetooth® then UHF  |
| Bluetooth® reading mode                                                       | Site code                        | Bluetooth® data format |
| <ul> <li>Private ID</li> <li>Private ID else CSN</li> <li>CSN only</li> </ul> | 51BC (Hexadecimal<br>on 2 bytes) | ☐ Reverse              |
| Cancel ≪                                                                      | Previous                         | Next ≫                 |

#### Step 3: Remote mode is not accessible.

| Bluetootne configuration                                           |     |
|--------------------------------------------------------------------|-----|
| Identification modes and communication ranges                      |     |
| ☑ Card ☑ Hands-free                                                |     |
| Contact                                                            |     |
| Bluetooth® communication activation by Semote sensor / ground loop |     |
| Up to ~1m                                                          |     |
| Remote button active                                               |     |
| ✓ TapTap Remote 1 Remote 2                                         | i i |
| Up to ≈5m                                                          |     |
| Reader options                                                     |     |
| LED activation at Bluetooth® connection                            |     |
|                                                                    |     |
| Cancel                                                             |     |

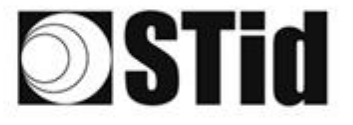

### 3 Anti-intrusion settings

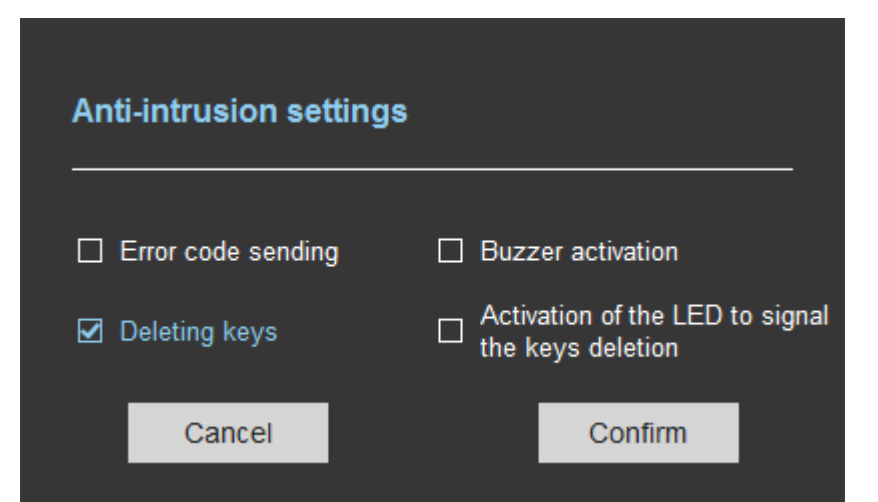

```
Error code sending
```

Sending error code 0xAA every 2 seconds as long as the reader is "open".

SPECTRE NANO OSDP™

Buzzer Activation Activation of the buzzer at the highest intensity as long as the reader is "open". The buzzer stops as soon as the cover is detected as being closed or

when communication via the internal USB is established (for configuration for example) or if the reader is reconfigured by BLE or if the reader is restarted.

Activation of the fixed or flashing LED depending on the setting

Deleting keys

Key erasure upon detection of opening.

Activation of the LED to signal the key deletion

below:

\* Can only be activated if the Erase keys option has been activated

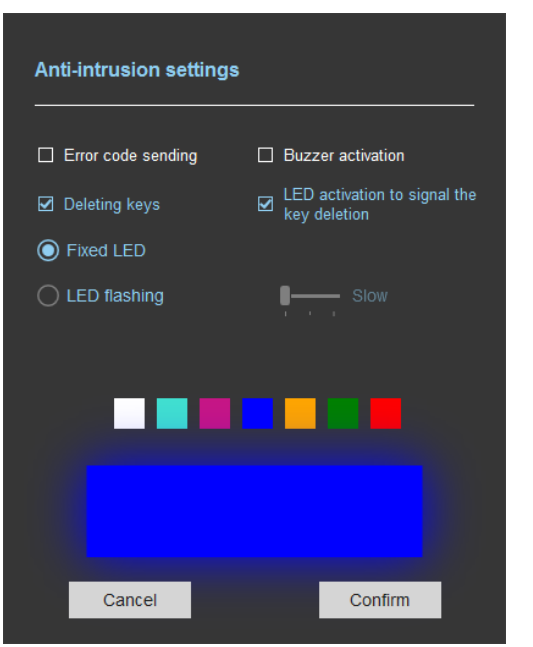

The LED sequence is repeated as long as the reader is switched on and stops if communication via the internal USB is established (for configuration for example) or if the reader is reconfigured using the BLE or if the system is restarted.
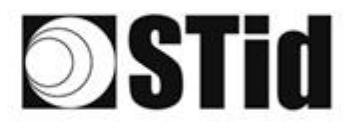

# Advanced settings

|   | Advanced settings                                                                |                                         |                   |                                    |                          |                           |                            |
|---|----------------------------------------------------------------------------------|-----------------------------------------|-------------------|------------------------------------|--------------------------|---------------------------|----------------------------|
| a | Power                                                                            | 1                                       | i                 | ◀ 100% ►                           |                          |                           |                            |
| b | Scan time after triggering the<br>UHF RFID reading /Bluetooth                    |                                         | i                 | <b>₿</b> ──── 1 s                  |                          |                           |                            |
|   | EPC filter                                                                       |                                         |                   |                                    |                          |                           |                            |
| C | EPC mask (Hexadecimal)                                                           |                                         |                   |                                    |                          |                           |                            |
| d | EPC mask position (byte)                                                         |                                         |                   | ∎—— 0 В                            |                          |                           |                            |
| e | Filter inversion: the reader will only s<br>EPCs without the filter              | send to the system                      | the               |                                    |                          |                           |                            |
|   | RSSI filter                                                                      |                                         |                   |                                    |                          |                           |                            |
| f | RSSI value                                                                       |                                         |                   | Disable                            | ed                       |                           |                            |
| g | ☐ Filter inversion: the reader will only<br>for credentials with an RSSI below t | send to the system<br>the defined value | the EF            | PCs                                |                          |                           |                            |
|   | Cancel                                                                           | Confir                                  | m                 |                                    |                          |                           |                            |
|   | a Adjust the antenna power                                                       | (10% to 100%) to ;                      | adjust            | the reading o                      | distance.                |                           |                            |
|   | Adjust the reading time in sing time in the Input type selection                 | steps of 1 seconc<br>n, the reading m   | d (max<br>Iode is | 30s). This par<br>s set to "Trigge | ameter is<br>ering of re | taken into<br>ading on tl | account only<br>he event". |
|   | The EPC filter is not availa                                                     | able in Secure M                        | ode.              |                                    |                          |                           |                            |

|          | Enter the value for EPC Mask, max 62 hexadecimal bytes.                                              |
|----------|----------------------------------------------------------------------------------------------------|
| <b>d</b> | Adjust the value for offset EPC mask in bytes (0 to 61 bytes).<br>It depends on the EPC Mask length. |

Filter inversion not selected: only tags with an EPC value corresponding to the EPC mask value will be provided to the user.

Filter inversion selected: only tags with an EPC value different from the EPC mask value will be provided to the user.

SPECTRE NANO OSDP™

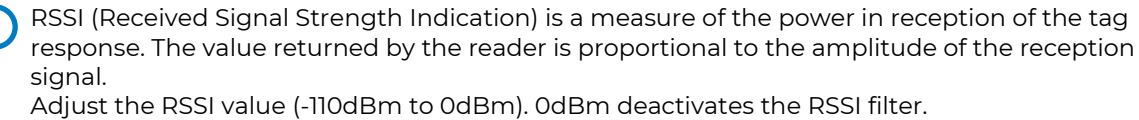

Filter inversion not selected: only tags with an RSSI greater than or equal to the specified value will be provided to the user.

Filter inversion selected: only tags with an RSSI smaller or equal to the specified value will be provided to the user.

Ex: RSSI filter= -49dBm + Reversal not selected

A tag that will have a RSSI value of -20dBm will be sent back,

A tag that will have a RSSI value of -60dBm will not be sent back.

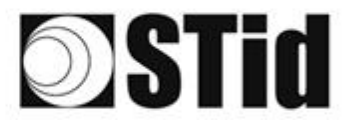

### **EPC Filter**

#### Examples:

1- *EPC mask* = AA AA and *Offset* = 0

Only tag 1 is transmitted.

2- EPC mask = AA AA AA and Offset = 0

No tag is transmitted.

3- EPC mask = 01 and Offset = 11

Tag 1: AA AA AB CD 00 00 00 00 00 00 00 00 01 Tag 2: AA 02 AB CD 00 00 00 00 00 00 00 02 Tag 3: AA 02 AB CD 00 00 00 00 00 00 00 03 Tag 4: AA 02 FF FF 00 00 00 00 00 00 00 03

Offset is represented in blue; the filter is done on byte 12. Only tag 1 is transmitted.

4- EPC mask = AB and Offset = 2

 Tag 1: AA AA AB CD 00 00 00 00 00 00 00 00

 Tag 2: AA 02 AB CD 00 00 00 00 00 00 00 00

 Tag 3: AA 02 AB CD 00 00 00 00 00 00 00 00

 Tag 4: AA 02 FF FF 00 00 00 00 00 00 00 00

Tags 1, 2 and 3 are transmitted.

5- EPC mask = AB, Offset = 2 and Reversal

 Tag 1: AA AA AB CD 00 00 00 00 00 00 00 00

 Tag 2: AA 02 AB CD 00 00 00 00 00 00 00 00

 Tag 3: AA 02 AB CD 00 00 00 00 00 00 00 00

 Tag 4: AA 02 FF FF 00 00 00 00 00 00 00 00

Tags 1, 2 and 3 are not transmitted. Only tag 4 is transmitted.

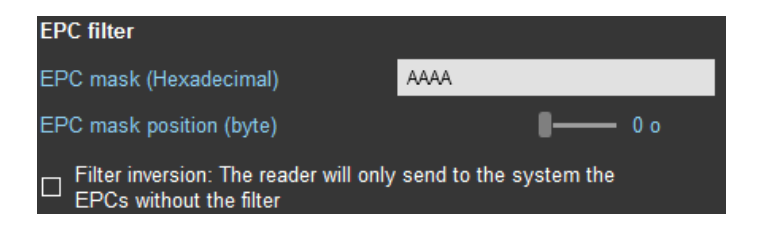

SPECTRE NANO OSDP<sup>™</sup>

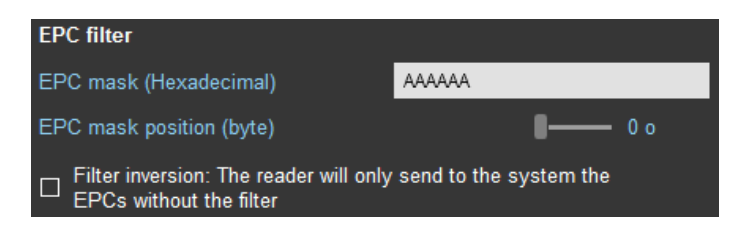

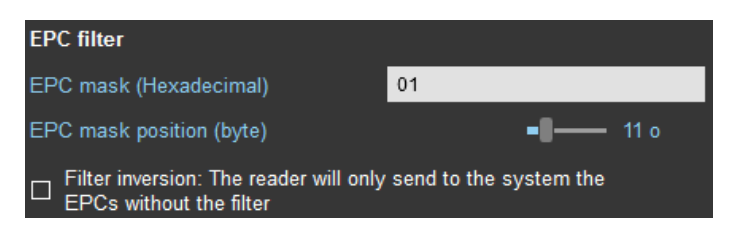

**EPC filter** 

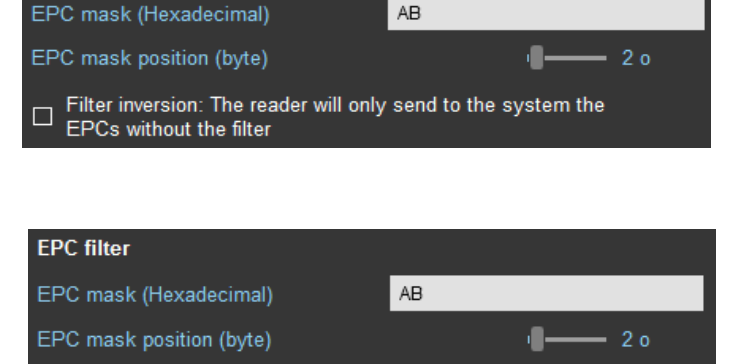

Filter inversion: The reader will only send to the system the EPCs without the filter

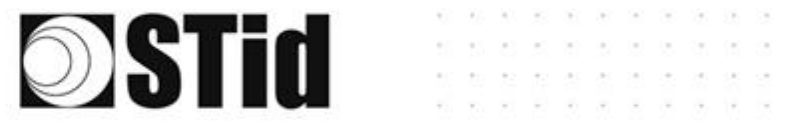

| Input / output                            | tsettings                                  |                   |
|-------------------------------------------|--------------------------------------------|-------------------|
| Input management                          |                                            | 1 2 3             |
| RFID reader behavior opt                  | ions based on external events (detector, ç | ground loop etc.) |
| RFID/Bluetooth® reading<br>mode selection | Continuous reading without using the input | <b>▼</b>          |
| Cancel                                    |                                            | Next ≫            |

The configuration of the outputs depends on the reading mode chosen.

| Output managem        | ent      |               |           | 1 2 3           |
|-----------------------|----------|---------------|-----------|-----------------|
| Output type selection | 1        | Pull up to V+ | · (V out) | •               |
| Output status         |          |               |           | Maintain during |
| Output 1              |          | Open          |           | detection       |
| Cancel                | Previous |               |           | Next ≫          |
|                       |          |               |           |                 |

Both types of output are « Pull up to V+ » or « Open drain ».

Status of outputs: select for each output the default state 'Open' or 'Closed' and if the state is maintained during the detection process.

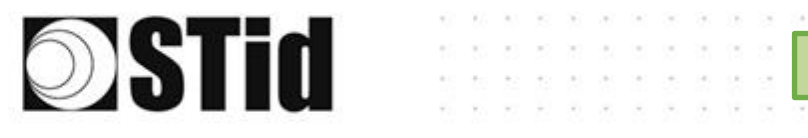

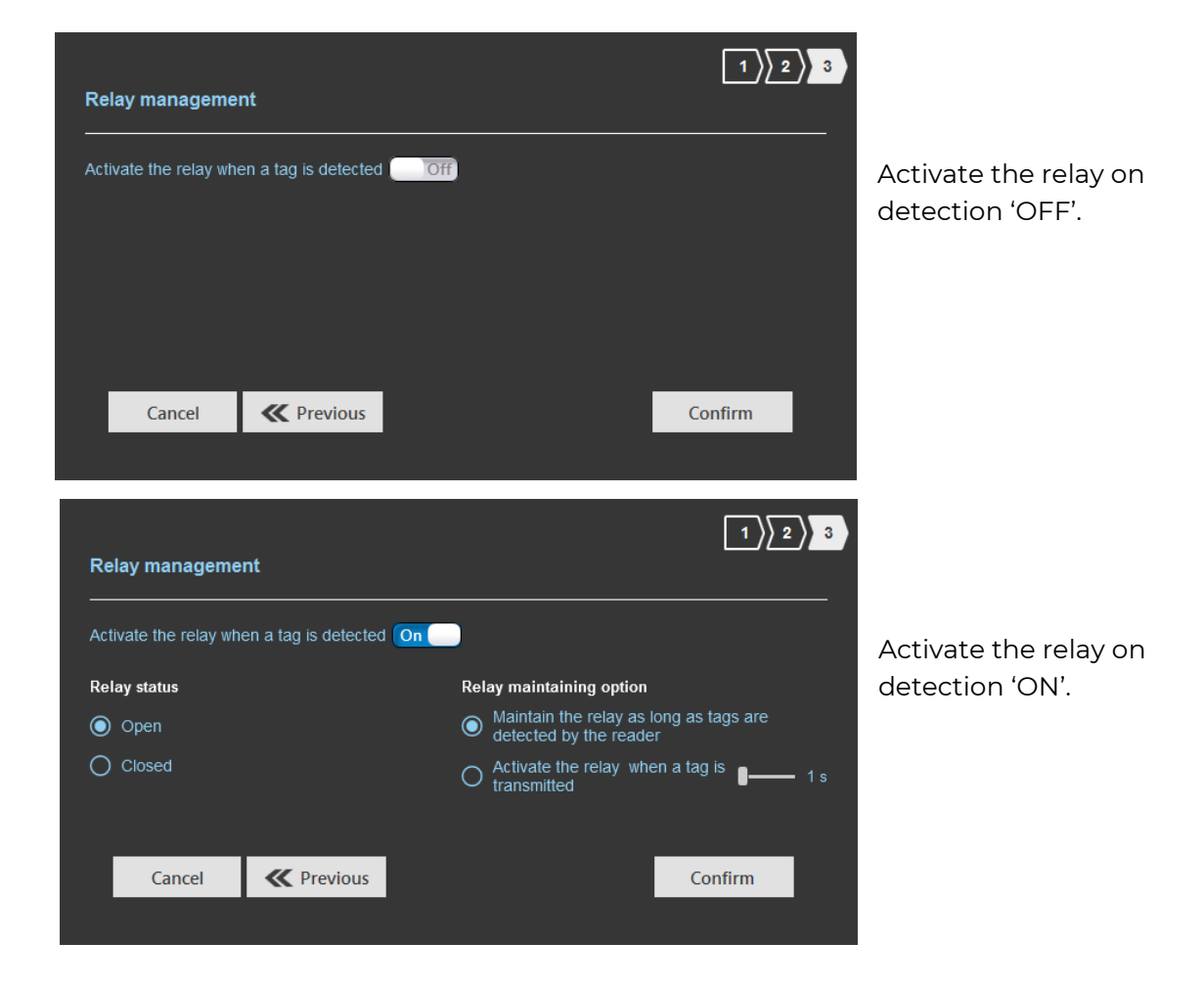

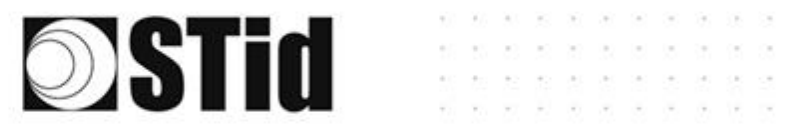

| Input management                                                                   |                                                                                                    |               | 1 2 3  |
|------------------------------------------------------------------------------------|----------------------------------------------------------------------------------------------------|---------------|--------|
| RFID reader behavior options based                                                 | on external events (detector, gro                                                                             | ound loop etc | :.)    |
| RFID/Bluetooth® reading<br>mode selection<br>a<br>b<br>Continuous<br>Trigger of th | reading without using the input<br>reading without using the input<br>re reading by the event (use of the inp | ut)           |        |
| Cancel                                                                             |                                                                                                    |               | Next ≫ |
|                                                                                    |                                                                                                    |               |        |

(a) <u>Reading mode = Continuous reading without using input</u>.

|                                        |                     |                      |                          |             | 1 2           | 3  |          |
|----------------------------------------|---------------------|----------------------|--------------------------|-------------|---------------|----|----------|
| Input managemen                        | t                   |                      |                          |             |               |    | In       |
| RFID reader behavior                   | options based on e  | dernal events (d     | etector, grou            | ind loop et |               |    | СС       |
| RFID/Bluetooth® read<br>mode selection | ing Continuous read | ing without using th | e input                  | ·           |               |    | Tł<br>ac |
| Cancel                                 |                     |                      |                          |             | Next ≫        |    |          |
| Output manageme                        | nt                  |                      |                          |             | 1) 2          | 3  |          |
| Output type selection                  |                     |                      | Pull up to V             | + (V out)   |               | •  | Se       |
| Output status                          |                     |                      | Open                     | Closed      | Maintain duri | ng | de       |
| Output 1                               |                     |                      | <ul> <li>Open</li> </ul> | O           | detection     |    |          |
| Cancel                                 | <b>«</b> Previous   |                      |                          |             | Next ≫        |    |          |

In this mode, the reader scan continuously.

There is no action on input activation.

Select the output type and default state for output.

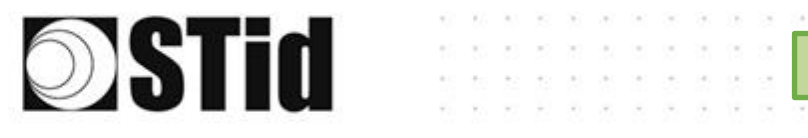

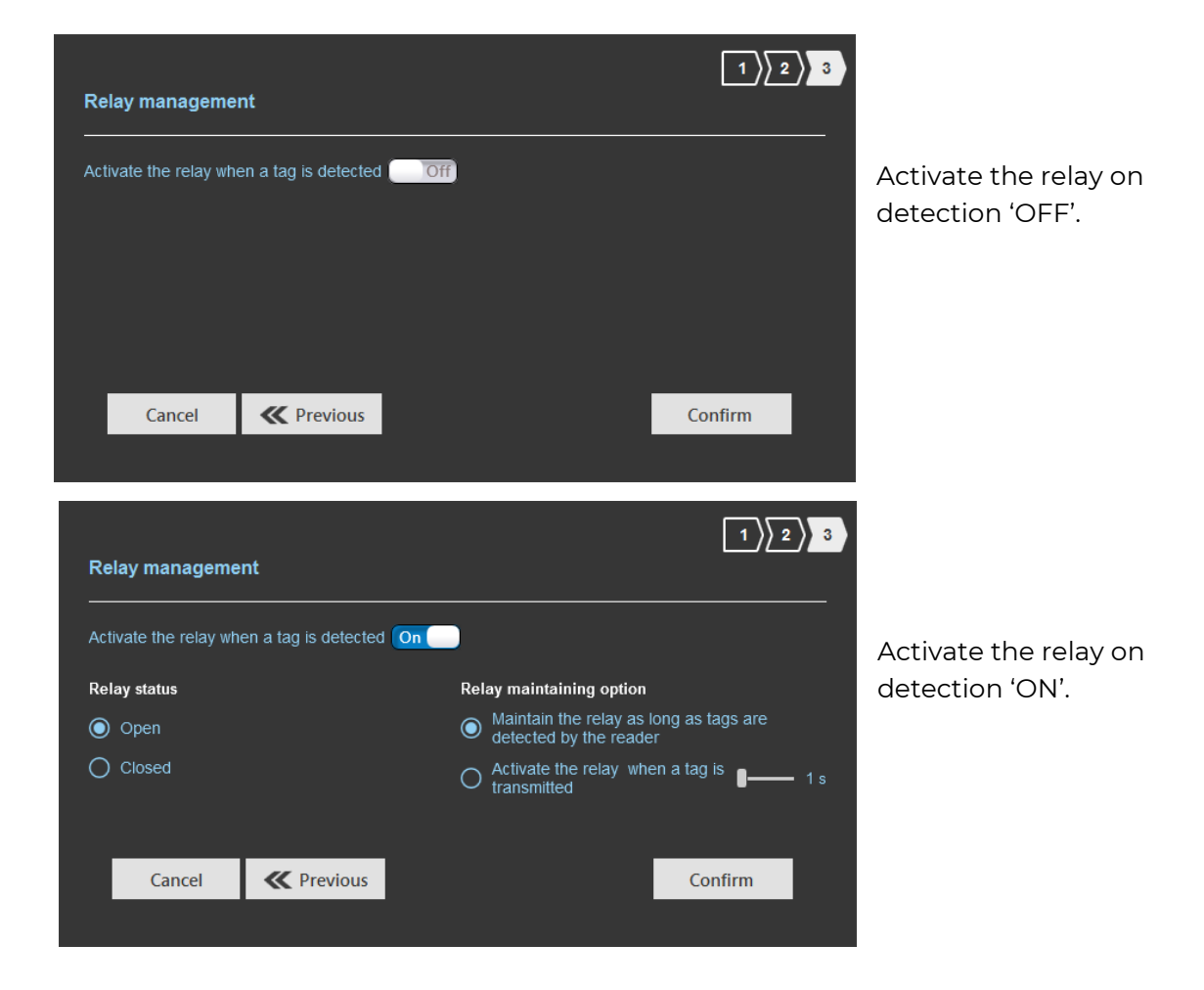

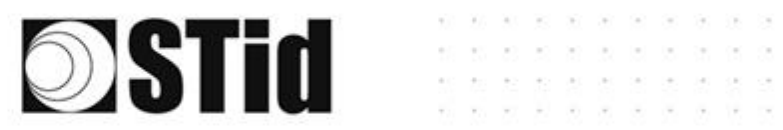

(b)

<u>Reading mode = Trigger of the reading by the event (use the input)</u>

SPECTRE NANO OSDP<sup>™</sup>

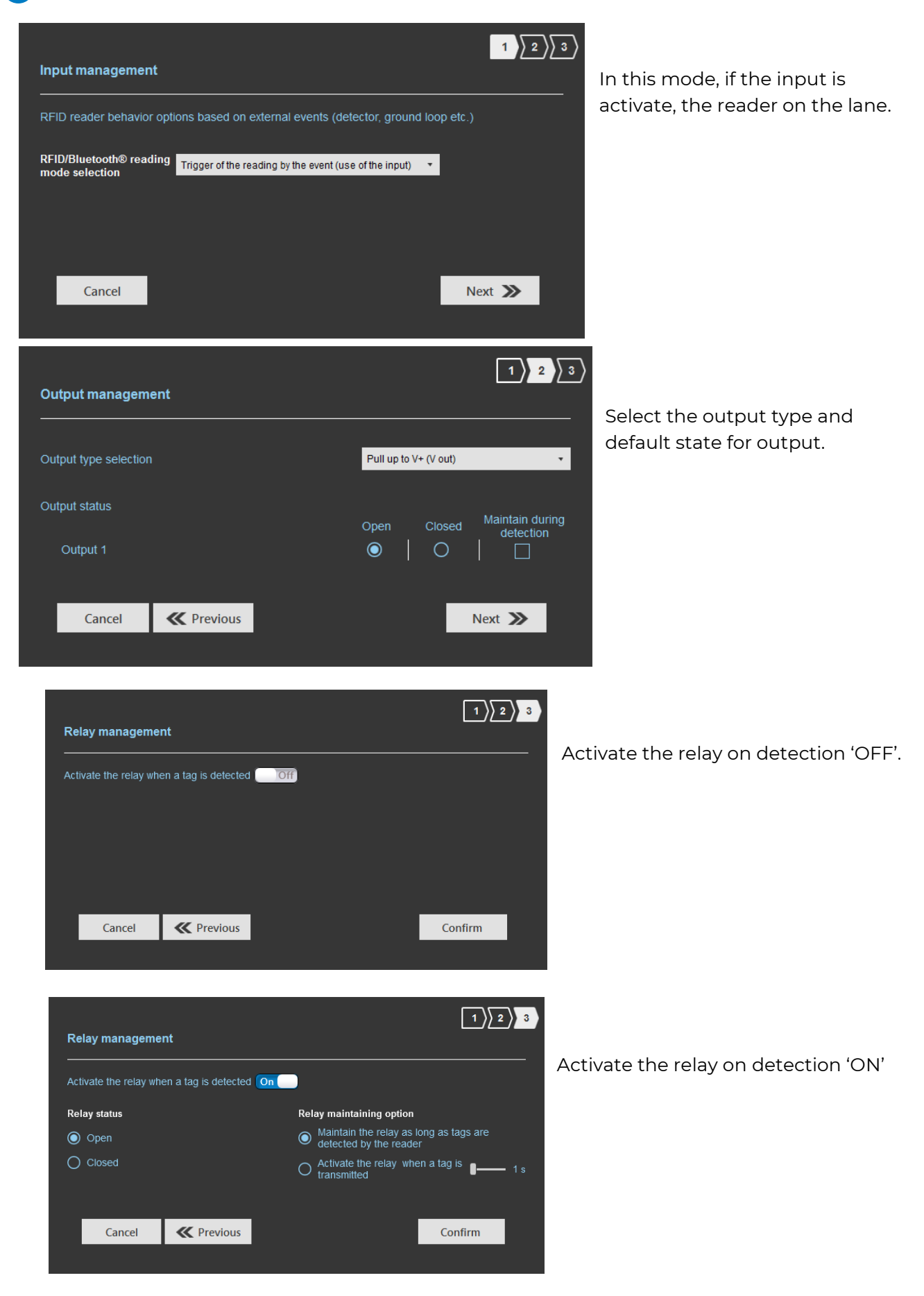

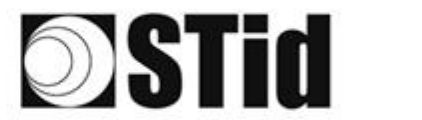

### Summary table

| Reading mode                                                   | Input                                                             | Configurable<br>Outputs<br>states? | Maintain<br>during<br>detection<br>available? | Output                                                                                                    | Relay<br>on<br>detection |
|----------------------------------------------------------------|-------------------------------------------------------------------|------------------------------------|-----------------------------------------------|----------------------------------------------------------------------------------------------------|--------------------------|
| a<br>Continuous reading without<br>using inputs                | No action                                                         | Yes                                | Yes                                           | - If 'Continuing<br>during detection<br>process' not<br>activated: the output                                                                                                    | Yes                      |
| b<br>Trigger of the reading by the<br>event (use of the input) | An action on<br>the input<br>activates<br>reading on the<br>lanel | Yes                                | Yes                                           | state toggles at the<br>ascent<br>- If 'Continuing<br>during detection<br>process' activated:<br>the output state<br>toggles to the RF<br>detection and<br>remains in this state<br>as long as, at each<br>scan is at least one<br>detection | Yes                      |

Note: as long as the action is detected on the input, the output remains toggled.

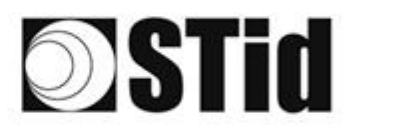

|                        |                                                                                  |                |                     | Ad                           | ministrator 🗕 🗙 |
|------------------------|----------------------------------------------------------------------------------|----------------|---------------------|------------------------------|-----------------|
| uut                    | Version 3.0.13                                                                   |                | R                   | teaders configuration        |                 |
| No configuration loade | đ                                                                                |                | [                   | ≝ E<br>1 ) 2 ) 3 ) 4 ) 5 ) 6 | N ▼ 🖨 (Ì)       |
| کې<br>ULTRYS settings  | Light and sound indicator setting<br>Colors, intensity, flashing LEDs and buzzer |                | ·                   |                              |                 |
| Readers configuration  |                                                                                  | Default LED    | User ID upload      |                              |                 |
|                        | LED bright                                                                       | tness ——— 100% | LED brightness 100% |                              |                 |
| User credentials       |                                                                                  | LED settings   | LED settings        |                              |                 |
|                        | K Previous                                                                       |                |                     | Next ≫                       |                 |

LED brightness: The intensity of the LED is adjustable in 10% steps (from 10% to 100%).

### **Default LED:**

After the reader initialization phase, the LED must be activated according to the color defined in the box, as long as the reader does not receive a permanent OSDP\_LED command.

### User ID upload:

LED: Color indicating the detection of an identifier by the antenna, as long as the reader does not receive a permanent OSDP\_LED command.

| Buzzer paramete     | er – Custom event |
|---------------------|-------------------|
| Buzzer time         | — 200 ms          |
| Adjusting the buzze | r volume          |
| Low v               | +<br>olume        |
| Cancel              | Confirm           |

Buzzer: OFF or ON+option :

Buzzer: indicating the detection of an identifier by the antenna, as long as the reader does not receive a permanent OSDP\_BUZ command.

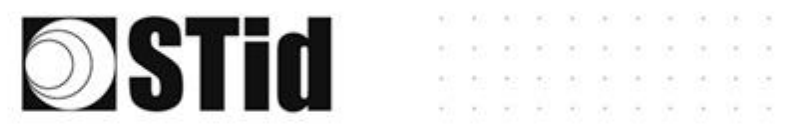

SPECTRE NANO OSDP<sup>TM</sup>

#### LED settings:

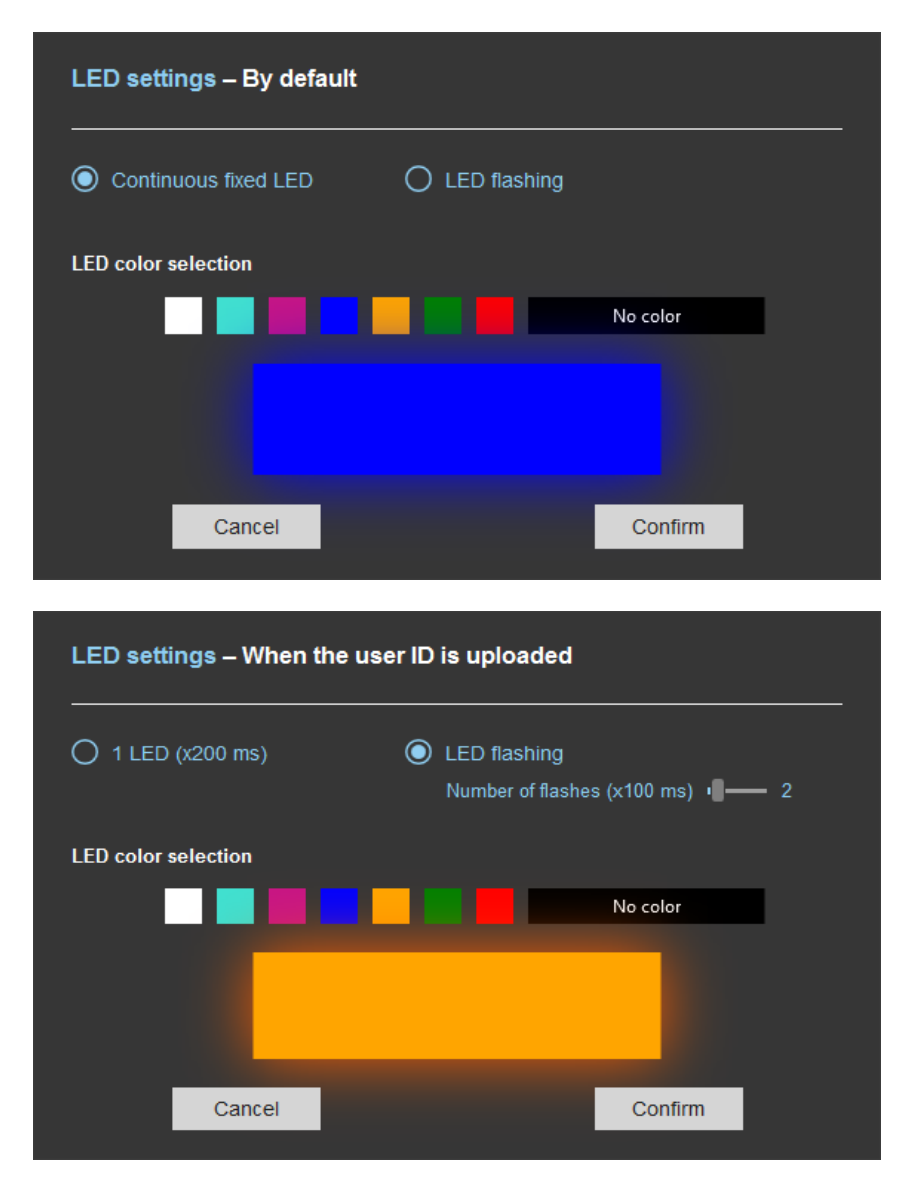

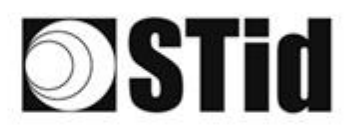

### SPECTRE NANO OSDP™

### Step 7- Reading & communication parameters

The parameters accessible in step 7 depend on the previously defined parameters and the selected protocol. The different modes will be discussed in the Application Note.

| ULTRYS             |                                                                                                    |                                                                                               |                                                                                                    | Admini                                                         | strator 🗕 🗙          |
|--------------------|----------------------------------------------------------------------------------------------------|-----------------------------------------------------------------------------------------------|----------------------------------------------------------------------------------------------------|----------------------------------------------------------------|----------------------|
| uut                | CUS<br>Version 3.0.0.14                                                                                                    |                                                                                               |                                                                                                    | Readers configuration<br>Create a configuration                | Ø                    |
| NANO-BLUE (from US | B reader)                                                                                                    |                                                                                               |                                                                                                    | EN 1                                                           | • 🔒 🕧                |
| ULTRYS settings    | Reading & communication         O       Authenticated UHF data e         Image: UHF user ID encryption       Use t         Private key definition (16 bytes - Hex)         4D6F077563A6D585330B499385B3BCd         Image: UHF data formatting befor | n parameters<br>ncryption (Secure Mode)<br>he encryption key of the<br>ooth@user ID<br>C2     | Output protocol sel<br>Output protocol<br>Data<br>Baud rate                                                                                                    | 1)2)3)4)5)6)<br>Nection<br>RS485-OSDP<br>Hexadecimal<br>115200 | 7 8 8<br>9           |
| User credentials   | Use the predefined formats for<br>formating the UHF ID<br>Selection of the UHF data<br>transmission format<br>Mode 1 (Standard)                                                                                                    | Use Bluetooth® data format  Format the UHF ID manually UHF ID size UHF ID size Offset Reverse | <ul> <li>Option the size of the lot of output protocol</li> <li>Advanced options</li> <li>Advanced</li> <li>Filtering</li> <li>Time between same user ID be Timeout for second identificatio mode)</li> </ul> | ing read twice                                                 | — 1B<br>— 6s<br>— 6s |

1 The data can be encrypted and signed before being written in the tag. The reader will decrypt and authenticate the data before sending it on its output media. Only an identifier correctly decrypted and authenticated will produce an output data, otherwise the reader will remain mute.

If authenticated encryption is also used for the  ${\sf Bluetooth}^{\circledast}$  identifier, it is possible to use:

- A different private key for EPC and for Bluetooth®

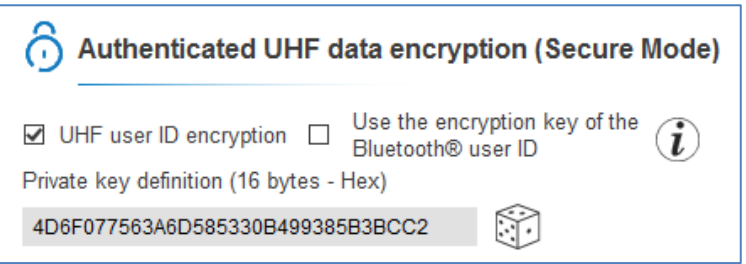

- An identical private key for the EPC and for Bluetooth<sup>®</sup> in this case, the value of the key is defined in the Bluetooth<sup>®</sup> configuration:

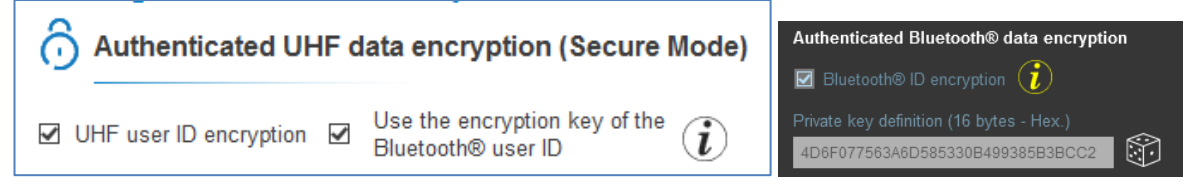

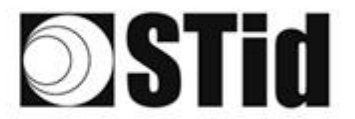

#### Notes:

• Only UHF tags compatible with "*FAST ID*" feature and having at least 128 bits of EPC can be decrypted and authenticated by the SPECTRE Access reader. The chips compatible with secure encoding are: Monza X, Monza R6P, Monza 4D, this chip is present into

SPECTRE NANO OSDP<sup>TM</sup>

- TLTA-W53M-943\_S
- TLTA-W75B-943\_S
- IronTag Aero
- CCTW490\_AN
- The secure mode is not accessible if an EPC mask has been set in 'Advanced settings'.

Note: After setting an EPC security key, if you return to step 5 with the Previous button, and you set an EPC filter, then returning to step 7, the "EPC ID Security" checkmark is displayed. in gray, the key field is still accessible but not taken into account

| Output protocol                                                                                                    | RS485 - OSDP     |                         |
|----------------------------------------------------------------------------------------------------|------------------|-------------------------|
|                                                                                                    |                  |                         |
| Data                                                                                                    | Hexadecimal      |                         |
| Baud rate                                                                                                    | 115200           | •                       |
| <ul> <li>Upload the size of the ID to the system</li> <li>Define the size of the data returned output protocol</li> <li>Advanced options</li> </ul> | stem<br>I on the | <b>———</b> 1 В          |
|                                                                                                    |                  | 9600<br>9600            |
|                                                                                                    |                  | 19200<br>38400<br>57600 |

The baudrate can be modified with the values: 115200

Upload the size of the ID to the system

: Returns all of the data read.( osdp\_RAW)

| $oldsymbol{\circ}$ | Define the size of the data returned on the<br>output protocol | <b>62</b> B |  |
|--------------------|----------------------------------------------------------------|-------------|--|
|--------------------|----------------------------------------------------------------|-------------|--|

| Protocol | Size in plain mode | Size in secure mode |
|----------|--------------------|---------------------|
| RS485    | 1 to 62 bytes      | 1 to 6 bytes        |

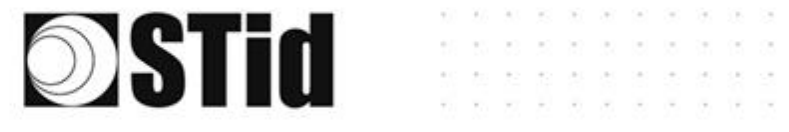

#### SPECTRE NANO OSDP

### Advanced options:

The advanced options in this part depend on whether or not a Bluetooth® configuration is activated:

| Bluetooth <sup>®</sup><br>activation | Reading<br>mode                                                               | Bluetooth®<br>reading<br>mode                                                                                                    | Advanced options                                                                                                    |
|--------------------------------------|-------------------------------------------------------------------------------|----------------------------------------------------------------------------------------------------|----------------------------------------------------------------------------------------------------|
| Bluetooth<br>Off                     | NA                                                                            |                                                                                                    | Advanced options         Protocol options         Data offset in bits       0 bits         © Data left-justified       0 bits         Image: State of the Busy command       0 bits         Backward compatibility option         Image: Use the ACK instead of the Busy command       0 bits         Cancel       Confirm                                                                                                    |
| Bluetooth<br>On                      | UHF or Bluetooth® UHF then Bluetooth® UHF then Bluetooth® Bluetooth® then UHF | <ul> <li>Private ID</li> <li>Private ID else CSN</li> <li>CSN only</li> </ul>                                                                    | Advanced options            D_Tag, to indicate whether the ID information         D_Tag, to indicate whether the ID information         Data offset in bits         Data offset in bits         Data offset in bits         Data offset in bits         Data offset of the Busy command         Data offset in bits         Data offset in bits         Data offset in bits         Data offset in bits         Data offset in bits         Data offset in bits         Data offset in bits         Data offset in bits         Data offset in bits         Data offset in bits         Data offset in bits         Data offset         Distribute         Distribute |
| Bluetooth<br>On                      | UHF or Bluetooth® UHF then Bluetooth® UHF then Bluetooth® Bluetooth® then UHF | <ul> <li>Private ID</li> <li>Private ID else CSN</li> <li>CSN only</li> <li>Private ID</li> <li>Private ID else CSN</li> <li>CSN only</li> </ul> | Advanced options         Protocol options         D. Tag, to indicate whether the ID information comes from a UHF or Bluetooth® credential authentication         Data offset in bits       0 bits         Data offset in bits       0 bits         Bata offset in bits       0 bits         Bata left-justified       Data right- justified         Bata wather compatibility option         Use the ACK instead of the Busy command       Use the old IEEE number (F51BC0)         Cancel       Confirm                                                                                                    |

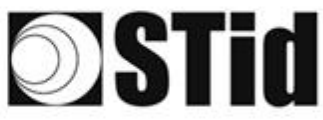

#### Advanced options Protocol options ID Tag, to indicate whether the ID information Enable Plain mode after secure channel a 🗹 comes from a UHF or Bluetooth® credential authentication 90 EPC UHF Gen 2 (Hex) - 0 Modification of the RS485 address 60 Bluetooth® (Hex) Site code forced on the Bluetooth® CSN ID Data offset in bits 0 bits AB (Hexadecimal on 2 bytes max.) Data right-Data left-justified iustified С Backward compatibility option Use the ACK instead of the Busy command Use the old IEEE number (F51BC0) g h) Cancel Confirm

SPECTRE NANO OSDP™

Value add in front of the data to indicate the technology read.

- Available only if a Bluetooth<sup>®</sup> configuration is active.
- Used to fix the first ID bit sent by the reader to the OSDP\_RAW command (UID and Private ID).
   Adjustable from 0 to 255 bits.
   Ex: if the offset is 6 and the data is 0x123456 (hexa), 0b0001 0010 0011 0100 0101 0110 (binary).
  - →The data with the offset will be 0b10 0011 0100 0101 0110 (binary), 0x023456 (hexa).
  - Allows adding zero padding to the left or right (left justified or right justified).
  - Disabled: after an osdp\_keyset command with a key other than the default SCBKD key, it is mandatory to communicate in Secure Channel.

Enabled: After an osdp\_keyset command with a key other than the default SCBKD key, it is possible to communicate in plain mode even after successful authentication.

Allows the RS485 address to be defined, by OCB configuration without having to use the osdp\_COMSET command.

Allows to force a site code. The value of the code will be transmitted in high order on one or two bytes. The CSN can therefore be truncated depending on the size of the protocol used. Available only if a Bluetooth® configuration 'Private ID reading mode otherwise CSN' or 'CSN only' is active.

Disabled: the response will be osdp\_busy. Enable: the response will be osdp\_ACK.

b Disabled: uses IEEE 0x2C17E0. Enabled: uses IEEE 0xF51BC0.

( a )

( c )

d

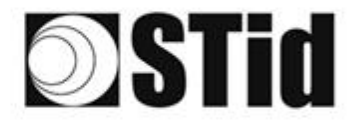

<u>Note:</u> If the "ID size" of the Bluetooth<sup>®</sup> data is greater than "Size of the credential sent to the system":

SPECTRE NANO OSDP<sup>™</sup>

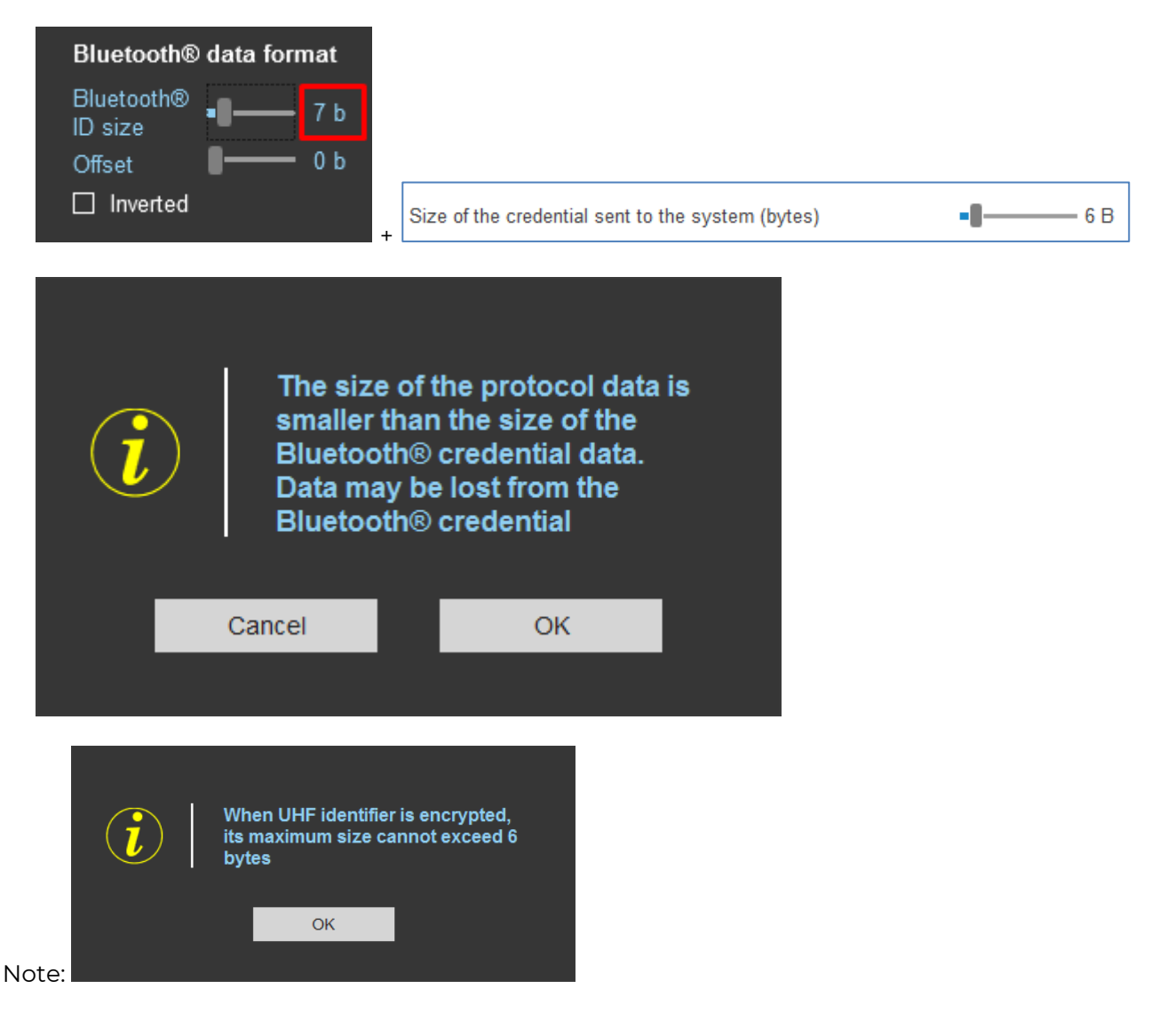

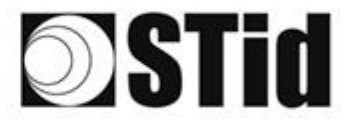

Please note: the data formatting only applies to the uploading of data into the system, it is not taken into account for the encoding of identifiers.

SPECTRE NANO OSDP™

**<u>1st case</u>**: UHF data formatting before uploading to the system without active Bluetooth<sup>®</sup> configuration:

| JHF ID size 4 B<br>Offset 0 B<br>Reverse<br>Mode 2<br>XX YY ZZ |
|----------------------------------------------------------------|
| Reverse                                                        |
| Mode 2<br>XX YY ZZ                                             |
| XX YY ZZ                                                       |
| XXIYYZZ                                                        |
| Mode 1                                                         |
|                                                                |
| Mode 1 (Standard)                                              |
|                                                                |
| Ν                                                              |

Example: EPC data: AA BB CC DD EE xx xx ... VV WW XX YY ZZ with 'Size of the credential sent to the system' fixed to 4bytes.

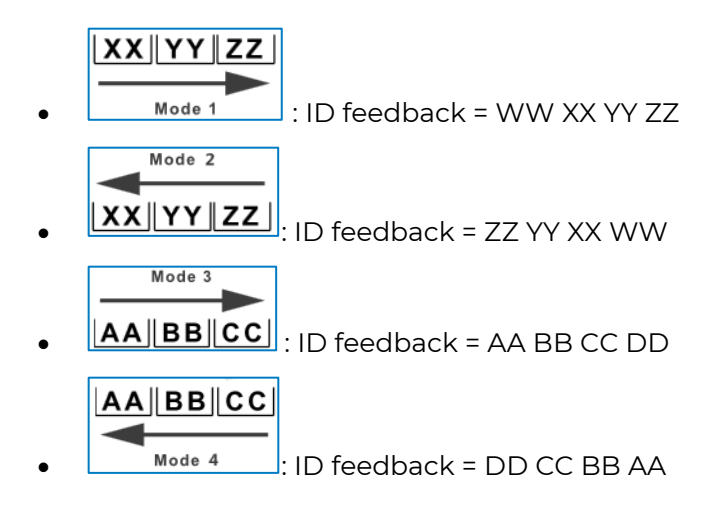

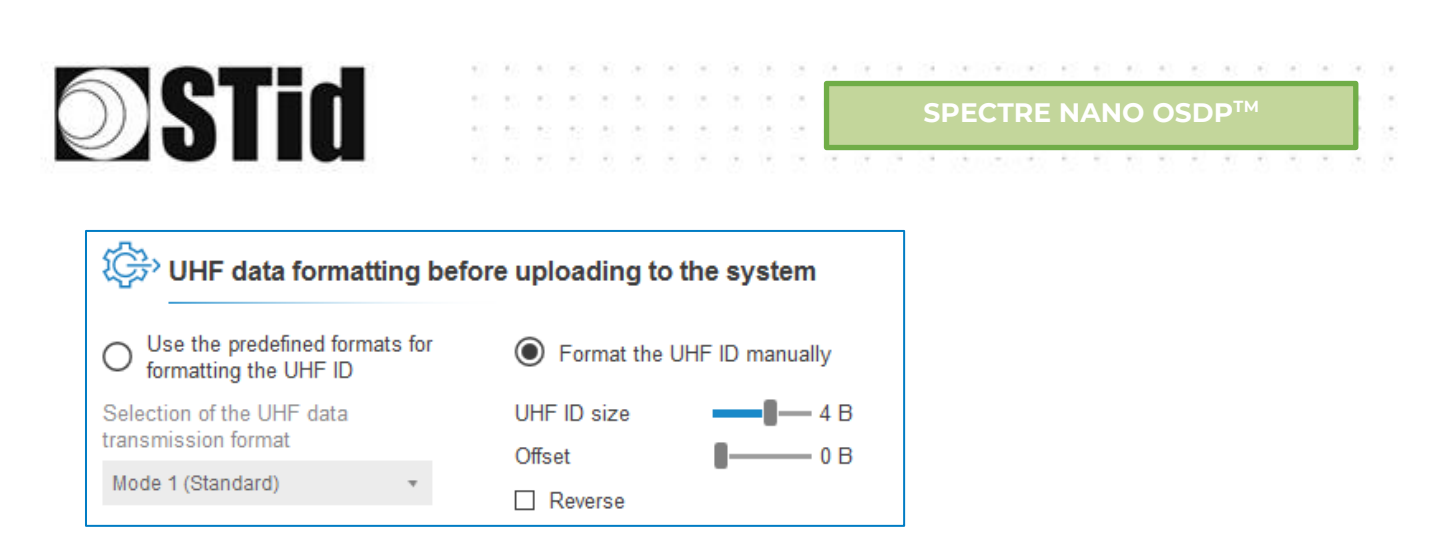

Possibility to define the reporting format according to the size of the identifier, the offset and the reading direction.

### WARNING

**UHF ID Size + Offset should not be larger than the EPC size of the tag used**. Otherwise the ID will not be returned to the system.

<u>Example</u> 1:

| ID encoded in the Tag:                     | AABBCCDDEEFF001122334455                                               |
|--------------------------------------------|------------------------------------------------------------------------|
|                                            | UHF ID size 4 B                                                        |
| Formatting:                                | Offset 8 B                                                             |
|                                            | Reverse                                                                |
| ID Formated:                               | 22334455                                                               |
| Size of the credential sent to the system: | Define the size of the data returned on the<br>output protocol     4 B |
| Data sent to the system:                   | 22334455                                                               |

#### Example 2:

| ID encoded in the Tag:                     | AABBCCDDEEFF001122334455                                               |  |
|--------------------------------------------|------------------------------------------------------------------------|--|
|                                            | UHF ID size 4 B                                                        |  |
| Formatting:                                | Offset 0 B                                                             |  |
|                                            | ✓ Reverse                                                              |  |
| ID Formated:                               | 55443322                                                               |  |
| Size of the credential sent to the system: | Define the size of the data returned on the<br>output protocol     4 B |  |
| Data sent to the system:                   | 55443322                                                               |  |

### Example 3 :

| ID encoded in the Tag:                     | AABBCCDDEEFF001122334455                                               |
|--------------------------------------------|------------------------------------------------------------------------|
|                                            | UHF ID size                                                            |
| Formatting:                                | Offset 0 B                                                             |
|                                            | Reverse                                                                |
| ID Formated:                               | AABBCCDD                                                               |
| Size of the credential sent to the system: | Define the size of the data returned on the<br>output protocol     4 B |
| Data sent to the system:                   | AABBCCDD                                                               |

#### Example 4 :

| ID encoded in the Tag:                     | AABBCCDDEEFF001122334455                                    |  |
|--------------------------------------------|-------------------------------------------------------------|--|
|                                            | UHF ID size 4 B                                             |  |
| Formatting:                                | Offset 4 B                                                  |  |
|                                            | ☑ Reverse                                                   |  |
| ID Formated:                               | DDCCBBAA                                                    |  |
| Size of the credential sent to the system: | Define the size of the data returned on the output protocol |  |
| Data sent to the system:                   | DDCCBBAA                                                    |  |

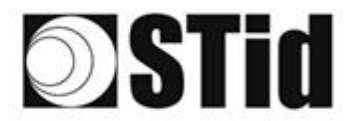

**2nd case**: UHF data formatting before uploading to the system with an active Bluetooth® configuration:

SPECTRE NANO OSDP<sup>™</sup>

| UHF data formatting befo                                  | re uploading to the system   |
|-----------------------------------------------------------|------------------------------|
| O Use the predefined formats for<br>formatting the UHF ID | Use Bluetooth® data format   |
| U U                                                       | O Format the UHF ID manually |
| Selection of the UHF data                                 | UHF ID size 4 B              |
| transmission format                                       | Offset 0 B                   |
| Mode 1 (Standard) *                                       | Reverse                      |

Possibility to format the UHF ID manually (ditto case 1) or to use the Bluetooth® data format.

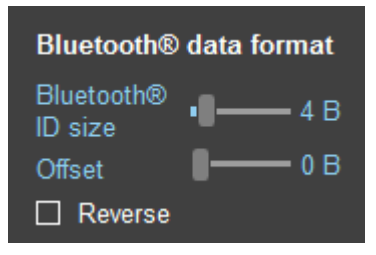

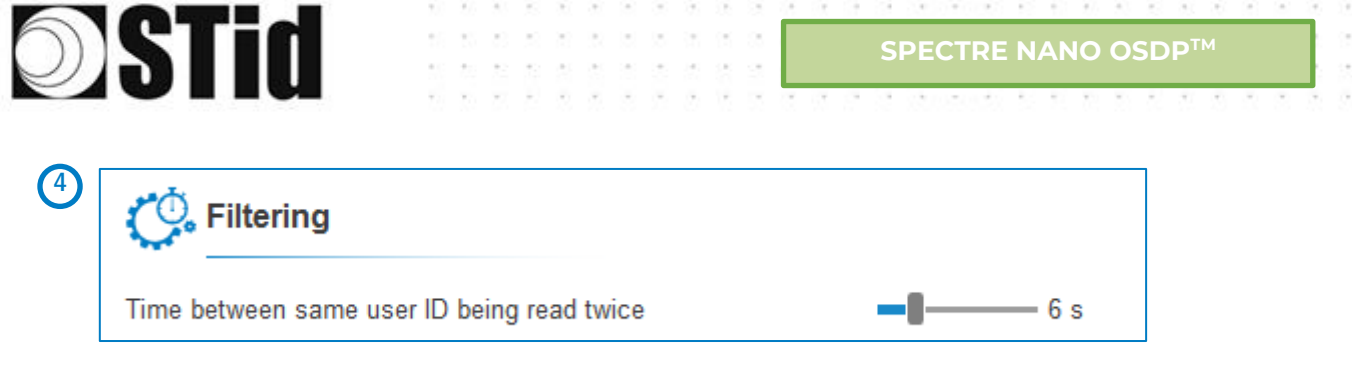

The reader emits the credential code present in the field only once during this time.

This time is adjustable from 0 to 30 seconds.

If the Reading Mode has been set to 'UHF then Bluetooth<sup>®</sup> 'or 'Bluetooth<sup>®</sup> then UHF', the timeout setting appears:

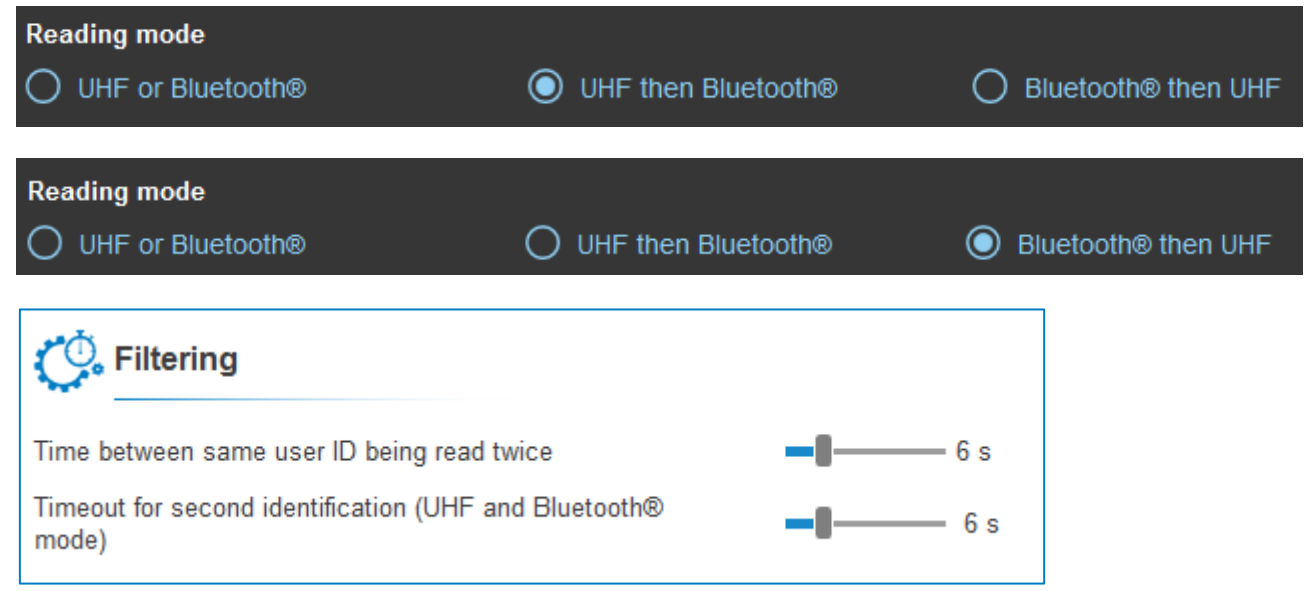

UHF then Bluetooth<sup>®</sup>: If beyond the Timeout no valid Bluetooth<sup>®</sup> identifier is read, the reader starts again in UHF scan.

Bluetooth<sup>®</sup> then UHF: If beyond the Timeout no valid UHF identifier is read, the reader starts again in Bluetooth<sup>®</sup> scan.

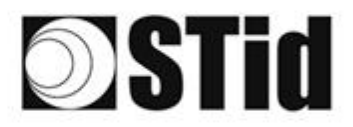

### Step 8- User Security Roles

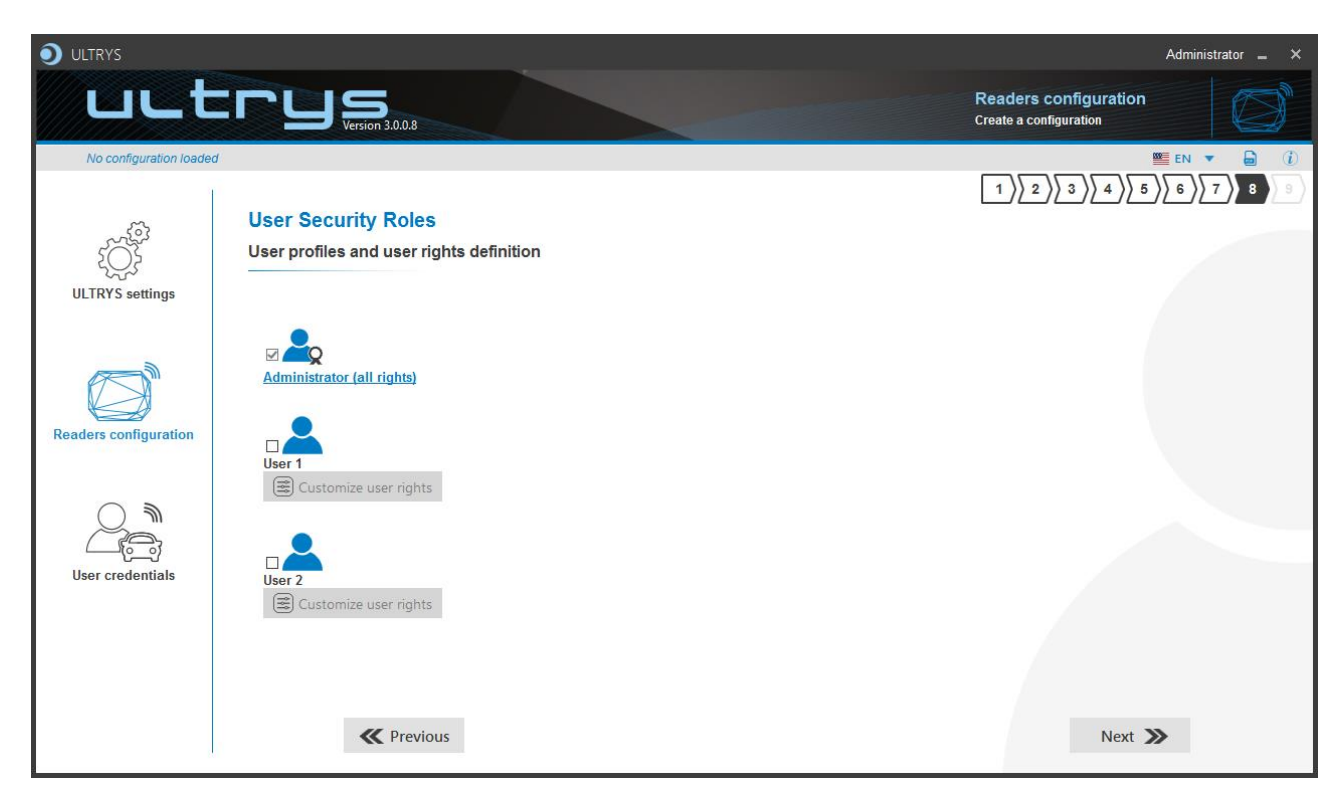

ULTRYS allows to manage three different profiles by configuration file.

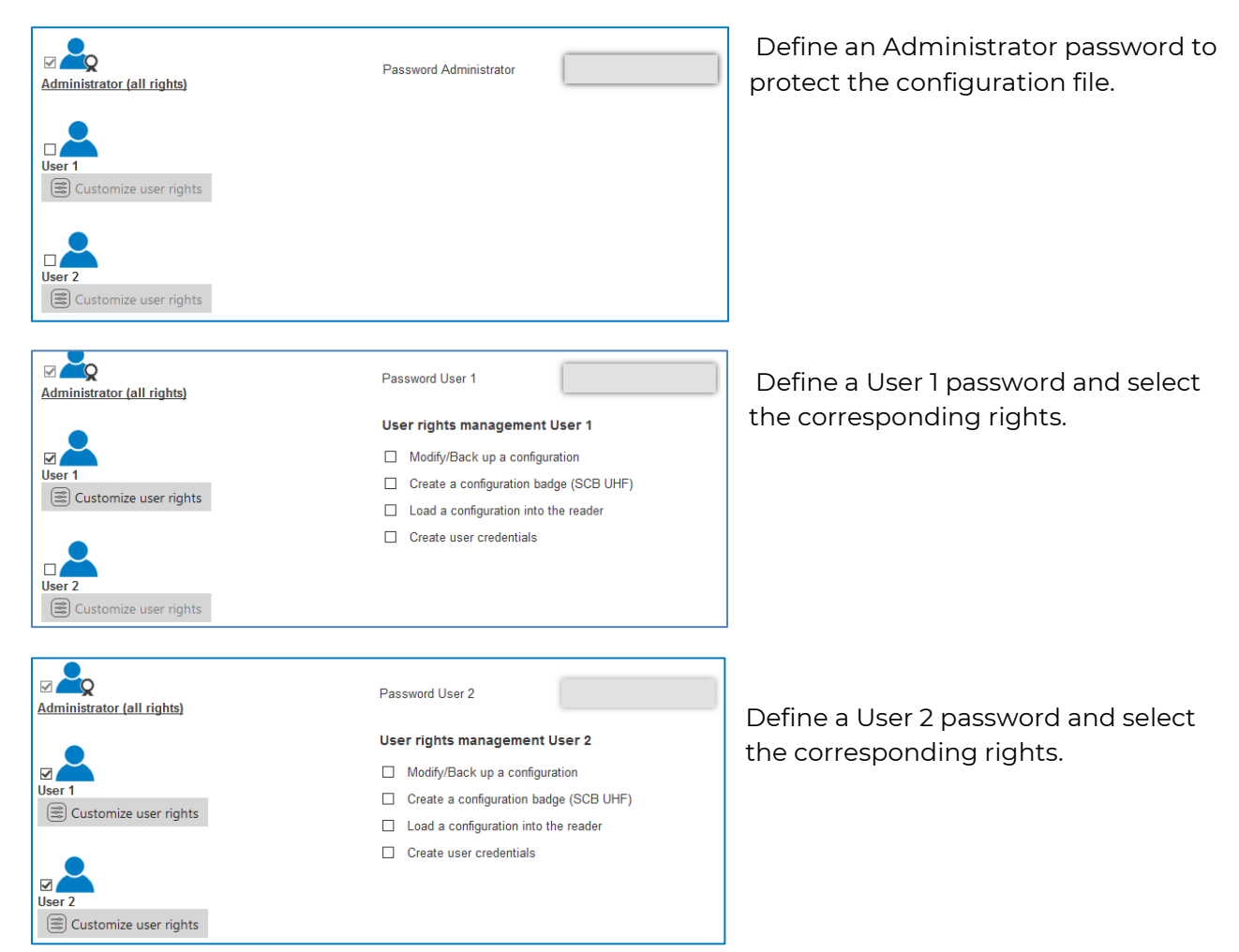

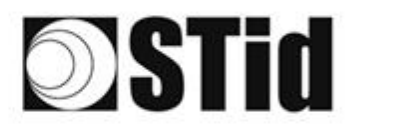

### SPECTRE NANO OSDP™

### Step 9- Configuration save and protect

|                        |                                                                                                    | Administrator 🕳 🗙                               |
|------------------------|----------------------------------------------------------------------------------------------------|-------------------------------------------------|
| uut                    |                                                                                                    | Readers configuration<br>Create a configuration |
| Conf Mobile ID (from U | SB reader)                                                                                                    |                                                 |
|                        | Configuration save and protect                                                                                                    |                                                 |
| ULTRYS settings        | Create a name (maximum 14 characters) Conf Mobile ID                                                                                  |                                                 |
|                        | 2 Customizing .ucg file protection                                                                                                    |                                                 |
| Readers configuration  | Isable the reader from taking into account the next UHF configuration cards. T<br>next reader configurations will be done only by USB | ne                                              |
|                        | Allow ULTRYS to retrieve and open the reader and UHF parameters from the rea<br>(USB) and the configuration card                      | <sup>der</sup> (i)                              |
|                        | Allow ULTRY'S to retrieve and open the reader and Bluetooth® parameters from reader (USB) and the configuration card                  | <sup>the</sup> (i)                              |
|                        | 6 Save as Summary of my confi                                                                                                    | guration 8                                      |
|                        |                                                                                                    |                                                 |
|                        | <b>«</b> Previous                                                                                                    |                                                 |

This step allows you to save the configuration file containing all the current configuration settings (keys, formats, reader...). You can select a location and password to protect the file.

(1) Choose a name to easily find the configuration. (example: Parking IN).

### Note: the name of the configuration must be contained in the file name.

2 To protect the configuration file, you can define a password. This password is different from Administrator password.

(3) If this option is enabled, the reader can only be configured again via the USB connection.

4 Authorize ULTRYS to retrieve and open the reader and UHF parameters from the reader and the configuration card. See 11-Open an existing configuration.

| i | To optimize the security level of<br>your configuration, disable the<br>retrieval and the opening in<br>ULTRYS, from the reader (by USB)<br>and the configuration card, of the<br>reader and UHF parameters<br>(including the security keys). |  |
|---|----------------------------------------------------------------------------------------------------|--|
|   | ОК                                                                                                    |  |
|   |                                                                                                    |  |

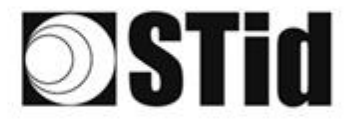

5 Authorize ULTRYS to retrieve and open the reader and Bluetooth® parameters from the reader and the configuration card. See 11-Open an existing configuration.

SPECTRE NANO OSDP<sup>™</sup>

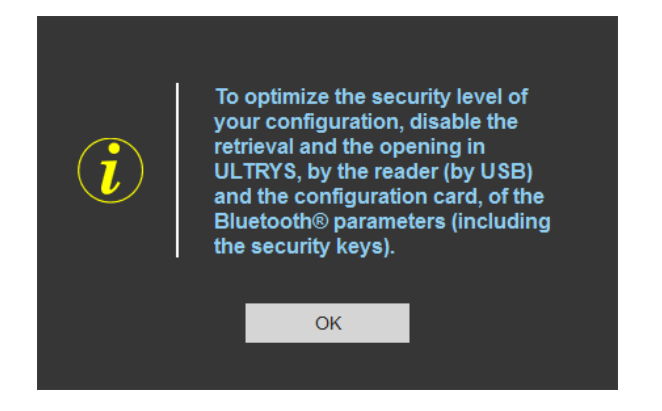

6 Select a directory and a file name to save

The name and location of 'Configuration Loaded' indicates now the chosen name and location.

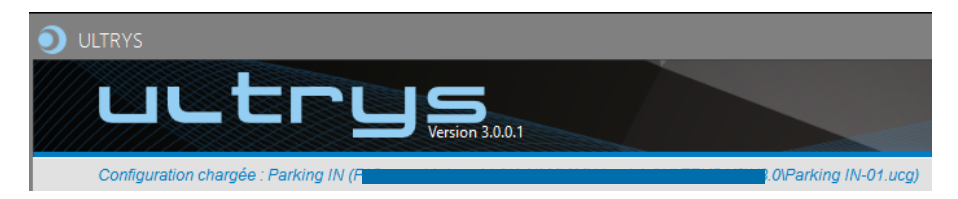

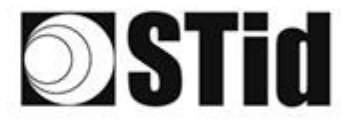

8 Get a summary of the configuration created.

|                                                                                                    | Version 3.0.0.9                     | #Reader Configuration<br>Reader : Nano OSDP reader<br>Installation overview                                                                                                    | _                |
|----------------------------------------------------------------------------------------------------|-------------------------------------|----------------------------------------------------------------------------------------------------|------------------|
| Summary of configuration                                                                                                    | settings                            |                                                                                                    |                  |
| This document contains all the configuration settings needed to install the reader an<br>site.<br>For further information on installation, please refer to the <u>installation procedure</u>                                                                                                    | nd antennas on                      |                                                                                                    |                  |
| #Configuration details<br>Configuration name : NANO-BLUE<br>Created on : 11/3/2021 9:45                                                                                                    |                                     |                                                                                                    |                  |
| #Regulation of frequency bands           Frequency bands / Countries : France - ET38           Dady cycle           Dady cycle           Channels (MHz) :           807 / 5 806, 9 806, 3 805, 7           ERP :           2000 mW                                                                                                    |                                     |                                                                                                    |                  |
|                                                                                                    |                                     |                                                                                                    |                  |
|                                                                                                    | ∢1 de                               | 3 »                                                                                                    | = <del>5</del> • |
| Summary of my configuration                                                                                                    |                                     |                                                                                                    | _ = ×            |
| Buetooth® configuration<br>Uff Then Bluetooth® : Uff or Bluetooth®<br>Bluetooth® cading mode : Private ID otherwise CSN<br>Site: code : cON5<br>Buetooth® code : and communication in the set of the set of th                                                                                                    | Remote Up to <20m Remote button act | Advanced settings  Accessed  Accessed  Accesse |                  |
|                                                                                                    | 4 2 de                              | 3 )<br>fint                                                                                                    | = <del>5 •</del> |
| Summary of my configuration                                                                                                    |                                     |                                                                                                    | ×                |
| Default LED<br>LED bightness<br>LED color : Blue<br>LED color : Blue<br>LED color : Blue<br>LED color : Creen<br>LED color : Green<br>Merican<br>Buzzer time : 200 ms<br>LED color : Green<br>Merican<br>Buzzer time : 200 ms<br>Lew volume<br>Buzzer time : 200 ms<br>Lew volume<br>Lew volume<br>Buzzer time : 200 ms<br>Lew volume<br>Buzzer time : 200 ms<br>Lew volume<br>Buzzer time : 200 ms<br>Lew volume<br>Buzzer time : 200 ms<br>Lew volume<br>Buzzer time : 200 ms<br>Lew volume<br>Buzzer time : 200 ms<br>Lew volume<br>Buzzer time : 200 ms<br>Lew volume<br>Buzzer time : 200 ms<br>Lew volume<br>Lew volume<br>Buzzer time : 200 ms<br>Lew volume<br>Buzzer time : 200 ms<br>Lew volume<br>Lew volume<br>Lew volume<br>Lew volume<br>Lew volume<br>Lew volume<br>Lew volume<br>Le |                                     | Advanced options<br>Site code forced on the Bluetooth® CSNID : No<br>ID_Tag, to indicate whether the ID information comes from a UHE or Bluetooth® credential : N<br>Entable Plan mode after secure channel authentification : No<br>Data offset in bits : 0 bits<br>Modification of the R3485 address (0) : No<br>Data left_jacifield<br>Use the ACK instead of the Busy command : No<br>Use the old IEEE number (F51BC0) : No                                                                                                    | ko               |
| Time between same user ID being read twice : 6 s<br>Timeout for second identification (UHF and Bluetooth® mode) ==[                                                                                                    |                                     |                                                                                                    |                  |
|                                                                                                    | ( 3 de                              | 3 »                                                                                                    | = <del></del> +  |

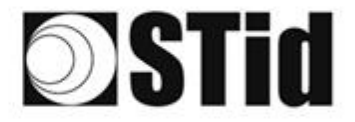

Print: allows printing of configuration information on a network, local or virtual printer (PDF).

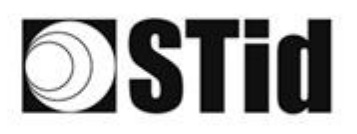

# 

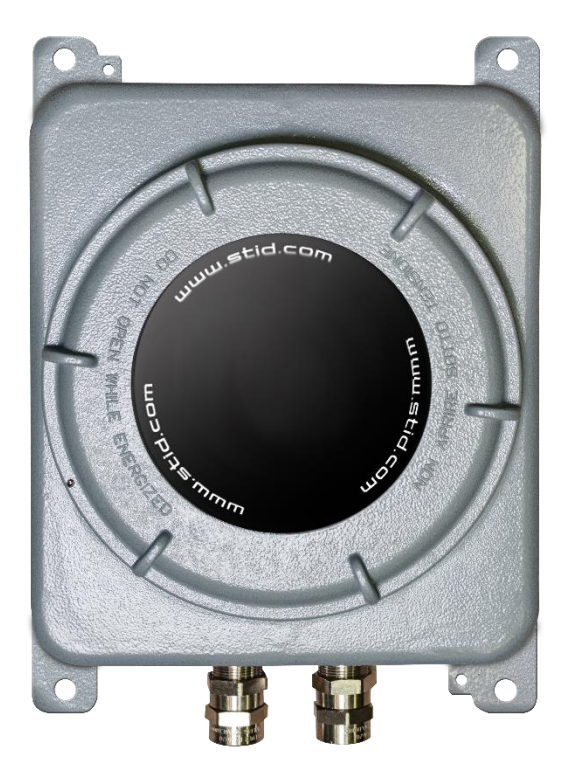

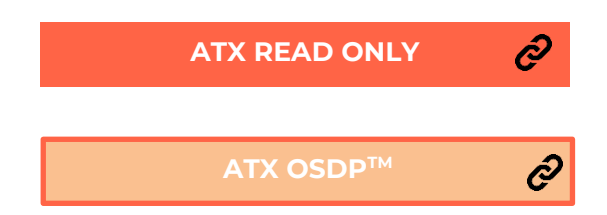

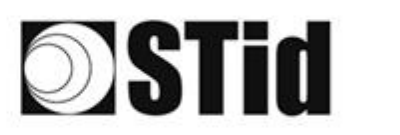

# 7. Reader configuration SPECTRE ATX READ ONLY

### 7-1 ULTRYS settings

| <b>O</b> ULTRYS         |                                                                     |                                  |                            |                                  | Administrat | or _   | ×   |
|-------------------------|---------------------------------------------------------------------|----------------------------------|----------------------------|----------------------------------|-------------|--------|-----|
| uut                     |                                                                     |                                  |                            | ULTRYS settings<br>Communication |             | to the | 3   |
| No configuration loaded | d -                                                                 |                                  |                            |                                  | EN 🔻        | 6      | (i) |
| کې<br>ULTRYS settings   | Communication<br>Port selection for encoder or reader<br>connection |                                  |                            |                                  |             |        |     |
| Readers configuration   |                                                                     | Select device ${\cal J}$ Refresh | ARC-W55-G/U04-5AA [COM9] 🔻 |                                  |             |        |     |
| User credentials        |                                                                     | O Connectivity test              |                            |                                  |             |        |     |
|                         |                                                                     |                                  |                            |                                  |             |        |     |

SPECTRE ATX READ ONLY

Connect the SPECTRE ATX reader to the PC using the provided USB cable to load the configuration via serial link directly onto the reader.

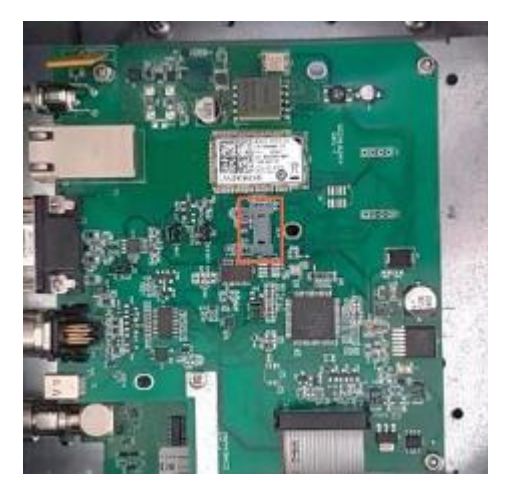

or

 Connect an UHF encoder to the PC to load the configuration onto UHF SCB configuration card.

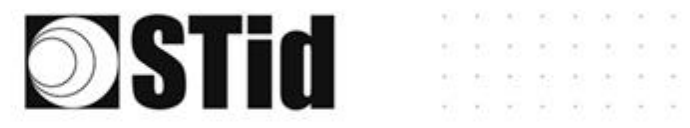

#### To set the communication port

| Select device<br>CRefresh                             | Select a reader                                          | Ŧ               | 1-                            | Click on 'Refresh' to detect all readers connected to the PC.                                                                                                    |
|-------------------------------------------------------|----------------------------------------------------------|-----------------|-------------------------------|----------------------------------------------------------------------------------------------------|
| Select device                                         | ARC-W55-G/U04-5AA [COI<br>ARC-W55-G/U04-5AA [COI<br>COM3 | M9] <b>*</b>    | 2-<br>3-                      | Open the dropdown list Select<br>device<br>Readers whose firmware is ≥ 8<br>will appear in the drop-down list<br>under<br>their commercial reference.<br>Select the communication port<br>number for the encoder or reader<br>or select the reader to use. |
| Select device                                         | СОМЗ                                                     | •               | 4-                            | Run the connectivity test                                                                                                    |
| Device detected:<br>Close                             | Version 7 (29.7)                                         | Messa<br>versic | age Ol<br>on).                | K (with indication of the firmware                                                                                                    |
| Failed to connect<br>communication<br>compatible read | t; check<br>port and connect a<br>er                     | -<br>-<br>-     | Cheo<br>Cheo<br>Cheo<br>fixec | ck the compatibility of the reader.<br>ck the USB cable.<br>ck the Baudrate reader: it must be<br>to 115200.                                                                                                    |

Note: during the connectivity test on a UHF encoder, a sound and light signal (orange) will be emitted for 1 second.

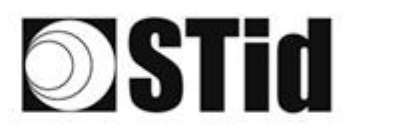

### 7-2 Create new configuration

| ULTRYS                 |                                                                                                    | Administrator 🗕 🗙                               |
|------------------------|----------------------------------------------------------------------------------------------------|-------------------------------------------------|
| uut                    | CCUS<br>Version 3.0.7                                                                                                    | Readers configuration<br>Create a configuration |
| No configuration loade | d                                                                                                    |                                                 |
| کی<br>ULTRYS settings  | UHF frequency band regulation<br>Installation country selection<br>The UHF frequency bands depend on the installation<br>location<br>France - ETSI                                                                                                    |                                                 |
| Readers configuration  | Créate new<br>configuration v<br>configuration v<br>con |                                                 |
| User credentials       | Compatible with regulations                                                                                                    |                                                 |
|                        |                                                                                                    | Next 🔉                                          |

The reader configuration is done in 7 steps. To move from one stage to another, you must click on "Next".

| 1 2 3 4 5 6 7 8 9                        | UHF frequency band regulation                          |
|------------------------------------------|--------------------------------------------------------|
| 1 2 3 4 5 6 7 8 9                        | Configuration protection loaded into the <u>reader</u> |
| 1 2 3 4 5 6 7 8 9                        | Reader configuration                                   |
| Step 4 does not exist in the SPECTRE AT  | ( READ ONLY setup wizard                               |
| 1 2 3 4 5 6 7 8 9                        | Installation configuration                             |
| Step 6 does not exist in the SPECTRE AT> | ( READ ONLY setup wizard                               |
| 1 2 3 4 5 6 7 8 9                        | Reading & communication parameters                     |
|                                          | User Security Roles                                    |
| 1 2 3 4 5 6 7 8 9                        | Configuration save and protect                         |

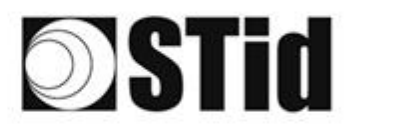

#### SPECTRE ATX READ ONLY

### Step 1- UHF frequency band regulation

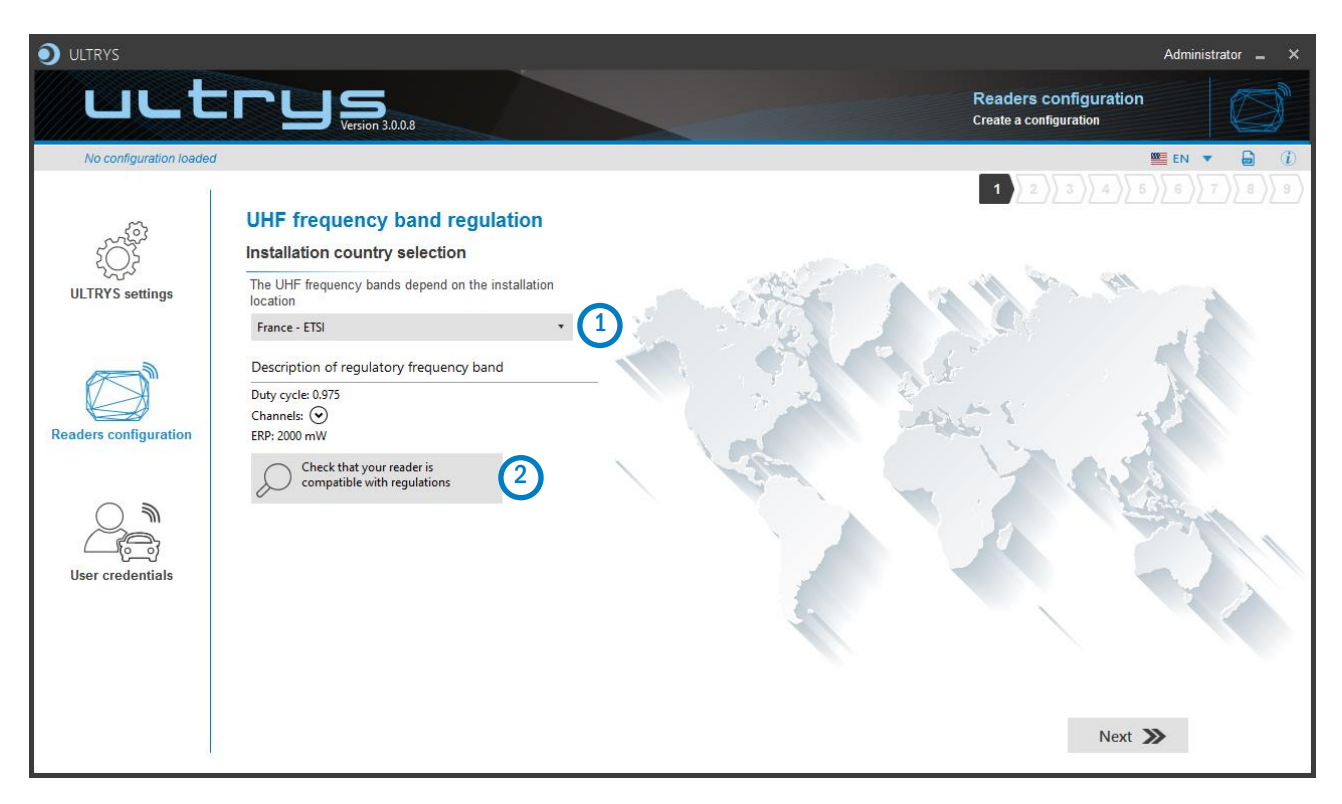

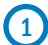

The frequency bands depend on the installation location

| Andorra - ETSI               | *   |
|------------------------------|-----|
| Andorra - ETSI               |     |
| Australia - AustraliaCustom1 |     |
| Austria - ETSI               | - 1 |
| Azerbaijan - ETSI            |     |
| Belgium - ETSI               |     |
| Bosnia - ETSI                |     |
| Bulgaria - ETSI              |     |
| Canada - FCC                 |     |
| Croatia - ETSI               |     |
| Cyprus - ETSI                |     |
| Czech Republic - ETSI        |     |
| Denmark - ETSI               |     |
| Estonia - ETSI               |     |
| Finland - ETSI               |     |
| France - ETSI                |     |
| Germany - ETSI               | -   |

Type the first characters to display a country or select the country in which the installation will be done.

For a country which is not in the list, please contact STid: support@stid.com.

(2) To approve the feasibility to install your reader in the selected country, you can check the compatibility.

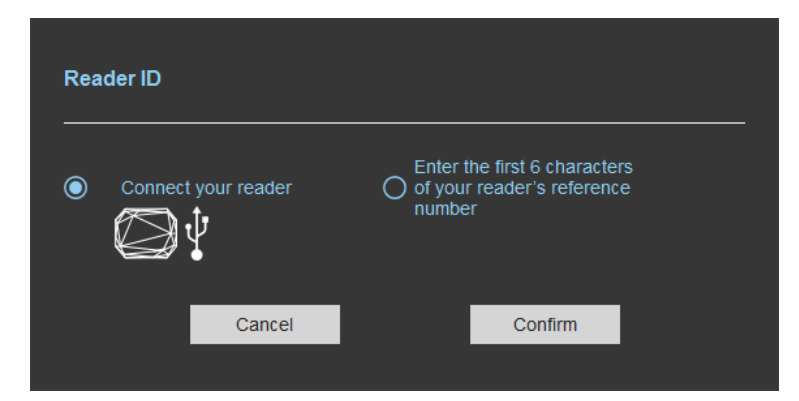

\*

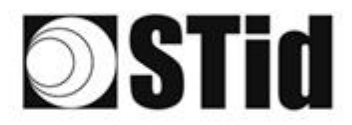

### SPECTRE ATX READ ONLY

### With USB reader connection

| Reader ID                                                                                                    |
|----------------------------------------------------------------------------------------------------|
| <ul> <li>Connect your reader</li> <li>Connect your reader</li> <li>Connect your reader&lt;</li></ul> |
| Cancel Confirm                                                                                                    |
| Reader's frequency band compatible with selected country's regulations                                                                                                    |
| Close                                                                                                    |
| Reader's frequency band incompatible with selected country's regulations                                                                                                    |
| Try again Check later                                                                                                    |
| No reader connected, check your USB           connection and communication settings                                                                                                    |
| Try again Connect later                                                                                                    |

#### With reader part number

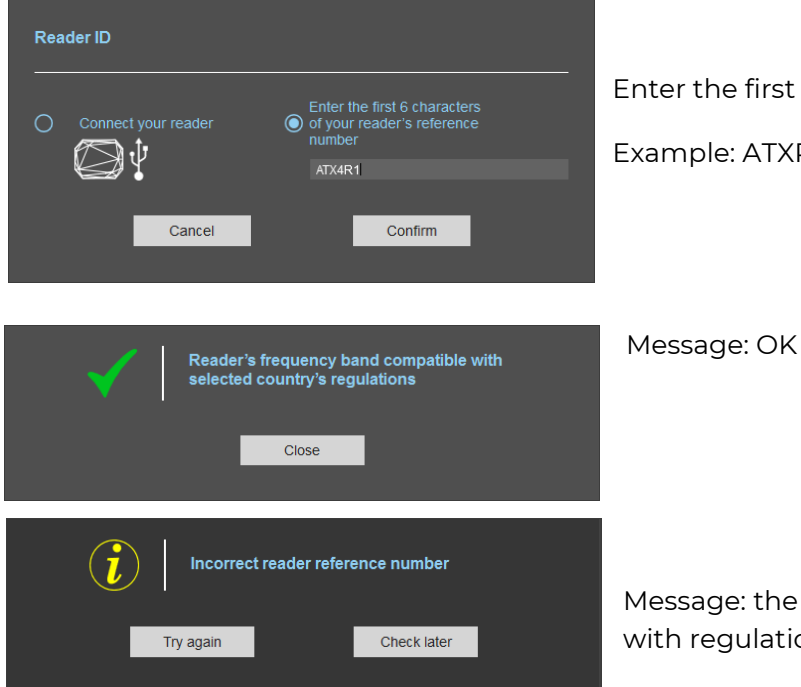

- 1- Connect the reader and set the communication COM port.
- 2- Select 'Connect your reader'
- 3- Please confirm

Message: OK

#### Message: NOK

The reader can't be installed in the selected country.

- Check the USB cable
- Check the communication with reader

Enter the first 5 characters of the reader part number Example: ATXR41, ATXR42, ATXR51.....

Message: the reference reader is not compatible with regulation selected.

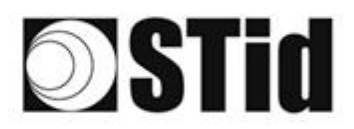

### Step 2- Configuration protection loaded into the reader

| <b>O</b> ULTRYS         |                          |                                                                                                    |                                                                                         |                                                 | Administrator 🕳 🗙 |
|-------------------------|--------------------------|----------------------------------------------------------------------------------------------------|-----------------------------------------------------------------------------------------|-------------------------------------------------|-------------------|
| LLL                     |                          |                                                                                                    |                                                                                         | Readers configuratior<br>Create a configuration |                   |
| No configuration loaded | í                        |                                                                                                    |                                                                                         |                                                 | 🎬 EN 🔻 🖨 🤃        |
| Ĩ<br>Ĵ                  | Configuration protection | on loaded into the reader                                                                                                    |                                                                                         | 1 2 3 4                                         | 5))6))7))8))9)    |
| ULTRYS settings         |                          | The protection code is a data that can be cust configuration of a reader during installation.                                                                             | omized by the administrator to protec                                                   | t the                                           |                   |
|                         |                          | Modifying this configuration requires the protect<br>All readers have the default protection code *F                                                                      | tion code.                                                                              |                                                 |                   |
| Readers configuration   |                          | we recommend you to change the default pro<br>configuration process.<br>Enter FFFFFFFFFF in the "Protection code" fiel<br>(hexadecimal) in the "New protection code" fiel | ection code the first time you carry of<br>eld and specify the new protection cod<br>d. | de                                              |                   |
|                         |                          | Protection code                                                                                                    | FFFFFFFFF                                                                               |                                                 |                   |
| User credentials        |                          | New protection code                                                                                                    |                                                                                         |                                                 |                   |
|                         |                          |                                                                                                    |                                                                                         |                                                 |                   |
|                         | <b>«</b> Previous        |                                                                                                    |                                                                                         | Next                                            | »                 |

SPECTRE ATX readers, are initially supplied with a default configuration and a protection code to 0xFFFFFFFFF.

The size of this protection code is 5 bytes (10 hexadecimal characters).

After the initial setup and in order to reconfigure the reader, it will be necessary to present an UHF SCB card or a configuration file with the same 'protection code' as the reader.

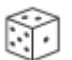

Random protection code generator.

Caution This protection code is important and should definitely be known by the administrator. It protects the configuration data and allows reader configuration updates. If you lose this protection code, you won't be able to reconfigure the reader again and the reader must be reset at the factory. To change the protection code, it will be necessary to know the current protection code.

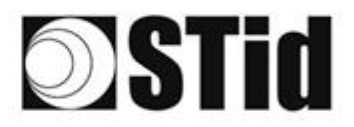

### Step 3- Reader configuration

| ULTRYS                    |                      |                |                                       | Administrator 🕳 🗙                    |
|---------------------------|----------------------|----------------|---------------------------------------|--------------------------------------|
| uut                       |                      |                | Reade<br>Create                       | ers configuration<br>a configuration |
| MyConfigName (from        | USB reader)          |                |                                       | 📟 EN 🔻 🖨 (ì)                         |
| د<br>ک<br>ULTRYS settings | Reader configuration |                | 1                                     | 2 3 4 5 6 7 8 9                      |
|                           | SPECTRE              | SPECTRE NANO   | ATX                                   | ATX4                                 |
| Readers configuration     |                      |                | Ex<br>B H                             |                                      |
| $\bigcirc$                | Read only OSDP       | Read only OSDP | Read only OSDP                        | Read only OSDP                       |
| User credentials          |                      |                |                                       |                                      |
|                           | Firmware v13 • (i)   |                | Auto detection<br>Connect and check m | iy reader configuration              |
|                           | <b>«</b> Previous    |                |                                       | Next ≫                               |

1 Selecting the reader type

SPECTRE ATX readers can be configured in "Read only" mode from firmware version 10.

2 Selecting Firmware

You must select the firmware version that is compatible with your reader.

To do so, you can manually select the reader and firmware version, or you can use the function "Auto detection – Connect and check my reader configuration".

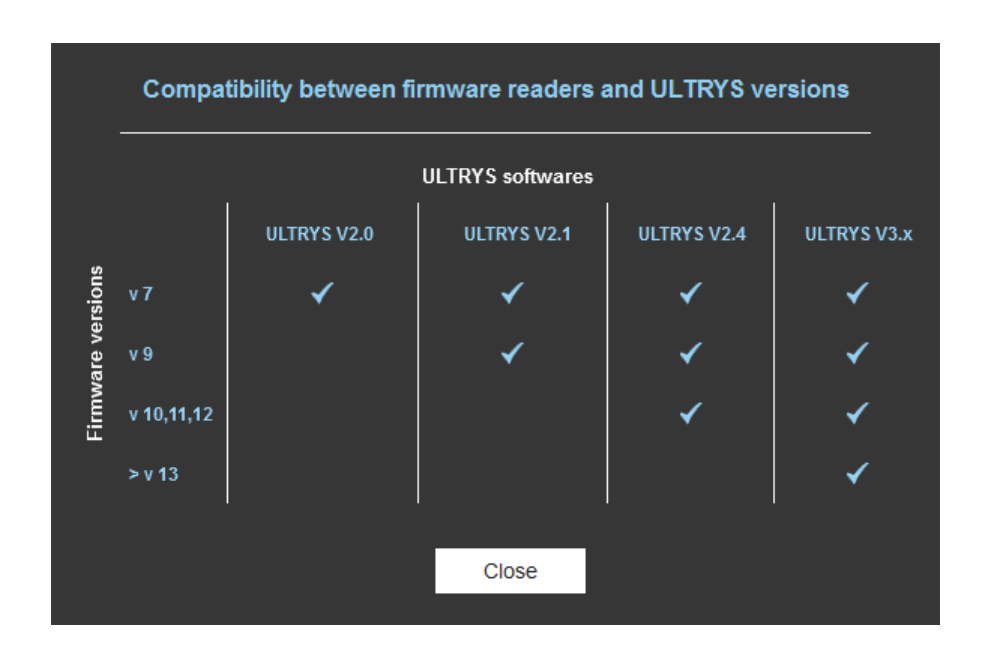

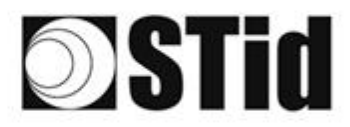

### With USB reader connection

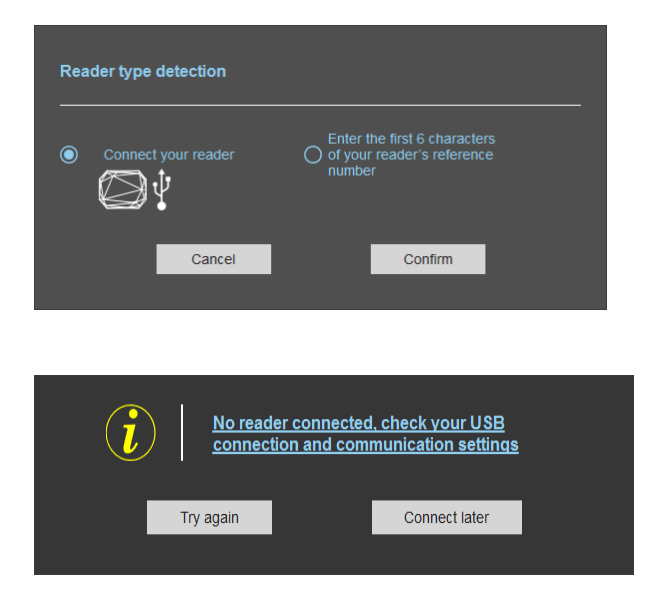

### With reader's number reference

| Reader type detection |                                                                                |
|-----------------------|--------------------------------------------------------------------------------|
| Connect your reader   | Enter the first 6 characters<br>of your reader's reference<br>number<br>ATX4R1 |
| Cancel                | Confirm                                                                        |
|                       |                                                                                |
|                       | reader reference number                                                        |
| Try again             | Check later                                                                    |

1- Connect the reader via USB cable provided. Configure the communication parameters.

SPECTRE ATX READ ONLY

- 2- Select the Connect your reader.
- 3- Click on Confirm.

### Message : NOK

- Check the USB cable
- Check the communication with reader

Enter the first 6 characters of your reader's reference number

Examples: ATXR41, ATXR51, ATXR42

Message: NOK

Check your reader's reference number

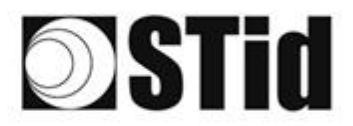

# Step 4- Antenna type selection

The SPECTRE ATX reader only works with antenna embeded(ANT\_UHF2).

SPECTRE ATX READ ONLY

Step 4 does not exist in the SPECTRE ATX configuration wizard.

### Step 5- Installation configuration

| ULTRYS                             |                            |          | Administrator 🕳 🗙                               |
|------------------------------------|----------------------------|----------|-------------------------------------------------|
| uut                                |                            |          | Readers configuration<br>Create a configuration |
| MyConfigName (from )               | USB reader)                |          | 📟 EN 🔻 🖨 🤃                                      |
| ~                                  | Installation configuration |          | 1 2 3 4 5 6 7 8 9                               |
| د مرجع<br>کرکیک<br>ULTRYS settings |                            | 1 Lane 🖋 | 2 Advanced settings                             |
| Readers configuration              |                            |          | 3 Input/Output<br>settings                      |
| User credentials                   |                            |          |                                                 |
|                                    | <b>«</b> Previous          |          | Next »                                          |

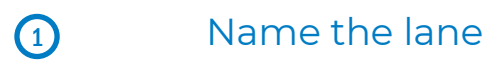

Maximum 10 characters.

For example, Entryl.

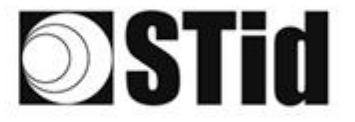

### Advanced settings

| Advanced settings                                           |                                                                                                    |                             |              |
|-------------------------------------------------------------|----------------------------------------------------------------------------------------------------|-----------------------------|--------------|
| Power                                                       |                                                                                                    |                             | ◀ 100% ►     |
| Scan time after triggering the UHF RFID reading             |                                                                                                    | (i)                         | <b>∎</b> 1 s |
| EPC filter                                                  |                                                                                                    |                             |              |
| EPC mask (Hexadecimal)                                      |                                                                                                    |                             |              |
| EPC mask position (byte)                                    |                                                                                                    |                             | <b></b> 0 o  |
| Filter inversion: The reader<br>EPCs without the filter     | r will only send to th                                                                                                    | e system the                |              |
| RSSI filter                                                 |                                                                                                    |                             |              |
| RSSI value                                                  |                                                                                                    |                             | Disable      |
| ☐ Filter inversion: The reade<br>for credentials with an RS | er will only send to the send to the send | ne system the El<br>d value | PCs          |
| Can                                                         | cel                                                                                                    | Confirm                     |              |

Adjust the antenna power (10% to 100%) to adjust the reading distance. The power emitted depends on the type of regulation, limited to 1800mw ERP for ETSI and 1200mw ERP for FCC, New Zealand and Australia. No limitation for Morocco.

Adjust the timing for a scan (reading) by step of 1 second (max 30s). This setting is taking into account only if *Input type selection* is set to *Activating all lanes* or *Activating the event lane.* 

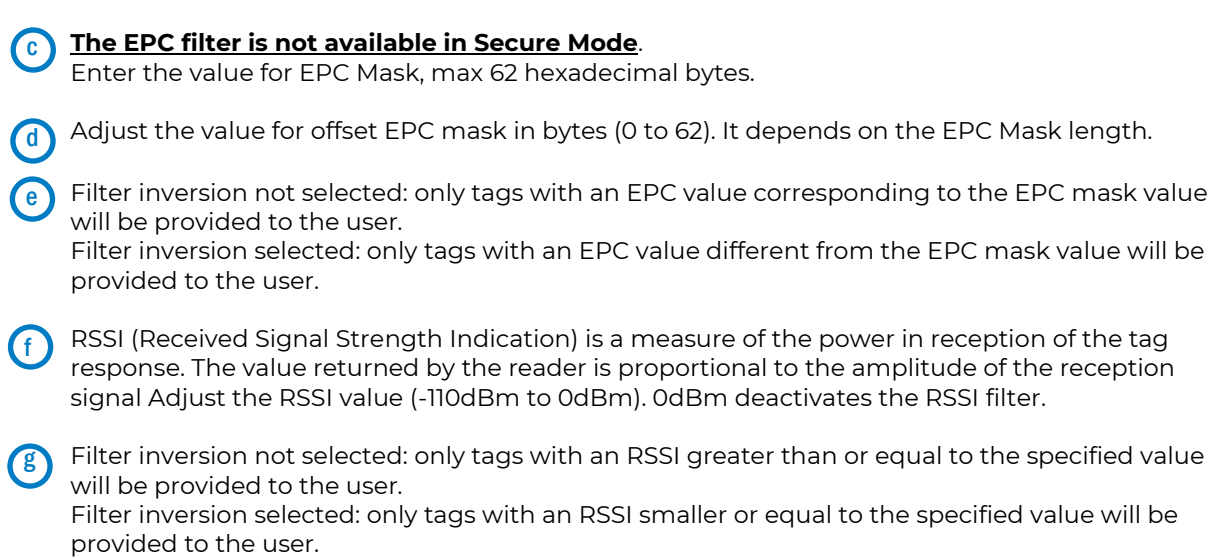

Ex: RSSI filter = -49f=dBm + Reversal not selected A tag that will have a RSSI value of -20dBm will be sent back, A tag that will have a RSSI value of -60dBm will not be sent back.

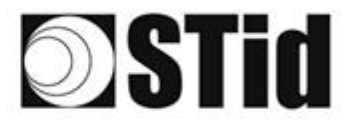

### **EPC Filter**

#### Examples:

1- *EPC mask* = AA AA and *Offset* = 0

Only tag 1 is transmitted.

2- EPC mask = AA AA AA and Offset = 0

No tag is transmitted.

3- EPC mask = 01 and Offset = 11

Tag 1: AA AA AB CD 00 00 00 00 00 00 00 00 01 Tag 2: AA 02 AB CD 00 00 00 00 00 00 00 02 Tag 3: AA 02 AB CD 00 00 00 00 00 00 00 03 Tag 4: AA 02 FF FF 00 00 00 00 00 00 00 03

Offset is represented in blue; the filter is done on byte 12. Only tag 1 is transmitted.

4- EPC mask = AB and Offset = 2

 Tag 1: AA AA AB CD 00 00 00 00 00 00 00 00

 Tag 2: AA 02 AB CD 00 00 00 00 00 00 00 00

 Tag 3: AA 02 AB CD 00 00 00 00 00 00 00 00

 Tag 4: AA 02 FF FF 00 00 00 00 00 00 00 00

Tags 1, 2 and 3 are transmitted.

5- EPC mask = AB, Offset = 2 and Reversal

 Tag 1: AA AA AB CD 00 00 00 00 00 00 00 00

 Tag 2: AA 02 AB CD 00 00 00 00 00 00 00 00

 Tag 3: AA 02 AB CD 00 00 00 00 00 00 00 00

 Tag 4: AA 02 FF FF 00 00 00 00 00 00 00 00

Tags 1, 2 and 3 are not transmitted. Only tag 4 is transmitted.

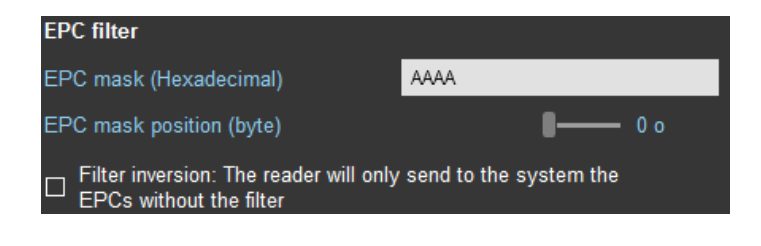

SPECTRE ATX READ ONLY

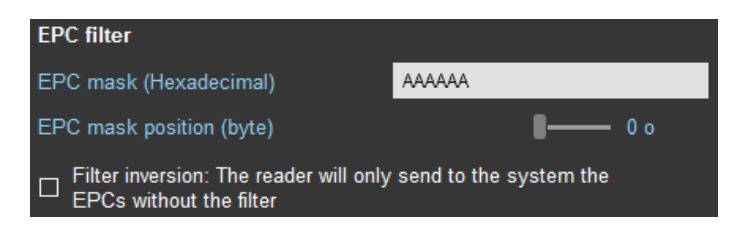

| EPC filter                                                                            |                |  |  |  |
|---------------------------------------------------------------------------------------|----------------|--|--|--|
| EPC mask (Hexadecimal)                                                                | 01             |  |  |  |
| EPC mask position (byte)                                                              | <b>- 1</b> 1 o |  |  |  |
| Filter inversion: The reader will only send to the system the EPCs without the filter |                |  |  |  |

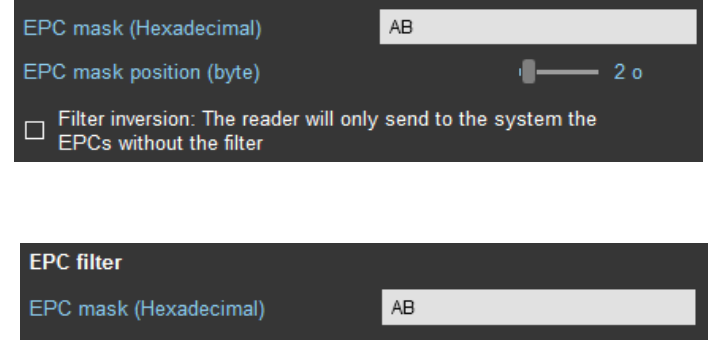

EPC mask position (byte)

**EPC filter** 

Filter inversion: The reader will only send to the system the EPCs without the filter

- 20
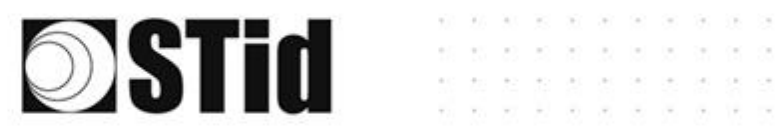

# ③ Input/ output settings

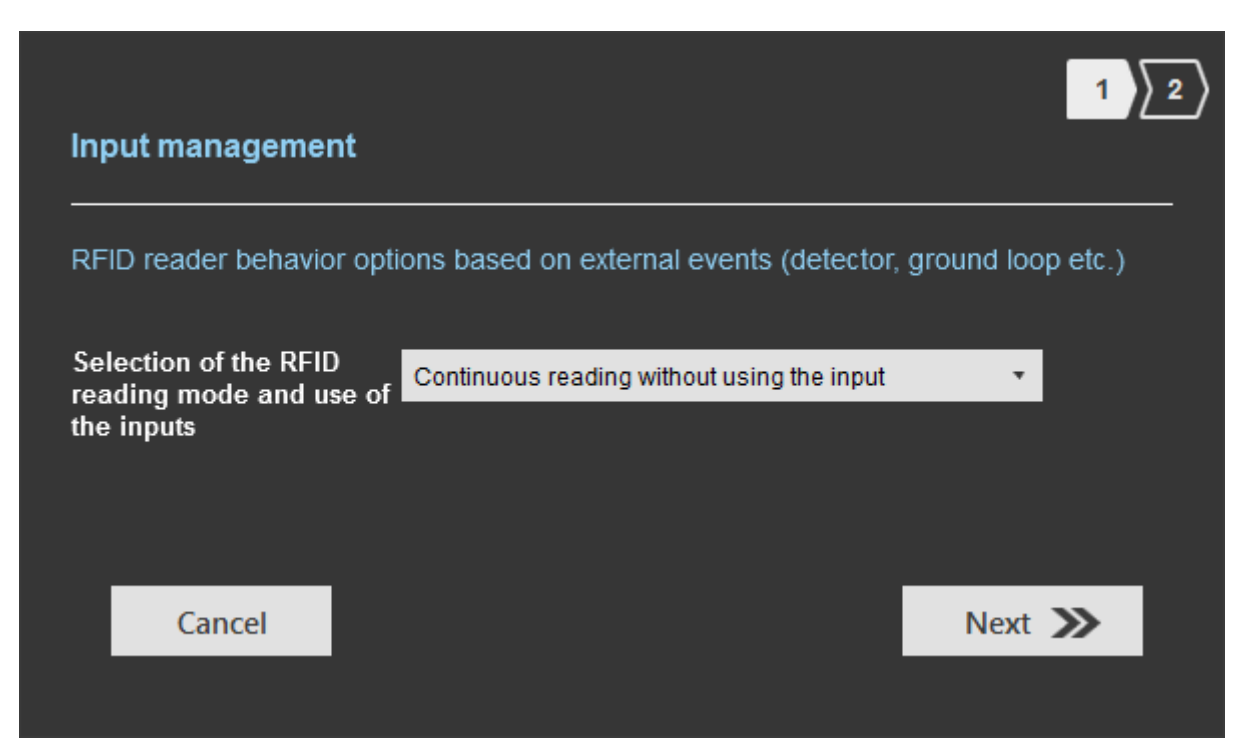

SPECTRE ATX READ ONLY

Select the reading mode, the output settings depend on this mode.

| Output managem        | ent               |            |        |                           |
|-----------------------|-------------------|------------|--------|---------------------------|
| Output type selection | n                 | Pull up    | to V+  | ,                         |
| Status of outputs     |                   |            |        |                           |
|                       |                   | Open       | Closed | Maintain during detection |
| Output 1              |                   | $\odot$    | 0      |                           |
| Output 2              |                   | 0          | 0      |                           |
| Output 3              |                   | ۲          | 0      |                           |
| Output 4              |                   | $\bigcirc$ | 0      |                           |
|                       |                   |            |        |                           |
| Cancel                | <b>«</b> Previous |            |        | Confirm                   |

Both types of output are Pull up to V+ or Open drain.

Status of outputs: select for each output the default state 'Open' or 'Closed' and if the state is maintained during the detection process.

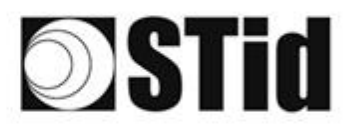

# Input management RFID reader behavior options based on external events (detector, ground loop etc.) Selection of the RFID reading mode and user Image: Determine the imput Image: Determine the imput

SPECTRE ATX READ ONLY

### Reading mode = Continuous reading without using input

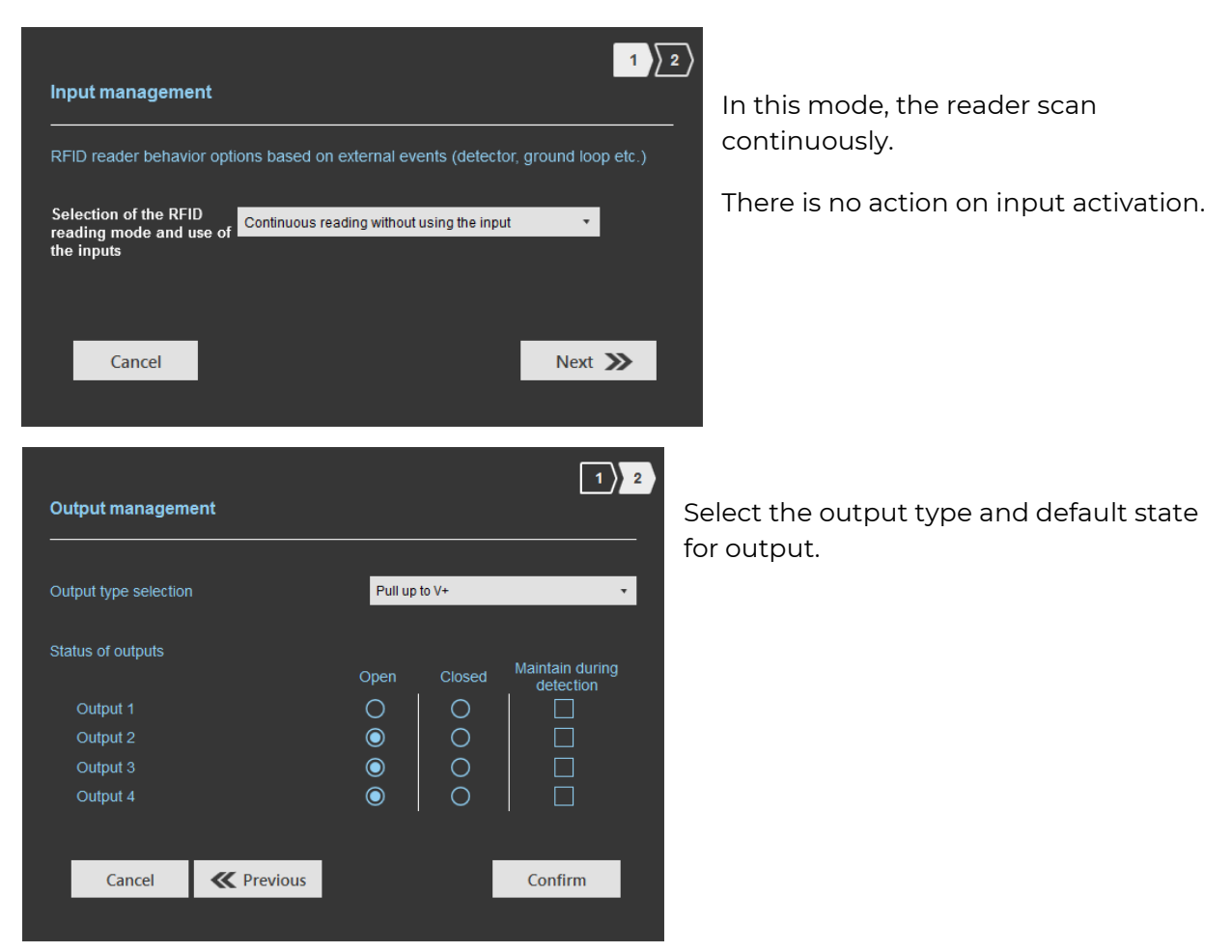

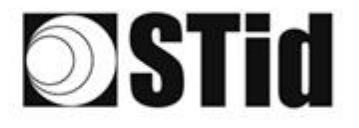

**B** Reading mode = Trigger of the reading by the event

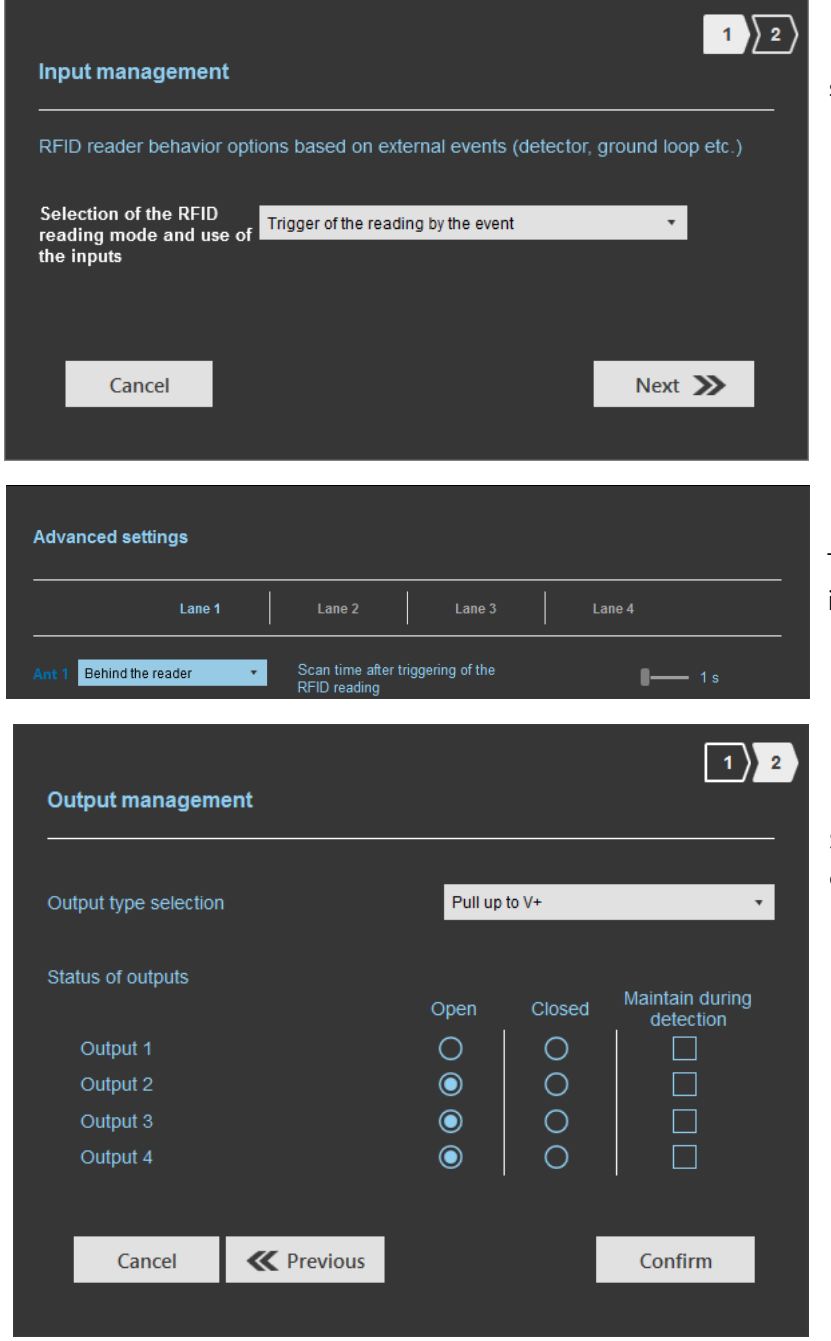

If Input is activated, the reader scans on the lane.

SPECTRE ATX READ ONLY

The reading duration is defined in 'Advanced settings'.

Select the output type and default state for output.

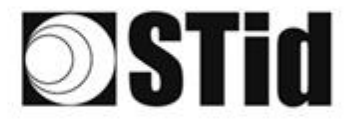

(c)

<u>Reading mode = Output activation (triggered on outputs)</u>

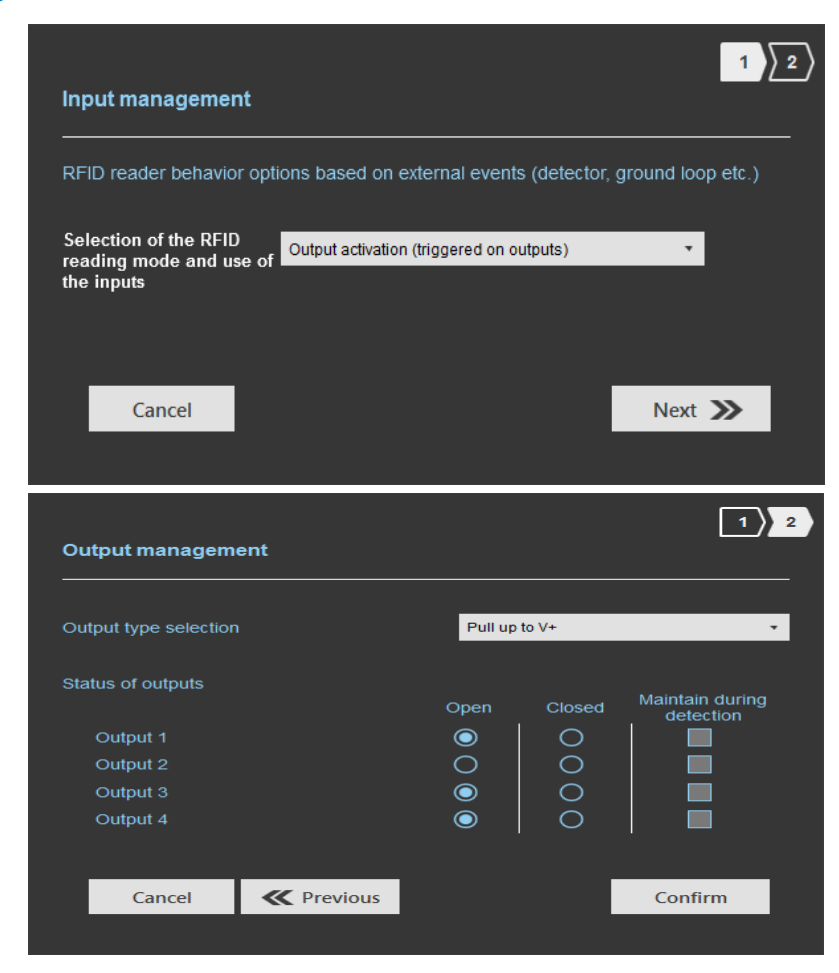

An action on Input toggles the corresponding output regardless of RF function of the reader.

SPECTRE ATX READ ONLY

Select the output type and default state for output.

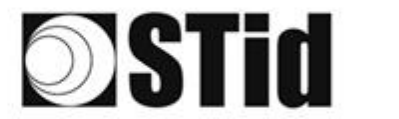

### Summary table

| ſ | Reading Mode                                      | Input                                                             | Configurable<br>Outputs<br>states? | Maintain<br>during<br>detection<br>available? | Output                                                                                                    |
|---|---------------------------------------------------|-------------------------------------------------------------------|------------------------------------|-----------------------------------------------|----------------------------------------------------------------------------------------------------|
| a | Continuous<br>reading without<br>using inputs     | No action                                                         | Yes<br>by lane                     | Yes<br>by lane                                | <ul> <li>If 'Continuing during<br/>detection process' not<br/>activated: the output state<br/>toggles at the ascent</li> <li>If 'Continuing during<br/>detection process'<br/>activated: the output state<br/>toggles to the RF<br/>detection and remains in<br/>this state as long as, at<br/>each scan is at least one<br/>detection</li> </ul> |
| b | Trigger of the<br>reading by the<br>event         | An action on the<br>input activates the<br>reading on the<br>lane | Yes                                | Yes                                           | <ul> <li>If 'Continuing during<br/>detection process' not<br/>activated: the output state<br/>toggles at the ascent<br/>during the ascent time of<br/>the identifier (physically<br/>on the BUS + 200ms</li> </ul>                                                                                                    |
|   |                                                   |                                                                   |                                    |                                               | - If 'Continuing during<br>detection process'<br>activated: the output state<br>toggles to the RF<br>detection and remains in<br>this state as long as, at<br>each scan is at least one<br>detection                                                                                                    |
| C | Output<br>activation<br>(triggered on<br>outputs) | An action on an<br>Input toggles the<br>corresponding<br>output   | Yes                                | No                                            | The output state is only<br>linked to a user action on<br>the input                                                                                                    |

Note: as long as the action is detected on the input, the output remains toggled.

# Step 6- Light indicator configuration

The SPECTRE ATX reader is not equipped with an LED card or a Buzzer.

Step 6 does not exist in the SPECTRE ATX setup wizard.

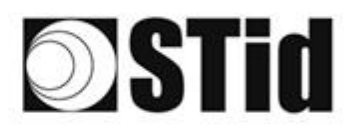

#### SPECTRE ATX READ ONLY

# Step 7- Reading & communication parameters

|                                                                                         |                                                                                                    |                                                                                                    | Administra<br>Readers configuration<br>Create a configuration | ator _ ×                                                       |
|-----------------------------------------------------------------------------------------|----------------------------------------------------------------------------------------------------|----------------------------------------------------------------------------------------------------|---------------------------------------------------------------|----------------------------------------------------------------|
| No configuration loaded<br>ULTRYS settings<br>Readers configuration<br>User credentials | Reading & communication parameters<br>Authenticated UHF data encryption (Secure Mode)<br>UHF user ID encryption<br>UHF data formatting before uploading to the system<br>Selection of the UHF data transmission format<br>Mode 1 (Standard)<br>Format details<br>Mode 3<br>Mode 3<br>Mode 4<br>Mode 4<br>Mode 4<br>Mode 4<br>Mode 1<br>Mode 4<br>Mode 4<br>Mode 1<br>Mode 4<br>Mode 1<br>Mode 4<br>Mode 2<br>Mode 2<br>Mode 1<br>Mode 4<br>Mode 1<br>Mode 4<br>Mode 1<br>Mode 2<br>Mode 2<br>Mode 1<br>Mode 4<br>Mode 1<br>Mode 1<br>Mode 2<br>Mode 2<br>Mode 1<br>Mode 1<br>Mode 4<br>Mode 1<br>Mode 1<br>Mode 2<br>Mode 1<br>Mode 1<br>Mode 1<br>Mode 2<br>Mode 1<br>Mode 1<br>Mo | Cutput protocol selection<br>Select output protocol<br>Size of the credential sent to the system (bytes<br>C Filtering<br>Time between same user ID being read twice | I) 2 3 4 5 6 7 I) 6 s                                         | <ul> <li>(1)</li> <li>(2)</li> <li>(3)</li> <li>(5)</li> </ul> |
|                                                                                         | <b>«</b> Previous                                                                                                    |                                                                                                    | Next 🔉                                                        |                                                                |
| 1<br>Au<br>UHF<br>Private ke<br>CA3DA5                                                  | thenticated UHF data encryption<br>user ID encryption<br>ey definition (16 bytes - Hex)<br>0D284959F9DF605EFBAFBCBC4E                                                                                                    | on (Secure Mode)                                                                                                    | When UHF iden<br>its maximum siz<br>bytes<br>OK               | tifier is encrypted,<br>te cannot exceed 6                     |

The EPC can be encrypted and signed before being written in the tag.

The reader will decrypt and authenticate the EPC before sending it on its output media. Only an EPC correctly decrypted and authenticated will produce an output data, otherwise the reader will remain mute.

Notes:

• Only UHF tags compatible with "*FAST ID*" feature and having at least 128 bits of EPC can be decrypted and authenticated by the SPECTRE Access reader.

The chips compatible with secure encoding are: Monza X, Monza R6P, Monza 4D, this chip is present into

- TLTA-W53M-943\_S
- TLTA-W75B-943\_S
- IronTag Aero
- CCTW490\_AN
- The secure mode is not accessible if an EPC mask has been set in 'Advanced settings'.

Note: After setting an EPC security key, if you return to step 5 with the Previous button, and you set an EPC filter, then returning to step 7, the "EPC ID Security" checkmark is displayed. in gray, the key field is still accessible but not taken into account

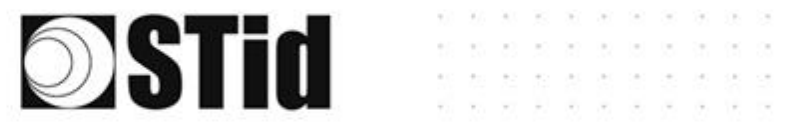

| Select output protocol | RS232                            |
|------------------------|----------------------------------|
|                        | RS232                            |
|                        | RS485                            |
|                        | Wiegand 26 bits - 3i             |
|                        | Wiegand with LRC custom size     |
|                        | Wiegand custom size              |
|                        | Clock&Data 40 bits - Iso 2B      |
|                        | Wiegand 34 bits - 3Eb            |
|                        | Wiegand 37 bits - 3V             |
|                        | Wiegand 35 bits - 3W             |
|                        | Clock&Data 32 bits - Iso 2H      |
|                        | Wiegand 36 bits (32+4 LRC) - 3Ca |
|                        | Wiegand 44 bits (40+4 LRC) - 3Cb |
|                        | Wiegand 32 bits - 3La            |
|                        | Wiegand 40 bits - 3Lb            |
|                        | Clock&Data custom size           |

#### RS232 / RS485

| X Sélection du pro                         | tocole |             |              |   |
|--------------------------------------------|--------|-------------|--------------|---|
| Sélectionner le protocole de               | sortie | RS232       |              | • |
| Données                                    |        | Hexadécimal |              | • |
| <ul><li>Bourrage</li><li>STX+ETX</li></ul> | CR     |             | LRC<br>ASCII |   |
| Baud Rate                                  |        | 115200      |              | • |

#### Serial frame :

| 1 byte | X bytes | 1 byte | 1 byte | 1 byte | 1 byte |
|--------|---------|--------|--------|--------|--------|
| STX    | Data*   | LRC    | CR     | LF     | ETX    |

#### \*Doubled if the ASCII option is activated.

| Data    | Data sent in decimal or hexadecimal format.                                                   |
|---------|-----------------------------------------------------------------------------------------------|
| Padding | Add on the frame leading zeros. If this option is not activated, the leading zero won't sent. |
| STX+ETX | Add STX (0x02) and ETX (0x03) in the frame.                                                   |
| CR      | Carriage return (0x0D).                                                                       |
| LF      | Line feed (0x0A).                                                                             |
| LRC     | Checksum byte by XORing of all previously characters without the STX.                         |
| ASCII   | If this option is activated, the Data will be sent in ASCII mode.                             |

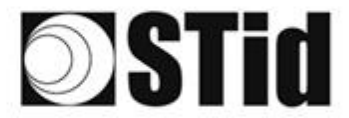

#### Wiegand 26 bits - 3i

| Select protoco                                   | bl                                                                                                    |                      |                |  |  |  |
|--------------------------------------------------|----------------------------------------------------------------------------------------------------|----------------------|----------------|--|--|--|
| Select output protocol<br>Overview of TTL output | ts                                                                                                    | Wiegand 26 bits - 3i | *              |  |  |  |
| Bit 1 ► Ev<br>Bit 2 Bit 25 ► Da<br>Bit 26 ► Oc   | Bit 1         Even parity from bit 2 to bit 13           Bit 2 Bit 25         Data (24 bits)           Bit 26         Odd parity from bit 14 to bit 25 |                      |                |  |  |  |
| Lane 4                                           | Lane 3                                                                                                    | Lane 2               | Lane 1         |  |  |  |
| CLK4 DATA4                                       | CLK3 DATA3                                                                                                    | CLK2 DATA2           | CLK1 DATA1     |  |  |  |
| 0000                                             |                                                                                                    |                      |                |  |  |  |
|                                                  |                                                                                                    | Ant 3<br>Ant 4       | Ant 1<br>Ant 2 |  |  |  |

Note: the graphic indicating the lanes, depends on the configuration of the number of antennas/lanes.

#### Wiegand with LRC customized size

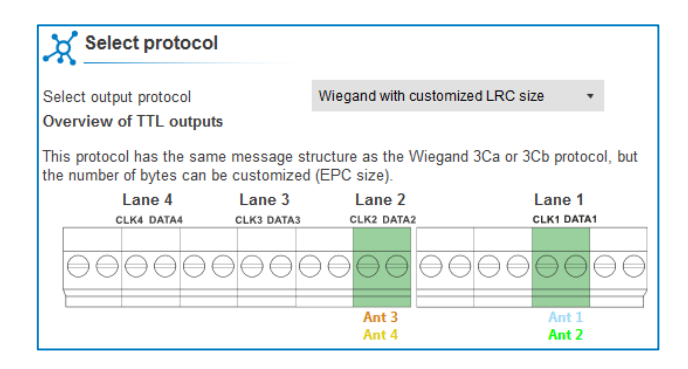

#### Wiegand customized size

| Select protoc                                      | ol                                     |                                   |                             |
|----------------------------------------------------|----------------------------------------|-----------------------------------|-----------------------------|
| Select output protocol                             | N N                                    | Viegand with custom               | ized size 🔹                 |
| Overview of TTL outp                               | outs                                   |                                   |                             |
| This protocol has the st<br>the number of bytes ca | ame message stru<br>n be customized (f | cture as the Wiegar<br>EPC size). | nd 3La or 3La protocol, but |
| Lane 4<br>CLK4 DATA4                               | Lane J<br>CLK3 DATA3                   | CLK2 DATA2                        | Lane T                      |
|                                                    |                                        |                                   |                             |
| 00000                                              |                                        |                                   |                             |

#### Decimal Clock&Data – Iso 2B

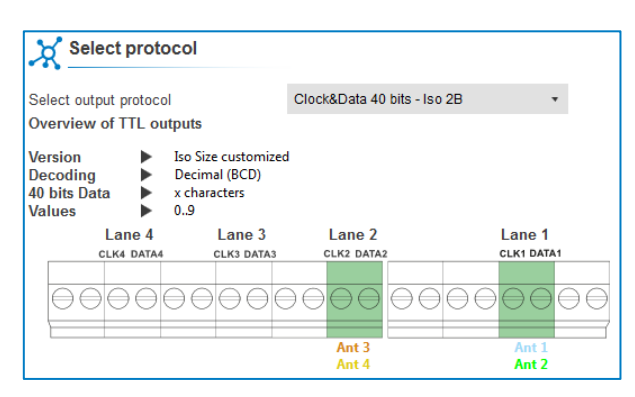

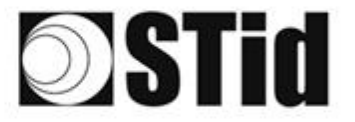

3

Size of the credential sent to the system (bytes)

| Protocol                       | Size in plain mode | Size in secure mode |
|--------------------------------|--------------------|---------------------|
| RS232 / RS485                  | 1b up to 62b       | 1b up to 6b         |
| Wiegand 26 bits                | Fixed to 3b        | Fixed to 3b         |
| Wiegand with LRC custom size / | 1b up to 16b       | 1b up to 6b         |
| Wiegand custom size            |                    |                     |
| Decimal Clock&Data – Iso 2B    | 1b up to 7b        | 1b up to 6b         |

ŀ

SPECTRE ATX READ ONLY

- 1 B

| Node 2 |
|--------|
|        |
| Mode 1 |
| Mode 1 |
| Mode 1 |
|        |

Example: EPC data: AA BB CC DD EE xx xx ... VV WW XX YY ZZ with 'Size of the credential sent to the system' fixed to 4bytes.

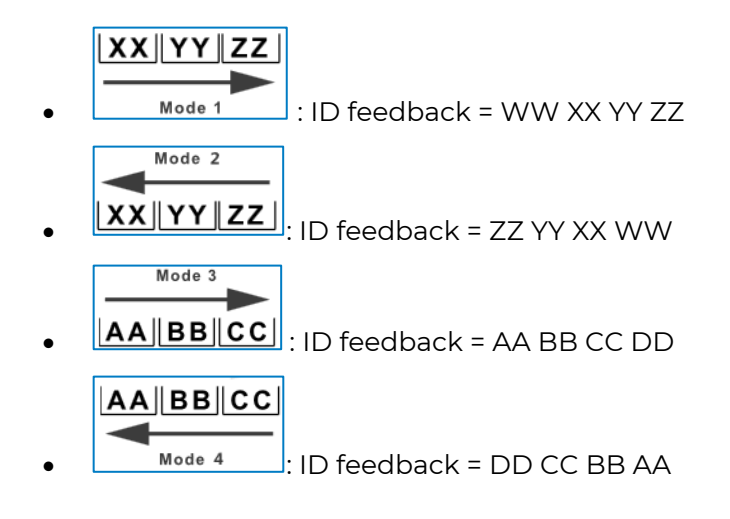

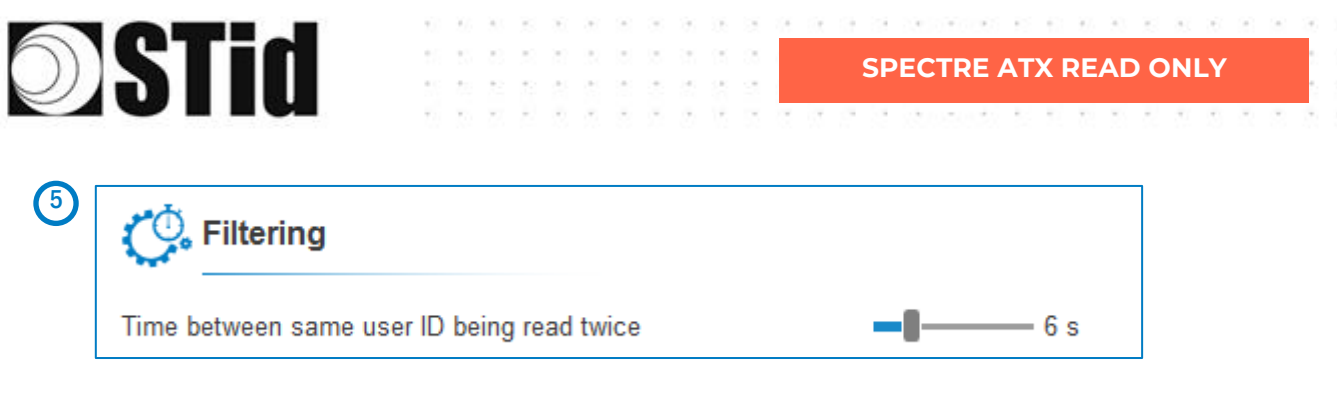

The reader emits the credential code present in the field only once during this time.

This time is adjustable from 0 to 30 seconds.

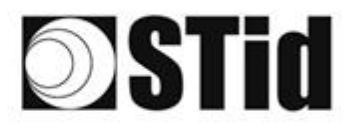

# **Step 8- User Security Roles**

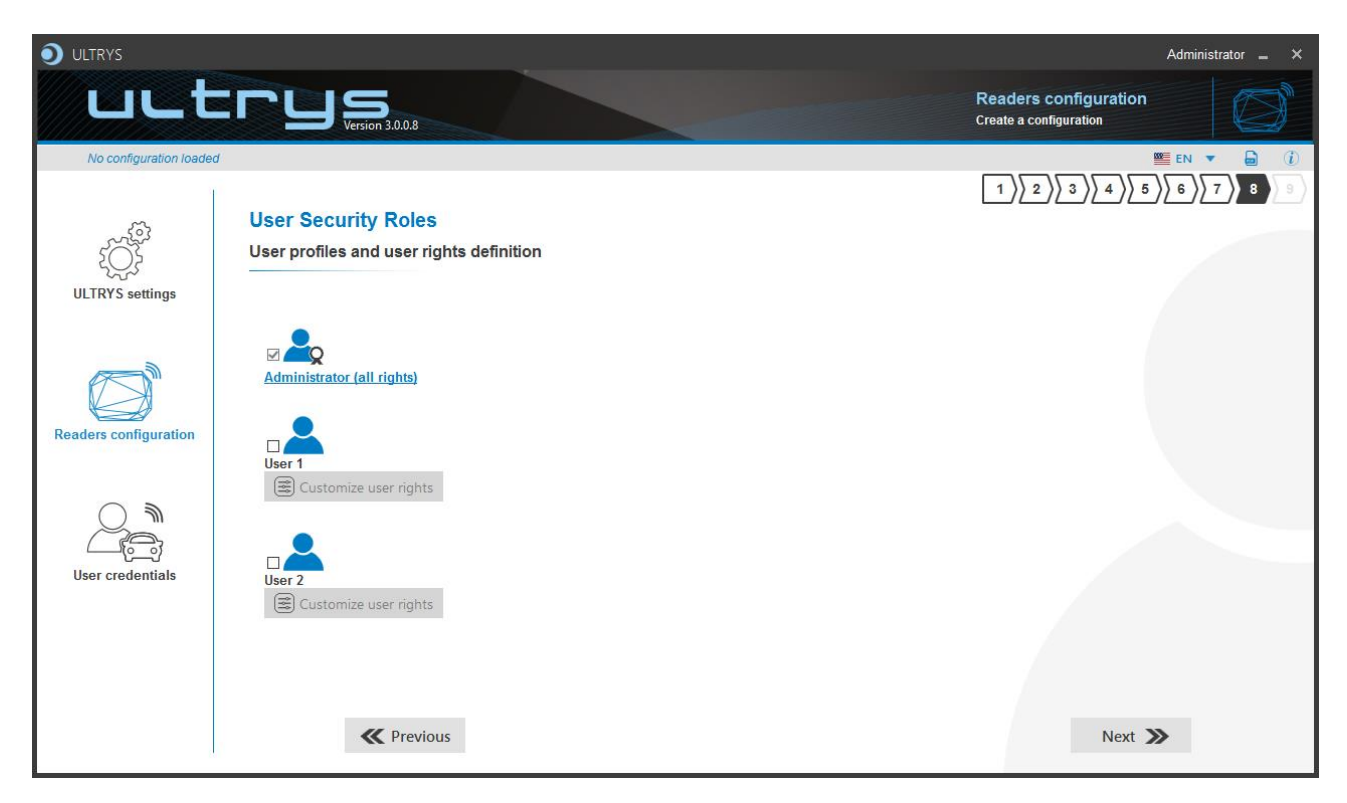

ULTRYS allows to manage three different profiles by configuration file.

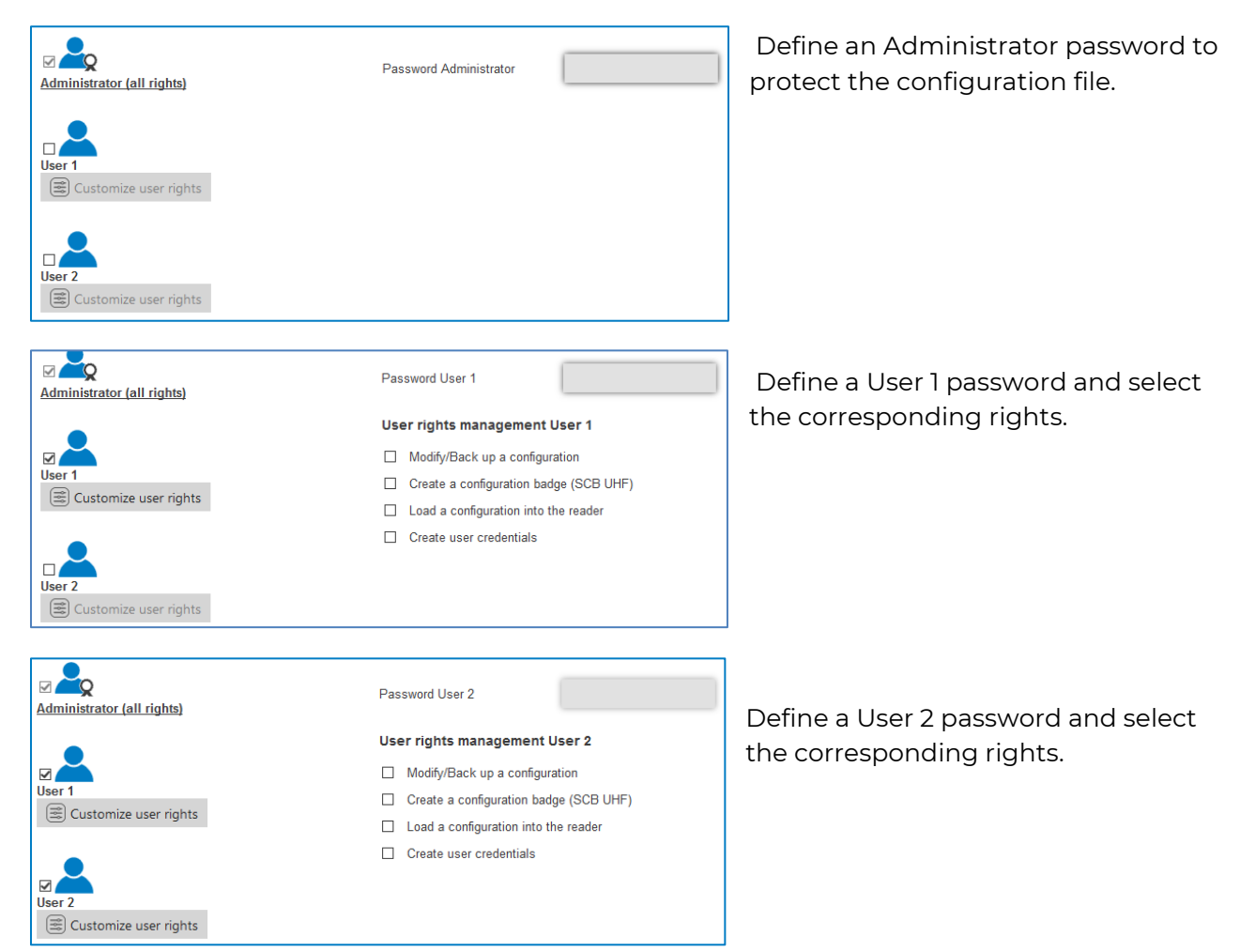

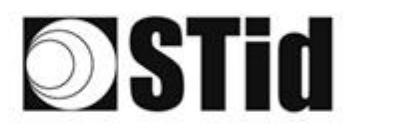

# Step 9- Configuration save and protect

| tor 🗕 🗙    |
|------------|
| $\bigcirc$ |
|            |
| 8 9        |
|            |
|            |
|            |
|            |
|            |
|            |
|            |
|            |
|            |
|            |
|            |
|            |
|            |
|            |
|            |

This step allows you to save the configuration file containing all the current configuration settings (keys, formats, reader...). You can select a location and password to protect the file.

(1) Choose a name to easily find the configuration. (example: Parking IN).

#### Note: the name of the configuration must be contained in the file name.

- 2 To protect the configuration file, you can define a password. This password is different from Administrator password.
- 3 Select a directory and a file name to save.
- The name and location of 'Configuration Loaded' indicates now the chosen name and location.

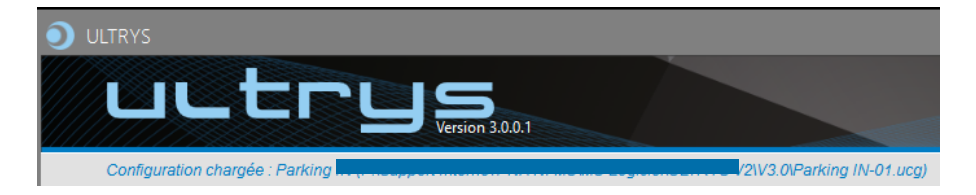

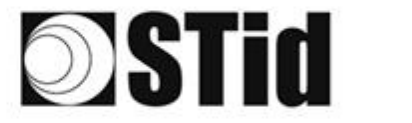

5 Get a summary of the configuration created.

| Summary of my configuration                                                                                                    | _ = ×                 |
|----------------------------------------------------------------------------------------------------|-----------------------|
|                                                                                                    | Installation overview |
| Summary of configuration settings                                                                                                    |                       |
| This document contains all the configuration settings needed to install the reader<br>and antennas on site.<br>For further information on installation, please refer to the Installation procedure                   |                       |
| #Configuration details Installation procedure<br>Configuration name : MyConfigName<br>Created on :<br>Updated on : 10/26/2021 10:03                                                                                  | 88                    |
| #Regulation of frequency bands           Frequency bands / Countries : France - ETSI           Duly cycle :         0.975           Channels (MHz) :         867,5 866,9 866,3 865,7           ERP :         2000 mW |                       |
| #Reader + antenna configuration<br>Reader : ATX Reader<br>Antenna : SPECTRE antenna                                                                                                    |                       |
| د 1 de والم                                                                                                    | 2 )<br>Print          |

SPECTRE ATX READ ONLY

Print: allows printing of configuration information on a network, local or virtual printer (PDF).

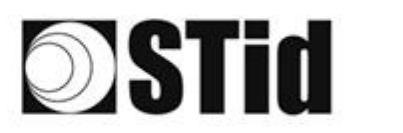

# 8. Reader configuration SPECTRE ATX OSDP™

# 8-1 ULTRYS settings

| ULTRYS                  |                                                                            |                     |                            |                                  | Administrat | or _ ×   |
|-------------------------|----------------------------------------------------------------------------|---------------------|----------------------------|----------------------------------|-------------|----------|
| uut                     |                                                                            |                     |                            | ULTRYS settings<br>Communication |             | ξĵ.      |
| No configuration loaded | K                                                                          |                     |                            |                                  | EN 🔻        | <b>i</b> |
| کې<br>ULTRYS settings   | <b>Communication</b><br>Port selection for encoder or reader<br>connection |                     |                            |                                  |             |          |
| Readers configuration   |                                                                            | Select device       | ARC-W55-G/U04-5AA [COM9] 🔻 |                                  |             |          |
| User credentials        |                                                                            | O Connectivity test |                            |                                  |             |          |
|                         |                                                                            |                     |                            |                                  |             |          |

Connect the SPECTRE ATX reader to the PC using the provided USB cable to load the configuration via serial link directly onto the reader.

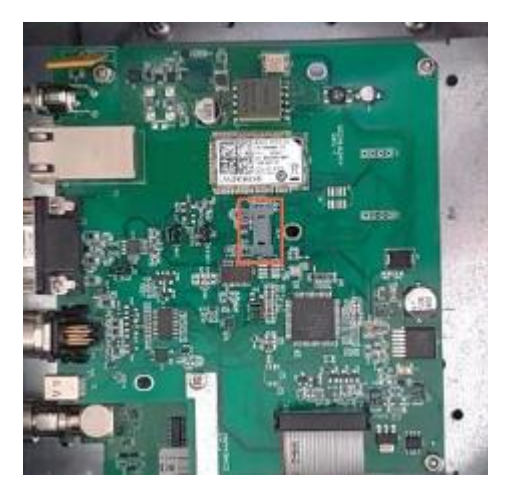

or

 Connect an UHF encoder to the PC to load the configuration onto UHF OCB configuration card.

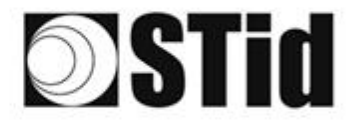

Select device

Select device

#### To set the communication port

C Refresh

C Refresh

Connectivity test

Connectivity test

| Select device       | Select a reader 🔹 |
|---------------------|-------------------|
| $\bigcirc$ Refresh  |                   |
| O Connectivity test |                   |

ARC-W55-G/U04-5AA [COM9]

ARC-W55-G/U04-5AA [COM9]

COM3

COM3

Device detected: Version 7 (29.7)

Close

Failed to connect; check

Close

communication port and connect a compatible reader

1- Click on 'Refresh' to detect all readers connected to the PC.

- 2- Open the dropdown list Select device.
- 3- Readers whose firmware is ≥ 8 will appear in the drop-down list under their commercial reference.
  Select the communication port number for the encoder or reader or select the reader to use.
- 4- Run the connectivity test.

Message OK (with indication of the firmware version).

#### Message: Failed

- Check the compatibility of the reader.
- Check the USB cable.
- Check the Baudrate reader: it must be fixed to 115200.

Note: during the connectivity test on a UHF encoder, a sound and light signal (orange) will be emitted for 1 second.

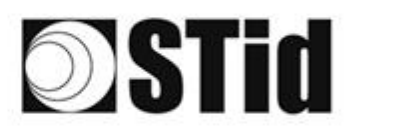

# 8-2 Create new configuration

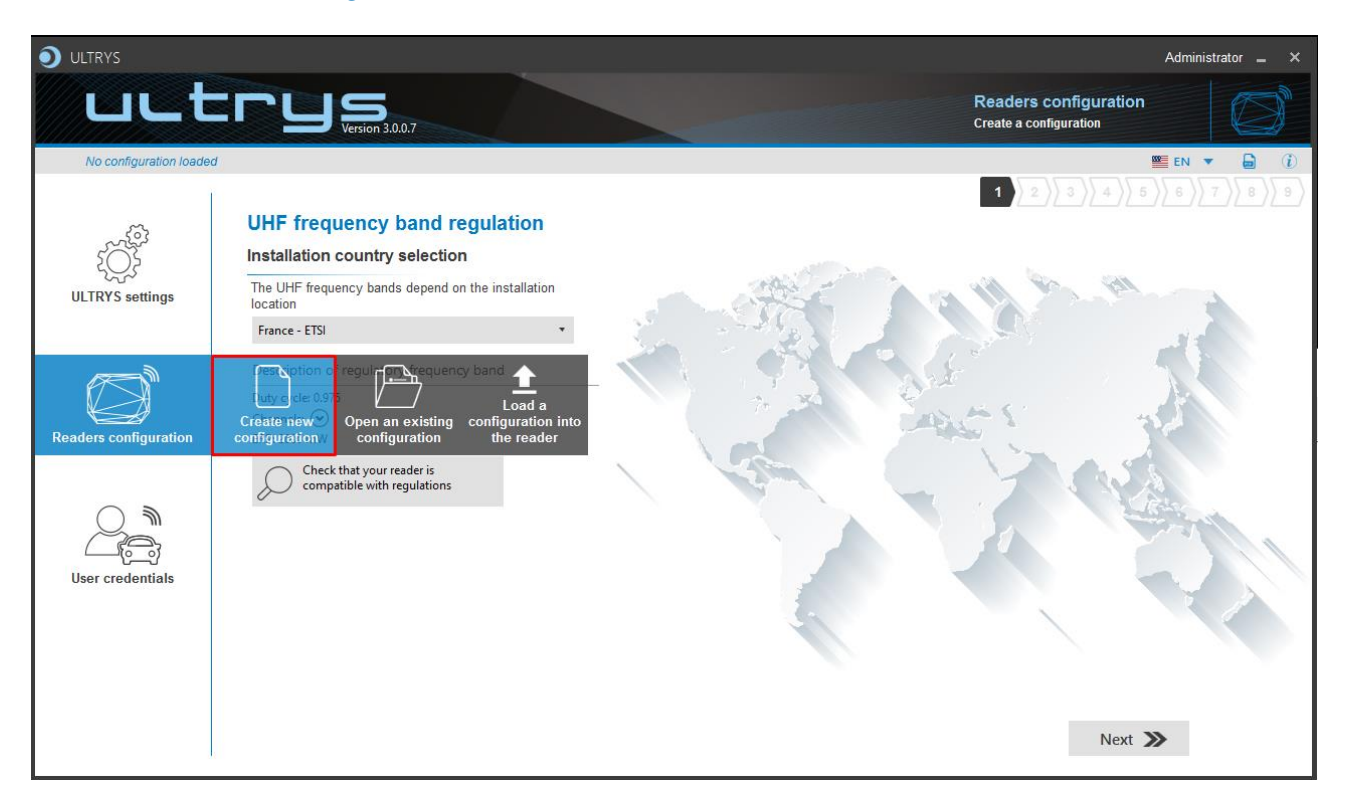

The reader configuration is done in 7 steps. To move from one stage to another, you must click on "Next".

| 1 2 3 4 5 6 7 8 9                          | UHF frequency band regulation                   |
|--------------------------------------------|-------------------------------------------------|
| 1 2 3 4 5 6 7 8 9                          | Configuration protection loaded into the reader |
| 1 2 3 4 5 6 7 8 9                          | Reader configuration                            |
| Step 4 does not exist in the SPECTRE ATX ( | DSDP™ configuration wizard                      |
| 1 2 3 4 5 6 7 8 9                          | Installation configuration                      |
| Step 6 does not exist in the SPECTRE ATX 0 | DSDP ™ configuration wizard                     |
| 1)2)3)4)5)6)7 8 9                          | Reading & communication parameters              |
|                                            | <u>User Security Roles</u>                      |
|                                            | Configuration save and protect                  |

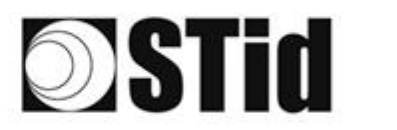

#### SPECTRE ATX OSDP™

# · · · · · · ·

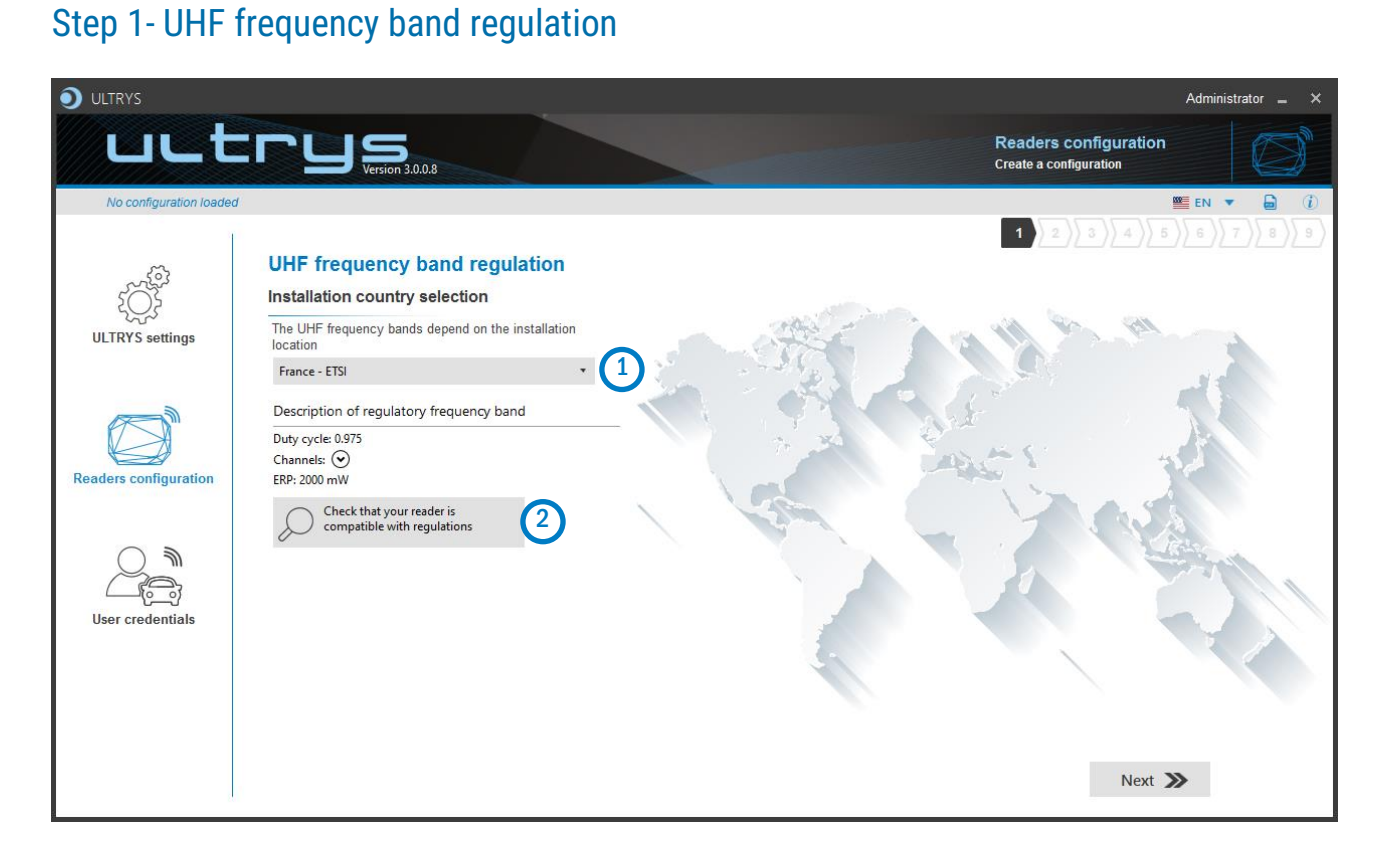

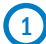

The frequency bands depend on the installation location

| Andorra - ETSI               |
|------------------------------|
| Andorra - ETSI               |
| Australia - AustraliaCustom1 |
| Austria - ETSI               |
| Azerbaijan - ETSI            |
| Belgium - ETSI               |
| Bosnia - ETSI                |
| Bulgaria - ETSI              |
| Canada - FCC                 |
| Croatia - ETSI               |
| Cyprus - ETSI                |
| Czech Republic - ETSI        |
| Denmark - ETSI               |
| Estonia - ETSI               |
| Finland - ETSI               |
| France - ETSI                |
| Germany - ETSI               |

Type the first characters to display a country or select the country in which the installation will be done.

For a country which is not in the list, please contact STid: <a href="mailto:support@stid.com">support@stid.com</a>.

2 To approve the feasibility to install your reader in the selected country, you can check the compatibility.

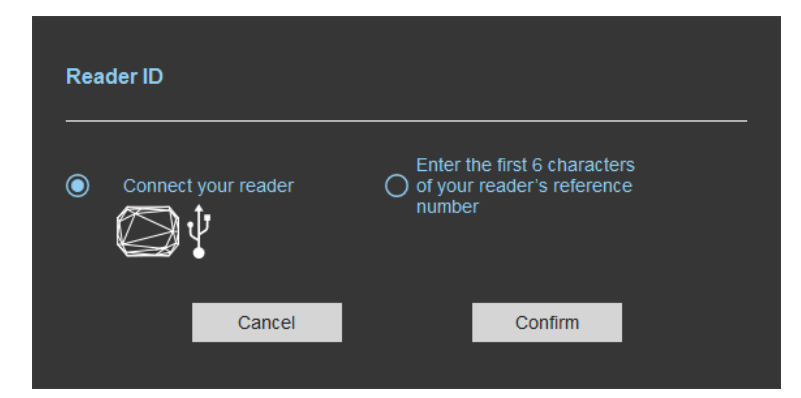

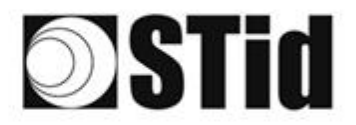

#### With USB reader connection

| Reader ID                                                                          |
|------------------------------------------------------------------------------------|
| Connect your reader O fyour reader's reference number                              |
| Cancel Confirm                                                                     |
| Reader's frequency band compatible with selected country's regulations             |
| Reader's frequency band incompatible           with selected country's regulations |
| Try again Check later                                                              |
| No reader connected, check your USB<br>connection and communication settings       |
| Try again Connect later                                                            |

#### With reader part number

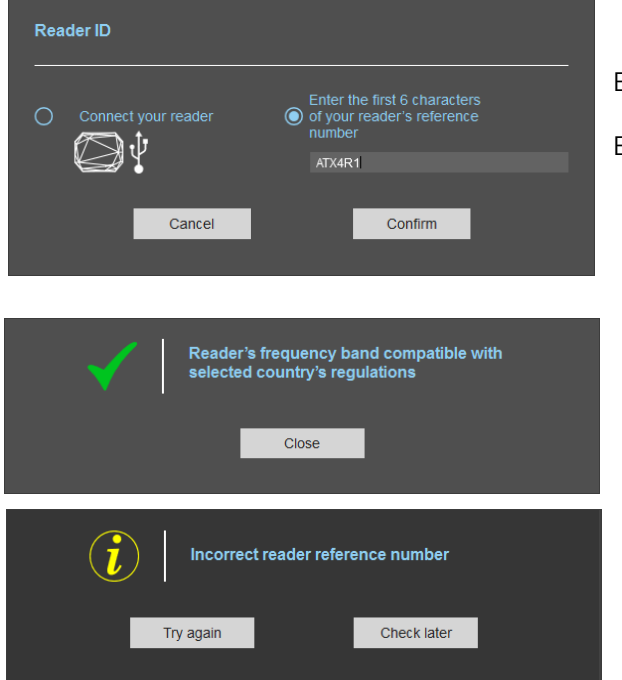

- 1- Connect the reader and set the communication COM port.
- 2- Select 'Connect your reader'
- 3- Please confirm

Message: OK

#### Message: NOK

Message: OK

The reader can't be installed in the selected country.

- Check the USB cable
- Check the communication with reader

Enter the first 5 characters of the reader part number Example: ATXW43, ATXW53.

Message: the reference reader is not compatible with regulation selected.

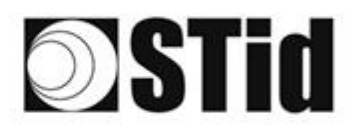

SPECTRE ATX OSDP™

# Step 2- Configuration protection loaded into the reader

| ULTRYS                 |                            |                                                                                                    |                                                                                         |                                                 | Administrator 🗕 🗙 |
|------------------------|----------------------------|----------------------------------------------------------------------------------------------------|-----------------------------------------------------------------------------------------|-------------------------------------------------|-------------------|
| uut                    |                            |                                                                                                    |                                                                                         | Readers configuration<br>Create a configuration |                   |
| No configuration loade | d                          |                                                                                                    |                                                                                         |                                                 | 🛚 EN 🔻 🖨 🤃        |
|                        |                            |                                                                                                    |                                                                                         | 1 2 3 4 6                                       |                   |
| ୍ଦେ                    | Configuration protection   | on loaded into the reader                                                                                                    |                                                                                         |                                                 |                   |
| Ĩ                      | Protection code definition |                                                                                                    |                                                                                         |                                                 |                   |
| ULTRYS settings        |                            |                                                                                                    |                                                                                         |                                                 |                   |
|                        |                            | The protection code is a data that can be cust<br>configuration of a reader during installation.                                                                          | omized by the administrator to protect                                                  | the                                             |                   |
|                        |                            | Modifying this configuration requires the protect                                                                                                    | tion code.                                                                              |                                                 |                   |
|                        |                            | All readers have the default protection code "F                                                                                                    | FFFFFFFF*.                                                                              |                                                 |                   |
| Readers configuration  |                            | We recommend you to change the default prot<br>configuration process.<br>Enter FFFFFFFFF in the "Protection code" fiel<br>(hexadecimal) in the "New protection code" fiel | ection code the first time you carry ou<br>eld and specify the new protection cod<br>d. | it the<br>le                                    |                   |
|                        |                            |                                                                                                    |                                                                                         |                                                 |                   |
|                        |                            | Protection code                                                                                                    | FFFFFFFFF                                                                               |                                                 |                   |
| User credentials       |                            | New protection code                                                                                                    |                                                                                         |                                                 |                   |
|                        |                            |                                                                                                    |                                                                                         |                                                 |                   |
|                        |                            |                                                                                                    |                                                                                         |                                                 |                   |
|                        |                            |                                                                                                    |                                                                                         |                                                 |                   |
|                        | <b>«</b> Previous          |                                                                                                    |                                                                                         | Next                                            | »                 |

SPECTRE ATX readers are initially supplied with a default configuration and a protection code to 0xFFFFFFFFF.

The size of this protection code is 5 bytes (10 hexadecimal characters).

After the initial setup and in order to reconfigure the reader, it will be necessary to present an UHF OCB card or a configuration file with the same 'protection code' as the reader.

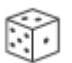

Random protection code generator.

Caution This protection code is important and should definitely be known by the administrator. It protects the configuration data and allows reader configuration updates. If you lose this protection code, you won't be able to reconfigure the reader again and the reader must be reset at the factory. To change the protection code, it will be necessary to know the current protection code.

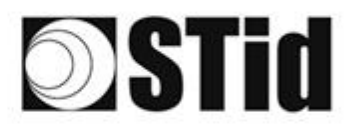

# Step 3- Reader configuration

|                           |                      |                |                                       | Administrator 🗕 🗙                    |
|---------------------------|----------------------|----------------|---------------------------------------|--------------------------------------|
| uut                       |                      |                | Read<br>Create                        | ers configuration<br>a configuration |
| MyConfigName (from L      | ISB reader)          |                | _                                     | 🕿 EN 🔻 🖨 🤃                           |
| د<br>ک<br>ULTRYS settings | Reader configuration |                |                                       |                                      |
|                           | SPECTRE              | SPECTRE NANO   | ATX                                   | ATX4                                 |
| Readers configuration     |                      |                | S H                                   |                                      |
| $\bigcirc$                | Read only OSDP       | Read only OSDP | Read only OSDP                        | Read only OSDP                       |
| User credentials          |                      |                |                                       |                                      |
|                           | 2 Firmware v13 •     |                | Auto detection<br>Connect and check n | ny reader configuration              |
|                           | K Previous           |                |                                       | Next ≫                               |

1 Selecting the reader type

SPECTRE ATX readers can be configured in "Read only" mode from firmware 10.

2 Selecting Firmware

You must select the firmware version that is compatible with your reader.

To do so, you can manually select the reader and firmware version, or you can use the function "Auto detection – Connect and check my reader configuration".

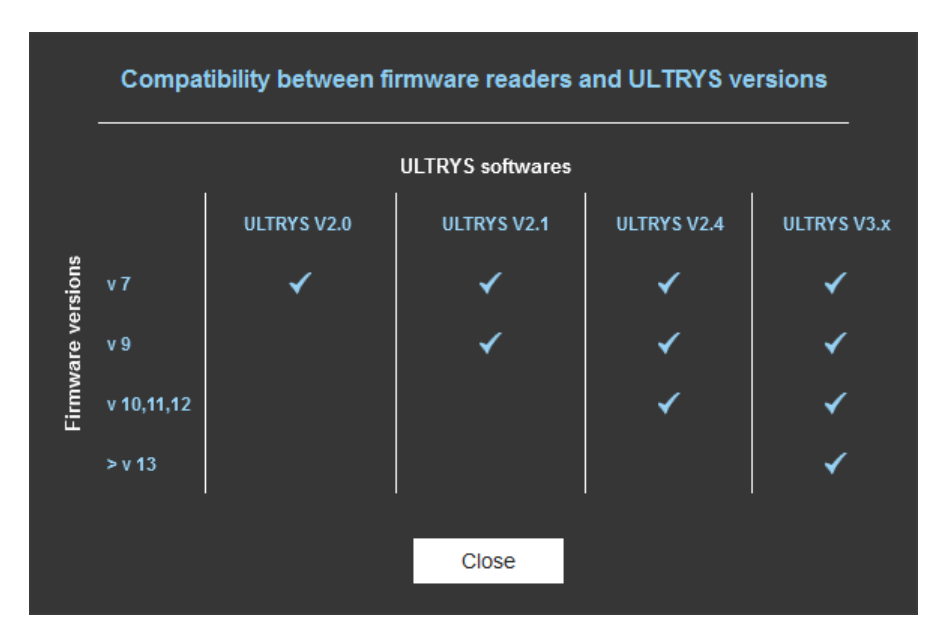

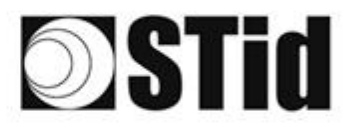

#### With USB reader connection

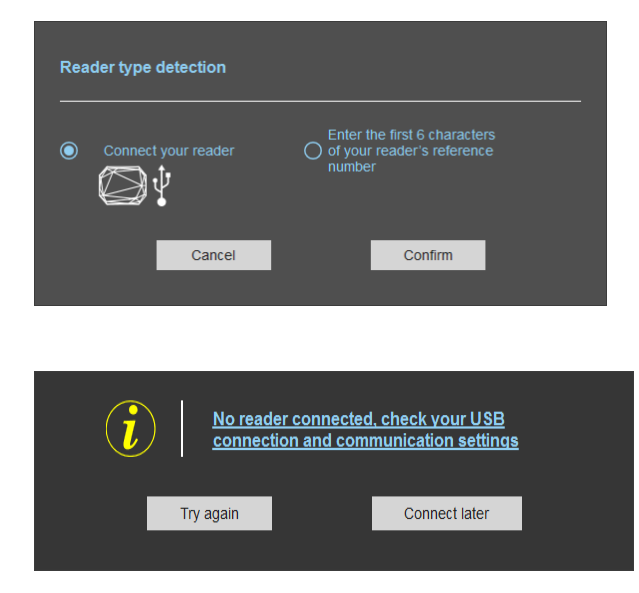

#### With reader's number reference

# Connect your reader Image: Enter the first 6 characters Image: Image:

1- Connect the reader via USB cable provided. Configure the communication parameters.

- 2- Select the Connect your reader.
- 3- Click on Confirm.

#### Message : NOK

- Check the USB cable
- Check the communication with reader

Enter the first 6 characters of your reader's reference number

Examples: SLAR41, SLAR51, SMAR41

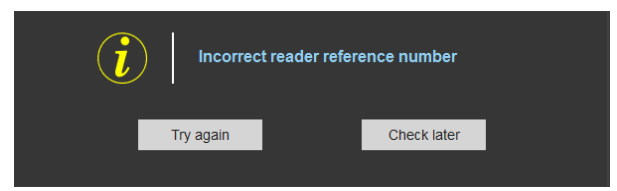

Message: NOK

Check your reader's reference number

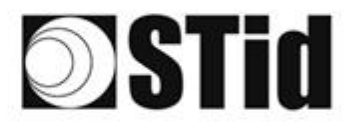

# Step 4- Antenna type selection

The SPECTRE ATX reader works with a built-in antenna.

Step 4 does not exist in the SPECTRE ATX setup wizard.

# Step 5- Installation configuration

|                    |                            | Administrator 🗕 🗙                                                                            |
|--------------------|----------------------------|----------------------------------------------------------------------------------------------|
| uut                |                            | Readers configuration<br>Create a configuration                                              |
| MyConfigName (from | USB reader)                | 💴 EN 🔻 🖨 🤃                                                                                   |
|                    |                            | 1 2 3 4 5 6 7 8 9                                                                            |
| ULTRYS settings    | Installation configuration | <ul> <li>(2)<br/>Advanced<br/>settings<br/>(3)<br/>Input/Output<br/>settings     </li> </ul> |
|                    | <b>«</b> Previous          | Next ≫                                                                                       |

# 1 Name the lane

Maximum 10 characters.

For example, Entryl.

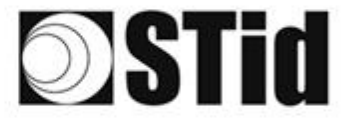

# Advanced settings

| Advanced set                             | ings                                            |                                           |             |
|------------------------------------------|-------------------------------------------------|-------------------------------------------|-------------|
| Power                                    |                                                 | ( <b>i</b>                                | 100% ►      |
| Scan time after trig<br>UHF RFID reading | ggering the                                     | (i                                        | ) 🚺 1 s     |
| EPC filter                               |                                                 |                                           |             |
| EPC mask (Hexad                          | ecimal)                                         |                                           |             |
| EPC mask position                        | ı (byte)                                        |                                           | <b></b> 0 o |
| Filter inversion:<br>EPCs without f      | The reader will only s<br>he filter             | send to the system th                     | le          |
| RSSI filter                              |                                                 |                                           |             |
| RSSI value                               |                                                 |                                           | Disable     |
| Filter inversion<br>for credentials      | : The reader will only<br>with an RSSI below tl | send to the system th<br>ne defined value | ne EPCs     |
|                                          | Cancel                                          | Confirm                                   |             |

a Adjust the antenna power (10% to 100%) to adjust the reading distance. The power emitted depends on the type of regulation, limited to 1800mw ERP for ETSI and 1200mw ERP for FCC, New Zealand and Australia. No limitation for Morocco.

- Adjust the timing for a scan (reading) by step of 1 second (max 30s). This setting is taking into account only if *Input type selection* is set to *Activating all lanes* or *Activating the event lane.*
- The EPC filter is not available in Secure Mode. ( C ) Enter the value for EPC Mask, max 62 hexadecimal bytes. Adjust the value for offset EPC mask in bytes (0 to 62). It depends on the EPC Mask length. d Filter inversion not selected: only tags with an EPC value corresponding to the EPC mask value е will be provided to the user. Filter inversion selected: only tags with an EPC value different from the EPC mask value will be provided to the user. RSSI (Received Signal Strength Indication) is a measure of the power in reception of the tag (f) response. The value returned by the reader is proportional to the amplitude of the reception signal Adjust the RSSI value (-110dBm to 0dBm). 0dBm deactivates the RSSI filter. Filter inversion not selected: only tags with an RSSI greater than or equal to the specified value (g) will be provided to the user. Filter inversion selected: only tags with an RSSI smaller or equal to the specified value will be provided to the user.

Ex: RSSI filter = -49f=dBm + Reversal not selected A tag that will have a RSSI value of -20dBm will be sent back, A tag that will have a RSSI value of -60dBm will not be sent back.

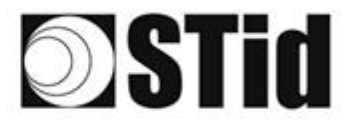

#### **EPC Filter**

#### Examples:

Code EPC Tag 2: AA02ABCD0000000000000002 Code EPC Tag 3: AA02ABCD0000000000000000 Code EPC Tag 4: AA02FFFF0000000000000000

1- EPC mask = AA AA and Offset = 0

Tag 2: AA02ABCD000000000000002 Tag 3 : AA02ABCD000000000000000 Tag 4 : AA02FFFF0000000000000003

Only tag 1 is transmitted.

2- EPC mask = AA AA AA and Offset = 0

Tag 2: AA02ABCD000000000000002 Tag 3: AA02ABCD0000000000000003 Tag 4: AA02FFFF0000000000000003

No tag is transmitted.

3- EPC mask = 01 and Offset = 11

Tag 1: AA AA AB CD 00 00 00 00 00 00 00 00 01 Tag 2: AA 02 AB CD 00 00 00 00 00 00 00 02 Tag 3: AA 02 AB CD 00 00 00 00 00 00 00 03 Tag 4: AA 02 FF FF 00 00 00 00 00 00 00 03

Offset is represented in blue; the filter is done on byte 12. Only tag 1 is transmitted.

4- EPC mask = AB and Offset = 2

Tag 1: AA AA AB CD 00 00 00 00 00 00 00 00 01 Tag 2: AA 02 AB CD 00 00 00 00 00 00 00 00 02 Tag 3: AA 02 AB CD 00 00 00 00 00 00 00 03 Tag 4: AA 02 FF FF 00 00 00 00 00 00 00 03

Tags 1, 2 and 3 are transmitted.

5- EPC mask = AB, Offset = 2 and Reversal

Tag 1: AA AA AB CD 00 00 00 00 00 00 00 00 01 Tag 2: AA 02 AB CD 00 00 00 00 00 00 00 00 02 Tag 3: AA 02 AB CD 00 00 00 00 00 00 00 03 Tag 4: AA 02 FF FF 00 00 00 00 00 00 00 03

Tags 1, 2 and 3 are not transmitted. Only tag 4 is transmitted.

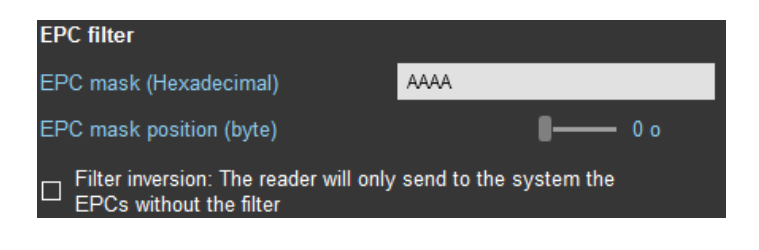

SPECTRE ATX OSDP<sup>TM</sup>

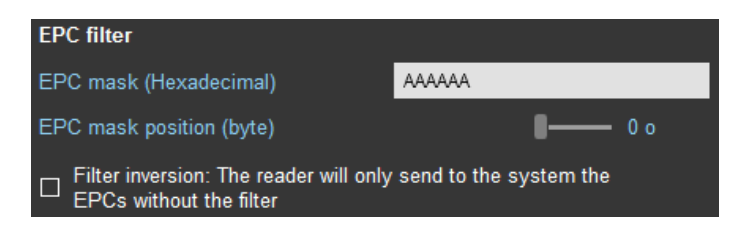

| EPC filter                                                       |                        |
|------------------------------------------------------------------|------------------------|
| EPC mask (Hexadecimal)                                           | 01                     |
| EPC mask position (byte)                                         | <b>- 1</b> 1 o         |
| □ Filter inversion: The reader will only EPCs without the filter | send to the system the |

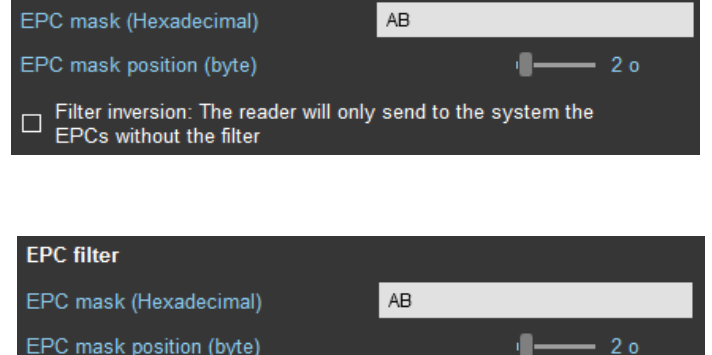

EPC mask position (byte)

**EPC filter** 

Filter inversion: The reader will only send to the system the ~ EPCs without the filter

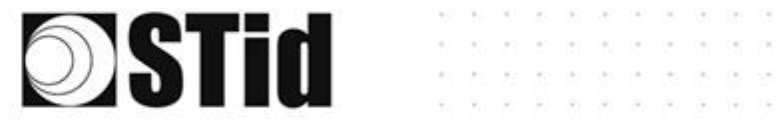

# Input/output

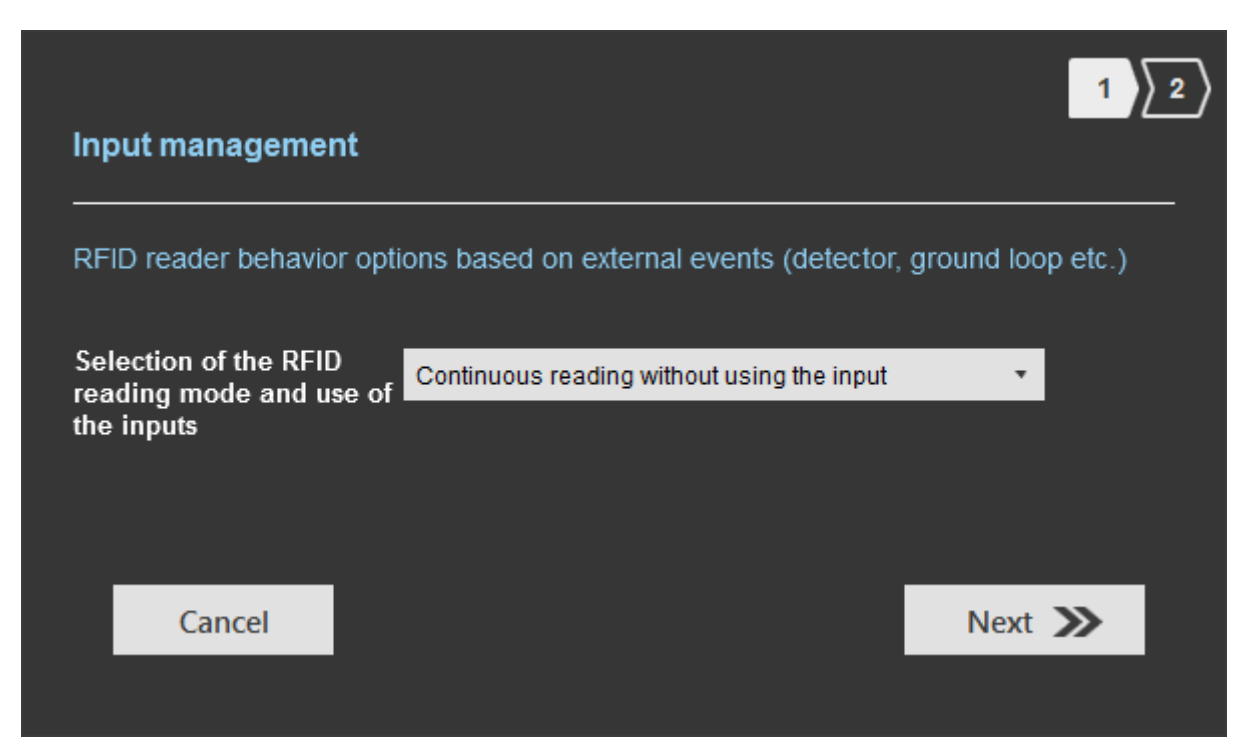

Select the reading mode, the output settings depend on this mode.

| Output managem        | ent |            |        |                 |
|-----------------------|-----|------------|--------|-----------------|
| Output type selection |     | Pull up    | to V+  |                 |
| Status of outputs     |     |            |        | Maintain during |
|                       |     | Open       | Closed | detection       |
| Output 1              |     | $\bigcirc$ | 0      |                 |
| Output 2              |     | 0          | 0      |                 |
| Output 3              |     | $\bigcirc$ | 0      |                 |
| Output 4              |     | ٢          | 0      |                 |
| Cancel                |     |            |        | Confirm         |

Both types of output are Pull up to V+ or Open drain.

Status of outputs: select for each output the default state 'Open' or 'Closed' and if the state is maintained during the detection process.

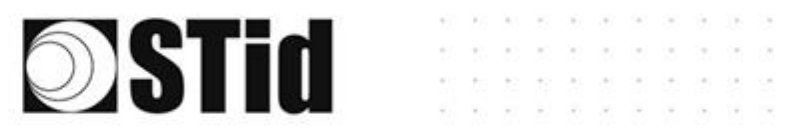

| Input management                                               |                                                                                                    | 1 2               |
|----------------------------------------------------------------|----------------------------------------------------------------------------------------------------|-------------------|
| RFID reader behavior op                                        | tions based on external events (detector,                                                                                       | ground loop etc.) |
| Selection of the RFID<br>reading mode and use of<br>the inputs | Continuous reading without using the input<br>Continuous reading without using the input<br>Trigger of the reading by the event | Y                 |
| Cancel                                                         |                                                                                                    | Next ≫            |
|                                                                |                                                                                                    |                   |

# Reading mode = Continuous reading without using input

| Input management<br>RFID reader behavior options bas<br>Selection of the RFID<br>reading mode and use of<br>the inputs | ed on external events (detector, ground loop etc.)                                                                                                    | In this mode, the reader scan<br>continuously.<br>There is no action on input<br>activation. |
|----------------------------------------------------------------------------------------------------|----------------------------------------------------------------------------------------------------|----------------------------------------------------------------------------------------------|
| Cancel<br>Output management                                                                                            | Next >>                                                                                                    | e output type and default state for                                                          |
| Output type selection Status of outputs Output 1 Output 2 Output 3 Output 4 Cancel Vervious                            | Pull up to V+ <ul> <li>Open</li> <li>Closed</li> <li>Maintain during detection</li> <li>O</li> <li>O</li> <li>O</li> <li>O</li> <li>O</li> <li>O</li> <li>O</li> <li>Confirm</li> </ul> <ul> <li>Confirm</li> </ul> <ul> <li>Confirm</li> </ul> <ul> <li>Confirm</li> </ul> <ul> <li>Confirm</li> </ul> <ul> <li>Confirm</li> </ul> |                                                                                              |

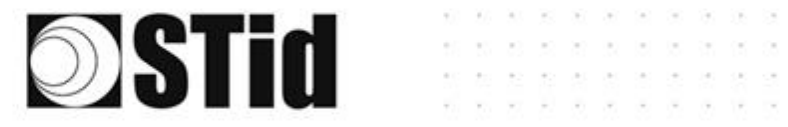

Advanced settings

Lane 1

#### **B** Reading mode = Trigger of the reading by the event

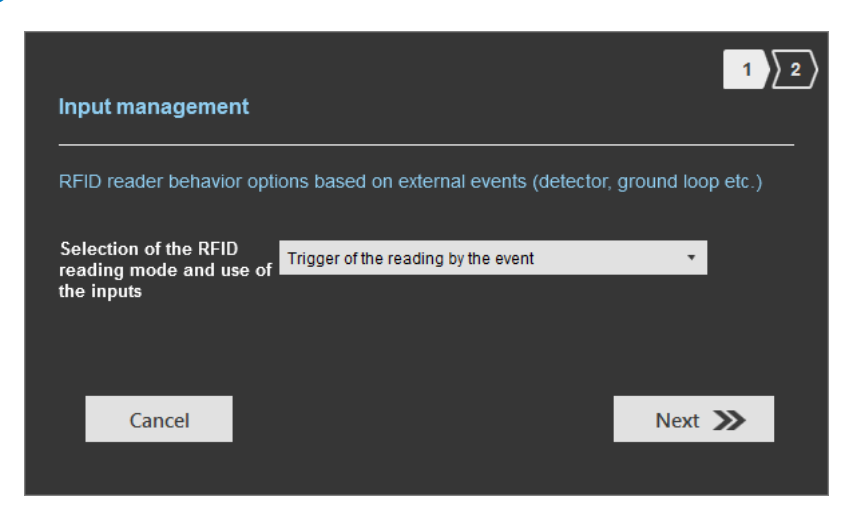

If Input is activated, the reader scans on the lane.

The reading duration is defined in 'Advanced settings'.

Select the output type and default state for output.

|              |              | '        |                              |                          |          |    |                            |    |
|--------------|--------------|----------|------------------------------|--------------------------|----------|----|----------------------------|----|
| Ant 1 Behind | d the reader | •        | Scan time af<br>RFID reading | ter triggering of 1<br>J | the      |    | <b>∎</b> —— 1s             |    |
|              |              |          |                              |                          |          |    |                            |    |
|              |              |          |                              |                          |          |    | 1                          | 2  |
| Output r     | nanagem      | ent      |                              |                          |          |    |                            |    |
|              |              |          |                              |                          |          |    |                            |    |
| Output typ   | be selection |          |                              | Pull                     | up to V+ |    |                            | •  |
|              |              |          |                              |                          |          |    |                            |    |
| Status of    | outputs      |          |                              |                          |          |    |                            |    |
|              |              |          |                              | Open                     | Close    | ed | Maintain duri<br>detection | ng |
| Outpu        | ıt 1         |          |                              | 0                        | 0        |    |                            |    |
| Outpu        | ıt 2         |          |                              | $\odot$                  | 0        |    |                            |    |
| Outpu        | ıt 3         |          |                              | $\bigcirc$               | 0        |    |                            |    |
| Outpu        | ıt 4         |          |                              | $\bigcirc$               | 0        |    |                            |    |
|              |              |          |                              |                          |          |    |                            |    |
|              |              |          |                              | I                        |          |    |                            |    |
| C            | ancel        | <b>«</b> | revious                      |                          |          |    | Confirm                    |    |
|              |              |          |                              |                          |          |    |                            |    |
|              |              |          |                              |                          |          |    |                            |    |

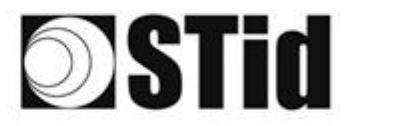

## Summary table

| Reading Mode                                                                  | Input                                                             | Configurable<br>Outputs<br>states? | Output                                                                                                    |
|-------------------------------------------------------------------------------|-------------------------------------------------------------------|------------------------------------|----------------------------------------------------------------------------------------------------|
| <ul> <li>Continuous</li> <li>reading without</li> <li>using inputs</li> </ul> | No action                                                         | Yes                                | The output state toggles at the ascent                                                                                     |
| Trigger of the<br>reading by the<br>event                                     | An action on the<br>input activates<br>the reading on<br>the lane | Yes                                | The output state toggles at<br>the ascent during the<br>ascent time of the identifier<br>(physically on the BUS +<br>200ms |

# Step 6- Light indicator configuration

The SPECTRE ATX reader is not equipped with an LED card or a Buzzer.

Step 6 does not exist in the SPECTRE ATX setup wizard.

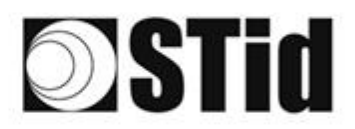

#### SPECTRE ATX OSDP™

# Step 7- Reading & communication parameters

| ULTRYS           | Reading & communication parameters                                                                                                    |                                                                                            | Readers configuration<br>Create a configuration<br>1)2)[3) 4] 5 | Administrator _ X                                                        |
|------------------|----------------------------------------------------------------------------------------------------|--------------------------------------------------------------------------------------------|-----------------------------------------------------------------|--------------------------------------------------------------------------|
| ULTRYS settings  | Authenticated UHF data encryption (Secure Mode) UHF user ID encryption UHF data formatting before uploading to the system Selection of the UHF data transmission format Mode 1 (Standard) | Output protocol selection Output protocol Data Baud rate                                   | RS485 - OSDP<br>Hexadecimal<br>9600                             | 2                                                                        |
| Vser credentials | Format details<br>Mode 3<br>AA BB CC xx xx XX YY ZZ<br>Mode 4<br>Mode 1                                                                                                    | Size of the credential sent to the system Filtering Time between same user ID being read t | h (bytes)                                                       | - 1B 5                                                                   |
|                  | <b>«</b> Previous                                                                                                    |                                                                                            | Next )                                                          | »                                                                        |
| 1                | thenticated UHF data encryption<br>user ID encryption (i)<br>ey definition (16 bytes - Hex)<br>D284959F9DF605EFBAFBCBC4E                                                                  | on (Secure Mode)                                                                           | )<br>is m<br>byte                                               | n UHF identifier is encrypted,<br>aximum size cannot exceed 6<br>s<br>OK |

The EPC can be encrypted and signed before being written in the tag.

The reader will decrypt and authenticate the EPC before sending it on its output media. Only an EPC correctly decrypted and authenticated will produce an output data, otherwise the reader will remain mute.

Notes:

• Only UHF tags compatible with "*FAST ID*" feature and having at least 128 bits of EPC can be decrypted and authenticated by the SPECTRE Access reader.

The chips compatible with secure encoding are: Monza X, Monza R6P, Monza 4D, this chip is present into

- TLTA-W53M-943\_S
- TLTA-W75B-943\_S
- IronTag 206
- CCTW490\_AN
- The secure mode is not accessible if an EPC mask has been set in 'Advanced settings'.

Note: After setting an EPC security key, if you return to step 5 with the Previous button, and you set an EPC filter, then returning to step 7, the "EPC ID Security" checkmark is displayed. in gray, the key field is still accessible but not taken into account.

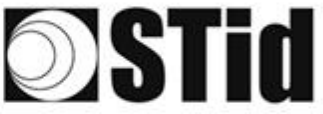

(2)

3

💢 Output protocol selection RS485 - OSDP Output protocol Hexadecimal Data 9600 Baud rate 9600 9600 19200 38400 57600 The only modifiable parameter is the baud rate. [115200 Size of the credential sent to the system (bytes) - 1 B Protocol Size in plain mode Size in secure mode RS485 1b up to 62b 1b up to 6b .л.

| (G <sup>3)</sup> UHF data formatti | ng before uploading to the | system            |
|------------------------------------|----------------------------|-------------------|
| Selection of the UHF data tran     | smission format            |                   |
| Mode 1 (Standard)                  | •                          |                   |
| Format details<br>Mode 3           | Mode 2                     |                   |
|                                    |                            | :                 |
| Mode 4                             | Mode 1                     |                   |
|                                    |                            | Mode 1 (Standard) |
|                                    |                            | Mode 3            |
|                                    |                            | Mode 4            |
| nere are 4 Uhr ID                  | formatting modes:          | Mode 4            |

Example: EPC data: AA BB CC DD EE xx xx ... VV WW XX YY ZZ with 'Size of the credential sent to the system' fixed to 4bytes.

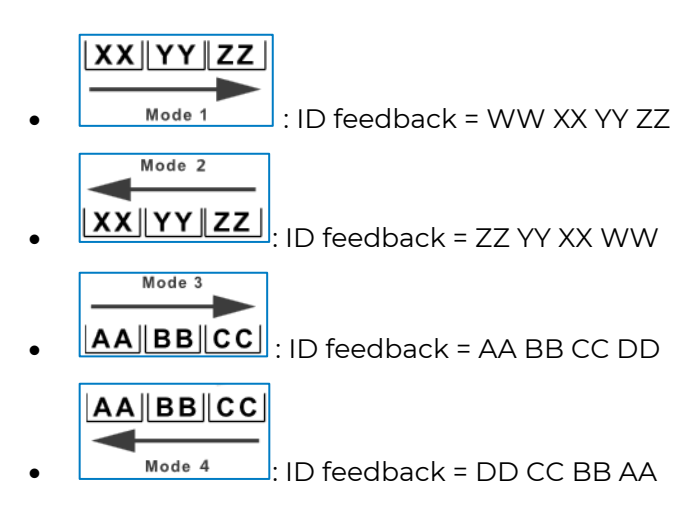

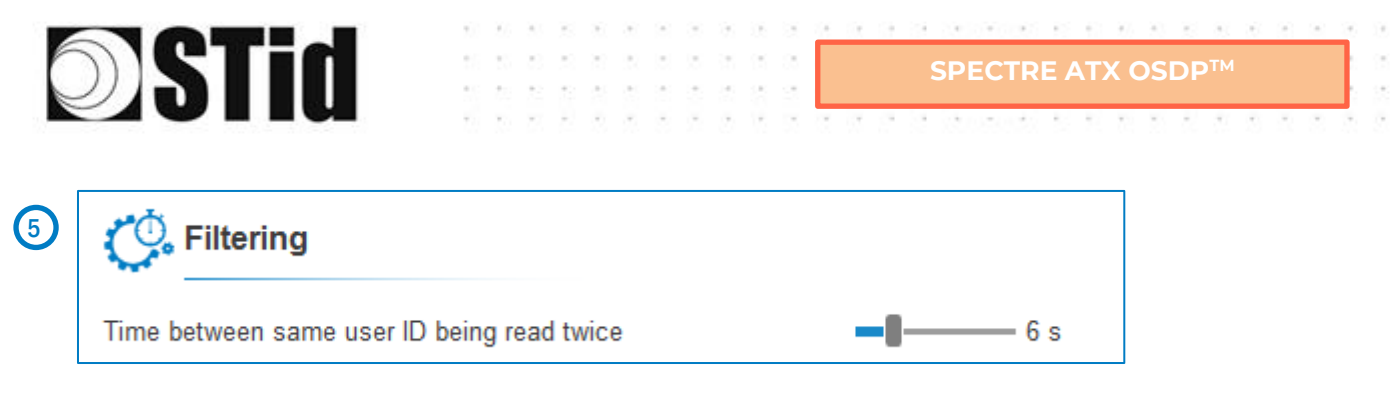

The reader emits the credential code present in the field only once during this time.

This time is adjustable from 0 to 30 seconds.

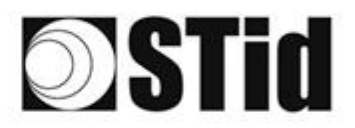

# Step 8- User Security Roles

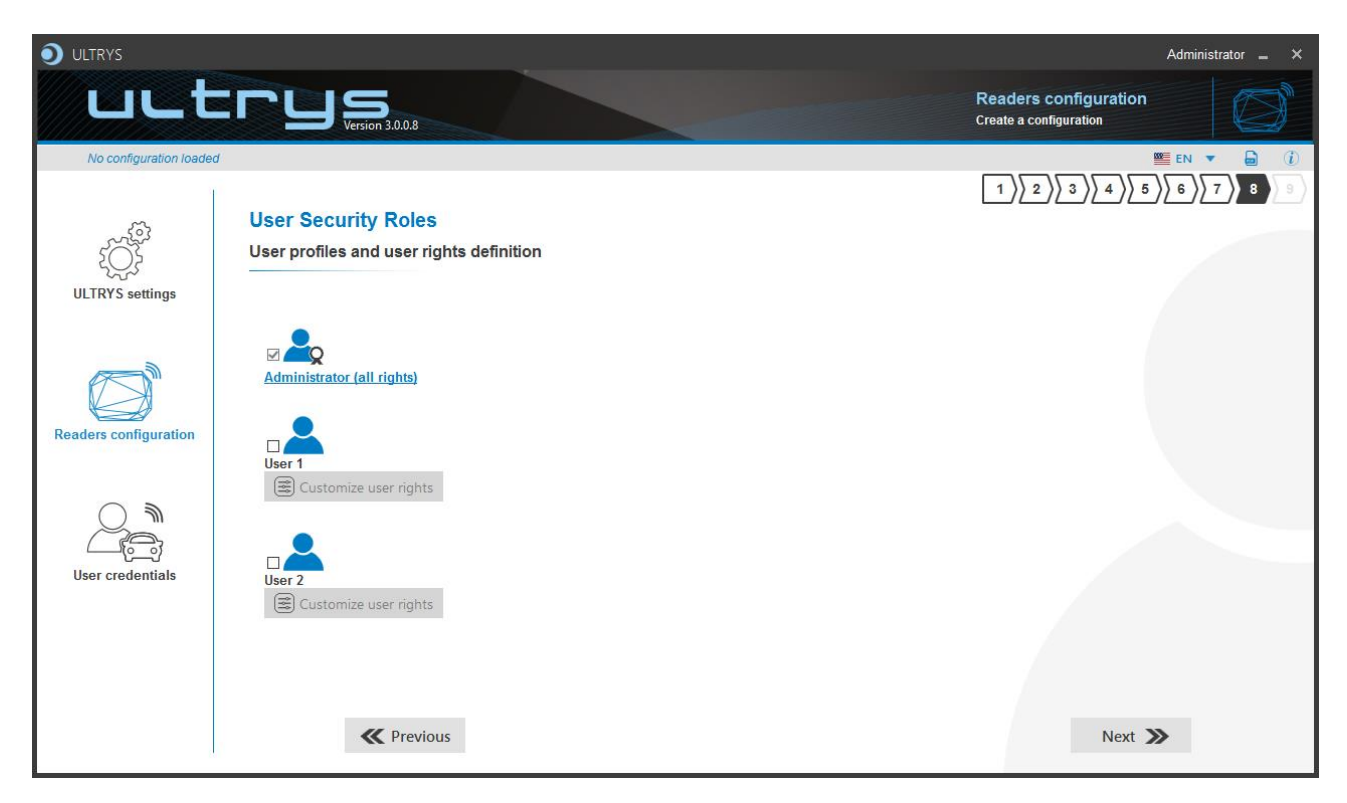

ULTRYS allows to manage three different profiles by configuration file.

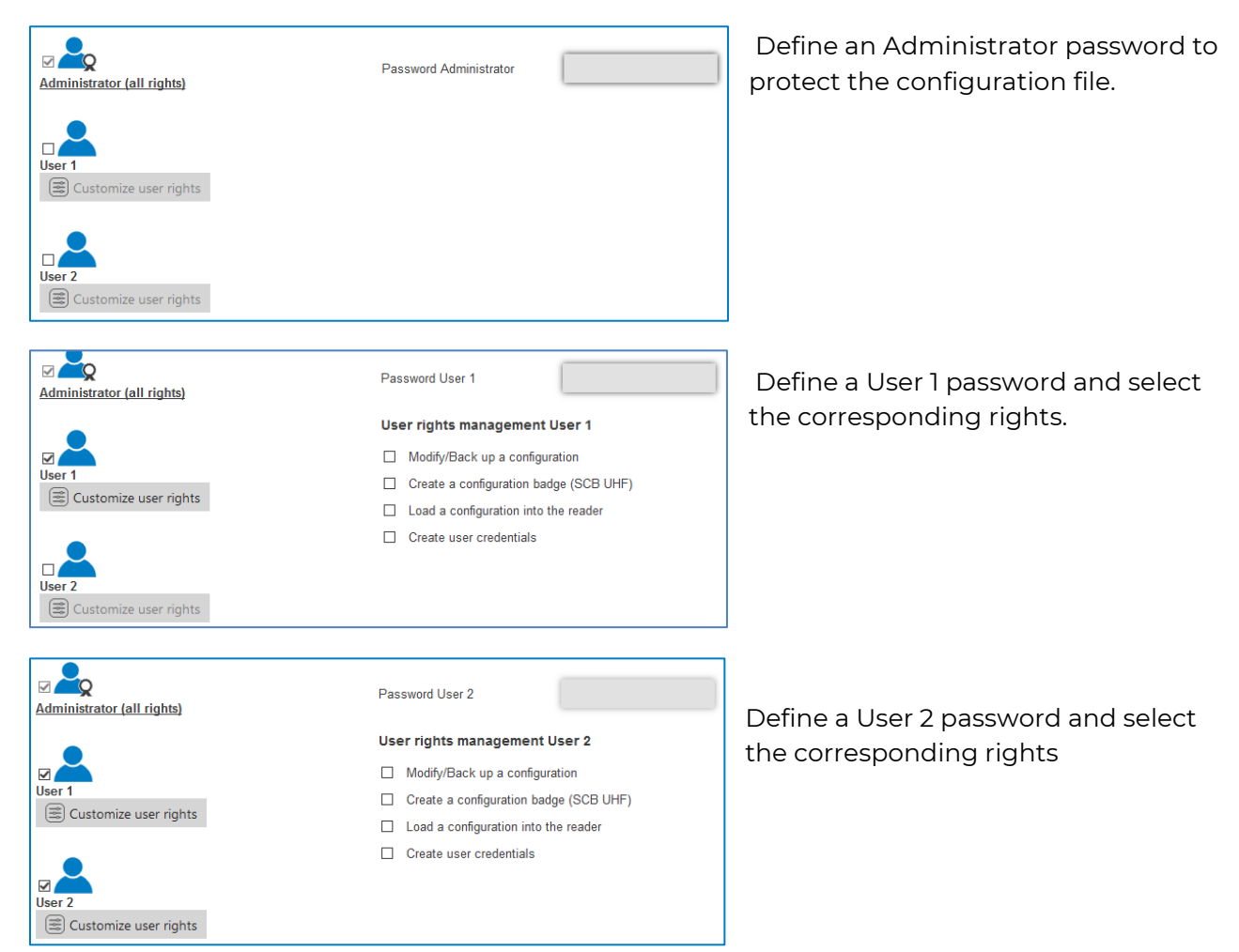

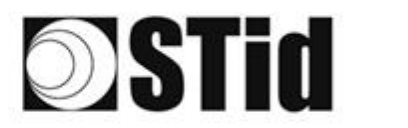

# Step 9- Configuration save and protect

| ULTRYS                      |                                                                  | Administrator 🗕 🗙                               |
|-----------------------------|------------------------------------------------------------------|-------------------------------------------------|
| uut                         | Version 3.0.8                                                    | Readers configuration<br>Create a configuration |
| No configuration loade      | d (4)                                                            |                                                 |
| کې<br>کې<br>ULTRYS settings | Configuration save and protect<br>Configuration save and protect |                                                 |
|                             | Create a name (maximum 14 characters)                            |                                                 |
| Readers configuration       | Customizing .ucg file protection                                 |                                                 |
| User credentials            |                                                                  |                                                 |
|                             | 3 Save as                                                        | Summary of my configuration                     |
|                             | <b>«</b> Previous                                                |                                                 |

This step allows you to save the configuration file containing all the current configuration settings (keys, formats, reader...). You can select a location and password to protect the file.

(1) Choose a name to easily find the configuration. (example: Parking IN).

#### Note: the name of the configuration must be contained in the file name.

- 2 To protect the configuration file, you can define a password. This password is different from Administrator password.
- 3 Select a directory and a file name to save.
- 4 The name and location of 'Configuration Loaded' indicates now the chosen name and location.

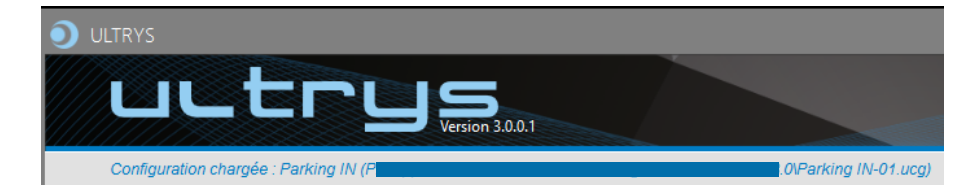

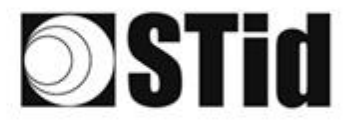

5 Get a summary of the configuration created.

| Summary of my configuration                                                                                                    | _ = ×                                                                                                    |
|----------------------------------------------------------------------------------------------------|----------------------------------------------------------------------------------------------------|
|                                                                                                    | Installation overview                                                                                                    |
| Summary of configuration settings                                                                                                    |                                                                                                    |
| This document contains all the configuration settings needed to install the reader<br>and antennas on site.<br>For further information on installation, please refer to the Installation procedure                   |                                                                                                    |
| #Configuration details         Installation procedure           Configuration name : MyConfigName         Enstallation procedure           Created on :         10/26/2021 10:03                                     | 8 H -                                                                                                    |
| #Regulation of frequency bands           Frequency bands / Countries : France - ETSI           Duty cycle :         0.975           Channels (MHz) :         867,5 866,9 866,3 865,7           ERP :         2000 mW |                                                                                                    |
| #Reader + antenna configuration<br>Reader : ATX Reader OSDP<br>Antenna : SPECTRE antenna                                                                                                    |                                                                                                    |
| 4 1 de                                                                                                    | 2 ) The second second s |

Print: allows printing of configuration information on a network, local or virtual printer (PDF)

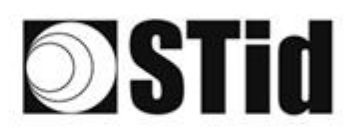

# 

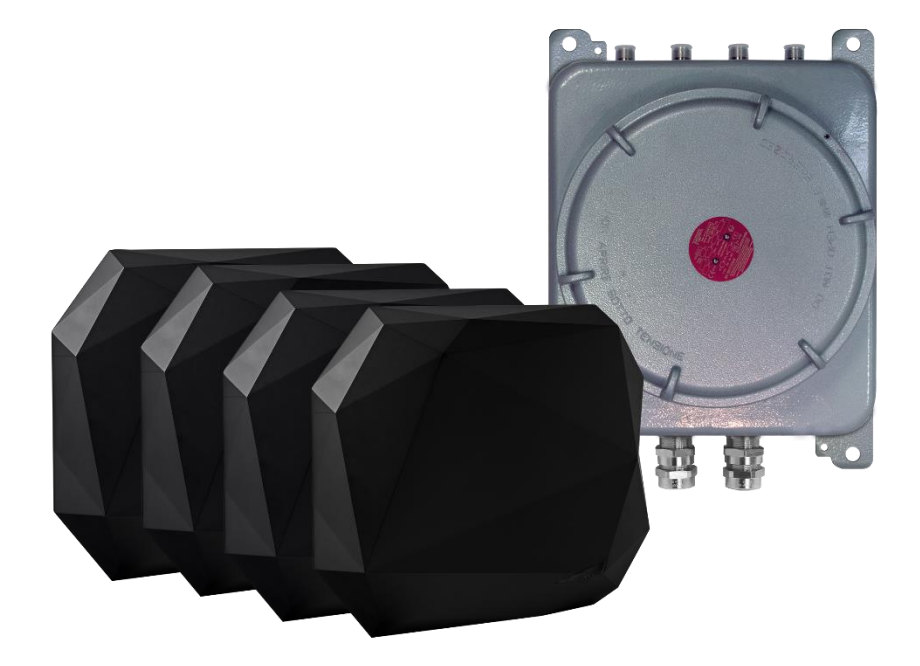

| ATX 4 READ ONLY | Ô |
|-----------------|---|
|                 |   |
| ATX 4 OSDP™     | Ô |

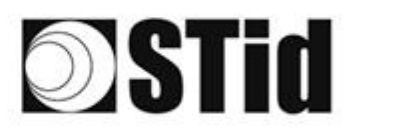

# 9. Reader configuration SPECTRE ATX4 READ ONLY

# 9.1 ULTRYS settings

|                         |                                                                     |                     |                            |                                  | Administra | ator 🗕 🗙     |
|-------------------------|---------------------------------------------------------------------|---------------------|----------------------------|----------------------------------|------------|--------------|
| uut                     | C C S Version 3.0.0.7                                               |                     |                            | ULTRYS settings<br>Communication |            | ţÇ;          |
| No configuration loaded | đ                                                                   |                     |                            |                                  | EN 🔻       | <b>b</b> (i) |
| ۲<br>ULTRYS settings    | Communication<br>Port selection for encoder or reader<br>connection |                     |                            |                                  |            |              |
| Readers configuration   |                                                                     | Select device       | ARC-W55-G/U04-5AA [COM9] 🔻 |                                  |            |              |
| User credentials        |                                                                     | O Connectivity test |                            |                                  |            |              |
|                         |                                                                     |                     |                            |                                  |            |              |

Connect the SPECTRE ATX4 reader to the PC using the provided USB cable to load the configuration via serial link directly onto the reader.

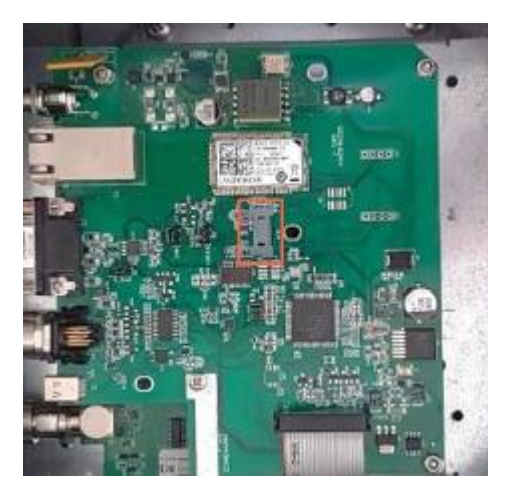

or

 Connect an UHF encoder to the PC to load the configuration onto UHF SCB configuration card.
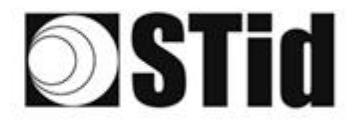

Select device

Select device

#### To set the communication port

C Refresh

C Refresh

Connectivity test

Connectivity test

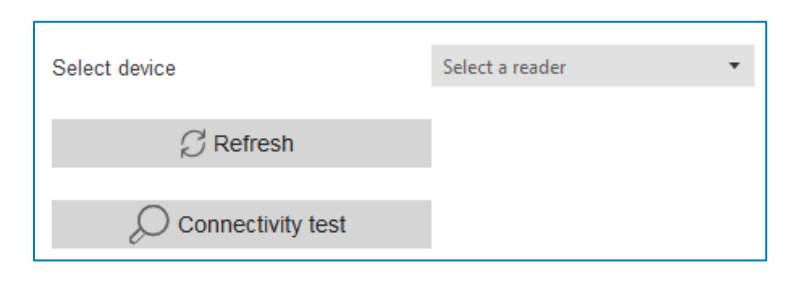

ARC-W55-G/U04-5AA [COM9]

ARC-W55-G/U04-5AA [COM9]

COM3

COM3

Device detected: Version 7 (29.7)

Close

Failed to connect; check

Close

communication port and connect a compatible reader

1- Click on 'Refresh' to detect all readers connected to the PC.

- 2- Open the dropdown list Select device
- 3- Readers whose firmware is ≥ 8 will appear in the drop-down list under their commercial reference.
  Select the communication port number for the encoder or reader or select the reader to use.
- 4- Run the connectivity test

Message OK (with indication of the firmware version).

#### Message: Failed

- Check the compatibility of the reader.
- Check the USB cable.
- Check the Baudrate reader: it must be fixed to 115200.

Note: during the connectivity test on a UHF encoder, a sound and light signal (orange) will be emitted for 1 second.

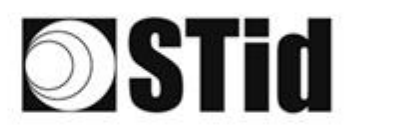

## 9.2 Create new configuration

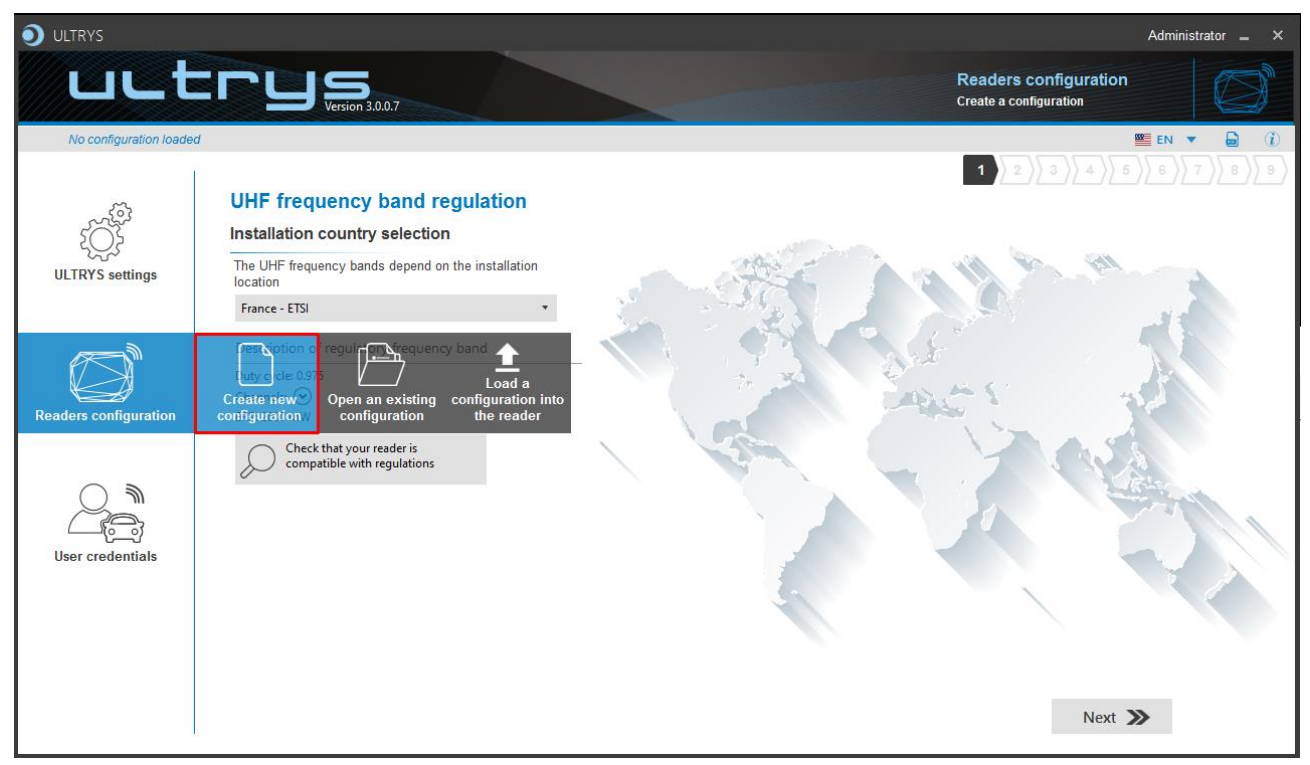

The reader configuration is done in 7 steps. To move from one stage to another, you must click on "Next".

| 1 2 3 4 5 6 7 8 9                                                | <u>UHF frequency band regulation</u>            |  |
|------------------------------------------------------------------|-------------------------------------------------|--|
| 1 2 3 4 5 6 7 8 9                                                | Configuration protection loaded into the reader |  |
| 1 2 3 4 5 6 7 8 9                                                | Reader configuration                            |  |
| Step 4 does not exist in the SPECTRE ATX                         | 4 READ ONLY setup wizard                        |  |
| 1 2 3 4 5 6 7 8 9                                                | Installation configuration                      |  |
| Step 6 does not exist in the SPECTRE ATX4 READ ONLY setup wizard |                                                 |  |
| 1 2 3 4 5 6 7 8 9                                                | Reading & communication parameters              |  |
|                                                                  | <u>User Security Roles</u>                      |  |
|                                                                  | Configuration save and protect                  |  |

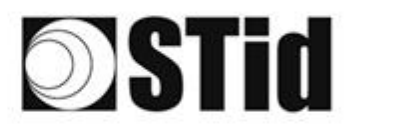

## Step 1- UHF frequency band regulation

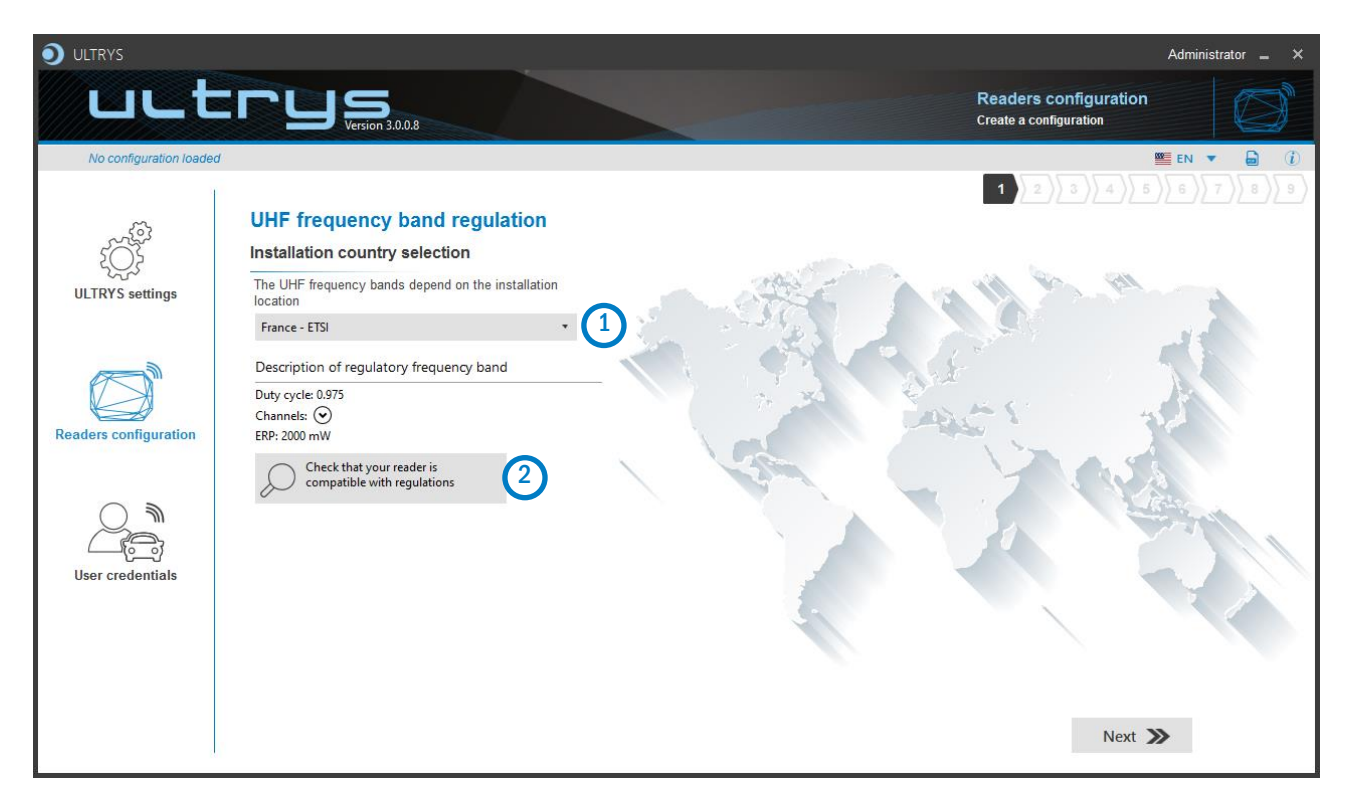

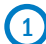

The frequency bands depend on the installation location

| Andorra - ETSI               |
|------------------------------|
| Andorra - ETSI               |
| Australia - AustraliaCustom1 |
| Austria - ETSI               |
| Azerbaijan - ETSI            |
| Belgium - ETSI               |
| Bosnia - ETSI                |
| Bulgaria - ETSI              |
| Canada - FCC                 |
| Croatia - ETSI               |
| Cyprus - ETSI                |
| Czech Republic - ETSI        |
| Denmark - ETSI               |
| Estonia - ETSI               |
| Finland - ETSI               |
| France - ETSI                |
| Germany - ETSI               |

Type the first characters to display a country or select the country in which the installation will be done.

For a country which is not in the list, please contact STid: <a href="mailto:support@stid.com">support@stid.com</a>.

2 To approve the feasibility to install your reader in the selected country, you can check the compatibility.

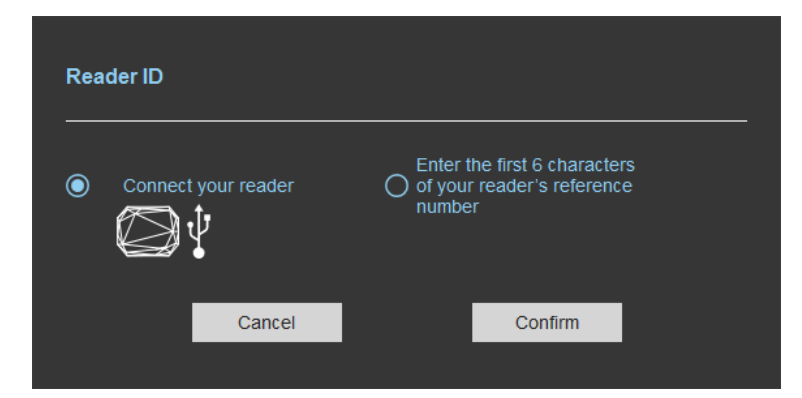

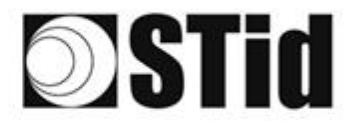

#### With USB reader connection

| Reader ID                                                                           |
|-------------------------------------------------------------------------------------|
| Connect your reader O fyour reader's reference number                               |
| Cancel Confirm                                                                      |
| Reader's frequency band compatible with selected country's regulations              |
| Close                                                                               |
| Reader's frequency band incompatible           with selected country's regulations  |
| Try again Check later                                                               |
| No reader connected, check your USB           connection and communication settings |
| Try again Connect later                                                             |

#### With reader part number

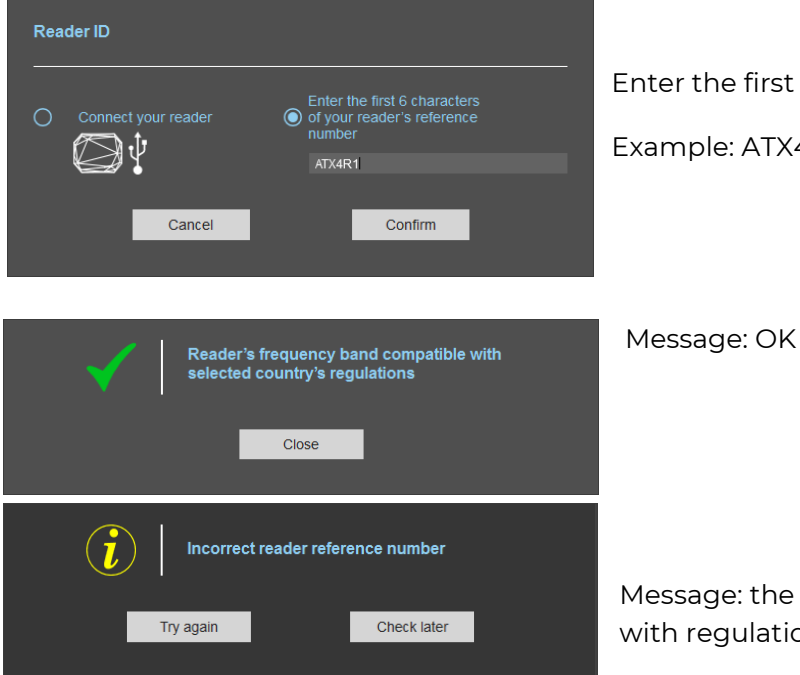

- 1- Connect the reader and set the communication COM port.
- 2- Select 'Connect your reader'
- 3- Please confirm

#### Message: OK

#### Message: NOK

The reader can't be installed in the selected country.

- Check the USB cable
- Check the communication with reader

Enter the first 5 characters of the reader part number Example: ATX4R41, ATX4R42, ATX4R51.....

Message: the reference reader is not compatible with regulation selected.

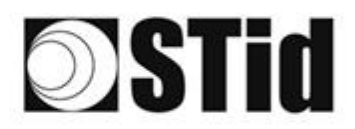

## Step 2- Configuration protection loaded into the reader

| <b>O</b> ULTRYS         |                            |                                                                                                    |                                                                                         |                                                 | Administrator 🗕 🗙 |
|-------------------------|----------------------------|----------------------------------------------------------------------------------------------------|-----------------------------------------------------------------------------------------|-------------------------------------------------|-------------------|
| uut                     | ITUS<br>Version 3.0.0.8    |                                                                                                    |                                                                                         | Readers configuration<br>Create a configuration |                   |
| No configuration loaded | K                          |                                                                                                    |                                                                                         |                                                 | 🖭 EN 🔻 🖨 🤃        |
|                         | Configuration protection   | on loaded into the reader                                                                                                    |                                                                                         | 1 2 3 4 5                                       |                   |
| τÕζ.                    | Protection code definition | in loaded lifto the reader                                                                                                    |                                                                                         |                                                 |                   |
| ULTRYS settings         |                            | The protection code is a data that can be cust<br>configuration of a reader during installation.                                                                          | omized by the administrator to protec                                                   | ct the                                          |                   |
|                         |                            | Modifying this configuration requires the protect<br>All readers have the default protection code "F                                                                      | ction code.<br>FFFFFFFFF <sup>®</sup> .                                                 |                                                 |                   |
| Readers configuration   |                            | We recommend you to change the default prot<br>configuration process.<br>Enter FFFFFFFFF in the "Protection code" fiel<br>(hexadecimal) in the "New protection code" fiel | tection code the first time you carry o<br>eld and specify the new protection co<br>ld. | ut the<br>de                                    |                   |
|                         |                            | Protection code                                                                                                    | FFFFFFFF                                                                                |                                                 |                   |
| User credentials        |                            | New protection code                                                                                                    |                                                                                         |                                                 |                   |
|                         |                            |                                                                                                    |                                                                                         |                                                 |                   |
|                         | <b>«</b> Previous          |                                                                                                    |                                                                                         | Next                                            | »                 |

SPECTRE ATX4 readers, are initially supplied with a default configuration and a protection code to 0xFFFFFFFFFF.

The size of this protection code is 5 bytes (10 hexadecimal characters).

After the initial setup and in order to reconfigure the reader, it will be necessary to present an UHF SCB card or a configuration file with the same 'protection code' as the reader.

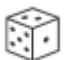

Random protection code generator.

Caution This protection code is important and should definitely be known by the administrator. It protects the configuration data and allows reader configuration updates. If you lose this protection code, you won't be able to reconfigure the reader again and the reader must be reset at the factory. To change the protection code, it will be necessary to know the current protection code.

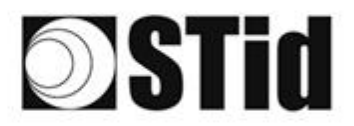

## Step 3- Reader configuration

| ULTRYS                |                      |                |                                       | Administrator 🗕 🗙                    |
|-----------------------|----------------------|----------------|---------------------------------------|--------------------------------------|
| uut                   |                      |                | Read<br>Create                        | ers configuration<br>a configuration |
| MyConfigName (from    | USB reader)          |                |                                       | 💴 EN 🔻 🖨 🤃                           |
| ULTRYS settings       | Reader configuration |                | 1                                     | 2 3 4 5 6 7 8 9                      |
|                       | SPECTRE              | SPECTRE NANO   | ATX                                   | ATX4                                 |
| Readers configuration |                      |                | E H                                   |                                      |
| $\bigcirc$            | Read only OSDP       | Read only OSDP | Read only OSDP                        | Read only OSDP                       |
| User credentials      | Firmware v13 • 🥡     | 2)             | Auto detection<br>Connect and check n | 1)<br>ny reader configuration        |
|                       | Previous             |                |                                       | Next ≫                               |

Selecting the reader type

SPECTRE ATX4 readers can be configured in "Read only" mode from firmware version 10.

2 Selecting Firmware

You must select the firmware version that is compatible with your reader.

To do so, you can manually select the reader and firmware version, or you can use the function "Auto detection – Connect and check my reader configuration".

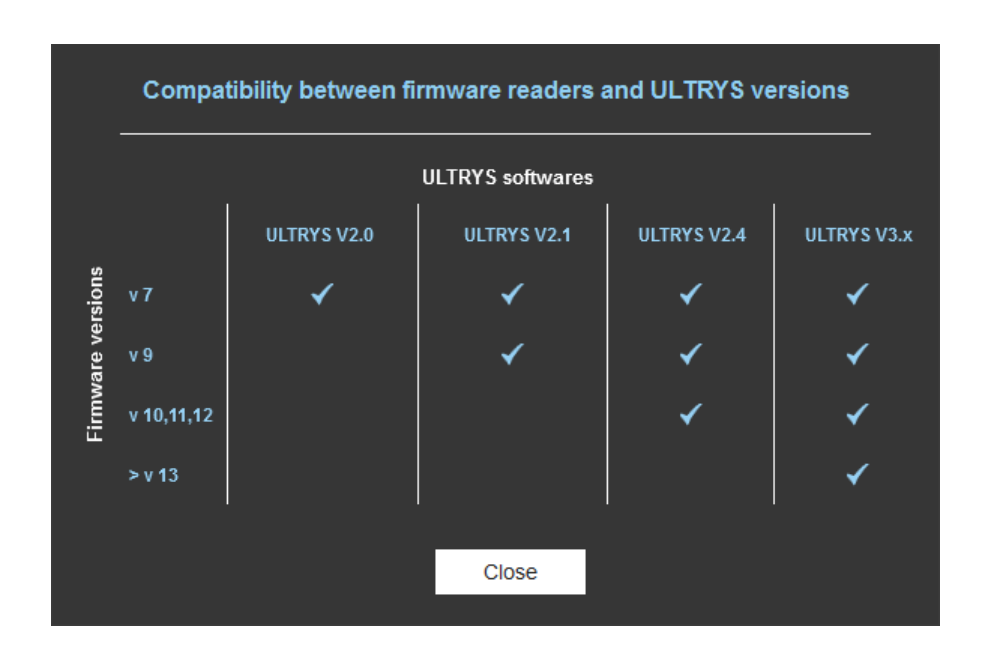

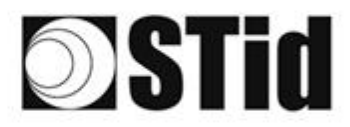

#### With USB reader connection

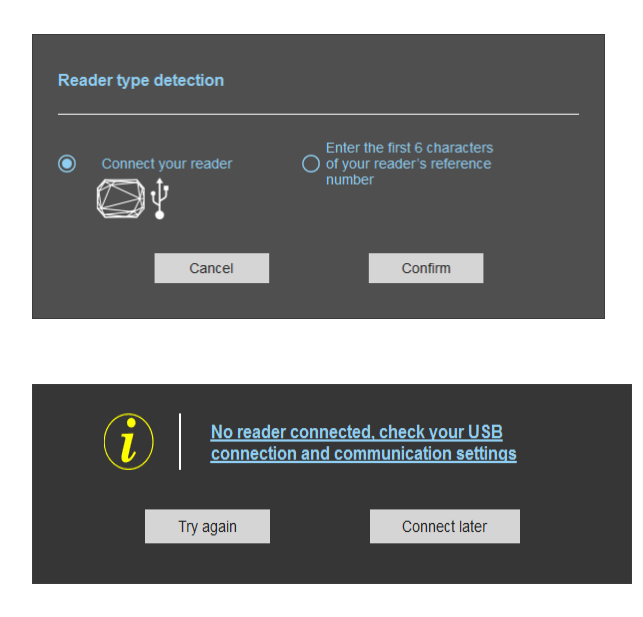

#### With reader's number reference

| Reader type detection             |                                                                                |  |  |
|-----------------------------------|--------------------------------------------------------------------------------|--|--|
| Connect your reader               | Enter the first 6 characters<br>of your reader's reference<br>number<br>ATX4R1 |  |  |
| Cancel                            | Confirm                                                                        |  |  |
|                                   |                                                                                |  |  |
| Incorrect reader reference number |                                                                                |  |  |
| Try again                         | Check later                                                                    |  |  |

- 1- Connect the reader via USB cable provided. Configure the communication parameters.
- 2- Select the Connect your reader.
- 3- Click on Confirm.

#### Message : NOK

- Check the USB cable
- Check the communication with reader

Enter the first 6 characters of your reader's reference number

Examples: ATX4R41, ATX4R51, ATX4R42

Message: NOK

Check your reader's reference number

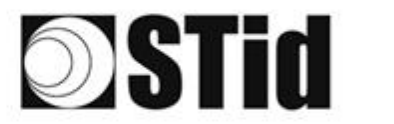

## Step 4- Antenna type selection

The SPECTRE ATX reader only works with new antenna (ANT\_UHF2).

Step 4 does not exist in the SPECTRE ATX configuration wizard.

## Step 5- Installation configuration

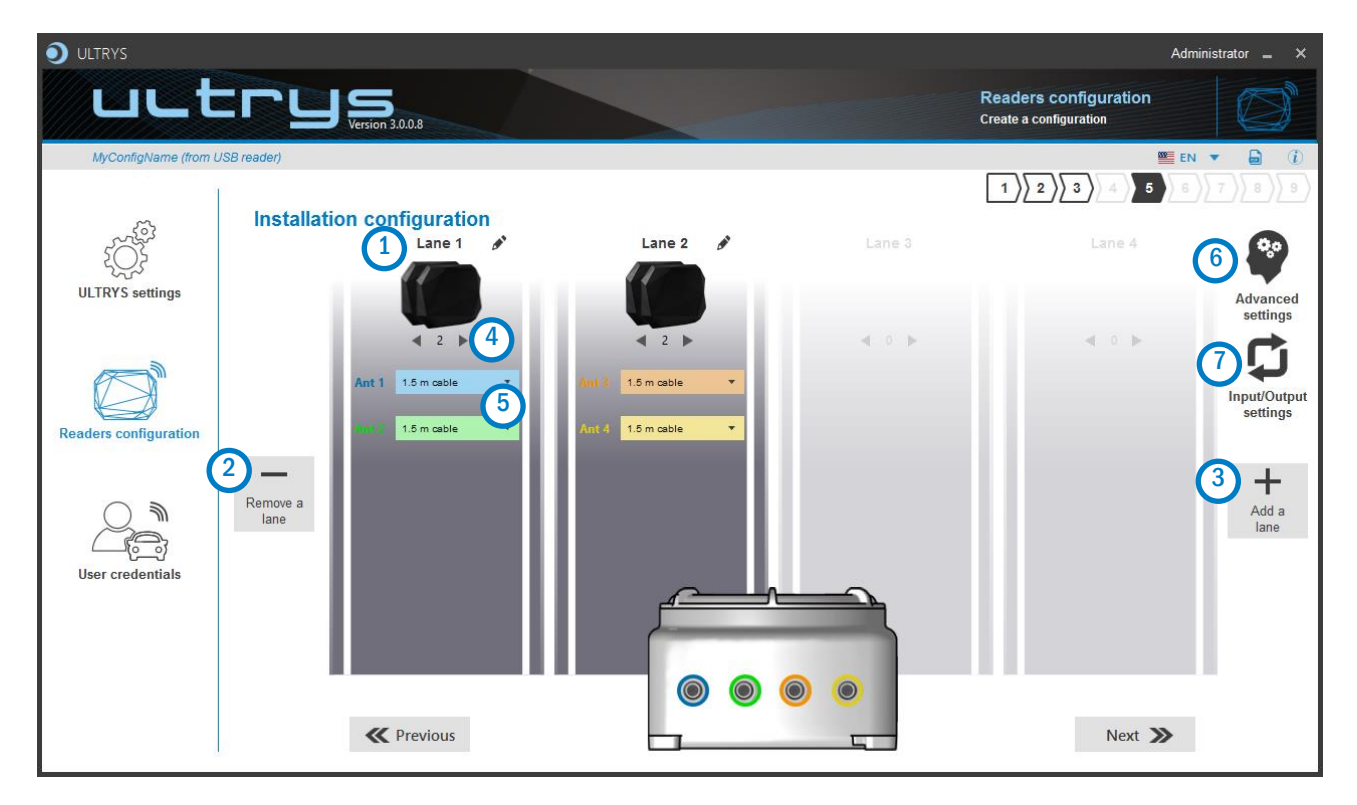

## 1 Name the lane

Maximum 10 characters.

For example, Entryl.

# 23Add / Delete lane

Use 'Add /Delete lane' to configure the number of lanes you will use in your application.

The default setting is one antenna on the first lane.

For more information about the possible combination please refer to the document NA\_SPECTRE.

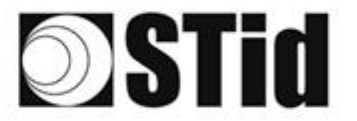

## 4 Add / Remove antenna on lane

Set the number of antennas on the corresponding lane.

When an antenna is added, the RF port to which the antenna has to be connected appears on the reader with corresponding color to help the installation.

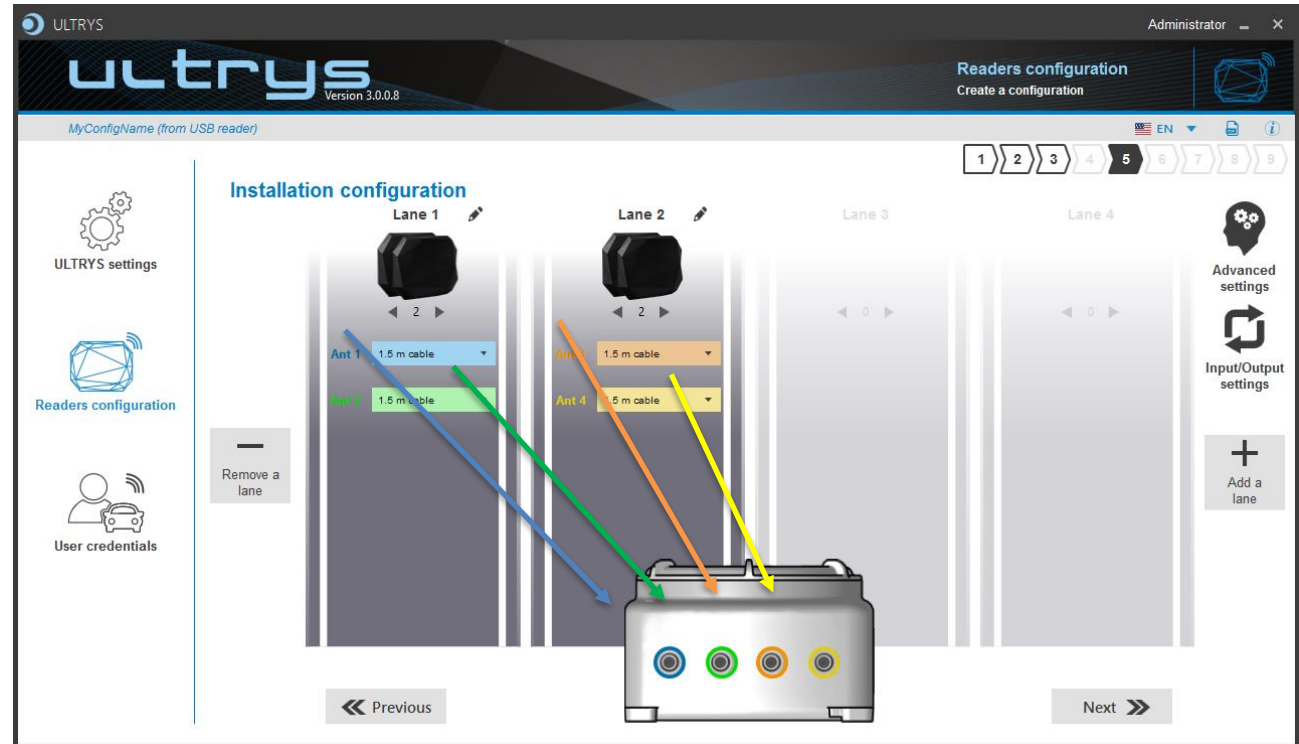

RF ports are assigned in order to add the antennas in the configuration wizard. When an antenna is removed from the configuration, the RF port connection for other antennas does not change.

Example: Ant 2 deleted from lane 1 and added to lane 2.

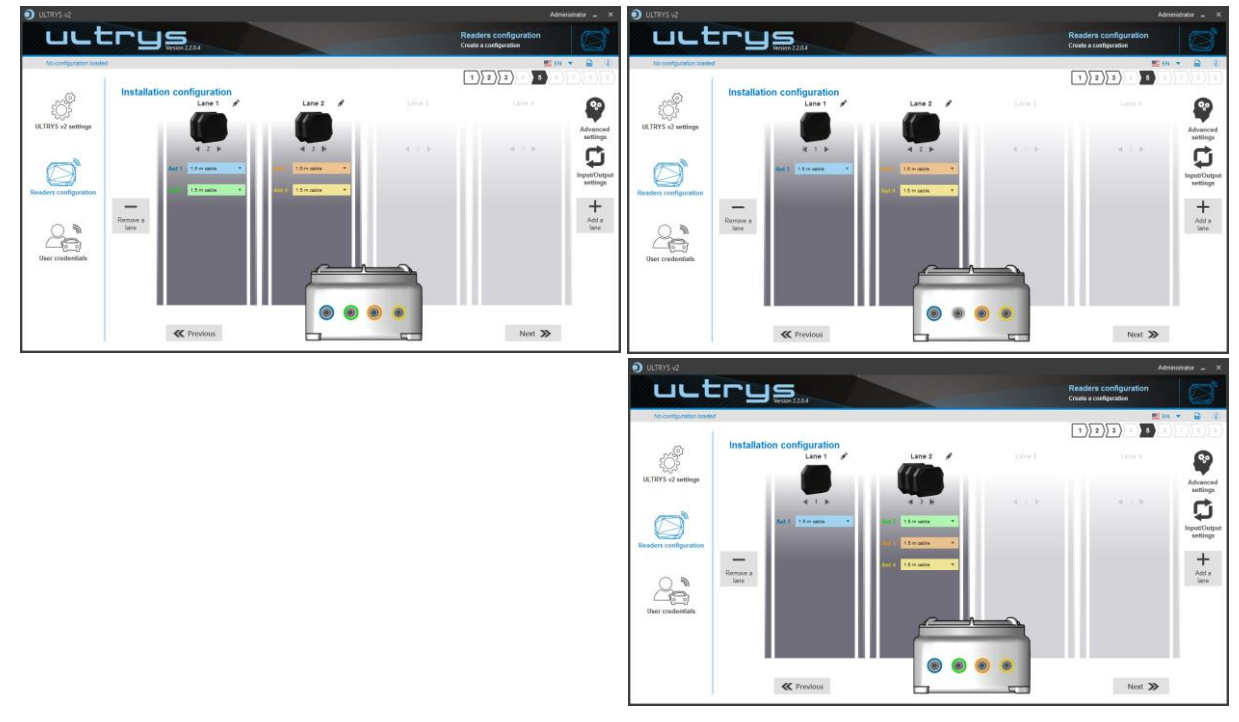

## 5 Select the cable length for each antenna

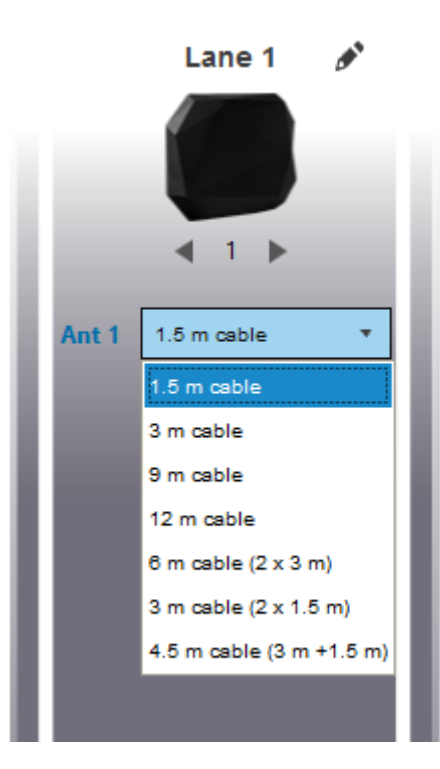

SPECTRE ATX 4 READ ONLY

For each antenna, select the cable length you would like to use between antenna and reader.

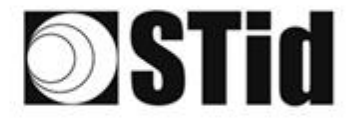

## 6 Advanced settings

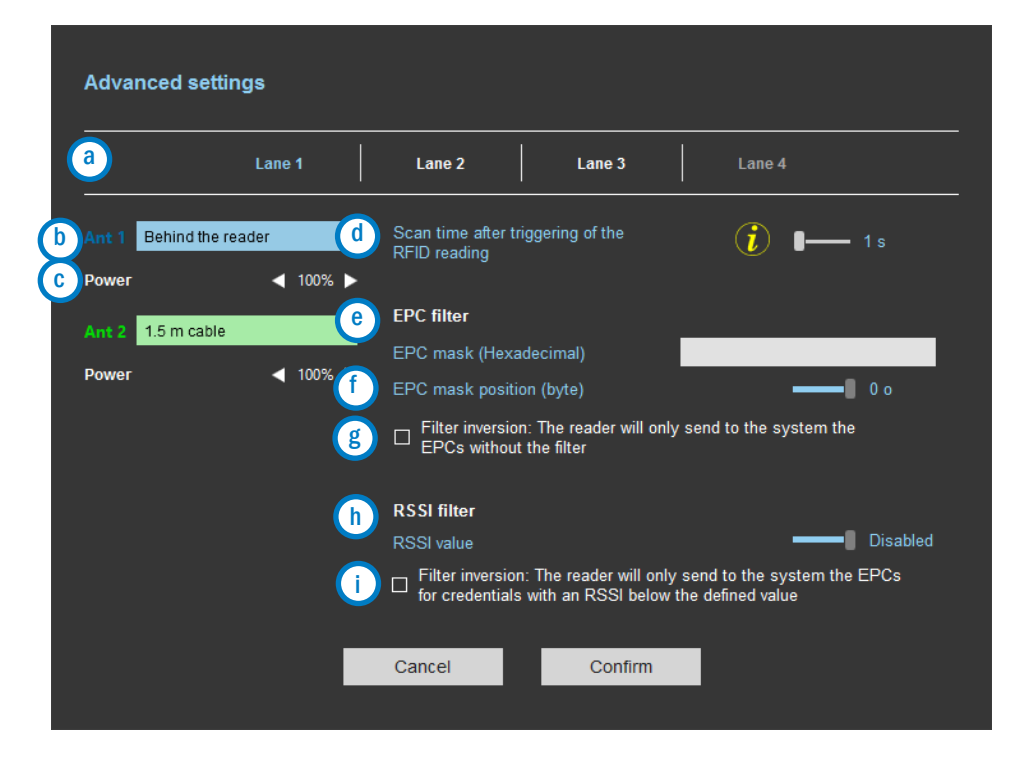

- Select the lane to configure. The lanes selected in installation setup are in white, unused lanes are grayed out. When a lane is selected in Advanced parameters it is written in blue.
- b Select / Change the cable length between the antenna and the reader.
- C Adjust the power of each antenna (from 10% to 100%) to adjust the reading distances.
- Adjust the timing for a scan (reading) by step of 1 second (max 30s). This setting is taking into account only if Input type selection is set to Activating all lanes or Activating the event lane.
- e <u>Th</u> En

The EPC filter is not available in Secure Mode.

Enter the value for EPC Mask, max 62 hexadecimal bytes.

- Adjust the value for offset EPC mask in bytes (0 to 65535). It depends on the EPC Mask length.
- Filter inversion not selected: only tags with an EPC value corresponding to the EPC mask value will be provided to the user.
  - Filter inversion selected: only tags with an EPC value different from the EPC mask value will be provided to the user.
- RSSI (Received Signal Strength Indication) is a measure of the power in reception of the tag response. The value returned by the reader is proportional to the amplitude of the reception signal.

Adjust the RSSI value (-110dBm to 0dBm). 0dBm deactivates the RSSI filter.

Filter inversion not selected: only tags with an RSSI greater than or equal to the specified value will be provided to the user.

Filter inversion selected: only tags with an RSSI smaller or equal to the specified value will be provided to the user.

Ex: RSSI filter= -49dBm + Reversal not selected

A tag that will have a RSSI value of -20dBm will be sent back,

A tag that will have a RSSI value of -60dBm will not be sent back.

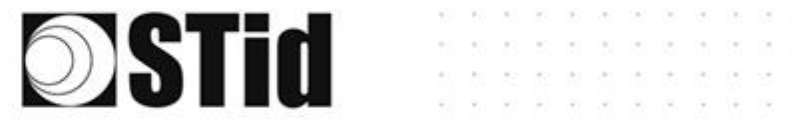

Scan time, EPC filter and RRSI filter settings are the same for antennas on the same lane.

The cable length and RF power antenna are set for each antenna.

Example 1: 4 antennas on lane 1.

|                 | Lane 1        | Lane 2 Lane 3 Lane 4                                                                    |
|-----------------|---------------|-----------------------------------------------------------------------------------------|
| Ant 1 Behind th | ne reader 🔹 🔹 | Scan time after triggering of the <b>i</b> s<br>RFID reading                            |
| Ant 2 1.5 m cal | ble 🔹         | EPC filter                                                                              |
| Power           | ◀ 100% ►      | EPC mask (Hexadecimal) EPC mask position (byte)                                         |
| Ant 3 1.5 m cal | ble •         | □ Filter inversion: The reader will only send to the system the EPCs without the filter |
| Ant 4 1.5 m cal | ble T         | RSSI filter                                                                             |
| Power           | ◀ 100% ►      | RSSI value Disabled                                                                     |

Example 2: 2 antennas on lane 1 et 2 antennes on lane 2.

| Advanced settings       |                                                                                                    | Advanced settings                                                                                                    |
|-------------------------|----------------------------------------------------------------------------------------------------|----------------------------------------------------------------------------------------------------|
| Lane 1                  | Lane 2 Lane 3 Lane 4                                                                                                    | Lane 1 Lane 2 Lane 3 Lane 4                                                                                                    |
| Ant 1 Behind the reader | Scan time after triggering of the fill the fill | Ant 3 1.5 m cable ✓ Scan time after triggering of the<br>RFID reading Power ◀ 100% ►                                                                             |
| Ant 2 1.5 m cable       | EPC filter<br>EPC mask (Hexadecimal)<br>EPC mask position (byte) 0 o                                                                                                    | Ant 4     1.5 m cable     EPC filter       Power     < 100% ▶     EPC mask (Hexadecimal)       EPC mask position (byte)    0 o                                   |
|                         | $\hfill Filter$ inversion: The reader will only send to the system the EPCs without the filter                                                                                                    | □ Filter inversion: The reader will only send to the system the<br>EPCs without the filter                                                                       |
|                         | RSSI filter RSSI value Filter inversion: The reader will only send to the system the EPCs for credentials with an RSSI below the defined value                                                                                                    | RSSI filter<br>RSSI value Disabled<br>Filter inversion: The reader will only send to the system the EPCs<br>for credentials with an RSSI below the defined value |
|                         | Cancel Confirm                                                                                                    | Cancel Confirm                                                                                                    |

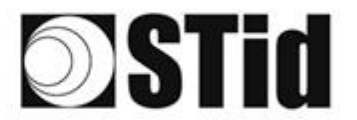

#### **EPC Filter**

#### Examples:

1- *EPC mask* = AA AA and *Offset* = 0

Only tag 1 is transmitted.

2- EPC mask = AA AA AA and Offset = 0

No tag is transmitted.

3- EPC mask = 01 and Offset = 11

Tag 1: AA AA AB CD 00 00 00 00 00 00 00 00 01 Tag 2: AA 02 AB CD 00 00 00 00 00 00 00 02 Tag 3: AA 02 AB CD 00 00 00 00 00 00 00 03 Tag 4: AA 02 FF FF 00 00 00 00 00 00 00 03

Offset is represented in blue; the filter is done on byte 12. Only tag 1 is transmitted.

4- *EPC mask* = AB and *Offset* = 2

 Tag 1: AA AA AB CD 00 00 00 00 00 00 00 00

 Tag 2: AA 02 AB CD 00 00 00 00 00 00 00 00

 Tag 3: AA 02 AB CD 00 00 00 00 00 00 00 00

 Tag 4: AA 02 FF FF 00 00 00 00 00 00 00 00

Tags 1, 2 and 3 are transmitted.

5- EPC mask = AB, Offset = 2 and Reversal

 Tag 1: AA AA AB CD 00 00 00 00 00 00 00 00

 Tag 2: AA 02 AB CD 00 00 00 00 00 00 00 00

 Tag 3: AA 02 AB CD 00 00 00 00 00 00 00 00

 Tag 4: AA 02 FF FF 00 00 00 00 00 00 00 00

Tags 1, 2 and 3 are not transmitted. Only tag 4 is transmitted.

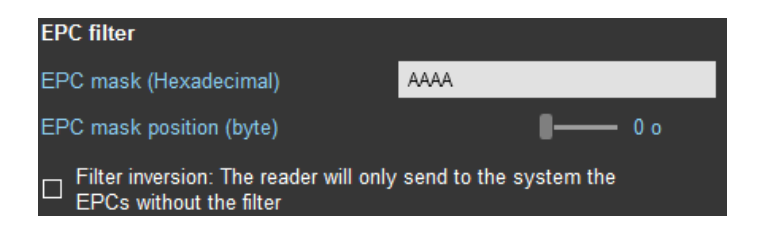

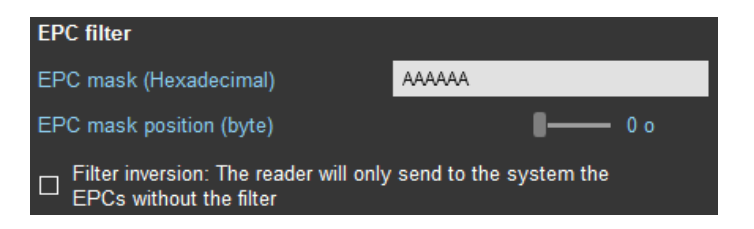

| EPC filter                                                                              |                |  |  |
|-----------------------------------------------------------------------------------------|----------------|--|--|
| EPC mask (Hexadecimal)                                                                  | 01             |  |  |
| EPC mask position (byte)                                                                | <b>- 1</b> 1 o |  |  |
| □ Filter inversion: The reader will only send to the system the EPCs without the filter |                |  |  |

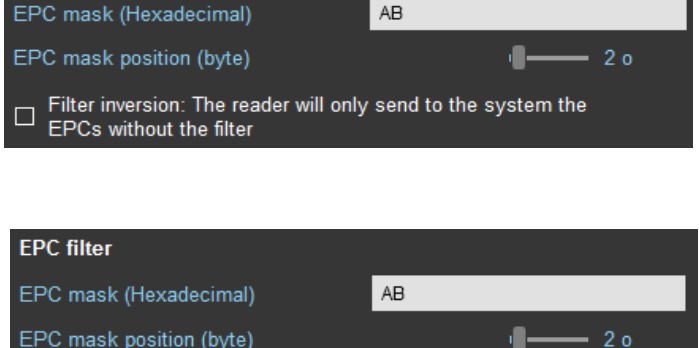

EPC mask position (byte)

**EPC filter** 

~

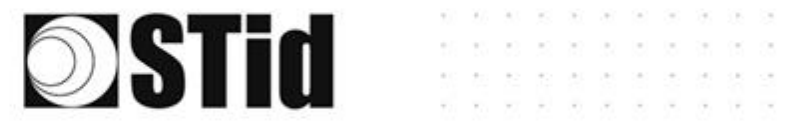

| 7 | Input / output settings                                                            |
|---|------------------------------------------------------------------------------------|
|   | 1)2<br>Input management                                                            |
|   | RFID reader behavior options based on external events (detector, ground loop etc.) |
|   | Selection of the RFID<br>reading mode and use of<br>the inputs                     |
|   | Cancel Next >>>                                                                    |

SPECTRE ATX 4 READ ONLY

The configuration of the outputs depends on the reading mode chosen.

|                   | Dullus     | to V/  |                           |
|-------------------|------------|--------|---------------------------|
|                   | Pull up    | 10 V+  | •                         |
| Status of outputs | Open       | Closed | Maintain during detection |
| Output 1          | $\bigcirc$ | 0      |                           |
| Output 2          | $\bigcirc$ |        |                           |
| Output 3          | $\bigcirc$ |        |                           |
| Output 4          | 0          | 0      |                           |
|                   |            |        | Confirm                   |

Both types of output are « Pull up to V+ » or « Open drain ».

Status of outputs: select for each output the default state 'Open' or 'Closed' and if the state is maintained during the detection process.

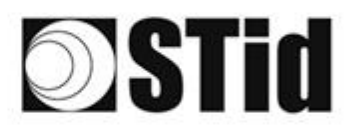

| Input management                                               |                                                                                 | 1                | 2 |
|----------------------------------------------------------------|---------------------------------------------------------------------------------|------------------|---|
| RFID reader behavior op                                        | tions based on external events (detector, g                                     | round loop etc.) |   |
| Selection of the RFID<br>reading mode and use of<br>the inputs | Continuous reading without using inputs                                         | •                |   |
|                                                                | Trigger of the reading on all lanes<br>Trigger of the reading on the event lane |                  |   |
| Cancel                                                         | Output activation (triggered on outputs)                                        | Next ≫           |   |
|                                                                |                                                                                 |                  |   |

Reading mode = Continuous reading without using inputs

|                                                           |                                             | 1 2                   |
|-----------------------------------------------------------|---------------------------------------------|-----------------------|
| Input managemei                                           | nt                                          |                       |
| RFID reader behavio                                       | r options based on external events (detecto | or, ground loop etc.) |
| Selection of the RFIC<br>reading mode and u<br>the inputs | Continuous reading without using inputs     | *                     |
| Cancel                                                    |                                             | Next ≫                |
|                                                           |                                             |                       |

In this mode, the reader scan continuously.

There is no action on input activation.

SPECTRE ATX 4 READ ONLY

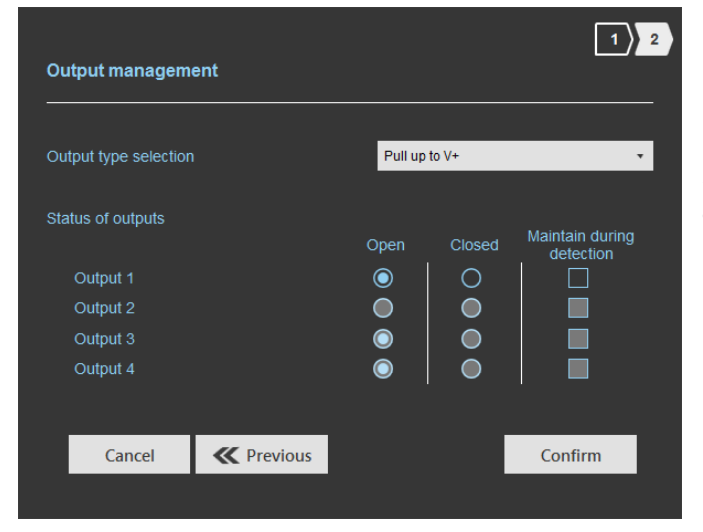

Select the output type and default state for output.

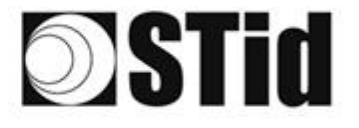

**SPECTRE ATX 4 READ ONLY** 

#### Reading mode = Trigger of the reading on all lanes

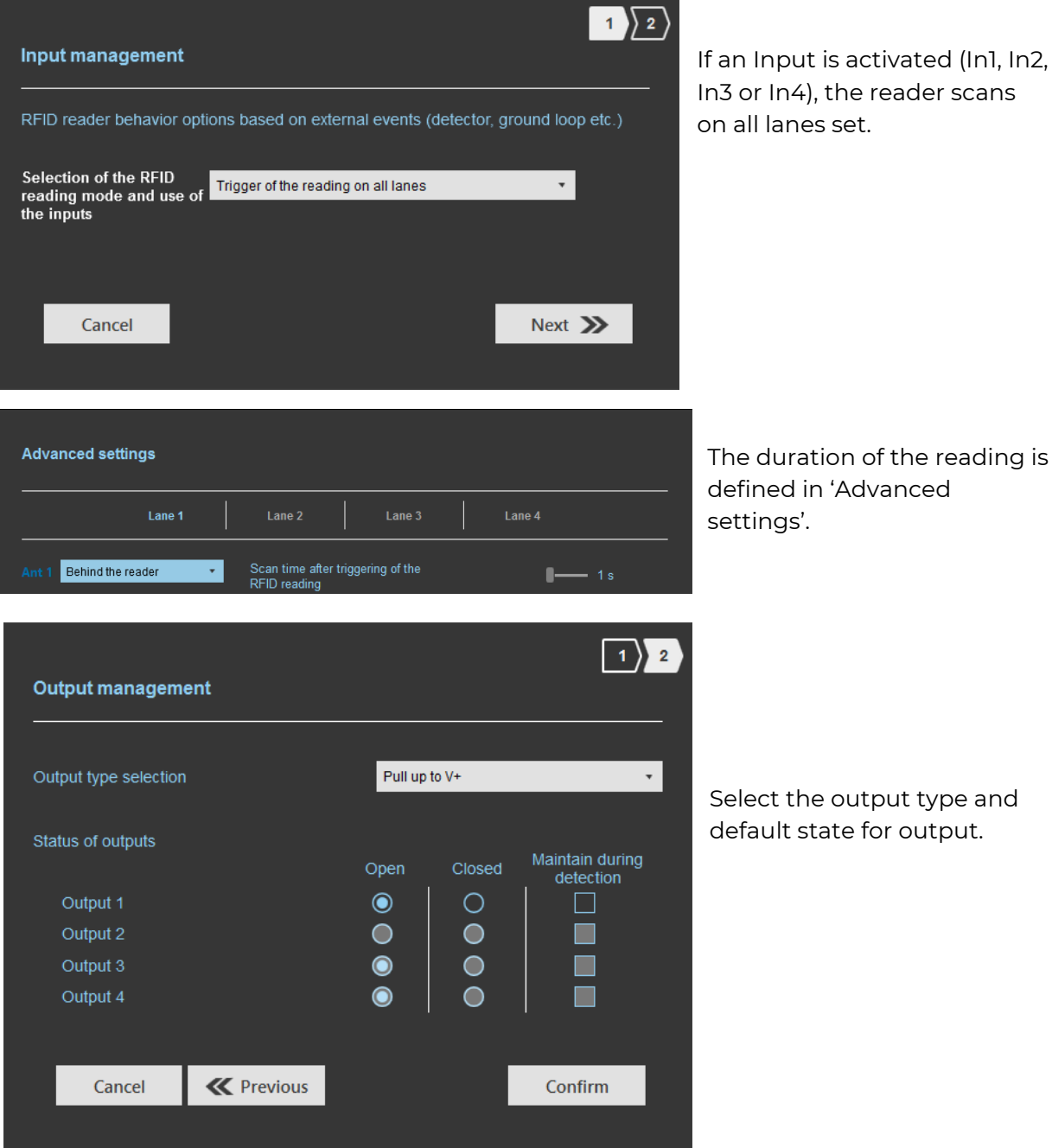

If an Input is activated (In1, In2, In3 or In4), the reader scans on all lanes set.

settings'.

Select the output type and default state for output.

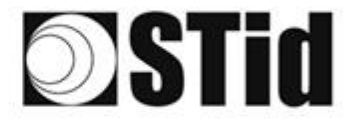

**C** 

#### Reading mode = Trigger of the reading on the event lane

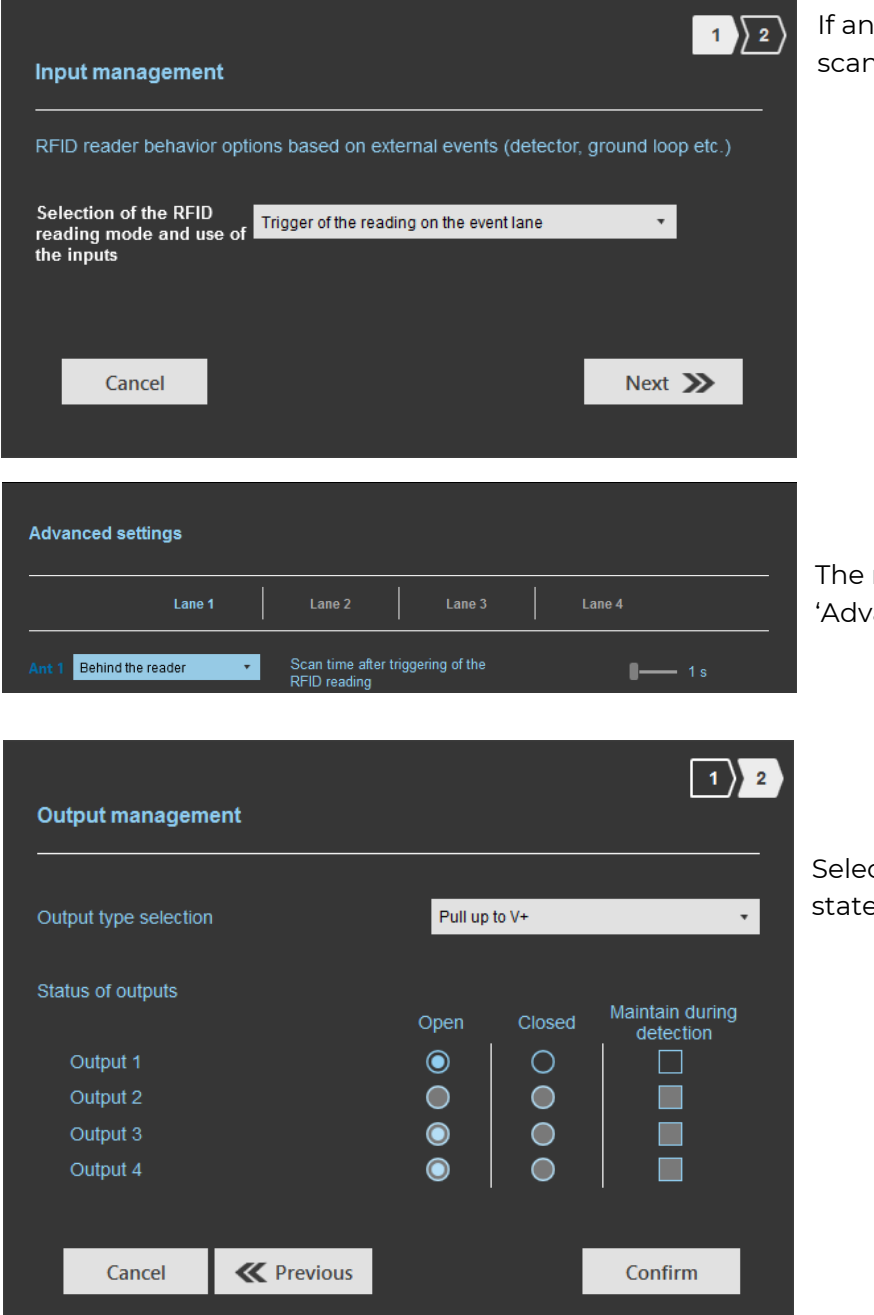

If an Input is activated, the reader scans on the corresponding lane.

**SPECTRE ATX 4 READ ONLY** 

The reading duration is defined in 'Advanced settings'.

Select the output type and default state for output.

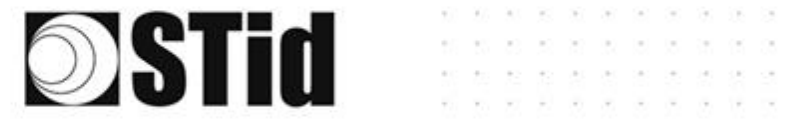

#### Reading mode = Output activation (triggered on outputs)

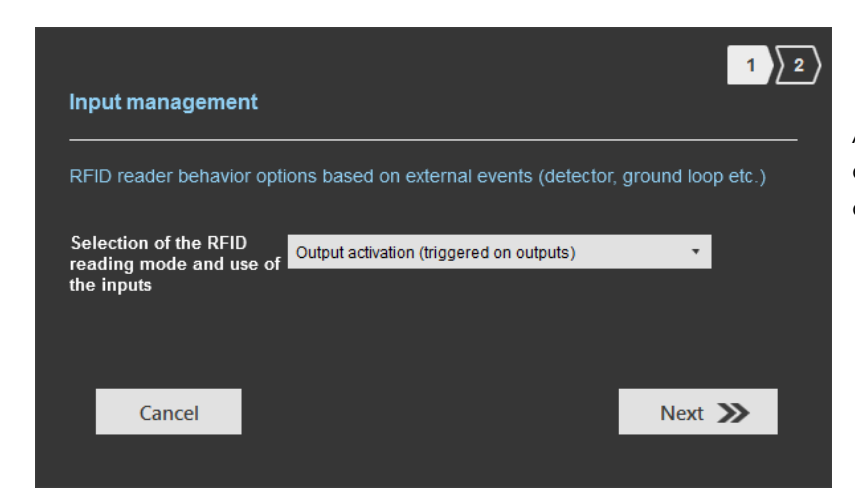

An action on Input toggles the corresponding output regardless of RF function of the reader.

| Output management     |            |         |                 |
|-----------------------|------------|---------|-----------------|
| Output type selection | Pull up    | o to V+ | •               |
| Status of outputs     | Open       | Closed  | Maintain during |
| Output 1              | ٢          | 0       |                 |
| Output 2              | ightarrow  | $\circ$ |                 |
| Output 3              | $\bigcirc$ |         |                 |
| Output 4              | ٢          |         |                 |
| Cancel K Prev         | vious      |         | Confirm         |

Select the output type and default state for output.

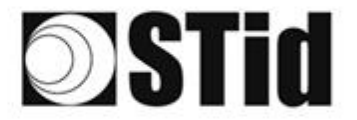

#### Summary table

|          |                                                   | 1                                                                             |                                    | 1                                             |                                                                                                    |
|----------|---------------------------------------------------|-------------------------------------------------------------------------------|------------------------------------|-----------------------------------------------|----------------------------------------------------------------------------------------------------|
|          | Reading Mode                                      | Input                                                                         | Configurable<br>Outputs<br>states? | Maintain<br>during<br>detection<br>available? | Output                                                                                                    |
| <b>a</b> | Continuous<br>reading without<br>using inputs     | No action                                                                     | Yes<br>by lane                     | Yes<br>by lane                                | <ul> <li>If 'Continuing during detection process' not activated: the output state toggles at the ascent</li> <li>If 'Continuing during detection process' activated: the output state toggles to the RF detection and remains in this state as long as, at each scan is at least one detection</li> </ul> |
| b        | Trigger of the<br>reading on all<br>lanes         | An action on any<br>input activates the<br>reading on all<br>configured lanes | Yes<br>by lane                     | Yes                                           | <ul> <li>If 'Continuing during<br/>detection process' not<br/>activated: the output<br/>state toggles at the</li> </ul>                                                                                                    |
| C        | Trigger of the<br>reading on the<br>event lane    | An action on Input<br><i>x</i> activate the scan<br>on lane <i>x</i>          | Yes<br>by lane                     | Yes                                           | ascent during the ascent<br>time of the identifier<br>(physically on the BUS +<br>200ms<br>- If 'Continuing during<br>detection process'<br>activated: the output                                                                                                    |
|          |                                                   |                                                                               |                                    |                                               | state toggles to the RF<br>detection and remains in<br>this state as long as, at<br>each scan is at least one<br>detection                                                                                                    |
| <b>d</b> | Output<br>activation<br>(triggered on<br>outputs) | An action on an<br>Input toggles the<br>corresponding<br>output               | Yes                                | No                                            | The output state is only<br>linked to a user action on<br>the input                                                                                                    |

Note: as long as the action is detected on the input, the output remains toggled.

## Step 6- Light indicator configuration

Step 6 does not exist in the SPECTRE ATX4 configuration wizard.

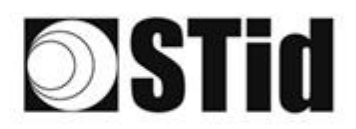

#### **SPECTRE ATX 4 READ ONLY**

## Step 7- Reading & communication parameters

|                        | CUS<br>Version 3.0.8                                                                                                    |                                                                                                    | Admin<br>Readers configuration<br>Create a configuration                                                                                                    | istrator _ ×                                    |
|------------------------|----------------------------------------------------------------------------------------------------|----------------------------------------------------------------------------------------------------|----------------------------------------------------------------------------------------------------|-------------------------------------------------|
| No configuration loade | Reading & communication parameters <ul> <li>Authenticated UHF data encryption (Secure Mode)</li> <li>UHF user ID encryption</li> </ul> <ul> <li>UHF user ID encryption</li> </ul> Selection of the UHF data formatting before uploading to the system              Selection of the UHF data transmission format              Mode 1 (Standard)              Mode 3              Mode 4             Mode 4 | Cutput protocol selection<br>Select output protocol<br>Size of the credential sent to the system (bytes<br>Filtering<br>Time between same user ID being read twice | (1) 2) 3) 4) 5) 6)<br>(1) 2) 3) 4) 5) 6)<br>(1) 2) 3) 4) 5) 6) 7)<br>(1) 2) 7) 7) 7) 7) 7) 7) 7) 7) 7) 7) 7) 7) 7) | <ul> <li>2</li> <li>3</li> <li>5</li> </ul>     |
| 2                      | <b>«</b> Previous                                                                                                    |                                                                                                    | Next ≫                                                                                                    |                                                 |
| 1                      | uthenticated UHF data encryptic<br>user ID encryption<br>ey definition (16 bytes - Hex)<br>0D284959F9DF605EFBAFBCBC4E                                                                                                    | on (Secure Mode)                                                                                                    | Vhen UHF id<br>its maximum<br>bytes                                                                                                    | lentifier is encrypted,<br>size cannot exceed 6 |

The EPC can be encrypted and signed before being written in the tag.

The reader will decrypt and authenticate the EPC before sending it on its output media. Only an EPC correctly decrypted and authenticated will produce an output data, otherwise the reader will remain mute.

Notes:

• Only UHF tags compatible with "*FAST ID*" feature and having at least 128 bits of EPC can be decrypted and authenticated by the SPECTRE Access reader.

The chips compatible with secure encoding are: Monza X, Monza R6P, Monza 4D, this chip is present into

- TLTA-W53M-943\_S
- TLTA-W75B-943\_S
- IronTag 206
- CCTW490\_AN
- The secure mode is not accessible if an EPC mask has been set in 'Advanced settings'.

Note: After setting an EPC security key, if you return to step 5 with the Previous button, and you set an EPC filter, then returning to step 7, the "EPC ID Security" checkmark is displayed. in gray, the key field is still accessible but not taken into account.

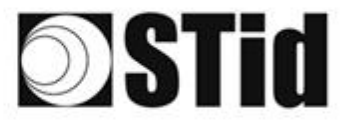

#### SPECTRE ATX 4 READ ONLY

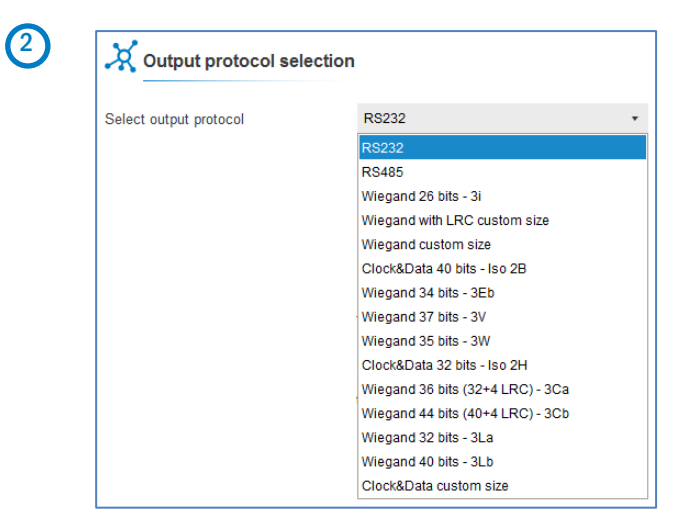

#### RS232 / RS485

| Select protocol        |             |   |
|------------------------|-------------|---|
| Select output protocol | RS232       | • |
|                        |             |   |
| Data                   | Hexadecimal | • |
| Padding                |             |   |
|                        |             |   |
| Baud Rate              | 115200      | • |

#### Serial frame:

| 1 byte | X bytes | 1 byte | 1 byte | 1 byte | 1 byte |
|--------|---------|--------|--------|--------|--------|
| STX    | Data*   | LRC    | CR     | LF     | ETX    |

#### \*Doubled if the ASCII option is activated.

| Data    | Data sent in decimal or hexadecimal format.                                                   |
|---------|-----------------------------------------------------------------------------------------------|
| Padding | Add on the frame leading zeros. If this option is not activated, the leading zero won't sent. |
| STX+ETX | Add STX (0x02) and ETX (0x03) in the frame.                                                   |
| CR      | Carriage return (0x0D).                                                                       |
| LF      | Line feed (0x0A).                                                                             |
| LRC     | Checksum byte by XORing of all previously characters without the STX.                         |
| ASCII   | If this option is activated, the Data will be sent in ASCII mode.                             |

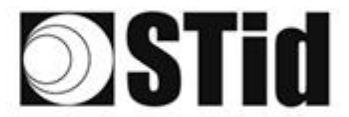

#### Wiegand 26 bits- 3i

| Select protoco         | ol                  |                      |                |
|------------------------|---------------------|----------------------|----------------|
| Select output protocol |                     | Wiegand 26 bits - 3i | •              |
| Overview of TTL output | uts                 |                      |                |
| Bit 1 Ev               | /en parity from bit | 2 to bit 13          |                |
| Bit 26                 | dd parity from bit  | 14 to bit 25         |                |
| Lane 4                 | Lane 3              | Lane 2               | Lane 1         |
| CLK4 DATA4             | CLK3 DATA3          | CLK2 DATA2           | CLK1 DATA1     |
| 0000                   | 0000                |                      |                |
|                        |                     | Ant 3<br>Ant 4       | Ant 1<br>Ant 2 |

\* \* \* \* \* \* \* \* \* \* \* \*

Note: the graphic indicating the lanes, depends on the configuration of the number of antennas/lanes.

#### Wiegand with LRC customized size

| X Selec                       | t protoco                 | bl                              |                                 |               |                |       |
|-------------------------------|---------------------------|---------------------------------|---------------------------------|---------------|----------------|-------|
| Select output<br>Overview of  | protocol                  | ıts                             | Wiegand with cu                 | istomized LRC | size •         |       |
| This protocol<br>the number o | has the sa<br>f bytes can | me message str<br>be customized | ructure as the W<br>(EPC size). | /iegand 3Ca o | r 3Cb protocol | , but |
| L                             | ane 4                     | Lane 3<br>CLK3 DATA3            | Lane 2<br>CLK2 DATA2            |               | Lane 1         |       |
|                               |                           |                                 |                                 |               |                |       |
|                               | 900                       | 0000                            |                                 | 9996          |                |       |

#### Wiegand customized size

| Select protoco            | l                    |                      |                             |
|---------------------------|----------------------|----------------------|-----------------------------|
| Select output protocol    | 1                    | Viegand with custom  | ized size 🔹                 |
| Overview of TTL output    | ts                   |                      |                             |
| This protocol has the san | ne message stru      | cture as the Wiegar  | id 3La or 3La protocol, but |
| the number of bytes can   | be custoffized (i    | LFC SIZEJ.           |                             |
| Lane 4                    | Lane 3               | Let Size).           | Lane 1                      |
| Lane 4<br>CLK4 DATA4      | Lane 3<br>CLK3 DATA3 | Lane 2<br>CLK2 DATA2 | Lane 1<br>CLK1 DATA1        |
|                           |                      |                      |                             |
|                           | Lane 3<br>CLK3 DATA3 | Lane 2<br>CLK2 DATA2 | Lane 1<br>c.ki DATAI        |

#### Decimal Clock&Data – Iso 2B

| Select protocol                                                      |                                     |                       |                |
|----------------------------------------------------------------------|-------------------------------------|-----------------------|----------------|
| Select output protocol                                               | c                                   | lock&Data 40 bits - I | so 2B 🔹 🔻      |
| Overview of TTL outputs                                              |                                     |                       |                |
| Version Iso Si<br>Decoding Decin<br>40 bits Data x chai<br>Values 09 | e customized<br>nal (BCD)<br>acters |                       |                |
| Lane 4                                                               | Lane 3                              | Lane 2                | Lane 1         |
| CLK4 DATA4                                                           | CLK3 DATA3                          | CLK2 DATA2            | CLK1 DATA1     |
|                                                                      |                                     |                       |                |
|                                                                      |                                     | Ant 3<br>Ant 4        | Ant 1<br>Ant 2 |

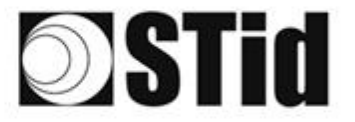

(3)

(

Size of the credential sent to the system (bytes)

| Protocol                       | Size in plain mode | Size in secure mode |
|--------------------------------|--------------------|---------------------|
| RS232 / RS485                  | 1b up to 62b       | 1b up to 6b         |
| Wiegand 26 bits                | Fixed to 3b        | Fixed to 3b         |
| Wiegand with LRC custom size / | 1b up to 16b       | 1b up to 6b         |
| Wiegand custom size            |                    |                     |
| Decimal Clock&Data – Iso 2B    | 1b up to 7b        | 1b up to 6b         |

ŀ

**SPECTRE ATX 4 READ ONLY** 

– 1 B

| Selection of the UHF data transmiss | sion format                                     |
|-------------------------------------|-------------------------------------------------|
| Mode 1 (Standard) •                 |                                                 |
| Format details                      |                                                 |
| Mode 3                              | Mode 2                                          |
| AA BB CC xx xx                      | x   XX    YY    ZZ                              |
|                                     | x XX YY ZZ<br>Mode 1                            |
| AA BB CC xx xx                      | x XX YY ZZ<br>Mode 1                            |
| AA BB CC xx xx                      | x XX YY ZZ<br>Mode 1<br>Mode 1                  |
| AA BB CC xx xx                      | Mode 1 (Standard)<br>Mode 2 (Standard reversed) |

Example: EPC data: AA BB CC DD EE xx xx ... VV WW XX YY ZZ with 'Size of the credential sent to the system' fixed to 4bytes.

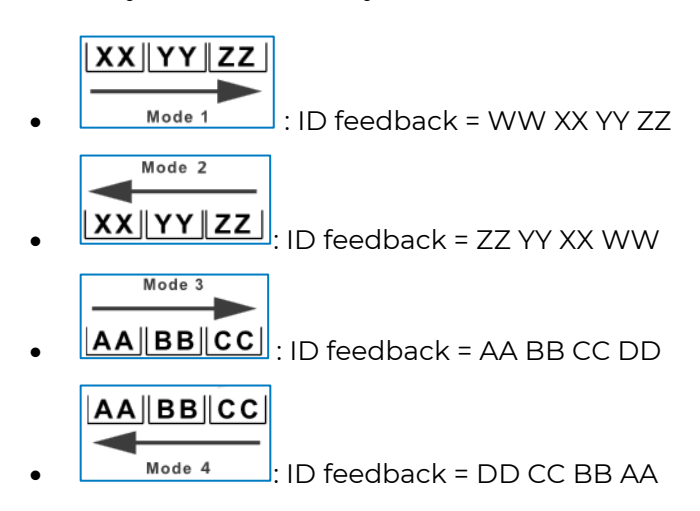

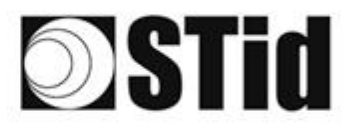

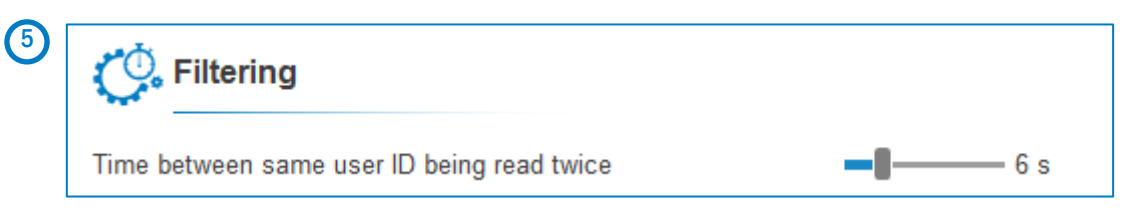

The reader emits the credential code present in the field only once during this time.

This time is adjustable from 0 to 30 seconds.

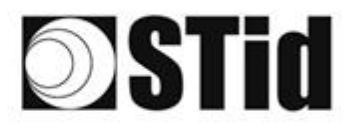

## Step 8- User Security Roles

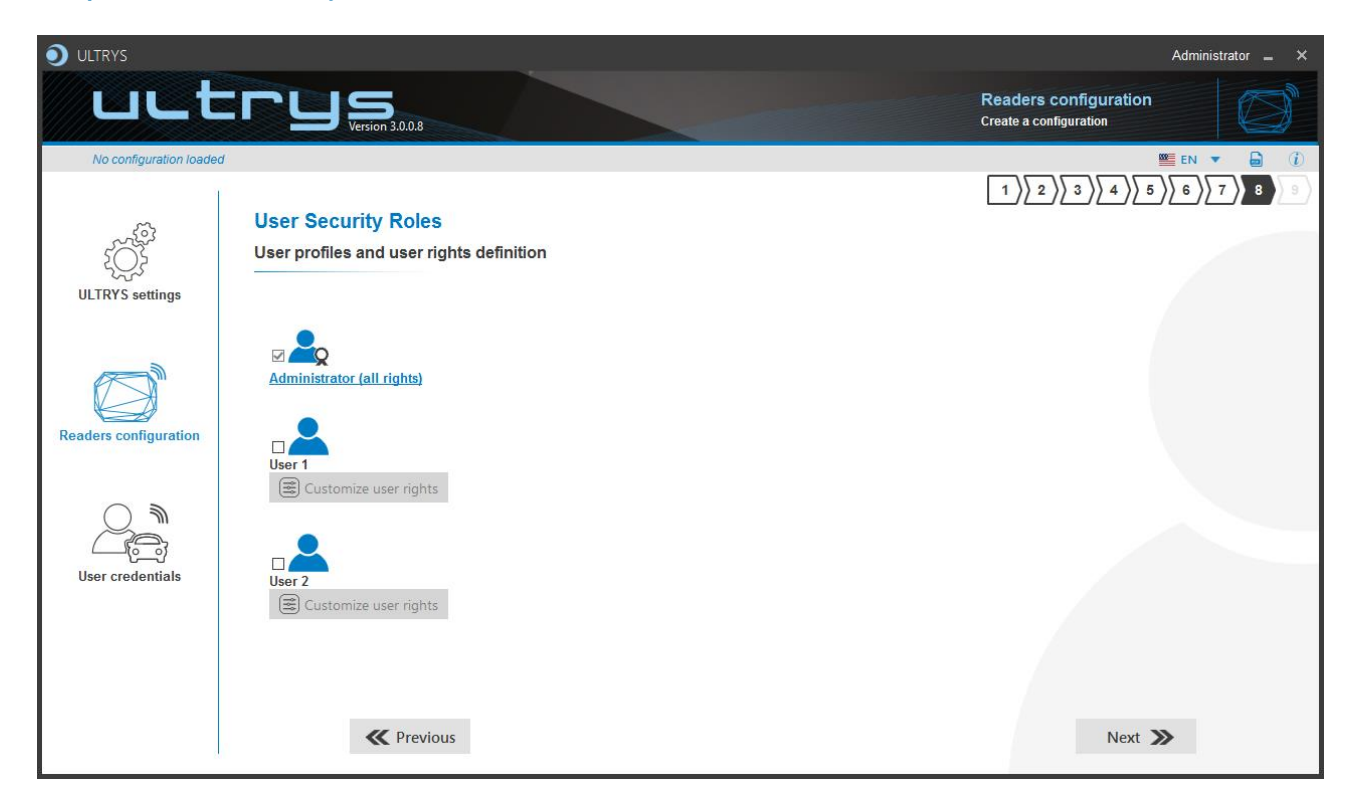

ULTRYS allows to manage three different profiles by configuration file.

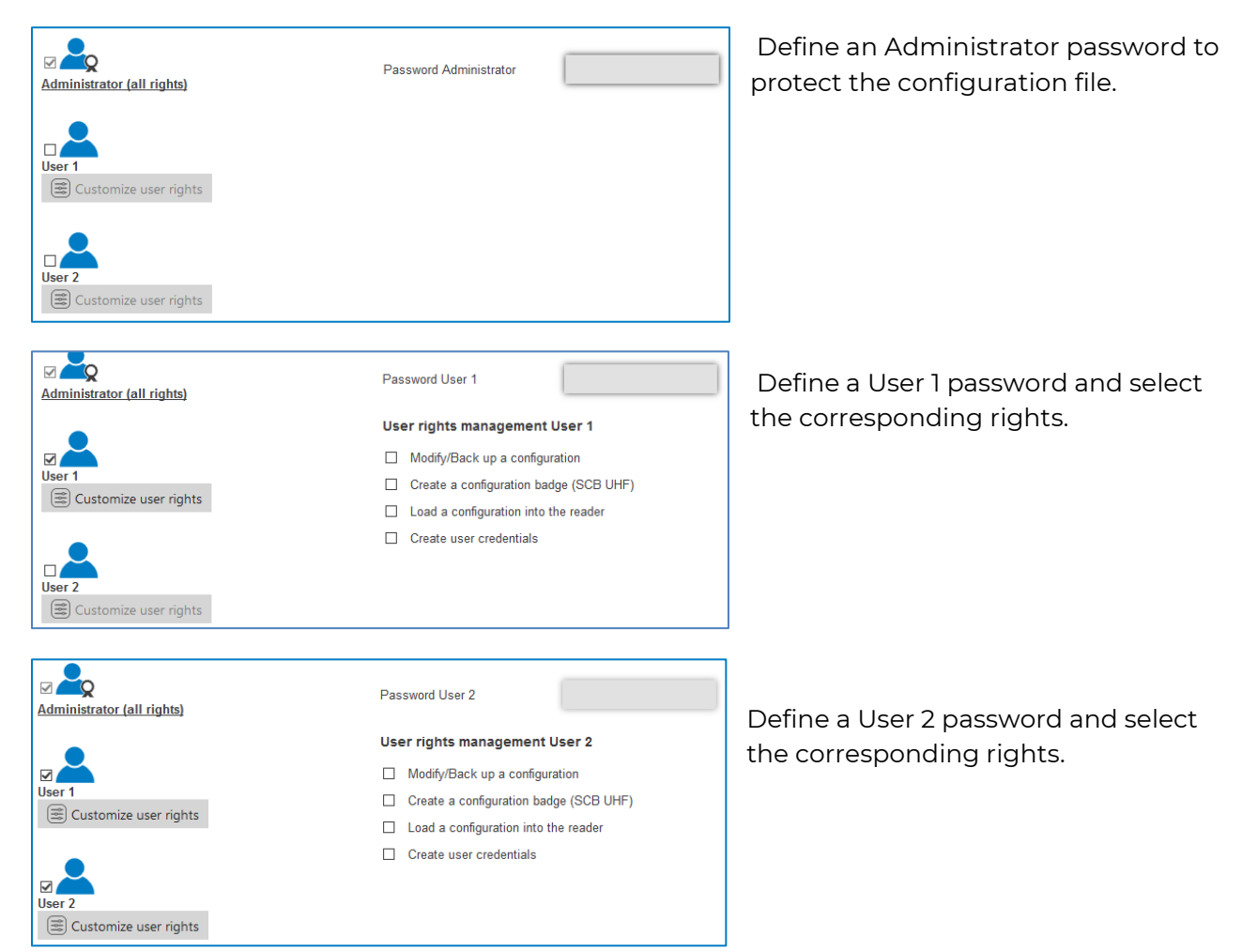

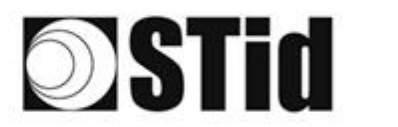

## Step 9- Configuration save and protect

|                                                                                                    |                                       | Administrator 🗕 🗙                               |
|----------------------------------------------------------------------------------------------------|---------------------------------------|-------------------------------------------------|
| LLL                                                                                                    | Version 3.0.8                         | Readers configuration<br>Create a configuration |
| No configuration loade                                                                                          | d 4                                   |                                                 |
|                                                                                                    |                                       |                                                 |
| ~                                                                                                    | Configuration save and protect        |                                                 |
| ξQĴ                                                                                                    | Configuration save and protect        |                                                 |
| ULTRYS settings                                                                                                 |                                       |                                                 |
|                                                                                                    | Create a name (maximum 14 characters) |                                                 |
|                                                                                                    |                                       |                                                 |
|                                                                                                    |                                       |                                                 |
| Readers configuration                                                                                           |                                       |                                                 |
| in a data a data a data a data a data a data a data a data a data a data a data a data a data a data a data a d |                                       |                                                 |
|                                                                                                    |                                       |                                                 |
|                                                                                                    |                                       |                                                 |
|                                                                                                    |                                       |                                                 |
| User credentials                                                                                                |                                       |                                                 |
|                                                                                                    |                                       |                                                 |
|                                                                                                    | 3 Save as                             | Summary of my configuration                     |
|                                                                                                    |                                       |                                                 |
|                                                                                                    |                                       |                                                 |
|                                                                                                    | <b>«</b> Previous                     |                                                 |
|                                                                                                    |                                       |                                                 |

This step allows you to save the configuration file containing all the current configuration settings (keys, formats, reader...). You can select a location and password to protect the file.

(1) Choose a name to easily find the configuration. (example: Parking IN).

#### Note: the name of the configuration must be contained in the file name.

- 2 To protect the configuration file, you can define a password. This password is different from Administrator password.
- 3 Select a directory and a file name to save.
- 4 The name and location of 'Configuration Loaded' indicates now the chosen name and location.

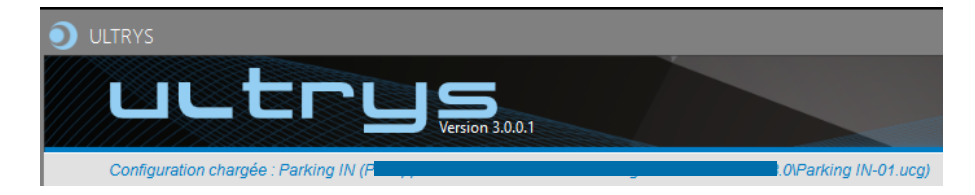

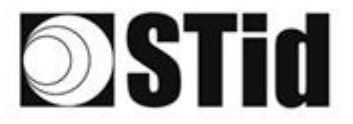

**SPECTRE ATX 4 READ ONLY** 

5 Get a summary of the configuration created

| Summary of my configuration                                                                                                    |                                                                                                    |                     |                                               |         | _ = ×  |
|----------------------------------------------------------------------------------------------------|----------------------------------------------------------------------------------------------------|---------------------|-----------------------------------------------|---------|--------|
|                                                                                                    | Ins                                                                                                    | Lane 1              | Lane 2                                        | Lane 3  | Lane 4 |
| Summary of configuration settings                                                                                                    |                                                                                                    | Ant 1 1.5 m cable - | 4 2 ► Ant 3 1.5 m cable ▼ Ant 4 1.5 m cable ▼ | ∢ 0 ►   | ∢ 0 ►  |
| This document contains all the configuration settings needed to install the reader<br>and antennas on site.<br>For further information on installation, please refer to the <u>Installation procedure</u>            |                                                                                                    |                     |                                               | <b></b> |        |
| #Configuration adetails<br>Configuration name : MyConfigName<br>Created on : 10/26/2021 10:03                                                                                                    | Installation procedure                                                                                                    |                     |                                               | ) ()    |        |
| #Regulation of frequency bands           Frequency bands / Countries : France - ETSI           Duty cycle :         0.975           Channels (MHz) :         867,5 866,9 866,3 865,7           ERP :         2000 mW |                                                                                                    |                     |                                               |         |        |
| #Reader + antenna configuration<br>Reader : ATX4 Reader<br>Antenna : SPECTRE antenna                                                                                                    |                                                                                                    |                     |                                               |         |        |
|                                                                                                    | 4 1 de 2 ▶ Image: Constraint of the constraint of the c |                     |                                               |         | e -5 * |

Print: allows printing of configuration information on a network, local or virtual printer (PDF).

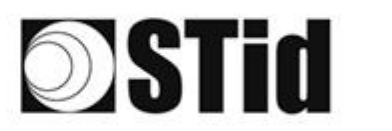

## **10.** Reader configuration SPECTRE ATX4 OSDP<sup>™</sup>

## **10-1 ULTRYS settings**

| ULTRYS                  |                                                                            |                     |                            |                                  | Administr | ator 🕳 | ×     |
|-------------------------|----------------------------------------------------------------------------|---------------------|----------------------------|----------------------------------|-----------|--------|-------|
| uut                     |                                                                            |                     |                            | ULTRYS settings<br>Communication |           | ₹Û;    | 10 mg |
| No configuration loaded | 1                                                                          |                     |                            |                                  | EN 🔻      | 6      | i     |
| کې<br>ULTRYS settings   | <b>Communication</b><br>Port selection for encoder or reader<br>connection |                     |                            |                                  |           |        |       |
| Readers configuration   |                                                                            | Select device       | ARC-W55-G/U04-SAA [COM9] 🔻 |                                  |           |        |       |
| User credentials        |                                                                            | O Connectivity test | 1                          |                                  |           |        |       |
|                         |                                                                            |                     |                            |                                  |           |        |       |

Connect the SPECTRE ATX4 reader to the PC using the provided USB cable to load the configuration via serial link directly onto the reader.

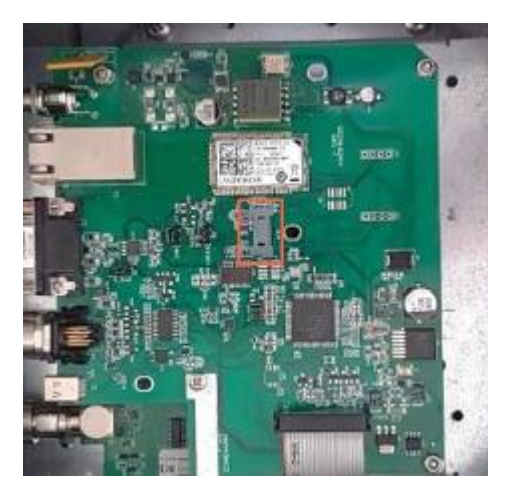

or

 Connect an UHF encoder to the PC to load the configuration onto UHF OCB configuration card.

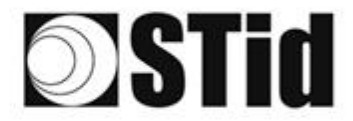

Select device

Select device

#### To set the communication port

C Refresh

C Refresh

Connectivity test

Connectivity test

| Select device       | Select a reader | • |
|---------------------|-----------------|---|
| $\bigcirc$ Refresh  |                 |   |
| O Connectivity test |                 |   |
|                     |                 |   |

ARC-W55-G/U04-5AA [COM9]

ARC-W55-G/U04-5AA [COM9]

COM3

COM3

Device detected: Version 7 (29.7)

Close

Failed to connect; check

Close

compatible reader

communication port and connect a

1- Click on 'Refresh' to detect all readers connected to the PC.

- 2- Open the dropdown list Select device
- 3- Readers whose firmware is ≥ 8 will appear in the drop-down list under their commercial reference.
   Select the communication port number for the encoder or reader or select the reader to use.
- 4- Run the connectivity test

Message OK (with indication of the firmware version).

#### Message: Failed

•

- Check the compatibility of the reader.
- Check the USB cable.
- Check the Baudrate reader: it must be fixed to 115200.

Note: during the connectivity test on a UHF encoder, a sound and light signal (orange) will be emitted for 1 second.

-

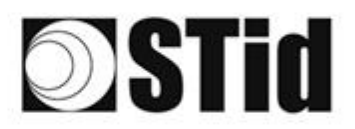

## **10-2 Create new configuration**

| ULTRYS                  |                                                                                                    | Administrator 🗕 🗙                               |
|-------------------------|----------------------------------------------------------------------------------------------------|-------------------------------------------------|
| uut                     | L L S                                                                                                    | Readers configuration<br>Create a configuration |
| No configuration loade  | d                                                                                                    | ■ EN ▼ ■ ()<br>1 2 3 4 5 6 7 8 9                |
| ۲۵۶۶<br>ULTRYS settings | UHF frequency band regulation<br>Installation country selection<br>The UHF frequency bands depend on the installation<br>location<br>France - ETSI |                                                 |
| Readers configuration   | Créate new<br>configuration                                                                                                    |                                                 |
| User credentials        | compatible with regulations                                                                                                    |                                                 |
|                         |                                                                                                    | Next ≫                                          |

The reader configuration is done in 7 steps. To move from one stage to another, you must click on "Next".

| 1 2 3 4 5 6 7 8 9                            | UHF frequency band regulation                          |
|----------------------------------------------|--------------------------------------------------------|
| 1 2 3 4 5 6 7 8 9                            | Configuration protection loaded into the <u>reader</u> |
| 1 2 3 4 5 6 7 8 9                            | Reader configuration                                   |
| Step 4 does not exist in the SPECTRE ATX4    | OSDP™ configuration wizard                             |
| 1)2)3)4)5 6)7)8)9)                           | Installation configuration                             |
| Step 6 does not exist in the SPECTRE ATX4    | OSDP™ configuration wizard                             |
| 1 2 3 4 5 6 7 8 9                            | Reading & communication parameters                     |
| 1 2 3 4 5 6 7 8 9 <u>User Security Roles</u> |                                                        |
|                                              | Configuration save and protect                         |

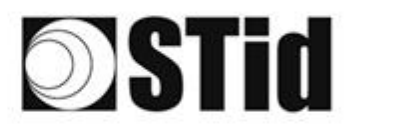

## Step 1- UHF frequency band regulation

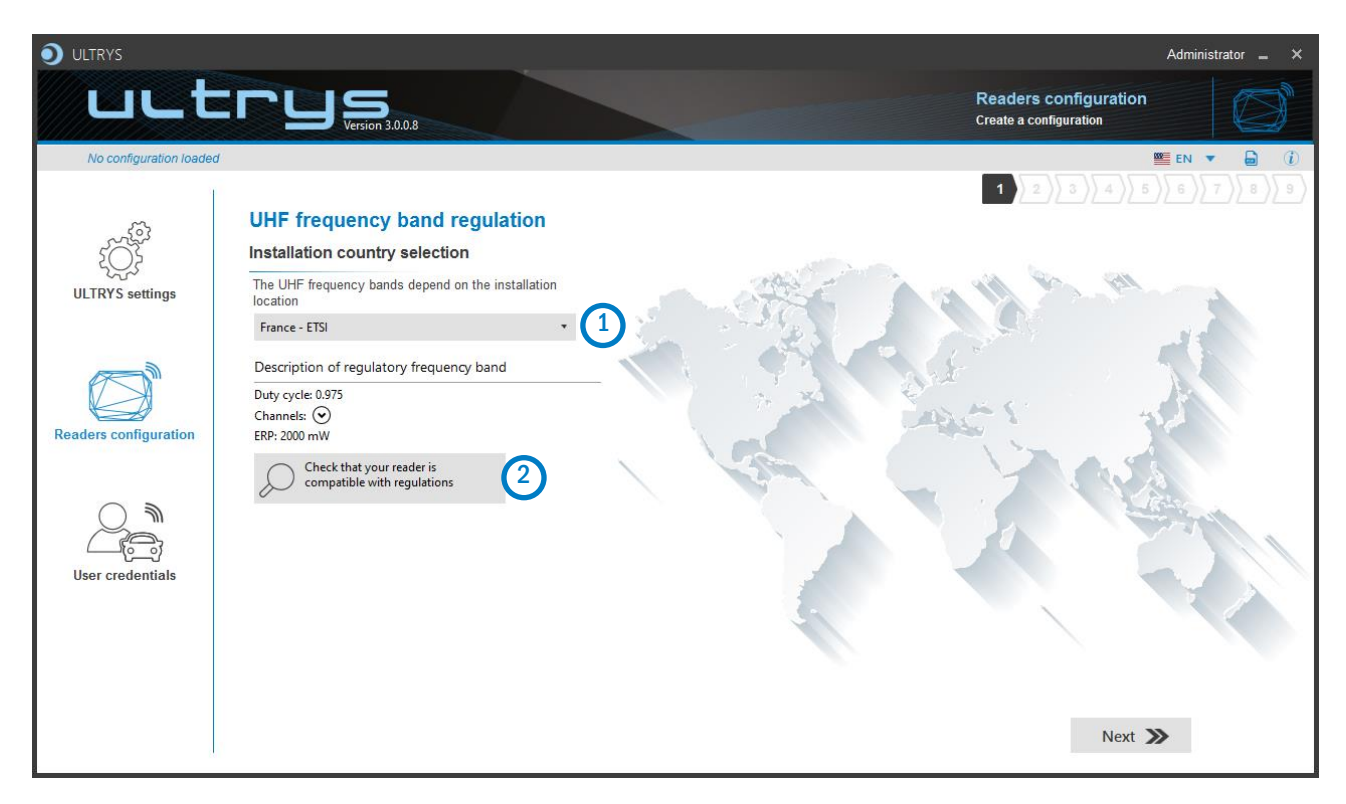

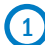

The frequency bands depend on the installation location

| Andorra - ETSI               |
|------------------------------|
| Andorra - ETSI               |
| Australia - AustraliaCustom1 |
| Austria - ETSI               |
| Azerbaijan - ETSI            |
| Belgium - ETSI               |
| Bosnia - ETSI                |
| Bulgaria - ETSI              |
| Canada - FCC                 |
| Croatia - ETSI               |
| Cyprus - ETSI                |
| Czech Republic - ETSI        |
| Denmark - ETSI               |
| Estonia - ETSI               |
| Finland - ETSI               |
| France - ETSI                |
| Germany - ETSI               |

Type the first characters to display a country or select the country in which the installation will be done.

For a country which is not in the list, please contact STid: <a href="mailto:support@stid.com">support@stid.com</a>.

2 To approve the feasibility to install your reader in the selected country, you can check the compatibility.

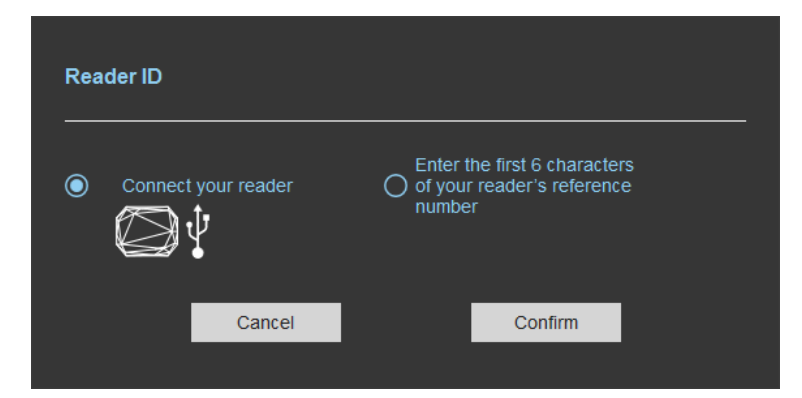

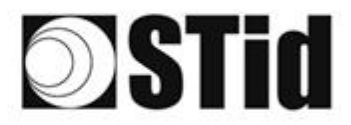

#### With USB reader connection

| Reader ID                                                                                                    |  |
|----------------------------------------------------------------------------------------------------|--|
| Connect your reader<br>Connect your reader<br>Connect your reader<br>Connect your reader<br>Connect your reader<br>Connect your reader<br>Connect your reader<br>Connect your reader |  |
| Cancel Confirm                                                                                                    |  |
| Reader's frequency band compatible with selected country's regulations                                                                                                    |  |
| Close                                                                                                    |  |
| Reader's frequency band incompatible           with selected country's regulations                                                                                                   |  |
| Try again Check later                                                                                                    |  |
| No reader connected, check your USB           connection and communication settings                                                                                                  |  |
| Try again Connect later                                                                                                    |  |

#### With reader part number

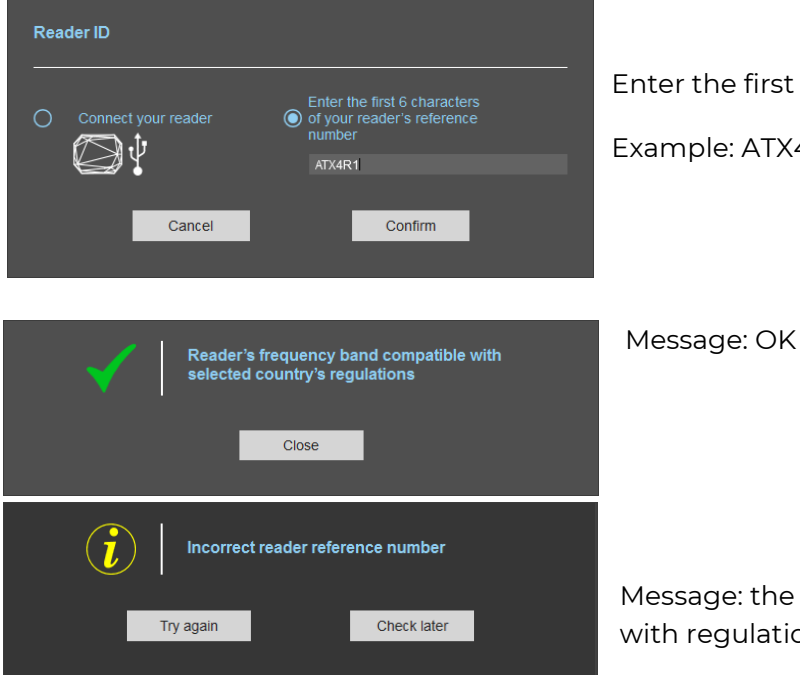

- Connect the reader and set the communication COM port.
- 2- Select 'Connect your reader'
- 3- Please confirm

#### Message: OK

#### Message: NOK

The reader can't be installed in the selected country.

- Check the USB cable
- Check the communication with reader

Enter the first 5 characters of the reader part number

Example: ATX4W43, ATX4W53

Message: the reference reader is not compatible with regulation selected.

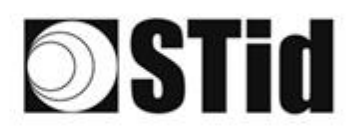

## Step 2- Configuration protection loaded into the reader

|                         |                         |                                                                                                    |                                                                                        |                                                 | Administrator 🗕 🗙 |
|-------------------------|-------------------------|----------------------------------------------------------------------------------------------------|----------------------------------------------------------------------------------------|-------------------------------------------------|-------------------|
| uLt                     |                         |                                                                                                    |                                                                                        | Readers configuration<br>Create a configuration |                   |
| No configuration loaded | 1                       |                                                                                                    |                                                                                        |                                                 | 🗮 EN 🔻 🖨 🤃        |
| ţŎţ                     | Configuration protectio | on loaded into the reader                                                                                                    |                                                                                        | 1 2 3 4 5                                       |                   |
| ULTRYS settings         |                         | The protection code is a data that can be custo<br>configuration of a reader during installation.                                                                           | omized by the administrator to protect                                                 | the                                             |                   |
|                         |                         | Modifying this configuration requires the protec                                                                                                    | tion code.<br>=FFFFFFFFF                                                               |                                                 |                   |
| Readers configuration   |                         | We recommend you to change the default prot<br>configuration process.<br>Enter FFFFFFFFFF in the "Protection code" fiel<br>(hexadecimal) in the "New protection code" field | ection code the first time you carry ou<br>Id and specify the new protection cod<br>d. | t the<br>e                                      |                   |
|                         |                         | Protection code                                                                                                    | FFFFFFFF                                                                               |                                                 |                   |
| User credentials        |                         | New protection code                                                                                                    |                                                                                        |                                                 |                   |
|                         |                         |                                                                                                    |                                                                                        |                                                 |                   |
|                         | <b>«</b> Previous       |                                                                                                    |                                                                                        | Next 2                                          | »                 |

SPECTRE ATX4 readers are initially supplied with a default configuration and a protection code to 0xFFFFFFFFFF.

The size of this protection code is 5 bytes (10 hexadecimal characters).

After the initial setup and in order to reconfigure the reader, it will be necessary to present an UHF OCB card or a configuration file with the same 'protection code' as the reader.

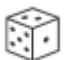

Random protection code generator.

Caution This protection code is important and should definitely be known by the administrator. It protects the configuration data and allows reader configuration updates. If you lose this protection code, you won't be able to reconfigure the reader again and the reader must be reset at the factory. To change the protection code, it will be necessary to know the current protection code.

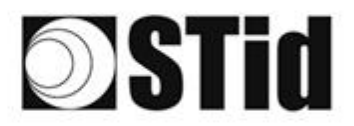

## Step 3- Reader configuration

| ULTRYS                       |                      |                |                                       | Administrator 🗕 🗙                    |
|------------------------------|----------------------|----------------|---------------------------------------|--------------------------------------|
| uut                          | CCU Solution 3.0.8   |                | Read<br>Create                        | ers configuration<br>a configuration |
| No configuration loade       | d                    |                |                                       | 💴 EN 🔻 🖨 🤃                           |
| د<br>ک<br>الا TRY's settings | Reader configuration |                | 1                                     | 2 3 4 5 6 7 8 9                      |
| o Entro Soungs               | SPECTRE              | SPECTRE NANO   | ATX                                   | ATX4                                 |
| Readers configuration        |                      |                | E B H                                 |                                      |
| $\bigcirc$                   | Read only OSDP       | Read only OSDP | Read only OSDP                        | Read only OSDP                       |
| User credentials             | 2 Firmware v13 🔹 🚺   |                | Auto detection<br>Connect and check n | 1)                                   |
| ž                            | <b>«</b> Previous    |                |                                       | Next 🔉                               |

1 Selecting the reader type

SPECTRE ATX4 readers can be configured in OSDP™ mode from firmware 10.

Selecting Firmware

You must select the firmware version that is compatible with your reader.

To do so, you can manually select the reader and firmware version, or you can use the function "Auto detection – Connect and check my reader configuration".

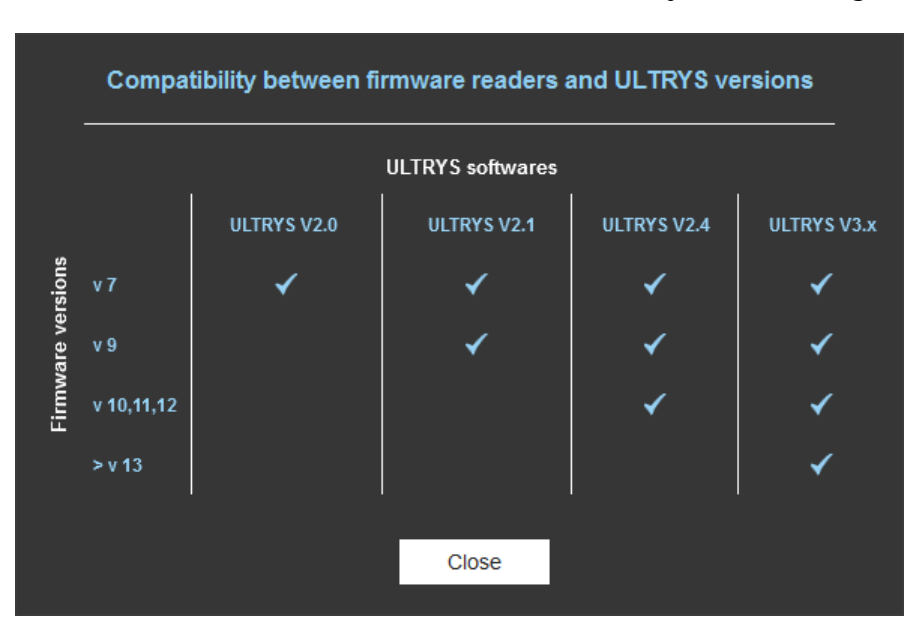

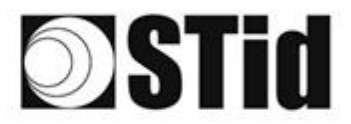

| Reader type detection |                                                                      |
|-----------------------|----------------------------------------------------------------------|
| Connect your reader   | Enter the first 6 characters<br>of your reader's reference<br>number |
| Cancel                | Confirm                                                              |

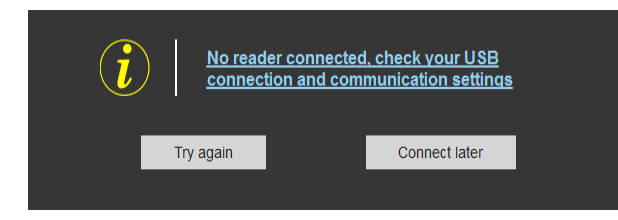

#### With reader's number reference

Reader type detection

V

Cancel

# 1- Connect the reader via USB cable provided. Configure the communication parameters.

SPECTRE ATX 4 OSDP™

- 2- Select the Connect your reader.
- 3- Click on Confirm.

#### Message : NOK

- Check the USB cable
- Check the communication with reader

Enter the first 6 characters of your reader's reference number

Examples: ATX4W43, ATX4W53

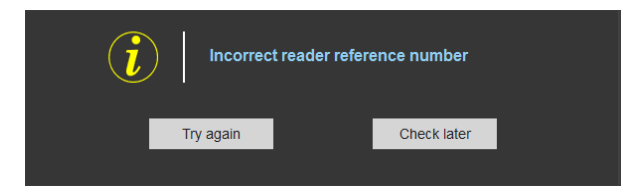

ATX4R1

Confirm

Message: NOK

Check your reader's reference number

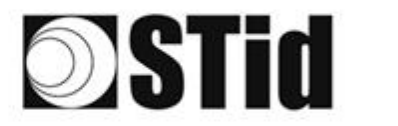

## Step 4- Antenna type selection

The OSDP<sup>™</sup> SPECTRE ATX4 reader only works with the new SPECTER antennas (ANT-UHF2) Step 4 does not exist in the SPECTER OSDP<sup>™</sup> setup wizard.

## Step 5- Installation configuration

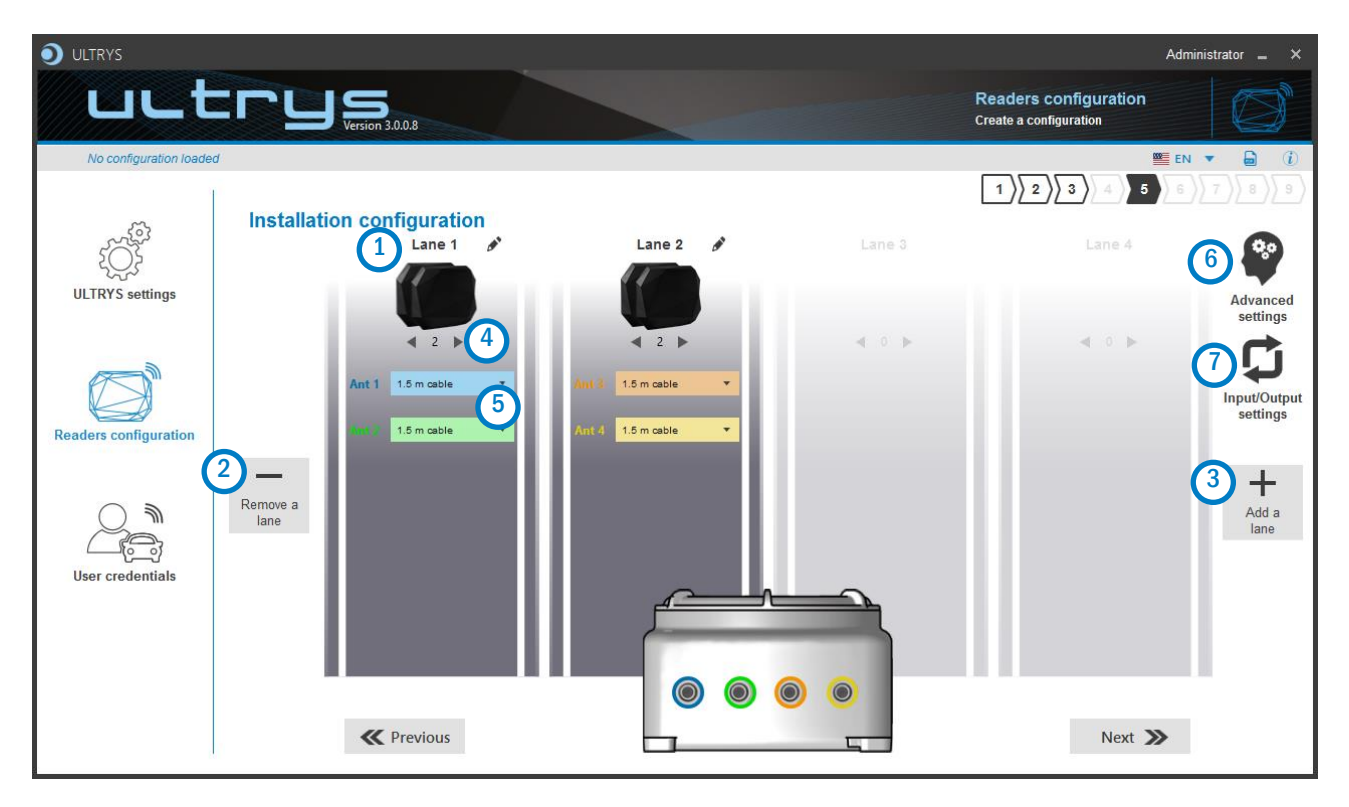

## 1 Name the lane

Maximum 10 characters.

For example, Entry1...

# 23Add / Delete lane

Use 'Add /Delete lane' to configure the number of lanes you will use in your application.

The default setting is one antenna on the first lane.

For more information about the possible combination please refer to the document NA\_SPECTRE.
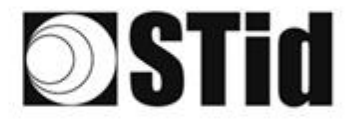

In OSDP™, the lane number corresponds to the "Reader Number":

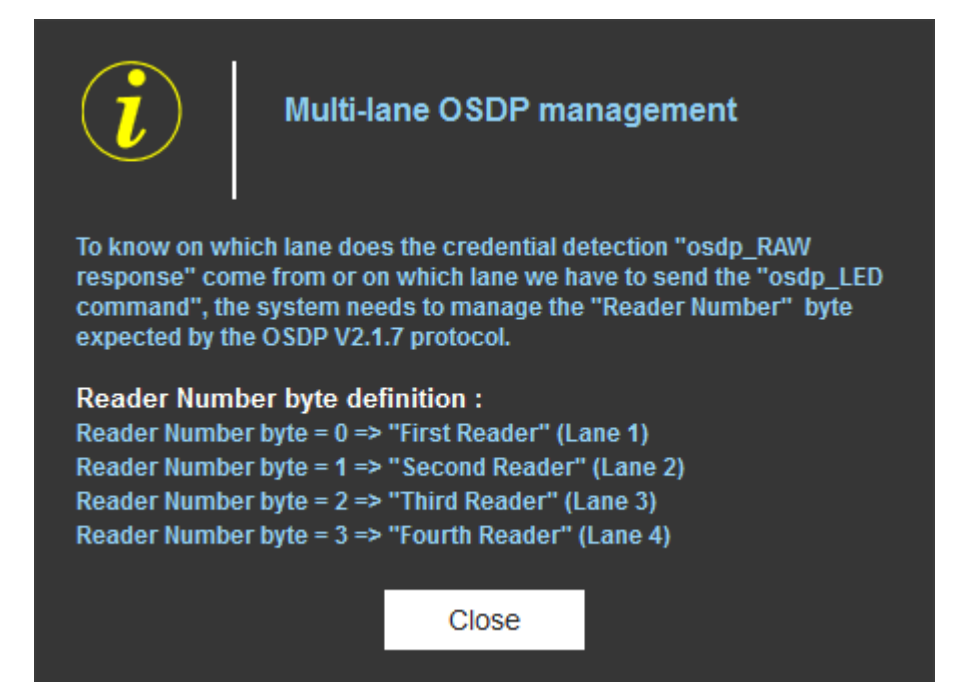

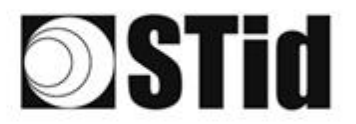

## 4 Add / Remove antenna on lane

Set the number of antennas on the corresponding lane.

When an antenna is added, the RF port to which the antenna has to be connected appears on the reader with corresponding color to help the installation.

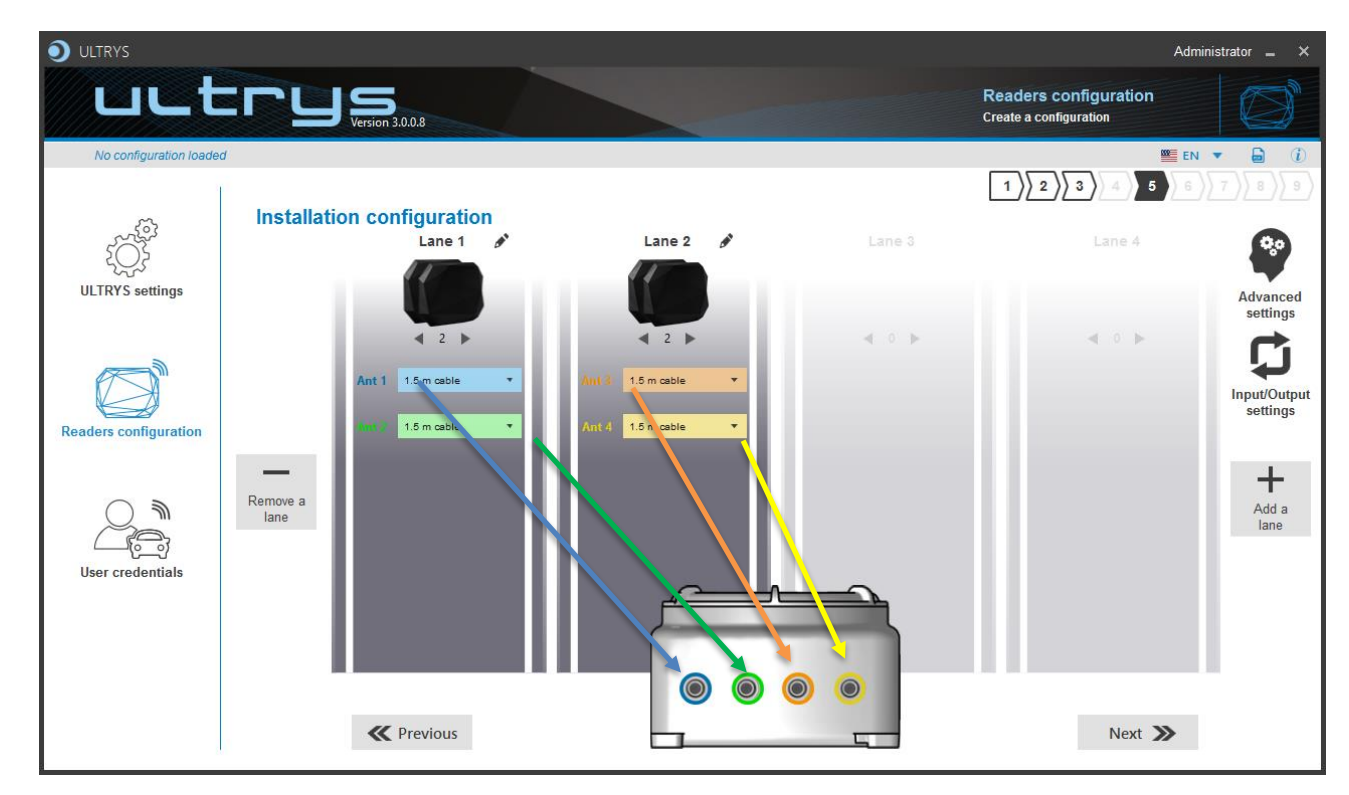

RF ports are assigned in order to add the antennas in the configuration wizard.When an antenna is removed from the configuration, the RF port connection for other antennas does not change.

Example: Ant 2 deleted from lane 1 and added to lane 2.

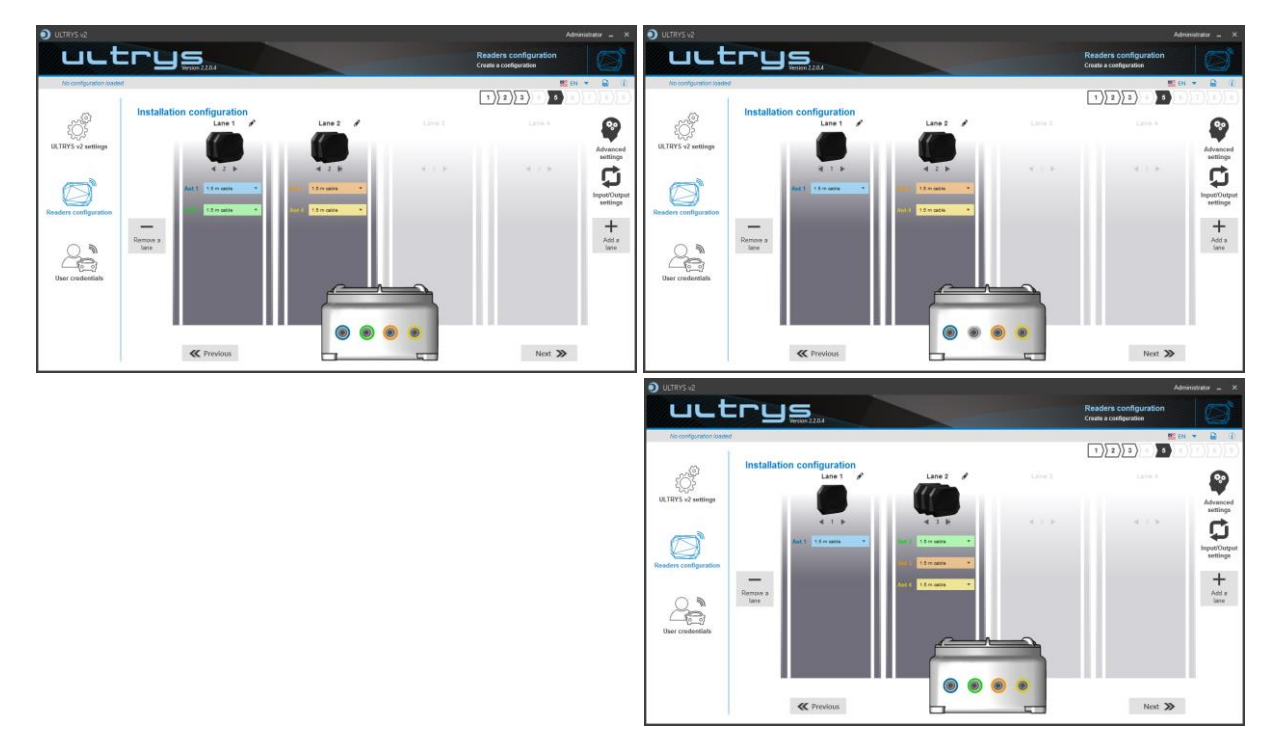

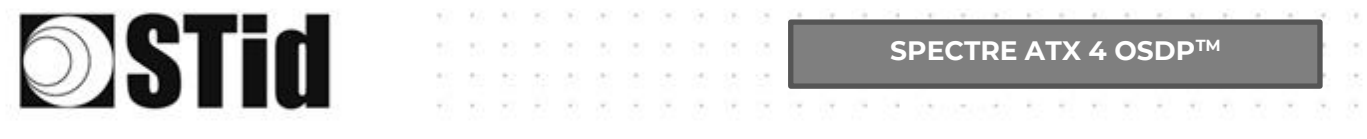

#### 5 Select the cable length for each antenna

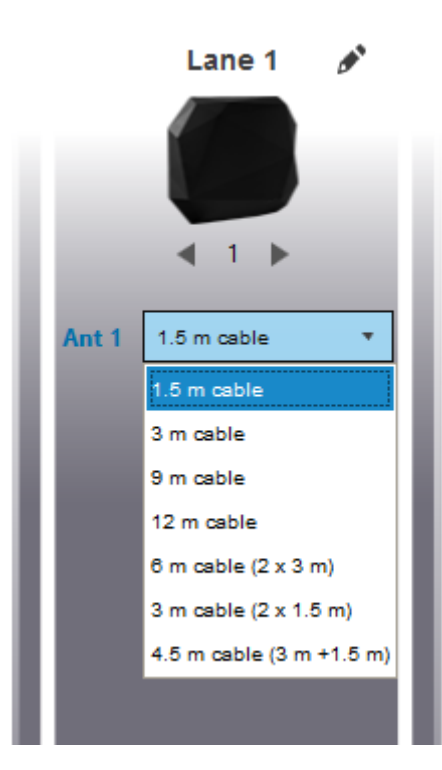

For each antenna, select the cable length you would like to use between antenna and reader.

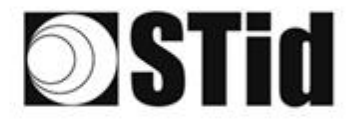

## 6 Advanced settings

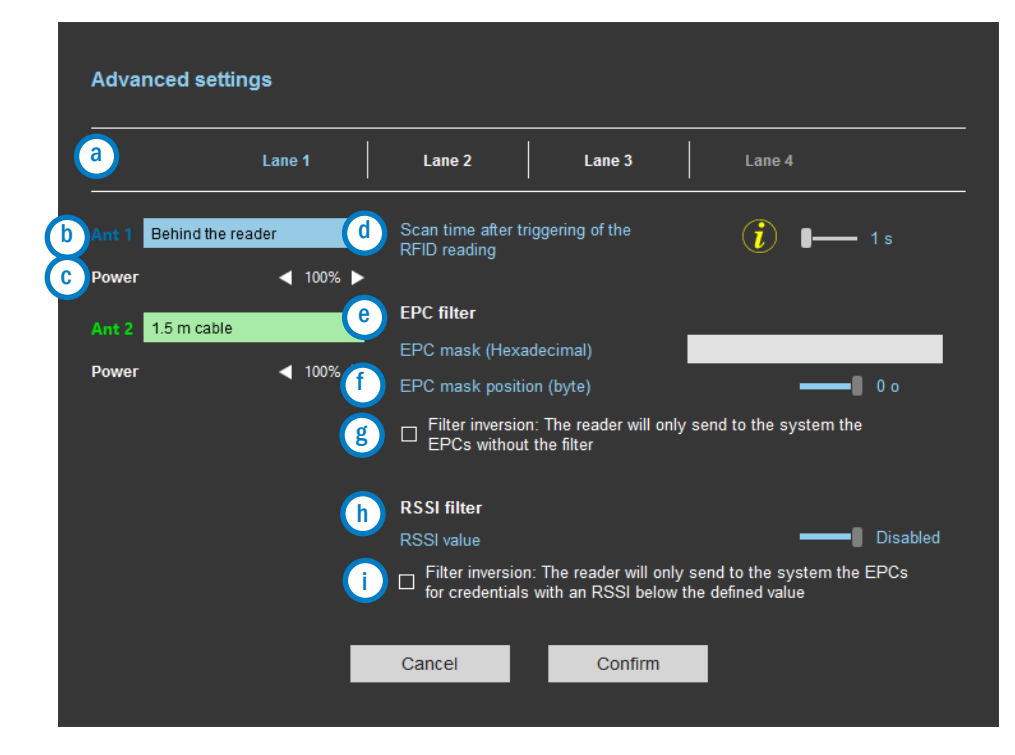

- 3 Select the lane to configure. The lanes selected in installation setup are in white, unused lanes are grayed out. When a lane is selected in Advanced parameters it is written in blue.
- b Select / Change the cable length between the antenna and the reader.
- C Adjust the power of each antenna (from 10% to 100%) to adjust the reading distances.
- Adjust the timing for a scan (reading) by step of 1 second (max 30s). This setting is taking into account only if Input type selection is set to Activating all lanes or Activating the event lane.
- The EPC filter is not available in Secure Mode. (e) Enter the value for EPC Mask, max 62 hexadecimal bytes. Adjust the value for offset EPC mask in bytes (0 to 61). It depends on the EPC Mask length. Filter inversion not selected: only tags with an EPC value corresponding to the EPC mask value g will be provided to the user. Filter inversion selected: only tags with an EPC value different from the EPC mask value will be provided to the user. RSSI (Received Signal Strength Indication) is a measure of the power in reception of the tag (h) response. The value returned by the reader is proportional to the amplitude of the reception signal Adjust the RSSI value (-110dBm to 0dBm). 0dBm deactivates the RSSI filter. Filter inversion not selected: only tags with an RSSI greater than or equal to the specified value ( i ` will be provided to the user. Filter inversion selected: only tags with an RSSI smaller or equal to the specified value will be provided to the user. Ex: RSSI filter = -49f=dBm + Reversal not selected A tag that will have a RSSI value of -20dBm will be sent back, A tag that will have a RSSI value of -60dBm will not be sent back. Scan time, EPC filter and RRSI filter settings are the same for antennas on the same lane. The

cable length and RF power antenna are set for each antenna.

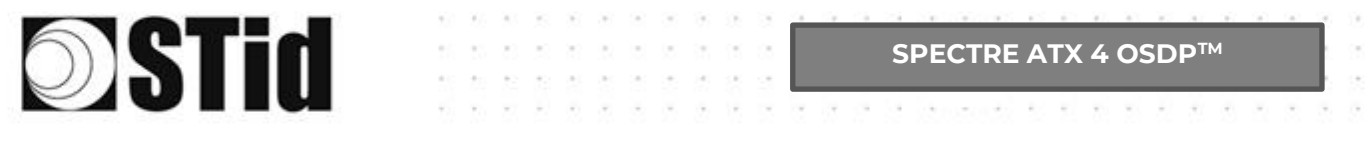

#### Example 1: 4 antennas on lane 1.

| Advanced s             | settings         |                                                                                                    |
|------------------------|------------------|----------------------------------------------------------------------------------------------------|
|                        | Lane 1           | Lane 2 Lane 3 Lane 4                                                                                                    |
| Ant 1 Behind<br>Power  | i the reader 🔹 🔹 | Scan time after triggering of the the RFID reading                                                                                                |
| Ant 2 1.5 m o          | cable 🔹          | EPC filter<br>EPC mask (Hexadecimal)                                                                                                    |
| Power                  | ◀ 100% ►         | EPC mask position (byte) 0 o                                                                                                    |
| Ant 3 1.5 m o<br>Power | cable ▼          | □ Filter inversion: The reader will only send to the system the EPCs without the filter                                                           |
| Ant 4 1.5 m c          | cable 🔹          | RSSI filter                                                                                                    |
| Power                  | ◀ 100% ►         | RSSI value Disabled<br>Filter inversion: The reader will only send to the system the EPCs<br>for credentials with an RSSI below the defined value |
|                        |                  | Cancel Confirm                                                                                                    |

Example 2: 2 antennas on lane 1 et 2 antennes on lane 2.

| Advanced settings                                                                                               |                                                                                                    | Advanced settings                                                                                                    |                 |
|----------------------------------------------------------------------------------------------------|----------------------------------------------------------------------------------------------------|----------------------------------------------------------------------------------------------------|-----------------|
| Lane 1                                                                                                    | Lane 2 Lane 3 Lane 4                                                                                                    | Lane 1 Lane 2 Lane 3 Lane 4                                                                                                    |                 |
| Ant 1     Behind the reader     ▼       Power      100%       Ant 2     1.5 m cable     ▼       Power      100% | Scan time after triggering of the<br>RFID reading  EPC filter  EPC mask (Hexadecimal) EPC mask position (byte)  CPC mask position (byte)  CPC mask pos | Ant 3       1.5 m cable       Scan time after triggering of the RFID reading       Image: Constraint of the RFID reading       Image: Constraint of the RFID reading       Image: Constraint of the RFID reading       Image: Constraint of the RFID reading       Image: Constraint of the RFID reading       Image: Constraint of the RFID reading       Image: Constraint of the RFID reading       Image: Constraint of the RFID reading       Image: Constraint of the RFID reading       Image: Constraint of the RFID reader of the RFID readere of the RFID reader of | s<br>0 o        |
|                                                                                                    | RSSI filter RSSI value Disabled Filter inversion: The reader will only send to the system the EPCs for credentials with an RSSI below the defined value Cancel Confirm                                                                                                    | RSSI filter<br>RSSI value C<br>Filter inversion: The reader will only send to the system the EP<br>for credentials with an RSSI below the defined value<br>Cancel Confirm                                                                                                    | Disabled<br>PCs |

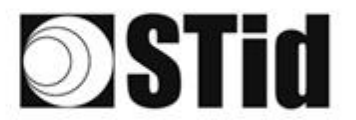

#### **EPC Filter**

#### Examples:

1- *EPC mask* = AA AA and *Offset* = 0

Only tag 1 is transmitted.

2- EPC mask = AA AA AA and Offset = 0

No tag is transmitted.

3- EPC mask = 01 and Offset = 11

Tag 1: AA AA AB CD 00 00 00 00 00 00 00 00 01 Tag 2: AA 02 AB CD 00 00 00 00 00 00 00 02 Tag 3: AA 02 AB CD 00 00 00 00 00 00 00 03 Tag 4: AA 02 FF FF 00 00 00 00 00 00 00 03

Offset is represented in blue; the filter is done on byte 12. Only tag 1 is transmitted.

4- *EPC mask* = AB and *Offset* = 2

 Tag 1: AA AA AB CD 00 00 00 00 00 00 00 00

 Tag 2: AA 02 AB CD 00 00 00 00 00 00 00 00

 Tag 3: AA 02 AB CD 00 00 00 00 00 00 00 00

 Tag 4: AA 02 FF FF 00 00 00 00 00 00 00 00

Tags 1, 2 and 3 are transmitted.

5- EPC mask = AB, Offset = 2 and Reversal

 Tag 1: AA AA AB CD 00 00 00 00 00 00 00 00

 Tag 2: AA 02 AB CD 00 00 00 00 00 00 00 00

 Tag 3: AA 02 AB CD 00 00 00 00 00 00 00 00

 Tag 4: AA 02 FF FF 00 00 00 00 00 00 00 00

Tags 1, 2 and 3 are not transmitted. Only tag 4 is transmitted.

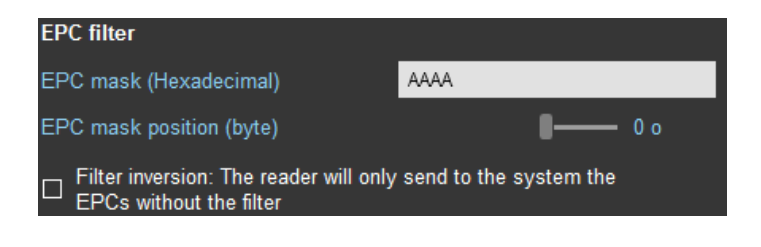

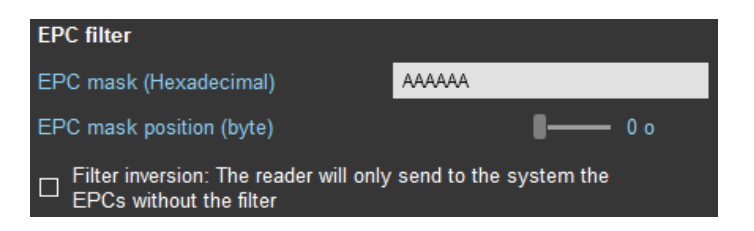

| EPC filter                                                                              |                |  |  |  |  |
|-----------------------------------------------------------------------------------------|----------------|--|--|--|--|
| EPC mask (Hexadecimal)                                                                  | 01             |  |  |  |  |
| EPC mask position (byte)                                                                | <b>- 1</b> 1 o |  |  |  |  |
| □ Filter inversion: The reader will only send to the system the EPCs without the filter |                |  |  |  |  |

**EPC filter** 

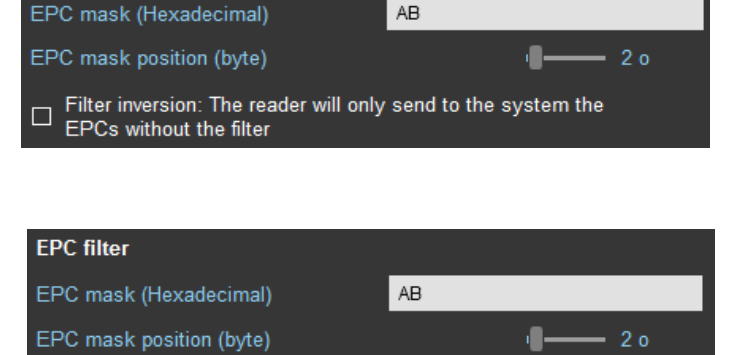

Filter inversion: The reader will only send to the system the EPCs without the filter

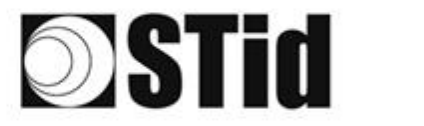

## Input / output settings

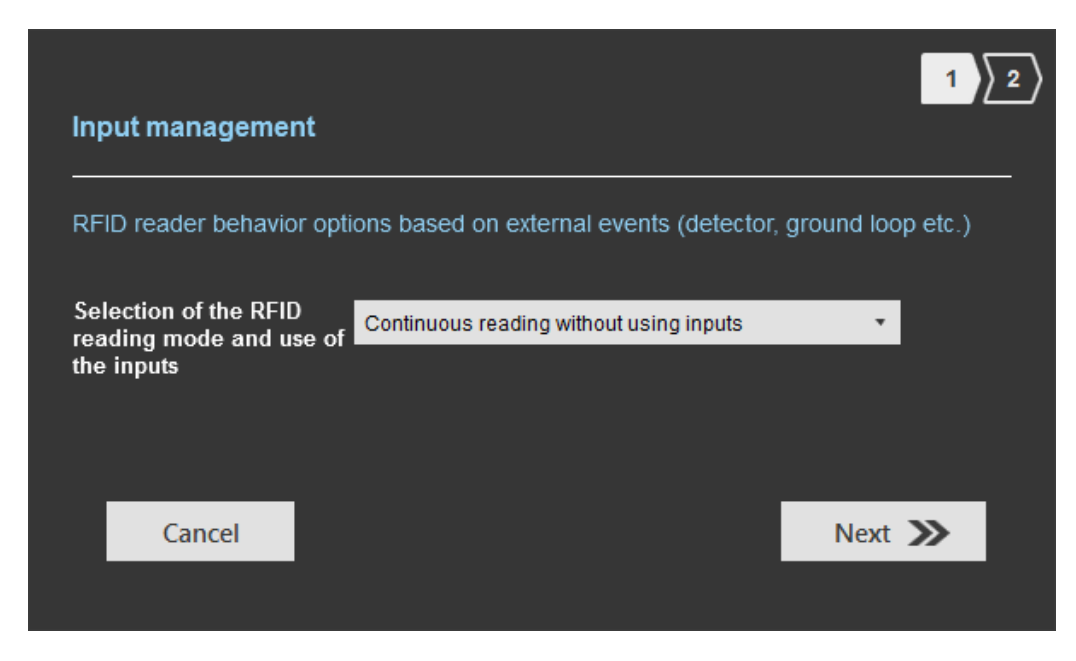

SPECTRE ATX 4 OSDP™

The configuration of the outputs depends on the reading mode chosen.

| Output managem        | ent               |            |            |                              | 2 |
|-----------------------|-------------------|------------|------------|------------------------------|---|
| Output type selection | 1                 | Pull up    | to V+      |                              | , |
| Status of outputs     |                   | Open       | Closed     | Maintain during<br>detection |   |
| Output 1              |                   | $\bigcirc$ | 0          |                              |   |
| Output 2              |                   | $\bigcirc$ | $\bigcirc$ |                              |   |
| Output 3              |                   | $\bigcirc$ | igodol     |                              |   |
| Output 4              |                   | $\bigcirc$ | $\bigcirc$ |                              |   |
|                       |                   |            |            |                              |   |
| Cancel                | <b>«</b> Previous |            |            | Confirm                      |   |
|                       |                   |            |            |                              |   |

Both types of output are « Pull up to V+ » or « Open drain ».

Status of outputs: select for each output the default state 'Open' or 'Closed' and if the state is maintained during the detection process.

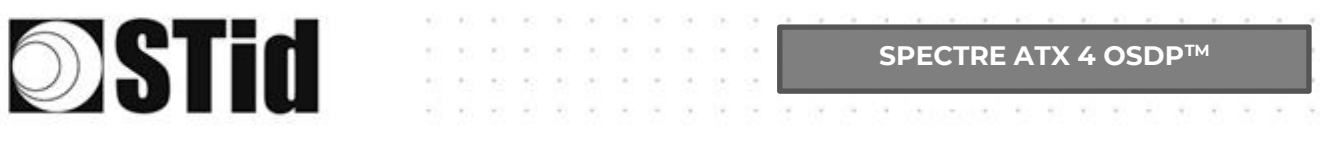

|                                                  |                                          |            | 1 2      |
|--------------------------------------------------|------------------------------------------|------------|----------|
| Input management                                 |                                          |            |          |
| RFID reader behavior opt                         | ions based on external events (detector, | ground loo | p etc.)  |
| Selection of the RFID<br>reading mode and use of | Continuous reading without using inputs  | ۷          |          |
| the inputs                                       | Continuous reading without using inputs  |            |          |
|                                                  | Trigger of the reading on all lanes      |            |          |
|                                                  | Trigger of the reading on the event lane |            |          |
| <u> </u>                                         |                                          |            |          |
| Cancel                                           |                                          | Next       | <b>»</b> |
|                                                  |                                          |            |          |

# Reading mode = Continuous reading without using inputs

| Input management<br>RFID reader behavior options ba<br>Selection of the RFID<br>reading mode and use of<br>the inputs | used on external events (detector,<br>nuous reading without using inputs                                                | ground loop etc.)            | )<br>In this mode, the reader scan<br>continuously.<br>There is no action on input activation. |
|----------------------------------------------------------------------------------------------------|----------------------------------------------------------------------------------------------------|------------------------------|------------------------------------------------------------------------------------------------|
| Cancel                                                                                                    |                                                                                                    | Next <b>&gt;&gt;</b>         |                                                                                                |
| Output type selection<br>Status of outputs<br>Output 1<br>Output 2<br>Output 3<br>Output 4                            | Pull up to V+       Open     Closed       ●     ●       ●     ●       ●     ●       ●     ●       ●     ●       ●     ● | Aaintain during<br>detection | Select the output type and default state for<br>output.                                        |
| Cancel K Previo                                                                                                    | ous                                                                                                    | Confirm                      |                                                                                                |

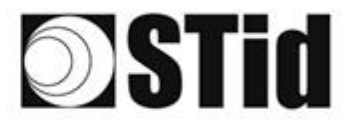

### Reading mode = Trigger of the reading on all lanes.

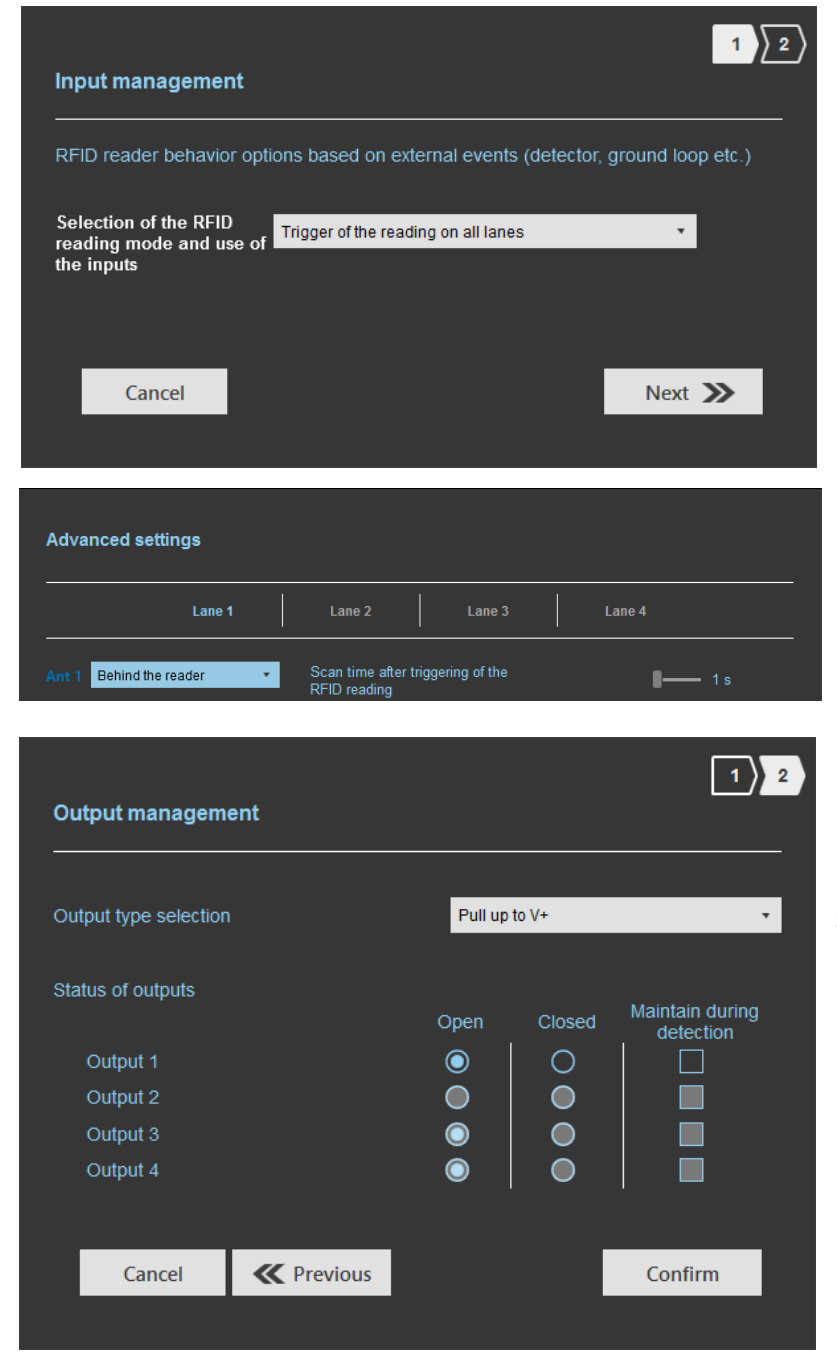

If an Input is activated (In1, In2, In3 or In4), the reader scans on all lanes set.

The duration of the reading is defined in 'Advanced settings'.

Select the output type and default state for output.

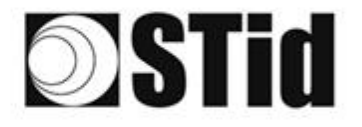

C

### <u>Reading mode = Trigger of the reading on the event lane</u>

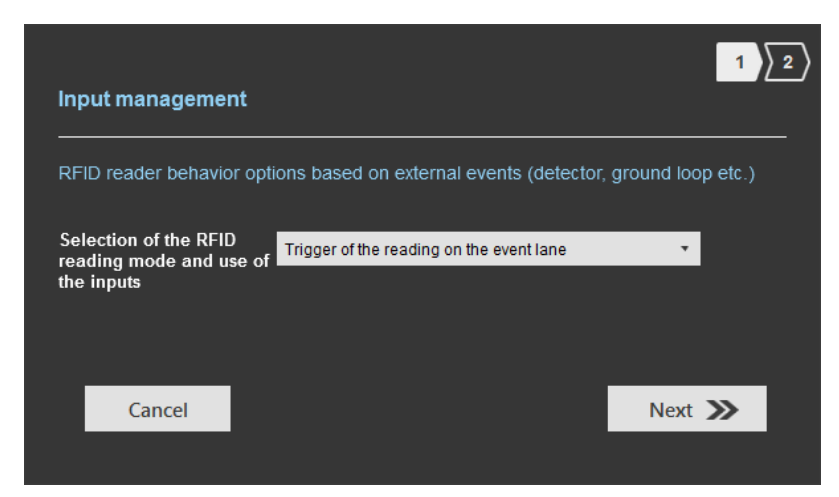

If an Input is activated, the reader scans on the corresponding lane.

SPECTRE ATX 4 OSDP™

| Advanced settings       |                                                |            |
|-------------------------|------------------------------------------------|------------|
| Lane 1                  | Lane 2 Lane 3                                  | Lane 4     |
| Ant 1 Behind the reader | Scan time after triggering of the RFID reading | <b>1</b> s |

The reading duration is defined in 'Advanced settings'.

| Output managem        | ent        |            |        | 1)2                          |
|-----------------------|------------|------------|--------|------------------------------|
|                       |            |            |        |                              |
| Output type selection |            | Pull up    | to V+  | •                            |
| Status of outputs     |            | Open       | Closed | Maintain during<br>detection |
| Output 1              |            | $\bigcirc$ | 0      |                              |
| Output 2              |            | $\bigcirc$ |        |                              |
| Output 3              |            | $\bigcirc$ |        |                              |
| Output 4              |            | $\bigcirc$ |        |                              |
|                       |            |            | _      |                              |
| Cancel                | K Previous |            |        | Confirm                      |
|                       |            |            |        |                              |

Select the output type and default state for output.

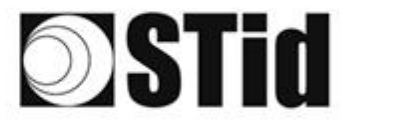

## Summary table

| F        | Reading Mode                                   | Input                                                                         | Configurable<br>Outputs<br>states? | Output                                                                                                    |
|----------|------------------------------------------------|-------------------------------------------------------------------------------|------------------------------------|----------------------------------------------------------------------------------------------------|
| <b>a</b> | Continuous<br>reading without<br>using inputs  | No action                                                                     | Yes<br>by lane                     | The output state toggles at the ascent                                                                                     |
| b        | Trigger of the<br>reading on all<br>lanes      | An action on any<br>input activates the<br>reading on all<br>configured lanes | Yes<br>by lane                     | The output state toggles at<br>the ascent during the<br>ascent time of the identifier<br>(physically on the BUS +<br>200ms |
| ©        | Trigger of the<br>reading on the<br>event lane | An action on Input<br><i>x</i> activates the scan<br>on lane <i>x</i>         | Yes<br>by lane                     |                                                                                                    |

## Step 6- Light indicator configuration

Step 6 does not exist in the SPECTRE ATX4 configuration wizard

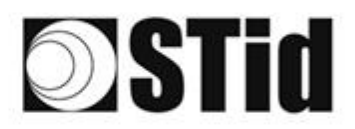

## Step 7- Reading & communication parameters

| ULTRYS     ULTRYS     No configuration loaded | Version 3.0.8                                                                                                    |                                                                                                    | Readers configuration of the configuration of the c | Administra<br>onfiguration<br>guration<br>3) 4) 5) 6) 7       | ator _ ×                                   |
|-----------------------------------------------|----------------------------------------------------------------------------------------------------|----------------------------------------------------------------------------------------------------|----------------------------------------------------------------------------------------------------|---------------------------------------------------------------|--------------------------------------------|
| ULTRYS settings                               | Reading & communication parameters   Authenticated UHF data encryption (Secure Mode)   UHF user ID encryption   UHF data formatting before uploading to the system   Selection of the UHF data transmission format   Mode 1 (Standard)   Format details   Mode 3   Mode 4 | Output protocol selection<br>Output protocol<br>Data<br>Baud rate<br>Size of the credential sent to the syste<br>C Filtering<br>Time between same user ID being read | RS485 - OSDP<br>Hexadecimal<br>9600<br>m (bytes)<br>twice                                                                                                    | •<br>•<br>•<br>•<br>•<br>•<br>•<br>•<br>•<br>•<br>•<br>•<br>• | 2<br>3<br>5                                |
|                                               | K Previous                                                                                                    |                                                                                                    |                                                                                                    | Next ≫                                                        |                                            |
| 1 O Au<br>UHF<br>Private k<br>CA3DA5          | uthenticated UHF data encryptic<br>user ID encryption<br>rey definition (16 bytes - Hex)<br>0D284959F9DF605EFBAFBCBC4E                                                                                                    | on (Secure Mode                                                                                                    | e)                                                                                                    | When UHF iden<br>its maximum siz<br>bytes<br>OK               | tifier is encrypted,<br>te cannot exceed 6 |

The EPC can be encrypted and signed before being written in the tag.

The reader will decrypt and authenticate the EPC before sending it on its output media. Only an EPC correctly decrypted and authenticated will produce an output data, otherwise the reader will remain mute.

Notes:

• Only UHF tags compatible with "*FAST ID*" feature and having at least 128 bits of EPC can be decrypted and authenticated by the SPECTRE Access reader.

The chips compatible with secure encoding are: Monza X, Monza R6P, Monza 4D, this chip is present into

- TLTA-W53M-943\_S
- TLTA-W75B-943\_S
- IronTag 206
- CCTW490\_AN
- The secure mode is not accessible if an EPC mask has been set in 'Advanced settings'.

Note: After setting an EPC security key, if you return to step 5 with the Previous button, and you set an EPC filter, then returning to step 7, the "EPC ID Security" checkmark is displayed. in gray, the key field is still accessible but not taken into account.

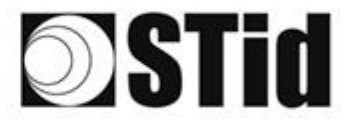

(

SPECTRE ATX 4 OSDP™

| Output protoco   | lselection                  |                                |
|------------------|-----------------------------|--------------------------------|
| Output protocol  | RS485 - OSDP                |                                |
| Data             | Hexadecimal                 |                                |
| Baud rate        | 9600                        |                                |
|                  |                             | 9600 -                         |
|                  |                             | 19200                          |
|                  |                             | 38400                          |
|                  |                             | 38400<br>57600                 |
| The only modifia | ble parameter is the baud I | 38400<br>57600<br>rate. 115200 |

| Protocol | Size in plain mode | Size in secure mode |
|----------|--------------------|---------------------|
| RS485    | 1b up to 62b       | 1b up to 6b         |

|                   | and an official official offic | il.     |   |  |
|-------------------|----------------------------------------------------------------------------------------------------|---------|---|--|
| Mode 1 (Standard) | •                                                                                                    |         |   |  |
| Format details    |                                                                                                    |         |   |  |
| Mode 3            |                                                                                                    | Mode 2  |   |  |
|                   |                                                                                                    |         |   |  |
| AA BB CC          | xx xx[]                                                                                                    | XX YY Z | Z |  |
|                   | -                                                                                                    |         |   |  |
| Mode 4            |                                                                                                    | Mode 1  |   |  |

There are 4 UHF ID formatting modes:

Example: EPC data: AA BB CC DD EE xx xx ... VV WW XX YY ZZ with 'Size of the credential sent to the system' fixed to 4bytes.

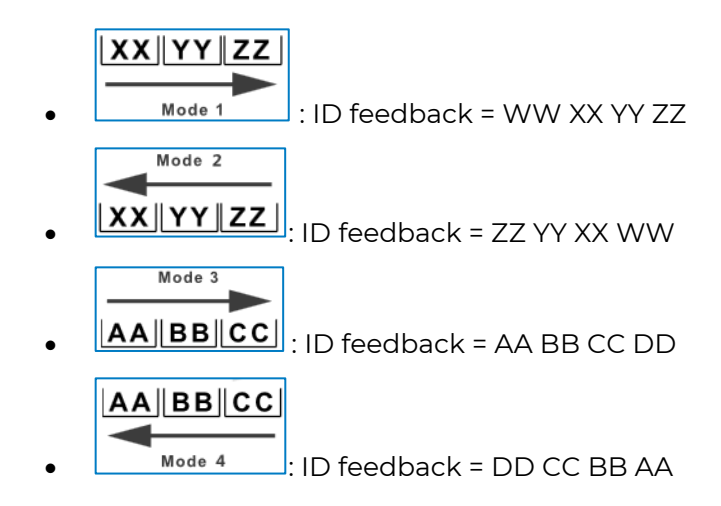

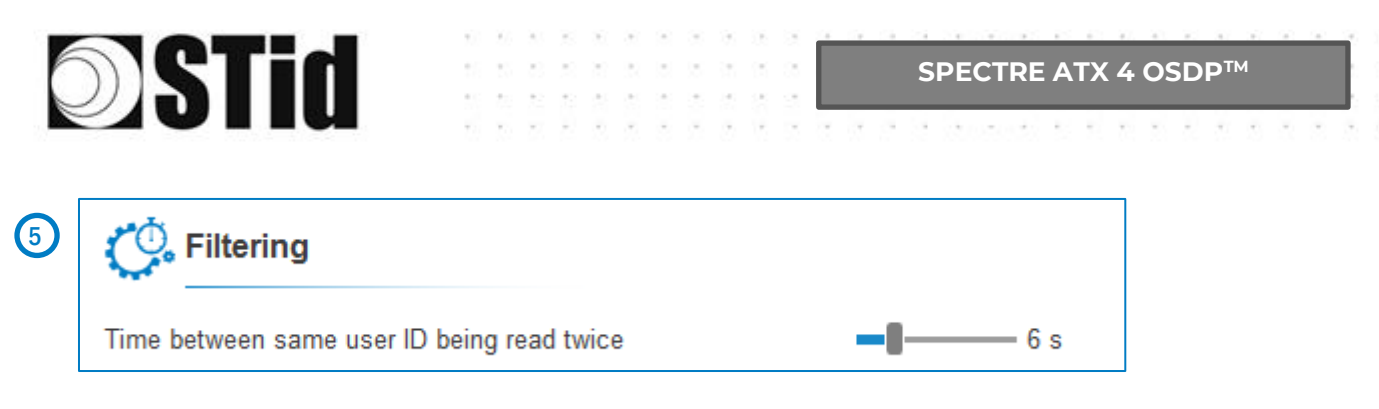

The reader emits the credential code present in the field only once during this time.

This time is adjustable from 0 to 30 seconds.

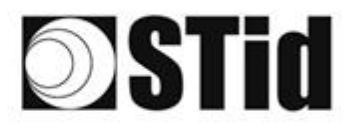

## **Step 8- User Security Roles**

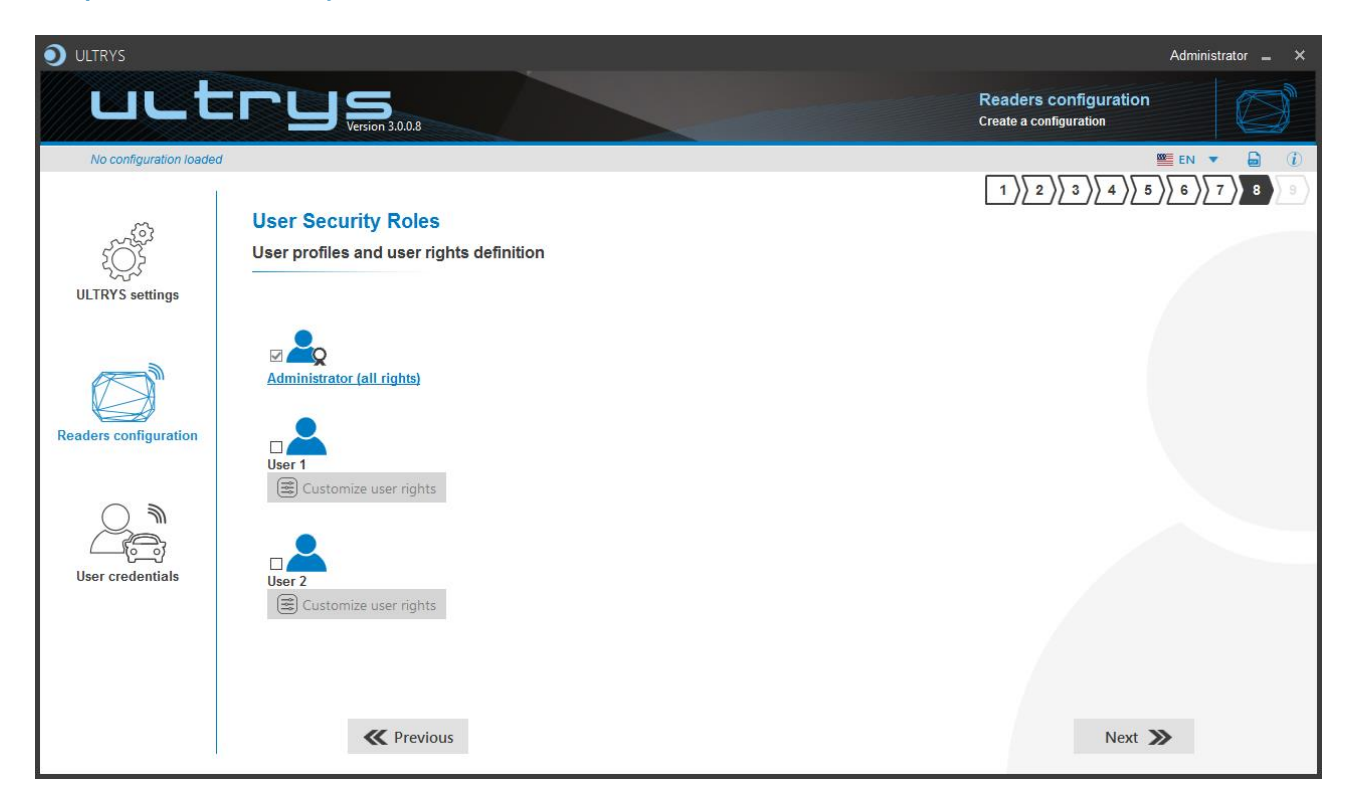

ULTRYS allows to manage three different profiles by configuration file.

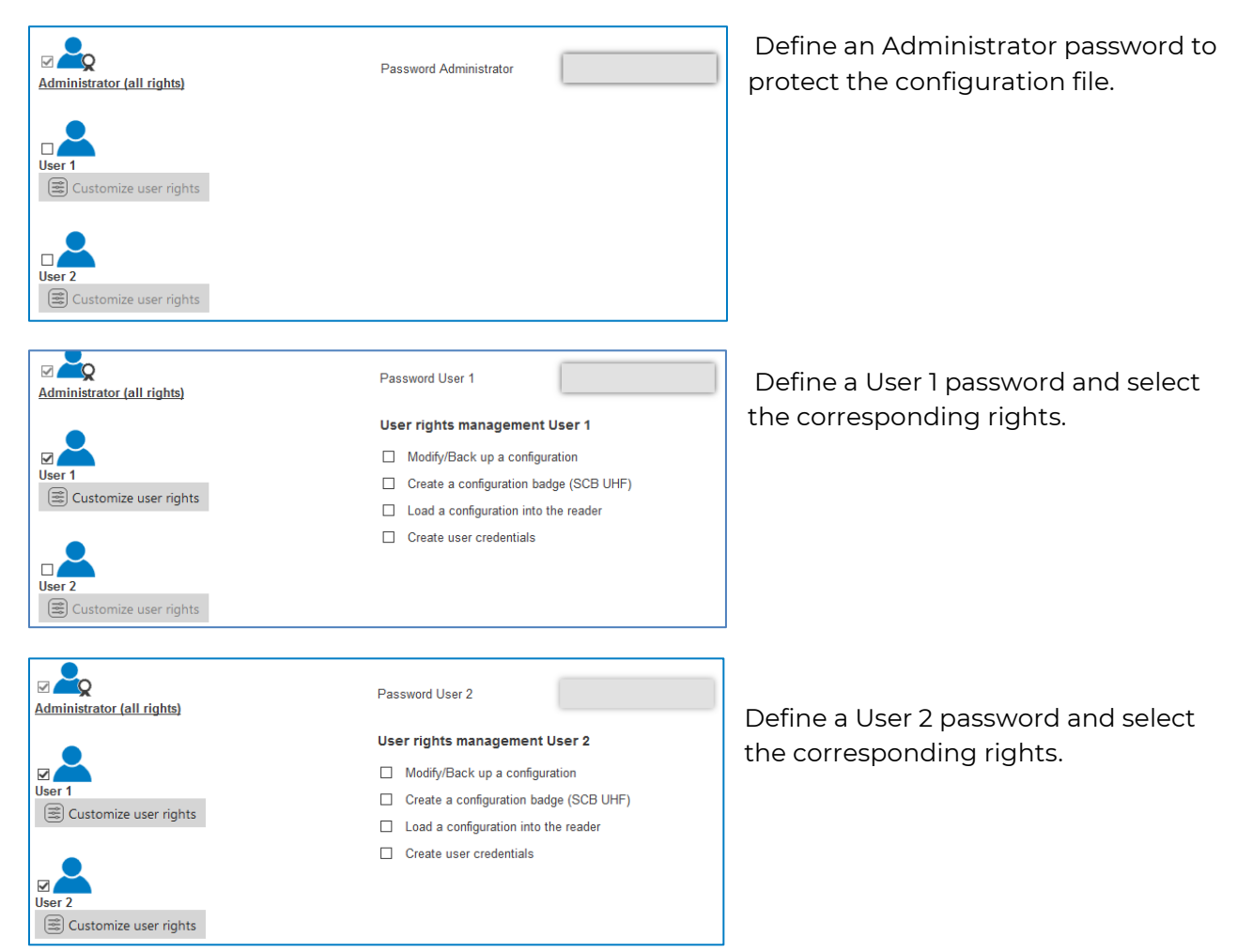

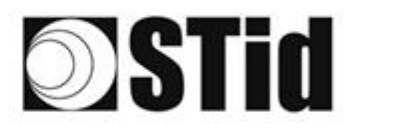

## Step 9- Configuration save and protect

| ULTRYS                 |                                                                  | Administrator 🕳 🗙                               |
|------------------------|------------------------------------------------------------------|-------------------------------------------------|
| uut                    | Version 3.0.8                                                    | Readers configuration<br>Create a configuration |
| No configuration loade | d 4                                                              |                                                 |
| Į                      | Configuration save and protect<br>Configuration save and protect |                                                 |
| ULTRYS settings        | â                                                                |                                                 |
|                        | Create a name (maximum 14 characters)                            |                                                 |
| Readers configuration  | Customizing .ucg file protection                                 |                                                 |
|                        |                                                                  |                                                 |
| User credentials       |                                                                  |                                                 |
|                        | 3 Save as                                                        | Summary of my configuration                     |
|                        | <b>«</b> Previous                                                |                                                 |

This step allows you to save the configuration file containing all the current configuration settings (keys, formats, reader...). You can select a location and password to protect the file.

(1) Choose a name to easily find the configuration. (example: Parking IN).

#### Note: the name of the configuration must be contained in the file name.

- 2 To protect the configuration file, you can define a password. This password is different from Administrator password.
- 3 Select a directory and a file name to save.
- 4 The name and location of 'Configuration Loaded' indicates now the chosen name and location.

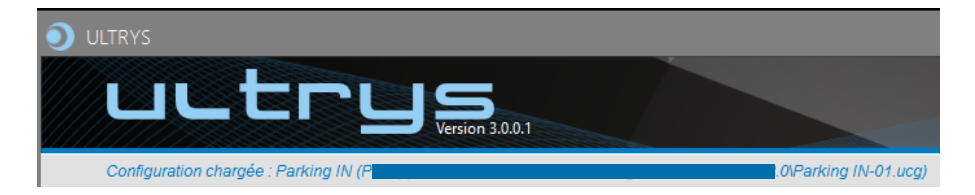

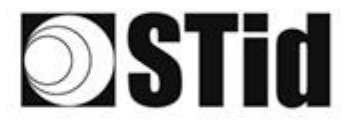

SPECTRE ATX 4 OSDP™

5 Get a summary of the configuration created.

| Resumen de mi configuración                                                                                                    |                       |                                                                                                    |               | _ = ×  |
|----------------------------------------------------------------------------------------------------|-----------------------|----------------------------------------------------------------------------------------------------|---------------|--------|
| DSTID ULTRUS                                                                                                    | #<br>Le<br>A          | Configuración del lector + antena(s)<br>ector : Lector ATX4<br>ntena : Antena SPECTRE                                                                                                    |               |        |
| www.stdi-security.com Version 3.0.0.8                                                                                                    | R                     | esumen de instalación                                                                                                    |               |        |
| Resumen de los parámetros de configuración                                                                                                    |                       | Lane 1                                                                                                    | Lane 2 Lane 3 | Lane 4 |
| Este documento incluye todos los parámetros de configuración necesarios para la instalación del<br>lector y de las antenas in siño.<br>Para más información sobre la instalación, consulte <u>Manual de instalación</u>         |                       | Ant 1 Cable 1.5 m  Ant 2 Ant 2 Ant 4 Ant 4 | Cable 1.5 m + |        |
| #Detalles de la configuración<br>Nombre de la configuración : MyConfigName<br>Creada el : 26/10/2021 10:03                                                                                                    | Manual de instalación |                                                                                                    |               |        |
| #Regulación de las bandas de frecuencia           Bandas de frecuencia / país : Francia - ETSI           Ciclo de trabajo :         0.975           Canales (MHz) :         867,5860,9863,865,7           ERP :         2000 mW |                       |                                                                                                    |               |        |
|                                                                                                    |                       |                                                                                                    |               |        |
|                                                                                                    |                       |                                                                                                    |               |        |
|                                                                                                    | ∢ 1 de 2 ▶            | ıir                                                                                                    |               | =      |

Print: allows printing of configuration information on a network, local or virtual printer (PDF).

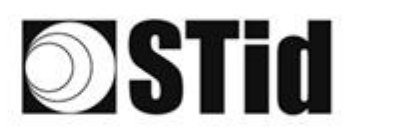

## 11. Open an existing configuration

| ULTRYS                 |                                                                                                    | Administrator 🕳 🗙                               |
|------------------------|----------------------------------------------------------------------------------------------------|-------------------------------------------------|
| uut                    | C C C S Version 3.0.8                                                                                                    | Readers configuration<br>Create a configuration |
| No configuration loade | d                                                                                                    | EN 🔻 🖨 🚺                                        |
| کې<br>ULTRYS settings  | UHF frequency band regulation<br>Installation country selection<br>The UHF frequency bands depend on the installation<br>location<br>France - ETSI |                                                 |
| Readers configuration  | Create new Open an existing configuration into the reader                                                                                          |                                                 |
| User credentials       | Compatible with regulations                                                                                                    |                                                 |
|                        |                                                                                                    | Next 🔉                                          |

CAUTION: To open an SNA configuration, use ULTRYS v3.0.X minimum.

## **11.1 Configuration file**

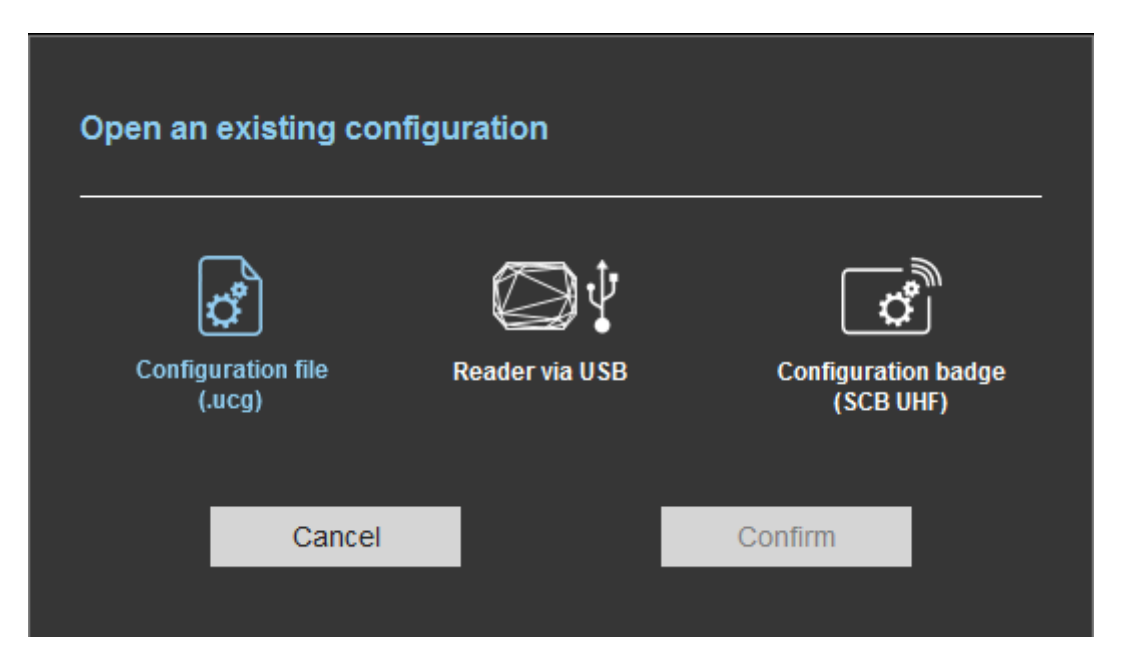

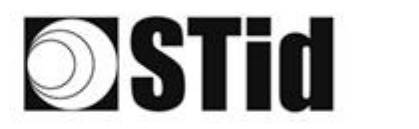

| Nom du fichier:              |                                                   | Ultrys Configuration File (*.ucg'      Ouvrir      Annuler |
|------------------------------|---------------------------------------------------|------------------------------------------------------------|
|                              |                                                   |                                                            |
| Open a configuratior         | n from a configuration                            | n file                                                     |
|                              |                                                   |                                                            |
|                              | Øţ                                                | Ů                                                          |
| Configuration file<br>(.ucg) | Reader via USB                                    | Configuration badge<br>(SCB UHF)                           |
|                              |                                                   |                                                            |
| Configuration file path      | C:\Program Files (x86)\STI<br>\SMA_Salon_expo.ucg |                                                            |
| .ucg file password           |                                                   |                                                            |
| Cancel                       |                                                   | Confirm                                                    |
|                              |                                                   |                                                            |
|                              |                                                   |                                                            |
|                              |                                                   |                                                            |
| Confirm your use             | er rights                                         |                                                            |
|                              |                                                   |                                                            |
| Configuration name           |                                                   | Parking IN                                                 |
| Profile                      | Administ                                          | trator 🔹                                                   |
| Password                     | Administ                                          | rator                                                      |
|                              | User1<br>User2                                    |                                                            |
| Cancel                       |                                                   | Confirm                                                    |
|                              |                                                   |                                                            |

1- Select a configuration file .ucg on your PC or USB stick.

2- If the file has been protected for reading, enter the password and confirm.

3- Select the profile to use and enter the corresponding password. Please confirm.

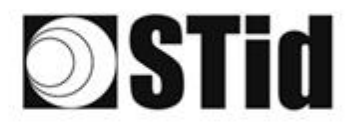

| 85       | 33 | 8  | 8 |    |   | 3  | 9  | 16 | 3 | 8  | $\mathbb{R}$ | $\mathbb{C}^{2}$ | 28 |   |    |   | $\epsilon \geq 1$ | 63 | 85  | 83 | 22 | 81 | 6  |    |   |    | 3 |
|----------|----|----|---|----|---|----|----|----|---|----|--------------|------------------|----|---|----|---|-------------------|----|-----|----|----|----|----|----|---|----|---|
| 25       | 83 | 2  |   | 2  | 5 | 8  | 35 | 1  | 8 | 65 | 35           | $\mathbb{C}^{n}$ | 32 |   |    |   | 53                | 11 | 55  | 55 | 83 |    | 32 |    |   | ÷. | 1 |
| 55       | 22 | 12 |   |    |   |    |    | 8  | 2 | 10 | 12           | 32               | 2  | 1 | 10 | 1 | 53                |    | 51  | 1  | 2  | 8  |    |    |   | 2  | 1 |
| <u>.</u> | 21 | -  | 2 | ۳. | • | Ξ. | 2  | ۳. | 5 | 1  | 17           | 8                | 1  |   | -  | * | ٠.                | ۰. | ÷., |    | -  | 1  | 5  | Ξ. | • |    | ŝ |

## 11.2 Reader via USB

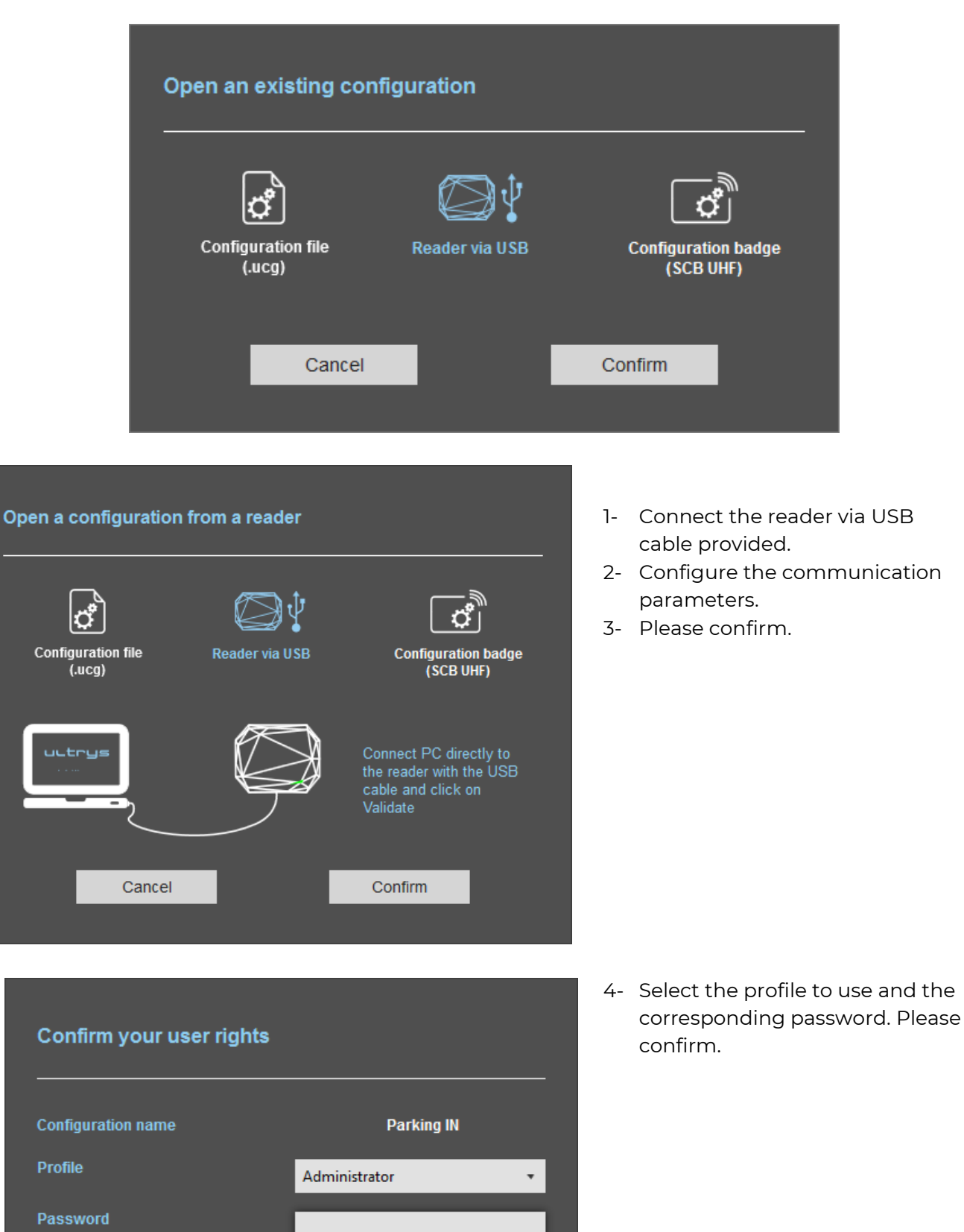

Confirm

Cancel

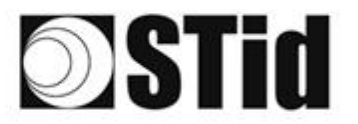

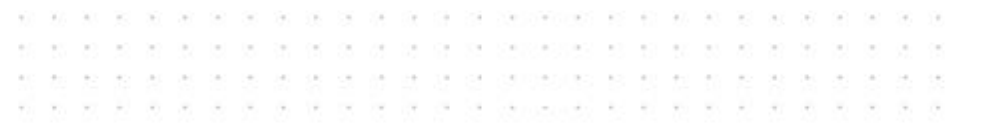

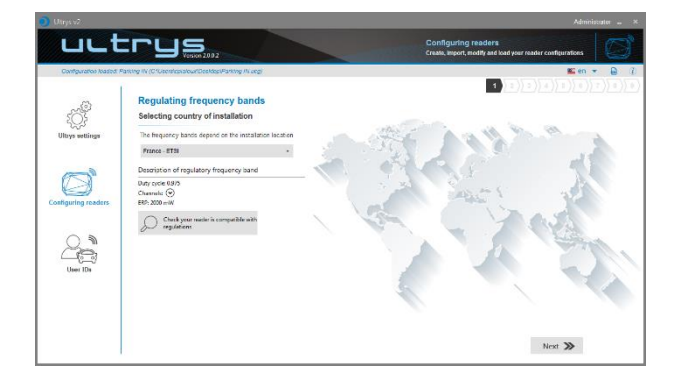

 5- ULTRYS then displays the configuration wizard with all settings loaded from the reader.

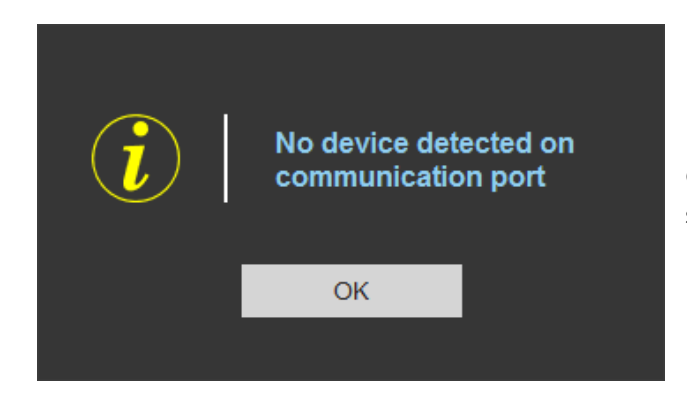

Check connection and COM port settings.

### Note for an SNA configuration:

Depending on the permissions defined when creating the SNA reader configuration in step 9, the UHF and / or Bluetooth<sup>®</sup> settings will not be loaded

| Configuration save and | protect                                                                                         | -                                            |     |
|------------------------|-------------------------------------------------------------------------------------------------|----------------------------------------------|-----|
|                        | Create a name (maximum 14 characters)                                                           | NANO-BLUE                                    |     |
|                        | Customizing .ucg file protection                                                                |                                              |     |
|                        | Disable the reader from taking into account the next reader configurations will be done only by | e next UHF configuration cards. The<br>/ USB |     |
|                        | Allow ULTRYS to retrieve and open the reader (USB) and the configuration card                   | and UHF parameters from the reader           | (i) |
|                        | Allow ULTRYS to retrieve and open the reader reader (USB) and the configuration card            | and Bluetooth® parameters from the           | Ì   |

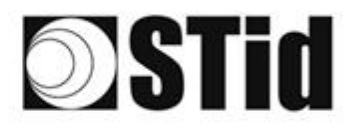

| 85 | 33 | 8  | (0) |    |    | 3  | 19 | 18      | 25 | 18 | 28 | 2  | 2   |   | 10  |     | 52  | 12 | 20 | 23 | 8  | 31 | 10 |    |    | 3  |
|----|----|----|-----|----|----|----|----|---------|----|----|----|----|-----|---|-----|-----|-----|----|----|----|----|----|----|----|----|----|
| 55 | 83 | 2  |     | 2  |    | 8  | 15 | $(\pi)$ | 25 | 65 | 35 | 2  | 22  |   |     |     | 53  | 13 | 52 | 35 | 83 |    | 32 | 3  | 35 | 8  |
| 55 | 22 | 13 |     |    |    |    | 2  | 8       | 25 | 10 | 12 | 12 | 2   | 3 | 120 | 10  | 5   |    | 51 | 10 | 5  | 8  |    |    | 2  | 1  |
| 10 | 21 | -  | ÷.  | Ψ. | Ξ. | Ξ. | 2  | ۰.      | 1  | Ξ. | 17 | с. | 1.1 |   |     | ÷., | ÷., | ۰. | 1  | 5  | -  | 11 | τ. | Ξ. |    | ÷. |

## **11.3 Configuration badge (SCB/OCB UHF)**

| Open an     | existing confi        | guration       |                        |                |
|-------------|-----------------------|----------------|------------------------|----------------|
| Config<br>( | uration file<br>.ucg) | Reader via USB | Configuratio<br>(SCB U | n badge<br>HF) |
|             | Cancel                |                | Confirm                |                |

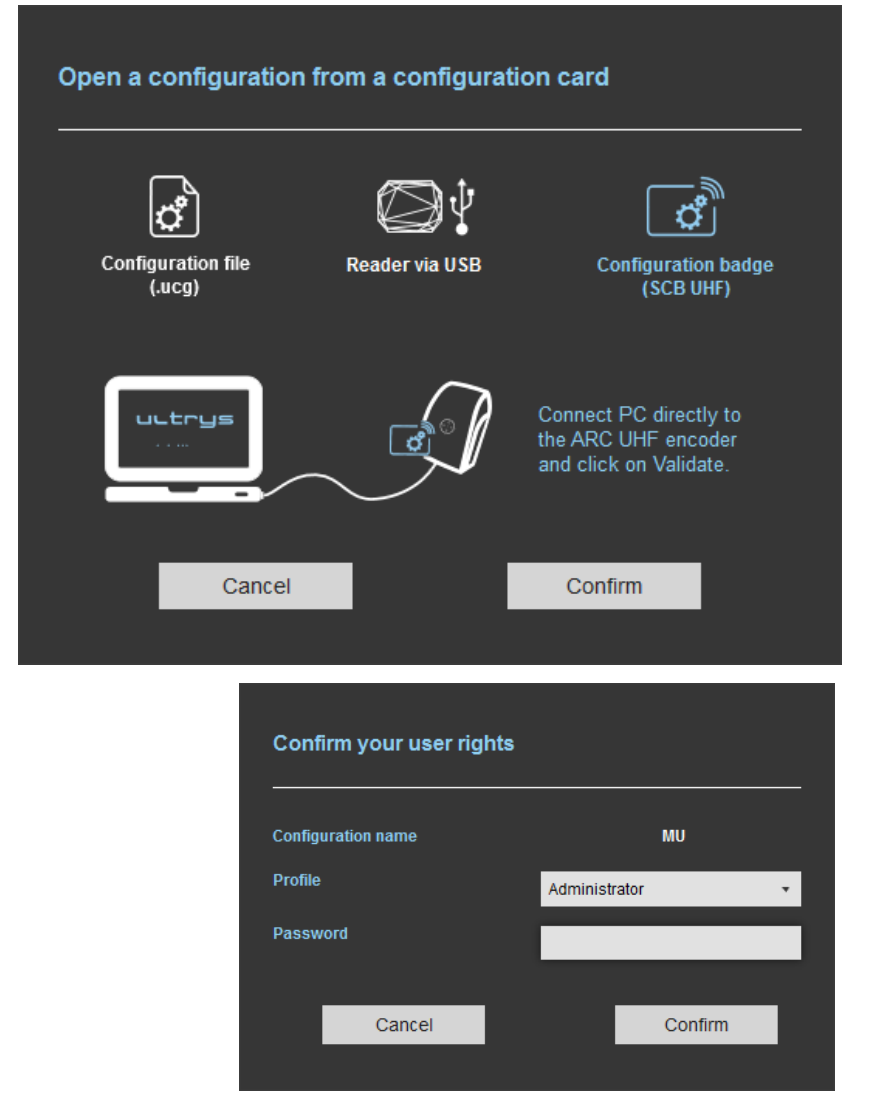

- 1- Connect an UHF encoder (ARC, STR or GAT Desk).
- 2- Configure the communication settings.
- 3- Present the SCB/OCB UHF to the encoder.
- 4- Please confirm.

5- Select the profile to use and the corresponding password. Please confirm.

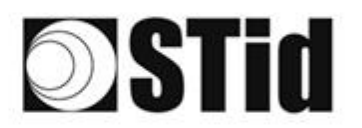

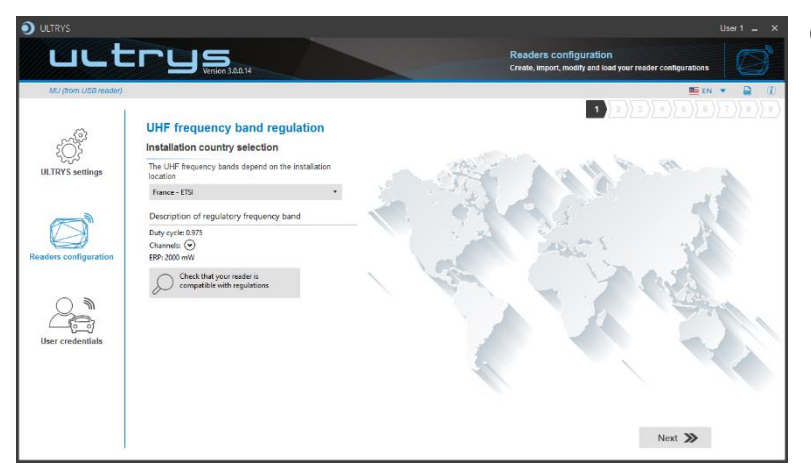

6- ULTRYS then displays the configuration wizard with all settings loaded from the SCB/OCB UHF.

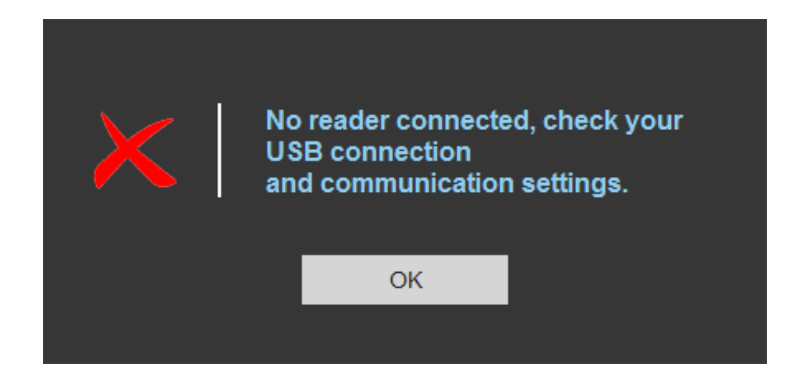

Check connection and COM port settings.

### Note for an SNA configuration:

Depending on the permissions defined when creating the SNA reader configuration in step 9, the UHF and / or Bluetooth<sup>®</sup> settings will not be loaded

| Configuration save and p | protect                                                                                           |                                            |
|--------------------------|---------------------------------------------------------------------------------------------------|--------------------------------------------|
|                          | Create a name (maximum 14 characters)                                                             | NANO-BLUE                                  |
|                          | Customizing .ucg file protection                                                                  |                                            |
|                          | □ Disable the reader from taking into account the next reader configurations will be done only by | next UHF configuration cards. The<br>/ USB |
|                          | Allow ULTRYS to retrieve and open the reader a (USB) and the configuration card                   | and UHF parameters from the reader $(i)$   |
|                          | Allow ULTRYS to retrieve and open the reader reader (USB) and the configuration card              | and Bluetooth® parameters from the 👔       |

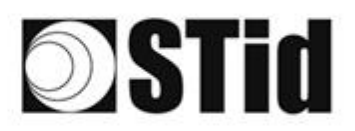

## 12. Load the configuration into the reader

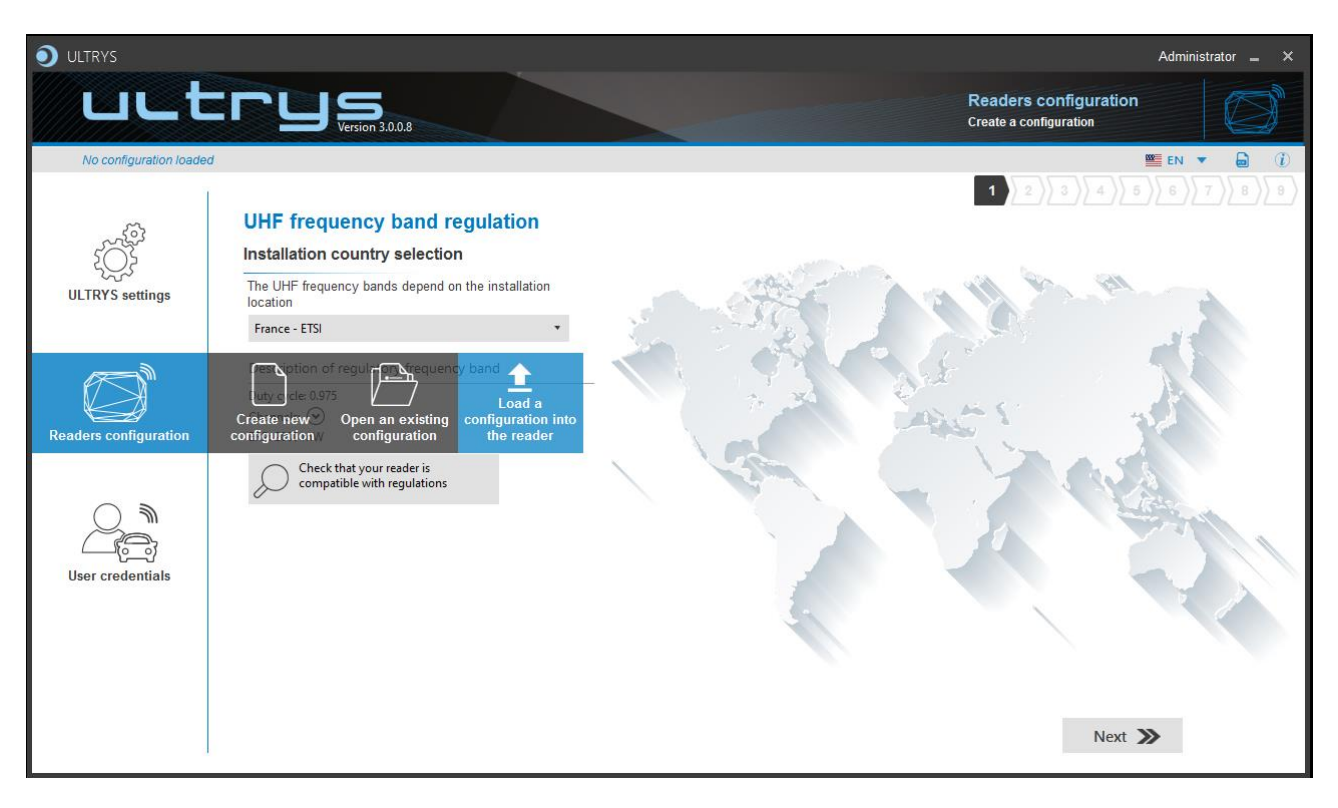

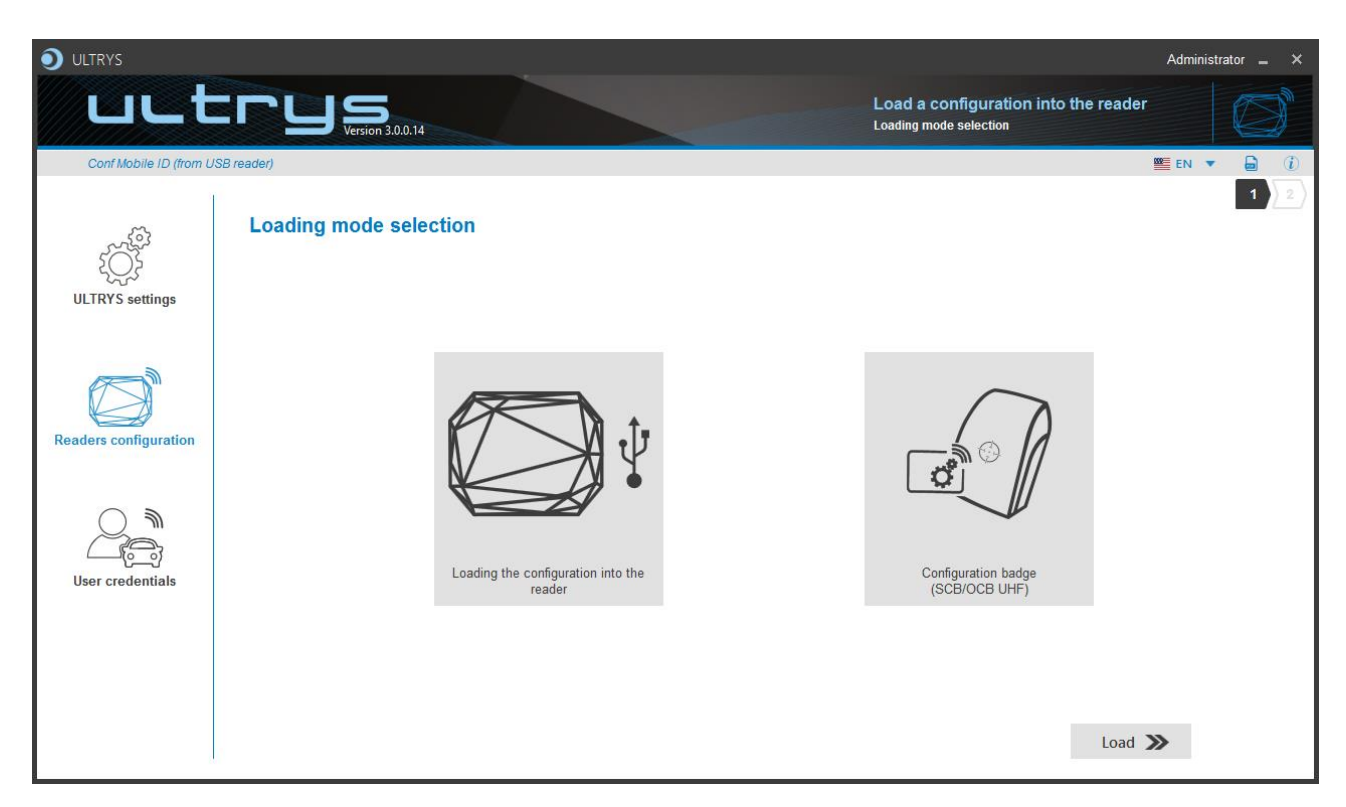

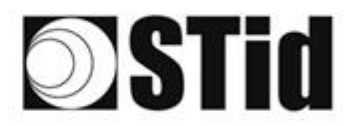

| 30 | $\mathcal{T}$ | $\mathbb{R}^{2}$ | $\langle t \rangle$ | $(\mathbf{r})$ | $(\mathbf{r})$ | (0)              | (0) | (2)     | $\mathbb{R}$ | 18 | $\mathbb{R}$ | 2                | 28               | $\sim 10^{-10}$ | 0.10 |   | ${\mathbb C}^{2}$ | $(\cdot)$ | (0) | $(\mathbf{x})$ | $\mathbb{R}^{2}$ | [0] | $\langle t \rangle$ | $(\mathbf{r})$ |   | 36 | 18  |
|----|---------------|------------------|---------------------|----------------|----------------|------------------|-----|---------|--------------|----|--------------|------------------|------------------|-----------------|------|---|-------------------|-----------|-----|----------------|------------------|-----|---------------------|----------------|---|----|-----|
| 15 | 83            | $\mathbb{R}^{2}$ | (2)                 |                | $\sim$         | $\mathbb{S}^{2}$ | (2) | $(\pi)$ | 35           | 65 | 35           | $\mathbb{C}^{n}$ | $\mathbb{S}^{n}$ |                 |      |   | $\mathbb{S}^{2}$  | 13        | 55  | 33             | 83               | (2) | 32                  | $(\mathbf{z})$ |   | 55 | (2) |
| 55 | 22            | 12               |                     |                |                |                  | 22  | 88      | 3            | 10 | 12           | 32               | 2                | 3               | 0.50 |   | 53                |           | 51  | 50             | 52               | 33  |                     |                |   | 22 | 15  |
| 50 | 27            | -                | 2                   | ۳.             | -              |                  | 3   | ٠       | 15           | 1  | 17           | 57               | 1                | . *             |      | * | •                 |           | 7   |                | -                | 1   | 5                   | Ξ.             | - |    | 3   |

## 12.1 Loading the configuration into the reader

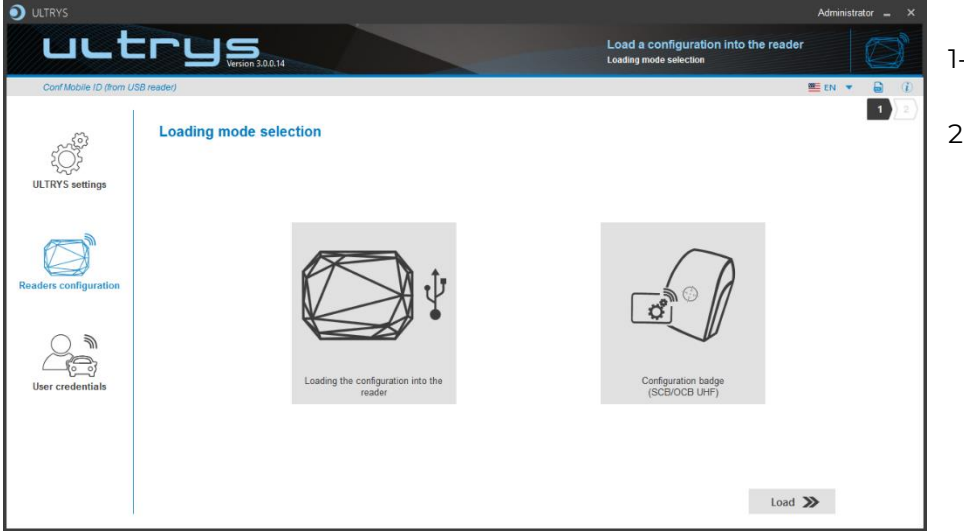

- 1- Connect a reader via USB cable.
- 2- Configure the communication settings.

### 3- Configure the latency of com port to 1

#### a 🐙 Ports (COM et LPT)

- PCIe to High Speed Serial Port (COM1)
- PCIe to High Speed Serial Port (COM2)
- PCIe to Multi Mode Parallel Port (LPT3)
- USB Serial Port (COM16)
- USB Serial Port (COM4)

Double click on the good COM port number.

| USB Serial Port (COM1) Properties         |                                                                                                    | 0 50                            |
|-------------------------------------------|----------------------------------------------------------------------------------------------------|---------------------------------|
| General Port Settings Driver Detaile      | Paramètres avancés pour COM3                                                                                                    | N X                             |
| Bits per second: 9600 V<br>Data bits: 8 V | Numéro de port COM: COM3   Longueurs des trames USB Choisir une valeur fable afin de corriger l'apparition d'anomalies à débit réduit. Valeu                                                                                                    | OK<br>Annuler<br>Irs par défaut |
| Parity: None                              | Choisir une valeur naute ann de privilegier la rapioite.<br>Réception (Octets): 4096                                                                                                    |                                 |
| Flow control: None                        | Transmission (Octets): 4096                                                                                                    |                                 |
| Advanced Restore Defaults                 | Options BM Divers Choisir une valeur faible afin de corriger les problèmes de réponse. Enumérateur de périphérique série Imprimante série                                                                                                    |                                 |
|                                           | Temps de latence (msec): 16 Invalider si hors tension<br>Notification d'événements inattendus                                                                                                    |                                 |
|                                           | Délais<br>Valider RTS à la fermeture du port<br>unvaiorer les signaux de controle muuurem a                                                                                                    |                                 |
|                                           | Delai d'attente minimum en lecture (meec): Délai d'attente minimum en écriture Délai d'attente minimum en écriture Délai d'attente minimum |                                 |
| OK Cancel                                 | (msec):                                                                                                    |                                 |

Open Advanced...

Put Latency on "16"

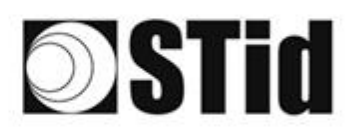

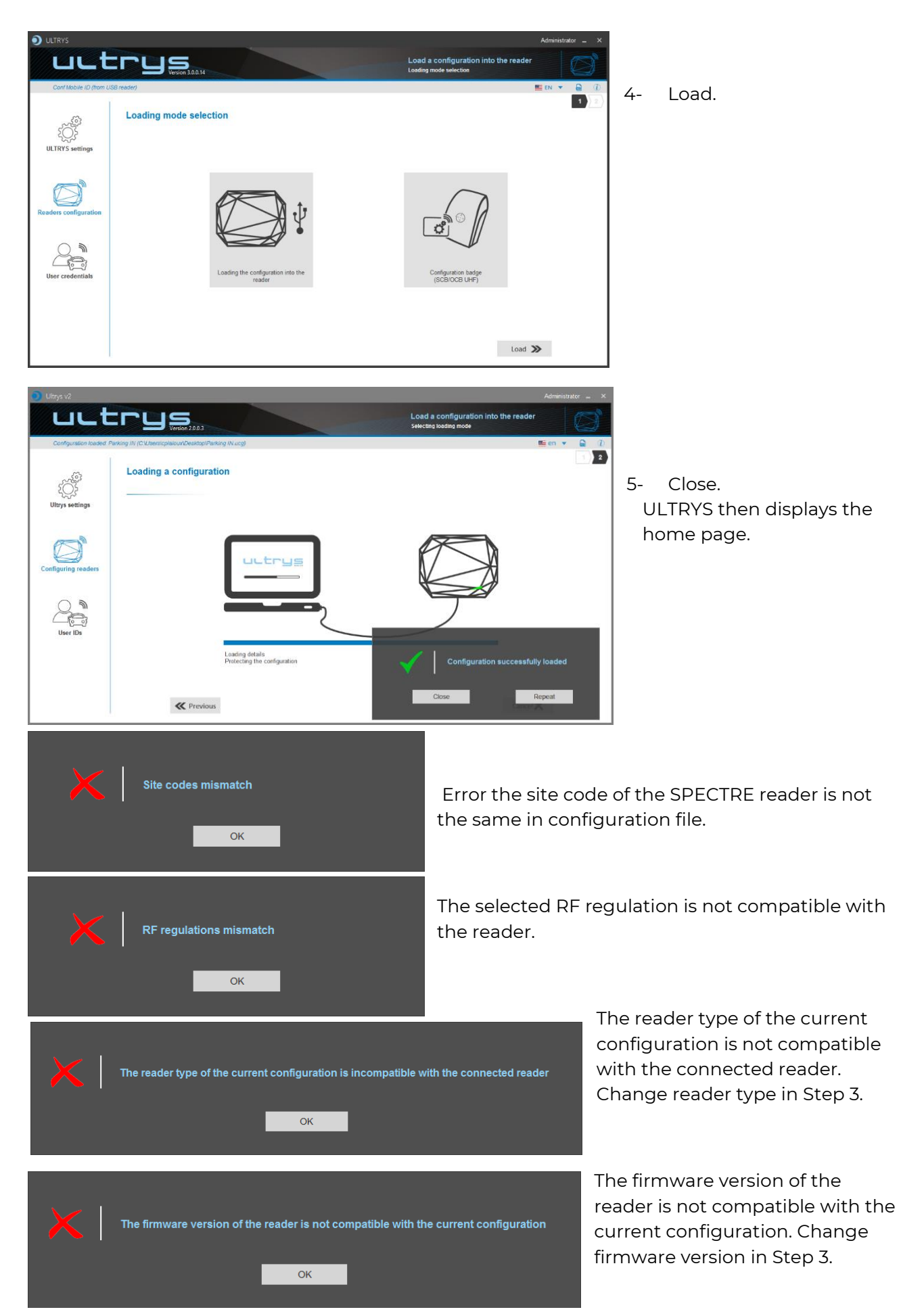

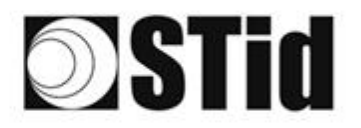

| 20 | 33               | 35               | 30  | $(\mathbf{r})$ |                | 3  | $\left( \theta \right)$ | 18  | 25 | 18 | 13                             | 2                | 28               |    | . * . |   | 52 | 12 | 20 | $(\mathbf{x})$ | 8  | 35  | 10 |                |   |    | 3  |
|----|------------------|------------------|-----|----------------|----------------|----|-------------------------|-----|----|----|--------------------------------|------------------|------------------|----|-------|---|----|----|----|----------------|----|-----|----|----------------|---|----|----|
| 55 | $\mathbb{R}^{2}$ | $\mathbb{R}^{2}$ | (2) |                | $(\mathbf{z})$ | 15 | (2)                     | (2) | 35 | 65 | $\mathbb{R}^{n}_{\mathcal{O}}$ | $\mathbb{C}^{n}$ | 32               | 25 |       |   | 53 | 13 | 55 | 33             | 83 | (2) | 32 | $(\mathbf{z})$ |   | 55 | 17 |
| 59 | 22               | 13               |     |                |                |    |                         | 88  | 2  | 63 | 12                             | 32               | $\mathbb{C}^{n}$ | 3  | 1     |   | 53 |    | 51 | 50             | 22 | 8   |    |                |   | 22 |    |
|    | 27               | -                | 2   | ۳.             | -              | Ξ. | 3                       | Υ.  | 15 | 1  | 17                             | 2                | 1                |    |       | * | ٠. |    | 7  |                | -  | 1   | 5  | Ξ.             | - |    | 3  |

## 12.2 Configuration card (SCB/OCB UHF)

| NANO-BLUE (from Use<br>CCC)<br>ULTRY'S settings<br>Residers configuration<br>User credentials | Reality               | Load a configuration into the reader<br>Loading mode selection | <ol> <li>Connect an UHF encoder<br/>(STR, ARC UHF or GAT<br/>Desk).</li> <li>Configure the<br/>communication settings.</li> <li>Present a compatible<br/>SCB/OCB UHF card to the<br/>encoder.</li> <li>Load</li> </ol> |
|-----------------------------------------------------------------------------------------------|-----------------------|----------------------------------------------------------------|----------------------------------------------------------------------------------------------------|
|                                                                                               | K Previous            | Cancel 🗙                                                       |                                                                                                    |
|                                                                                               | PLIS                  | Administrator _ X                                              |                                                                                                    |
| NANC-BLUE (from USB                                                                           | Configuration loading | Load a comiguration into the reader                            | 5-Close. ULTRYS then<br>displays the home page.                                                                                                    |

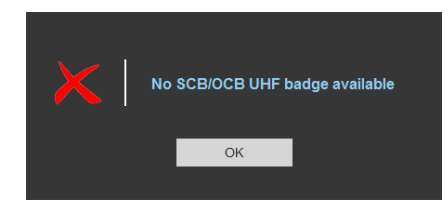

The tag presented to the encoder is not compatible to create a SCB/OCB UHF or is not in RF Field.

Note:

The UHF encoder uses a blue light signal to indicate that the writing of the configuration is in progress. A green light and an audible signal, emitted for 1 second, indicates that the configuration has been written correctly. A red light and an audible signal, emitted for 1 second, indicates a writing error.

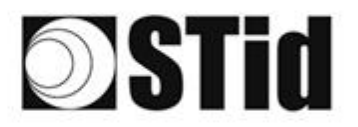

## 13. User credentials

The user credentials encoding is done in three steps. To move from one step to another, you must click on "Next".

| 1 2 3 | Configuration details loaded |
|-------|------------------------------|
| 1 2 3 | <u>User ID definition</u>    |
| 1 2 3 | Encoding tags                |

## Step 1- Configuration details loaded

| Oltrys v2                                       |                                                                                                    |                                                                                                    |                    |                                                          | Administra                                         | tor 🗕 🗙  |
|-------------------------------------------------|----------------------------------------------------------------------------------------------------|----------------------------------------------------------------------------------------------------|--------------------|----------------------------------------------------------|----------------------------------------------------|----------|
| uut                                             |                                                                                                    |                                                                                                    | Crea<br>Create     | te from a configuratio<br>your user ID and password I    | n<br>from a configuration                          |          |
| No configuration loaded                         | 1                                                                                                    |                                                                                                    |                    |                                                          | 🗰 en 🔻                                             |          |
| ۲<br>Ultrys settings                            | Creating user IDs<br>Configuration details loa                                                                                                    | ded                                                                                                    |                    |                                                          | _                                                  |          |
| Configuring readers                             |                                                                                                    | Configuration name :<br>Open with profile : Administrator<br>Regulating frequency bands :<br>Select protocol :<br>EPC size (bytes) :<br>Secure mode :<br>EPC Filtering;                          |                    |                                                          |                                                    |          |
| User IDs                                        |                                                                                                    |                                                                                                    |                    |                                                          |                                                    |          |
|                                                 |                                                                                                    | EPC filter                                                                                                    | Check user ID info | ormation before encoding                                 |                                                    |          |
|                                                 |                                                                                                    | Select the lane                                                                                                    | Уд Тад             | autodiagnosis                                            |                                                    |          |
|                                                 |                                                                                                    |                                                                                                    |                    |                                                          | Next ≫                                             |          |
| User credential cri<br>Configuration details la | eation<br>baded<br>Configuration name : encoding<br>Open with profile : Administrator<br>Velet protocol : Wiegand custor<br>Size of the credential sent to the<br>Secure mode : Disabled<br>EPC Filtering:<br>- Lane 1 : EPC mask (Hexaded<br>- Lane 3 : EPC mask (Hexaded<br>- Lane 4 : EPC mask (Hexaded | m size<br>system (bytes) : 3<br>mal) : / EPC mask position (byte) : 0<br>mal) : / EPC mask position (byte) : 0<br>mal) : / EPC mask position (byte) : 0<br>mal) : / EPC mask position (byte) : 0 |                    | Check the<br>loaded is th<br>to use or op<br>configurati | configuratione correct or<br>oen the<br>on to use. | on<br>ne |

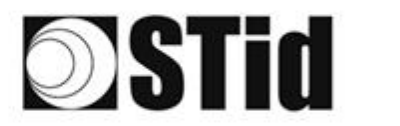

**Caution**: If the authenticated encryption of EPC data has been enabled in the configuration, make sure the tag is compatible with this option by performing the tag autodiagnosis.

If a non-compatible tag is still encoded in secure mode it will not be read by the Spectre reader.

| Check user ID information before encoding |
|-------------------------------------------|
| Vo Tag autodiagnosis                      |
|                                           |

Examples:

| ./ Manufacturar : Impini                |
|-----------------------------------------|
|                                         |
| ✓ Model : 80                            |
| Compatible with secure encoding : No    |
|                                         |
| Close                                   |
|                                         |
|                                         |
|                                         |
| Ownership of the user ID                |
| ·                                       |
| ✓ Manufacturer · Impini                 |
|                                         |
| ✓ Model : Monza4D                       |
| ✓ Compatible with secure encoding : Yes |
|                                         |
| Close                                   |
|                                         |

It indicates the UHF chip type and if it is compatible with secure encoding.

The chips compatible with secure encoding are: Monza X, Monza R6P, Monza 4D, those chips are present into the following credentials:

- TLTA-W75B-943\_S (TeleTag V4-UHF FastID Programmable Removable Windshield tag-Broadband)
- TMSW94B3361 (IronTag 360-360 Flexible on-metal tag-Broadband-Impinj MonzaX2K-Black)
- CCTW490\_AN (UHF EPC1 Gen2 Impinj Monza 4 programmable ISO Prox card)
- ETA-W75B-574BE10 (ETA v2 Self destroying programmable adhesive label).

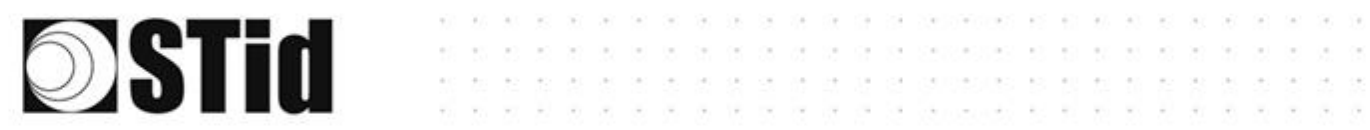

| V  | Filtre EPC          |
|----|---------------------|
| Sé | electionner la voie |

If an EPC filter has been set in the 'Advanced settings', select 'EPC Filter' and the corresponding lane to encode automatically the value of the EPC filter into the user credential.

Example:

| Advanced settings       |                                                                                                    | Advanced settings                                                                                                    |
|-------------------------|----------------------------------------------------------------------------------------------------|----------------------------------------------------------------------------------------------------|
| Lane 1                  | Lane 2 Lane 3 Lane 4                                                                                                    | Lane 1 Lane 2 Lane 3 Lane 4                                                                                                  |
| Ant 1 Behind the reader | Scan time after triggering of the                                                                                         | Ant 2 1.5 m cable Scan time after triggering of the<br>RFID reading<br>Power ◀ 100% ►                                        |
|                         | EPC filter                                                                                                    | EPC filter                                                                                                    |
|                         | EPC mask (Hexadecimal) A4                                                                                                 | EPC mask (Hexadecimal) BB                                                                                                    |
|                         | EPC mask position (byte) 0 o                                                                                              | EPC mask position (byte) 0 o                                                                                                 |
|                         | $\hfill \ensuremath{\square}$ Filter inversion: the reader will only send to the system the EPCs without the filter       | ☐ Filter inversion: the reader will only send to the system the<br>EPCs without the filter                                   |
|                         | RSSI filter                                                                                                    | RSSI filter                                                                                                    |
|                         | RSSI value —— Disabled                                                                                                    | RSSI value Disabled                                                                                                    |
|                         | ☐ Filter inversion: the reader will only send to the system the EPCs for credentials with an RSSI below the defined value | ☐ Filter inversion: the reader will only send to the system the EPCs<br>for credentials with an RSSI below the defined value |
| •                       | Cancel Confirm                                                                                                    | Cancel Confirm                                                                                                    |

| Selecting | lane with EPC filter                                                                         |                                                                                                 |
|-----------|----------------------------------------------------------------------------------------------|-------------------------------------------------------------------------------------------------|
|           | 🗹 Lane 1 🗌 Lane 2 📘                                                                          | 🛛 Lane 3 🔲 Lane 4                                                                               |
|           | A user credential can only h<br>bytes), which can be applie<br>If you select multiple lanes, | ave one EPC filter (EPC mask + offset<br>d on one or more lanes.<br>EPC filter must be similar. |
|           | Close                                                                                        | Confirm                                                                                         |

In this example, if the lane 1 is selected, the user credential will be encoded with the EPC filter AA.

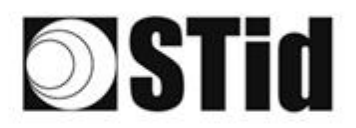

## Step 2 – User ID definition

|                       |                                                |                       |                                                                  | Administrator 🗕 🗙                       |
|-----------------------|------------------------------------------------|-----------------------|------------------------------------------------------------------|-----------------------------------------|
| uut                   | CCUS Version 3.0.0.14                          |                       | Create from a config<br>Create your user ID and pa               | guration<br>ssword from a configuration |
| MU (from USB reader)  |                                                |                       |                                                                  | 📟 EN 🔻 🔓 🕧                              |
| کې<br>ULTRYS settings | User credential creation<br>User ID definition |                       |                                                                  | 1 2 3                                   |
| Readers configuration | Manual ID creation                             | First ID              | C Import Excel ID                                                | C a Import TXT ID                       |
| User credentials      |                                                | Last ID<br>Increment  | Sheet number<br>First cell<br>Increment<br>O By line O By column | Delimiter     CR/LF delimiter           |
|                       |                                                | Check validity and de | tail of encoding data<br>validation                              |                                         |
|                       | <b>«</b> Previous                              |                       |                                                                  | Next ≫                                  |

It is possible to enter the user IDs in four ways (described below).

Warning, credentials encoding depend on the reading EPC mode and EPC filter.

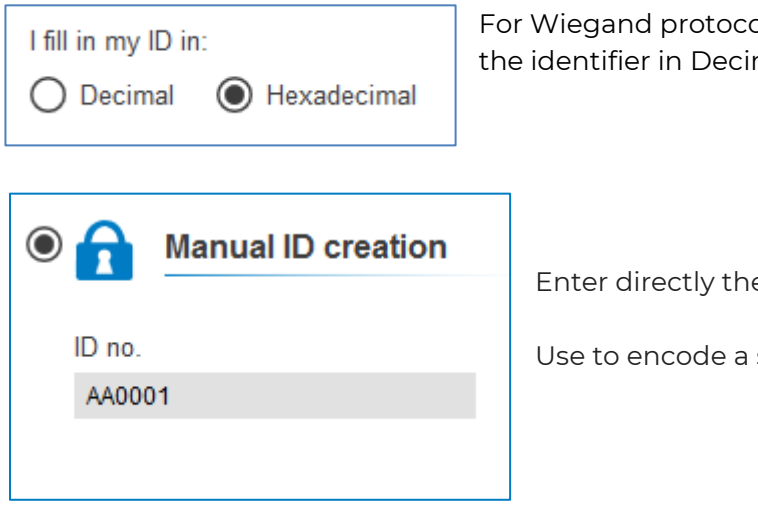

For Wiegand protocols only (except 3i), it is possible to enter the identifier in Decimal or Hexadecimal.

Enter directly the ID value in the field and click Next.

Use to encode a single tag or a specific value.

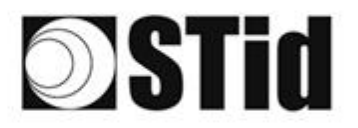

| $oldsymbol{\circ}$ | Automatic ID creation |
|--------------------|-----------------------|
|                    | First ID              |
|                    | AA0001                |
|                    | Last ID               |
|                    | AA0100                |
|                    | Increment             |
|                    | 1                     |

Fill in each corresponding field, the beginning, the end and the increment to generate the list of user IDs to encode.

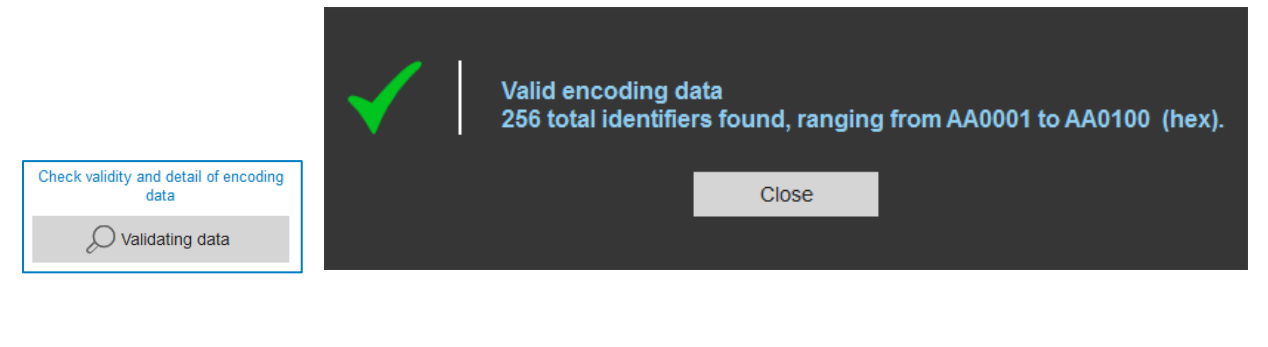

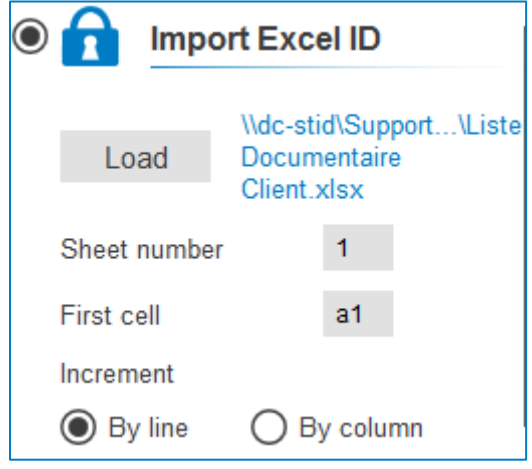

This mode allows you to import lists in Excel format to be used for the user IDs programming.

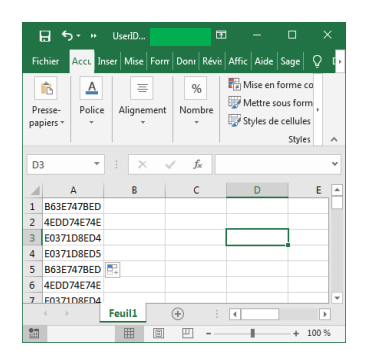

|          | Arrs Ins        |    |                                         |                                                                      |           |     |
|----------|-----------------|----|-----------------------------------------|----------------------------------------------------------------------|-----------|-----|
| Prestan- | A Modelee       |    | 96<br>Montore                           | End Address and Fee<br>Light Arbeits a sole<br>Light Scholass she to | a furra   |     |
|          |                 |    |                                         |                                                                      | Service . |     |
| 03       |                 |    | ~ ~ ~ ~ ~ ~ ~ ~ ~ ~ ~ ~ ~ ~ ~ ~ ~ ~ ~ ~ |                                                                      |           | -   |
|          | 0               |    |                                         | 10 N                                                                 |           | 1.1 |
| 1 BOSE   | 717880          |    |                                         |                                                                      |           |     |
| a Ambb   | 248248          |    |                                         |                                                                      | i         |     |
| A 1444 A | 1.1.1.1.1.1.1.1 |    |                                         | -                                                                    | *         |     |
| S BOOL   | MIZELD P        | 12 |                                         |                                                                      |           |     |
| 6 ALDD   | ARE ARE         |    |                                         |                                                                      |           |     |
| C 11111  |                 |    |                                         |                                                                      |           |     |

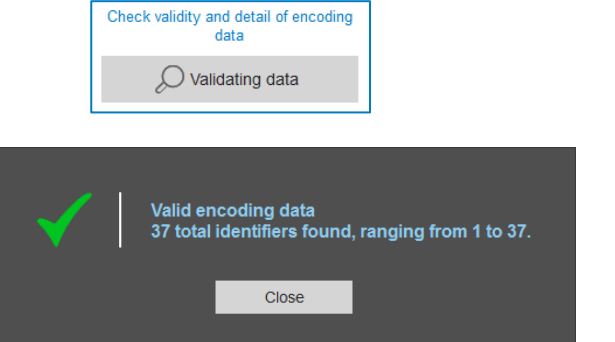

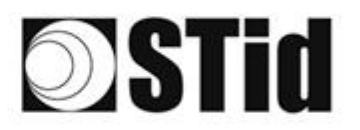

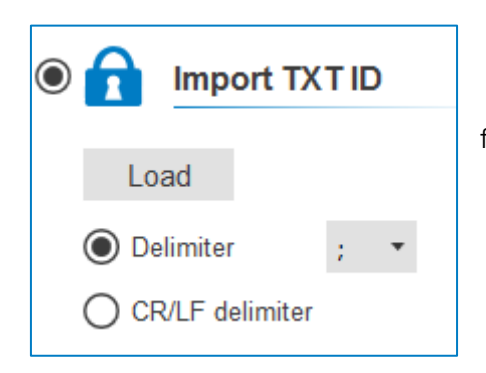

This mode allows you to import lists in Text format to be used for programming the user IDs.

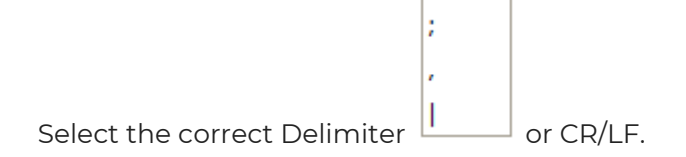

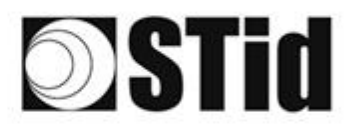

| 85 | 33 | 8 | $\langle t \rangle$ |    | $(\cdot)$ | 30 | 9  | 15 | 28 | 18 | R  | 2  | 2  |   | 110 |   | ${\mathbb R}^{\times}_{{\mathbb R}}$ | 63 | 85 |    | 8  | 81 | 10 |    |   | 10 | 3 |
|----|----|---|---------------------|----|-----------|----|----|----|----|----|----|----|----|---|-----|---|--------------------------------------|----|----|----|----|----|----|----|---|----|---|
| 55 | 83 | 2 |                     | 3  |           | 35 | 15 |    | 25 | 65 | 33 | 12 | 22 |   |     |   | 53                                   | 5  | 55 | 33 | 83 |    | 32 |    | 5 | 35 | 3 |
| 55 | 22 | 5 |                     |    |           |    |    | 8  | 2  | 10 | 1  | 12 | 2  | 3 |     | 5 | 5                                    |    | 51 | 50 | 2  | 8  |    |    |   | 2  |   |
| 1  | 21 | - | 2                   | ۳. | •         | Ξ. | 2  | ۳. | 5  | 1  | 17 | 8  |    |   |     | * | ٠.                                   | ۰. | 1  | -  | -  | 1  | 5  | Ξ. | - |    | 3 |

## Step 3- Encoding tag

| Oltrys v2                   |                                                         |                         |                                                        | Administrator 🗕 🗙                   |
|-----------------------------|---------------------------------------------------------|-------------------------|--------------------------------------------------------|-------------------------------------|
| uut                         |                                                         |                         | Create from a configue<br>Create your user ID and pass | ration<br>word from a configuration |
| Configuration loaded: to    | est encodage (C:\Program Files (x86)\STid\Ultrys (      | 2\test encodage.ucg)    |                                                        | ≝ en ▼ 🖨 🥡                          |
| کې<br>کې<br>Ultrys settings | User credential creation<br>Encoding tags<br>OPERATIONS | Create user credentials | Read ID data                                           | STATUS                              |
| Readers configuration       |                                                         |                         |                                                        |                                     |
| User credentials            |                                                         |                         |                                                        |                                     |
|                             |                                                         |                         |                                                        | ~                                   |
|                             | <b>«</b> Previous                                       |                         |                                                        | Close 🗙                             |

1 Present the user credential which you would like to encode to the encoder and click on this button.

| Vser                                        | tag successfully encoded  | d for identifier 1 . |                   |
|---------------------------------------------|---------------------------|----------------------|-------------------|
| Submit another ID                           | for encoding with the nex | t ID or cancel the p | process           |
| Can                                         | icel                      | Next                 |                   |
| 2 The credent                               | ial data reading is v     | written on Op        | erations windows. |
| OPERATIONS<br>User tag read [EPC] : 000001. |                           |                      | STATUS<br>Success |

# **Stid**

## 14. Annex 1: Using the EPC code feedback format and EPC filter

The feedback modes allow the full compatibility with existing credential.

To encode the credential, we would prefer standard mode (mode 1).

## Using mode

Encoding the value 1122334455 on 5 bytes without EPC filter.

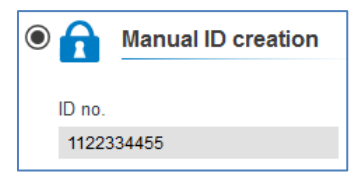

| Settings                 |                            |   | Value encoded by ULTRYS    | Value ascended<br>by the Reader |
|--------------------------|----------------------------|---|----------------------------|---------------------------------|
| EPC size (bytes)         | • <b>1</b> 5 o             |   | 000000000000001122334455   | 1122334455                      |
| EPC code feedback format | Mode 1 (Standard)          | • |                            |                                 |
| EPC size (bytes)         | • <b>6</b> 5 o             |   | 000000000000001122334455   | 5544332211                      |
| EPC code feedback format | Mode 2 (Standard reversed) | • |                            |                                 |
| EPC size (bytes)         | • <b>•</b> 5 o             |   | 11223344550000000000000000 | 1122334455                      |
| EPC code feedback format | Mode 3                     | • |                            |                                 |
| EPC size (bytes)         | • <b>•</b> 5 o             |   | 11223344550000000000000000 | 5544332211                      |
| EPC code feedback format | Mode 4                     | • |                            |                                 |

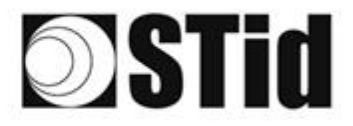

| 26 | 20 | 8  | 80 |   | 3  | 19 | 15 | 2 | 18 | 18 | 2  | 2   |   | * | 2 | 12 | 12 | 20 | 1  | 8  | 81 | 10 |   |   | 18 |
|----|----|----|----|---|----|----|----|---|----|----|----|-----|---|---|---|----|----|----|----|----|----|----|---|---|----|
| 55 | 83 | 2  |    | 2 | 35 | 15 | 1  | 8 | 65 | 35 | 1  | 2.3 |   |   |   | 53 | 11 | 52 | 35 | 83 |    | 22 |   | 3 | 15 |
|    |    |    |    |   |    |    |    |   |    |    |    |     |   |   |   |    |    |    |    |    |    |    |   |   |    |
| 1  | 2  | 12 |    | 1 |    |    | 8  | 2 | 0  | 1  | 12 | 1   | 1 | 1 | 2 | 5  | 1  | Ť. | 1  | 5  | 8  |    | 1 | 2 | 1  |

## Using EPC filter and modes

Encoding the value 1122334455 on 5 bytes with EPC filter 'AA'.

|                 | Selecting lane with EPC filter                                                                                                    |
|-----------------|----------------------------------------------------------------------------------------------------|
| EPC filter      | 🗹 Voie 1 🖬 Voie 2 🖬 Voie 3 🗐 Voie 4                                                                                                    |
| Select the lane | The channels selected do not all have the same EPC filter (EPC mask + offset byte).         A user/ID can only have one EPC filter, which can be applied on one or more channels.         Close       Confirm |

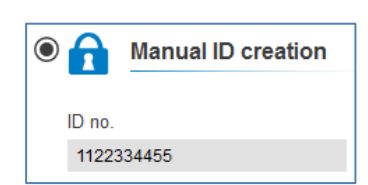

| Settings                     |                            | Value encoded by ULTRYS                 | Value ascended<br>by the Reader |
|------------------------------|----------------------------|-----------------------------------------|---------------------------------|
| EPC mask AA                  |                            |                                         |                                 |
| Offset (byte)                | 0 o                        |                                         |                                 |
| EPC size (bytes)             | • <b>6</b>                 | AA000000000000000000000000000000000000  | 1122334455                      |
| EPC code feedback format     | Mode 1 (Standard) 🔹        | AA000000000000000000000000000000000000  | 1122334433                      |
| EPC size (bytes)             | • <b>5</b> o               | AA000000000000000000000000000000000000  | 5544332211                      |
| EPC code feedback format     | Mode 2 (Standard reversed) | 111000000000000000000000000000000000000 | 3311332211                      |
| EPC size (bytes)             | • <b>0</b> 5 o             | AA223344550000000000000000              | AA22334455                      |
| EPC code feedback format     | Mode 3 🔹                   |                                         |                                 |
| EPC size (bytes)             | • <b>[</b> 5 o             | AA223344550000000000000000              | 55443322AA                      |
| EPC code feedback format     | Mode 4 🔹                   |                                         |                                 |
| EPC mask AA<br>Offset (byte) | 7 о                        |                                         |                                 |
| EPC size (bytes)             | • <b>6</b>                 |                                         |                                 |
| EPC code feedback format     | Mode 1 (Standard) -        | 00000000000000AA22334455                | AA22334455                      |
| EPC size (bytes)             | • <b>1</b> 5 o             | 11223344550000AA00000000                | 1122334455                      |
| EPC code feedback format     | Mode 3 🔹                   |                                         |                                 |
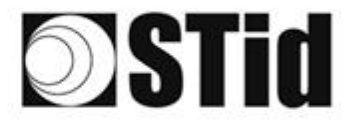

# Using secure mode

Encoding the value 1122334455 on 5 bytes in secure mode.

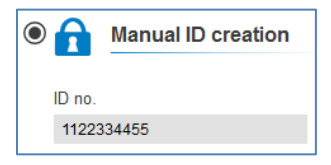

|                                                                                                    | Encoded value on 16 bytes encrypted. | Value ascended<br>by the Reader |
|----------------------------------------------------------------------------------------------------|--------------------------------------|---------------------------------|
| <ul> <li>✓ User ID security (EPC)</li> <li>Private key definition (16 bytes)</li> <li>676AB9819CD0523B1D01BD448545A9E2</li> </ul> | 789C9B12C733B3657EF030CE17F250BE     | 1122334455                      |

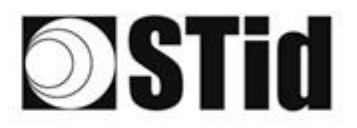

| 86 | 20 | 35 | (0) | $\langle \tau \rangle$ |   | 3  | 19 | 18      | 28 | 18 | 2  | 2  | 2  |   | 1 |   | 52 | £33 | (0) | 23 | 83 | 31 | 10 |    |   |    | 18 |
|----|----|----|-----|------------------------|---|----|----|---------|----|----|----|----|----|---|---|---|----|-----|-----|----|----|----|----|----|---|----|----|
| 15 | 83 | 22 |     |                        |   | 35 | 15 | $(\pi)$ | 25 | 65 | 35 | 12 | 22 |   |   |   | 13 | 23  | 25  | 35 | 83 |    | 32 | 33 |   | 33 |    |
| 55 | 22 | 12 |     |                        |   |    | 2  | 8       | 25 | 10 | 12 | 12 | 2  | 3 |   | 1 | 53 | 23  | 51  | 10 | 5  | 8  |    |    |   | 1  | 15 |
| 10 | 27 | -  | 2   | ۳.                     | • | Ξ. | 3  | ۰.      | 3  | 1  | 17 | 8  | 1  |   | - | * | ٠. | •   | 5   |    | -  | 1  | 5  | Ξ. | - |    | 3  |

# 15. Annex 2: protocols

# **Protocols Clock & Data**

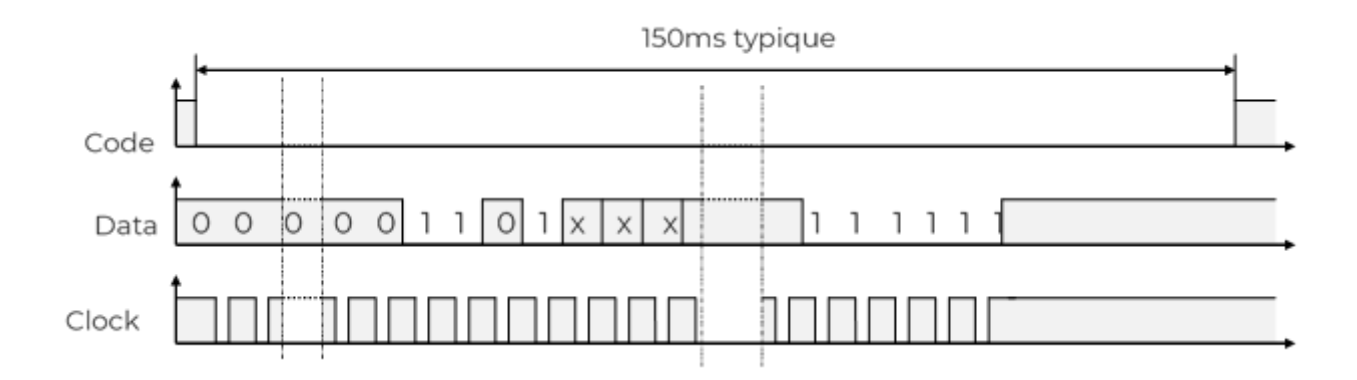

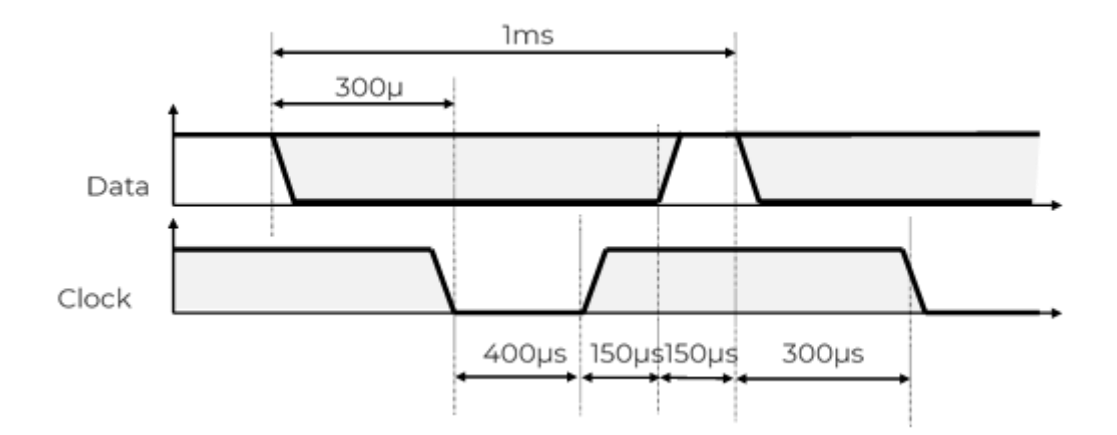

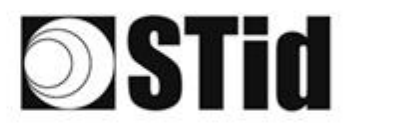

## Clock & Data 2B

| VARIANT | Decoding      | Data          | Values |
|---------|---------------|---------------|--------|
| 2B      | Decimal (BCD) | 13 characters | 0 to 9 |

Reading an ID of 5 bytes (40 bit) and convert to decimal.

#### Message

| 16 leading zeros Start Sentinel Da | a End Sentinel LRC 1 trailing zero |
|------------------------------------|------------------------------------|
|------------------------------------|------------------------------------|

The frame consists of a first series of 16 synchronization zeros followed by 5-bit characters (4 bits, LSB first, plus 1 parity bit). It ends with 1 trailing zero without a clock.

The message consists of the following:

| Start Sentinel: | 1character 1011b (0x0B) – parity bit 0. Transmission 1101 0                                                                                   |
|-----------------|----------------------------------------------------------------------------------------------------|
| Data:           | According to the protocol: 13 or 10 decimal characters                                                                                        |
| End Sentinel:   | 1character 1111b (0x0F) - parity bit 1. Transmission 1111 1                                                                                   |
| LRC:            | 1 control character, which is the « XOR » of all characters of all characters of all characters sent from "Start Sentinel" to "End Sentinel". |
| Trailing zero:  | The "Data" signal encodes a "0" until "Code" returns to its normal position.                                                                  |
|                 | During this time, there is no activity of the "Clock" signal.                                                                                 |

#### Example

For a hexadecimal user code of "0x187E775A7F", the output code will be: "0105200966271".

Frame sent by reader will be:

| 000      | 1101 0 | 00001  | 1000 0 | 00001  | 1010 1 |   |      |   | 0110 1  | 0100 0  | 1110 0  | 1000 0  | 1111 1 | 1111 1 | 0000 |
|----------|--------|--------|--------|--------|--------|---|------|---|---------|---------|---------|---------|--------|--------|------|
|          | В      | 0      | 1      | 0      | 5      | 2 | 009  | 6 | 6       | 2       | 7       | 1       | F      | F      |      |
| 16 Zeros | S.S    | Char.1 | Char.2 | Char.3 | Char.4 | ( | Char |   | Char.10 | Char.11 | Char.12 | Char.13 | E.S    | LRC    | Zero |

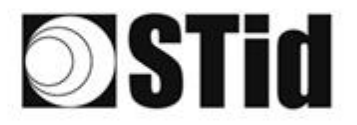

# Clock & Data 2H

| VARIANT | Decoding      | Data          | Values |
|---------|---------------|---------------|--------|
| 2H      | Decimal (BCD) | 10 characters | 0 to 9 |

The reader will read an identifier on 5 bytes (40 bits), truncate on 4 bytes (32 bits) and convert to decima.

#### Message

| 16 leading zeros | Start Sentinel | Data | End Sentinel | LRC | 1 trailing zero |
|------------------|----------------|------|--------------|-----|-----------------|
|                  |                |      |              |     |                 |

The frame consists of a first series of 16 synchronization zeros followed by 5-bit characters (4 bits, LSB first, plus 1 parity bit). It ends with 1 trailing zero without a clock.

The message consists of the following:

| Start Sentinel: | 1 character 1011b (0x0B) – parity bit 0. Transmission 1101 0                                                                                  |
|-----------------|----------------------------------------------------------------------------------------------------|
| Data:           | According to the protocol: 13 or 10 decimal characters                                                                                        |
| End Sentinel:   | 1character 1111b (0x0F) - parity bit 1. Transmission 1111 1                                                                                   |
| LRC:            | 1 control character, which is the « XOR » of all characters of all characters of all characters sent from "Start Sentinel" to "End Sentinel". |
| Trailing zero:  | The "Data" signal encodes a "0" until "Code" returns to its normal position.                                                                  |
|                 | During this time, there is no activity of the "Clock" signal.                                                                                 |

#### Example

For a hexadecimal user code of "0x06432F1F", the output code will be: "0105066271".

Frame sent by reader will be:

| 000      | 11010      | 0000 1 | 1000 0 | 0000 1 | 1010 1 |      |   | 0110 1 | 0100 0 | 11100  | 1000 0  | 1111 1 | 0010 1 | 000  |
|----------|------------|--------|--------|--------|--------|------|---|--------|--------|--------|---------|--------|--------|------|
|          | В          | 0      | 1      | 0      | 5      | 0    | 6 | 6      | 2      | 7      | 1       | F      | 4      |      |
| 16 Zeros | <i>S.S</i> | Char.1 | Char.2 | Char.3 | Char.4 | Chai | r | Char.7 | Char.8 | Char.9 | Char.10 | E.S    | LRC    | Zero |

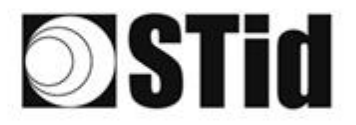

| 20 | (0, 0) | $\mathbb{R}^{2}$ | (0) | $(\mathbf{r})$ | $(\mathbf{s})$ | (0) | (0) | 1%      | 28 | 38 | $\mathbb{R}$ | $\mathbb{C}^{n}$ | 28 | $\sim 10^{-1}$ | 010 |   | $t \geq$         | $(\cdot)$ | (0) | (2) | $\mathbb{R}^{2}$ | $\left  \theta \right  _{i}$  | $(\mathbf{r})^{i}$ | $(\mathbf{f})$ | $(\mathbf{n})$ | (0) | 18 |
|----|--------|------------------|-----|----------------|----------------|-----|-----|---------|----|----|--------------|------------------|----|----------------|-----|---|------------------|-----------|-----|-----|------------------|-------------------------------|--------------------|----------------|----------------|-----|----|
| 25 | 83     | (2)              | (2) |                |                | 35  | (2) | $(\pi)$ | 35 | 65 | 35           | $\mathbb{C}^{n}$ | 32 |                | 10  |   | $\mathbb{S}^{2}$ | 13        | 20  | 33  | 83               | $\left\{ \mathbf{r} \right\}$ | 32                 |                |                | 555 |    |
| 50 | 22     | 72               |     |                |                |     |     | 8       | 2  | 10 | 17           | 32               | 2  | 1              | 10  | 1 | 53               |           | 11  | (1) | 22               | 8                             |                    |                |                | 22  | 15 |
|    | 27     | -                | 2   | Ψ.             |                |     | 2   | Ψ.      |    | 1  | 17           | 8                |    |                |     | * | 1                | ۰.        | τ.  | Ξ.  | -                | 1                             | τ.                 |                |                |     | 9  |

## **Protocoles Wiegand**

#### Chronograms

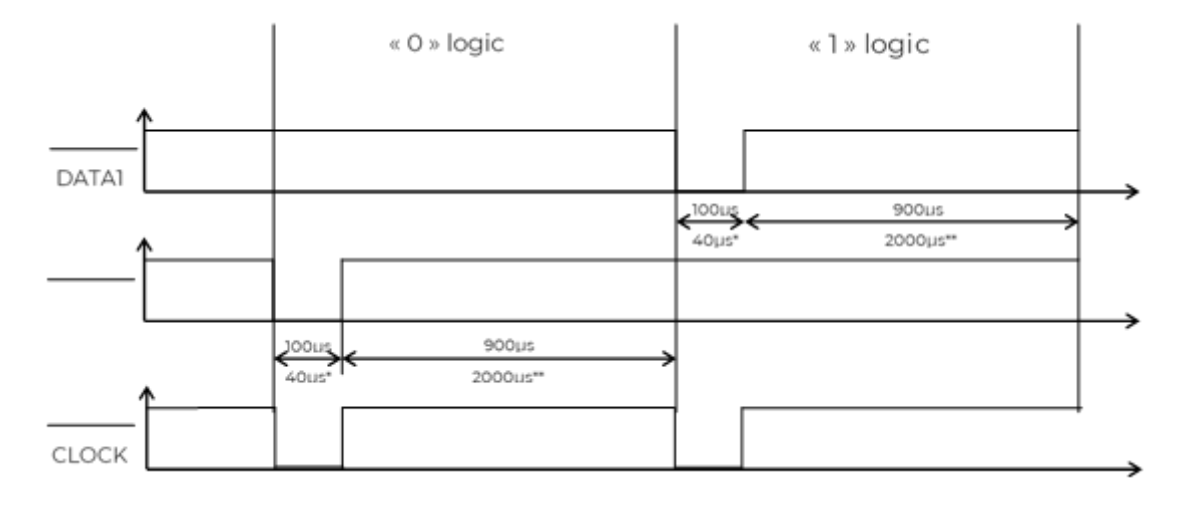

\* times for variants 3i, 3V

## Wiegand 3i

#### Message

The frame consists of 26 bits as follows:

|             | Bit 1                                                   | Bit 2Bit 25                          | Bit 26                                                  |
|-------------|---------------------------------------------------------|--------------------------------------|---------------------------------------------------------|
| Structure   | lst parity                                              | Data (24 bits)                       | 2nd parity                                              |
| Description | 1 even parity bit calculated from bits 2 to 13 included | 6 hexadecimal digits<br>MSByte first | 1 odd parity bit calculated from bits 14 to 25 included |

#### Example

or the hexadecimal code "0x0FC350", the frame sent will be:

| 0      | 0000    | 1111    | 1100    | 0011   | 0101    | 0000    | 1      |
|--------|---------|---------|---------|--------|---------|---------|--------|
|        | 0       | F       | С       | 3      | 5       | 0       |        |
| Parity | Digit 1 | Digit 2 | Digit 3 | Digit4 | Digit 5 | Digit 6 | Parity |

#### Note

The Wiegand 26 bits is generally expressed as Code Site + User Code in decimal.

|           | Byte 1                | Byte 2 – Byte 3            |
|-----------|-----------------------|----------------------------|
| Structure | Site Code             | Card Code                  |
| Max Value | 0xFF - 255 in decimal | 0xFF FF - 65535 in decimal |
| Example   | 0x0F - 15 in decimal  | 0xC350 - 50000 in decimal  |

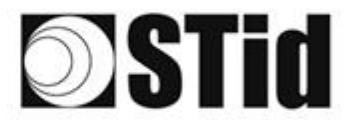

| 20               | (0,1) | $\mathbb{R}^{2}$ | (0) | $\langle \tau \rangle$ | $(\mathbf{r})$ | (0) | $(\mathbf{r})$   | (2) | 25 | 18 | $\mathbb{R}$ | 22               | 28       |   | 0.00 |   | ${\mathbb C}^{2}$ | $(\cdot)$        | (0)        | (0, 0) | $\mathbb{R}^{2}$ | [0,1] | $\langle t \rangle$ | $(\mathbf{r})$ |        | 10 | 18 |
|------------------|-------|------------------|-----|------------------------|----------------|-----|------------------|-----|----|----|--------------|------------------|----------|---|------|---|-------------------|------------------|------------|--------|------------------|-------|---------------------|----------------|--------|----|----|
| 55               | 83    | $\mathbb{R}^{2}$ | (2) | 32                     |                | 35  | $\{\mathbf{r}\}$ | (2) | 35 | 65 | 25           | $\mathbb{C}^{n}$ | 32       |   |      |   | $\mathbb{S}^{2}$  | $\mathbb{S}^{2}$ | 20         | 33     | 83               | (2)   | 32                  | $(\mathbf{z})$ | $\sim$ | 35 | 12 |
| 55               | 22    | 13               |     |                        |                |     |                  | 88  | 25 | 10 | 12           | 32               | $\simeq$ | 3 | 120  |   | 53                |                  | <u>*</u> 1 | 50     | 52               | 8     |                     |                |        | 22 |    |
| $\mathbf{x}_{i}$ | 27    | -                | 2   | ۳.                     | -              | -   | 2                | Υ.  | 15 | 1  | 17           | 2                | 1        |   |      | * | •                 |                  |            | -      | -                | 1     | 5                   | Ξ.             | -      |    | 3  |

## WIEGAND 3Ca

#### Message

The frame consists of 36 bits as follows:

|             | Bit 1Bit 32                          | Bit 33Bit36                                |
|-------------|--------------------------------------|--------------------------------------------|
| Structure   | Data (32 bits)                       | LRC                                        |
| Description | 8 hexadecimal digits<br>MSByte first | Control character<br>XOR between data sent |

#### Example

For the hexadecimal code "0x001950C3", the frame sent will be:

| 0000    | 0000    | 0001    | 1001    | 0101    | 0000    | 1100    | 0011    | 0010 |
|---------|---------|---------|---------|---------|---------|---------|---------|------|
| 0       | 0       | 7       | 9       | 5       | 0       | С       | 3       | 2    |
| Digit 1 | Digit 2 | Digit 3 | Digit 4 | Digit 5 | Digit 6 | Digit 7 | Digit 8 | LRC  |

#### Note

In the case of 5 bytes identifier (40 bits), reader will truncate the MSB byte (8 bits) before decimal conversion.

## WIEGAND 3Cb

#### Message

The frame consists of 40 bits as follows:

|             | Bit 1Bit 40                          | Bit 41Bit44                                |
|-------------|--------------------------------------|--------------------------------------------|
| Structure   | Data (40 bits)                       | LRC                                        |
| Description | 8 hexadecimal digits<br>MSByte first | Control character<br>XOR between data sent |

#### Example

For the hexadecimal code "0x 01001950C3", the frame sent will be:

| 0000    | 0001    | 0000    | 0000    | 0001    | 1001    | 0101    | 0000    | 1100    | 0011     | 0011 |
|---------|---------|---------|---------|---------|---------|---------|---------|---------|----------|------|
| 0       | 7       | 0       | 0       | 7       | 9       | 5       | 0       | С       | 3        | 3    |
| Digit 1 | Digit 2 | Digit 3 | Digit 4 | Digit 5 | Digit 6 | Digit 7 | Digit.8 | Digit 9 | Digit 10 | LRC  |

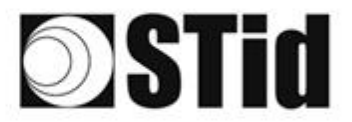

| 2.5 | 2.5              | 35               | 20  | $(\mathbf{r})$ |   | 30 | $(\theta)$ | 18  | 25 | 18 | 13 | 9                | 28       |   | . * . | 10 | 12               | 20          | $(\mathbf{x})$ | 8  | 35  | 10 |    |   | 10 | 18  |
|-----|------------------|------------------|-----|----------------|---|----|------------|-----|----|----|----|------------------|----------|---|-------|----|------------------|-------------|----------------|----|-----|----|----|---|----|-----|
| 55  | $\mathbb{R}^{2}$ | $\mathbb{R}^{2}$ | (2) |                |   | 35 | 35         | (2) | 35 | 65 | 25 | $\mathbb{C}^{n}$ | 32       |   |       | 13 | $\mathbb{C}^{2}$ | 55          | 33             | 83 | (2) | 37 | 22 |   | 33 | (2) |
| 50  | 22               | 13               |     | 25             |   |    | 22         | 88  | 25 | 65 | 12 | 32               | $\simeq$ | 3 |       | 53 | 23               | <u>t:</u> ] | 53             | 53 | 23  |    | 1  |   | 22 | 35  |
| 10  | 27               | -                |     | Ψ.             | - |    |            |     |    |    | 17 | 2                |          |   |       | ۰. |                  |             | -              | -  | 1   | τ. | Ξ. | - |    | ġ.  |

## WIEGAND 3La

#### Message

Wiegand 32 bits identical to Wiegand 3Ca without the LRC.

The frame consists of 32 bits as follows:

|             | Bit 1Bit 32                          |
|-------------|--------------------------------------|
| Structure   | Data (32 bits)                       |
| Description | 8 hexadecimal digits<br>MSByte first |

#### Example

For the hexadecimal code "0x001950C3", the frame sent will be:

| 0000  | 0000      | 0001    | 1001    | 0101    | 0000    | 1100    | 0011    |
|-------|-----------|---------|---------|---------|---------|---------|---------|
| 0     | 0         | 7       | 9       | 5       | 0       | С       | 3       |
| Digit | 1 Digit 2 | Digit 3 | Digit 4 | Digit 5 | Digit 6 | Digit 7 | Digit 8 |

## WIEGAND 3Lb

#### Message

Wiegand 40 bits identical to Wiegand 3Cb without the LRC.

The frame consists of 40 bits as follows:

|             | Bit 1Bit 40                           |
|-------------|---------------------------------------|
| Structure   | Data (40 bits)                        |
| Description | 10 hexadecimal digits<br>MSByte first |

#### Example

For the hexadecimal code "0x 01001950C3", the frame sent will be:

| 0000    | 0001    | 0000    | 0000    | 0001    | 1001    | 0101    | 0000    | 1100    | 0011     |
|---------|---------|---------|---------|---------|---------|---------|---------|---------|----------|
| 0       | 7       | 0       | 0       | 7       | 9       | 5       | 0       | С       | 3        |
| Digit 1 | Digit 2 | Digit 3 | Digit 4 | Digit 5 | Digit 6 | Digit 7 | Digit 8 | Digit 9 | Digit 10 |

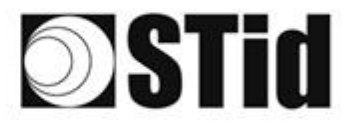

# **DSTid**

## Wiegand 3Eb

#### Message

The frame consists of 34 bits as follows:

|             | Bit 1                                                         | Bit 2Bit 33                          | Bit 34                                                    |
|-------------|---------------------------------------------------------------|--------------------------------------|-----------------------------------------------------------|
| Structure   | lst parity                                                    | Data (32 bits)                       | 2nd parity                                                |
| Description | 1 even parity bit<br>calculated from bits 2 to<br>17 included | 8 hexadecimal digits<br>MSByte first | 1 odd parity bit calculated<br>from bits 18 à 33 included |

#### Example

For the hexadecimal code "0x 12347F02", the frame sent will be:

| 1      | 0001    | 0011    | 0001    | 0010    | 1001    | 1101    | 1101    | 0011    | 1      |
|--------|---------|---------|---------|---------|---------|---------|---------|---------|--------|
|        | 7       | 2       | 3       | 4       | 7       | F       | 0       | 2       |        |
| Parity | Digit 1 | Digit 2 | Digit 3 | Digit 4 | Digit 5 | Digit 6 | Digit 7 | Digit 8 | Parity |

## Wiegand 3W

The frame consists of 35 bits as follows:

|             | Bit 1-2       | Bit 3Bit 34                          | Bit 35           |
|-------------|---------------|--------------------------------------|------------------|
| Structure   | lst parity    | Data (32 bits)                       | 2nd parity       |
| Description | 2 parity bits | 8 hexadecimal digits<br>MSByte first | l odd parity bit |

## Wiegand 3V

#### Message

The frame consists of 37 bits as follows:

|             | Bit 1                                                         | Bit 2Bit 36                          | Bit 37                                                    |
|-------------|---------------------------------------------------------------|--------------------------------------|-----------------------------------------------------------|
| Structure   | lst parity                                                    | Data (35 bits)                       | 2nd parity                                                |
| Description | 1 even parity bit<br>calculated from bits 2<br>to 19 included | 8 hexadecimal digits<br>MSByte first | 1 odd parity bit calculated<br>from bits 19 à 36 included |

#### Example

For the hexadecimal code "0x 0F3129DD3B", the frame sent will be:

| 1      | 111     | 0011    | 0001    | 0010    | 1001    | 1101    | 1101    | 0011    | 1011    | 0      |
|--------|---------|---------|---------|---------|---------|---------|---------|---------|---------|--------|
|        | 7       | 3       | 7       | 2       | 9       | D       | D       | 3       | В       |        |
| Parity | Digit 1 | Digit 2 | Digit 3 | Digit 4 | Digit 5 | Digit 6 | Digit 7 | Digit 8 | Digit 9 | Parity |

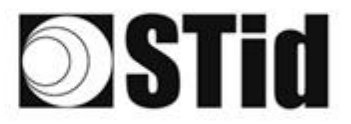

## 16. **REVISION**

| Date       | Version | Description                                                                                               |
|------------|---------|----------------------------------------------------------------------------------------------------|
| 04/03/2019 | 2.0     | Creation.                                                                                                 |
| 15/11/2019 | 2.1     | OSDP reader added                                                                                         |
| 03/06/2020 | 2.2     | Add SPECTRE ATX / ATX4 READ ONLY / OSDP ™                                                                 |
| 05/10/2021 | 3.0     | Redesign of the document: one chapter per type of reader<br>Addition of SPECTER NANO Read only and OSDP ™ |
| 04/03/2022 | 3.0.1   | Bluetooth® activation by sensor new distance added b                                                      |

Headquarters / EMEA 13850 Gréasque, France Tel.: +33 (0)4 42 12 60 60

PARIS-IDF Office 92290 Châtenay-Malabry, France Tel.: +33 (0)1 43 50 11 43 **STid UK Ltd. LONDON** Hayes UB11 1FW, UK Tel.: +44 (0) 192 621 7884

**STid UK Ltd.** Gallows Hill, Warwick CV34 6UW, UK Tel.: +44 (0) 192 621 7884 NORTH AMERICA Office Irving, Texas 75063-2670, USA Tel.: +1 469 524 3442

LATINO AMERICA Office Cuauhtémoc 06600 CDMX, México Tel.: +521 (55) 5256 4706

info@stid.com ww.stid-security.com